# Oracle® Banking Cash Management Cloud Service Receivables and Payables User Guide

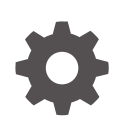

Release 14.8.0.0.0 G32725-01 April 2025

ORACLE

Oracle Banking Cash Management Cloud Service Receivables and Payables User Guide, Release 14.8.0.0.0

G32725-01

Copyright © 2023, 2025, Oracle and/or its affiliates.

This software and related documentation are provided under a license agreement containing restrictions on use and disclosure and are protected by intellectual property laws. Except as expressly permitted in your license agreement or allowed by law, you may not use, copy, reproduce, translate, broadcast, modify, license, transmit, distribute, exhibit, perform, publish, or display any part, in any form, or by any means. Reverse engineering, disassembly, or decompilation of this software, unless required by law for interoperability, is prohibited.

The information contained herein is subject to change without notice and is not warranted to be error-free. If you find any errors, please report them to us in writing.

If this is software, software documentation, data (as defined in the Federal Acquisition Regulation), or related documentation that is delivered to the U.S. Government or anyone licensing it on behalf of the U.S. Government, then the following notice is applicable:

U.S. GOVERNMENT END USERS: Oracle programs (including any operating system, integrated software, any programs embedded, installed, or activated on delivered hardware, and modifications of such programs) and Oracle computer documentation or other Oracle data delivered to or accessed by U.S. Government end users are "commercial computer software," "commercial computer software documentation," or "limited rights data" pursuant to the applicable Federal Acquisition Regulation and agency-specific supplemental regulations. As such, the use, reproduction, duplication, release, display, disclosure, modification, preparation of derivative works, and/or adaptation of i) Oracle programs (including any operating system, integrated software, any programs embedded, installed, or activated on delivered hardware, and modifications of such programs), ii) Oracle computer documentation and/or iii) other Oracle data, is subject to the rights and limitations specified in the license contained in the applicable contract. The terms governing the U.S. Government's use of Oracle cloud services are defined by the applicable contract for such services. No other rights are granted to the U.S. Government.

This software or hardware is developed for general use in a variety of information management applications. It is not developed or intended for use in any inherently dangerous applications, including applications that may create a risk of personal injury. If you use this software or hardware in dangerous applications, then you shall be responsible to take all appropriate fail-safe, backup, redundancy, and other measures to ensure its safe use. Oracle Corporation and its affiliates disclaim any liability for any damages caused by use of this software or hardware in dangerous applications.

Oracle®, Java, MySQL, and NetSuite are registered trademarks of Oracle and/or its affiliates. Other names may be trademarks of their respective owners.

Intel and Intel Inside are trademarks or registered trademarks of Intel Corporation. All SPARC trademarks are used under license and are trademarks or registered trademarks of SPARC International, Inc. AMD, Epyc, and the AMD logo are trademarks or registered trademarks of Advanced Micro Devices. UNIX is a registered trademark of The Open Group.

This software or hardware and documentation may provide access to or information about content, products, and services from third parties. Oracle Corporation and its affiliates are not responsible for and expressly disclaim all warranties of any kind with respect to third-party content, products, and services unless otherwise set forth in an applicable agreement between you and Oracle. Oracle Corporation and its affiliates will not be responsible for any loss, costs, or damages incurred due to your access to or use of third-party content, products, or services, except as set forth in an applicable agreement between you and Oracle.

# Contents

### Preface

| Purpose                     | viii |
|-----------------------------|------|
| Audience                    | viii |
| Documentation Accessibility | viii |
| Diversity and Inclusion     | ix   |
| Related Resources           | ix   |
| Conventions                 | ix   |
| Screenshot Disclaimer       | ix   |
| Acronyms and Abbreviations  | ix   |
| Basic Actions               | х    |
| Symbols and Icons           | xi   |
|                             |      |

# 1 Overview of Receivables and Payables

# 2 System Parameters

| 2.1 | View System Parameters |                            | 2-1                        |
|-----|------------------------|----------------------------|----------------------------|
|     |                        |                            |                            |
|     | 2.1                    | 2.1 View System Parameters | 2.1 View System Parameters |

# 3 Maintenance for Receivables and Payables

| 3.1 Accountir | ng Maintenance                  | 3-2  |
|---------------|---------------------------------|------|
| 3.1.1 Acc     | counting Role                   | 3-2  |
| 3.1.1.1       | Create Accounting Role          | 3-3  |
| 3.1.1.2       | View Accounting Role            | 3-4  |
| 3.1.2 Ent     | try Codes                       | 3-5  |
| 3.1.2.1       | Create Entry Codes              | 3-5  |
| 3.1.2.2       | View Entry Codes                | 3-7  |
| 3.1.3 Acc     | counting Entries                | 3-8  |
| 3.1.3.1       | Create Accounting Entries       | 3-8  |
| 3.1.3.2       | View Accounting Entries         | 3-11 |
| 3.1.4 Ext     | ernal Account Mapping           | 3-12 |
| 3.1.4.1       | Create External Account Mapping | 3-12 |
| 3.1.4.2       | View External Account Mapping   | 3-13 |
|               |                                 |      |

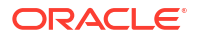

|     | 3.1.5 Inter | nal Account Mapping                | 3-14 |
|-----|-------------|------------------------------------|------|
|     | 3.1.5.1     | Create Internal Account Mapping    | 3-15 |
|     | 3.1.5.2     | View Internal Account Mapping      | 3-17 |
| 3.2 | Alerts Mai  | ntenance                           | 3-18 |
|     | 3.2.1 Alert | t Contact Details                  | 3-18 |
|     | 3.2.1.1     | Create Alert Contact Details       | 3-19 |
|     | 3.2.1.2     | View Alert Contact Details         | 3-21 |
|     | 3.2.2 Alert | t Definition                       | 3-22 |
|     | 3.2.2.1     | Create Alert Definition            | 3-22 |
|     | 3.2.2.2     | View Alert Definition              | 3-24 |
|     | 3.2.3 Alert | t Decisioning                      | 3-26 |
|     | 3.2.3.1     | Create Alert Decisioning           | 3-26 |
|     | 3.2.3.2     | View Alert Decisioning             | 3-32 |
|     | 3.2.4 Alert | t Template Details                 | 3-33 |
|     | 3.2.4.1     | Create Alert Template Details      | 3-34 |
|     | 3.2.4.2     | View Alert Template Details        | 3-35 |
|     | 3.2.5 Alert | t Template ID                      | 3-36 |
|     | 3.2.5.1     | Create Alert Template ID           | 3-36 |
|     | 3.2.5.2     | View Alert Template ID             | 3-38 |
| 3.3 | Charges M   | laintenance                        | 3-39 |
|     | 3.3.1 Chai  | rge Code                           | 3-40 |
|     | 3.3.1.1     | Create Charge Code                 | 3-40 |
|     | 3.3.1.2     | View Charge Code                   | 3-42 |
|     | 3.3.2 Chai  | rge Rule Maintenance               | 3-43 |
|     | 3.3.2.1     | Create Charge Rule Maintenance     | 3-43 |
|     | 3.3.2.2     | View Charge Rule Maintenance       | 3-45 |
|     | 3.3.3 Chai  | rge Decisioning                    | 3-46 |
|     | 3.3.3.1     | Create Charge Decisioning          | 3-46 |
|     | 3.3.3.2     | View Charge Decisioning            | 3-53 |
|     | 3.3.4 Chai  | rge Preferential Pricing           | 3-54 |
|     | 3.3.4.1     | Create Charge Preferential Pricing | 3-55 |
|     | 3.3.4.2     | View Charge Preferential Pricing   | 3-59 |
| 3.4 | Commodit    | y Maintenance                      | 3-60 |
|     | 3.4.1 Crea  | ate Commodity                      | 3-60 |
|     | 3.4.2 View  | v Commodity                        | 3-62 |
| 3.5 | Customer    | Enrichment Maintenance             | 3-63 |
|     | 3.5.1 Crea  | ate Customer Enrichment            | 3-64 |
|     | 3.5.2 View  | V Customer Enrichment              | 3-68 |
| 3.6 | Division C  | ode Maintenance                    | 3-69 |
|     | 3.6.1 Crea  | ate Division Code                  | 3-70 |
|     | 3.6.2 View  | v Division Code                    | 3-71 |
| 3.7 | Non Custo   | omer Maintenance                   | 3-72 |

| 3    | .7.1  | View     | Non Customer                                  | 3-73  |
|------|-------|----------|-----------------------------------------------|-------|
| 3.8  | Paym  | ient Te  | erms Maintenance                              | 3-74  |
| 3    | .8.1  | Creat    | te Payment Terms                              | 3-74  |
| 3    | .8.2  | View     | Payment Terms                                 | 3-76  |
| 3.9  | Reco  | nciliati | ion Rules Maintenance                         | 3-77  |
| 3    | .9.1  | Reco     | nciliation Rule Definition                    | 3-78  |
|      | 3.9.  | .1.1     | Create Exact Reconciliation Rule Definition   | 3-78  |
|      | 3.9.  | .1.2     | Create Generic Reconciliation Rule Definition | 3-87  |
|      | 3.9.  | .1.3     | View Reconciliation Rule Definition           | 3-90  |
| 3    | .9.2  | Reco     | nciliation Rule Decision                      | 3-91  |
|      | 3.9.  | .2.1     | Create Recon Rule Decision                    | 3-91  |
|      | 3.9.  | .2.2     | View Recon Rule Decision                      | 3-93  |
| 3.10 | Rela  | ationsh  | nip Maintenance                               | 3-94  |
| 3    | .10.1 | Crea     | ate Relationship                              | 3-95  |
| 3    | .10.2 | Viev     | v Relationship                                | 3-101 |
| 3    | .10.3 | Viev     | v Non Customer                                | 3-103 |
| 3.11 | Sma   | ırt Mai  | intenance                                     | 3-104 |
| 3.12 | Tole  | rance    | Maintenance                                   | 3-113 |
| 3    | .12.1 | Crea     | ate Tolerance                                 | 3-114 |
| 3    | .12.2 | Viev     | v Tolerance                                   | 3-115 |

# 4 Create Receivables and Payables

| 4.1 | Create Invoice        | 4-2  |
|-----|-----------------------|------|
| 4.2 | Create Purchase Order | 4-10 |
| 4.3 | Create Debit Note     | 4-17 |
| 4.4 | Create Credit Note    | 4-25 |

# 5 Receivables and Payables Management

| 5.1  | Accept Receivables and Payables                                | 5-3  |
|------|----------------------------------------------------------------|------|
| 5.2  | Assignment Receivables and Payables                            | 5-5  |
| 5.3  | Cancel Receivables and Payables                                | 5-7  |
| 5.4  | Edit Receivables and Payables                                  | 5-8  |
| 5.5  | Initiate Finance for Receivables and Payables                  | 5-13 |
| 5.6  | Link Program for Receivables and Payables                      | 5-16 |
| 5.7  | Raise Dispute for Receivables and Payables                     | 5-17 |
| 5.8  | Reassign Receivables and Payables                              | 5-18 |
| 5.9  | Resolve Dispute on Receivables and Payables                    | 5-19 |
| 5.10 | Write Off Disputed Receivables and Payables                    | 5-20 |
| 5.11 | Mark PUA (Payment Under Approval) for Receivables and Payables | 5-21 |
| 5.12 | Mark Indirect Payment for Receivables and Payables             | 5-22 |

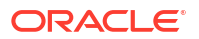

| 5.13 | Accept Early Payment for Receivables and Payables | 5-23 |
|------|---------------------------------------------------|------|
| 5.14 | Link Purchase Orders for Receivables and Payables | 5-25 |
| 5.15 | Reject Receivables and Payables                   | 5-26 |

## 6 Machine Learning

| 6.1 | Create Use Case       | 6-1 |
|-----|-----------------------|-----|
| 6.2 | Create Annotated File | 6-2 |
| 6.3 | Model Training        | 6-4 |
| 6.4 | Model Management      | 6-5 |
| 6.5 | Upload Documents      | 6-6 |
| 6.6 | View Transaction Log  | 6-7 |

# 7 Dynamic Discount Management

# 8 Manual Allocation

# 9 Manual Reconciliation

| 9.1 | Sear  | ch                                                 | 9-1  |
|-----|-------|----------------------------------------------------|------|
|     | 9.1.1 | Invoice/Debit Notes to Payments/Credit Notes Recon | 9-1  |
|     | 9.1.2 | Expected Cashflow to Payments Recon                | 9-5  |
| 9.2 | Reco  | oncile                                             | 9-8  |
| 9.3 | De-R  | Reconcile                                          | 9-12 |
|     |       |                                                    |      |

### 10 Payment Management

# 11File Management11.1Upload Files11.2View File Upload Status11-6

# 12 Inquiries

| 12.1 | Accounting Inquiry     | 12-1  |
|------|------------------------|-------|
| 12.2 | Charge Inquiry         | 12-3  |
| 12.3 | Credit Note Inquiry    | 12-5  |
| 12.4 | Payment Inquiry        | 12-6  |
| 12.5 | Purchase Order Inquiry | 12-12 |

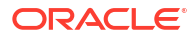

14 Process Codes

# A Functional Activity Codes

Index

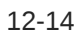

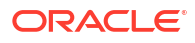

# Preface

- Purpose
- Audience
- Documentation Accessibility
- Diversity and Inclusion
- Related Resources
- Conventions
- Screenshot Disclaimer
- Acronyms and Abbreviations
- Basic Actions
- Symbols and Icons

# Purpose

This guide is designed to help acquaint you with the Oracle® Banking Cash Management Cloud Service.

It provides an overview of the system and guides you, through the various steps involved in setting up and providing the cash management services for the customers of your bank.

# Audience

This guide is intended for the following User/User Roles:

#### Table 1 Audience

| Role                          | Function                             |
|-------------------------------|--------------------------------------|
| Back office executive         | Input functions for transactions     |
| Back office managers/officers | Authorization of functions           |
| Product Managers              | Product definition and authorization |

# **Documentation Accessibility**

For information about Oracle's commitment to accessibility, visit the Oracle Accessibility Program website at http://www.oracle.com/pls/topic/lookup?ctx=acc&id=docacc.

#### Access to Oracle Support

Oracle customers that have purchased support have access to electronic support through My Oracle Support. For information, visit http://www.oracle.com/pls/topic/lookup?ctx=acc&id=info or visit http://www.oracle.com/pls/topic/lookup?ctx=acc&id=trs if you are hearing impaired.

# **Diversity and Inclusion**

Oracle is fully committed to diversity and inclusion. Oracle respects and values having a diverse workforce that increases thought leadership and innovation. As part of our initiative to build a more inclusive culture that positively impacts our employees, customers, and partners, we are working to remove insensitive terms from our products and documentation. We are also mindful of the necessity to maintain compatibility with our customers' existing technologies and the need to ensure continuity of service as Oracle's offerings and industry standards evolve. Because of these technical constraints, our effort to remove insensitive terms is ongoing and will take time and external cooperation.

# **Related Resources**

The related documents are as follows:

- Oracle Banking Common Core User Guide
- Oracle Banking Security Management System User Guide
- Oracle Banking Getting Started User Guide
- Cashflow Forecasting User Guide
- Collections User Guide
- Netting User Guide

# Conventions

The following text conventions are used in this document:

| Convention | Meaning                                                                                                    |
|------------|----------------------------------------------------------------------------------------------------|
| boldface   | Boldface type indicates graphical user interface elements associated with an action, or terms defined in text or the glossary.         |
| italic     | Italic type indicates book titles, emphasis, or placeholder variables for which you supply particular values.                          |
| monospace  | Monospace type indicates commands within a paragraph, URLs, code in examples, text that appears on the screen, or text that you enter. |

# Screenshot Disclaimer

Personal information used in the interface or documents are dummy and does not exist in the real world. It is only for reference purposes.

# Acronyms and Abbreviations

The list of acronyms and abbreviations that are used in this guide are as follows:

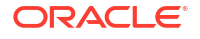

| Abbreviation | Description                   |
|--------------|-------------------------------|
| BOP          | Beginning of the Period       |
| BIC          | Bank Identifier Code          |
| Cr           | Credit                        |
| Dr           | Debit                         |
| EOD          | End of Day                    |
| EOP          | End of the Period             |
| EFT          | Electronic Funds Transfer     |
| MIS          | Management Information System |

Table 2 Acronyms and Abbreviations

# **Basic Actions**

The basic actions performed in the screens are as follows:

| Actions   | Description                                                                                                    |
|-----------|----------------------------------------------------------------------------------------------------|
| New       | <ul> <li>Click New to add a new record. The system displays a new record to specify the required data. The fields marked as Required are mandatory.</li> <li>This button is displayed only for the records that are already created.</li> </ul>                                                                   |
| Save      | Click Save to save the details entered or selected in the screen.                                                                                                    |
| Unlock    | <ul> <li>Click <b>Unlock</b> to update the details of an existing record. The system displays an existing record in editable mode.</li> <li>This button is displayed only for the records that are already created.</li> </ul>                                                                                    |
| Authorize | <ul> <li>Click Authorize to authorize the record created. A maker of the screen is not allowed to authorize the same. Only a checker can authorize a record.</li> <li>This button is displayed only for the already created records. For more information on the process, refer Authorization Process.</li> </ul> |
| Approve   | Click <b>Approve</b> to approve the initiated record.<br>• This button is displayed once you click <b>Authorize</b> .                                                                                                    |
| Reject    | Click <b>Reject</b> to reject the initiated record.<br>• This button is displayed once you click <b>Authorize</b> .                                                                                                    |
| Audit     | <ul> <li>Click Audit to view the maker details, checker details of the particular record.</li> <li>This button is displayed only for the records that are already created.</li> </ul>                                                                                                    |
| Close     | Click <b>Close</b> to close a record. This action is available only when a record is created.                                                                                                    |
| Confirm   | Click <b>Confirm</b> to confirm the action performed.                                                                                                    |
| Cancel    | Click Cancel to cancel the action performed.                                                                                                    |
| Compare   | Click <b>Compare</b> to view the comparison through the field values of old record and the current record.<br>• This button is displayed in the widget once you click <b>Authorize</b> .                                                                                                    |

#### Table 3 Basic Actions

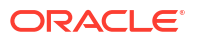

| Actions              | Description                                                                                                    |
|----------------------|----------------------------------------------------------------------------------------------------|
| View                 | Click <b>View</b> to view the details in a particular modification stage.<br>• This button is displayed in the widget once you click <b>Authorize</b> .                                                                        |
| View Difference only | Click <b>View Difference only</b> to view a comparison through the field<br>element values of old record and the current record, which has<br>undergone changes.<br>• This button is displayed once you click <b>Compare</b> . |
| Expand All           | Click <b>Expand All</b> to expand and view all the details in the sections.<br>• This button is displayed once you click <b>Compare</b> .                                                                                      |
| Collapse All         | Click <b>Collapse All</b> to hide the details in the sections.<br>• This button is displayed once you click <b>Compare</b> .                                                                                                   |
| Menu Item Search     | <ul><li>Specify the menu name to search and select the required screens from the list.</li><li>This option is used to search and navigate the required screens.</li></ul>                                                      |
| ОК                   | Click <b>OK</b> to confirm the details in the screen.                                                                                                    |

| Table 3 | (Cont.) | Basic | Actions   |
|---------|---------|-------|-----------|
|         | 001101  | Duoio | / 0010115 |

# Symbols and Icons

The list of symbols and icons available on the screens are as follows:

| Table 4 | Symbols ar | nd Icons - | Common |
|---------|------------|------------|--------|
|---------|------------|------------|--------|

| Symbol/Icon       | Function                     |
|-------------------|------------------------------|
| J L               | Minimize                     |
| <b>٦</b>          |                              |
| <b>Г</b> 7        | Maximize                     |
| LJ                |                              |
| ×                 | Close                        |
| Q                 | Perform Search               |
| •                 | Open a list                  |
| $\leftrightarrow$ | Date Range                   |
| H.                | Add a new record             |
| K                 | Navigate to the first record |
| X                 | Navigate to the last record  |

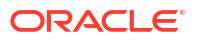

| Symbol/Icon           | Function                                                 |
|-----------------------|----------------------------------------------------------|
| •                     | Navigate to the previous record                          |
| •                     | Navigate to the next record                              |
| 88                    | Grid view                                                |
| 8 <u> </u>            | List view                                                |
| G                     | Refresh                                                  |
| 団                     | Delete                                                   |
| ₽                     | Add/Remove Columns                                       |
| +                     | Click this icon to add a new row.                        |
| -                     | Click this icon to delete a row, which is already added. |
| i<br>i<br>i<br>i<br>i | Calendar                                                 |
| Û                     | Alerts                                                   |

Table 4 (Cont.) Symbols and Icons - Common

Table 5Symbols and Icons - Widget

| Symbol/Icon | Function            |
|-------------|---------------------|
| £           | Open status         |
| D           | Unauthorized status |
| <b>₽</b> ×  | Rejected status     |
| £           | Closed status       |

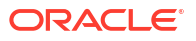

#### Table 5 (Cont.) Symbols and Icons - Widget

| Symbol/Icon | Function            |
|-------------|---------------------|
| D.          | Authorized status   |
|             | Modification Number |

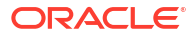

# 1 Overview of Receivables and Payables

This topic describes the information on the overview, benefits and functionalities of Receivables and Payables module.

#### **Overview**

Receivables and Payables module in Oracle® Banking Cash Management Cloud Service enables a financial institution to manage the account receivables and account payables of their corporate customers. Oracle® Banking Cash Management Cloud Service provides a technology platform capable of capturing account receivables and account payables of corporates across disparate accounts and locations.

Receivables and Payables refers to instruments such as invoices, purchase orders, debit notes, and credit notes, based on which finances can be availed and settled.

- An instrument is referred to as a **Receivable** if a corporate customer is expecting to receive a payment for it. For example: Invoices are receivables for corporate customers, if they are a supplier.
- An instrument is referred to as a **Payable** if a corporate customer is expected to make a
  payment towards the instrument. For example: Invoices are payables for corporate
  customers, if they are a buyer.

#### Note:

Receivables and Payables module is consumed by both **Oracle® Banking Supply Chain Finance** and **Oracle® Banking Cash Management**. For more information on the cash management related functionalities, refer to the **Receivables and Payables User Guide** under the Cash Management documentation.

#### **Benefits**

- Cost Reduction Increased visibility of transactions and easy reconciliation help corporates manage and control their cash flow and reduce costs.
- Smart Processing of Receivables and Payables Facilitate efficient receivable and payable management through enhanced automation and straight-through processing of key processes.
- **Regulatory Environment** Leverage flexible configuration to launch quickly, respond to regulatory changes and expand into new geographies.

#### Functionality

- E-Invoice and Purchase Order
- Debit Note and Credit Note
- Reconciliation
- Allocation of Payments
- Pricing

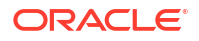

#### Home: Dashboard

Successfully signing into the Oracle® Banking Cash Management Cloud Service application displays the Dashboard as your home screen. It is a collection of various portlets that are displayed based on your role and access rights. The Dashboard enables easy access and analysis of transactional and static data through these interactive and contextual portlets. User can drag and move different portlets, resize, auto adjust the size, and expand/collapse the portlet.

On starting the Oracle® Banking Cash Management Cloud Service application, the below login screen is displayed:

Figure 1-1 Login

|                                     | Level up your security<br>We are improving your security via a new multi-factor authentic<br>policy. Learn more 🖸 |
|-------------------------------------|----------------------------------------------------------------------------------------------------|
| ORACI                               | <b>_E</b> Cloud                                                                                                   |
| obcstestbankpin                     | t01                                                                                                    |
| Oracle Cloud                        | Account Sign In                                                                                                   |
| Identity domain (<br><b>Default</b> | <i>i</i> )                                                                                                    |
| User Name                           |                                                                                                    |
| User name or en                     | nail                                                                                                    |
| Password                            |                                                                                                    |
| Password                            |                                                                                                    |
| Forgot Password                     | ?                                                                                                    |
| Sigr                                | ı İn                                                                                                    |
| Need help signin                    | g in?                                                                                                    |
|                                     |                                                                                                    |

- 1. Specify User Name and Password to access the application.
- 2. Click **Sign In** to log into application. The **Dashboard** screen displays.

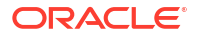

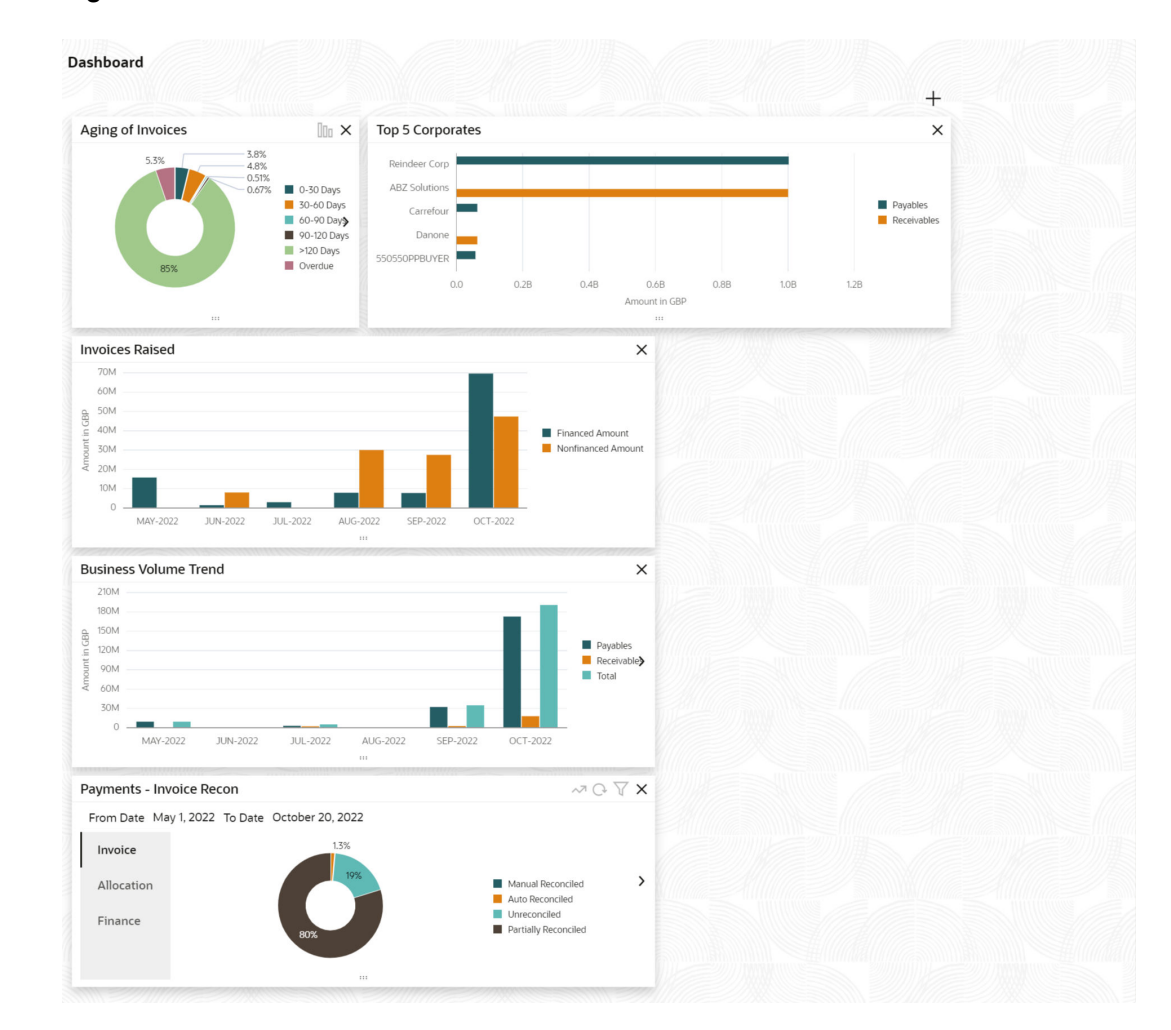

#### Figure 1-2 Dashboard

Oracle® Banking Cash Management Cloud Service Dashboard currently consists of the following mentioned portlets for Receivables and Payables management:

- Top 5 Corporates: This portlet displays information on the top five customers with respect to their total Receivables and Payables. On clicking the table icon at the topright, the graph populates the business volume data of the same top 5 customers in tabular format.
- Aging of Invoices: This widget displays invoice aging information in the form of a doughnut. The graph displays the invoice amount volume split as per aging buckets which are configurable at the time of implementation i.e. 0-30 days, 30-60 days, and so on. Range criteria can be defined with a maximum of 6 ranges. On clicking any of the range buckets on the graph, a pop-up window appears with the list of corporates whose invoices are due for that ageing bucket. Clicking on the '+' (expand) icon against each corporate; launches invoice details pertaining to the information of that specific corporate such as supplier name, 'Invoice Due Date From', 'Invoice Due Date To'. Click the bar-chart icon on the top-right corner to change the view from doughnut (default) to bar chart. You can also flip the widget to view the same details for aging of overdue invoices.
- Invoices Raised: This portlet displays the data for financed and non-financed Invoices on monthly basis as a bar graph. On clicking the table icon on the top-right corner, the same data is displayed in tabular format with invoices grouped into monthly buckets.

On clicking the bar graph, the screen will pop up with the corporate name and aggregated invoice amount and further clicking on the '+' (expand) icon beside the corporate name launches the Invoice Inquiry screen with data of invoices specific to the corporate, along with other relevant details as per the selected date.

- **Business Volume Trends:** This widget displays the business trends (total receivables and payables) of the previous six months including the current month based on historic data. The trend line is plotted based on the highs/peak.
- **Payments Invoice Recon:** This widget provides a snapshot of the reconciliation details of payments against the entity selected, i.e., invoice, cash flow, allocation, or finance. Click the respective icons to view these details as a doughnut or as a line graph. You can view the volume percentage of payment records that are manually reconciled, auto-reconciled, partially reconciled, and unreconciled. Using the filter options, you can select a specific customer and/or modify the date range. Click the refresh icon to reset the data. If you have selected the line-graph option, you can click on specific trend-line points where the Volume (Y) axis meets the Month (X) axis. A pop-up window appears, displaying the names of the corporates and the count of records for that particular month and the reconciliation status.

Perform the following actions on the **Dashboard** screen:

- To add more portlets, click Add icon located at the top-right corner of the Dashboard.
- To remove a portlet, click **Remove** icon located at the portlet's top-right corner.
- To configure the portlet, click **Configure Tile** icon located at the portlet's top-left corner.
- To flip the portlet view, click Flip Forward or Flip Back icon.
- To change the portlet's position, click and hold the **Drag to reorder** icon at the portlet's bottom-center and then move the portlet to the desired position.
- To apply filters on the portlet's data, click Filter icon to view the pop up to select the filter values.

# 2 System Parameters

This topic describes the information to view and modify the day-zero system parameters for Receivables and Payables module.

This screen displays the day-zero system parameters which are setup during implementation. The day-zero parameters are segregated into the following data segments.

- Workflow Parameters
- Dashboard Parameters
- Integration Parameters
- View System Parameters

This topic describes the systematic instruction to view, modify, or authorize the day zero system parameters for Receivables and Payables module.

# 2.1 View System Parameters

This topic describes the systematic instruction to view, modify, or authorize the day zero system parameters for Receivables and Payables module.

A tile is present for each record that has been created. The bottom portion of each record-tile displays the following:

- The status, whether Authorized, Unauthorized, or Rejected
- Open or Closed
- The number of times the record has been submitted by the Maker added.

Specify User ID and Password, and login to Home screen.

- On Home screen, click Receivables & Payables. Under Receivables & Payables, click System Parameters.
- 2. Under System Parameters, click View System Parameters.

The View System Parameters screen displays.

#### Figure 2-1 View System Parameters

| View System        | Paramet | ers                                     |                     |           |       |  |  |  |
|--------------------|---------|-----------------------------------------|---------------------|-----------|-------|--|--|--|
| 90                 |         |                                         |                     |           |       |  |  |  |
| System Parameters: |         |                                         |                     |           |       |  |  |  |
| OBSCFCM            |         | e<br>0                                  |                     |           |       |  |  |  |
| C Authorized       | 🔓 Open  | ₢ 4                                     |                     |           |       |  |  |  |
| Lý Addionzed       | E open  |                                         |                     |           |       |  |  |  |
|                    |         |                                         |                     |           |       |  |  |  |
|                    |         |                                         |                     |           |       |  |  |  |
| Page 1             |         | of 1                                    | 1 (1 - 1 of 1 item: | s)  < 4 1 | ) × > |  |  |  |
|                    |         | 111111111111111111111111111111111111111 |                     | 1111      |       |  |  |  |

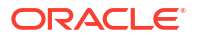

- 3. Filter the records in the View screen:
  - a. Click Search icon to view the filters.

The user can filter the records using the following parameters:

- Record Status
- Authorization Status
- b. Select the required filter criteria and click **Search** to filter the records.
- c. Click **Reset** to reset the filter criteria.
- 4. Click **Refresh** icon to refresh the records.
- 5. Click **Options** icon and select **Unlock** to modify the records.

The System Parameters - Workflow Parameters screen displays.

| System Parameters                        |                                       |                                      | Errors and Overrides                    |
|------------------------------------------|---------------------------------------|--------------------------------------|-----------------------------------------|
| 0                                        |                                       | (3)                                  |                                         |
| Workflow Parameters                      | Dashboard Parameters                  | Integration Parameters               | Application Parameters                  |
| Application Code                         | Lien Marking                          | Manual Invoice Processing            | Auto Auth - Relationship                |
| OBCM - Oracle Banking Ca 👻               |                                       |                                      |                                         |
| Auto Auth - Invoice                      | Auto Auth - Auto Recon                | Auto Auth - Manual Recon             | Auto Auth - Credit Note Creation        |
|                                          |                                       |                                      |                                         |
| Auto Trigger Recon - Payment Upload      | Auto Auth - PO Creation from UI       | PO Creation - Bulk                   | File Parsing Behavior                   |
|                                          |                                       |                                      | Reject Specific Records 🔹               |
| Validate Linked Purchase Orders          | Additional Duplication Check Required | Involce Duplication Check Parameters | Debit Note Duplication Check Parameters |
|                                          |                                       |                                      |                                         |
| Credit Note Duplication Check Parameters | PO Duplication Check Parameters       | Host Bank Code                       | Extract all fields in Sales Contract    |
|                                          |                                       | 123                                  |                                         |

#### Figure 2-2 System Parameters - Workflow Parameters

Figure 2-3 System Parameters - Workflow Parameters

| <b>0</b> ———                                      | (2)                                         | (3)                                                        | (4)                                            |
|---------------------------------------------------|---------------------------------------------|------------------------------------------------------------|------------------------------------------------|
| Workflow Parameters                               | Dashboard Parameters                        | Integration Parameters                                     | Application Parameters                         |
| Application Code                                  | Lien Marking                                | Manual Invoice Processing                                  | Auto Auth - Relationship                       |
| OBCM & OBSCF - Both 🔹                             |                                             |                                                            |                                                |
| Auto Auth - Invoice                               | Auto Auth - Auto Recon                      | Auto Auth - Manual Recon                                   | Auto Auth - Credit Note Creation               |
|                                                   |                                             |                                                            |                                                |
| Auto Trigger Recon - Payment Upload               | Auto Auth - Dynamic Discounting             | Auto Auth - PO Creation and Processing                     | PO Creation - Bulk                             |
|                                                   |                                             |                                                            |                                                |
| File Parsing Behavior                             | Validate Linked Purchase Orders             | Additional Duplication Check Required                      | Invoice Duplication Check Parameters           |
| Reject Specific Records 🔹                         |                                             |                                                            | Filler 3 ×     Buyer Id ×       Invoice Date × |
| Debit Note Duplication Check Parameters           | Credit Note Duplication Check Parameters    | PO Duplication Check Parameters                            | Host Bank Code                                 |
| Debit Note Date ×     Filler 3 ×       Buyer Id × | Credit Note Date × Filler 3 ×<br>Buyer Id × | Purchase Order Date ×       Filler 3 ×       Supplier Id × | 000                                            |
| Extract all fields in Sales Contract              |                                             |                                                            |                                                |

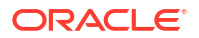

6. On Workflow Parameters tab, select the toggles to configure the workflow parameters.

For more information on fields, refer to the field description table.

| Field                                      | Description                                                                                                    |
|--------------------------------------------|----------------------------------------------------------------------------------------------------|
| Application Code                           | <ul> <li>Select the applicable Application Code.</li> <li>The available options are:</li> <li>OBCM- Oracle Banking Cash Management</li> <li>OBSCF - Oracle Banking Supply Chain Finance</li> <li>OBCM &amp; OBSCF - Both - Oracle Banking Cash Management &amp; Oracle Banking Supply Chain Finance</li> </ul> |
| Lien Marking                               | Select the toggle switch to enable or disable the Lien Marking in the host application.                                                                                                    |
| Manual Invoice Processing                  | Select the toggle switch to enable or disable the manual enrichment required for invoice processing.                                                                                                    |
| Auto Auth - Relationship                   | Select the toggle switch to enable or disable the auto authorization for the relationship management.                                                                                                    |
| Auto Auth - Invoice                        | Select the toggle switch to enable or disable the auto authorization for invoice transactions.                                                                                                    |
| Auto Auth - Auto Recon                     | Select the toggle switch to enable or disable the auto authorization for automatic reconciliation.                                                                                                    |
| Auto Auth - Manual Recon                   | Select the toggle switch to enable or disable the auto authorization for manual reconciliation.                                                                                                    |
| Auto Auth - Credit Note<br>Creation        | Select the toggle switch to enable or disable the auto authorization for credit note creation.                                                                                                    |
| Auto Trigger Recon -<br>Payment Upload     | Select the toggle switch to enable or disable the auto trigger of Recon when the payment file/record is uploaded.                                                                                                    |
| Auto Auth - Dynamic<br>Discounting         | Select the toggle switch to enable or disable the auto authorization for dynamic discounting.                                                                                                    |
| Auto Auth - PO Creation<br>from UI         | Select the toggle switch to enable or disable the auto authorization for PO creation from UI.                                                                                                    |
| Auto Auth - PO Creation<br>and Processing  | Select the toggle switch to enable or disable the auto authorization for PO creation and processing transactions.                                                                                                    |
| PO Creation - Bulk                         | Select the toggle switch to enable or disable the auto authorization for bulk PO creation.                                                                                                    |
| Validate Linked Purchase<br>Orders         | Select the toggle switch to enable or disable the validation of the purchase orders linked with invoice during creation or upload.                                                                                                    |
| Additional Duplication<br>Check Required   | Select the toggle switch to enable or disable the additional duplication check while creating the instruments.                                                                                                    |
| Invoice Duplication Check<br>Parameters    | Select the additional parameters to perform a duplication check while creating an invoice. You can select multiple parameters in this field.                                                                                                    |
|                                            | This field is displayed only if the <b>Additional Duplication</b><br><b>Check Required</b> toggle switch is enabled.                                                                                                    |
| Debit Note Duplication<br>Check Parameters | Select the additional parameters to perform a duplication check while creating a debit note. You can select multiple parameters in this field.<br>This field is displayed only if the <b>Additional Duplication</b><br><b>Check Required</b> toggle switch is enabled.                                         |

 Table 2-1
 Workflow Parameters - Field Description

| Field                                       | Description                                                                                                    |
|---------------------------------------------|----------------------------------------------------------------------------------------------------|
| Credit Note Duplication<br>Check Parameters | Select the additional parameters to perform a duplication check while creating a credit note. You can select multiple parameters in this field.                                                                                |
|                                             | This field is displayed only if the <b>Additional Duplication</b><br><b>Check Required</b> toggle switch is enabled.                                                                                                    |
| PO Duplication Check<br>Parameters          | Select the additional parameters to perform a duplication check while creating a purchase order. You can select multiple parameters in this field.                                                                             |
|                                             | This field is displayed only if the <b>Additional Duplication</b><br><b>Check Required</b> toggle switch is enabled.                                                                                                    |
| Host Bank Code                              | Specify the code of the host bank in which the application is implemented.                                                                                                    |
| Extract all fields in Sales<br>Contract     | Select the toggle switch to enable or disable the extraction of all the fields in the Smart Maintenance screen from the uploaded Sales Contract. If a valid production key for Gen AI is available, the toggle can be enabled. |

#### Table 2-1 (Cont.) Workflow Parameters - Field Description

7. Click Next button.

The System Parameters - Dashboard Parameters screen displays.

| Figure 2-4 | System Parameters - Dashboard Parameters |  |
|------------|------------------------------------------|--|
|            |                                          |  |

| System Parameters    |   |                      |             | 🛆 Errors & Overrides 🚽 🕇 🗙 |
|----------------------|---|----------------------|-------------|----------------------------|
| <b>O</b>             |   | 2                    | (           | 3                          |
| Workflow Parameters  |   | Dashboard Parameters | Integration | Parameters                 |
| Dashboard Parameters |   |                      |             |                            |
| 6                    | 6 |                      |             |                            |
|                      |   |                      |             |                            |
|                      |   |                      |             |                            |
|                      |   |                      |             |                            |
|                      |   |                      |             |                            |
| Audit                |   |                      | Cancel      | Back Save & Close Next     |

8. On **Dashboard Parameters** tab, select the toggles to configure the dashboard parameters.

For more information on fields, refer to the field description table.

| Table 2-2 Dashboard Farameters - Field Description | Table 2-2 | Dashboard Parameters - | Field | Description |
|----------------------------------------------------|-----------|------------------------|-------|-------------|
|----------------------------------------------------|-----------|------------------------|-------|-------------|

| Field                               | Description                                                                                             |
|-------------------------------------|----------------------------------------------------------------------------------------------------|
| Date Range - Recon<br>Dashboard     | Specify the number of days for which the reconciliation details has to be displayed on the dashboard.   |
| Default Months - Recon<br>Dashboard | Specify the number of months for which the reconciliation details has to be displayed on the dashboard. |

9. Click **Next** button.

The System Parameters - Integration Parameters screen displays.

| Workflow Parameters               |                           | Dashboard Parameters        | Integration Parameters       |  |
|-----------------------------------|---------------------------|-----------------------------|------------------------------|--|
| gration Parameters                |                           |                             |                              |  |
| counting System Integration       | Limits System Integration | Virtual Account Integration | External Payment Integration |  |
|                                   |                           |                             |                              |  |
| ublish Event - Payment Allocation | Common Core EOD           | Plato Alert Integration     | Invoice Cashflow Integration |  |
|                                   |                           |                             |                              |  |
| con Payment Integration           | Netting Enabled           |                             |                              |  |
|                                   |                           |                             |                              |  |
|                                   |                           |                             |                              |  |
|                                   |                           |                             |                              |  |

Figure 2-5 System Parameters - Integration Parameters

On Integration Parameters tab, select the toggles to configure the integration parameters.
 For more information on fields, refer to the field description table.

 Table 2-3
 Integration Parameters - Field Description

| Field                                 | Description                                                                                                    |
|---------------------------------------|----------------------------------------------------------------------------------------------------|
| Accounting System<br>Integration      | Select the toggle switch to enable or disable the integration with accounting system.                               |
| Limits System Integration             | Select the toggle switch to enable or disable the integration with limits system.                                   |
| Virtual Account<br>Integration        | Select the toggle switch to enable or disable the integration with Virtual Account Management system.               |
| External Payment<br>Integration       | Select the toggle switch to enable or disable the integration with the external payment system.                     |
| Publish Event - Payment<br>Allocation | Select the toggle switch to enable or disable the publishing event for payment allocation to external applications. |
| Common Core EOD                       | Select the toggle switch to enable or disable the common core integration for EOD.                                  |
| Plato Alert Integration               | Select the toggle switch to enable or disable the integration with plato alerts system.                             |
| Invoice Cashflow<br>Integration       | Select the toggle switch to enable or disable the invoice integration with cashflow system.                         |
| Recon Payment<br>Integration          | Select the toggle switch to enable or disable the integration with payment system for reconciliation.               |

**11.** Click **Next** button.

The System Parameters - Application Parameters screen displays.

#### Errors and Overrides ;; × System Parameters 0 2 0 6 Workflow Parameters Dashboard Parameters Integration Parameters Application Parameters **Application Parameters** Language ▼ Filter English V Payment Condition Terms of Sales (Incoterms) Discrepancy Code Dispute Action • 🛛 • 🖻 • 🛛 • 🖻 Select Select Select Select Adjustment Reason Industry Non-Customer Category Unit • 🛛 - 🛛 • 🛛 • 🛛 Select Select Select Select

Figure 2-6 System Parameters - Application Parameters

**12.** On **Application Parameters** tab, specify the fields to configure unique codes to each of the application parameters.

For more information on fields, refer to the field description table.

 Table 2-4
 Application Parameters - Field Description

| Field Name                | Description                                                                                                    |
|---------------------------|----------------------------------------------------------------------------------------------------|
| Payment Condition         | Displays the list of payment conditions in the <b>Shipping Information</b> tab in the Create Receivables and Payables screen. |
|                           | Click the <b>Modify</b> icon to add new, or view the existing payment conditions.                                             |
| Terms of Sale (Incoterms) | Displays the list of sale terms in the <b>Shipping Information</b> tab in the Create Receivables and Payables screen.         |
|                           | Click the <b>Modify</b> icon to add new, or view the existing sale terms.                                                     |
| Discrepancy Code          | Displays the list of dispute codes in the <b>Raise Dispute</b> action in the Receivables and Payables Management screen.      |
|                           | Click the <b>Modify</b> icon to add new, or view the existing dispute codes.                                                  |
| Dispute Action            | Displays the list of dispute actions in the <b>Raise Dispute</b> action in the Receivables and Payables Management screen.    |
|                           | Click the <b>Modify</b> icon to add new, or view the existing dispute actions.                                                |
| Adjustment Reason         | Displays the list of adjustment reasons in the <b>Basic Information</b> tab in the Create Receivables and Payables screen.    |
|                           | Click the <b>Modify</b> icon to add new, or view the existing adjustment reasons.                                             |
| Industry                  | Displays the list of industries in the Receivables and Payables module.                                                       |
|                           | Click the <b>Modify</b> icon to add new, or view the existing industries.                                                     |
| Non-Customer Category     | Displays the list of non-customer categories in the Receivables and Payables module.                                          |
|                           | Click the <b>Modify</b> icon to add new, or view the existing non-customer categories.                                        |
| Unit                      | Displays the list of unit types in the Receivables and Payables module.                                                       |
|                           | Click the <b>Modify</b> icon to add new, or view the existing unit types.                                                     |

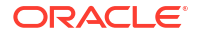

**13.** Click the **Modify** icon next to the required application parameter for which a new code needs to be created.

The application displays the selected parameter in the section below. You can create new codes or view the existing codes.

| Workflo           | verameters     Dashb                | 2<br>oard Parameters | 3<br>Integration F | Parameters | 4<br>Application Paramete | rs |
|-------------------|-------------------------------------|----------------------|--------------------|------------|---------------------------|----|
| Payment Condition | Status Description                  |                      | Language<br>Select | •••        |                           |    |
|                   |                                     |                      | L                  |            | $\nabla$                  |    |
| Code 🗘            | Status Description 💲                |                      | L                  | anguage 🗘  | Action 0                  |    |
| 1                 | 开立账户                                |                      | (                  | CHS        | :                         |    |
| 1                 | Open account                        |                      | (                  | снт        | :                         |    |
| 1                 | Open account                        |                      | E                  | ENG        | :                         |    |
| 1                 | Open account                        |                      | E                  | ESP        | :                         |    |
| 1                 | Ouvrir un compte                    |                      | F                  | FRC        | ÷                         |    |
| 1                 | Abrir conta                         |                      | ſ                  | POR        | :                         |    |
| 2                 | كمبيالة مقابل القبول                |                      | ,                  | ARB        | :                         |    |
| 2                 | 承兑汇票                                |                      | (                  | CHS        | :                         |    |
| 2                 | 承兌匯票                                |                      | (                  | снт        | :                         |    |
| 2                 | Bill of exchange against acceptance |                      |                    | ENG        | :                         |    |

#### Figure 2-7 Parameter Modification

Specify the values in the below fields and click the Add icon to add the new codes.
 For more information on fields, refer to the field description table.

Table 2-5 Parameter Modification - Field Description

| Field Name         | Description                                                                                                   |
|--------------------|----------------------------------------------------------------------------------------------------|
| Parameter Name     | Displays the name of the application parameter selected for modification.                                     |
| Code               | Specify the unique code to be created for the selected application parameter.                                 |
| Status Description | Specify the description for the code to be created. You can specify the description in the required language. |
| Language           | Select the language for which the code is to be created.                                                      |

- 15. Once you enter the details, click the Add icon to add a new code.
  - a. Once an entry is made in the grid, click in the Action column, to Edit or Delete it.
  - b. Click the Filter icon to filter the existing codes by language.
- 16. Click Save and Close to save the record and send for authorization (if applicable).

#### Note:

If any flag in the system parameters is changed, the system promptly updates it upon authorization. However, processing the impact of the flag takes approximately 1-2 hours.

- **17.** On the **View System Parameters** screen, click **Options** icon and then select any of the following options:
  - a. Authorize To authorize or reject the record. Authorizing/Rejecting requires necessary access rights.
    - Optional: Click **View** to view the record details.
    - Select the record and click **Approve** to approve the record.
    - Select the record and click **Reject** to reject the record. Specify the relevant comments in the pop-up window that appears, and click **Confirm**.
  - **b.** View To view the record details.

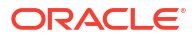

# Maintenance for Receivables and Payables

This topic describes the maintenance of reference data to be set on day zero to use the Receivables and Payables functionality.

To enable the functioning of Receivables and Payables within the Cash Management module, certain reference data needs to be set up on day zero. The user need to set up reference data like relationship master, recon rules, charges, accounting, tolerance, payment terms, etc. The user may also need to identify administrators to perform admin related tasks (creating users, assigning tasks and functions to the users as per their profile).

#### **Maintaining Core Reference Data**

Certain core reference data is required to be set up for execution of Receivables and Payables transactions such as country list, currency, customer category, holiday list, list of financial institutions/banks, branch, FX rates, and so on.

Refer Oracle Banking Common Core User Guide for setting up core reference data

This topic contains the following subtopics:

- Accounting Maintenance
   This topic describes the information to setup the reference data for Accounting such as
   account mapping, entry codes, roles, and accounting entries in Cash Management system.
- Alerts Maintenance
   This topic describes the information to setup the reference data for Alerts such as contact details, definition and decisioning in Cash Management system.
- Charges Maintenance This topic describes the information to maintain the charges in Cash Management system.
- Commodity Maintenance This topic describes the information to maintain the commodity details to each supplier for creation of invoice data either through UI or upload.
- Customer Enrichment Maintenance
   This topic covers the procedures for updating additional information for a corporate in the
   Supply Chain Finance system. These details are then used while sending the Seller's
   information to import factor via FCI Message 1.
- Division Code Maintenance This topic describes the information to maintain the division codes for parties in Cash Management system.
- Non Customer Maintenance This topic provides the information of the non-customers.
- Payment Terms Maintenance
   This topic describes the information to maintain specific payment frequencies and dates for
   buyers making bulk payments on repetitive fixed dates.
- Reconciliation Rules Maintenance This topic describes the information to maintain the Reconciliation Rules in Cash Management system.

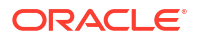

#### Relationship Maintenance

This topic describes the information to create linkage between corporates and counterparty.

- Smart Maintenance
   This topic describes the systematic instructions to extract data from the loan agreement, or sales contract to create/update the relationship and program.
- Tolerance Maintenance

This topic describes the information to configure an acceptable discrepancy between invoice/cashflow outstanding amount and payment amount to enable automatic matching of invoices/cashflows with the respective payment records.

# 3.1 Accounting Maintenance

This topic describes the information to setup the reference data for Accounting such as account mapping, entry codes, roles, and accounting entries in Cash Management system.

This topic contains the following subtopics:

Accounting Role

This topic describes the information to setup the reference data for Accounting roles in Cash Management system.

Entry Codes

This topic describes the information to setup the reference data for entry codes in Cash Management system.

- Accounting Entries
   This topic describes the information to setup the reference data for Accounting entries in Cash Management system.
- External Account Mapping

This topic describes the information to create external account mapping. i.e. mapping of a customer external account to a specific product, event, etc. in Cash Management system.

Internal Account Mapping

This topic describes the information to setup the reference data for internal account mapping in Cash Management system.

# 3.1.1 Accounting Role

This topic describes the information to setup the reference data for Accounting roles in Cash Management system.

This topic contains the following subtopics:

Create Accounting Role

This topic describes the systematic instruction to create role codes for the purpose of accounting.

View Accounting Role

This topic describes the systematic instruction to view, modify, delete, or authorize accounting role records that have been created.

### 3.1.1.1 Create Accounting Role

This topic describes the systematic instruction to create role codes for the purpose of accounting.

This is required to identify the Dr or Cr leg in an accounting entry. Dr or Cr legs with other parameters like amount type, are created through **Entry Codes** submenu.

Specify User ID and Password, and login to Home screen.

- 1. On Home screen, click Receivables And Payables. Under Receivables And Payables, click Maintenance.
- 2. Under Maintenance, click Accounting. Under Accounting, click Role.
- 3. Under Role, click Create Account Role.

The Create Account Role screen displays.

#### Figure 3-1 Create Account Role

| Create Account Role  |                             |   | 🛆 Errors & Overrides | :: × |
|----------------------|-----------------------------|---|----------------------|------|
| Accounting Role Code | Accounting Role Description |   |                      |      |
| Required             | Requires                    | a |                      |      |
|                      |                             |   |                      |      |
|                      |                             |   |                      |      |
|                      |                             |   |                      |      |
|                      |                             |   |                      |      |
|                      |                             |   |                      |      |
|                      |                             |   | Cancel               | Save |

4. Specify the fields on Create Account Role screen.

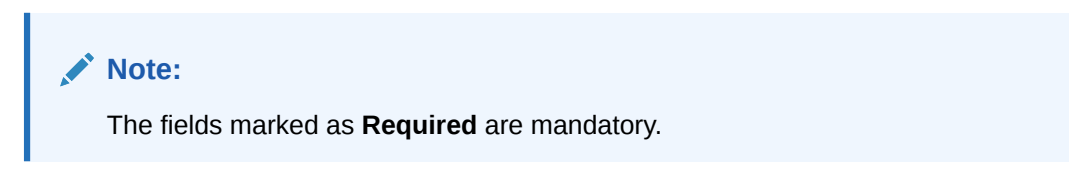

For more information on fields, refer to the field description table.

Table 3-1 Create Account Role - Field Description

| Field                          | Description                                                  |
|--------------------------------|--------------------------------------------------------------|
| Accounting Role Code           | Specify a unique code for the accounting role being created. |
| Accounting Role<br>Description | Specify a description to associate with the role.            |

5. Click **Save** to save the record and send it for authorization.

### 3.1.1.2 View Accounting Role

This topic describes the systematic instruction to view, modify, delete, or authorize accounting role records that have been created.

A tile is present for each record that has been created. The bottom portion of each record-tile displays the following:

- The status, whether Authorized, Unauthorized, or Rejected
- Open or Closed
- The number of times the record has been submitted by the Maker added.

Specify User ID and Password, and login to Home screen.

- On Home screen, click Receivables And Payables. Under Receivables And Payables, click Maintenance.
- 2. Under Maintenance, click Accounting. Under Accounting, click Role.
- 3. Under Role, click View Account Role.

The View Account Role screen displays.

#### Figure 3-2 View Account Role

| 0                  |                 |            |                                   |               |     |                                   |                 |            |                           |                 |       |                                   |                |    | B= |
|--------------------|-----------------|------------|-----------------------------------|---------------|-----|-----------------------------------|-----------------|------------|---------------------------|-----------------|-------|-----------------------------------|----------------|----|----|
|                    | ⊮:<br>_CHQ_PUR  | ;          | Accounting Role Cod               | e:<br>C       | :   | Accounting Role Cod<br>BRN_COLL_A | e:<br>CC        | :          | Accounting Role Cod       | le:             |       | Accounting Role Cod<br>CHGINC_ACC | e:             | :  |    |
| ccounting R U      | PCOUNTRY Chq    |            | Accounting R F                    | loat Suspense |     | Accounting R B                    | ranch Collectio | n GL       | Accounting R L            | ine Reversal Ac | count | Accounting R C                    | harge Income G | iL |    |
| Unauthorized       | 🔓 Open          | ₫3         | C Authorized                      | 🔓 Open        | 圖1  | Authorized                        | 🔓 Open          | 1          | C Authorized              | 🔓 Open          | @1    | C Authorized                      | 🔓 Open         | 21 |    |
|                    |                 |            |                                   |               |     |                                   |                 |            |                           |                 |       |                                   |                |    |    |
| ccounting Role Cod | e:<br>CHQ_POOL  | :          | Accounting Role Cod<br>REMOTEUC_C | e:<br>CHQ_PUR | :   | Accounting Role Cod<br>CMS_WDLCA  | e:<br>SH_POOL   | :          | Accounting Role Cod<br>13 | le:             | :     | Accounting Role Cod<br>FCUB       | e:             | :  |    |
| ccounting R L      | CCO Local Chequ | ie         | Accounting R R                    | EMOTEUC Chq.  |     | Accounting R c                    | ms withdrawal   | cash       | Accounting R 1            | 5               |       | Accounting R F                    | CUB            |    |    |
| Authorized         | 🔓 Open          | <b>2</b> 1 | C Authorized                      | 🔓 Open        | 圖1  | D Authorized                      | 🔓 Open          | <b>2</b> 1 | D Authorized              | 🔓 Open          | 23    | C Authorized                      | 🔓 Open         | 21 |    |
| e 1                |                 | of 4       | ( 1 - 10 of 34 item:              | s)  ( 4       | 1 2 | 3 4 → X                           |                 |            |                           |                 |       |                                   |                |    |    |

- 4. Filter the records in the View screen:
  - a. Click **Search** icon to view the filters. The user can filter the records by Accounting Role Code, Accounting Role Description, Authorization Status and Record Status.
  - b. Select the required filter criteria and click Search button to filter the records.
  - c. Click Reset to reset the filter criteria.
- 5. Click **Refresh** icon to refresh the records.
- 6. Click **Options** icon and then, select any of the following options:
  - Unlock To modify the record details. Refer to the Create screen for the field level details.
  - Authorize To authorize or reject the record. Authorizing/Rejecting requires necessary access rights.
    - Optional: Click View to view the record details.

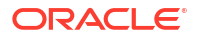

- Select the record and click **Approve** to approve the record.
- Select the record and click **Reject** to reject the record. Specify the relevant comments in the pop-up window that appears, and click **Confirm**.
- c. Delete/Close To remove the record.
  - Optional: In the confirmation pop-up window, click View to view the record details.
  - Click **Proceed** to delete the record.
- d. Copy To copy the record parameters for creating a new record.
- e. View To view the record details.
- f. Reopen To reopen the closed record.

# 3.1.2 Entry Codes

This topic describes the information to setup the reference data for entry codes in Cash Management system.

This topic contains the following subtopics:

Create Entry Codes

This topic describes the systematic instruction to create entry codes or Dr and Cr legs for an accounting entry.

View Entry Codes

This topic describes the systematic instruction to view, modify, delete, or authorize accounting entry codes that have been created.

### 3.1.2.1 Create Entry Codes

This topic describes the systematic instruction to create entry codes or Dr and Cr legs for an accounting entry.

Specify User ID and Password, and login to Home screen.

- On Home screen, click Receivables And Payables. Under Receivables And Payables, click Maintenance.
- 2. Under Maintenance, click Accounting. Under Accounting, click Entry Codes.
- 3. Under Entry Codes, click Create Account Entry Code.

The Create Account Entry Code screen displays.

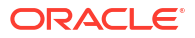

| Accounting Entry C | ode           | A                | .ccounting Ent | try Description           |          |           |                |             |               |         |                          |     |        |      |
|--------------------|---------------|------------------|----------------|---------------------------|----------|-----------|----------------|-------------|---------------|---------|--------------------------|-----|--------|------|
| AEC12345           |               |                  | Accounting     | Entry Desc                |          |           |                |             |               |         |                          |     |        |      |
| Role Details       |               |                  |                |                           |          |           |                |             |               |         |                          |     |        |      |
| Debit Role         |               | D                | ebit Party     |                           |          | Debit Amo | unt Type       |             |               | Debit S | Settlement Method        |     |        |      |
| Select             | •             | •] [             | Select         | -                         |          | Select    |                | •           |               | Sele    | ct                       | •   |        |      |
| Credit Role        |               | c                | redit Party    |                           |          | Credit Am | ount Type      |             |               | Credit  | Settlement Method        |     | _      |      |
| Select             |               | · [              | Select         | -                         |          | Select    |                | •           |               | Sele    | ct                       | •   |        |      |
|                    |               |                  |                |                           |          |           |                |             |               |         |                          | Add | Edit   | Rese |
|                    |               |                  |                |                           |          |           |                | Constant of | mount Time    |         | C 414 C 1                | ^   | Action | ^    |
| Debit Role 🗘       | Debit Party 🗘 | Debit Amount Typ | xe ≎ I         | Debit Settlement Method 0 | Credit R | ole 0     | Credit Party ≎ | Credit A    | anount type v |         | Credit Settlement Method | ~   | Action | ř    |

#### Figure 3-3 Create Account Entry Code

4. Specify the fields on Create Account Entry Code screen.

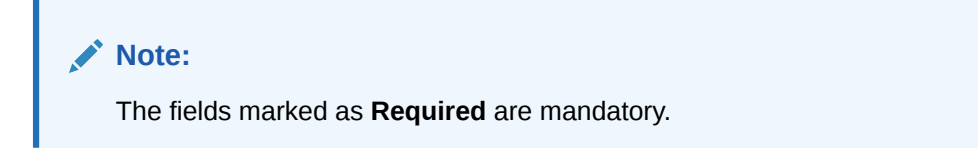

For more information on fields, refer to the field description table.

| Table 3-2 | Create Account | Entry Code | - Field | Description |
|-----------|----------------|------------|---------|-------------|
|-----------|----------------|------------|---------|-------------|

| Field                           | Description                                                    |
|---------------------------------|----------------------------------------------------------------|
| Accounting Entry Code           | Specify a unique identification code for the accounting entry. |
| Accounting Entry<br>Description | Specify a description for the accounting entry.                |
| Debit Role                      | Select the role of the debit party.                            |
| Debit Party                     | Select the party type to debit.                                |
| Debit Amount Type               | Select the amount type to debit.                               |
| Debit Settlement Method         | Select the method to be used for debit settlement.             |
| Credit Role                     | Select the role of the credit party.                           |
| Credit Party                    | Select the party to credit.                                    |
| Credit Amount Type              | Select the amount type to credit.                              |
| Credit Settlement Method        | Select the method to be used for credit settlement.            |

- 5. Click **Add/Edit** to add the details to the grid.
  - Click <sup>§</sup> icon in the **Action** column to edit or delete the row.
- 6. Click **Reset** to clear the selected values, if required.
- 7. Click Save to save the record and send it for authorization.

### 3.1.2.2 View Entry Codes

This topic describes the systematic instruction to view, modify, delete, or authorize accounting entry codes that have been created.

A tile is present for each record that has been created. The bottom portion of each record-tile displays the following:

- The status, whether Authorized, Unauthorized, or Rejected
- Open or Closed
- The number of times the record has been submitted by the Maker added.

Specify User ID and Password, and login to Home screen.

- 1. On Home screen, click Receivables And Payables. Under Receivables And Payables, click Maintenance.
- 2. Under Maintenance, click Accounting. Under Accounting, click Entry Codes.
- 3. Under Entry Codes, click View Account Entry Code.

The View Account Entry Code screen displays.

#### Figure 3-4 View Account Entry Code

|                                   |      |                                    |                  |        |                                    |                             |       |                                   |                |    | WW/////285 |
|-----------------------------------|------|------------------------------------|------------------|--------|------------------------------------|-----------------------------|-------|-----------------------------------|----------------|----|------------|
| 20                                |      |                                    |                  |        |                                    |                             |       |                                   |                |    | 8          |
| Accounting Entry Code:<br>PAYMENT | 8    | Accounting Entry Co<br>EXCESS_REFU | de:<br>JND_ACC_E | :      | Accounting Entry Co<br>EXCESS_REFU | <sup>de:</sup><br>JND_EFT_E | . 1   | Accounting Entry Co<br>ASSIGN_ENT | de:<br>RY      | 5  |            |
| Accounting PAYMENT                |      | Accounting E                       | XCESS_REFUN      | D_ACC_ | Accounting E                       | XCESS_REFUND_               | EFT_I | Accounting A                      | ssignment Entr | ry |            |
| 🕻 Authorized 🔓 Open               | [2]1 | C Authorized                       | 🔓 Open           | @1     | C Authorized                       | 🔓 Open                      | @1    | C Authorized                      | 🔓 Open         | @1 |            |
|                                   |      |                                    |                  |        |                                    |                             |       |                                   |                |    |            |
|                                   |      |                                    |                  |        |                                    |                             |       |                                   |                |    |            |
|                                   |      |                                    |                  |        |                                    |                             |       |                                   |                |    |            |
|                                   |      |                                    |                  |        |                                    |                             |       |                                   |                |    |            |
| age 1                             | of 1 | ( 1 - 4 of 4 items)                | K ( 1            | ]      |                                    |                             |       |                                   |                |    |            |
| age 1                             | of 1 | ( 1 - 4 of 4 items)                | K ∢ 1            | ]      |                                    |                             |       |                                   |                |    |            |
| 1                                 | of 1 | ( 1 - 4 of 4 items)                | K 4 1            | ] + X  |                                    |                             |       |                                   |                |    |            |
| l                                 | of 1 | ( 1 - 4 of 4 items)                | K 4 1            | ] • ×  |                                    |                             |       |                                   |                |    |            |
| 1                                 | of 1 | ( 1 - 4 of 4 items)                | K 4 1            | ] •    |                                    |                             |       |                                   |                |    |            |

- 4. Filter the records in the View screen:
  - a. Click **Search** icon to view the filters. The user can filter the records by Accounting Entry Code, Accounting Entry Description, Authorization Status and Record Status.
  - b. Select the required filter criteria and click Search button to filter the records.
  - c. Click Reset to reset the filter criteria.
- 5. Click **Refresh** icon to refresh the records.
- 6. Click **Options** icon and then, select any of the following options:
  - Unlock To modify the record details. Refer to the Create screen for the field level details.
  - Authorize To authorize or reject the record. Authorizing/Rejecting requires necessary access rights.
    - Optional: Click **View** to view the record details.

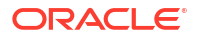

- Select the record and click **Approve** to approve the record.
- Select the record and click **Reject** to reject the record. Specify the relevant comments in the pop-up window that appears, and click **Confirm**.
- c. Delete/Close To remove the record.
  - Optional: In the confirmation pop-up window, click View to view the record details.
  - Click Proceed to delete the record.
- d. Copy To copy the record parameters for creating a new record.
- e. View To view the record details.
- f. Reopen To reopen the closed record.

# 3.1.3 Accounting Entries

This topic describes the information to setup the reference data for Accounting entries in Cash Management system.

This topic contains the following subtopics:

Create Accounting Entries

This topic describes the systematic instruction to create accounting entries by mapping entry codes with appropriate product, event, payment mode, and so on.

View Accounting Entries

This topic describes the systematic instruction to view, modify, delete, or authorize the accounting entries that have been created.

### 3.1.3.1 Create Accounting Entries

This topic describes the systematic instruction to create accounting entries by mapping entry codes with appropriate product, event, payment mode, and so on.

Specify User ID and Password, and login to Home screen.

- On Home screen, click Receivables And Payables. Under Receivables And Payables, click Maintenance.
- 2. Under Maintenance, click Accounting. Under Accounting, click Accounting Entries.
- 3. Under Accounting Entries, click Create Account Entries.

The Create Account Entries screen displays.

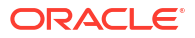

#### 🛆 Errors & Overrides 🚽 🖕 🗙 **Create Account Entries** Filter Criteria Branch Product Event 004-FLEXCUBE-UNIVERSAL... • ALL • EOD • Charge Type Based • Charge Type • Select Accounting Entries Accounting Entry Code Accounting Entry Description Sequenc Q ~ ^ Add/Edit Reset Accounting Entry Code 0 Accounting Entry Description 0 Action 0 Sequence 0 ASSIGN\_ENTRY Assignment Entry ÷ 1 Page 1 of 1 (1 of 1 items) |< ∢ 1 → >| Cancel Save

#### Figure 3-5 Create Account Entries

4. Specify the fields on Create Account Entries screen.

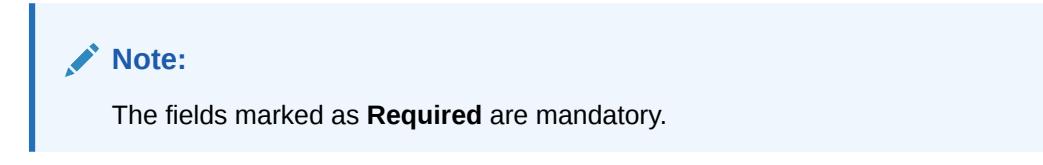

For more information on fields, refer to the field description table.

| Table 3-3 Create Account Entries - Field Descriptio | Table 3-3 | Create Account Entries | <ul> <li>Field Description</li> </ul> |
|-----------------------------------------------------|-----------|------------------------|---------------------------------------|
|-----------------------------------------------------|-----------|------------------------|---------------------------------------|

| Field           | Description                                                                                                    |
|-----------------|----------------------------------------------------------------------------------------------------|
| Branch          | Select the branch to add accounting entries for. Values in this field are listed based on your access rights.                                                                                                    |
| Product         | Select the product to add accounting entries for. User can select 'ALL' to create the entry code for all the products.                                                                                                    |
| Event           | Select the event to add accounting entries for.                                                                                                    |
| Filter Criteria | Select the filter criteria for specific application of accounting entries.                                                                                                    |
| Charge Type     | SSelect the charge type as credit or debit.                                                                                                    |
|                 | This field is displayed only if <b>Filter Criteria</b> is selected as <b>Charge Type</b> .                                                                                                    |
| Payment Mode    | <ul> <li>Select the mode of the payment.</li> <li>The available options are:</li> <li>Account Transfer</li> <li>Cheque</li> <li>EFT</li> <li>This field is displayed only if Filter Criteria is selected as Instrument Status.</li> </ul> |
| Approved        | Switch the toggle ON, if accounting has to be set up for those instruments whose status is approved.<br>This field is displayed only if <b>Filter Criteria</b> is selected as <b>Approved Based</b> .                                     |

| Field                           | Description                                                                                                    |
|---------------------------------|----------------------------------------------------------------------------------------------------|
| PUA                             | Switch the toggle ON, if the accounting has to be set up for those instruments whose payment is under approval process. |
|                                 | This field is displayed only if <b>Filter Criteria</b> is selected as <b>PUA</b> .                                      |
| Payment Party                   | Select the payment party if the accounting entry set up is separate for a specific payment party.                       |
|                                 | This field is displayed only if <b>Filter Criteria</b> is selected as <b>Payment Party</b> .                            |
| Is Financed                     | Switch the toggle ON, if accounting entry is to be set up separately for financed and non-financed instruments.         |
|                                 | This field is displayed only if <b>Filter Criteria</b> is selected as <b>Is Instrument Financed</b> .                   |
| Accounting Entry Code           | Click the search icon to select the required accounting entry code.                                                     |
| Accounting Entry<br>Description | Displays the description of the selected entry code.                                                                    |
| Sequence                        | Select the sequence to be set for the accounting entry code.                                                            |

Table 3-3 (Cont.) Create Account Entries - Field Description

- 5. Click **Add/Edit** to add the details to the grid.
- 6. Click the hyperlink to view the details of the selected Accounting Entry Code.

The Accounting Entry Code Details screen displays.

#### Figure 3-6 Accounting Entry Code Details

| SIGN_ENTRY   |               | Assignment Entry    |                           |               |                |                      |
|--------------|---------------|---------------------|---------------------------|---------------|----------------|----------------------|
|              |               |                     |                           |               |                |                      |
| Role Details |               |                     |                           |               |                |                      |
| Debit Role 🗘 | Debit Party 🗘 | Debit Amount Type 💲 | Debit Settlement Method 🗘 | Credit Role 🗘 | Credit Party 🗘 | Credit Amount Type 🗘 |
| ASSIGN_ACC   |               | ASSIGNMENT_AMT      | INTERNAL_GL               | BRIDGE_ACC    |                | ASSIGNMENT_AMT       |
|              |               | UNASSIGNED_AMT      | INTERNAL_GL               | BRIDGE_ACC    |                | UNASSIGNED_AMT       |

- 7. Perform the following steps to take action on the records in the grid.
  - Click <sup>§</sup> icon in the **Action** column to edit or delete the row.
- 8. Click **Reset** to clear the selected values, if required.
- 9. Click Save to save the record and send it for authorization (if applicable).

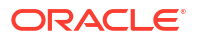

### 3.1.3.2 View Accounting Entries

This topic describes the systematic instruction to view, modify, delete, or authorize the accounting entries that have been created.

A tile is present for each record that has been created. The bottom portion of each record-tile displays the following:

- The status, whether Authorized, Unauthorized, or Rejected
- Open or Closed
- The number of times the record has been submitted by the Maker added.

Specify User ID and Password, and login to Home screen.

- 1. On Home screen, click Receivables And Payables. Under Receivables And Payables, click Maintenance.
- 2. Under Maintenance, click Accounting. Under Accounting, click Accounting Entries.
- 3. Under Account Entries, click View Account Entries.

The View Account Entries screen displays.

#### Figure 3-7 View Account Entries

| View Account Entries                                                                                         |    |                                                                                                    |    |                                                                                           |            |                                                                                      |       | ;; ×         |
|----------------------------------------------------------------------------------------------------|----|----------------------------------------------------------------------------------------------------|----|-------------------------------------------------------------------------------------------|------------|--------------------------------------------------------------------------------------|-------|--------------|
| 20                                                                                                    |    |                                                                                                    |    |                                                                                           |            |                                                                                      |       | 8 <b>=</b> 8 |
| Product:<br>ALL                                                                                              |    | Product:<br>ALL                                                                                      | 00 | Product:<br>ALL                                                                           | :          | Product:<br>ALL                                                                      |       |              |
| Event EXCESS_REFUND<br>Filter Criteria PAYMENT_MODE_BASE<br>Payment Mode ACCOUNT_TRANSFER<br>Charge Type N/A |    | Event WRITEOFF_DISPUTE<br>Filter Criteria IS_INSTRUMENT_FINAN<br>Payment Mode N/A<br>Charge Type N/A |    | Event AUTO_DEBIT<br>Filter Criteria PAYMENT_PARTY_BASE<br>Payment Mode -<br>Charge Type - |            | Event EOD<br>Filter Criteria CHARGE_TYPE_BASED<br>Payment Mode N/A<br>Charge Type Dr |       |              |
| 🗈 Authorized 🛛 🔓 Open                                                                                        | 2  | 🗅 Unauthorized 🛛 🔓 Open                                                                              | ₫3 | 🗅 Authorized 🔒 Open                                                                       | 1          | 🗅 Unauthorized 🛛 🔓 Oper                                                              | ₫3    |              |
| Charge Type N/A                                                                                              | ₿2 | Unauthorized                                                                                         | ₿3 | Charge Type -                                                                             | <b>⊠</b> 1 | Unauthorized                                                                         | n 🖾 3 |              |

- 4. Filter the records in the View screen:
  - a. Click **Search** icon to view the filters. The user can filter the records by Product, Event, Credit Status, Instrument Status, Authorization Status and Record Status.
  - b. Select the required filter criteria and click Search button to filter the records.
  - c. Click Reset to reset the filter criteria.
- 5. Click **Refresh** icon to refresh the records.
- 6. Click **Options** icon and then, select any of the following options:
  - Unlock To modify the record details. Refer to the Create screen for the field level details.
  - Authorize To authorize or reject the record. Authorizing/Rejecting requires necessary access rights.
    - Optional: Click View to view the record details.
    - Select the record and click **Approve** to approve the record.
    - Select the record and click **Reject** to reject the record. Specify the relevant comments in the pop-up window that appears, and click **Confirm**.

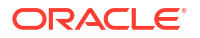
- c. **Delete/Close** To remove the record.
  - Optional: In the confirmation pop-up window, click View to view the record details.
  - Click **Proceed** to delete the record.
- d. Copy To copy the record parameters for creating a new record.
- e. View To view the record details.
- f. Reopen To reopen the closed record.

# 3.1.4 External Account Mapping

This topic describes the information to create external account mapping. i.e. mapping of a customer external account to a specific product, event, etc. in Cash Management system.

This topic contains the following subtopics:

- Create External Account Mapping This topic describes the systematic instruction to create external account mapping. i.e. mapping of a customer external account to a specific product, event, etc.
- View External Account Mapping This topic describes the systematic instruction to view, modify, delete, or authorize external account mapping records that have been created.

### 3.1.4.1 Create External Account Mapping

This topic describes the systematic instruction to create external account mapping. i.e. mapping of a customer external account to a specific product, event, etc.

Specify User ID and Password, and login to Home screen.

- 1. On Home screen, click Receivables And Payables. Under Receivables And Payables, click Maintenance.
- 2. Under Maintenance, click Accounting. Under Accounting, click External Account Mapping.
- 3. Under External Account Mapping, click Create External Account Mapping.

The Create External Account Mapping screen displays.

| Create External Account Map | ping                    |                 | Errors & Overrides |
|-----------------------------|-------------------------|-----------------|--------------------|
| Branch                      | Product                 | Event           |                    |
| 004-FLEXCUBE-UNIVERSAL 🔻    | ALL 👻                   | Assignment 👻    |                    |
| Currency                    | Party Id                | Filter Criteria |                    |
| GBP 🗸                       | xxx xxxxxx xxx xx xxx Q | Default 👻       |                    |
| Default Account             | Account                 | Payment Mode    |                    |
|                             |                         | EFT 🗸           |                    |
|                             | Required                |                 |                    |
| IFSC Code                   | Bank Name               | Branch Name     |                    |
|                             |                         |                 |                    |
| Required                    | Required                | Required        |                    |
|                             |                         |                 |                    |
|                             |                         |                 |                    |
|                             |                         |                 |                    |
|                             |                         |                 |                    |
|                             |                         |                 |                    |
|                             |                         |                 | Cancel Save        |
|                             |                         |                 | Cancer             |

#### Figure 3-8 Create External Account Mapping

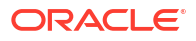

4. Specify the fields on Create External Account Mapping screen.

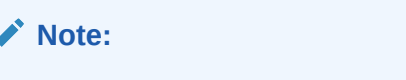

The fields marked as **Required** are mandatory.

For more information on fields, refer to the field description table.

| Field           | Description                                                                                                    |
|-----------------|----------------------------------------------------------------------------------------------------|
| Branch          | Select the branch to be mapped to customer's external account.                                                                            |
| Product         | Select the product to be mapped with the account.<br>The user can select <b>ALL</b> if the account is to be used for all the<br>products. |
| Event           | Select the account event from the list.                                                                                                   |
| Currency        | Select the currency of the external account.                                                                                              |
| Party Id        | Click on the Search icon to select the party for whom account mapping needs to be done.                                                   |
| Filter Criteria | Select the appropriate filter criteria for specific application of accounting entries.                                                    |
| Default Account | Use this toggle button to specify if this account should be considered as the default one.                                                |
| Account         | Specify the account number.                                                                                                    |
| Payment Mode    | Select the payment mode for appropriate mapping to the account.                                                                           |
| IFSC Code       | Specify the IFSC code of the bank's branch of the entered account number.                                                                 |
| Bank Name       | Specify the name of the bank.                                                                                                    |
| Branch Name     | Specify the name of the bank's branch associated with the entered IFSC code.                                                              |

 Table 3-4
 Create External Account Mapping - Field Description

5. Click **Save** to save the data and send it for authorization.

### 3.1.4.2 View External Account Mapping

This topic describes the systematic instruction to view, modify, delete, or authorize external account mapping records that have been created.

A tile is present for each record that has been created. The bottom portion of each record-tile displays the following:

- The status, whether Authorized, Unauthorized, or Rejected
- Open or Closed
- The number of times the record has been submitted by the Maker added.

Specify User ID and Password, and login to Home screen.

- 1. On Home screen, click Receivables And Payables. Under Receivables And Payables, click Maintenance.
- 2. Under Maintenance, click Accounting. Under Accounting, click External Account Mapping.

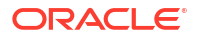

3. Under External Account Mapping, click View External Account Mapping.

The View External Account Mapping screen displays.

| View External Account Ma                                        | pping                                                         | :: × |
|-----------------------------------------------------------------|---------------------------------------------------------------|------|
| Q Q                                                             |                                                               | ≌ 問  |
| Party Id: 000462 *                                              | Party ld:<br>202298 #                                         |      |
| Product ALL<br>Event RESOLVE_DISPUTE<br>Filter Criteria DEFAULT | Product ALL<br>Event EXCESS_REFUND<br>Filter Criteria DEFAULT |      |
| 🗋 Unauthorized 🛆 In Progress 📝                                  | C Authorized ⓑ Open ☑1                                        |      |
|                                                                 |                                                               |      |
| Page 1                                                          | f 1 (1-2 of 2 items)   <                                      |      |
|                                                                 |                                                               |      |
|                                                                 |                                                               |      |

Figure 3-9 View External Account Mapping

- 4. Filter the records in the View screen:
  - a. Click **Search** icon to view the filters. The user can filter the records by Product, Event, Party Id, Authorization Status, and Record Status.
  - b. Select the required filter criteria and click **Search** button to filter the records.
  - c. Click Reset to reset the filter criteria.
- 5. Click **Refresh** icon to refresh the records.
- 6. Click **Options** icon and then, select any of the following options:
  - a. **Unlock** To modify the record details. Refer to the **Create** screen for the field level details.
  - **b.** Authorize To authorize or reject the record. Authorizing/Rejecting requires necessary access rights.
    - Optional: Click View to view the record details.
    - Select the record and click **Approve** to approve the record.
    - Select the record and click **Reject** to reject the record. Specify the relevant comments in the pop-up window that appears, and click **Confirm**.
  - c. Delete/Close To remove the record.
    - Optional: In the confirmation pop-up window, click View to view the record details.
    - Click Proceed to delete the record.
  - d. Copy To copy the record parameters for creating a new record.
  - e. View To view the record details.
  - f. **Reopen** To reopen the closed record.

## 3.1.5 Internal Account Mapping

This topic describes the information to setup the reference data for internal account mapping in Cash Management system.

This topic contains the following subtopics:

### Create Internal Account Mapping

This topic describes the systematic instruction to map internal accounts (Customer accounts and Bank GL accounts) with specific accounting roles.

• View Internal Account Mapping This topic describes the systematic instruction to view, modify, delete, or authorize internal account mapping records that have been created.

## 3.1.5.1 Create Internal Account Mapping

This topic describes the systematic instruction to map internal accounts (Customer accounts and Bank GL accounts) with specific accounting roles.

Specify User ID and Password, and login to Home screen.

- On Home screen, click Receivables And Payables. Under Receivables And Payables, click Maintenance.
- 2. Under Maintenance, click Accounting. Under Accounting, click Internal Account Mapping.
- 3. Under Internal Account Mapping, click Create Internal Account Mapping.

The Create Internal Account Mapping screen displays.

| Create Internal Accour     | t Mapping        |                   |                           |       |                            |          | Errors & Overrides           |
|----------------------------|------------------|-------------------|---------------------------|-------|----------------------------|----------|------------------------------|
| Branch                     |                  | Product           |                           | Role  |                            |          |                              |
| 004-FLEXCUBE-UNIVERSAL     | •                | ALL               | •                         | SUS   | P_ACC                      | Q        |                              |
| Account Type               |                  | Settlement Method |                           | Accou | nt in Transaction Currency |          | Filter Criteria              |
| CASA GL                    |                  | Cust A/C          | •                         |       |                            |          | Event, Program And Party B 🔻 |
| Event                      |                  | Program           |                           | Party |                            |          |                              |
| Select                     | - ]              |                   | Q                         | Sear  | ch                         | ۹        |                              |
| Rec<br>Account Currency    | uired            | Account Number    | Required                  | Defau | It Account                 | Required |                              |
| Select                     | ▼ uired          | Search            | Q<br>Required             |       |                            |          | Add/Edit Reset               |
| Account Currency 0         | Account Number 0 |                   | Contra Account Number 🛛 🗘 |       | Default(Y/N) 0             | Action 0 |                              |
| GBP                        | GBP11199999999   |                   |                           |       | Y                          | :        |                              |
| Page 1 of 1 (1 of 1 items) |                  |                   |                           |       |                            |          |                              |
|                            |                  |                   |                           |       |                            |          |                              |
|                            |                  |                   |                           |       |                            |          |                              |

Figure 3-10 Create Internal Account Mapping

4. Specify the fields on **Create Internal Account Mapping** screen.

### Note:

The fields marked as **Required** are mandatory.

For more information on fields, refer to the field description table.

#### Table 3-5 Create Internal Account Mapping - Field Description

| Field  | Description                                       |
|--------|---------------------------------------------------|
| Branch | Select the branch in which account is maintained. |

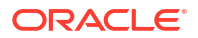

| Field                              | Description                                                                                                    |
|------------------------------------|----------------------------------------------------------------------------------------------------|
| Product                            | Select the product for which internal account mapping is to be maintained.<br>The user can select <b>ALL</b> if the account is to be used for all the products.                                                                                                   |
| Role                               | Click the search icon to select the accounting role to map the account to.                                                                                                    |
| Account Type                       | Switch the toggle button to select either CASA or GL for the mapping.                                                                                                    |
| Settlement Method                  | Select the settlement method corresponding to the account type.                                                                                                    |
| Account in Transaction<br>Currency | Use this toggle button to specify whether the accounting should be done in transaction currency or not.                                                                                                    |
| Filter Criteria                    | <ul> <li>Select any one of the following criteria:</li> <li>Event, Program and Party Based</li> <li>Party and Division Code Based</li> <li>Event and Party Based</li> <li>Party Based</li> <li>Event Based</li> <li>Charge Code Based</li> <li>Default</li> </ul> |
| Party                              | Click the search icon and select the party to whose account is to be mapped.<br>This field is displayed only if <b>Filter Criteria</b> selected as <b>Party</b> .                                                                                                 |
| Division Code                      | Click the search icon and select the applicable division code for account mapping.<br>This field is displayed only if <b>Filter Criteria</b> selected as <b>Division Code</b> .                                                                                   |
| Program                            | Click the search icon and select the applicable program for account mapping.<br>This field is displayed only if <b>Filter Criteria</b> selected as <b>Program</b> .                                                                                               |
| Event                              | Select an event for account mapping.<br>This field is displayed only if <b>Filter Criteria</b> selected as <b>Event</b> .                                                                                                    |
| Charge Code                        | Select the charge code to map the account with.<br>This field is displayed only if <b>Filter Criteria</b> selected as <b>Charge</b><br><b>Code</b> .                                                                                                    |
| Account Currency                   | Select the currency of the account to be mapped.                                                                                                    |
| Account Number                     | Click the Search icon and select real/virtual account number.                                                                                                    |
| Default Account                    | Use this toggle button to specify if this account should be considered as the default one.                                                                                                    |

Table 3-5 (Cont.) Create Internal Account Mapping - Field Description

- 5. Click Add/ Edit to add the details to the grid.
  - Click <sup>§</sup> icon in the **Action** column to edit or delete the row.
- 6. Click **Reset** to clear the selected values, if required.
- 7. Click **Save** to save the data and send it for authorization.

## 3.1.5.2 View Internal Account Mapping

This topic describes the systematic instruction to view, modify, delete, or authorize internal account mapping records that have been created.

A tile is present for each record that has been created. The bottom portion of each record-tile displays the following:

- The status, whether Authorized, Unauthorized, or Rejected
- Open or Closed
- The number of times the record has been submitted by the Maker added.

Specify User ID and Password, and login to Home screen.

- 1. On Home screen, click Receivables And Payables. Under Receivables And Payables, click Maintenance.
- 2. Under Maintenance, click Accounting. Under Accounting, click Internal Account Mapping.
- 3. Under Internal Account Mapping, click View Internal Account Mapping.

The View Internal Account Mapping screen displays.

| iew Internal Account Mapp                                            | ing                                                                |                                                                                                    |                                                                                           | :                                                                                                    |
|----------------------------------------------------------------------|--------------------------------------------------------------------|----------------------------------------------------------------------------------------------------|-------------------------------------------------------------------------------------------|----------------------------------------------------------------------------------------------------|
| o                                                                    |                                                                    |                                                                                                    |                                                                                           |                                                                                                    |
| roduct:<br>ALL I                                                     | Product:<br>ALL E                                                  | Product:<br>ALL I                                                                                                    | Product:<br>ALL I                                                                         | Product:<br>ALL :                                                                                                    |
| Role BRIDGE_ACC<br>iliter Criteria DEFAULT<br>Party N/A<br>ivent N/A | Role SUSP_ACC<br>Filter Criteria DEFAULT<br>Party N/A<br>Event N/A | Role         CUST_ACC           Filter Criteria         EVENT_PARTY_BASED           Party         202299           Event         EXCESS_REFUND | Role CUST_ACC<br>Filter Criteria EVENT_PARTY_BASED<br>Party 202298<br>Event EXCESS_REFUND | Role         CUST_ACC           Filter Criteria         EVENT_PARTY_BASED           Party         202298           Event         EXCESS_REFUND |
| Authorized 🔓 Open 🖾 1                                                | 🗅 Unauthorized 🔓 Open 📝 2                                          | Den 21                                                                                                    | 🗅 Authorized 🔓 Open 🖾 1                                                                   | 🗅 Authorized 🔓 Open 🖾 1                                                                                                    |
|                                                                      |                                                                    |                                                                                                    |                                                                                           |                                                                                                    |
|                                                                      |                                                                    |                                                                                                    |                                                                                           |                                                                                                    |
|                                                                      |                                                                    |                                                                                                    |                                                                                           |                                                                                                    |
|                                                                      |                                                                    |                                                                                                    |                                                                                           |                                                                                                    |

#### Figure 3-11 View Internal Account Mapping

- 4. Filter the records in the View screen:
  - a. Click **Search** icon to view the filters. The user can filter the records by Branch, Product, Role, Party, Location, Authorization Status and Record Status.
  - b. Select the required filter criteria and click **Search** button to filter the records.
  - c. Click **Reset** to reset the filter criteria.
- 5. Click **Refresh** icon to refresh the records.
- 6. Click **Options** icon and then select any of the following options:
  - Unlock To modify the record details. Refer to the Create screen for the field level details.
  - **b.** Authorize To authorize or reject the record. Authorizing/Rejecting requires necessary access rights.
    - Optional: Click **View** to view the record details.

- Select the record and click **Approve** to approve the record.
- Select the record and click **Reject** to reject the record. Specify the relevant comments in the pop-up window that appears, and click **Confirm**.
- c. Delete/Close To remove the record.
  - Optional: In the confirmation pop-up window, click View to view the record details.
  - Click Proceed to delete the record.
- d. Copy To copy the record parameters for creating a new record.
- e. View To view the record details.
- f. Reopen To reopen the closed record.

# 3.2 Alerts Maintenance

This topic describes the information to setup the reference data for Alerts such as contact details, definition and decisioning in Cash Management system.

This topic contains the following subtopics:

Alert Contact Details

This topic describes the information to setup the reference data to maintain the contact details of the party for alert codes in Cash Management system.

Alert Definition

This topic describes the information to maintain the alert definitions in Cash Management system.

- Alert Decisioning This topic describes the information to set and manage the alerts in Cash Management system.
- Alert Template Details

This topic describes the information to maintain the email ID and SMS content for each combination of **Template ID** and **Language**, for each corporate in Cash Management system.

Alert Template ID

This topic describes the information to create a Template ID for specific events for each corporate in Cash Management system.

## 3.2.1 Alert Contact Details

This topic describes the information to setup the reference data to maintain the contact details of the party for alert codes in Cash Management system.

The user can maintain contact details for multiple alerts for a selected party.

This topic contains the following subtopics:

- Create Alert Contact Details
   This topic describes the systematic instruction to create a record of party contact details for alerts.
- View Alert Contact Details

This topic describes the systematic instruction to view, modify, or authorize the alert contact details.

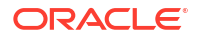

### 3.2.1.1 Create Alert Contact Details

This topic describes the systematic instruction to create a record of party contact details for alerts.

A newly created contact details record takes effect once authorized and cannot be modified thereafter.

Specify User ID and Password, and login to Home screen.

- 1. On Home screen, click Receivables And Payables. Under Receivables And Payables, click Maintenance.
- 2. Under Maintenance, click Alerts. Under Alerts, click Alert Contact Details.
- 3. Under Alert Contact Details, click Create Alert Contact Details.

The Create Alert Contact Details screen displays.

### Figure 3-12 Create Alert Contact Details

| Create Alert Contact Details                                           |         |                    |         | firmes and Overrides |
|------------------------------------------------------------------------|---------|--------------------|---------|----------------------|
| Beckernal Party O Bank Users O Agents Party      xxxxxxxxxxxxxxx     Q |         |                    |         |                      |
| Alert Code                                                             | © Event | C Telephone Number | © Emeil |                      |
| Page 1 (0 of 0 Items)  < < 1 >>                                        |         |                    |         |                      |
|                                                                        |         |                    |         |                      |
|                                                                        |         |                    |         |                      |
|                                                                        |         |                    |         |                      |
|                                                                        |         |                    |         |                      |
|                                                                        |         |                    |         |                      |
|                                                                        |         |                    |         |                      |
|                                                                        |         |                    |         |                      |
|                                                                        |         |                    |         |                      |
|                                                                        |         |                    |         |                      |
|                                                                        |         |                    |         |                      |
|                                                                        |         |                    |         | Cencel               |

4. Specify the fields on Create Alert Contact Details screen.

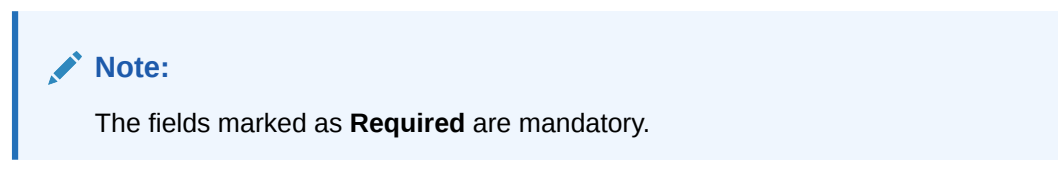

Table 3-6 Create Alert Contact Details - Field Description

| Field          | Description                                                                                                    |
|----------------|----------------------------------------------------------------------------------------------------|
| External Party | External party is defaultyselected.<br><b>Note:</b> The party field or list of values will be enabled for selection of appropriate party id of respective party type. |

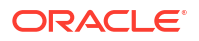

| Field      | Description                                                                                                    |
|------------|----------------------------------------------------------------------------------------------------|
| Bank Users | Select the bank user for maintenance of contact number or email ID for bank users.<br>Note: The party field or list of values will get disabled. |
| Agents     | Select the agents for maintenance of contact no or email id for agents.<br>Note: The party field or list of values will get disabled.            |
| Party      | Click the search icon and select the party to create alert contact details.                                                                      |

#### Table 3-6 (Cont.) Create Alert Contact Details - Field Description

5. Click **Search** icon in party field.

The **Party** screen displays.

#### Figure 3-13 Create Alert Contact Details-Party

| tomer Type 🖲 Customer | O Non Customer O Insurance Company | 0        | Bank       |   |
|-----------------------|------------------------------------|----------|------------|---|
| y Id                  | Party Name                         |          |            |   |
| etch                  |                                    |          |            |   |
| rty Id                |                                    | ٥        | Party Name | c |
| data to display.      |                                    |          |            |   |
| age   1               | of 0 (1-0 of 0 items)              | First Pa | age        |   |
|                       |                                    |          |            |   |
|                       |                                    |          |            |   |
|                       |                                    |          |            |   |

- 6. Click Add icon to add a row for a contact.
  - a. Double click in the Alert Code column.

Click the **search** icon and select the required alert code to map the contact details for.

- b. In the Telephone Number column, specify the contact person's phone number.
- c. In the **Email** column, specify the contact person's email ID.
- d. Click Add icon to add contact details for other alert codes and repeat the above steps.
- e. Click Edit icon under the Action column to edit the contact details entered.
- f. Click **Delete** icon under the **Action** column to delete a row.
- 7. Click **Save** to save the record and send it for authorization.

### 3.2.1.2 View Alert Contact Details

This topic describes the systematic instruction to view, modify, or authorize the alert contact details.

A tile is present for each record that has been created. The bottom portion of each record-tile displays the following:

- The status, whether Authorized, Unauthorized, or Rejected
- Open or Closed
- The number of times the record has been submitted by the Maker added.

Specify User ID and Password, and login to Home screen.

- 1. On Home screen, click Receivables And Payables. Under Receivables And Payables, click Maintenance.
- 2. Under Maintenance, click Alerts. Under Alerts, click Alert Contact Details.
- 3. Under Alert Contact Details, click View Alert Contact Details.

The View Alert Contact Details screen displays.

#### Figure 3-14 View Alert Contact Details

| iew Alert Conta                 | t Detail | \$                   |          |    |                  |        |    |                   |        |    | 6 |
|---------------------------------|----------|----------------------|----------|----|------------------|--------|----|-------------------|--------|----|---|
| 0                               |          |                      |          |    |                  |        |    |                   |        |    |   |
| <sup>Party:</sup><br>Bank Users | 1        | Party:<br>000380     |          | ı  | Party:<br>Agents |        | ı  | Party:<br>0000389 |        | 1  |   |
| Authorized 🔓 O                  | pen 🛛    | 2 D Authorized       | 🔒 Closed | ₫3 | C Authorized     | 🔓 Open | ₫3 | C Authorized      | 🔓 Open | @1 |   |
| 🕽 Authorized 🛛 🔓 O              | pen 🛛    | 2 D Authorized       | A Closed | ₫3 | C Authorized     | 🔓 Open | ₫3 | C Authorized      | 🔓 Open | 图1 |   |
|                                 |          |                      |          |    |                  |        |    |                   |        |    |   |
|                                 |          |                      |          |    |                  |        |    |                   |        |    |   |
|                                 |          | of 1 (1 A of ditoms) | 12 4 1   |    | N                |        |    |                   |        |    |   |

- 4. Filter the records in the View screen:
  - a. Click **Search** icon to view the filters. The user can filter the records by Party Id, Authorization Status and Record Status.
  - b. Select the required filter criteria and click Search button to filter the records.
  - c. Click Reset to reset the filter criteria.
- 5. Click **Refresh** icon to refresh the records.
- 6. Click **Options** icon and then, select any of the following options:
  - Unlock To modify the record details. Refer to the Create screen for the field level details.
  - **b.** Authorize To authorize or reject the record. Authorizing/Rejecting requires necessary access rights.
    - Optional: Click View to view the record details.
    - Select the record and click **Approve** to approve the record.
    - Select the record and click **Reject** to reject the record. Specify the relevant comments in the pop-up window that appears, and click **Confirm**.
  - c. Delete/Close To remove the record.

- Optional: In the confirmation pop-up window, click **View** to view the record details.
- Click **Proceed** to delete the record.
- d. Copy To copy the record parameters for creating a new record.
- e. View To view the record details.
- f. **Reopen** To reopen the closed record.

# 3.2.2 Alert Definition

This topic describes the information to maintain the alert definitions in Cash Management system.

The **Alert Definition** functionality can be used to configure and manage the types of alerts. User can define alert categories for various events. These defined alerts can be further used in the **Alert Decisioning** screen to set alerts.

This topic contains the following subtopics:

Create Alert Definition

This topic describes the systematic instruction to configure and manage various types of alerts.

View Alert Definition
 This topic describes the systematic instruction to view, modify, or authorize the alert definitions.

### 3.2.2.1 Create Alert Definition

This topic describes the systematic instruction to configure and manage various types of alerts.

Newly created alert types take effect once authorized and cannot be modified thereafter.

Specify User ID and Password, and login to Home screen.

- 1. On Home screen, click Receivables And Payables. Under Receivables And Payables, click Maintenance.
- 2. Under Maintenance, click Alerts. Under Alerts, click Alert Definition.
- 3. Under Alert Definition, click Create Alert Definition.

The **Create Alert Definition** screen displays.

### Figure 3-15 Create Alert Definition

| Required     Required     Particle     Invoice Raise     Invoice Raise |                |                |             |   |
|----------------------------------------------------------------------------------------------------|----------------|----------------|-------------|---|
| Required     Explicit       vent     End (***)       Invoice Raise     Image: Compared (***)                                                                                                    |                |                | Invoice 👻   |   |
| Vent     Effective Date     Exply Date    Invoice Raise                                                                                                    | Required       | Required       |             |   |
|                                                                                                    | ent            | Effective Date | Expiry Date | r |
|                                                                                                    | nvoice Raise 🔻 |                |             |   |
|                                                                                                    |                | Required       |             |   |
|                                                                                                    |                |                |             |   |
|                                                                                                    |                |                |             |   |
|                                                                                                    |                |                |             |   |
|                                                                                                    |                |                |             |   |
|                                                                                                    |                |                |             |   |
|                                                                                                    |                |                |             |   |
|                                                                                                    |                |                |             |   |
|                                                                                                    |                |                |             |   |
|                                                                                                    |                |                |             |   |
|                                                                                                    |                |                |             |   |
|                                                                                                    |                |                |             |   |
|                                                                                                    |                |                |             |   |
|                                                                                                    |                |                |             |   |
|                                                                                                    |                |                |             |   |

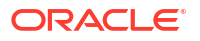

4. Specify the fields on Create Alert Definition screen.

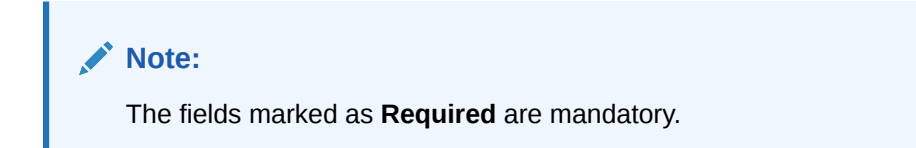

Table 3-7 Create Alert Definition - Field Description

| Field             | Description                                                                                                    |
|-------------------|----------------------------------------------------------------------------------------------------|
| Alert Code        | Specify the unique alert code to be maintained in the system.                                                                                                    |
| Alert Description | Specify the description of the alert.                                                                                                    |
| Alert Category    | <ul> <li>Select the category of the alert. The available options are:</li> <li>Counterparty Disassociate</li> <li>Credit Note</li> <li>File Upload</li> <li>Invoice</li> <li>Payment</li> <li>Purchase Order</li> </ul> |

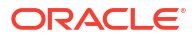

| Field          | Description                                                                                                    |
|----------------|----------------------------------------------------------------------------------------------------|
| Event          | Select the event for which the alert should be used. The list of events<br>are displayed based on the selected category.<br>If the <b>Category</b> is selected as <b>Counterparty Disassociate</b> , the<br>following events are displayed in the drop-down list:<br>• <b>Counterparty Onboard</b><br>• <b>Counterparty disassociate</b> |
|                | If the <b>Category</b> is selected as <b>Credit Note</b> , the following event is displayed in the drop-down list:<br>• <b>Raise</b>                                                                                                    |
|                | If the <b>Category</b> is selected as <b>File Upload</b> , the following events are displayed in the drop-down list: <ul> <li>Invoice</li> <li>Payment</li> </ul>                                                                                                    |
|                | <ul><li>Credit Note</li><li>Debit Note</li></ul>                                                                                                    |
|                | <ul> <li>Purchase Order</li> <li>If the Category is selected as Invoice, the following events are displayed in the drop-down list:</li> <li>Raise</li> </ul>                                                                                                    |
|                | <ul> <li>Accept</li> <li>Dispute</li> <li>Modify</li> </ul>                                                                                                    |
|                | Cancel     Raise In Progress                                                                                                    |
|                | <ul> <li>Accept in Progress</li> <li>Dispute in Progress</li> <li>Modify in Progress</li> <li>Ormal in Progress</li> </ul>                                                                                                    |
|                | <ul> <li>Cancel in Progress</li> <li>If the Category is selected as Payment, the following event is displayed in the drop-down list:</li> <li>Create Payment</li> </ul>                                                                                                    |
|                | If the <b>Category</b> is selected as <b>Purchase Order</b> , the following events are displayed in the drop-down list: <ul> <li>Raise</li> </ul>                                                                                                    |
|                | <ul> <li>Accept</li> <li>Modify</li> <li>Cancel</li> <li>Invoice Overdue</li> </ul>                                                                                                    |
| Effective Date | Click the calendar icon and select the date from which the alert is effective in the system.                                                                                                    |
| Expiry Date    | Click the calendar icon and select the date up to which the alert can be used in the system.                                                                                                    |

Table 3-7 (Cont.) Create Alert Definition - Field Description

5. Click **Save** to save the record and send it for authorization.

### 3.2.2.2 View Alert Definition

This topic describes the systematic instruction to view, modify, or authorize the alert definitions.

A tile is present for each record that has been created. The bottom portion of each record-tile displays the following:

• The status, whether Authorized, Unauthorized, or Rejected

- Open or Closed
- The number of times the record has been submitted by the Maker added.

Specify User ID and Password, and login to Home screen.

- On Home screen, click Receivables And Payables. Under Receivables And Payables, click Maintenance.
- 2. Under Maintenance, click Alerts. Under Alerts, click Alert Definition.
- 3. Under Alert Definition, click View Alert Definition.

The View Alert Definition screen displays.

Figure 3-16 View Alert Definition

| . 0                     |                           |                           |                           |                             |
|-------------------------|---------------------------|---------------------------|---------------------------|-----------------------------|
| Alert Code:             | Alert Code:               | Alert Code:               | Alert Code:               | Alert Code:                 |
| Invoice Cancel :        | AC0001                    | MAUTO ALERT COP :         | MAUTO ALERT 001           | MAUTO ALERT 004             |
| Alert Invoice_Cancel    | Alert new                 | Alert MAUTO_ALERT_COPY    | Alert AlertInvoice1       | Alert AlertInvoice4         |
| Alert Category INVOICE  | Alert Category INVOICE    | Alert Category PAYMENT    | Alert Category INVOICE    | Alert Category INVOICE      |
| 🗅 Authorized 🔓 Open 🖾 1 | 🗅 Unauthorized 🔓 Open 🖾 3 | 🗅 Authorized 🔓 Open 🖾 1   | 🗅 Authorized 🔒 Open 🖾 1   | 🗈 Authorized 🔓 Open 🖾 1     |
| Alert Code:             | Alert Code:               | Alert Code:               | Alert Code:               | Alert Code:                 |
| MAUTO_ALERT_006 :       | MAUTO_ALERT_018 :         | MAUTO_ALERT_019 👔         | AC001 :                   | RED12 i                     |
| Alert AlertInvoiceó     | Alert FileUpload2         | Alert FileUpload3         | Alert testing             | Alert REB12dd               |
| Alert Category INVOICE  | Alert Category FILEUPLOAD | Alert Category FILEUPLOAD | Alert Category INVOICE    | Alert Category COUNTERPARTY |
| P Authorized & Onen 121 | C Authorized & Open Pil   | CAuthorized & Open 1      | D Unauthorized A Open 1/1 | D Unauthorized 🔓 Open 🖾 1   |

- 4. Filter the records in the View screen:
  - a. Click **Search** icon to view the filters. The user can filter the records by Alert Code, Alert Description, Authorization Status and Record Status.
  - b. Select the required filter criteria and click **Search** button to filter the records.
  - c. Click Reset to reset the filter criteria.
- 5. Click **Refresh** icon to refresh the records.
- 6. Click **Options** icon and then, select any of the following options:
  - Unlock To modify the record details. Refer to the Create screen for the field level details.
  - Authorize To authorize or reject the record. Authorizing/Rejecting requires necessary access rights.
    - Optional: Click View to view the record details.
    - Select the record and click Approve to approve the record.
    - Select the record and click **Reject** to reject the record. Specify the relevant comments in the pop-up window that appears, and click **Confirm**.
  - c. Delete/Close To remove the record.
    - Optional: In the confirmation pop-up window, click **View** to view the record details.
    - Click **Proceed** to delete the record.
  - d. Copy To copy the record parameters for creating a new record.
  - e. View To view the record details.

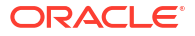

f. Reopen – To reopen the closed record.

# 3.2.3 Alert Decisioning

This topic describes the information to set and manage the alerts in Cash Management system.

The **Alert Decisioning** functionality is used to choose from the defined alerts and set the same for a recipient. The delivery mode and frequency for sending the alerts can also be defined.

This topic contains the following subtopics:

Create Alert Decisioning

This topic describes the systematic instruction to set the delivery mode and frequency of sending alerts to a recipient.

 View Alert Decisioning This topic describes the systematic instruction to view, modify, or authorize alert decisioning record details.

### 3.2.3.1 Create Alert Decisioning

This topic describes the systematic instruction to set the delivery mode and frequency of sending alerts to a recipient.

Newly set decisioning records take effect once authorized. The phone number and email ID are obtained from the records maintained in the **Alert Contact Details** screen. Additional contact information can be entered in this screen.

Specify User ID and Password, and login to Home screen.

- 1. On Home screen, click Receivables And Payables. Under Receivables And Payables, click Maintenance.
- 2. Under Maintenance, click Alerts. Under Alerts, click Alert Decisioning.
- 3. Under Alert Decisioning, click Create Alert Decisioning.

The Create Alert Decisioning screen displays.

| _                      |              |                 |               |             |             |                       |          |
|------------------------|--------------|-----------------|---------------|-------------|-------------|-----------------------|----------|
| Create Alert Decisi    | oning        |                 |               |             |             | firmors and Overrides | :: ×     |
| Filter Criteria        |              |                 |               |             |             |                       |          |
| Alert Category         |              | Filter Criteria |               |             |             |                       |          |
| Select                 | •            | Select •        |               |             |             |                       |          |
|                        | Required     | Require         |               |             |             |                       |          |
| Alert Decision Details |              |                 |               |             |             |                       |          |
| Event                  |              | Alert Code      | Description   |             | Derivient   |                       |          |
| Crow .                 |              |                 |               |             | - Colora    |                       |          |
| Select                 | Bentres      |                 |               |             | seect       | -                     |          |
| Frequency              |              | Delivery Mode   |               |             |             |                       |          |
| Select                 | •            | Select .        |               |             |             |                       |          |
|                        | Regulard     | Recite          |               |             |             |                       |          |
|                        |              |                 |               |             |             | Add/Ed                | dt Reset |
| Event                  | C Alert Code | C Description   | Delivery Mode | 0 Recipient | © Prequency | C Action              | ۰        |
| No data to display.    |              |                 |               |             |             |                       |          |
| Page 1 (0 of 0 items)  |              |                 |               |             |             |                       |          |
|                        |              |                 |               |             |             |                       |          |
|                        |              |                 |               |             |             |                       |          |
|                        |              |                 |               |             |             |                       |          |
|                        |              |                 |               |             |             |                       |          |
|                        |              |                 |               |             |             |                       |          |
|                        |              |                 |               |             |             |                       |          |
|                        |              |                 |               |             |             |                       |          |
|                        |              |                 |               |             |             |                       |          |
|                        |              |                 |               |             |             |                       |          |
|                        |              |                 |               |             |             |                       |          |
|                        |              |                 |               |             |             |                       |          |
|                        |              |                 |               |             |             |                       |          |
|                        |              |                 |               |             |             |                       |          |
|                        |              |                 |               |             |             | Can                   | cel Save |

Figure 3-17 Create Alert Decisioning

4. Specify the fields on Create Alert Decisioning screen.

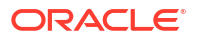

Note:

The fields marked as **Required** are mandatory.

 Table 3-8
 Create Alert Decisioning - Field Description

| Field           | Description                                                                                                    |
|-----------------|----------------------------------------------------------------------------------------------------|
| Alert Category  | Select the category of the event for which the alert needs to be set.<br>The options are:<br>Counterparty Disassociate<br>Credit Note<br>File Upload<br>Invoice<br>Payment<br>Purchase Order |
| Filter Criteria | Select the appropriate filter criteria for specific application of alerts.<br>The options are:<br>• Party and Role Based<br>• Relationship Based<br>• Default                                |

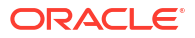

| Field       | Description                                                                                                    |
|-------------|----------------------------------------------------------------------------------------------------|
| Event       | Select the event for which the alert should be used. The list of events<br>are displayed based on the selected category.<br>If the Category is selected as Counterparty Disassociate, the<br>following events are displayed in the drop-down list:<br>Counterparty Onboard<br>Counterparty disassociate<br>If the Category is selected as Credit Note, the following event is<br>displayed in the drop-down list:<br>Raise<br>If the Category is selected as File Upload, the following events are<br>displayed in the drop-down list:<br>Payment<br>Credit Note<br>Payment<br>Credit Note<br>Purchase Order<br>If the Category is selected as Invoice, the following events are<br>displayed in the drop-down list:<br>Raise<br>Accept<br>Accept<br>Modify<br>Cancel<br>Raise In Progress<br>Modify In Progress<br>Modify In Progress<br>Cancel In Progress<br>Cancel In Progress<br>Accept in the drop-down list:<br>Create Payment<br>If the Category is selected as Payment, the following event is<br>displayed in the drop-down list:<br>Raise<br>Accept In Progress<br>Accept In Progress<br>Accept In Progress<br>Accept In Progress<br>Accept In Progress<br>Modify In Progress<br>Cancel In Progress<br>Accept In Progress<br>Modify In Progress<br>Modify In Progress<br>Modify In Progress<br>Modify In the drop-down list:<br>Create Payment<br>If the Category is selected as Payment, the following event is<br>displayed in the drop-down list:<br>Raise<br>Accept<br>Modify<br>Create Payment |
| Alert Code  | Invoice Overdue     Click the search icon and select from the required alert code. The list     of alert codes are displayed as per selected combination of category     and event                                                                                                    |
| Description | Displays the description of the selected alert code.                                                                                                    |
| Recipient   | Select the recipient to whom the alert should be sent. The available                                                                                                    |
|             | <ul> <li>options are:</li> <li>Buyer</li> <li>Supplier</li> <li>Bank User</li> </ul>                                                                                                    |
| Frequency   | <ul> <li>Select the frequency to send the alerts as follows:</li> <li>Online - if the alert should be sent only when the event is generated.</li> <li>Scheduled - if the alert should be sent one or more times prior to the generation of the event.</li> </ul>                                                                                                    |

 Table 3-8
 (Cont.) Create Alert Decisioning - Field Description

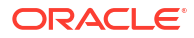

| Field                            | Description                                                                                                    |
|----------------------------------|----------------------------------------------------------------------------------------------------|
| Delivery Mode                    | <ul> <li>Select the mode through which the alert should be sent.</li> <li>If the Plato Alert Integration toggle is enabled at the System</li> <li>Parameters screen, then the available options are: <ul> <li>Dashboard</li> <li>Email</li> <li>SMS</li> <li>Whatsapp</li> </ul> </li> <li>If the Plato Alert Integration toggle is disabled at the System</li> <li>Parameters screen, then the available options is: <ul> <li>Email</li> </ul> </li> </ul> |
| Additional Phone                 | Specify the additional phone number to send the alert on.                                                                                                    |
|                                  | This field is displayed only for the <b>WhatsApp</b> , and <b>SMS</b> modes of delivery.                                                                                                    |
| Additional Email                 | Specify the additional email address to send the alert on.                                                                                                    |
|                                  | This field is displayed only for the <b>Email</b> delivery mode.                                                                                                    |
| Text Template for Email          | Click the search icon and select the text template for an email alert.                                                                                                    |
|                                  | This field is displayed only for <b>Online</b> frequency and <b>Email</b> delivery mode.                                                                                                    |
| Attachment Template for<br>Email | Click the search icon and select the attachment template for an email alert.                                                                                                    |
|                                  | This field is displayed only for <b>Online</b> frequency and <b>Email</b> delivery mode.                                                                                                    |
| Text Template for<br>Whatsapp    | Click the search icon and select the text template for the <b>WhatsApp</b> alert.                                                                                                    |
|                                  | This field is displayed only for <b>Online</b> frequency and <b>Whatsapp</b> delivery mode.                                                                                                    |
| Text Template for SMS            | Click the search icon and select the text template for an SMS alert.                                                                                                    |
|                                  | This field is displayed only for <b>Online</b> frequency and <b>SMS</b> delivery mode.                                                                                                    |
| Text Template for                | Specify the text template for the Dashboard alert.                                                                                                    |
|                                  | This field is displayed only for <b>Online</b> frequency and <b>Dashboard</b> delivery mode.                                                                                                    |

Table 3-8 (Cont.) Create Alert Decisioning - Field Description

5. On selecting the **Scheduled** option in the **Frequency** field, click the **Alert Calendar** icon to select the alert schedule.

The Alert Schedule - Alert before Event popup screen displays.

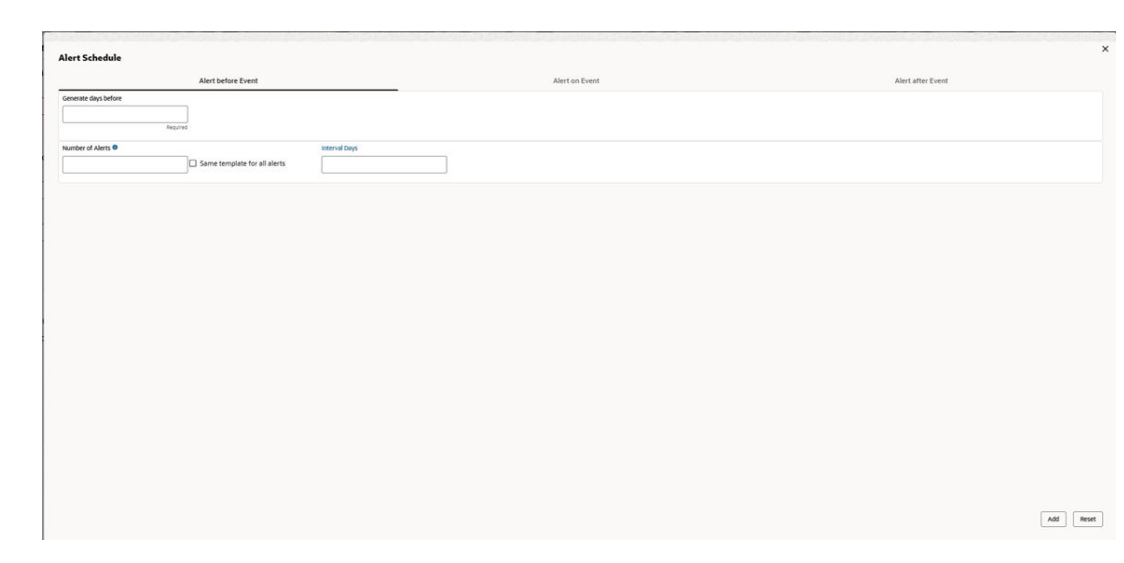

Figure 3-18 Alert Schedule - Alert before Event

6. Specify the fields on Alert before Event tab.

Note:

The fields marked as **Required** are mandatory.

For more information on fields, refer to the field description table.

Table 3-9 Alert before Event - Field Description

| Field                | Description                                                      |  |
|----------------------|------------------------------------------------------------------|--|
| Generate days before | Specify the number of days prior the event the alert to be sent. |  |
| Number of Alerts     | Specify the total alerts to be sent.                             |  |
| Interval Days        | Specify the interval in days between each alert.                 |  |

7. In Alert Schedule popup screen, select the Alert on Event tab.

The Alert Schedule - Alert on Event popup screen displays.

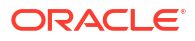

| Figure 3-19 | Alert Schedule - Alert on Event |
|-------------|---------------------------------|
|-------------|---------------------------------|

| rt Scheuule     |                    |                |                   |
|-----------------|--------------------|----------------|-------------------|
|                 | Alert before Event | Alert on Event | Alert after Event |
| t Template ID 1 |                    |                |                   |
| ENDEP           | Q                  |                |                   |
|                 |                    |                |                   |
|                 |                    |                |                   |
|                 |                    |                |                   |
|                 |                    |                |                   |
|                 |                    |                |                   |
|                 |                    |                |                   |
|                 |                    |                |                   |
|                 |                    |                |                   |
|                 |                    |                |                   |
|                 |                    |                |                   |
|                 |                    |                |                   |
|                 |                    |                |                   |
|                 |                    |                |                   |
|                 |                    |                |                   |
|                 |                    |                |                   |
|                 |                    |                |                   |
|                 |                    |                |                   |
|                 |                    |                |                   |
|                 |                    |                |                   |
|                 |                    |                |                   |
|                 |                    |                |                   |
|                 |                    |                |                   |
|                 |                    |                |                   |
|                 |                    |                | Add               |
|                 |                    |                | 700               |

8. Specify the fields on the Alert on Event tab.

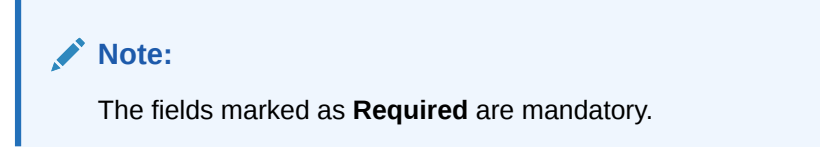

For more information on fields, refer to the field description table.

Table 3-10 Alert on Event - Field Description

| Field               | Description                                                       |
|---------------------|-------------------------------------------------------------------|
| Alert Template ID 1 | Click the search icon to select the template for the email alert. |

9. In Alert Schedule popup screen, select the Alert after Event tab.

The Alert Schedule - Alert after Event popup screen displays.

### Figure 3-20 Alert Schedule - Alert after Event

| Alert Schedule                                 |                |                   |
|------------------------------------------------|----------------|-------------------|
| Alert before Event                             | Alert on Event | Alert after Event |
| Generate days after                            |                |                   |
| Number of Alerts  Same template for all alerts | Interval Days  |                   |
|                                                |                |                   |
|                                                |                |                   |
|                                                |                |                   |
|                                                |                |                   |
|                                                |                |                   |
|                                                |                |                   |
|                                                |                |                   |
|                                                |                | Add Revet         |
|                                                |                |                   |

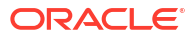

10. Specify the fields on the Alert after Event tab.

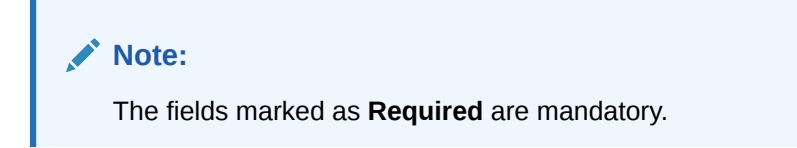

For more information on fields, refer to the field description table.

Table 3-11 Alert after Event - Field Description

| Field Description    |                                                                  |
|----------------------|------------------------------------------------------------------|
| Generate days before | Specify the number of days after the event the alert to be sent. |
| Number of Alerts     | Specify the total alerts to be sent.                             |
| Interval Days        | Specify the interval in days between each alert.                 |

- Click Add/Edit to add alert decision details in the grid or modify a selected records from the grid.
- 12. Perform the following steps to take action on the records in the grid.
  - a. Select the record in the grid and click **Options** icon under the **Action** column.
  - **b.** Click **Edit** to modify records in the grid.
  - c. Click Delete to remove the record.
- **13.** Click **Save** to save the record and send it for authorization.

### 3.2.3.2 View Alert Decisioning

This topic describes the systematic instruction to view, modify, or authorize alert decisioning record details.

A tile is present for each record that has been created. The bottom portion of each record-tile displays the following:

- The status, whether Authorized, Unauthorized, or Rejected
- Open or Closed
- The number of times the record has been submitted by the Maker added.

Specify User ID and Password, and login to Home screen.

- 1. On Home screen, click Receivables And Payables. Under Receivables And Payables, click Maintenance.
- 2. Under Maintenance, click Alerts. Under Alerts, click Alert Decisioning.
- 3. Under Alert Decisioning, click View Alert Decisioning.

The View Alert Decisioning screen displays.

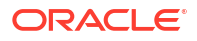

| Filter Criteria:                     |         | Filter Criteria:            |         |    | Filter Criteria: |        |    | Filter Criteria: |          |            |  |
|--------------------------------------|---------|-----------------------------|---------|----|------------------|--------|----|------------------|----------|------------|--|
| DEFAULT                              | 8       | RELATIONSHIP                | P_BASED | 8  | DEFAULT          |        | 8  | RELATIONSH       | IP_BASED | :          |  |
| Relationship N/A                     |         | Relationship RE             | L807    |    | Relationship N   | 1/A    |    | Relationship     | REL701   |            |  |
| D Unauthorized                       | pen 🗹 1 | D Unauthorized              | 🔓 Open  | ⊠1 | C Authorized     | 🔓 Open | ☑1 | C Authorized     | 🗄 Closed | <b>2</b> 2 |  |
| Filter Criteria:<br>RELATIONSHIP_BAS | ED :    | Filter Criteria:<br>DEFAULT |         | 8  |                  |        |    |                  |          |            |  |
| Relationship REL801                  |         | Relationship N/             | Ά       |    |                  |        |    |                  |          |            |  |
| 🗅 Authorized 🛛 🔒 Clo                 | ed 🗖 2  | C Authorized                | 🔒 Open  | @1 |                  |        |    |                  |          |            |  |
|                                      |         |                             |         |    |                  |        |    |                  |          |            |  |

Figure 3-21 View Alert Decisioning

- 4. Filter the records in the **View** screen:
  - a. Click **Search** icon to view the filters. The user can filter the records by Corporate Id, Authorization Status, Record Status and Category.
  - b. Select the required filter criteria and click Search button to filter the records.
  - c. Click Reset to reset the filter criteria.
- 5. Click **Refresh** icon to refresh the records.
- 6. Click **Options** icon and then, select any of the following options:
  - Unlock To modify the record details. Refer to the Create screen for the field level details.
  - Authorize To authorize or reject the record. Authorizing/Rejecting requires necessary access rights.
    - Optional: Click View to view the record details.
    - Select the record and click Approve to approve the record.
    - Select the record and click **Reject** to reject the record. Specify the relevant comments in the pop-up window that appears, and click **Confirm**.
  - c. Delete/Close To remove the record.
    - Optional: In the confirmation pop-up window, click View to view the record details.
    - Click **Proceed** to delete the record.
  - d. Copy To copy the record parameters for creating a new record.
  - e. View To view the record details.
  - f. Reopen To reopen the closed record.

# 3.2.4 Alert Template Details

This topic describes the information to maintain the email ID and SMS content for each combination of **Template ID** and **Language**, for each corporate in Cash Management system.

This topic contains the following subtopics:

#### Create Alert Template Details

This topic describes the systematic instruction to create alert template details to a specific corporate.

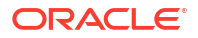

View Alert Template Details
 This topic describes the systematic instruction to view, modify, or authorize the alert temaplate details.

## 3.2.4.1 Create Alert Template Details

This topic describes the systematic instruction to create alert template details to a specific corporate.

Users can maintain different text for email and SMS based on each combination of **Template ID** and **Language**.

Specify User ID and Password, and login to Home screen.

- 1. On Home screen, click Receivables And Payables. Under Receivables And Payables, click Maintenance.
- 2. Under Maintenance, click Alerts. Under Alerts, click Alert Template Details.
- 3. Under Alert Template Details, click Create Alert Template Details.

The Create Alert Template Details screen displays.

#### Figure 3-22 Create Alert Template Details

| Create Alert Template Deta | ils                        |                        |          | Errors ar | 1d Overrides | ::×  |
|----------------------------|----------------------------|------------------------|----------|-----------|--------------|------|
| Alert Template ID          | Alert Template Description | Language               |          | Mode      |              |      |
| Q                          |                            |                        | Q        | Select    | •            |      |
| Required                   |                            |                        | Required |           | Required     |      |
| Subject                    |                            |                        |          |           |              |      |
|                            |                            |                        |          |           |              |      |
|                            | Required                   |                        |          |           |              |      |
| Body                       |                            | Supported Placeholders |          |           |              |      |
|                            |                            |                        |          |           |              |      |
|                            |                            |                        |          |           |              |      |
|                            |                            |                        |          |           |              |      |
|                            |                            |                        |          | 1.        |              |      |
|                            | le le                      |                        |          |           |              |      |
|                            | Required                   |                        |          |           |              |      |
| Attachment Template        |                            |                        |          |           |              |      |
| ۹                          |                            |                        |          |           |              |      |
|                            |                            |                        |          |           |              |      |
|                            |                            |                        |          |           | Cancel       | Save |

4. Specify the fields on Create Alert Template Details screen.

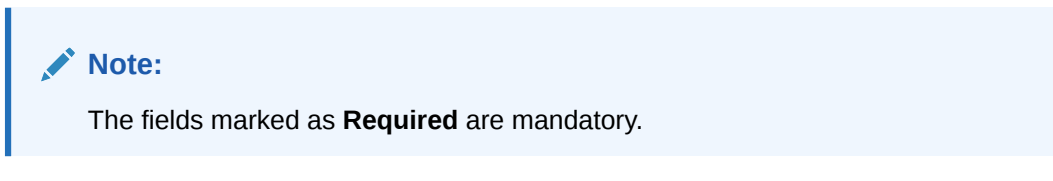

 Table 3-12
 Create Alert Template Details - Field Description

| Field                      | Description                                                                                          |
|----------------------------|----------------------------------------------------------------------------------------------------|
| Alert Template ID          | Click the search icon and select the specific template ID for which the text needs to be configured. |
| Alert Template Description | Displays the description of the selected alert template ID.                                          |

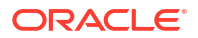

| Field                  | Description                                                                           |
|------------------------|---------------------------------------------------------------------------------------|
| Language               | Click the search icon and select the specific language.                               |
| Mode                   | Select the mode through which the alert should be sent.<br>The available options are: |
|                        | • Email                                                                               |
|                        | • SMS                                                                                 |
| Subject                | Specify the subject of the email which needs to be sent.                              |
| Body                   | Displays the body of the alert which needs to be sent.                                |
| Supported Placeholders | Displays the supported placeholders.                                                  |
| Attachment Template    | Click the search icon and select a specific template, if attachment needs to be sent. |

#### Table 3-12 (Cont.) Create Alert Template Details - Field Description

5. Click **Save** to save the record and send it for authorization.

## 3.2.4.2 View Alert Template Details

This topic describes the systematic instruction to view, modify, or authorize the alert temaplate details.

A tile is present for each record that has been created. The bottom portion of each record-tile displays the following:

- The status, whether Authorized, Unauthorized, or Rejected
- Open or Closed
- The number of times the record has been submitted by the Maker added.

Specify User ID and Password, and login to Home screen.

- 1. On Home screen, click Receivables And Payables. Under Receivables And Payables, click Maintenance.
- 2. Under Maintenance, click Alerts. Under Alerts, click Alert Template Details.
- 3. Under Alert Template Details, click View Alert Template Details.

The View Alert Template Details screen displays.

#### Figure 3-23 View Alert Template Details

| /iew Alert Template De                       | etails |                                              |          |                                         |          |                                              |          |
|----------------------------------------------|--------|----------------------------------------------|----------|-----------------------------------------|----------|----------------------------------------------|----------|
| 0                                            |        |                                              |          |                                         |          |                                              |          |
| Alert Template ID:<br>AlertSav1              |        | Alert Template ID:<br>AlertTemp2_RCV         | 000      | Alert Template ID:<br>AlertSav1         | 000      | Alert Template ID:<br>AlertInvRaise1         | 000      |
| Alert Templat AlertSav1<br>Language ENG      |        | Alert Templat AlertTemp2_RCV<br>Language ENG |          | Alert Templat AlertSav1<br>Language ENG |          | Alert Templat AlertInvRaise1<br>Language ENG |          |
| 🗅 Authorized 🔓 Open                          | [2]1   | 🗋 Authorized 🔓 Open                          | @1       | 🕻 Authorized 🔓 Open                     | <b>2</b> | 🗋 Unauthorized 🔓 Open                        | <b>2</b> |
| Alert Template ID:<br>AlertTemp3_RCV         |        | Alert Template ID:<br>AlertTemp1_RCV         | 000      | Alert Template ID:<br>111               | 000      | Alert Template ID:<br>AlertSav2              |          |
| Alert Templat AlertTemp3_RCV<br>Language ENG |        | Alert Templat AlertTemp1_RCV<br>Language ENG |          | Alert Templat 1111<br>Language ENG      |          | Alert Templat AlertSav2<br>Language ENG      |          |
| 🗅 Authorized 🔓 Open                          | @1     | 🗅 Unauthorized 🛛 🔒 Closed                    | <b>2</b> | 🗋 Authorized 🔒 Open                     | @1       | 🗅 Unauthorized 🛛 🔓 Open                      | 23       |

4. Filter the records in the View screen:

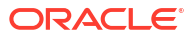

- a. Click **Search** icon to view the filters. The user can filter the records by Corporate, Authorization Status, Record Status and Category.
- b. Select the required filter criteria and click **Search** to filter the records.
- c. Click **Reset** to reset the filter criteria.
- 5. Click Refresh icon to refresh the records.
- 6. Click **Options** icon and then select any of the following options:
  - a. **Unlock** To modify the record details. Refer to the **Create** screen for the field level details.
  - **b.** Authorize To authorize or reject the record. Authorizing/Rejecting requires necessary access rights.
    - Optional: Click View to view the record details.
    - Select the record and click **Approve** to approve the record.
    - Select the record and click **Reject** to reject the record. Specify the relevant comments in the pop-up window that appears, and click **Confirm**.
  - c. Delete/Close To remove the record.
    - Optional: In the confirmation pop-up window, click View to view the record details.
    - Click **Proceed** to delete the record.
  - d. Copy To copy the record parameters for creating a new record.
  - e. View To view the record details.
  - f. **Reopen** To reopen the closed record.

## 3.2.5 Alert Template ID

This topic describes the information to create a Template ID for specific events for each corporate in Cash Management system.

This topic contains the following subtopics:

- Create Alert Template ID
   This topic describes the systematic instruction to create template ID for specific events.
- View Alert Template ID This topic describes the systematic instruction to view, modify, or authorize alert template ID.

### 3.2.5.1 Create Alert Template ID

This topic describes the systematic instruction to create template ID for specific events.

Specify User ID and Password, and login to Home screen.

- 1. On Home screen, click Receivables And Payables. Under Receivables And Payables, click Maintenance.
- 2. Under Maintenance, click Alerts. Under Alerts, click Alert Template ID.
- 3. Under Alert Template ID, click Create Alert Template ID.

The Create Alert Template ID screen displays.

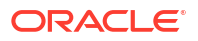

| Figure 3-24 | Create Alert | <b>Template ID</b> |
|-------------|--------------|--------------------|
|-------------|--------------|--------------------|

| Create Alert Template ID |                            | Errors and Overrides |
|--------------------------|----------------------------|----------------------|
| Alert Template ID        | Alert Template Description | Alert Category       |
|                          |                            | Select 👻             |
| Required                 | Required                   | Required             |
| Event                    |                            |                      |
| Select 👻                 |                            |                      |
| Required                 |                            |                      |
|                          |                            |                      |
|                          |                            |                      |
|                          |                            |                      |
|                          |                            | Cancel Sa            |

4. Specify the fields on Create Alert Template ID screen.

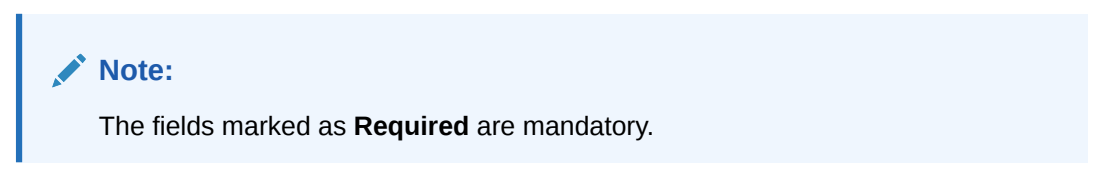

| <b>Table 3-13</b> | Create Alert | Template ID | <ul> <li>Field Description</li> </ul> |
|-------------------|--------------|-------------|---------------------------------------|
|-------------------|--------------|-------------|---------------------------------------|

| Field                      | Description                                                                                                    |  |  |
|----------------------------|----------------------------------------------------------------------------------------------------|--|--|
| Alert Template ID          | Specify a unique ID for the template.                                                                                                    |  |  |
| Alert Template Description | Specify the description of the template.                                                                                                    |  |  |
| Alert Category             | <ul> <li>Select the category of the alert. The available options are:</li> <li>Counterparty Disassociate</li> <li>Credit Note</li> <li>File Upload</li> <li>Invoice</li> <li>Payment</li> <li>Purchase Order</li> </ul> |  |  |

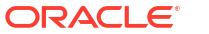

| Field | Description                                                                                                    |
|-------|----------------------------------------------------------------------------------------------------|
| Event | Select the event to set the alert for. The list of events are displayed based on the selected category.<br>If the <b>Category</b> is selected as <b>Counterparty Disassociate</b> , the following events are displayed in the dropdown list:<br>• <b>Counterparty Onboard</b> |
|       | Counterparty Disassociate                                                                                                    |
|       | If the <b>Category</b> is selected as <b>Credit Note</b> , the following <b>Raise</b> event is displayed in the dropdown list.                                                                                                    |
|       | If the <b>Category</b> is selected as <b>File Upload</b> , the following events are<br>displayed in the dropdown list:<br>• Invoice<br>• Payment<br>• Credit Note<br>• Debit Note                                                                                             |
|       | Purchase Order                                                                                                    |
|       | If the <b>Category</b> is selected as <b>Invoice</b> , the following events are displayed in the dropdown list: <ul> <li>Raise</li> </ul>                                                                                                    |
|       | Accept                                                                                                    |
|       | Dispute                                                                                                    |
|       | Modify                                                                                                    |
|       | Cancel                                                                                                    |
|       | Raise In Progress                                                                                                    |
|       | Accept In Progress                                                                                                    |
|       | Dispute In Progress                                                                                                    |
|       | Modify In Progress                                                                                                    |
|       | Cancel In Progress                                                                                                    |
|       | If the <b>Category</b> is selected as <b>Payment</b> , the following <b>Create</b><br><b>Payment</b> event is displayed in the drop-down list.                                                                                                    |
|       | If the <b>Category</b> is selected as <b>Purchase Order</b> , the following events are displayed in the drop-down list:<br>• <b>Raise</b>                                                                                                    |
|       | Accept                                                                                                    |
|       | Modify                                                                                                    |
|       | Cancel                                                                                                    |
|       | Invoice Overdue                                                                                                    |

Table 3-13 (Cont.) Create Alert Template ID - Field Description

5. Click **Save** to save the record and send it for authorization.

## 3.2.5.2 View Alert Template ID

This topic describes the systematic instruction to view, modify, or authorize alert template ID.

A tile is present for each record that has been created. The bottom portion of each record-tile displays the following:

- The status, whether Authorized, Unauthorized, or Rejected
- Open or Closed
- The number of times the record has been submitted by the Maker added.

Specify User ID and Password, and login to Home screen.

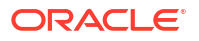

- 1. On Home screen, click Receivables And Payables. Under Receivables And Payables, click Maintenance.
- 2. Under Maintenance, click Alerts. Under Alerts, click Alert Template ID.
- 3. Under Alert Template ID, click View Alert Template ID.

The View Alert Template ID screen displays.

#### Figure 3-25 View Alert Template ID

| View Alert Template ID                                    | )          |                                      |                             |          |                                       |                       |      |                                       |                       |      |
|-----------------------------------------------------------|------------|--------------------------------------|-----------------------------|----------|---------------------------------------|-----------------------|------|---------------------------------------|-----------------------|------|
| Q Q                                                       |            |                                      |                             |          |                                       |                       |      |                                       |                       |      |
| Alert Template ID:<br>AlertSav2                           |            | Alert Template ID:<br>AlertPORaise1  |                             | :        | Alert Template ID:<br>INV123          |                       | :    | Alert Template ID:<br>A1              |                       | ***  |
| Alert Templat AlertSav2<br>Alert Category INVOICE         |            | Alert Templat A<br>Alert Category    | lertPORaise1<br>URCHASEORDI | ER       | Alert Templat In<br>Alert Category IN | voice<br>VOICE        |      | Alert Templat A1<br>Alert Category CR | REDITNOTE             |      |
| 🗅 Authorized 🔓 Open                                       | <b>2</b> 4 | C Authorized                         | 🔓 Open                      | <b>2</b> | C Authorized                          | 🔓 Open                | [2]1 | C Authorized                          | 🔓 Open                | @1   |
| Alert Template ID:<br>UTCAlertTempld                      | :          | Alert Template ID:<br>AlertSav1      |                             | :        | Alert Template ID:<br>AlertInvRaise1  |                       | :    | Alert Template ID:<br>Alert Temp4_R   | cv                    | :    |
| Alert Templat UTCAlertTempld<br>Alert Category FILEUPLOAD |            | Alert Templat A<br>Alert Category IN | lertSav1<br>IVOICE          |          | Alert Templat Al<br>Alert Category IN | ertInvRaise1<br>VOICE |      | Alert Templat Al<br>Alert Category IN | ertTemp4_RCV<br>VOICE | '    |
| 🗅 Unauthorized 🛛 🔓 Open                                   | [2]1       | C Authorized                         | 🔓 Open                      | @1       | Authorized                            | 🔓 Open                | [2]1 | 🗋 Unauthorized                        | 🔓 Open                | [2]1 |

- 4. Filter the records in the View screen:
  - a. Click **Search** icon to view the filters. The user can filter the records by Corporate, Authorization Status, Record Status and Category.
  - b. Select the required filter criteria and click Search to filter the records.
  - c. Click Reset to reset the filter criteria.
- 5. Click **Refresh** icon to refresh the records.
- 6. Click **Options** icon and then select any of the following options:
  - Unlock To modify the record details. Refer to the Create screen for the field level details.
  - Authorize To authorize or reject the record. Authorizing/Rejecting requires necessary access rights.
    - Optional: Click View to view the record details.
    - Select the record and click Approve to approve the record.
    - Select the record and click **Reject** to reject the record. Specify the relevant comments in the pop-up window that appears, and click **Confirm**.
  - c. Delete/Close To remove the record.
    - Optional: In the confirmation pop-up window, click View to view the record details.
    - Click Proceed to delete the record.
  - d. Copy To copy the record parameters for creating a new record.
  - e. View To view the record details.
  - f. Reopen To reopen the closed record.

# 3.3 Charges Maintenance

This topic describes the information to maintain the charges in Cash Management system.

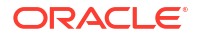

Banks can levy charges on services extended to corporates with respect to managing and financing receivables and payables, like documentation charges, handling charges and so on. These charges can be configured at default/global level for specific products or parties. The levying of the charges can be triggered by specific events such as auto-debit, EOD, etc. Once configured, the charges would get levied for manual as well as auto processing mode for transactions.

Charge pricing is determined by configuring various pricing methods such as fixed amount, fixed percentage, slab based pricing, count based pricing and so on. The frequency of calculation and collection, such as, daily/weekly/monthly/yearly, can also be defined for a charge.

Banks are also empowered to configure flexible and preferential pricing as per corporate risk profile and assessment.

This topic contains the following subtopics:

- Charge Code This topic describes the information to setup the reference data for charge codes in Cash Management system.
- Charge Rule Maintenance

This topic describes the information to setup the rules for charge pricing/charge calculation based on the bank's requirements in Cash Management system.

Charge Decisioning

This topic describes the information to map the charge rule template and charge code to a specific products in Cash Management system.

• Charge Preferential Pricing This topic describes the information to configure the special pricing or charge application for a specific corporate in Cash Management system.

# 3.3.1 Charge Code

This topic describes the information to setup the reference data for charge codes in Cash Management system.

- Create Charge Code This topic describes the systematic instruction to manage the charge code.
- View Charge Code
   This topic describes the systematic instruction to view, modify, delete, or authorize the charge codes that have been created.

### 3.3.1.1 Create Charge Code

This topic describes the systematic instruction to manage the charge code.

Specify User ID and Password, and login to Home screen.

- 1. On Home screen, click Receivables And Payables. Under Receivables And Payables, click Maintenance.
- 2. Under Maintenance, click Charges. Under Charges, click Charge Code.
- 3. Under Charge Code, click Create Charge Code.

The Create Charge Code screen displays.

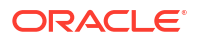

| Charge Code |          | Charge Description |          | Charge Group |          | Charge Category |          |
|-------------|----------|--------------------|----------|--------------|----------|-----------------|----------|
|             |          |                    |          | Select       | -        | Select          | •        |
|             | Required |                    | Required |              | Required |                 | Required |
| Charge Type |          | Effective Date     |          | Expiry Date  |          |                 |          |
| Select      | <b>•</b> | January 20, 2020   | Ē        |              | Ē        |                 |          |
|             | Required |                    |          |              | Required |                 |          |
|             |          |                    |          |              |          |                 |          |
|             |          |                    |          |              |          |                 |          |
|             |          |                    |          |              |          |                 |          |
|             |          |                    |          |              |          |                 |          |
|             |          |                    |          |              |          |                 |          |
|             |          |                    |          |              |          |                 |          |
|             |          |                    |          |              |          |                 |          |

### Figure 3-26 Create Charge Code

4. Specify the fields on **Create Charge Code** screen.

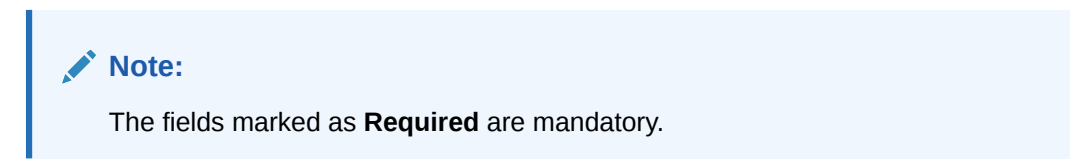

For more information on fields, refer to the field description table.

| Table 3-14 C | reate Charge | Code - | Field | Descriptio | n |
|--------------|--------------|--------|-------|------------|---|
|--------------|--------------|--------|-------|------------|---|

| Field              | Description                                                                                                    |
|--------------------|----------------------------------------------------------------------------------------------------|
| Charge Code        | Specify the unique charge code to be created.                                                                                                    |
| Charge Description | Specify the description of the charge.                                                                                                    |
| Charge Group       | <ul> <li>Select the group to which this charge code belongs. This field is purely for the purpose of maintaining information in the Management Information System (MIS). The available options are:</li> <li>Rebates</li> <li>Tax</li> <li>Commission</li> <li>Fee</li> </ul> |
| Charge Category    | Select the value to specify whether charge is of tax or standard category.                                                                                                    |
| Charge Type        | Specify if this charge code is of debit or credit type.                                                                                                    |
| Effective Date     | Click the calendar icon to select the start date of the charge code validity.                                                                                                    |
| Expiry Date        | Click the calendar icon to select the end date of the charge code validity.                                                                                                    |

5. Click **Save** to save the record and send it for authorization.

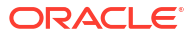

### 3.3.1.2 View Charge Code

This topic describes the systematic instruction to view, modify, delete, or authorize the charge codes that have been created.

A tile is present for each record that has been created. The bottom portion of each record-tile displays the following:

- The status, whether Authorized, Unauthorized, or Rejected
- Open or Closed
- The number of times the record has been submitted by the Maker added.

Specify User ID and Password, and login to Home screen.

- 1. On Home screen, click Receivables And Payables. Under Receivables And Payables, click Maintenance.
- 2. Under Maintenance, click Charges. Under Charges, click Charge Code.
- 3. Under Charge Code, click View Charge Code.

The View Charge Code screen displays.

#### Figure 3-27 View Charge Code

| (+0                                         |            |                                            |                                                |                                            | 8= 8 |
|---------------------------------------------|------------|--------------------------------------------|------------------------------------------------|--------------------------------------------|------|
| Charge Code:<br>CA5                         | :          | Charge Code:<br>RED 1                      | Charge Code:<br>103 8                          | Charge Code:<br>cc0                        |      |
| Charge CA5<br>Application OBSCFCM           |            | Charge RED12 45<br>Application OBSCFCM     | Charge Fixed Percent CM<br>Application OBSCFCM | Charge Charge Des<br>Application OBSCFCM   |      |
| 🗅 Authorized 🔓 Open                         | 21         | 🗅 Unauthorized 🔓 Open 🖾 1                  | Authorized 🔓 Open 🖾 3                          | ☐ Unauthorized                             |      |
|                                             |            |                                            |                                                |                                            |      |
| Pc0                                         | 8          | CA3 i                                      | 003 i                                          | CA2 E                                      |      |
| Charge Charge Des111<br>Application OBSCFCM |            | Charge ChargeAuto03<br>Application OBSCFCM | Charge Fixed Percent CM<br>Application OBSCFCM | Charge ChargeAuto02<br>Application OBSCFCM |      |
| 🗅 Unauthorized 🛛 🔓 Open                     | <b>2</b> 1 | 🗅 Unauthorized 🔓 Open 🖾 2                  | 🕃 Authorized 🔓 Open 🖾 1                        | C Authorized 🔓 Open 🖾 1                    |      |

- 4. Filter the records in the View screen:
  - a. Click **Search** icon to view the filters. The user can filter the records by Charge Code, Charge Description, Charge Group, Charge Category, Authorization Status, and Record Status.
  - b. Select the required filter criteria and click Search button to filter the records.
  - c. Click **Reset** to reset the filter criteria.
- 5. Click **Refresh** icon to refresh the records.
- 6. Click **Options** icon and then select any of the following options:
  - Unlock To modify the record details. Refer to the Create screen for the field level details.
  - Authorize To authorize or reject the record. Authorizing/Rejecting requires necessary access rights.
    - Optional: Click View to view the record details.

- Select the record and click **Approve** to approve the record.
- Select the record and click **Reject** to reject the record. Specify the relevant comments in the pop-up window that appears, and click **Confirm**.
- c. Delete/Close To remove the record.
  - Optional: In the confirmation pop-up window, click View to view the record details.
  - Click Proceed to delete the record.
- d. Copy To copy the record parameters for creating a new record.
- e. View To view the record details.
- f. **Reopen** To reopen the closed record.

## 3.3.2 Charge Rule Maintenance

This topic describes the information to setup the rules for charge pricing/charge calculation based on the bank's requirements in Cash Management system.

- Create Charge Rule Maintenance This topic describes the systematic instruction to define rules for charge pricing/charge calculation based on the bank's requirements.
- View Charge Rule Maintenance
   This topic describes the systematic instruction to view, modify, delete, or authorize the
   charge rules that have been created.

### 3.3.2.1 Create Charge Rule Maintenance

This topic describes the systematic instruction to define rules for charge pricing/charge calculation based on the bank's requirements.

Specify User ID and Password, and login to Home screen.

- 1. On Home screen, click Receivables And Payables. Under Receivables And Payables, click Maintenance.
- 2. Under Maintenance, click Charges. Under Charges, click Charge Rule Maintenance.
- 3. Under Charge Rule Maintenance, click Create Rule Maintenance.

The Create Rule Maintenance screen displays.

#### Figure 3-28 Create Rule Maintenance

| Create Rule Maintenance           |                        |                             | 🛆 Errors & Overrides 🚽 L    |
|-----------------------------------|------------------------|-----------------------------|-----------------------------|
| Charge Pricing Description        | Annum Basis            | Pricing Category            | Pricing Method              |
| CHARGE DESC                       | 360 🔻                  | Tier Based Amount 🔻         | Variable Based Fixed Amount |
| Pricing Currency                  | Charge In Txn Currency | Min/Max Validation Criteria |                             |
| GBP 👻                             |                        | Percentage 👻                |                             |
| Min Charge Percent                | Max Charge Percent     |                             |                             |
| Min Charge Percent 🗸 🔨            | Max Charge Percent 🗸 🔨 |                             |                             |
| Required                          | Required               |                             |                             |
| From                              | То                     | Amount                      |                             |
| £100.00                           |                        |                             | Add Reset                   |
|                                   | Required               | Required                    |                             |
| From 0                            | То 🗘                   | Amount 0                    | Action 0                    |
| 0                                 | 100                    |                             | 10 :                        |
| Page 1 of 1 (1 of 1 items)  < ∢ 1 | ) × >I                 |                             |                             |
|                                   |                        |                             | Cancel Save                 |

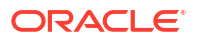

4. Specify the fields on **Create Rule Maintenance** screen.

### Note:

The fields marked as **Required** are mandatory.

| Table 3-15 | Create Rule Maintenance - Field Descri | ption |
|------------|----------------------------------------|-------|
|            |                                        |       |

| Field                          | Description                                                                                                    |
|--------------------------------|----------------------------------------------------------------------------------------------------|
| Charge Pricing<br>Description  | Specify the pricing description of charge.                                                                                                    |
| Annum Basis                    | Select the number of days to be considered in a year for tenor-based calculations.                                                                                                    |
| Pricing Category               | Select the pricing category. Based on the selected category, pricing methods will be loaded.                                                                                                    |
| Pricing Method                 | Select the method to configure the charge pricing.                                                                                                    |
| Pricing Currency               | Select the currency in which pricing is to be done.                                                                                                    |
| Charge in Txn Currency         | Switch the toggle ON if the charge should be levied in transaction currency otherwise charge will get levied in pricing currency.                                                                     |
| Min/Max Validation Criteria    | Specify whether the charges should be applied based on the range of amount or percentage.                                                                                                    |
| Min. Charge Amount/<br>Percent | Specify the minimum charge amount/ percentage to be considered.<br>This field is displayed based on the value selected in the <b>Min/Max</b><br><b>Validation Criteria</b> field.                     |
| Max. Charge Amount/<br>Percent | Specify the maximum charge amount/ percentage to be considered.<br>This field is displayed based on the value selected in the <b>Min/Max</b><br><b>Validation Criteria</b> field.                     |
| Fixed Amount                   | Specify the charge amount.<br>This field is displayed only if <b>Pricing Category</b> is selected as <b>Fixed</b><br><b>Amount</b> .                                                                  |
| Flat Charge                    | Switch the toggle ON if the flat charge should be applied.<br>This field is displayed only if <b>Pricing Category</b> is selected as <b>Fixed</b><br><b>Percent</b> .                                 |
| Fixed Percent                  | Specify the charge percentage.<br>This field is displayed only if <b>Pricing Category</b> is selected as <b>Fixed</b><br><b>Percent</b> .                                                             |
| From                           | Displays the start value of the amount/ percent/ duration range.<br>This field is displayed only if <b>Pricing Category</b> is selected as <b>Tier</b><br><b>Based</b> Categories.                    |
| То                             | Specify the end value of the amount/ percent/ duration range.<br>This field is displayed only if <b>Pricing Category</b> is selected as <b>Tier</b><br><b>Based</b> Categories.                       |
| Amount                         | Specify the charge amount.<br>This field is displayed only if <b>Pricing Category</b> is selected as <b>Tier</b><br><b>Based Amount</b> or <b>Tier Based Mixed</b> .                                  |
| Units                          | Specify the number of charge unit.<br>This field is displayed only if <b>Pricing Category</b> is selected as <b>Tier</b><br><b>Based Amount</b> and <b>Pricing Method</b> is selected as count-based. |

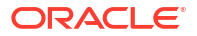

| Field   | Description                                                                                                    |
|---------|----------------------------------------------------------------------------------------------------|
| Percent | Specify the charge percentage.<br>This field is displayed only if <b>Pricing Category</b> is selected as <b>Tier</b><br><b>Based Percent</b> or <b>Tier Based Mixed</b> . |

#### Table 3-15 (Cont.) Create Rule Maintenance - Field Description

- 5. Click **Add** to add the charge rule details to the grid.
  - a. Select the record in the grid and then click <sup>§</sup> icon in the Action column.
  - b. Click Edit to edit the selected row.
  - c. Click **Delete** to delete the selected row.
- 6. Click **Reset** to reset the fields, if required.
- 7. Click **Save** to save the record and send it for authorization.

### 3.3.2.2 View Charge Rule Maintenance

This topic describes the systematic instruction to view, modify, delete, or authorize the charge rules that have been created.

A tile is present for each record that has been created. The bottom portion of each record-tile displays the following:

- The status, whether Authorized, Unauthorized, or Rejected
- Open or Closed
- The number of times the record has been submitted by the Maker added.

Specify User ID and Password, and login to Home screen.

- 1. On Home screen, click Receivables And Payables. Under Receivables And Payables, click Maintenance.
- 2. Under Maintenance, click Charges. Under Charges, click Charge Rule Maintenance.
- 3. Under Charge Rule Maintenance, click View Rule Maintenance.

The View Rule Maintenance screen displays.

| 0                                |                         |                                  |                                  | e- c                             |
|----------------------------------|-------------------------|----------------------------------|----------------------------------|----------------------------------|
|                                  |                         |                                  |                                  | i= c                             |
| Charge Pricing Id:               | Charge Pricing Id:      | Charge Pricing Id:               | Charge Pricing Id:               | Charge Pricing Id:               |
| PRCRULE090421_00000 :            | PRCRULE090421_00000 :   | PRCRULE090421_00000 8            | PRCRULE090421_00000 #            | PRCRULE090421_00000 8            |
| harge DRD305                     | Charge new test         | Charge DRD304                    | Charge DRD303                    | Charge DD0001                    |
| Application OBSCFCM              | Application OBSCFCM     | Application OBSCFCM              | Application OBSCFCM              | Application OBSCFCM              |
| 🗅 Unauthorized 🛕 In Progress 🖾 1 | 🗅 Authorized 🔓 Open 🖾 1 | 🗅 Unauthorized 🛕 In Progress 🖾 1 | 🗋 Unauthorized 🛕 In Progress 🖾 1 | 🗅 Unauthorized 🛕 In Progress 🖾 1 |
| Charge Pricing Id:               | Charge Pricing Id:      | Charge Pricing Id:               | Charge Pricing Id:               | Charge Pricing Id:               |
| PRCRULE090421_00000 8            | PRCRULE090421_00000 8   | PRCRULE090421_00000 8            | PRCRULE090421_00000 1            | PRCRULE090421_00000 8            |
| Charge DD0005                    | Charge FixedPercentCM   | Charge ghsgdh1                   | Charge e                         | Charge DRD301                    |
| Application OBSCFCM              | Application OBSCFCM     | Application OBSCFCM              | Application OBSCFCM              | Application OBSCFCM              |
| D Unauthorized ▲ In Progress 🖾 1 | 🗈 Authorized 🔓 Open 🖾 1 | 🗅 Unauthorized 🛕 In Progress 🖾 1 | 🗋 Unauthorized 🛕 In Progress 🖾 1 | 🗅 Unauthorized 🛕 In Progress 🖾 1 |

Figure 3-29 View Rule Maintenance

4. Filter the records in the **View** screen:

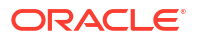

- a. Click **Search** icon to view the filters. The user can filter the records by Charge Pricing Id, Charge Description, Authorization Status and Record Status.
- b. Select the required filter criteria and click Search button to filter the records.
- c. Click **Reset** to reset the filter criteria.
- 5. Click **Refresh** icon to refresh the records.
- 6. Click **Options** icon and then, select any of the following options:
  - a. **Unlock** To modify the record details. Refer to the **Create** screen for the field level details.
  - **b.** Authorize To authorize or reject the record. Authorizing/Rejecting requires necessary access rights.
    - Optional: Click View to view the record details.
    - Select the record and click **Approve** to approve the record.
    - Select the record and click **Reject** to reject the record. Specify the relevant comments in the pop-up window that appears, and click **Confirm**.
  - c. Delete/Close To remove the record.
    - Optional: In the confirmation pop-up window, click View to view the record details.
    - Click Proceed to delete the record.
  - d. Copy To copy the record parameters for creating a new record.
  - e. View To view the record details.
  - f. **Reopen** To reopen the closed record.

## 3.3.3 Charge Decisioning

This topic describes the information to map the charge rule template and charge code to a specific products in Cash Management system.

- Create Charge Decisioning
   This topic describes the systematic instruction to map the charge rule and charge code to a specific product.
- View Charge Decisioning
   This topic describes the systematic instruction to view, modify, delete, or authorize charge decisioning records that have been created.

### 3.3.3.1 Create Charge Decisioning

This topic describes the systematic instruction to map the charge rule and charge code to a specific product.

Specify User ID and Password, and login to Home screen.

- 1. On Home screen, click Receivables And Payables. Under Receivables And Payables, click Maintenance.
- 2. Under Maintenance, click Charges. Under Charges, click Charge Decisioning.
- 3. Under Charge Decisioning, click Create Charge Decisioning.

The Create Charge Decisioning screen displays.

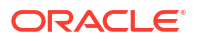

| int<br>EOD •<br>trument Type<br>truble • | Filter Criteria Instrument Type Status Based  Instrument Status |                                         |                                  |                                 |        |
|------------------------------------------|-----------------------------------------------------------------|-----------------------------------------|----------------------------------|---------------------------------|--------|
| EOD                                      | Instrument Type Status Based                                    |                                         |                                  |                                 |        |
| trument Type                             | Instrument Status                                               |                                         |                                  |                                 |        |
| invoice 👻                                |                                                                 |                                         |                                  |                                 |        |
|                                          | Accepted -                                                      |                                         |                                  |                                 |        |
| ent Charges                              |                                                                 |                                         |                                  |                                 |        |
| inherit Default Charges 🔻                |                                                                 |                                         |                                  |                                 |        |
| arge Code                                | Charge Sharing                                                  | Party To Charge                         |                                  |                                 |        |
| Q                                        |                                                                 | Select                                  |                                  |                                 |        |
| Required                                 |                                                                 | Require                                 | ed                               |                                 |        |
| arge Pricing Rule                        | External Pricing                                                | Charge Criteria                         |                                  |                                 |        |
| ~                                        |                                                                 | Jeeu                                    |                                  |                                 |        |
| ernal Pricing System                     | External Pricing Identifier                                     | External Pricing Identifier Description |                                  |                                 |        |
| RP Pricing                               |                                                                 |                                         |                                  |                                 |        |
| erence Tenor Start Date                  | Reference Tenor End Date                                        | Effective Date                          | Expiry                           | Date                            |        |
| Select -                                 | Select -                                                        | December 3, 2020                        | Decer                            | mber 3, 2020 🗒                  |        |
| to Waive                                 | Allow Waiver                                                    | Allow Pricing Modification              | Allow O                          | verride                         |        |
|                                          |                                                                 |                                         |                                  |                                 |        |
| Collection Parameters                    |                                                                 |                                         |                                  |                                 |        |
| lection Type                             |                                                                 |                                         |                                  |                                 |        |
| Online 👻                                 |                                                                 |                                         |                                  |                                 |        |
| Calculation Parameters                   |                                                                 |                                         |                                  |                                 |        |
| culation Type                            |                                                                 |                                         |                                  |                                 |        |
| Online 👻                                 |                                                                 |                                         |                                  |                                 |        |
|                                          |                                                                 |                                         |                                  |                                 | Add    |
| dd (Querride Charges                     |                                                                 |                                         |                                  |                                 |        |
| du/Overnde Charges                       |                                                                 |                                         |                                  |                                 |        |
| haree Sharing Charge Code                | C Charge Pricing Rule                                           | Charge Criteria                         | Effective Date 0                 | Expiry Date 0                   | Action |
| la data ta diralav                       |                                                                 |                                         |                                  |                                 |        |
|                                          |                                                                 |                                         |                                  |                                 |        |
| ge i (oconterns) it i i i i i            |                                                                 |                                         |                                  |                                 |        |
| Default Charges                          |                                                                 |                                         |                                  |                                 |        |
|                                          | Cuto a Churry Dation Data                                       | A Characteria                           | 0 Fillentics Data                | 0 Emilia Data                   |        |
| arty To Charge                           |                                                                 | <ul> <li>Charge Criteria</li> </ul>     | <ul> <li>Enecuve pate</li> </ul> | <ul> <li>Expiry Date</li> </ul> |        |
| arty To Charge 🗘 Charge                  | Cons Charge Pricing Kule                                        |                                         |                                  |                                 |        |

### Figure 3-30 Create Charge Decisioning

4. Specify the fields on **Create Charge Decisioning** screen.

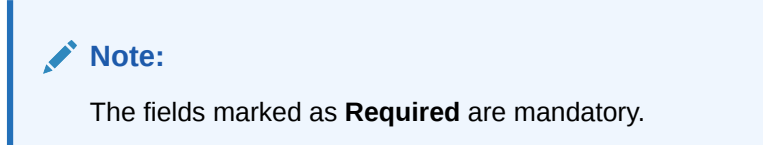

Table 3-16 Create Charge Decisioning - Field Description

| Field           | Description                                                                                                    |
|-----------------|----------------------------------------------------------------------------------------------------|
| Event           | Select the event on the occurrence of which, the charge should be applied.                                                                                                    |
| Filter Criteria | Select the appropriate filter criteria on which the charge is required to be calculated and debited. This can be Default, or Instrument Type Status Based.                                                                                                    |
| Instrument Type | <ul> <li>Select the instrument type for which the charge is to be mapped.</li> <li>The options are: <ul> <li>PO</li> </ul> </li> <li>Invoice <ul> <li>Debit Note</li> </ul> </li> <li>Cheque</li> </ul> <li>This field appears only if the Filter Criteria is selected as Instrument Type.</li> |
| Field                            | Description                                                                                                    |
|----------------------------------|----------------------------------------------------------------------------------------------------|
| Instrument Status                | Select the relevant status of the instrument based on which the<br>charge would get levied. Different charges and pricing can be<br>configured for combination of instruments and their status.<br>The options are:<br>Accepted<br>Approved<br>Assigned<br>Cancelled<br>Disputed<br>Financed<br>Paid By Netting<br>Paid By Recon<br>Partial Financed<br>Raised<br>Rejected<br>This field appears only if the Filter Criteria is selected as<br>Instrument Type |
| Inherit Charges                  | Specify if default charges should be inherited as set up for default<br>filter criteria or should be overridden as well.<br>The options are:<br>Inherit Default Charges<br>Inherit Default Charges and Override                                                                                                    |
| Charge Code                      | Select the charge code for which the decisioning is to be configured.                                                                                                    |
| Charge Sharing                   | Switch the toggle ON if charge sharing is applicable.                                                                                                    |
| Sharing Percentage<br>Allocation | Click the link to specify the sharing percentage for each party.<br>This link is displayed only if the <b>Charge Sharing</b> toggle is enabled.                                                                                                    |
| Party To Charge                  | Select the party to be charged.<br>The options are:<br>Beneficiary/Counter Party<br>Buyer<br>Export Factor<br>Import Factor<br>Insurance Party<br>Payment Party<br>Party to Charge<br>Supplier<br>This field appears only if the Charge Sharing toggle is disabled.                                                                                                    |
| Charge Pricing Rule              | Click the search icon to select the charge pricing rule to be applied.                                                                                                    |
| External Pricing                 | Switch the toggle ON to allow the user to configure the external pricing.<br>By default, this toggle will be OFF.                                                                                                    |
| Charge Criteria                  | <ul> <li>Select the criteria to be considered based on which the charge should be calculated. The options are:</li> <li>Count of POs</li> <li>Parent Charge Code</li> <li>Count of Invoice</li> <li>Invoice Amount</li> <li>PO Amount</li> </ul>                                                                                                    |

 Table 3-16
 (Cont.) Create Charge Decisioning - Field Description

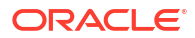

| Field                                      | Description                                                                                                    |
|--------------------------------------------|----------------------------------------------------------------------------------------------------|
| External Pricing System                    | Select the external pricing system from the dropdown list for which<br>the external charges needs to be configured.<br>This field appears only if the <b>External Pricing</b> toggle is ON. |
| External Pricing Identifier                | Specify the unique identifier for the external pricing system.<br>This field appears only if the <b>External Pricing</b> toggle is ON.                                                      |
| External Pricing Identifier<br>Description | Specify the brief description about the external pricing identifier.<br>This field appears only if the <b>External Pricing</b> toggle is ON.                                                |
| Parent Charge Code                         | Select the parent charge code.                                                                                                    |
|                                            | The field displays if the <b>Charge Criteria</b> is selected as <b>Parent Charge Code</b> .                                                                                                 |
| Reference Tenor Start<br>Date              | Specify which date should be considered to calculate the start of charge tenor duration.<br>The options are:<br>• Business Date<br>• Invoice Due Date                                       |
| Reference Tenor End Date                   | Specify which date should be considered to calculate the end of<br>charge tenor duration.<br>The options are:<br>Business Date<br>Invoice Due Date                                          |
| Effective Date                             | Click the calendar icon to select the start date of the charge decisioning validity.                                                                                                    |
| Expiry Date                                | Click the calendar icon to select the end date of the charge decisioning validity.                                                                                                    |
| Auto Waive                                 | Switch the toggle ON to enable automatic charge waiving at the time of transaction processing.                                                                                              |
|                                            | This field is displayed only if <b>Filter Criteria</b> is selected as <b>Instrument Type Status Based</b> .                                                                                 |
| Allow Waiver                               | Switch the toggle ON to enable manual charge waiving at the time of transaction processing.                                                                                                 |
|                                            | If the <b>Auto Waive</b> toggle is switched ON, then this toggle is switched OFF and disabled by default.                                                                                   |
| Allow Pricing Modification                 | Switch the toggle On to allow pricing rule modification at the time of transaction processing.                                                                                              |
|                                            | If the <b>Auto Waive</b> toggle is switched ON, then this toggle is switched OFF and disabled by default.                                                                                   |
| Allow Override                             | Switch the toggle On to enable overriding of charge amount at the time of transaction processing.                                                                                           |
|                                            | If the <b>Auto Waive</b> toggle is switched ON, then this toggle is switched OFF and disabled by default.                                                                                   |
| Collection Parameters                      | Displays the fields related to Collection Parameters under this section.                                                                                                    |

### Table 3-16 (Cont.) Create Charge Decisioning - Field Description

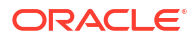

| Field                  | Description                                                                                                    |
|------------------------|----------------------------------------------------------------------------------------------------|
| Collection Type        | Select how the charge should be collected.<br>The options are:<br>• Periodic<br>• Online                                                                                                    |
| Frequency              | <ul> <li>Select the frequency of charge collection.<br/>The options are:</li> <li>Daily</li> <li>Weekly</li> <li>Monthly</li> <li>Half Yearly</li> <li>This field is displayed only if the Collection Type is selected as Periodic.</li> </ul>                                                                         |
| Reference Period       | Select when the collection should take place for the selected frequency.<br>For monthly or half-yearly frequency, the collection can take place either at the beginning of the period (BOP) or end of the                                                                                                    |
|                        | <ul> <li>period (EOP).</li> <li>For weekly frequency, the collection can happen on a specific day of the week.</li> <li>This field is displayed only if the Collection Type is selected as Periodic.</li> </ul>                                                                                                    |
| Units                  | Specify whether the charge collection should take place as per units of specified frequency. If the monthly frequency is specified and the number of units is 2, then the charge would be collected once in two months.<br>This field is displayed only if the <b>Collection Type</b> is selected as <b>Periodic</b> . |
| Calculation Parameters | Displays the fields related to Calculation Parameters under this section.                                                                                                    |
| Calculation Type       | Select how the charge should be calculated.<br>The options are:<br>• Periodic<br>• Online                                                                                                    |
| Frequency              | Select the frequency of charge calculation.<br>The options are:<br>• Daily<br>• Weekly<br>• Monthly<br>• Half Yearly<br>This field is displayed only if the Calculation Type is selected<br>as Periodic.                                                                                                    |

### Table 3-16 (Cont.) Create Charge Decisioning - Field Description

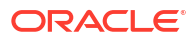

| Field                | Description                                                                                                    |
|----------------------|----------------------------------------------------------------------------------------------------|
| Reference Period     | Select when the calculation should take place for the selected frequency.                                                                                                    |
|                      | For monthly or half-yearly frequency, the calculation can take<br>place either at the beginning of the period (BOP) or end of the<br>period (EOP).                                                                                 |
|                      | For weekly frequency, the calculation can happen on a specific day of the week.                                                                                                    |
|                      | This field is displayed only if the <b>Calculation Type</b> is selected as <b>Periodic</b> .                                                                                                    |
| Units                | Specify whether the charge calculation should take place as per units<br>of specified frequency. If the monthly frequency is specified and the<br>number of units is 2, then the charge would be calculated once in two<br>months. |
|                      | This field is displayed only if the <b>Calculation Type</b> is selected as <b>Periodic</b> .                                                                                                    |
| Add/Override Charges | Displays the details of new charges added in this grid.                                                                                                    |
| Default Charges      | Displays the default charges configured for the selected event in this grid, if the <b>Inherit Charges</b> is selected as <b>Inherit Default Charges</b> . These charges cannot be modified.                                       |

#### Table 3-16 (Cont.) Create Charge Decisioning - Field Description

5. Click **Sharing Percentage Allocation** link to specify the sharing percentage for each party.

The Charge Sharing Allocation popup screen displays.

| Party To Char     | ge   | Sharing Perce                    | ing Percentage |    |        |    |  |
|-------------------|------|----------------------------------|----------------|----|--------|----|--|
| Select            |      | •                                | $\sim$         | ~  | Add    |    |  |
|                   |      | Required                         |                |    |        |    |  |
| Charge<br>Sharing | \$   | Sharing Percentage<br>Allocation |                | \$ | Action | \$ |  |
| С                 |      | 100                              |                |    | ÷      |    |  |
| Page 1            | of 1 | (1 of 1 items)                   | . ∢            | 1  | > >    |    |  |
|                   |      |                                  |                |    |        |    |  |

#### Figure 3-31 Charge Sharing Allocation

- a. From the **Party to Charge** list, select the party to be charged.
- b. In the Sharing Percentage, enter the percentage to be allotted to the selected party.
- c. Click Add to add the details in the grid.
- d. Repeat these steps to add more parties to be charged.

Note:

The sum of percentages of all added parties should be 100.

- e. If required, click icon under the **Action** column in the grid and then click **Edit** to modify details or click **Delete** to remove the record.
- f. Click **OK** to save the charge sharing details.
- 6. Click Add to add the details to the grid.
- 7. Click the hyperlink in the table grid to view the details of the pricing rule.

The Charge Pricing Rule Details screen displays.

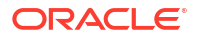

| Charge Pricing Rule Details                                                 |                            |            |                                |           |                    |
|-----------------------------------------------------------------------------|----------------------------|------------|--------------------------------|-----------|--------------------|
| Charge Pricing Id                                                           | Charge Pricing Description |            | Annum Basis                    |           | Pricing Category   |
| PRCRULE051022_0000005136                                                    | CRu99                      |            | 360                            |           | Tier Based Percent |
| Pricing Method                                                              |                            |            |                                |           |                    |
| Slab Percent by Period                                                      |                            |            |                                |           |                    |
| Pricing Currency                                                            | Charge In Txn Currency     |            | cy Min/Max Validation Criteria |           | Flat Charge        |
| USD                                                                         |                            | Percentage |                                |           |                    |
| Min Charge Percent Max Charge Percent Min Charge Percent Max Charge Percent |                            |            |                                |           |                    |
| 2                                                                           | 99                         |            |                                |           |                    |
| From $\Diamond$                                                             |                            | To 0       |                                | Percent 🗘 |                    |
|                                                                             | 0                          |            | 20                             | 3         |                    |
|                                                                             | 20                         |            | 40                             | 5         |                    |
| Page 1 of 1 (1 2 of 2 items) 1/                                             |                            |            |                                |           |                    |

#### Figure 3-32 Charge Pricing Rule Details

- 8. Perform the following steps to take action on the records in the grid:
  - a. Select the record in the grid and click **Options** icon in the **Action** column.
  - b. Click Edit to modify the details.
  - c. Click Delete to remove the record.
- 9. Click **Save** to save the data and send it for authorization.

### 3.3.3.2 View Charge Decisioning

This topic describes the systematic instruction to view, modify, delete, or authorize charge decisioning records that have been created.

A tile is present for each record that has been created. The bottom portion of each record-tile displays the following:

- The status, whether Authorized, Unauthorized, or Rejected
- Open or Closed
- The number of times the record has been submitted by the Maker added.

Specify User ID and Password, and login to Home screen.

- 1. On Home screen, click Receivables And Payables. Under Receivables And Payables, click Maintenance.
- 2. Under Maintenance, click Charges. Under Charges, click Charge Decisioning.
- 3. Under Charge Decisioning, click View Charge Decisioning.

The View Charge Decisioning screen displays.

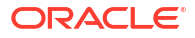

| View Charge Decisi                                                   | oning |                                                             | :: × |
|----------------------------------------------------------------------|-------|-------------------------------------------------------------|------|
| 20                                                                   |       |                                                             | ≣ 8  |
| Event:<br>EOD                                                        | 8     | Event:<br>EOD #                                             |      |
| Filter Criteria DEFAULT<br>Instrument INVOICE<br>Instrument FINANCED |       | Filter Criteria DEFAULT<br>Instrument N/A<br>Instrument N/A |      |
| C Authorized                                                         | n 🖾 1 | C Authorized                                                |      |
|                                                                      |       |                                                             |      |
| age 1                                                                | of 1  | (1 - 2 of 2 items)  < ∢ 1 > >                               |      |

#### Figure 3-33 View Charge Decisioning

- 4. Filter the records in the View screen:
  - a. Click the Search icon to view the filters. The user can filter the records by Instrument Type, Instrument Status, Product, Credit/Debit Status, Event, Authorization Status and Record Status.
  - b. Select the required filter criteria and click **Search** button to filter the records.
  - c. Click Reset to reset the filter criteria.
- 5. Click Refresh icon to refresh the records.
- 6. Click **Options** icon and then, select any of the following options:
  - Unlock To modify the record details. Refer to the Create screen for the field level details.
  - Authorize To authorize or reject the record. Authorizing/Rejecting requires necessary access rights.
    - Optional: Click View to view the record details.
    - Select the record and click Approve to approve the record.
    - Select the record and click **Reject** to reject the record. Specify the relevant comments in the pop-up window that appears, and click **Confirm**.
  - c. Delete/Close To remove the record.
    - Optional: In the confirmation pop-up window, click View to view the record details.
    - Click Proceed to delete the record.
  - d. **Copy** To copy the record parameters for creating a new record.
  - e. View To view the record details.
  - f. Reopen To reopen the closed record.

# 3.3.4 Charge Preferential Pricing

This topic describes the information to configure the special pricing or charge application for a specific corporate in Cash Management system.

- Create Charge Preferential Pricing
   This topic describes the systematic instruction to maintain the charges for specific products or parties.
- View Charge Preferential Pricing
   This topic describes the systematic instruction to view, modify, delete, or authorize charge
   preferential pricing records that have been created.

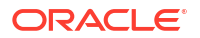

### 3.3.4.1 Create Charge Preferential Pricing

This topic describes the systematic instruction to maintain the charges for specific products or parties.

Specify User ID and Password, and login to Home screen.

- 1. On Home screen, click Receivables And Payables. Under Receivables And Payables, click Maintenance.
- 2. Under Maintenance, click Charges. Under Charges, click Charge Preferential Pricing.
- 3. Under Charge Preferential Pricing, click Create Preferential Pricing.

The Create Preferential Pricing screen displays.

| Create Preferential F                               | ricing              |                             |                   |                           |                | 2                          | CErrors & Overrides |
|-----------------------------------------------------|---------------------|-----------------------------|-------------------|---------------------------|----------------|----------------------------|---------------------|
| ilter Criteria                                      |                     |                             |                   |                           |                |                            |                     |
| Party Id Instrument Type Statu                      | s <b>-</b>          |                             |                   |                           |                |                            |                     |
| arty                                                |                     | Instrument Type             |                   | Instrument Status         |                |                            |                     |
| Search                                              | Q                   | Select                      | -                 | Select                    | •              |                            |                     |
|                                                     | Required            |                             | Required          |                           | Required       |                            |                     |
| harge Code                                          |                     | Charge Criteria             |                   | Charge Pricing Rule       |                | External Pricing           |                     |
|                                                     | Q                   | Select                      | •                 |                           | Q              |                            |                     |
| xternal Pricing System                              | Required            | External Pricing Identifier |                   | External Pricing Identifi | er Description |                            |                     |
|                                                     | -                   |                             |                   |                           |                |                            |                     |
|                                                     | Required            |                             | Required          |                           | Required       |                            |                     |
| eference Tenor Start Date                           |                     | Reference Tenor End Date    |                   | Effective Date            |                | Expiry Date                |                     |
| Select                                              | •                   | Select                      | -                 | 29-04-2022                | Ē              | 29-04-2022                 | Ē                   |
| harge Application                                   |                     | Allow Waiver                |                   | Allow Override            |                | Allow Pricing Modification | n                   |
|                                                     |                     |                             |                   |                           |                |                            |                     |
|                                                     |                     |                             |                   |                           |                |                            |                     |
| ollection Parameters                                |                     | Frequency                   |                   | Reference Period          |                | Units                      |                     |
| Deriodic                                            | •                   | Monthly                     | •                 | FOR                       | •              |                            | × •                 |
| Penodic                                             | -                   | Monally                     |                   |                           |                |                            | Required            |
|                                                     |                     |                             |                   |                           |                |                            |                     |
| alculation Parameters                               |                     |                             |                   |                           |                |                            |                     |
| Online                                              | •                   |                             |                   |                           |                |                            |                     |
|                                                     |                     |                             |                   |                           |                |                            |                     |
|                                                     |                     |                             |                   |                           |                |                            | Add R               |
|                                                     |                     |                             |                   |                           |                |                            |                     |
| Charge Code 🗘                                       | Charge Pricing Rule | e 0                         | Charge Criteria 🗘 | Effective                 | e Date 🗘       | Expiry Date \Rightarrow    | Action 0            |
| No data to display.                                 |                     |                             |                   |                           |                |                            |                     |
| Darry (0(0.16-16-16-16-16-16-16-16-16-16-16-16-16-1 |                     |                             |                   |                           |                |                            |                     |
| age 1 (0 or 0 items)                                | K 4 1 > >           |                             |                   |                           |                |                            |                     |
|                                                     |                     |                             |                   |                           |                |                            |                     |

#### Figure 3-34 Create Preferential Pricing

4. Specify the fields on Create Preferential Pricing screen.

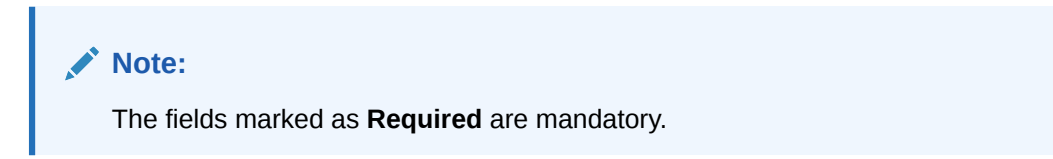

| Field                                      | Description                                                                                                    |
|--------------------------------------------|----------------------------------------------------------------------------------------------------|
| Filter Criteria                            | Select the appropriate filter criteria for specific application of accounting entries.<br>Based on the selected criteria, the Party ID, Instrument Type, Instrument Status and Customer Category fields are displayed.                                    |
| Party                                      | Click the search icon to select the party to map the preferential pricing to.<br>This field is displayed only if the <b>Filter Criteria</b> is selected as <b>Party</b> .                                                                                 |
| Instrument Type                            | Select the type of instrument to map the preferential pricing to.<br>Instrument statuses are available based on the selected instrument<br>type.<br>This field is displayed only if the <b>Filter Criteria</b> is selected as<br><b>Instrument Type</b> . |
| Instrument Status                          | Select the status of the instrument to map the preferential pricing to.                                                                                                    |
|                                            | This field is displayed only if the <b>Filter Criteria</b> is selected as <b>Instrument Type</b> .                                                                                                    |
| Customer Category                          | Click the search icon to select the customer category.                                                                                                    |
|                                            | This field is displayed only if the <b>Filter Criteria</b> is selected as <b>Customer Category</b> .                                                                                                    |
| Charge Code                                | Click the search icon to select the charge code for pricing configuration.                                                                                                    |
| Charge Criteria                            | Select the criteria to be considered based on which charge should be<br>calculated.<br>The options are:<br>• Count of POs<br>• Parent Charge Code<br>• Count of Invoices<br>• Invoice Amount<br>• PO Amount                                               |
| Charge Pricing Rule                        | Click the search icon to select the charge pricing rule to be applied.                                                                                                    |
| Parent Charge Code                         | Select the parent charge code.<br>This field is displayed if the <b>Charge Criteria</b> is selected as <b>Parent</b><br><b>Charge Code</b> .                                                                                                    |
| External Pricing                           | Switch the toggle ON to allow the user to configure the external pricing.<br>By default, this toggle will be OFF.                                                                                                    |
| External Pricing System                    | Select the external pricing system from the dropdown list for which<br>the external charges needs to be configured.<br>This field appears only if the <b>External Pricing</b> toggle is ON.                                                               |
| External Pricing Identifier                | Specify the unique identifier for the external pricing system.<br>This field appears only if the <b>External Pricing</b> toggle is ON.                                                                                                    |
| External Pricing Identifier<br>Description | Specify the brief description about the external pricing identifier.<br>This field appears only if the <b>External Pricing</b> toggle is ON.                                                                                                    |
| Reference Tenor Start<br>Date              | Specify which date should be considered to calculate the start of tenor duration.                                                                                                    |
| Reference Tenor End Date                   | Specify which date should be considered to calculate the end of tenor duration.                                                                                                    |

 Table 3-17
 Create Preferential Pricing - Field Description

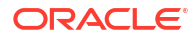

| Field                      | Description                                                                                                    |
|----------------------------|----------------------------------------------------------------------------------------------------|
| Effective Date             | Click the calendar icon to select the start date of the preferential charge validity.                                                       |
| Expiry Date                | Click the calendar icon to select the end date of the preferential charge validity.                                                         |
| Charge Application         | Switch the toggle ON to enable charge application.                                                                                          |
| Allow Waiver               | Switch the toggle ON to enable charge waiving.                                                                                              |
| Allow Override             | Switch the toggle ON to enable overriding of the charge.                                                                                    |
| Allow Pricing Modification | Switch the toggle ON to allow pricing modification.                                                                                         |
| Collection Parameters      | Displays the fields related to Collections Parameters.                                                                                      |
| Collection Type            | Select how the pricing should be collected.<br>The options are:<br>• Periodic<br>• Online                                                   |
| Frequency                  | Select the frequency of charge collection.<br>The options are:<br>• Daily<br>• Weekly<br>• Monthly<br>• Half Yearly                         |
|                            | This field is displayed only if the <b>Collection Type</b> is selected as <b>Periodic</b> .                                                 |
| Reference Period           | Select when the collection should take place for the selected frequency.                                                                    |
|                            | For monthly or half-yearly frequency, the collection can take place either at the beginning of the period (BOP) or end of the period (EOP). |
|                            | For weekly frequency, the collection can happen on a specific day of the week.                                                              |
|                            | This field is displayed only if the <b>Collection Type</b> is selected as <b>Periodic</b> .                                                 |
| Units                      | Specify whether the charge collection should take place as per units of specified frequency.                                                |
|                            | This field is displayed only if the <b>Collection Type</b> is selected as <b>Periodic</b> .                                                 |
| Calculation Parameters     | Displays the fields related to Calculation Parameters.                                                                                      |
| Calculation Type           | Select how the pricing should be calculated.<br>The options are:<br>• Periodic<br>• Online                                                  |

### Table 3-17 (Cont.) Create Preferential Pricing - Field Description

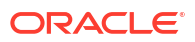

| Field            | Description                                                                                                    |
|------------------|----------------------------------------------------------------------------------------------------|
| Frequency        | Select the frequency of charge calculation.<br>The options are:<br>Daily<br>Weekly<br>Monthly<br>Half Yearly<br>This field is displayed only if the Calculation Type is selected<br>as Periodic.                                                                                                    |
| Reference Period | <ul> <li>Select when the calculation should take place for the selected frequency.</li> <li>For monthly or half-yearly frequency, the calculation can take place either at the beginning of the period (BOP) or end of the period (EOP).</li> <li>For weekly frequency, the calculation can happen on a specific day of the week.</li> <li>This field is displayed only if the Calculation Type is selected as Periodic.</li> </ul> |
| Units            | <ul> <li>Specify whether the charge calculation should take place as per units of specified frequency.</li> <li>This field is displayed only if the Calculation Type is selected as Periodic.</li> </ul>                                                                                                    |
| Charges Grid     | Displays the details of the preferential pricing added as an entry in this grid.                                                                                                    |

Table 3-17 (Cont.) Create Preferential Pricing - Field Description

- 5. Click Add to add the details to the grid.
- 6. Click **Reset** to reset the rows in the grid.
- 7. Click the hyperlink in the table grid to view the details of the pricing rule.

The Charge Pricing Rule Details screen displays.

#### Figure 3-35 Charge Pricing Rule Details

| Charge Pricing Rule Details                                                   |                    |                        |             |           |                    |  |
|-------------------------------------------------------------------------------|--------------------|------------------------|-------------|-----------|--------------------|--|
| Charge Pricing Id                                                             | Charge Pricing Des | scription              | Annum Basis |           | Pricing Category   |  |
| PRCRULE051022_0000005136                                                      | CRu99              |                        | 360         |           | Tier Based Percent |  |
| Pricing Method                                                                |                    |                        |             |           |                    |  |
| Blab Percent by Period                                                        |                    |                        |             |           |                    |  |
| Pricing Currency                                                              | Charge In Txn Curr | Charge In Txn Currency |             | riteria   | Flat Charge        |  |
| JSD                                                                           |                    |                        | Percentage  |           |                    |  |
| Ain Charge Percent Max Charge Percent<br>In Charge Percent Max Charge Percent |                    |                        |             |           |                    |  |
| 2                                                                             | 99                 |                        |             |           |                    |  |
| From 0                                                                        |                    | То 🗘                   |             | Percent 0 |                    |  |
|                                                                               | 0                  | 20                     |             | 3         |                    |  |
| 20                                                                            |                    | 40 5                   |             |           |                    |  |

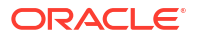

- 8. Perform the following steps to take action on the records in the grid:
  - a. Select the record in the grid and click Options icon in the Action column.
  - b. Click Edit to modify the details.
  - c. Click **Delete** to remove the record.
- 9. Click Save to save the record and send it for authorization.

### 3.3.4.2 View Charge Preferential Pricing

This topic describes the systematic instruction to view, modify, delete, or authorize charge preferential pricing records that have been created.

A tile is present for each record that has been created. The bottom portion of each record-tile displays the following:

- The status, whether Authorized, Unauthorized, or Rejected
- Open or Closed
- The number of times the record has been submitted by the Maker added.

Specify User ID and Password, and login to Home screen.

- On Home screen, click Receivables And Payables. Under Receivables And Payables, click Maintenance.
- 2. Under Maintenance, click Charges. Under Charges, click Charge Preferential Pricing.
- 3. Under Charge Preferential Pricing, click View Preferential Pricing.

The View Preferential Pricing screen displays.

| /iew Preferential Pricir                      | Ig   |                                                              |                                             | :: × |
|-----------------------------------------------|------|--------------------------------------------------------------|---------------------------------------------|------|
| ( + O                                         |      |                                                              |                                             |      |
| Filter Criteria:<br>PARTY_BASED               | 5    | Filter Criteria:<br>PARTY_INSTRUMENT_TY 💈                    | Filter Criteria:<br>PARTY_INSTRUMENT_TY :   |      |
| Party N/A<br>Instrument N/A<br>Instrument N/A |      | Party 000419<br>Instrument PO<br>Instrument PARTIAL_FINANCED | Party 201914<br>Instrument CHEQUE<br>LODGED |      |
| 🗅 Unauthorized 🔒 Open                         | [2]1 | 🗋 Unauthorized 🔓 Open 🖾 1                                    | 🗅 Unauthorized 🔓 Open 🖾 1                   |      |

Figure 3-36 View Preferential Pricing

- 4. Filter the records in the View screen:
  - a. Click Search icon to view the filters. The user can filter the records by Product, Credit/ Debit Status, Party, Instrument Type, Instrument Status, Authorization Status and Record Status.
  - b. Select the required filter criteria and click Search button to filter the records.
  - c. Click **Reset** to reset the filter criteria.
- 5. Click **Refresh** icon to refresh the records.
- 6. Click **Options** icon and then, select any of the following options:
  - Unlock To modify the record details. Refer to the Create screen for the field level details.

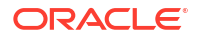

- **b.** Authorize To authorize or reject the record. Authorizing/Rejecting requires necessary access rights.
  - Optional: Click **View** to view the record details.
  - Select the record and click **Approve** to approve the record.
  - Select the record and click **Reject** to reject the record. Specify the relevant comments in the pop-up window that appears, and click **Confirm**.
- c. Delete/Close To remove the record.
  - Optional: In the confirmation pop-up window, click **View** to view the record details.
  - Click Proceed to delete the record.
- d. Copy To copy the record parameters for creating a new record.
- e. View To view the record details.
- f. **Reopen** To reopen the closed record.

# 3.4 Commodity Maintenance

This topic describes the information to maintain the commodity details to each supplier for creation of invoice data either through UI or upload.

This topic contains the following subtopics:

Create Commodity

This topic describes the systematic instruction to create a commodity record required for creation of invoice/PO record.

View Commodity

This topic describes the systematic instruction to view, modify, delete, or authorize the commodities that have been created.

## 3.4.1 Create Commodity

This topic describes the systematic instruction to create a commodity record required for creation of invoice/PO record.

Newly created alert types take effect once authorized and cannot be modified thereafter.

Specify User ID and Password, and login to Home screen.

- 1. On Home screen, click Receivables And Payables. Under Receivables And Payables, click Maintenance.
- 2. Under Maintenance, click Commodity. Under Commodity, click Create Commodity.

The Create Commodity screen displays.

| BZ Solutions<br>)00462 | Q                |                   |          |               |                     |        |                |          |
|------------------------|------------------|-------------------|----------|---------------|---------------------|--------|----------------|----------|
| mmodity Code           |                  | Commodity Name    |          | Description   |                     | Tax(%) |                |          |
|                        |                  |                   |          |               |                     |        | ~              | ^        |
| coupt/%)               | Required         | Country of Origin | Required | Vear          |                     |        |                |          |
| count(%)               | ×                | Select            | •        |               |                     |        |                |          |
|                        |                  | beleet            |          |               |                     |        |                |          |
| Add/Edit Reset         |                  |                   |          |               |                     |        |                |          |
| ommodity Code 🛛 🌣      | Commodity Name 🗘 | Description 0     | Tax(%) ≎ | Discount(%) 0 | Country of Origin 0 | Year ≎ | Unit Details 0 | Action 0 |
| OM123456               | COMMODITY        | Commodity Desc    | 1        | 0.5           | IN                  | 2000   | Add/Edit       | :        |
| age 1 of 1 (1 of 1     | items)  < ∢ 1    | ► >               |          |               |                     |        |                |          |
|                        |                  |                   |          |               |                     |        |                |          |

#### Figure 3-37 Create Commodity

3. Specify the fields on **Create Commodity** screen.

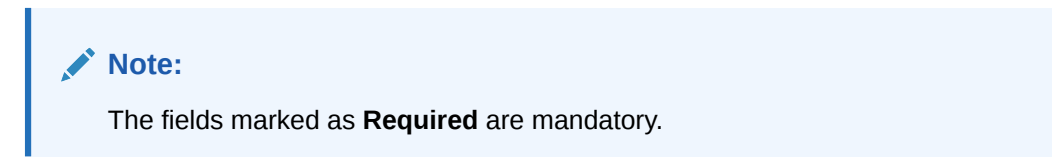

Table 3-18 Create Commodity - Field Description

| Field             | Description                                                                                           |
|-------------------|----------------------------------------------------------------------------------------------------|
| Supplier Id       | Click the Search icon and select the supplier's ID.<br>This field cannot be modified once authorized. |
| Supplier Name     | Displays the Supplier name based on selected supplier ID.                                             |
| Commodity Code    | Specify the unique commodity code to be created.                                                      |
| Commodity Name    | Specify the name of the commodity.                                                                    |
| Description       | Specify the description of the commodity.                                                             |
| Tax(%)            | Specify the percentage of tax to be levied on commodity.                                              |
| Discount(%)       | Specify the percentage of discount applicable on commodity.                                           |
| Country of Origin | Select the country where the commodity is originated from.                                            |
| Year              | Specify the year of origination.                                                                      |

- 4. Click **Add/Edit** to add the details to the grid.
- 5. Perform the following steps to take action on the records in the grid.
  - a. Select the record in the grid and click **Options** icon in the **Action** column.
  - b. Click Edit to modify the details.
  - c. Click **Delete** to remove the record.
  - In the Unit Details column of the grid, click Add/Edit link to update the unit details.
     The Unit Details screen displays.

#### Figure 3-38 Unit Details

| nit      |                     | Minimum Unit   |            | Maxin | num Unit |   | Unit Price |    |
|----------|---------------------|----------------|------------|-------|----------|---|------------|----|
| Select   | -                   |                |            |       |          |   |            |    |
| Add/Edit | Reset               |                |            |       |          |   |            |    |
| Jnit ≎   | Minimum Unit 🗘      | Maximum Unit 🗘 | Unit Price | ٥     | Action   | ٥ |            |    |
| KILOGRAM | 0                   | 10             |            | 100   | ÷        |   |            |    |
| age 1    | of 1 (1 of 1 items) | <   1 →        | >          |       |          |   |            |    |
|          |                     |                |            |       |          |   |            | ок |

For more information on fields, refer to the field description table.

Table 3-19 Unit Details - Field Description

| Field        | Description                                           |
|--------------|-------------------------------------------------------|
| Unit         | Specify the measuring unit for the commodity.         |
| Minimum Unit | Specify the minimum units required for the commodity. |
| Maximum Unit | Specify the maximum units allowed for the commodity.  |
| Unit Price   | Specify the price per single unit of a commodity.     |

- e. Click Add/Edit to add records in the grid or modify the selected records. If required, click Reset to clear the selected values.
- f. Click **OK** to go the parent page.
- 6. Click **Save** to save the record and send it for authorization.

# 3.4.2 View Commodity

This topic describes the systematic instruction to view, modify, delete, or authorize the commodities that have been created.

A tile is present for each record that has been created. The bottom portion of each record-tile displays the following:

- The status, whether Authorized, Unauthorized, or Rejected
- Open or Closed
- The number of times the record has been submitted by the Maker added.

Specify User ID and Password, and login to Home screen.

- 1. On Home screen, click Receivables And Payables. Under Receivables And Payables, click Maintenance.
- 2. Under Maintenance, click Commodity. Under Commodity, click View Commodity.

The View Commodity screen displays.

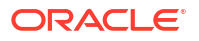

|            |                            |                                                                                                    |                                                                                                    |                                                                                                    |                                                                                                    |                                                                                                    |                                                                                                    |                                                                                                    |                                                                                                    |                                                                                                    |                                                                                                    | 11/1/2                                                                                                    |
|------------|----------------------------|----------------------------------------------------------------------------------------------------|----------------------------------------------------------------------------------------------------|----------------------------------------------------------------------------------------------------|----------------------------------------------------------------------------------------------------|----------------------------------------------------------------------------------------------------|----------------------------------------------------------------------------------------------------|----------------------------------------------------------------------------------------------------|----------------------------------------------------------------------------------------------------|----------------------------------------------------------------------------------------------------|----------------------------------------------------------------------------------------------------|----------------------------------------------------------------------------------------------------|
|            |                            |                                                                                                    |                                                                                                    |                                                                                                    |                                                                                                    |                                                                                                    |                                                                                                    |                                                                                                    |                                                                                                    |                                                                                                    |                                                                                                    | 83                                                                                                    |
| I          | Supplier Id:<br>NC00000544 |                                                                                                    | 1                                                                                                    | Supplier Id: 201905                                                                                                    |                                                                                                    | :                                                                                                    | Supplier Id: 201930                                                                                                    |                                                                                                    | 1                                                                                                    | Supplier Id:<br>201913                                                                                                    |                                                                                                    | :                                                                                                    |
|            | Supplier Name              | 이AutoNonCust                                                                                                    | omer                                                                                                    | Supplier Name A                                                                                                    | SKEY                                                                                                    |                                                                                                    | Supplier Name Fu                                                                                                    | ture Group                                                                                                    |                                                                                                    | Supplier Name ITI                                                                                                    |                                                                                                    |                                                                                                    |
| <b>2</b> 1 | C Authorized               | 🔓 Open                                                                                                    | <b>2</b> 4                                                                                                    | C Authorized                                                                                                    | 🔓 Open                                                                                                    | [2]1                                                                                                    | D Unauthorized                                                                                                    | 🔓 Open                                                                                                    | <b>2</b> 1                                                                                                    | D Unauthorized                                                                                                    | 🔓 Open                                                                                                    | 2                                                                                                    |
| E          | Supplier Id:<br>000376     |                                                                                                    |                                                                                                    | Supplier Id:<br>000381                                                                                                    |                                                                                                    | :                                                                                                    | Supplier Id:<br>000350                                                                                                    |                                                                                                    | 1                                                                                                    | Supplier Id:<br>201912                                                                                                    |                                                                                                    |                                                                                                    |
|            | Supplier Name Al           | pha Pharma                                                                                                    |                                                                                                    | Supplier Name D                                                                                                    | anone                                                                                                    |                                                                                                    | Supplier Name FA                                                                                                    | ISAL M                                                                                                    |                                                                                                    | Supplier Name HS                                                                                                    | ING WEI MAC                                                                                                    | HINE                                                                                                    |
| 2          | D Unauthorized             | 🔒 Closed                                                                                                    | 2                                                                                                    | C Authorized                                                                                                    | 🔓 Open                                                                                                    | 1                                                                                                    | C Authorized                                                                                                    | 🔓 Open                                                                                                    | <b>2</b> 1                                                                                                    | D Unauthorized                                                                                                    | 🔓 Open                                                                                                    | [2] 1                                                                                                    |
|            |                            |                                                                                                    |                                                                                                    |                                                                                                    |                                                                                                    |                                                                                                    |                                                                                                    |                                                                                                    |                                                                                                    |                                                                                                    |                                                                                                    |                                                                                                    |
|            |                            |                                                                                                    |                                                                                                    |                                                                                                    |                                                                                                    |                                                                                                    |                                                                                                    |                                                                                                    |                                                                                                    |                                                                                                    |                                                                                                    |                                                                                                    |
|            |                            | I Supplier Id:<br>NCO0000544<br>Supplier Name AF<br>I D Authorized<br>Supplier Name AI<br>Supplier Name AI<br>Supplier Name AI | Suppler Id:           NCO000544           Suppler Name           D           Authorized           Suppler Id;           000376           Suppler Id;           000376           Suppler Id;           2           Unauthorized           Closed | Supplier Id:     ::       Supplier Name     PIAutoNenCustomer       Supplier Name     APIAutoNenCustomer       I:     D. Authorized     6 Open       Supplier Name     Alpha Pharma       Supplier Name     Alpha Closed     2       I:     D. Unauthorized     6 Closed     2 | Supplier Id:     Supplier Id:     Supplier Id:     Supplier Id:     201905       Supplier Name APIAutoNonCustomer     Supplier Name A     Supplier Name A       I     D Authorized     G Open Id:     OctoS1       Supplier Id:     000376     :     Supplier Name A       Supplier Name Alpha Pharma     Supplier Name D     Supplier Name D       I:     OctoS1     Supplier Name Alpha Pharma       I:     Outhorized     Closed     Id: | Supplier Id:     Supplier Id:       Supplier Name     APIAutoNonCustomer       Supplier Name     APIAutoNonCustomer       Image: Comparison of the image of the image of | Supplier Id:     Supplier Id:     S | Supplier Id:       Supplier Id:       201905       I       Supplier Id:       201930         Supplier Name APIAutoNonCustomer       Supplier Name ASKEY       Supplier Name Fu       Supplier Name Fu       Supplier Name Fu         I       D Authorized       G Open       I       D Unauthorized       Outhorized       G Open       I       D Unauthorized         I       Supplier Name Alpha Pharma       Supplier Name Danone       Supplier Name Fall       Supplier Name Danone       Supplier Name Fall         I/2       Unauthorized       Closed       I/2       D Authorized       Open       I       D Authorized | Supplier Id:       Supplier Id:       Image: Supplier Id:       Image: Supplier Id:       Image: | Supplier Id:     Supplier Id:     S | Supplier Id:       Supplier Id:       Supplier Id: <td< td=""><td>Supplier Id:       Supplier Id:       <td< td=""></td<></td></td<> | Supplier Id:       Supplier Id:       Supplier Id: <td< td=""></td<> |

Figure 3-39 View Commodity

- 3. Filter the records in the View screen:
  - a. Click **Search** icon to view the filters. The user can filter the records by Supplier Id, Authorization Status, and Record Status.
  - b. Select the required filter criteria and click **Search** button to filter the records.
  - c. Click Reset to reset the filter criteria.
- Click Refresh icon to refresh the records.
- 5. Click **Options** icon and then select any of the following options:
  - Unlock To modify the record details. Refer to the Create screen for the field level details.
  - Authorize To authorize or reject the record. Authorizing/Rejecting requires necessary access rights.
    - Optional: Click View to view the record details.
    - Select the record and click Approve to approve the record.
    - Select the record and click **Reject** to reject the record. Specify the relevant comments in the pop-up window that appears, and click **Confirm**.
  - c. Delete/Close To remove the record.
    - Optional: In the confirmation pop-up window, click View to view the record details.
    - Click Proceed to delete the record.
  - d. Copy To copy the record parameters for creating a new record.
  - e. View To view the record details.
  - f. Reopen To reopen the closed record.

# 3.5 Customer Enrichment Maintenance

This topic covers the procedures for updating additional information for a corporate in the Supply Chain Finance system. These details are then used while sending the Seller's information to import factor via FCI Message 1.

This topic contains the following subtopics:

Create Customer Enrichment

This topic describes the systematic instruction to create customer enrichment entries by mapping entry codes with appropriate product, event, payment mode, and so on.

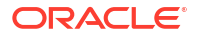

#### • View Customer Enrichment

This topic describes the systematic instruction to view, modify, delete, or authorize the customer enrichment that have been created.

## 3.5.1 Create Customer Enrichment

This topic describes the systematic instruction to create customer enrichment entries by mapping entry codes with appropriate product, event, payment mode, and so on.

Specify User ID and Password, and login to Home screen.

- 1. On Home screen, click Receivables And Payables. Under Receivables And Payables, click Maintenance.
- 2. Under Maintenance, click Customer Enrichment. Under Customer Enrichment, click Create Customer Enrichment.

The Create Customer Enrichment - Basic Information screen displays.

| Customer Enrichment     |                          |                       | Errors and Overrides        |
|-------------------------|--------------------------|-----------------------|-----------------------------|
| Basic Information       | E                        | Business Details      | Payment and Account Details |
| Corporate               |                          |                       |                             |
| FCICustSupp<br>000444 Q | View Linked FCI Messages |                       |                             |
| Customer Name           | Extended Customer Name   | Address1              | Address2                    |
| FCICustSupp             |                          | OFSS1A, Ambrosia Park |                             |
|                         |                          |                       | Required                    |
| Address3                | Post Code                | Country               |                             |
| Bangalore               | 560001                   | IND                   |                             |
|                         |                          |                       |                             |
|                         |                          |                       |                             |
|                         |                          |                       |                             |
|                         |                          |                       |                             |
|                         |                          |                       |                             |
|                         |                          |                       |                             |
|                         |                          |                       |                             |

#### Figure 3-40 Create Customer Enrichment - Basic Information

3. Specify the fields on Create Customer Enrichment - Basic Information screen.

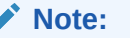

The fields marked as **Required** are mandatory.

| Table 3-20 Create Customer Enrichment - Basic Information - Field Descriptio | Table 3-20 | Create Customer Enrichment | - Basic Information | - Field Description |
|------------------------------------------------------------------------------|------------|----------------------------|---------------------|---------------------|
|------------------------------------------------------------------------------|------------|----------------------------|---------------------|---------------------|

| Field                    | Description                                                                                                    |
|--------------------------|----------------------------------------------------------------------------------------------------|
| Corporate                | Click the Search icon and select the corporate to enrich the customer information. You can select both Customer and Non Customer. |
| View Linked FCI Messages | Click the hyperlink to view the details of the FCI messages linked to the selected corporate.                                     |

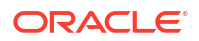

| Field                  | Description                                                                                                    |
|------------------------|----------------------------------------------------------------------------------------------------|
| Customer Name          | Displays the name of the selected corporate as fetched from the Customer or Non Customer maintenance.                                                             |
| Extended Customer Name | Specify the extended name of the selected corporate, if required.<br>This field can be utilized if the customer name cannot be specified<br>within 35 characters. |
| Address 1              | Displays the address of the selected corporate as fetched from the Customer or Non Customer maintenance.                                                          |
| Address 2              | Displays the address of the selected corporate as fetched from the Customer or Non Customer maintenance.                                                          |
| Address 3              | Displays the address of the selected corporate as fetched from the Customer or Non Customer maintenance.                                                          |
| Post Code              | Displays the postal code/zip code of the selected corporate as fetched from the Customer or Non Customer maintenance.                                             |
| Country                | Displays the country of the selected corporate as fetched from the Customer or Non Customer maintenance.                                                          |

# Table 3-20(Cont.) Create Customer Enrichment - Basic Information - FieldDescription

4. Click the View Linked FCI Messages hyperlink to view the details of the FCI messages linked to the corporate.

The Linked FCI Message screen displays.

#### Figure 3-41 Linked FCI Message

| Message Reference Number | Message Type            | Message Date |                 |
|--------------------------|-------------------------|--------------|-----------------|
| 1280433307725869056      | ▼ Inward                | •            |                 |
| MSG01                    | MSG01 Seller Informatio | n            | View XML Format |
|                          | Field Name 🗘            | Value 🗘      |                 |
|                          | No data to display.     |              |                 |

Once the details are updated in the Basic Information tab, click Business Details tab.
 The Create Customer Enrichment - Business Details screen displays.

| Customer Enrichment                          |                                           |                                             | Errors and Overrides                            |
|----------------------------------------------|-------------------------------------------|---------------------------------------------|-------------------------------------------------|
| Basic Information                            | Business                                  | Details                                     | Payment and Account Details                     |
| orporate                                     |                                           |                                             |                                                 |
| FCICustSupp<br>000444 Q                      | View Linked FCI Messages                  |                                             |                                                 |
| egistration Number                           | Nature of Business                        | Responsible Agency                          | Other Factors                                   |
| FCIMSG11237                                  | Fabrics                                   | Agency 1                                    | None                                            |
| pected Total Seller Turnover                 | Expected Number of Buyers in your Country | Expected number of Invoices to your Country | Expected Number of Credit Notes to your Country |
| £10,000,000,000.00                           | 20                                        | 50                                          | 20                                              |
| pected open account turnover to your country | Expected other turnover to your Country   | Normal Terms of Delivery                    | Charge Back (%)                                 |
|                                              |                                           | online                                      | 1                                               |
| Required                                     | Required                                  |                                             |                                                 |
| arge Back Currency                           | Charges Back Amount                       | Service Required                            | Remarks (Message Text)                          |
| GBP 🔻                                        | 200                                       | Full service, non recourse 🔹                |                                                 |
| voice Currencies                             |                                           |                                             |                                                 |
| GBP ×                                        |                                           |                                             |                                                 |
| 720                                          |                                           |                                             |                                                 |

#### Figure 3-42 Create Customer Enrichment - Business Details

6. Specify the fields on Create Customer Enrichment - Business Details screen.

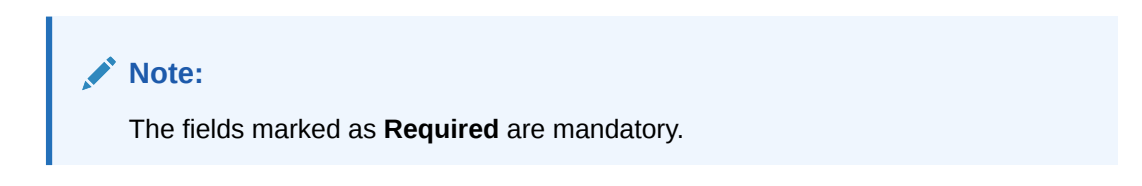

| Field                                                 | Description                                                                                                    |
|-------------------------------------------------------|----------------------------------------------------------------------------------------------------|
| Registration Number                                   | Specify the registration number, if the selected corporate is a<br>Customer.<br>Displays the registration number, if the selected corporate is a Non              |
|                                                       | Customer as fetched from the maintenance.                                                                                                    |
| Nature of Business                                    | Specify the nature of business corporate is involved in.                                                                                                    |
| Responsible Agency                                    | Specify the type of Registration Number code used.                                                                                                    |
| Other Factors                                         | Specify the other import factors with whom the seller conducts the business i.e., if more one than factor is involved for the same corporate in the same country. |
| Expected Total Seller<br>Turnover                     | Specify the total turnover expected from the corporate.                                                                                                    |
| Expected Number of<br>Buyers in your Country          | Specify the number of buyers expected in the import factor's country for this corporate.                                                                          |
| Expected number of<br>Invoices to your Country        | Specify the expected number of invoices which will be raised on the import factor's country for this corporate.                                                   |
| Expected number of<br>Credit Notes to your<br>Country | Specify the expected number of credit notes which will be raised on the import factor's country for this corporate.                                               |
| Expected Open Account<br>Turnover to your Country     | Specify the open account turnover to on the import factor's country for this corporate.                                                                           |
| Expected other Turnover to your Country               | Specify any other turnover to on the import factor's country for this corporate.                                                                                  |
| Normal Terms of Delivery                              | Specify the delivery terms, if any.                                                                                                    |

| Table 3-21 Create Customer Enrichment - Business Details - Field Descri |
|-------------------------------------------------------------------------|
|-------------------------------------------------------------------------|

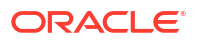

| Field                  | Description                                                                                                    |  |  |  |
|------------------------|----------------------------------------------------------------------------------------------------|--|--|--|
| Charge Back (%)        | Specify the charge back percentage in cases of dispute.                                                                                                    |  |  |  |
| Charge Back Currency   | Specify the currency of the charge back amount.                                                                                                    |  |  |  |
| Charge Back Amount     | Specify the charge back amount in cases of dispute.                                                                                                    |  |  |  |
| Services Required      | Specify the services required from the import factor.                                                                                                    |  |  |  |
|                        | <ul> <li>The available options are:</li> <li>Full Service, non recourse</li> <li>Recourse</li> <li>Collection only</li> <li>Special service (RESCUE, POM, IV)</li> <li>Non-notification</li> <li>Buyer to pay directly to EF/Seller</li> <li>Agency Agreement</li> </ul> |  |  |  |
| Remarks (Message Text) | Specify the comments regarding the factoring, if any.                                                                                                    |  |  |  |
| Invoice Currencies     | Select the currency for invoice. You can select a maximum of 5 currencies in this field.                                                                                                    |  |  |  |

# Table 3-21 (Cont.) Create Customer Enrichment - Business Details - Field Description

7. Once the details are updated in the Business Details tab, click **Payment and Account Details** tab.

The Create Customer Enrichment - Payment and Account Details screen displays.

| Figure 3-43 | <b>Create Customer Enrichment - Payment and Account Details</b> |
|-------------|-----------------------------------------------------------------|
|-------------|-----------------------------------------------------------------|

| Customer Enrichment     |                        |          |                      |     | Errors an             | d Overrides |
|-------------------------|------------------------|----------|----------------------|-----|-----------------------|-------------|
| Basic Information       |                        | Business | Details              |     | Payment and Accou     | nt Details  |
| Corporate               |                        |          |                      |     |                       |             |
| FCICustSupp<br>000444 Q | View Linked FCI Messag | es       |                      |     |                       |             |
| Net Payment Terms       | Primary Discount Days  |          | Primary Discount (%) |     | Secondary Discount Da | iys         |
| 1 ~ ^                   | 2                      | ~ ^      | 2.0000               | ~ ^ | 2                     | ~ ^         |
| Secondary Discount (%)  |                        |          |                      |     |                       |             |
| 2.0000 ~ ^              |                        |          |                      |     |                       |             |
| Bank Details            |                        |          |                      |     |                       |             |
| Account Number          | Bank Name              |          | Branch Name          |     |                       |             |
|                         |                        |          |                      |     |                       |             |
|                         |                        |          |                      |     |                       |             |
|                         |                        |          |                      |     |                       |             |
|                         |                        |          |                      |     |                       |             |
| Audit                   |                        |          |                      |     |                       | Cancel      |

8. Specify the fields on Create Customer Enrichment - Payment and Account Details screen.

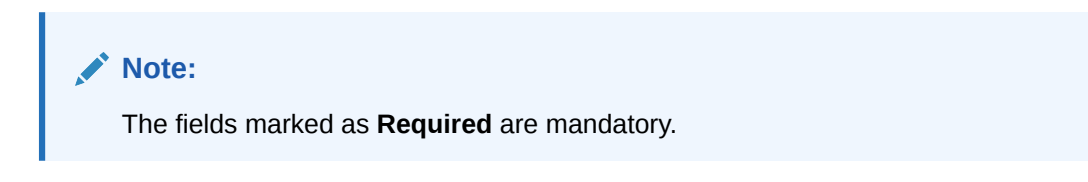

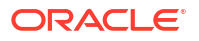

| Field                   | Description                                                                                                    |
|-------------------------|----------------------------------------------------------------------------------------------------|
| Net Payment Terms       | Specify the payment terms, if any. For example, number of days after which the invoices can be due for payment.                   |
| Primary Discount Days   | Specify the number of days applicable for the primary discount.                                                                   |
| Primary Discount (%)    | Specify the primary discount percentage.                                                                                          |
| Secondary Discount Days | Specify the number of days applicable for the secondary discount.                                                                 |
| Secondary Discount (%)  | Specify the secondary discount percentage.                                                                                        |
| Bank Details            | This section displays the following fields to specify the bank details of the corporate that needs to be sent in the FCI Message. |
| Account Number          | Specify the bank account number.                                                                                                  |
| Bank Name               | Specify the name of the bank.                                                                                                    |
| Branch Name             | Specify the branch name of the bank.                                                                                              |

# Table 3-22 Create Customer Enrichment - Payment and Account Details - Field Description

- 9. Click Cancel to cancel the creation of customer enrichment.
- 10. Click Save to save the record and send it for authorization (if applicable).

# 3.5.2 View Customer Enrichment

This topic describes the systematic instruction to view, modify, delete, or authorize the customer enrichment that have been created.

A tile is present for each record that has been created. The bottom portion of each record-tile displays the following:

- The status, whether Authorized, Unauthorized, or Rejected
- Open or Closed
- The number of times the record has been submitted by the Maker added.

Specify User ID and Password, and login to Home screen.

- 1. On Home screen, click Receivables And Payables. Under Receivables And Payables, click Maintenance.
- 2. Under Maintenance, click Customer Enrichment. Under Customer Enrichment, click View Customer Enrichment.

The View Customer Enrichment screen displays.

| View Customer Enrich                                | ment     |                               |                           |      |                               |                          |     |                               |                          |     |    |
|-----------------------------------------------------|----------|-------------------------------|---------------------------|------|-------------------------------|--------------------------|-----|-------------------------------|--------------------------|-----|----|
| 20                                                  |          |                               |                           |      |                               |                          |     |                               |                          |     | ≣≡ |
| Corporate ld:<br>000333                             | 1        | Corporate Id:<br>000222       |                           | :    | Corporate Id:<br>000666       |                          | 000 | Corporate Id:<br>000444       |                          | :   |    |
| Corporate FCICustAnchor<br>Registration FCIMSG11237 |          | Corporate F<br>Registration F | CICustBuyer<br>CIMSG11235 |      | Corporate F<br>Registration F | CICustSupp<br>CIMSG11237 |     | Corporate F<br>Registration F | CICustSupp<br>CIMSG11237 |     |    |
| 🗅 Authorized 🔓 Open                                 | <b>1</b> | P Authorized                  | £ Onen                    | E2 4 | Authorized                    | f Open                   | 121 | C Authorized                  | 🔓 Open                   | 121 |    |
|                                                     |          |                               |                           |      | Lý Authonzeu                  |                          |     |                               |                          |     |    |
| age 1                                               | of 1     | (1 - 4 of 4 items)            | K 4 1                     |      | L, Admonzed                   |                          |     |                               |                          |     |    |
| age 1                                               | of 1     | (1 - 4 of 4 items)            | K 4 1                     |      | L'Admonzen                    |                          |     |                               |                          |     |    |

#### Figure 3-44 View Customer Enrichment

- 3. Filter the records in the View screen:
  - a. Click **Search** icon to view the filters. The user can filter the records by Corporate Id, Corporate Name, Registration Number, Authorization Status, and Record Status.
  - b. Select the required filter criteria and click **Search** button to filter the records.
  - c. Click **Reset** to reset the filter criteria.
- 4. Click **Refresh** icon to refresh the records.
- 5. Click **Options** icon and then, select any of the following options:
  - Unlock To modify the record details. Refer to the Create screen for the field level details.
  - **b.** Authorize To authorize or reject the record. Authorizing/Rejecting requires necessary access rights.
    - Optional: Click View to view the record details.
    - Select the record and click Approve to approve the record.
    - Select the record and click **Reject** to reject the record. Specify the relevant comments in the pop-up window that appears, and click **Confirm**.
  - c. Delete/Close To remove the record.
    - Optional: In the confirmation pop-up window, click View to view the record details.
    - Click **Proceed** to delete the record.
  - d. Copy To copy the record parameters for creating a new record.
  - e. View To view the record details.
  - f. Reopen To reopen the closed record.

# 3.6 Division Code Maintenance

This topic describes the information to maintain the division codes for parties in Cash Management system.

Once created, disbursement or settlement for a finance can be managed through accounts specific to those divisions.

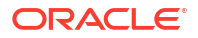

This topic contains the following subtopics:

- Create Division Code This topic describes the systematic instruction to create a division code for a party.
- View Division Code This topic describes the systematic instruction to view, modify, delete, or authorize the division code that have been created.

# 3.6.1 Create Division Code

This topic describes the systematic instruction to create a division code for a party.

Newly created code takes effect once authorized and cannot be modified thereafter.

Specify User ID and Password, and login to Home screen.

- 1. On Home screen, click Receivables And Payables. Under Receivables And Payables, click Maintenance.
- 2. Under Maintenance, click Division Code. Under Division Code, click Create Division Code.

The Create Division Code screen displays.

| leate Divisi            | on Code           |                                 |                          |                            |                        | 2                       | Errors & Over | /ides    |
|-------------------------|-------------------|---------------------------------|--------------------------|----------------------------|------------------------|-------------------------|---------------|----------|
| Party Details           |                   |                                 |                          |                            |                        |                         |               |          |
| arty Id                 |                   |                                 |                          |                            |                        |                         |               |          |
| ABZ Solutions<br>000462 | Q                 |                                 |                          |                            |                        |                         |               |          |
| Division Details        |                   |                                 |                          |                            |                        |                         |               |          |
| ivision Code            |                   | Division Name                   |                          | Email                      |                        | Tel No                  |               |          |
|                         |                   |                                 |                          |                            |                        |                         |               |          |
|                         | Required          | Distance Address Line2          | Required                 | Division Address Line7     |                        | Distance Address Line 4 |               |          |
| IVISION Address Linei   |                   | Division Address Line2          |                          | Division Address Lines     |                        | Division Address Line4  |               |          |
| ountry                  |                   |                                 |                          |                            |                        |                         |               |          |
| bunniy                  | Q                 | Add/Edit Reset                  |                          |                            |                        |                         |               |          |
|                         |                   |                                 |                          |                            |                        |                         |               |          |
| Division Code 🗘         | Division Name 🗘   | Division Address Line1 $\hat{}$ | Division Address Line2 💲 | Division Address Line3 🛛 🗘 | Division Address Line4 | ≎ Country ≎             | Tel No 🗘      | Action 🗘 |
| DIV1234                 | Divison           | ABZ Solutions                   | XYZ Street               |                            |                        | AUSTRALIA               | 987654321     | ÷        |
|                         |                   |                                 |                          |                            |                        |                         |               |          |
| Page 1 of 1             | (1 of 1 items)  < | <   1   ▶ >                     |                          |                            |                        |                         |               |          |

#### Figure 3-45 Create Division Code

3. Specify the fields on **Create Division Code** screen.

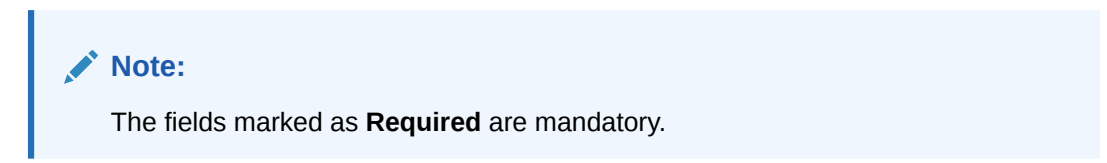

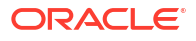

| Field                   | Description                                                                                       |
|-------------------------|---------------------------------------------------------------------------------------------------|
| Party Id                | Click Search icon to search and select the party from the list.                                   |
| Party Name              | Displays the party name based on the selected Party ID.                                           |
| Division Code           | Specify the unique division code to be created.<br>This field cannot be modified once authorized. |
| Division Name           | Specify the name of the division to be created.                                                   |
| Email                   | Specify the email id of the division.                                                             |
| Tel No                  | Specify the Telephone contact number.                                                             |
| Division Address Line 1 | Specify the address of the division.                                                              |
| Division Address Line 2 | Specify the line 2 of the division address.                                                       |
| Division Address Line 3 | Specify the line 3 of the division address.                                                       |
| Division Address Line 4 | Specify the line 4 of the division address.                                                       |
| Country                 | Click the Search icon to search and select the country from the list.                             |

#### Table 3-23 Create Division Code - Field Description

- 4. Click Add/Edit to add the details to the grid. Or, click Reset to reset the fields, if required.
  - Select the record in the grid and click **Option** icon in the **Action** column.
  - Click **Edit** to modify the details.
  - Click **Delete** to remove the record.
- 5. Click **Save** to save the record and send it for authorization.

## 3.6.2 View Division Code

This topic describes the systematic instruction to view, modify, delete, or authorize the division code that have been created.

A tile is present for each record that has been created. The bottom portion of each record-tile displays the following:

- The status, whether Authorized, Unauthorized, or Rejected
- Open or Closed
- The number of times the record has been submitted by the Maker added.

Specify User ID and Password, and login to Home screen.

- 1. On Home screen, click Receivables And Payables. Under Receivables And Payables, click Maintenance.
- 2. Under Maintenance, click Division Code. Under Division Code, click View Division Code.

The View Division Code screen displays.

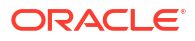

| 2 + 0               |        |                     |              |                          |                     |        |     |                  |           |      |  |
|---------------------|--------|---------------------|--------------|--------------------------|---------------------|--------|-----|------------------|-----------|------|--|
| Party Id:<br>000381 | 8      | Party Id: 000462    |              | 8                        | Party Id:<br>000385 |        | 00  | Party Id: 000380 |           | :    |  |
| Party Name Danone   |        | Party Name 🛛 🗚      | BZ Solutions |                          | Party Name Zo       | omato  |     | Party Name       | Carrefour |      |  |
| C Authorized 🔓 Open | 121    | C Authorized        | 🛱 Open       | 12                       | C Authorized        | 🛱 Open | 121 | C Authorized     | 🛱 Open    | 1214 |  |
|                     |        |                     |              |                          |                     |        |     |                  |           |      |  |
|                     |        |                     |              |                          |                     |        |     |                  |           |      |  |
|                     |        |                     |              |                          |                     |        |     |                  |           |      |  |
|                     |        |                     |              |                          |                     |        |     |                  |           |      |  |
| age 1               | ] of 1 | ( 1 - 4 of 4 items) | K 4 1        | ► >I                     |                     |        |     |                  |           |      |  |
| age 1               | of 1   | ( 1 - 4 of 4 items) | K 4 1        | ▶ >                      |                     |        |     |                  |           |      |  |
| age 1               | of 1   | ( 1 - 4 of 4 items) | K 4 1        | ► >                      |                     |        |     |                  |           |      |  |
| age 1               | of 1   | ( 1 - 4 of 4 items) | K 4 1        | ► >I                     |                     |        |     |                  |           |      |  |
| age 1               | of 1   | ( 1 - 4 of 4 items) | K 4 1        | <ul> <li>&gt;</li> </ul> |                     |        |     |                  |           |      |  |

Figure 3-46 View Division Code

- 3. Filter the records in the **View** screen:
  - a. Click **Search** icon to view the filters. The user can filter the records by Supplier Id, Authorization Status, and Record Status.
  - b. Select the required filter criteria and click Search button to filter the records.
  - c. Click Reset to reset the filter criteria.
- 4. Click **Refresh** icon to refresh the records.
- 5. Click **Options** icon and then, select any of the following options:
  - a. **Unlock** To modify the record details. Refer to the **Create** screen for the field level details.
  - Authorize To authorize or reject the record. Authorizing/Rejecting requires necessary access rights.
    - Optional: Click View to view the record details.
    - Select the record and click **Approve** to approve the record.
    - Select the record and click **Reject** to reject the record. Specify the relevant comments in the pop-up window that appears, and click **Confirm**.
  - c. Delete/Close To remove the record.
    - Optional: In the confirmation pop-up window, click **View** to view the record details.
    - Click Proceed to delete the record.
  - d. Copy To copy the record parameters for creating a new record.
  - e. View To view the record details.
  - f. **Reopen** To reopen the closed record.

# 3.7 Non Customer Maintenance

This topic provides the information of the non-customers.

Corporate/Back-office users can view their non-customers and their information through this module.

This topic contains the following subtopics:

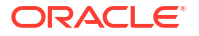

View Non Customer

This topic describes the systematic instruction to view, modify, delete, or authorize noncustomer details.

# 3.7.1 View Non Customer

This topic describes the systematic instruction to view, modify, delete, or authorize noncustomer details.

A tile is present for each record that has been created. The bottom portion of each record-tile displays the following:

- The status, whether Authorized, Unauthorized, or Rejected
- Open or Closed
- The number of times the record has been submitted by the Maker added.

Specify User ID and Password, and login to Home screen.

- 1. On Home screen, click Receivables And Payables. Under Receivables And Payables, click Maintenance.
- 2. Under Maintenance, click Non Customer. Under Non Customer, click View Non Customer.

The View Non Customer screen displays.

| Ion Customer Id:        | Non Customer Id:               | Non Customer Id:                     | Non Customer Id:              | Non Customer Id:                  |
|-------------------------|--------------------------------|--------------------------------------|-------------------------------|-----------------------------------|
| NC00000354              | NC00000407                     | NC00000367                           | NC00000364                    | NC00000408                        |
| Vame nehB001            | Name Buyer17May2               | Name GCIF Solutions3                 | Name ADCB Bank                | Name Supplier17May1               |
| Registration No 2332893 | Registration No CRNBuyer17May2 | Registration No GCIFSolutions3060413 | Registration No ADCB Bank222  | Registration No CRNSupplier17May1 |
| Authorized 🔓 Open 🖾 1   | 🗅 Authorized 🔓 Open 🖾 1        | 🗈 Authorized 🔓 Open 🖾 1              | D Authorized 🔓 Open 🖾 2       | 🗅 Authorized 🔓 Open 🖾 1           |
| Ion Customer Id:        | Non Customer Id:               | Non Customer Id:                     | Non Customer Id:              | Non Customer Id:                  |
| NC00000352 :            | NC00000362                     | NC00000332                           | NC00000331 :                  | NC00000388                        |
| Jame gcifsol            | Name 060413aspbuyer            | Name 190423asp1                      | Name 190423asp                | Name aspmay10523                  |
| Registration No 4245    | Registration No 060413aspbuyer | Registration No 828827382            | Registration No NEHALM0013344 | Registration No CRNaspmay10523    |
| 🕻 Authorized 🔓 Open 🖾 1 | D Authorized 🔓 Open 🖄 1        | 🗅 Authorized 🔓 Open 🖾 1              | 🗅 Authorized 🔓 Open 🖾 1       | 🕻 Authorized 🔓 Open 🖄 1           |

Figure 3-47 View Non Customer

- 3. Filter the records in the View screen:
  - a. Click **Search** icon to view the filters. The user can filter the records by Non Customer Id, Short Name, Registration No, Authorization Status, and Record Status.
  - b. Select the required filter criteria and click Search button to filter the records.
  - c. Click Reset to reset the filter criteria.
- 4. Click **Refresh** icon to refresh the records.
- 5. Click **Options** icon and then, select any of the following options:
  - Unlock To modify the record details. Refer to the Create screen for the field level details.
  - Authorize To authorize or reject the record. Authorizing/Rejecting requires necessary access rights.

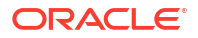

- Optional: Click View to view the record details.
- Select the record and click **Approve** to approve the record.
- Select the record and click **Reject** to reject the record. Specify the relevant comments in the pop-up window that appears, and click **Confirm**.
- c. Delete/Close To remove the record.
  - Optional: In the confirmation pop-up window, click View to view the record details.
  - Click **Proceed** to delete the record.
- d. Copy To copy the record parameters for creating a new record.
- e. View To view the record details.
- f. Reopen To reopen the closed record.

# 3.8 Payment Terms Maintenance

This topic describes the information to maintain specific payment frequencies and dates for buyers making bulk payments on repetitive fixed dates.

Payment frequencies such as weekly, monthly etc. can be maintained against each buyer.

This topic contains the following subtopics:

- Create Payment Terms
   This topic describes the systematic instruction to create a payment term for a buyer.
- View Payment Terms This topic describes the systematic instruction to view, modify, delete, or authorize payment terms details.

## 3.8.1 Create Payment Terms

This topic describes the systematic instruction to create a payment term for a buyer.

Newly created payment terms takes effect once authorized and cannot be modified thereafter.

Specify User ID and Password, and login to Home screen.

- 1. On Home screen, click Receivables And Payables. Under Receivables And Payables, click Maintenance.
- 2. Under Maintenance, click Payment Terms. Under Payment Terms, click Create Payment Terms.

The Create Payment Terms screen displays.

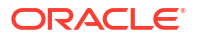

| reate Payment Terms           |            |                                   |                   |               |                    | Errors & Overrides |
|-------------------------------|------------|-----------------------------------|-------------------|---------------|--------------------|--------------------|
| ter Criteria                  |            |                                   |                   |               |                    |                    |
| Relationship and CounterPar 🔻 |            |                                   |                   |               |                    |                    |
| lationship Code               | Counterpar | ty Id                             |                   |               |                    |                    |
| Q                             | Search     | Q                                 |                   |               |                    |                    |
| Required                      | Payment Da | Required<br>ate Calculation Basis | Minimum Credit Pe | riod          | Holiday Treatment  |                    |
| Sustom 🔻                      | Invoice [  | Date + Minimum Cre 🔻              | 4                 | ~ ^           | Next Business Date | •                  |
| ayment Schedule               |            |                                   |                   |               |                    |                    |
| rom Day 🗘                     |            | To Day 🗘                          |                   | Payment Day 🗘 |                    | Action 🗘           |
|                               | -          | 4th                               | Ψ.                | 4th           | ~                  | 1                  |
| 2nd                           |            |                                   |                   |               |                    |                    |

#### Figure 3-48 Create Payment Terms

3. Specify the fields on **Create Payment Terms** screen.

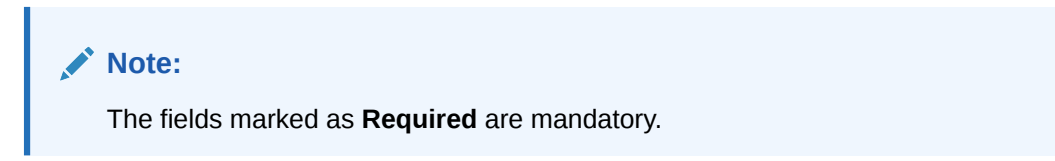

| Table 3-24 | Create Payment Terms | <ul> <li>Field Description</li> </ul> |
|------------|----------------------|---------------------------------------|
|------------|----------------------|---------------------------------------|

| Field                 | Description                                                                                                    |
|-----------------------|----------------------------------------------------------------------------------------------------|
| Filter Criteria       | Select the appropriate filter criteria for specific application of payment terms.                                                                                 |
| Program               | Click the Search icon and select the program.<br>This field is displayed only if the <b>Filter Criteria</b> is selected as<br><b>Program</b> .                    |
| Spoke                 | Click the Search icon and select the spoke.<br>This field is displayed only if the <b>Filter Criteria</b> is selected as <b>Spoke</b> .                           |
| Relationship Code     | Click the Search icon and select the relationship code.<br>This field is displayed only if the <b>Filter Criteria</b> is selected as <b>Relationship</b> .        |
| Counterparty Id       | Click the Search icon and select the counterparty id.<br>This field is displayed only if the <b>Filter Criteria</b> is selected as<br><b>Counterparty</b> .       |
| Party                 | Click the Search icon and select the party.<br>This field is displayed only if the <b>Filter Criteria</b> is selected as <b>Party</b> .                           |
| Frequency of Payments | Select the frequency of the payment as monthly, weekly, or custom.                                                                                                |
| Days of the Month     | Select the days of the month on which payment is expected.<br>This field is displayed only if the <b>Frequency of Payments</b> is selected<br>as <b>Monthly</b> . |
| Days of the Week      | Select the days of the week on which payment is expected.<br>This field is displayed only if the <b>Frequency of Payments</b> is selected<br>as <b>Weekly</b> .   |

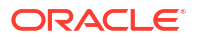

| Field                             | Description                                                                                                    |
|-----------------------------------|----------------------------------------------------------------------------------------------------|
| Payment Date Calculation<br>Basis | <ul> <li>Select the any one of the following to calculate the payment date.</li> <li>Invoice Date + Minimum Tenor</li> <li>Invoice Due Date</li> <li>Invoice Due Date + Minimum Tenor</li> </ul> |
| Minimum Credit Period             | Specify the number to define the minimum tenor for the invoice.                                                                                                    |
| Holiday Treatment                 | Select the value to specify payment due date should be moved to next/previous day in case it falls on holiday.                                                                                   |
| Payment Schedule grid             | Displays the fields to specify the custom payment schedule.<br>This field is displayed only if the <b>Frequency of Payments</b> is selected<br>as <b>Custom</b> .                                |
| From Day                          | Select the start date of the duration as per selected entity for <b>Payment Date Calculation Basis</b> field.                                                                                    |
| To Day                            | Select the end date of the duration as per selected entity for <b>Payment Date Calculation Basis</b> field.                                                                                      |
| Payment Day                       | Select the specific day of the month for payment against the specified <b>From Day</b> and <b>To Day</b> fields.                                                                                 |

Table 3-24 (Cont.) Create Payment Terms - Field Description

- 4. Click Add icon to add a row of schedule.
- 5. Perform the following steps to add customer frequency of payment.
  - Click Edit icon to modify the details.
  - Click **Delete** icon to remove that specific row.
- 6. Click **Save** to save the record and send it for authorization.

## 3.8.2 View Payment Terms

This topic describes the systematic instruction to view, modify, delete, or authorize payment terms details.

A tile is present for each record that has been created. The bottom portion of each record-tile displays the following:

- The status, whether Authorized, Unauthorized, or Rejected
- Open or Closed
- The number of times the record has been submitted by the Maker added.

Specify User ID and Password, and login to Home screen.

- 1. On Home screen, click Receivables And Payables. Under Receivables And Payables, click Maintenance.
- 2. Under Maintenance, click Payment Terms. Under Payment Terms, click View Payment Terms.

The View Payment Terms screen displays.

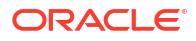

| Q Q                                                                    |                                                                             |                                                                           |                                                                          | 8≡ 8 |
|------------------------------------------------------------------------|-----------------------------------------------------------------------------|---------------------------------------------------------------------------|--------------------------------------------------------------------------|------|
| Filter Criteria:<br>DEFAULT                                            | Filter Criteria:<br>PROGRAM_SPOKE_BASED 8                                   | Filter Criteria:<br>RELATIONSHIP_COUNTE 8                                 | Filter Criteria:<br>PROGRAM_BASED                                        |      |
| Program N/A<br>Spoke N/A<br>Relationship N/A<br>Counterparty Id N/A    | Program PROGRAM2<br>Spoke 000379<br>Relationship N/A<br>Counterparty Id N/A | Program N/A<br>Spoke N/A<br>Relationship REL702<br>Counterparty ld 000376 | Program PROGRAM1<br>Spoke N/A<br>Relationship N/A<br>Counterparty Id N/A |      |
| 🗅 Authorized 🔓 Open 🖉                                                  | 1 D Authorized Den 🗹 1                                                      | 🗅 Authorized 🔓 Open 🖾 1                                                   | 🗅 Authorized 🔓 Open 🖾 1                                                  |      |
| Filter Criteria:<br>RELATIONSHIP_BASED                                 | Filter Criteria:<br>PARTY_BASED 8                                           |                                                                           |                                                                          |      |
| Program N/A<br>Spoke N/A<br>Relationship REL701<br>Counterparty Id N/A | Program N/A<br>Spoke N/A<br>Relationship N/A<br>Counterparty Id N/A         |                                                                           |                                                                          |      |
| 🗈 Authorized 🔓 Open 🖉                                                  | 1 🗈 Authorized 🔓 Open 🖾 3                                                   |                                                                           |                                                                          |      |

Figure 3-49 View Payment Terms

- 3. Filter the records in the View screen:
  - a. Click Search icon to view the filters. The user can filter the records by Program, Spoke, Relationship Code, Counterparty Id, Party, Authorization Status, and Record Status.
  - b. Select the required filter criteria and click Search button to filter the records.
  - c. Click Reset to reset the filter criteria.
- 4. Click **Refresh** icon to refresh the records.
- 5. Click **Options** icon and then, select any of the following options:
  - Unlock To modify the record details. Refer to the Create screen for the field level details.
  - **b.** Authorize To authorize or reject the record. Authorizing/Rejecting requires necessary access rights.
    - Optional: Click View to view the record details.
    - Select the record and click Approve to approve the record.
    - Select the record and click **Reject** to reject the record. Specify the relevant comments in the pop-up window that appears, and click **Confirm**.
  - c. Delete/Close To remove the record.
    - Optional: In the confirmation pop-up window, click View to view the record details.
    - Click **Proceed** to delete the record.
  - d. Copy To copy the record parameters for creating a new record.
  - e. View To view the record details.
  - f. **Reopen** To reopen the closed record.

# 3.9 Reconciliation Rules Maintenance

This topic describes the information to maintain the Reconciliation Rules in Cash Management system.

Reconciliation is one of the core modules of Oracle® Banking Cash Management Cloud Service application which can be performed for **Invoice payment**two categories namely **Invoice payment** and **Cash flow payment**.

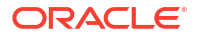

- Invoice/Debit Note with Payment: Any outstanding invoice/debit note due from buyer can be reconciled against payment(s), as per the reconciliation rules configured in the application.
- **Cashflow with Payment**: Any outstanding expected cash flow raised by a corporate in the application, can be reconciled against payment(s), as per the reconciliation rules configured for this category in the application.
- **Invoice with Credit Note**: Any outstanding invoice due from buyer can be reconciled against credit note(s), as per the reconciliation rules configured in the application.

This topic contains the following subtopics:

Reconciliation Rule Definition

This topic describes the information to configure recon rules for reconciliation category in Cash Management system.

• Reconciliation Rule Decision This topic describes the information to set the priority for the execution of recon rules.

## 3.9.1 Reconciliation Rule Definition

This topic describes the information to configure recon rules for reconciliation category in Cash Management system.

There are two types of rules can be configured; **Exact** and **Generic**.

For the 'Exact' type of rule, attributes of one entity are mapped with attributes of another entity, e.g.: for 'Expected Debit/Credit to Payment' recon category attributes of expected debit/credit entity are mapped to attributes of payment entity and similarly for 'Invoice to Payment' recon category, attributes of invoice are mapped to attributed of payment for matching purpose. Also, multiple recon rules can be defined at global/default level or mapped to the corporate with priority assignment.

For the 'Generic' type of rule, user can configure generic reconciliation methods such as FIFO, LIFO, HAFO, and LAFO. As per selected method: one can choose 'Based on' attribute. For example, in 'FIFO' for Invoice Payment recon category, one can choose 'Invoice Date' or 'Invoice Due Date'. Similarly, in 'FIFO' for Expected Cashflow recon category, one can choose 'Expected Date' or 'Revised Expected Date'.

This topic contains the following subtopics:

- Create Exact Reconciliation Rule Definition This topic describes the systematic instruction for setting up recon rule for Exact reconciliation category.
- Create Generic Reconciliation Rule Definition This topic describes the systematic instruction for setting up recon rule for 'Generic' reconciliation category.
- View Reconciliation Rule Definition This topic describes the systematic instruction to view, modify, delete, or authorize the reconciliation rule definitions.

### 3.9.1.1 Create Exact Reconciliation Rule Definition

This topic describes the systematic instruction for setting up recon rule for Exact reconciliation category.

Specify User ID and Password, and login to Home screen.

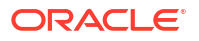

- 1. On Home screen, click Receivables And Payables. Under Receivables And Payables, click Maintenance.
- 2. Under Maintenance, click Reconciliation. Under Reconciliation, click Reconciliation Rule Definition
- 3. Under Reconciliation Rule Definition, click Create Reconciliation Rule Definition.

The Create Reconciliation Rule Definition screen displays.

Figure 3-50 Create Exact Reconciliation Rule Definition

| ate      | Recon       | ciliation <b>F</b> | lule Defini  | tion               |                         |                                       | 🛆 Er               | rors & Overrides | 11 |
|----------|-------------|--------------------|--------------|--------------------|-------------------------|---------------------------------------|--------------------|------------------|----|
| Descript | ion         |                    |              | Recon Category     |                         | Recon Type                            | Allocation Details |                  |    |
| LE1      |             |                    |              | Invoice/Debit Note | es to Credi 🔻           | Exact Generic                         | Select             | •                |    |
|          |             |                    |              |                    |                         |                                       |                    |                  |    |
| ict Re   | con         |                    |              |                    |                         |                                       |                    |                  |    |
| _        |             | ·                  |              | γ                  |                         | · · · · · · · · · · · · · · · · · · · |                    |                  |    |
| ANE      | OR          | Fixed Value        | Text between | Invoice Attributes | Credit Notes Attributes | Add Condition Add Group               |                    |                  |    |
| c        | redit Notes | Attribute          |              |                    | Case Sensitive          |                                       |                    |                  | _  |
|          | Credit No   | te Number          | ▼ starts wi  | th ABC             | Yes No                  |                                       |                    |                  | Ш  |
|          |             |                    |              |                    |                         |                                       |                    |                  | 靣  |
|          |             |                    |              |                    |                         |                                       |                    |                  | _  |
| date ar  | d Preview   |                    |              |                    |                         |                                       |                    |                  |    |
| it Note  | Number      | starts with ABO    | .)           |                    |                         |                                       |                    |                  |    |
|          |             |                    |              |                    |                         |                                       |                    |                  | -  |

4. Specify the fields on Create Exact Reconciliation Rule Definition screen.

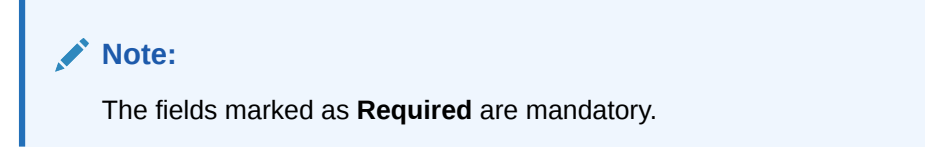

For more information on fields, refer to the field description table.

 Table 3-25
 Create Exact Reconciliation Rule Definition - Field Description

| Field              | Description                                                                                                    |  |  |
|--------------------|----------------------------------------------------------------------------------------------------|--|--|
| Rule Description   | Specify the description of recon rule.                                                                                                    |  |  |
| Recon Category     | <ul> <li>Select any one of the below categories of recon for which rule is defined.</li> <li>Invoice/Debit Notes to Credit Notes Recon</li> <li>Invoice/Debit Notes to Payment Recon</li> <li>Finance Payment Recon</li> <li>Expected Cashflow To Payment Recon</li> <li>Allocation of Payment to Virtual Accounts</li> </ul> |  |  |
| Recon Type         | Select <b>Exact</b> as the category of the Recon definition.                                                                                                    |  |  |
| Allocation Details | If allocation required, then select the appropriate value to specify<br>whether the allocation should be done based on the account or<br>attribute of entity like cashflowfinance/payment/invoice.                                                                                                    |  |  |

 In the Exact Recon section, perform the following steps to create conditions or group of conditions:

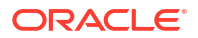

- a. Click Add Condition to add a single line of condition. Or, click Add Group to add a group of conditions.
- **b.** Click inside the added container to view buttons for adding condition details.

The Exact Recon - Condition/Group Details screen displays with the Fixed Value, Text between, Invoice/Payment Attributes, Cashflow/Payment Attributes, or Payment Attributes (depending on the selected recon category).

Figure 3-51 Exact Recon - Condition/Group Details

| Description                              |                                                   |                            |                              |   |
|------------------------------------------|---------------------------------------------------|----------------------------|------------------------------|---|
| JLE1                                     | Invoice/Debit Notes to Credi                      | Exact         Generic      | Allocation Details<br>Select | ¥ |
| act Recon                                | between Invoice Attributes Credit Notes Attribute | es Add Condition Add Group |                              |   |
| Credit Note Attribute Credit Note Number | Case Sensitive<br>starts with ABC Yes No          |                            |                              | 匝 |
|                                          |                                                   |                            |                              | ۵ |

- c. Click **Fixed Values** to define the value to be validated.
- d. Click **Text between** to define the range of text to be validated.

The Exact Recon - Text Between screen displays.

Figure 3-52 Exact Recon - Text Between

| e Description    | Recon Category               |                        | Recon Type        |                          | Allocation Details |   |
|------------------|------------------------------|------------------------|-------------------|--------------------------|--------------------|---|
| ULE1             | Invoice/Debit Notes to Credi | •                      | Exact Generic     |                          | Select             | Ŧ |
| act Recon        | d Group                      |                        |                   |                          |                    |   |
| Text between and | of Select +                  | Credit<br>Contains Sel | t Notes Attribute | Case Sensitive<br>Yes No |                    | 団 |

- e. Select the **Case Sensitive** as **Yes** or **No** to check the case sensitivity of the field value while recon execution.
- f. Click Invoice/Expected Cashflow AttributesInvoice/Finance Attributes to define condition for invoice/cashflowfinance details. Or click Payment Attributes to define condition for payment details.

The Exact Recon - Attributes screen displays.

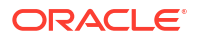

#### Figure 3-53 Exact Recon - Attributes

| eate Reconciliation Rule Definition |                                            |               |                    |   |  |
|-------------------------------------|--------------------------------------------|---------------|--------------------|---|--|
| e Description                       | Recon Category                             | Recon Type    | Allocation Details |   |  |
|                                     | Invoice/Debit Notes to Credit N 💌          | Exact Generic | Select             | ~ |  |
| Required                            |                                            |               |                    |   |  |
|                                     |                                            |               |                    |   |  |
| act Recon                           |                                            |               |                    |   |  |
|                                     |                                            |               |                    |   |  |
| AND OP starts with ands             | with Contains Operator Add Condition Add G | roun          |                    |   |  |
|                                     |                                            | ioup          |                    |   |  |
| Invoice Attribute                   |                                            |               |                    |   |  |
| Select 🗸                            |                                            |               |                    | ť |  |
| Require                             | í                                          |               |                    |   |  |
|                                     |                                            |               |                    |   |  |
|                                     |                                            |               |                    |   |  |
| alidate and Preview                 |                                            |               |                    |   |  |
|                                     |                                            |               |                    |   |  |
|                                     |                                            |               |                    |   |  |
|                                     |                                            |               |                    |   |  |

For more information on the attributes, refer the following attributes table.

Table 3-26 Exact Recon - Attributes

| Invoice             | Credit Note        | FPayment<br>i<br>n<br>a<br>n<br>c<br>e                           |
|---------------------|--------------------|------------------------------------------------------------------|
| Base Invoice Amount | Credit Note Number | PPayment Date<br>o<br>d<br>u<br>c<br>t<br>C<br>o<br>d<br>e       |
| Buyer Name          | Supplier Code      | SCredit Account No.<br>u<br>p<br>p<br>e<br>t<br>N<br>a<br>m<br>e |

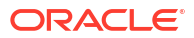

| Invoice                | Credit Note             | FPayment                                                                                                    |
|------------------------|-------------------------|----------------------------------------------------------------------------------------------------|
|                        |                         |                                                                                                    |
|                        |                         | a                                                                                                    |
|                        |                         | h                                                                                                    |
|                        |                         | c                                                                                                    |
|                        |                         | e                                                                                                    |
| Net Invoice Amt.       | Credit Note Base Amount | FBank                                                                                                    |
|                        |                         |                                                                                                    |
|                        |                         | ի                                                                                                    |
|                        |                         |                                                                                                    |
|                        |                         |                                                                                                    |
|                        |                         | e                                                                                                    |
|                        |                         | R                                                                                                    |
|                        |                         | e                                                                                                    |
|                        |                         |                                                                                                    |
|                        |                         |                                                                                                    |
|                        |                         | e                                                                                                    |
|                        |                         | h le                                                                                                    |
|                        |                         | C                                                                                                    |
|                        |                         |                                                                                                    |
|                        |                         | 0                                                                                                    |
| Supplier Division Code | Buver Name              | ERelationship Code                                                                                                    |
|                        |                         |                                                                                                    |
|                        |                         | h                                                                                                    |
|                        |                         | a                                                                                                    |
|                        |                         |                                                                                                    |
|                        |                         |                                                                                                    |
|                        |                         | A                                                                                                    |
|                        |                         | m                                                                                                    |
|                        |                         | φ                                                                                                    |
|                        |                         |                                                                                                    |
|                        |                         |                                                                                                    |
| Bank                   | Credit Note Date        | PVirtual Account Owner                                                                                                    |
|                        |                         |                                                                                                    |
|                        |                         | <b>6</b>                                                                                                    |
|                        |                         | þ                                                                                                    |
|                        |                         |                                                                                                    |
|                        |                         |                                                                                                    |
|                        |                         |                                                                                                    |
|                        |                         | e                                                                                                    |
|                        |                         | l di                                                                                                    |
|                        |                         |                                                                                                    |
| Invoice CCY            | Buyer Id                | BEntity Ref No.                                                                                                    |
|                        |                         |                                                                                                    |
|                        |                         | e de la companya de la companya de la compa |
|                        |                         | 14                                                                                                    |
|                        |                         | 1                                                                                                    |
|                        |                         | P                                                                                                    |

| es |
|----|
|    |

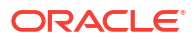

| Invoice          | Credit Note            | FPayment                                                                       |
|------------------|------------------------|--------------------------------------------------------------------------------|
|                  |                        | n<br>a<br>n<br>c<br>e                                                          |
| Payment Due Date | Net Credit Note Amount | BBranch<br>u<br>y<br>e<br>r<br>N<br>a<br>a<br>m<br>ę                           |
| Supplier ID      | Supplier Name          | SFiller (10 Attributes)<br>u<br>p<br>p<br>e<br>r<br>D                          |
| Branch           | Credit Note Number     | FPayment Mode<br>i<br>n<br>a<br>n<br>c<br>e<br>S<br>t<br>a<br>t<br>D<br>a<br>t |

#### Table 3-26 (Cont.) Exact Recon - Attributes

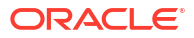
| Invoice               | Credit Note             | FPayment                                                                                                    |
|-----------------------|-------------------------|----------------------------------------------------------------------------------------------------|
|                       |                         | n<br>a<br>n<br>c<br>e                                                                                       |
| Filler (4 attributes) | Supplier Code           | FPayment Party Id<br>i<br>n<br>a<br>n<br>c<br>e<br>M<br>a<br>t<br>u<br>t<br>y<br>D<br>a<br>a<br>t<br>t<br>e |
| PO No.                | Credit Note Base Amount | FInstrument Date<br>i<br>n<br>a<br>n<br>c<br>e<br>S<br>t<br>a<br>t<br>u<br>s                                |
| Supplier Name         | Buyer Name              | BVirtual Account Flag<br>o<br>r<br>o<br>w<br>e<br>r                                                         |

### Table 3-26 (Cont.) Exact Recon - Attributes

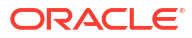

| Buyer Code     Credit Note Expiry Date     Payment Party Code       Buyer Code     Credit Note Expiry Date     Payment Party Code       Invoice Date     Supplier Id     Counterparty Id       Invoice Date     Supplier Id     Counterparty Id       Buyer Division Code     Remarks       Repayment Account No.     Buyer Division Code     Remarks                                                                                                    | Invoice               | Credit Note             | FPavment               |
|----------------------------------------------------------------------------------------------------|-----------------------|-------------------------|------------------------|
| Buyer Code       Credit Note Expiry Date       Payment Party Code         Buyer Code       Credit Note Expiry Date       Payment Party Code         Invoice Date       Supplier Id       Counterparty Id         Invoice Date       Supplier Id       Counterparty Id         Counterparty Id       Counterparty Id         Buyer Division Code       Remarks         Repayment Account No.       Buyer Division Code       Remarks                                                                                                    |                       |                         |                        |
| Buyer Code       Credit Note Expiry Date       Payment Party Code         Buyer Code       Credit Note Expiry Date       Payment Party Code         Invoice Date       Supplier Id       Counterparty Id         Invoice Date       Supplier Id       Counterparty Id         Invoice Date       Supplier Id       Counterparty Id         Buyer Division Code       Remarks         Repayment Account No.       Buyer Division Code       Remarks                                                                                                    |                       |                         | n<br>a                 |
| Buyer Code       Credit Note Expiry Date       Payment Party Code         Buyer Code       Credit Note Expiry Date       Payment Party Code         Invoice Date       Supplier Id       Counterparty Id         Invoice Date       Supplier Id       Counterparty Id         Payment Account No.       Buyer Division Code       Remarks         Payment Account No.       Buyer Division Code       Remarks                                                                                                    |                       |                         | n                      |
| Buyer Code     Credit Note Expiry Date     Payment Party Code       Invoice Date     Supplier Id     Counterparty Id       Invoice Date     Supplier Id     Counterparty Id       Repayment Account No.     Buyer Division Code     Remarks                                                                                                    |                       |                         | C<br>e                 |
| Invoice Date     Supplier Id     Counterparty Id       Supplier Id     Counterparty Id       C     C       C     C <td>Buyer Code</td> <td>Credit Note Expiry Date</td> <td>DPayment Party Code</td>                                                                                                    | Buyer Code            | Credit Note Expiry Date | DPayment Party Code    |
| Invoice Date     Supplier Id       Invoice Date     Supplier Id       Counterparty Id       Counterparty Id       Person       Counterparty Id       Person       Person       Repayment Account No.       Buyer Division Code       Remarks                                                                                                    |                       |                         | e                      |
| Invoice Date     Supplier Id     Counterparty Id       Supplier Id     Counterparty Id       C     C       C     C <td></td> <td></td> <td></td>                                                                                                    |                       |                         |                        |
| Invoice Date     Supplier Id     Counterparty Id       Invoice Date     Supplier Id     Counterparty Id       Invoice Date     Supplier Id     Counterparty Id       Invoice Date     Supplier Id     Invoice Date       Repayment Account No.     Buyer Division Code     Remarks       Repayment Account No.     Eller (10 Attributes)     Promare Defenses No.                                                                                                    |                       |                         | n                      |
| Invoice Date     Supplier Id     Counterparty Id       Invoice Date     Supplier Id     Counterparty Id       C     C     C       C     C     C                                                                                                    |                       |                         | μ                      |
| Invoice Date Supplier Id Counterparty Id Counterparty Id Counterparty Id Counterparty Id Counterpart Id Counterpart Id Counter |                       |                         | e                      |
| Invoice Date     Supplier Id     Counterparty Id       Invoice Date     Supplier Id     Counterparty Id       e     C     C       e     C       e     C       c     C       c     C    C     C    <                                                                                                    |                       |                         | c                      |
| Invoice Date     Supplier Id     Counterparty Id       Invoice Date     Supplier Id     Counterparty Id       P     P       P     P                                                                                                    |                       |                         | y<br>S                 |
| Invoice Date       Supplier Id       Counterparty Id         Invoice Date       Supplier Id       Counterparty Id         C       C       C         P       C       C         P       C       C                                                                                                    |                       |                         | 1                      |
| Invoice Date     Supplier Id     Counterparty Id       Buyer Division Code     Remarks                                                                                                    |                       |                         | a                      |
| Invoice Date       Supplier Id       Counterparty Id         Invoice Date       Supplier Id       Counterparty Id         Invoice Date       Counterparty Id       Counterparty Id         Invoice Date       Counterparty Id       Co                                                                                                    |                       |                         | u                      |
| Invoice Date     Supplier Id     Counterparty Id       Image: Supplier Id     Image: Supplier Id     Image: Supplier Id       Image: Supplier Id     Image: Supplier Id     Image: Supplier Id       Image: Supplier Id     Image: Supplier                                                                                                    |                       |                         | \$                     |
| Repayment Account No.       Buyer Division Code       Remarks         Runger Division Code       Remarks                                                                                                    | Invoice Date          | Supplier Id             | Counterparty Id        |
| Repayment Account No.     Buyer Division Code     Remarks                                                                                                    |                       |                         |                        |
| Repayment Account No.     Buyer Division Code     Remarks                                                                                                    |                       |                         | e<br>r                 |
| Repayment Account No.     Buyer Division Code     Remarks                                                                                                    |                       |                         | e                      |
| Repayment Account No.     Buyer Division Code     Remarks                                                                                                    |                       |                         | s<br>t                 |
| Repayment Account No.     Buyer Division Code     Remarks                                                                                                    |                       |                         | c                      |
| Repayment Account No.     Buyer Division Code     Remarks                                                                                                    |                       |                         | o<br>I                 |
| Repayment Account No.     Buyer Division Code     Remarks                                                                                                    |                       |                         |                        |
| Repayment Account No.     Buyer Division Code     Remarks                                                                                                    |                       |                         | e<br>c                 |
| Repayment Account No.     Buyer Division Code     Remarks                                                                                                    |                       |                         |                        |
| Repayment Account No.     Buyer Division Code     Remarks                                                                                                    |                       |                         |                        |
| Repayment Account No.     Buyer Division Code     Remarks       Buyer Division Code     Remarks                                                                                                    |                       |                         |                        |
| Repayment Account No.     Buyer Division Code     Remarks       Buyer Division Code     Remarks                                                                                                    |                       |                         | -                      |
| Repayment Account No.     Buyer Division Code     Remarks       Runar Division Code     Remarks                                                                                                    |                       |                         | e                      |
| Repayment Account No.     Buyer Division Code     Remarks       Runer Division Code     Filler (10 Attributes)     Depayment Defenses No.                                                                                                    |                       |                         | 9<br>U                 |
| Repayment Account No.     Buyer Division Code     Remarks       Runer Division Code     Filler (10 Attributes)     Dependent Defenses No.                                                                                                    |                       |                         | e                      |
| Repayment Account No.     Buyer Division Code     Remarks       Buyer Division Code     Filler (10, Attributes)     Development Defense No.                                                                                                    |                       |                         |                        |
| Repayment Account No.         Buyer Division Code         Remarks           Buyer Division Code         Filler (10 Attributes)         Dependent Defense No.                                                                                                    |                       |                         | Y                      |
| L Ruyer Division Code L Filler (10 Attributes)                                                                                                    | Repayment Account No. | Buyer Division Code     | Remarks                |
| Duyer Division Code         Filler (TO Altributes)         Payment Reference No           Invesion Due         Deves Orde         Deves Orde         Deves Orde                                                                                                    | Buyer Division Code   | Filler (10 Attributes)  | Payment Reference No   |
| Invoice Due Date Buyer Code Counterparty Code                                                                                                    | Invoice Due Date      | Buyer Code              | Counterparty Code      |
| Buyer ID Supplier Division Code Payment Currency                                                                                                    | Buver ID              | Supplier Division Code  |                        |
| Invoice No. Remarks Debit-Credit Indicator                                                                                                    | Invoice No.           | Remarks                 | Debit-Credit Indicator |

### Table 3-26 (Cont.) Exact Recon - Attributes

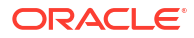

| Invoice                      | Credit Note | FPayment                     |
|------------------------------|-------------|------------------------------|
|                              |             | n<br>a<br>n<br>c<br>e        |
| Supplier Code                | -           | Remitter Account No          |
| Payment Under Approval (PUA) | -           | - Payment Amount             |
| -                            | -           | Interest Refund              |
| -                            | -           | Margin Refund                |
| -                            | -           | Payment Under Approval (PUA) |

### Table 3-26 (Cont.) Exact Recon - Attributes

#### Table 3-27 Exact Recon - Attributes

| Invoice                   | Credit Note                | Expected Cashflow             | Payment                 |
|---------------------------|----------------------------|-------------------------------|-------------------------|
| Base Invoice Amount       | Credit Note Number         | External Reference<br>No      | Payment Date            |
| Buyer Name                | Supplier Code              | Cashflow Type                 | Credit Account No.      |
| Net Invoice Amt.          | Credit Note Base<br>Amount | Revised Expected<br>Date      | Bank                    |
| Supplier Division<br>Code | Buyer Name                 | Narration/Remarks             | Relationship Code       |
| Bank                      | Credit Note Date           | Corporate ID                  | Virtual Account Owner   |
| Invoice CCY               | Buyer Id                   | Bank Account Number           | Entity Ref No.          |
| Payment Due Date          | Net Credit Note<br>Amount  | Counterparty Name             | Branch                  |
| Supplier ID               | Supplier Name              | Free Field (10<br>Attributes) | Filler (10 Attributes)  |
| Branch                    | Credit Note Number         | Code                          | Payment Mode            |
| Filler (4 attributes)     | Supplier Code              | Amount                        | Payment Party Id        |
| PO No.                    | Credit Note Base<br>Amount | Counterparty Id               | Instrument Date         |
| Supplier Name             | Buyer Name                 | Customer Reference<br>No      | Virtual Account Flag    |
| Buyer Code                | Credit Note Expiry<br>Date | Description                   | Payment Party Code      |
| Invoice Date              | Supplier Id                | Expected Date                 | Counterparty Id         |
| Repayment Account No.     | Buyer Division Code        | Virtual Account<br>Number     | Remarks                 |
| Buyer Division Code       | Filler (10 Attributes)     | -                             | Payment Reference<br>No |
| Invoice Due Date          | Buyer Code                 | -                             | Counterparty Code       |
| BIC/Routing Code          | Currency                   | -                             | Beneficiary Id          |
| Buyer ID                  | Supplier Division<br>Code  | -                             | Payment Currency        |
| Invoice No.               | Remarks                    | -                             | Debit-Credit Indicator  |

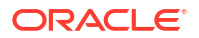

| Invoice                         | Credit Note | Expected Cashflow | Payment                         |
|---------------------------------|-------------|-------------------|---------------------------------|
| Supplier Code                   | -           | -                 | Remitter Account No             |
| Payment Under<br>Approval (PUA) | -           | -                 | Payment Amount                  |
| -                               | -           | -                 | Interest Refund                 |
| -                               | -           | -                 | Margin Refund                   |
| -                               | -           | -                 | Payment Under<br>Approval (PUA) |

Table 3-27 (Cont.) Exact Recon - Attributes

- g. Click starts with, ends with and Contains to define the text to be validated based on each selection.
- h. Click **Operator** to specify how to compare defined values.
- i. Repeat the above steps to add more conditions and/or group of conditions.
- j. Click **Delete** icon to delete the condition located at the right-bottom of the condition container.
- k. Click AND / OR to define how many conditions or combination of conditions should be matched to execute the recon rule.
- I. Click Validate and Preview to check if the added conditions are valid or not.

The Allocation Basis Grid displays.

| ercentage 🗘 | Action $\Diamond$ |
|-------------|-------------------|
|             |                   |
| 0           | 団                 |
| 0           | 団                 |
| 0           |                   |

- In the Allocation Basis Grid section, perform the following steps to define percentage of account/attribute allocation:
  - a. Click Add to add a new row.
  - **b.** Double click the row to add/edit attribute and percentage.
  - c. Repeat the above steps to add more attributes.
  - d. Click Delete icon under Action column to remove the allocation row.
- 7. Click **Save** to save the record and send it for authorization.

### 3.9.1.2 Create Generic Reconciliation Rule Definition

This topic describes the systematic instruction for setting up recon rule for 'Generic' reconciliation category.

Specify User ID and Password, and login to Home screen.

- 1. On Home screen, click Receivables And Payables. Under Receivables And Payables, click Maintenance.
- 2. Under Maintenance, click Reconciliation. Under Reconciliation, click Reconciliation Rule Definition
- 3. Under Reconciliation Rule Definition, click Create Reconciliation Rule Definition.

The Create Reconciliation Rule Definition screen displays.

Figure 3-55 Create Generic Reconciliation Rule Definition

| Create Reconciliation R | ule Definition               |               | Errors & Override  | 5 <sup>J</sup> L X |
|-------------------------|------------------------------|---------------|--------------------|--------------------|
| Rule Description        | Recon Category               | Recon Type    | Allocation Details |                    |
| RULE2                   | Invoice/Debit Notes to Credi | Exact Generic | Select             |                    |
|                         |                              |               |                    |                    |

4. Specify the fields on Create Generic Reconciliation Rule Definition screen.

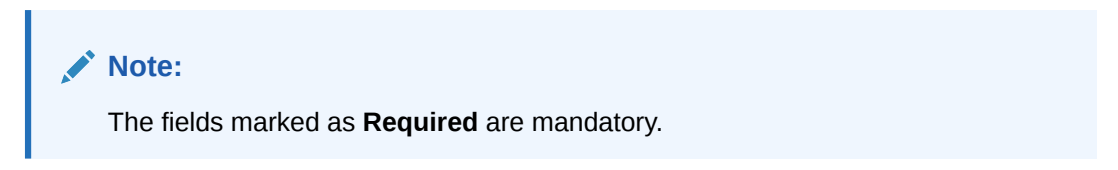

| Field            | Description                                                                                                    |  |
|------------------|----------------------------------------------------------------------------------------------------|--|
| Rule Description | Specify the description of recon rule.                                                                                                    |  |
| Recon Category   | <ul> <li>Select any one of the below category of recon for which rule is defined.</li> <li>Invoice/Debit Notes to Credit Notes Recon</li> <li>Invoice/Debit Notes to Payment Recon</li> <li>Finance Payment Recon</li> <li>Expected Cashflow To Payment Recon</li> <li>Allocation of Payment to Virtual Accounts</li> </ul> |  |
| Recon Type       | Select Generic as the category of the Recon definition.                                                                                                    |  |
| Allocation Basis | Select the value to specify whether the allocation should be done based on account or attribute.                                                                                                    |  |

#### Figure 3-56 Generic Recon Rule

| Create Reconciliation | Rule Definition          |                    |    |                   | s & Overrides | ;; × |
|-----------------------|--------------------------|--------------------|----|-------------------|---------------|------|
| Rule Description      | Recon Category           | Recon Type         | AI | llocation Details |               |      |
| RULE2                 | Invoice/Debit Notes to C | Exact Generic      |    | Select            | *             |      |
| Generic Recon         |                          |                    |    |                   |               |      |
| Base Entity           | Generic Criteria         | Based On Attribute |    |                   |               |      |
| Invoice               | HAFO                     | Invoice Amount     | •  |                   |               |      |
|                       |                          |                    |    |                   |               |      |
|                       |                          |                    |    |                   |               |      |
|                       |                          |                    |    |                   |               |      |
|                       |                          |                    |    |                   |               |      |
|                       |                          |                    |    |                   |               |      |
|                       |                          |                    |    |                   |               |      |
|                       |                          |                    |    |                   |               |      |
|                       |                          |                    |    |                   |               |      |
|                       |                          |                    |    |                   |               |      |

5. In the **Generic Recon** section, perform the following steps:

#### Note:

The **Base Entity** is auto-populated based on selected **Recon Category**.

- a. In the Generic Criteria list, select the generic rule to be defined. viz. FIFO First In First Out, LIFO – Last In First Out, HAFO – Highest Amount First Out and LAFO – Least Amount First Out.
- b. In the Based On Attribute list, select the entity attribute on which the rule would be based. The available attributes are based on the combination of selected recon category and generic criteria.

The Allocation Basis Grid section displays.

#### Figure 3-57 Allocation Basis Grid

| Allocation Basis Grid                   |              | +                 |
|-----------------------------------------|--------------|-------------------|
| Allocation Attribute 🗘                  | Percentage 🗘 | Action $\Diamond$ |
| Credit Account no ×                     | 50           | 団                 |
| Remitter Account no ×                   | 50           | 団                 |
| Page 1 of 1 (1-2 of 2 items)  < ∢ 1 → > |              |                   |

- In the Allocation Basis Grid section, perform the following steps to define account/ attribute allocation basis which the allocation would be done and percentage.
  - a. Click Add icon to add a new row.
  - **b.** Double click the row to add/edit attribute/account and appropriate percentage.
  - c. Repeat the above steps to add more attributes.

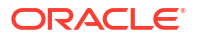

- d. Click Delete icon under Action column to remove the allocation row.
- 7. Click **Save** to save the record and send it for authorization.

### 3.9.1.3 View Reconciliation Rule Definition

This topic describes the systematic instruction to view, modify, delete, or authorize the reconciliation rule definitions.

A tile is present for each record that has been created. The bottom portion of each record-tile displays the following:

- The status, whether Authorized, Unauthorized, or Rejected
- Open or Closed
- The number of times the record has been submitted by the Maker added.

Specify User ID and Password, and login to Home screen.

- On Home screen, click Receivables And Payables. Under Receivables And Payables, click Maintenance.
- 2. Under Maintenance, click Reconciliation. Under Reconciliation, click Reconciliation Rule Definition.
- 3. Under Reconciliation Rule Definition, click View Reconciliation Rule Definition.

The View Reconciliation Rule Definition screen displays.

|                                                          |                                                          |                                                          |                                                          | 8=                                                       |
|----------------------------------------------------------|----------------------------------------------------------|----------------------------------------------------------|----------------------------------------------------------|----------------------------------------------------------|
| Rule Description:<br>FPREXT                              | Rule Description:<br>NehInvGenRule                       | Rule Description:<br>nehgeninvrule                       | Rule Description:<br>neh600ruleinv :                     | Rule Description:<br>FPRGEN :                            |
| Rule Id RR00000241<br>Recon Type E<br>Recon Category FPR | Rule Id RR00000201<br>Recon Type G<br>Recon Category IPR | Rule Id RR00000291<br>Recon Type G<br>Recon Category ICR | Rule Id RR00000301<br>Recon Type E<br>Recon Category IPR | Rule Id RR00000242<br>Recon Type G<br>Recon Category FPR |
| 🗈 Authorized 🔓 Open 🖾 1                                  | 🗅 Authorized 🔓 Open 🖾 1                                  | 🗈 Authorized 🔓 Open 🖾 1                                  | 🕻 Authorized 🔓 Open 🖾 1                                  | 🗈 Authorized 🔓 Open 🖾 1                                  |
| Rule Description:<br>IPRGEN                              | Rule Description:<br>testInnovation12                    | Rule Description:<br>InvRecGenadcb                       | Rule Description:<br>rule123                             | Rule Description:<br>nehapril27allrule                   |
| Rule Id RR00000244<br>Recon Type G<br>Recon Category IPR | Rule Id RR00000222<br>Recon Type E<br>Recon Category VPA | Rule Id RR00000342<br>Recon Type G<br>Recon Category IPR | Rule Id RR00000284<br>Recon Type E<br>Recon Category IPR | Rule Id RR00000288<br>Recon Type E<br>Recon Category VPA |
| 🗈 Authorized 🔒 Open 🖾 1                                  | 🗅 Authorized 🔓 Open 🖉 1                                  | 🗅 Authorized 🔓 Open 🖾 1                                  | 🗅 Authorized 🔓 Open 🖾 1                                  | 🗅 Authorized 🔓 Open 🖾 1                                  |
| age 1 of 3                                               | (1 - 10 of 27 items)  < ( 1 2 3                          | • н                                                      |                                                          |                                                          |

Figure 3-58 View Reconciliation Rule Definition

- 4. Filter the records in the **View** screen:
  - a. Click Search icon to view the filters. The user can filter the records by Rule Id, Rule Description, Recon Category, Recon Type, Allocation Details, Authorization Status, and Record Status.
  - b. Select the required filter criteria and click **Search** button to filter the records.
  - c. Click Reset to reset the filter criteria.
- 5. Click **Refresh** icon to refresh the records.
- 6. Click **Options** icon and then, select any of the following options:
  - Unlock To modify the record details. Refer to the Create screen for the field level details.

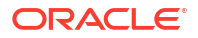

- **b.** Authorize To authorize or reject the record. Authorizing/Rejecting requires necessary access rights.
  - Optional: Click **View** to view the record details.
  - Select the record and click **Approve** to approve the record.
  - Select the record and click **Reject** to reject the record. Specify the relevant comments in the pop-up window that appears, and click **Confirm**.
- c. Delete/Close To remove the record.
  - Optional: In the confirmation pop-up window, click **View** to view the record details.
  - Click **Proceed** to delete the record.
- d. Copy To copy the record parameters for creating a new record.
- e. View To view the record details.
- f. **Reopen** To reopen the closed record.

# 3.9.2 Reconciliation Rule Decision

This topic describes the information to set the priority for the execution of recon rules.

This topic contains the following subtopics:

Create Recon Rule Decision

This topic describes the systematic instruction for mapping recon rule to a corporate or product or counterparty and assign appropriate priority in case multiple rules are mapped to a specific entity.

• View Recon Rule Decision This topic describes the systematic instruction to view, modify, delete, or authorize the reconciliation rule decision.

### 3.9.2.1 Create Recon Rule Decision

This topic describes the systematic instruction for mapping recon rule to a corporate or product or counterparty and assign appropriate priority in case multiple rules are mapped to a specific entity.

Specify User ID and Password, and login to Home screen.

- 1. On Home screen, click Receivables And Payables. Under Receivables And Payables, click Maintenance.
- 2. Under Maintenance, click Reconciliation. Under Reconciliation, click Recon Rule Decision
- 3. Under Recon Rule Decision, click Create Recon Rule Decision.

The Create Recon Rule Decision screen displays.

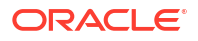

| ilter Criteria     |                           |                      |              |            |                       |                          |          |
|--------------------|---------------------------|----------------------|--------------|------------|-----------------------|--------------------------|----------|
| Relationship a     | nd CounterPar 🔻           |                      |              |            |                       |                          |          |
| elationship Code   |                           | Counterparty Id      |              |            |                       |                          |          |
| NehNovCust3        | Apr23 Q                   | Route<br>000383      | Q            |            |                       |                          |          |
| riority            |                           | Recon Category       |              | Recon Type |                       | Rule Id                  |          |
|                    |                           | Select               | •            | Select     | •                     |                          | Q        |
|                    | Required                  |                      | Required     |            | Required              |                          | Required |
| ule Id Description | n                         | Execute Generic Rule |              | Add/Edit R | eset                  |                          |          |
| Priority 🗘         | Recon Category 💲          |                      | Recon Type 💲 | Rule Id 🗘  | Rule Id Description 💲 | Execute Generic Rule 🛛 🌣 | Action 🗘 |
| 1                  | Invoice/Debit Notes to Cr | edit Notes Recon     | Exact        | RR00000287 | ICREXT                | Y                        | :        |
|                    |                           |                      |              |            |                       |                          |          |

#### Figure 3-59 Create Recon Rule Decision

4. Specify the fields on **Create Recon Rule Decision** screen.

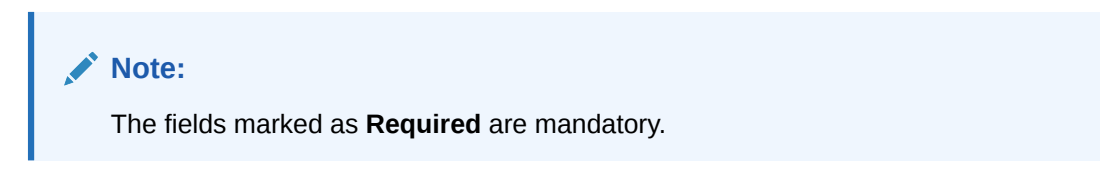

| Table 3-29 | Create Recon Rule | <b>Decision - Field</b> | Description |
|------------|-------------------|-------------------------|-------------|
|            |                   |                         |             |

| Field             | Description                                                                                                    |
|-------------------|----------------------------------------------------------------------------------------------------|
| Filter Criteria   | Select the appropriate filter criteria to map the reconciliation rule for<br>specific application. The available options are:<br>Program and CounterParty Based<br>Program Based<br>Corporate Based<br>CounterParty Based<br>Relationship and CounterParty Based<br>Perfault |
| Program           | Click the Search icon and select the program to setup the recon rule<br>for.<br>This field is displayed only if the <b>Filter Criteria</b> is selected as<br><b>Program Based</b> .                                                                                          |
| Counterparty Id   | Click the Search icon and select the counterparty to setup the recon<br>rule for.<br>This field is displayed only if the <b>Filter Criteria</b> is selected as<br><b>CounterParty Based</b> .                                                                                |
| Corporate         | Click the Search icon and select the corporate to setup the recon rule<br>for.<br>This field is displayed only if the <b>Filter Criteria</b> is selected as<br><b>Corporate Based</b> .                                                                                      |
| Relationship Code | Click the Search icon and select the relationship to setup the recon<br>rule for.<br>This field is displayed only if the <b>Filter Criteria</b> is selected as<br><b>Relationship Based</b> .                                                                                |

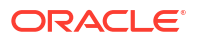

| Field                 | Description                                                                                                    |
|-----------------------|----------------------------------------------------------------------------------------------------|
| Priority              | Specify the priority to apply the rules in ascending order.                                                                                                    |
| Recon Category        | Select the category of recon rule being mapped.<br>For example: Expected Debit/Credit to Payment Recon, or Invoice<br>Payment Recon.                                                                                                    |
| Recon Type            | Select the type of reconciliation as either Generic or Exact rule.                                                                                                    |
| Rule Id               | Click Search icon to search and select all the existing rules available for recon category and type.                                                                                                    |
| Rule Id Description   | Displays the description of the rule based on the selected rule.                                                                                                    |
| Execute Generic Recon | Select the option if generic recon is to be executed if there are more<br>than one matching record post exact reconciliation and if generic<br>recon rule is to be executed for matching outstanding payment to<br>invoice or cashflowfinance.<br>This field is enabled only if <b>Recon Type</b> is selected as <b>Exact</b> . |

#### Table 3-29 (Cont.) Create Recon Rule Decision - Field Description

- 5. Click **Reset** to reset the fields, if required.
- 6. Click Add/Edit to add the details to the grid.
  - Once an entry is made to the grid, click Option icon in the Action column, to edit or delete it.
  - Click Edit Table icon to add/remove columns to be displayed in the grid.
- 7. Perform the following steps to take action on the records in the grid.
  - Select the record in the grid and click **Option** icon in the **Action** column.
  - Click Edit to modify the details.
  - Click **Delete** to remove the record.
- 8. Click **Save** to save the record and send it for authorization.

### 3.9.2.2 View Recon Rule Decision

This topic describes the systematic instruction to view, modify, delete, or authorize the reconciliation rule decision.

A tile is present for each record that has been created. The bottom portion of each record-tile displays the following:

- The status, whether Authorized, Unauthorized, or Rejected
- Open or Closed
- The number of times the record has been submitted by the Maker added.

Specify User ID and Password, and login to Home screen.

- 1. On Home screen, click Receivables And Payables. Under Receivables And Payables, click Maintenance.
- 2. Under Maintenance, click Reconciliation. Under Reconciliation, click Recon Rule Decision.
- 3. Under Recon Rule Decision, click View Recon Rule Decision.

The View Recon Rule Decision screen displays.

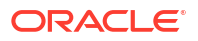

| 0                                                                   |                                                                            |                                                                                          | 8:                                                                          | - 99 |
|---------------------------------------------------------------------|----------------------------------------------------------------------------|------------------------------------------------------------------------------------------|-----------------------------------------------------------------------------|------|
|                                                                     |                                                                            |                                                                                          |                                                                             |      |
| Filter Criteria:<br>CORPORATE_BASED :                               | Filter Criteria:<br>DEFAULT                                                | Filter Criteria:<br>CORPORATE_BASED :                                                    | Filter Criteria:<br>CORPORATE_BASED                                         |      |
| Program N/A<br>Counterparty Id N/A<br>Corporate<br>Relationship N/A | Program N/A<br>Counterparty ld N/A<br>Corporate N/A<br>Relationship N/A    | Program N/A<br>Counterparty ld N/A<br>Corporate CPC SRL<br>Relationship N/A              | Program N/A<br>Counterparty Id N/A<br>Corporate FERRARI<br>Relationship N/A |      |
| 🗅 Authorized 🔓 Open 🖾 11                                            | 🗅 Authorized 🔓 Open 🖾 1                                                    | 🗈 Authorized 🔓 Open 🖾 1                                                                  | 🗈 Authorized 🔓 Open 🖾 1                                                     |      |
| Filter Criteria:<br>CORPORATE_BASED :                               | Filter Criteria:<br>CORPORATE_BASED 8                                      | Filter Criteria:<br>CORPORATE_BASED :                                                    |                                                                             |      |
| Program N/A<br>Counterparty Id N/A<br>Corporate<br>Relationship N/A | Program N/A<br>Counterparty ld N/A<br>Corporate 150323<br>Relationship N/A | Program <b>N/A</b><br>Counterparty ld <b>N/A</b><br>Corporate<br>Relationship <b>N/A</b> |                                                                             |      |
| 🕻 Authorized 🔓 Open 🖾 3                                             | 🗈 Authorized 🔓 Open 🖾 2                                                    | 🗈 Authorized 🔓 Open 🖾 3                                                                  |                                                                             |      |

Figure 3-60 View Recon Rule Decision

- 4. Filter the records in the **View** screen:
  - a. Click Search icon to view the filters. The user can filter the records by Corporate, Counterparty Id, Relationship Code, Program, Authorization Status, and Record Status.
  - b. Select the required filter criteria and click **Search** button to filter the records.
  - c. Click Reset to reset the filter criteria.
- 5. Click **Refresh** icon to refresh the records.
- 6. Click **Options** icon and then, select any of the following options:
  - Unlock To modify the record details. Refer to the Create screen for the field level details.
  - Authorize To authorize or reject the record. Authorizing/Rejecting requires necessary access rights.
    - Optional: Click View to view the record details.
    - Select the record and click Approve to approve the record.
    - Select the record and click **Reject** to reject the record. Specify the relevant comments in the pop-up window that appears, and click **Confirm**.
  - c. Delete/Close To remove the record.
    - Optional: In the confirmation pop-up window, click View to view the record details.
    - Click **Proceed** to delete the record.
  - d. Copy To copy the record parameters for creating a new record.
  - e. View To view the record details.
  - f. **Reopen** To reopen the closed record.

# 3.10 Relationship Maintenance

This topic describes the information to create linkage between corporates and counterparty.

Corporate/Back-office users can link their customers or non-customers as counterparties through this module. In case, if record of non-customer to be linked is not established in the application, then the same can be created through this screen.

This topic contains the following subtopics:

ORACLE

- Create Relationship This topic describes the systematic instruction to create relationship between corporates and buyers, or suppliers counterparties.
  - View Relationship This topic describes the systematic instruction to view, modify, delete, or authorize relationship details.
  - View Non Customer This topic describes the systematic instruction to view, modify, delete, or authorize noncustomer details.

### 3.10.1 Create Relationship

This topic describes the systematic instruction to create relationship between corporates and buyers, or suppliers counterparties.

Newly created relationships take effect once authorized and cannot be modified post authorization. However, the counterparty can be added/modified.

Specify User ID and Password, and login to Home screen.

- 1. On Home screen, click Receivables And Payables. Under Receivables And Payables, click Maintenance.
- 2. Under Maintenance, click Relationship Management. Under Relationship Management, click Create Relationship.

The **Create Relationship - Customer** screen displays if the **Corporate Id** is selected with the Customer.

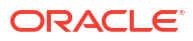

| Iationship Code RC12345 ective From tay 12, 2022 | Rela<br>Re<br>Valid | tionship Description<br>elationship Desc<br>day Treatment                                                                                                    | Required      | Corporate Id<br>ABC Per tud<br>ABC 01 |            | Q                 | Product C         | ategory<br>vable & Collect | tions 🗹 Pa                 | ayables |   |
|--------------------------------------------------|---------------------|----------------------------------------------------------------------------------------------------|---------------|---------------------------------------|------------|-------------------|-------------------|----------------------------|----------------------------|---------|---|
| RC12345 ective From tay 12, 2022                 | Re<br>Valid<br>Holi | elationship Desc<br>d Till<br>day Treatment                                                                                                    | Required      | ABC Pvt Ltd<br>ABC01                  |            | Q                 | Recei             | vable & Collect            | tions 🗹 Pa                 | ayables |   |
| ective From tay 12, 2022                         | Valid<br>Holi       | d Till<br>day Treatment                                                                                                    | Required      | Acci                                  |            |                   |                   |                            |                            |         |   |
| tay 12, 2022                                     | Holi                | day Treatment                                                                                                    | Required      |                                       |            |                   |                   |                            |                            |         |   |
| eivable Parameters                               | Holi                | day Treatment                                                                                                    | Required      |                                       |            |                   |                   |                            |                            |         |   |
| reivable Parameters<br>to-Debit Applicable       | Holi                | day Treatment                                                                                                    |               |                                       |            |                   |                   |                            |                            |         |   |
| to-Debit Applicable                              | Holi                | day Treatment                                                                                                    |               |                                       |            |                   |                   |                            |                            |         |   |
|                                                  | Se                  | alact                                                                                                    |               | Auto Acceptan                         | ce Appl    | icable            | No. of Day        | s                          |                            |         |   |
|                                                  |                     | sieut                                                                                                    | -             |                                       |            |                   |                   |                            |                            |         |   |
| Our due Deservation                              |                     | in the second second second second second second second second second second second second second second second                                                                                                    | Required      | 11-11-1-1-1-1-1                       | - <b>D</b> | or Orders         |                   |                            |                            |         |   |
|                                                  | Max                 | imum Days Overdue                                                                                                    |               |                                       | a Purcha   | ise Orders        |                   |                            |                            |         |   |
|                                                  |                     |                                                                                                    |               |                                       |            |                   |                   |                            |                            |         |   |
| Solost                                           | EXCE                | alact                                                                                                    | •             | Excess Retund                         | Paymer     | 1t Mode           |                   |                            |                            |         |   |
| •                                                | SE                  | and the second second s |               | Jelect                                |            | •                 |                   |                            |                            |         |   |
| able Parameters                                  |                     |                                                                                                    |               |                                       |            |                   |                   |                            |                            |         |   |
| to-Debit Applicable                              | Holi                | day Treatment                                                                                                    |               | Auto Acceptance Applicable            |            |                   | No. of Day        | s                          |                            |         |   |
|                                                  | Se                  | Select                                                                                                    |               |                                       |            |                   |                   |                            |                            |         |   |
|                                                  |                     |                                                                                                    | Required      |                                       |            |                   |                   |                            |                            |         |   |
| ow Overdue Receivables                           | Max                 | imum Days Overdue                                                                                                    |               | Validate Linked                       | d Purcha   | ase Orders        |                   |                            |                            |         |   |
|                                                  |                     |                                                                                                    |               |                                       |            |                   |                   |                            |                            |         |   |
| zess Handling                                    | Exce                | ess Refund Party                                                                                                    |               | Excess Refund                         | Paymer     | nt Mode           |                   |                            |                            |         |   |
| jelect 🔻                                         | Se                  | elect                                                                                                    | •             | Select                                |            | •                 |                   |                            |                            |         |   |
|                                                  |                     |                                                                                                    |               |                                       |            |                   |                   |                            |                            |         |   |
|                                                  |                     |                                                                                                    |               |                                       |            |                   |                   |                            |                            | 8       | + |
|                                                  |                     |                                                                                                    |               |                                       |            | Maximum           |                   | Excess                     | Excess                     | EØ      |   |
| Buyer Id 🗘 Auto                                  | o-Debit ≎           | Auto Acceptance 🗘                                                                                                    | No. of Days ≎ | Allow Overdue<br>Receivables          | 0          | Days ≎<br>Overdue | Excess Handling 🗘 | Refund ≎<br>Party          | Refund ≎<br>Paym           | Action  | 0 |
| 201920 Q                                         | Yes 👻               | Yes 👻                                                                                                    |               | Yes                                   | ~          |                   | -                 | Ŧ                          | -                          | ť       | ĭ |
| Dage 1 of 1 (1 of 1 items) 1/                    | 4 🗔 5               | N                                                                                                    |               |                                       |            |                   |                   |                            |                            |         | _ |
| ruge for (rormenta) it                           | ` L' '              | 21                                                                                                    |               |                                       |            |                   |                   |                            |                            |         |   |
|                                                  |                     |                                                                                                    |               |                                       |            |                   |                   |                            |                            | _       | - |
|                                                  |                     |                                                                                                    |               |                                       |            | Massiansa         |                   | Evene                      | Fundam                     | ₽       |   |
| Supplier Id 🗘 Aut                                | o-Debit 🗘           | Auto Acceptance 🗘                                                                                                    | No.of Days ≎  | Allow Overdue<br>Receivables          | ٥          | Days ≎<br>Overdue | Excess Handling 0 | Refund 0<br>Party          | Excess<br>Refund ≎<br>Paym | Action  | ¢ |
| 201921                                           | Yes 🔻               | Yes 💌                                                                                                    |               | Yes                                   | ~          |                   | Ŧ                 | Ŧ                          | v                          | ť       | Ì |
| Page 1 of 1 (1 of 1 items)  <                    | < 1 →               | ×                                                                                                    |               |                                       |            |                   |                   |                            |                            |         | _ |
|                                                  |                     |                                                                                                    |               |                                       |            |                   |                   |                            |                            |         |   |

Figure 3-61 Create Relationship - Customer

The **Create Relationship - Non Customer** screen displays if the **Corporate Id** is selected with the Non Customer.

| reate Relationship         |              |                         |               |                              |                              |                   | 2                           | L Errors & Ove             | rrides   |
|----------------------------|--------------|-------------------------|---------------|------------------------------|------------------------------|-------------------|-----------------------------|----------------------------|----------|
| lationship Code            | R            | elationship Description |               | Corporate Id                 |                              | Product Ca        | tegory                      |                            |          |
|                            |              |                         |               | Search                       | Q                            | 🗹 Receiv          | able & Collect              | ions 🛛 🗹 Pa                | iyables  |
| Required                   |              |                         | Required      |                              | Require                      | d                 |                             |                            |          |
| ective From                | v            | alid Till               |               |                              |                              |                   |                             |                            |          |
| 1ay 12, 2022               |              |                         | Required      |                              |                              |                   |                             |                            |          |
| eivable Parameters         |              |                         |               |                              |                              |                   |                             |                            |          |
| to-Debit Applicable        | н            | oliday Treatment        |               | Auto Acceptance Ap           | oplicable                    | No. of Day        |                             |                            |          |
| D                          |              | Select                  | -             |                              |                              |                   |                             |                            |          |
|                            |              |                         | Required      |                              |                              |                   |                             |                            |          |
| ow Overdue Receivables     | N            | laximum Days Overdue    |               | Validate Linked Pur          | chase Orders                 |                   |                             |                            |          |
| J                          |              |                         |               |                              |                              |                   |                             |                            |          |
| cess Handling              | E            | xcess Refund Party      |               | Excess Refund Payr           | nent Mode                    |                   |                             |                            |          |
| Select 👻                   |              | Select                  | •             | Select                       | •                            |                   |                             |                            |          |
|                            |              |                         |               |                              |                              |                   |                             |                            |          |
| able Parameters            |              |                         |               |                              |                              |                   |                             |                            |          |
| ito-Debit Applicable       | н            | oliday Treatment        |               | Auto Acceptance Ap           | oplicable                    | No. of Day        | •                           |                            |          |
|                            |              | Select                  | Pageirad      |                              |                              |                   |                             |                            |          |
| ow Overdue Receivables     | N            | laximum Days Overdue    | Nequileo      | Validate Linked Pur          | chase Orders                 |                   |                             |                            |          |
| D                          |              |                         |               |                              |                              |                   |                             |                            |          |
| cess Handling              | F            | xcess Refund Party      |               | Excess Refund Pavr           | nent Mode                    |                   |                             |                            |          |
| Select 💌                   |              | Select                  | •             | Select                       | -                            |                   |                             |                            |          |
|                            |              |                         |               |                              |                              |                   |                             |                            |          |
|                            |              |                         |               |                              |                              |                   |                             |                            |          |
|                            |              |                         |               |                              |                              |                   |                             |                            | ₽ .      |
| Buyer Id 🗘                 | Auto-Debit 🗘 | Auto Acceptance 🗘       | No. of Days 🗘 | Allow Overdue<br>Receivables | Maximum<br>Days ≎<br>Overdue | Excess Handling 💲 | Excess<br>Refund ≎<br>Party | Excess<br>Refund ≎<br>Paym | Action 0 |
| NC00001206 Q               |              |                         |               |                              |                              |                   |                             |                            |          |
|                            | Yes 👻        | Yes 🔻                   |               | Yes 👻                        |                              | ~                 | Ŧ                           | Ŧ                          | ₫        |
| Page 1 of 1 (1 of 1 items) | K (1)        | >                       |               |                              |                              |                   |                             |                            |          |
|                            |              |                         |               |                              |                              |                   |                             |                            |          |
|                            |              |                         |               |                              |                              |                   |                             |                            |          |
|                            |              |                         |               |                              | Maximum                      |                   | Excess                      | Excess                     | 40       |
| Supplier Id 🗘              | Auto-Debit 🗘 | Auto Acceptance 💲       | No. of Days 🗘 | Allow Overdue<br>Receivables | Days ≎<br>Overdue            | Excess Handling 💲 | Refund ≎<br>Party           | Refund ≎<br>Paym           | Action 0 |
| NC00001207 Q               |              |                         |               |                              |                              |                   |                             |                            |          |
|                            | Yes 🔻        | Yes *                   |               | Yes 🔻                        |                              | Ŧ                 | Ŧ                           | Ť                          | 団        |
| Page 1 of 1 (1 of 1 items) | K (1         | > >                     |               |                              |                              |                   |                             |                            |          |
|                            |              |                         |               |                              |                              |                   |                             |                            |          |

#### Figure 3-62 Create Relationship - Non Customer

3. Specify the fields on **Create Relationship** screen.

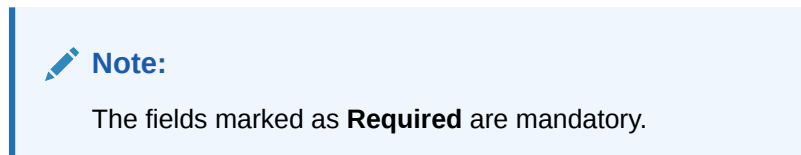

| Table 3-30 | Create Relationship - | Field Description |
|------------|-----------------------|-------------------|
|------------|-----------------------|-------------------|

| Field                           | Description                                                                                     |
|---------------------------------|-------------------------------------------------------------------------------------------------|
| Relationship Code               | Specify the unique relationship code to be created.                                             |
|                                 | This field cannot be modified once authorized.                                                  |
| <b>Relationship Description</b> | Specify the description of the code.                                                            |
| Corporate Id                    | Click the Search icon to select the corporate for whom the linkage to counterparty is required. |

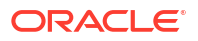

| Field                                | Description                                                                                                    |
|--------------------------------------|----------------------------------------------------------------------------------------------------|
| Product Category                     | Select the applicable product categories as <b>Receivables and</b><br><b>Collections</b> and/or <b>Payables</b> .<br>The Search fields and result data grid for each category is displayed<br>upon selecting the category.                       |
| Effective From                       | Click the Calendar icon to select the date from which the relationship<br>is active.<br>The system considers the branch date, if this field is left blank.                                                                                       |
| Valid Till                           | Click the Calendar icon and select the date till which the relationship would be valid.                                                                                                    |
| Receivable Parameters                | Select the parameters required for Receivables in the following fields.                                                                                                    |
| Auto-Debit Applicable                | Switch the toggle ON, if the automatic debit facility is applicable for receivables at the relationship level.                                                                                                    |
| Holiday Treatment                    | <ul> <li>Select the value to specify how to treat transactions falling on holidays.</li> <li>The options are:</li> <li>Previous Business Date</li> <li>Next Business Date</li> </ul>                                                             |
| Auto Acceptance<br>Applicable        | Switch the toggle ON, if the auto acceptance should be enabled for the receivables.                                                                                                    |
| No. of Days                          | Specify the number of day(s) post which the auto-acceptance is triggered for the receivables.<br>This field displays only if the <b>Auto Acceptance Applicable</b> toggle is enabled.                                                            |
| Allow Overdue<br>Receivables         | Switch the toggle ON to allow the creation of overdue invoices and debit notes for the relationship.                                                                                                    |
| Maximum Days Overdue                 | Specify the maximum number of days post the invoice/debit-note due date (if maintained), until when the creation of the receivable is allowed.<br>This field displays only if the <b>Allow Overdue Receivables</b> toggle is enabled.            |
| Validate Linked Purchase<br>Orders † | Switch the toggle ON to validate the purchase orders linked with invoice during creation or upload.                                                                                                    |
| Excess Handling                      | Select how excess payment made towards settling of outstanding<br>invoice/finance, should be handled.<br>The options are:<br>• Refund to beneficiary or payment party<br>• Auto-Reconcile<br>• Manually-Reconcile<br>• Auto-Reconcile and Refund |
| Excess Refund Party                  | <ul> <li>Select the party to refund the excess amounts to.</li> <li>The options are:</li> <li>Payment Party</li> <li>Beneficiary/Counter Party</li> </ul>                                                                                        |
| Excess Refund Payment<br>Mode        | <ul> <li>Select the mode of payment for the excess payment refund.</li> <li>The options are:</li> <li>Account Transfer</li> <li>Cheque</li> <li>EFT</li> </ul>                                                                                   |
| Payables Parameters                  | Select the parameters required for Payables in the following fields.                                                                                                    |

#### Table 3-30 (Cont.) Create Relationship - Field Description

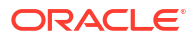

| Field                                | Description                                                                                                    |
|--------------------------------------|----------------------------------------------------------------------------------------------------|
|                                      |                                                                                                    |
| Auto-Debit Applicable                | Switch the toggle ON, if the automatic debit facility is applicable for payables at the relationship level.                                                                                                    |
| Holiday Treatment                    | <ul> <li>Select the value to specify how to treat transactions falling on holidays.</li> <li>The options are:</li> <li>Previous Business Date</li> <li>Next Business Date</li> </ul>                                                             |
| Auto Acceptance<br>Applicable        | Switch the toggle ON, if the auto acceptance should be enabled for the payables.                                                                                                    |
| No. of Days                          | Specify the number of day(s) post which the auto-acceptance is triggered for the payables.<br>This field displays only if the <b>Auto Acceptance Applicable</b> toggle is enabled.                                                               |
| Allow Overdue<br>Receivables         | Switch the toggle ON to allow the creation of overdue invoices and debit notes for the relationship.                                                                                                    |
| Maximum Days Overdue                 | Specify the maximum number of days post the payment due date (if maintained), until when the creation of the payable is allowed.<br>This field displays only if the <b>Allow Overdue Receivables</b> toggle is enabled.                          |
| Validate Linked Purchase<br>Orders † | Switch the toggle ON to validate the purchase orders linked with invoice during creation or upload.                                                                                                    |
| Excess Handling                      | Select how excess payment made towards settling of outstanding<br>invoice/finance, should be handled.<br>The options are:<br>• Refund to beneficiary or payment party<br>• Auto-Reconcile<br>• Manually-Reconcile<br>• Auto-Reconcile and Refund |
| Excess Refund Party                  | Select the party to refund the excess amounts to.<br>The options are:<br>• Beneficiary/Counter Party<br>• Payment Party                                                                                                    |
| Excess Refund Payment<br>Mode        | <ul> <li>Select the mode of payment for the excess payment refund.</li> <li>The options are:</li> <li>Account Transfer</li> <li>Cheque</li> <li>EFT</li> </ul>                                                                                   |

#### Table 3-30 (Cont.) Create Relationship - Field Description

#### Note:

† For existing implementations where relationships would be present, the field for Validate Linked Purchase Orders will be defaulted on the basis of System Parameter Maintenance for the same. System Parameter maintenance will be defaulted to 'Yes; but can be changed at the discretion of the bank or Financial Institution during upgrade to current release version.

4. In the grid section, click Add icon to add the selected values in the grid.

A message appears enquiring if the relationship parameters should be applied to the counterparty record.

5. Click **Confirm**, if the relationship parameters must be percolated to the counterparty. Else, click **Cancel**.

#### Note:

If you click 'Confirm', the values of Auto-Debit Applicable, Holiday Treatment, Auto Acceptance Applicable, No. of Days, Allow Overdue Receivables, and Maximum Days Overdue fields are percolated to the counterparty being added. On clicking 'Cancel', these fields remain NULL at the counterparty-level.

- 6. Perform the following steps in the grid.
  - a. Click Search icon in the Buyer/Supplier Name and select the buyer/supplier.
  - b. Click Add icon to add Non Customer details.

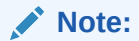

Relationship cannot be created between non-customers, i.e., non-customers cannot be added if the selected Corporate Id is a non-customer.

The Non Customer - Basic Info screen displays.

| Basic Info      |          | Address Information | Tax Informa | tion    |
|-----------------|----------|---------------------|-------------|---------|
| Non Customer Id | Name     | Short Name          | Category    |         |
| NC00001104      |          |                     | Select      | •       |
|                 |          | Required            | Required    | Require |
| Registration No | Industry | _                   |             |         |
| F               | Required | Required            |             |         |
| Select All      | •        |                     |             |         |

#### Figure 3-63 Non Customer - Basic Info

- c. In the **Basic Info** tab, specify the non-customer basic details such as name, category, registration number, and industry. The user can also upload documents of the non-customers.
- d. Click Address Information tab.

The Non Customer - Address Information screen displays.

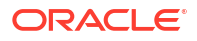

| Ba                  | sic Info  |                  | Address In       | formation        |                    | Tax Inform     | ation    |  |
|---------------------|-----------|------------------|------------------|------------------|--------------------|----------------|----------|--|
| Address Informa     | tion      |                  |                  |                  |                    |                |          |  |
| Address Type        |           | Country          |                  | Address Line 1   |                    | Address Line 2 |          |  |
| Select              |           | •                |                  | Q                |                    |                |          |  |
|                     | Re        | quired           | Rei              | quired           | Requ               | ired           |          |  |
| Address Line 3      |           | Address Line 4   |                  | Postal Code      |                    |                |          |  |
|                     |           |                  |                  |                  |                    |                |          |  |
|                     |           |                  |                  |                  | Requ               | iired          |          |  |
| Add                 |           |                  |                  |                  |                    |                |          |  |
| Address Type 🗘      | Country 🗘 | Address Line 1 🗘 | Address Line 2 🗘 | Address Line 3 🗘 | Address Line 4 🛛 🗘 | Postal Code 🗘  | Action 🗘 |  |
| REGISTERED          | CANADA    | Block 3          | Cross Road       |                  |                    | 45678          | ÷        |  |
| Contact Info        |           |                  |                  |                  |                    |                |          |  |
| Preferred Communica | tion Mode | Country Code     |                  | Mobile Number    |                    | Landline Numbe | r        |  |
| Select              |           | ▼ Select         |                  | •                |                    |                |          |  |
|                     | Re        | equired          |                  |                  |                    |                |          |  |
| Fax Number          |           | Email            |                  |                  |                    |                |          |  |
|                     |           |                  |                  |                  |                    |                |          |  |

#### Figure 3-64 Non Customer - Address Information

- e. In the Address Information tab, specify the address related information of the noncustomer.
- f. Click Tax Information tab.

The Non Customer - Tax Information screen displays.

#### Figure 3-65 Non Customer - Tax Information

| on Customer          |                        |                   |                 |
|----------------------|------------------------|-------------------|-----------------|
| Basic Info           | Ad                     | dress Information | Tax Information |
| x Reference Number 1 | Tax Reference Number 2 | GIIN              |                 |
|                      |                        |                   |                 |
|                      |                        |                   |                 |
|                      |                        |                   | Cancel          |

- g. In the **Tax Information** tab, specify the tax reference numbers and GIIN of the noncustomer.
- h. Click Save to save the non-customer data.
- 7. Click **Save** to save the record and send it for authorization.

# 3.10.2 View Relationship

This topic describes the systematic instruction to view, modify, delete, or authorize relationship details.

A tile is present for each record that has been created. The bottom portion of each record-tile displays the following:

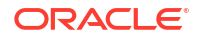

- The status, whether Authorized, Unauthorized, or Rejected
- Open or Closed
- The number of times the record has been submitted by the Maker added.

Specify User ID and Password, and login to Home screen.

- 1. On Home screen, click Receivables And Payables. Under Receivables And Payables, click Maintenance.
- 2. Under Maintenance, click Relationship Management . Under Relationship Management , click View Relationship.

The View Relationship screen displays.

| Relationship Description:         Relationship Description:         Re | 8          |
|----------------------------------------------------------------------------------------------------|------------|
| Relationship Description:         Relationship Description:         Re | 1          |
| Relationship REL702 Relationship REL804 Relationship REL805 Relationship Reindeer17Mar Relationship RCORP0001                                                                                                    |            |
| Auto Y Auto Y Auto N Auto N                                                                                                    | 0285       |
| D Authorized & Open 201 D Authorized & Open 201 D Authorized & Open 201 D Authorized & Open 201 D Authorized & Open 2013 D Authorized & Open                                                                                                    | <b>2</b> 3 |
| Relationship Description:         Relationship Description:         Re | 1          |
| Relationship         RELB02         Relationship         190423         Relationship         RCORP00000286         Relationship         RCORP00000285         Relationship         GORP00000285         Relationship         RCORP00000285         Relationship         RCORP00000285                                                                                                    |            |
| D Authorized & Open 23 D Authorized & Open 22 D Authorized & Open 21 D Authorized & Open                                                                                                    | [2] 1      |

Figure 3-66 View Relationship

- 3. Filter the records in the View screen:
  - a. Click **Search** icon to view the filters. The user can filter the records by Relationship Code, Relationship Description, Corporate Id, Product Category, Authorization Status, and Record Status.
  - b. Select the required filter criteria and click Search button to filter the records.
  - c. Click **Reset** to reset the filter criteria.
- 4. Click **Refresh** icon to refresh the records.
- 5. Click **Options** icon and then, select any of the following options:
  - Unlock To modify the record details. Refer to the Create screen for the field level details.
  - Authorize To authorize or reject the record. Authorizing/Rejecting requires necessary access rights.
    - Optional: Click View to view the record details.
    - Select the record and click Approve to approve the record.
    - Select the record and click **Reject** to reject the record. Specify the relevant comments in the pop-up window that appears, and click **Confirm**.
  - c. Delete/Close To remove the record.
    - Optional: In the confirmation pop-up window, click View to view the record details.

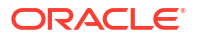

- Click **Proceed** to delete the record.
- d. Copy To copy the record parameters for creating a new record.
- e. View To view the record details.
- f. Reopen To reopen the closed record.

### 3.10.3 View Non Customer

This topic describes the systematic instruction to view, modify, delete, or authorize noncustomer details.

A tile is present for each record that has been created. The bottom portion of each record-tile displays the following:

- The status, whether Authorized, Unauthorized, or Rejected
- Open or Closed
- The number of times the record has been submitted by the Maker added.

Specify User ID and Password, and login to Home screen.

- 1. On Home screen, click Receivables And Payables. Under Receivables And Payables, click Maintenance.
- 2. Under Maintenance, click Non Customer. Under Non Customer, click View Non Customer.

The View Non Customer screen displays.

| . 0                     |                                |                                      |                               |                                   |
|-------------------------|--------------------------------|--------------------------------------|-------------------------------|-----------------------------------|
| Non Customer Id:        | Non Customer Id:               | Non Customer Id:                     | Non Customer Id:              | Non Customer Id:                  |
| NC00000354              | NC00000407                     | NC00000367                           | NC00000364                    | NC00000408 :                      |
| Name nehB001            | Name Buyer17May2               | Name GCIF Solutions3                 | Name ADCB Bank                | Name Supplier17May1               |
| Registration No 2332893 | Registration No CRNBuyer17May2 | Registration No GCIFSolutions3060413 | Registration No ADCB Bank222  | Registration No CRNSupplier17May1 |
| 🗅 Authorized 🔒 Open 🖾 1 | 🗅 Authorized 🔓 Open 🖾 1        | 🗈 Authorized 🔓 Open 🖾 1              | 🗈 Authorized 🔓 Open 🖾 2       | 🗈 Authorized 🔒 Open 🖾 1           |
| Non Customer Id:        | Non Customer Id:               | Non Customer Id:                     | Non Customer Id:              | Non Customer Id:                  |
| NC00000352              | NC00000362                     | NC00000332                           | NC00000331                    | NC00000388 :                      |
| Name gcifsol            | Name 060413aspbuyer            | Name 190423asp1                      | Name 190423asp                | Name aspmay10523                  |
| Registration No 4245    | Registration No 060413aspbuyer | Registration No 828827382            | Registration No NEHALM0013344 | Registration No CRNaspmay10523    |
| 🗅 Authorized 🔓 Open 🖾 1 | 🗅 Authorized 🔓 Open 🖾 1        | 🗅 Authorized 🔓 Open 🖾 1              | 🗅 Authorized 🔓 Open 🖾 1       | 🗅 Authorized 🔓 Open 🖾 1           |

#### Figure 3-67 View Non Customer

- 3. Filter the records in the View screen:
  - a. Click **Search** icon to view the filters. The user can filter the records by Non Customer Id, Short Name, Registration No, Authorization Status, and Record Status.
  - b. Select the required filter criteria and click Search button to filter the records.
  - c. Click **Reset** to reset the filter criteria.
- 4. Click **Refresh** icon to refresh the records.
- 5. Click **Options** icon and then, select any of the following options:
  - Unlock To modify the record details. Refer to the Create screen for the field level details.

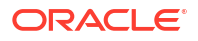

- **b.** Authorize To authorize or reject the record. Authorizing/Rejecting requires necessary access rights.
  - Optional: Click View to view the record details.
  - Select the record and click **Approve** to approve the record.
  - Select the record and click **Reject** to reject the record. Specify the relevant comments in the pop-up window that appears, and click **Confirm**.
- c. Delete/Close To remove the record.
  - Optional: In the confirmation pop-up window, click View to view the record details.
  - Click **Proceed** to delete the record.
- d. Copy To copy the record parameters for creating a new record.
- e. View To view the record details.
- f. **Reopen** To reopen the closed record.

# 3.11 Smart Maintenance

This topic describes the systematic instructions to extract data from the loan agreement, or sales contract to create/update the relationship and program.

This screen enables the user to automatically extract the data from the uploaded documents such as Loan Agreement, or Sales Contract to create/update the relationship parameters and program parameters. Smart Maintenance menu utilizes the Generative AI Service to facilitate the task.

#### Note:

This is an optional feature and is not enabled by default. To enable the Smart Maintenance menu, refer to **Oracle Banking Supply Chain Finance Services Installation Guide**.

Specify User ID and Password, and login to Home screen.

#### **Upload Document - New Record**

1. On Home screen, click Receivables And Payables. Under Receivables And Payables, click Smart Maintenance.

The Upload Document step in the Smart Maintenance screen displays.

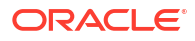

| Smart Maintenance |              |                          | J L<br>7 F          |
|-------------------|--------------|--------------------------|---------------------|
| 0                 | (2)          |                          | (4)                 |
| Upload Document   | Extract Data | Relationship Maintenance | Program Maintenance |
| Record Status     |              |                          |                     |
| New In Progress   |              |                          |                     |
| Corporate         |              |                          |                     |
| Search Q          | Select 👻     |                          |                     |
| •                 |              |                          |                     |
|                   |              |                          | Next Cancel         |
|                   |              |                          |                     |
|                   |              |                          |                     |
|                   |              |                          |                     |
|                   |              |                          |                     |
|                   |              |                          |                     |
|                   |              |                          |                     |
|                   |              |                          |                     |
|                   |              |                          |                     |
|                   |              |                          |                     |

#### Figure 3-68 Upload Document - New Record

2. Specify the fields on **Upload Document** step and upload a new record.

Note: The fields marked as **Required** are mandatory.

For more information on fields, refer to the field description table.

| Field Name      | Description                                                                                                    |  |  |
|-----------------|----------------------------------------------------------------------------------------------------|--|--|
| Corporate       | Click the search icon and select the corporate party.                                                                                                    |  |  |
| Buyer/Supplier  | Select the role of the corporate party.                                                                                                    |  |  |
| Document Upload | This section displays the document status, add document, etc.,                                                                                                    |  |  |
| Document Status | Click the search icon and select the supplier party.                                                                                                    |  |  |
| Add             | Click the <b>Add</b> button to upload new document. <b>Document</b> screen appears.<br>Specify the required details and Click <b>Upload</b> to upload the document.                                                                                                    |  |  |
| Action          | <ul> <li>Displays the following options to view, edit, download, or delete the document.</li> <li>Click the Search icon to view the document.</li> <li>Click the Edit icon to edit the document.</li> <li>Click the Download icon to download the document.</li> <li>Click the Delete icon to delete the document.</li> </ul> |  |  |

3. Click Add to upload new documents

The **Document** pop-up screen displays.

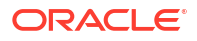

|                                    | Document Code        |
|------------------------------------|----------------------|
| Required                           | Required             |
| Required                           | Document Expiry Date |
| Drop files here or click to select | Link Document        |
| Selected files:                    |                      |

Figure 3-69 Upload Document - Document

4. Specify the fields on **Document** screen to upload the document.

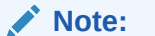

The fields marked as **Required** are mandatory.

For more information on fields, refer to the field description table.

| Table 3-32 Document pop-up screen - Field Dese |
|------------------------------------------------|
|------------------------------------------------|

| Field Name                  | Description                                                                                |
|-----------------------------|--------------------------------------------------------------------------------------------|
| Document Type               | Select the type of document to be uploaded.                                                |
| Document Code               | Select the type of document code to be uploaded.                                           |
| Document Title              | Specify the title for the document to be uploaded.                                         |
| <b>Document Description</b> | Specify the description for the document to be uploaded.                                   |
| Remarks                     | Specify any additional remarks, if required.                                               |
| Document Expiry Date        | Click the calendar icon to select the expiry date for the document to be uploaded.         |
| Link Document               | Click Link Document to link the uploaded document to other documents of the same customer. |

5. Click **Upload** to upload the new document.

- Click Link to link the uploaded document to an existing document Id.
- Click **Cancel** to cancel the task.

#### **Upload Document - In Progress Record**

6. Click In Progress tab to continue with an in progress transaction of document upload.

The Upload Document - In Progress screen displays.

#### Figure 3-70 Upload Document - In Progress Record

|                  | 0                                     | 2                       |                          | (4)                 |
|------------------|---------------------------------------|-------------------------|--------------------------|---------------------|
|                  | Upload Document                       | Extract Data            | Relationship Maintenance | Program Maintenance |
| Record Statu     | 15                                    |                         |                          |                     |
| Nev              | w In Progress                         |                         |                          |                     |
| Document R       | reference Number Sales Con            | tract Number Corporate  |                          |                     |
| 11419            | Q                                     | Q Search                | Q                        |                     |
| Search           | Reset                                 |                         |                          |                     |
|                  | Document Reference Number 🗘           | Sales Contract Number 💲 | Corporate Id 🗘           | Corporate Name 🗘    |
| ¢                |                                       |                         |                          |                     |
| ÷                | 11419                                 |                         | 001919                   | Astra Corp          |
| ≎<br>]<br>'age 1 | 11419<br>of 1 (1 of 1 items)  < ∢ 1 → | Я                       | 001919                   | Astra Corp          |

7. Specify the fields on **In Progress** tab to search for the uploaded record.

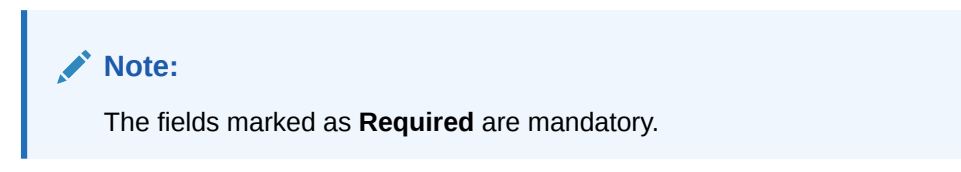

For more information on fields, refer to the field description table.

| Field Name                   | Description                                                                              |
|------------------------------|------------------------------------------------------------------------------------------|
| Document Reference<br>Number | Click the search icon and select the document reference number of the uploaded document. |
| Sales Contract Number        | Click the search icon and select the sales contract number of the uploaded document.     |
| Corporate                    | Click the search icon and select corporate who uploaded the document.                    |

- 8. Click Search to search the records, or click Reset to reset the filter criteria.
- 9. Select the record(s) and perform any of the below action from the Upload Document step.
  - Click **Next** to go to the **Extract Data** step.
  - Click **Cancel** to cancel the task.

#### Extract Data

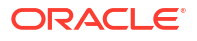

10. Click Next on Upload Document step.

The Extract Data - Relationship Parameters step displays.

| (1)                                                                                                    | -0-                                         |                                     |                  | - (3)                  |                            | (4)                  |        |   |
|----------------------------------------------------------------------------------------------------|---------------------------------------------|-------------------------------------|------------------|------------------------|----------------------------|----------------------|--------|---|
| Upload Document                                                                                                    | Extract Data                                | ı                                   | Relation         | ship Maintenance       |                            | Program Maintena     | ance   |   |
| iew Document                                                                                                    |                                             | Ext                                 | racted Data      |                        |                            |                      |        |   |
|                                                                                                    | Â                                           | Relationship Parame                 | ters Program     | Parameters             |                            |                      |        |   |
|                                                                                                    | - 11                                        | Sales Contract Number               |                  | Corporate              |                            | Effective Date       |        |   |
| THIS MASTER LOAN AddREEMENT ("Agreement") is executed at the place and on the <u>g<sup>m</sup></u> day, Jane month and <u>2004</u> yea<br>out in Schedule I, between                                                                                                    | r as set                                    | 03092024sc001                       |                  | BL Corp<br>100488      | Q                          | September 3, 2024    |        |   |
| THE BORKOWER, sitestified in Schedule 1 hereunder written Ohensinahre referred to as the "Boreower", witch expressive<br>unless excluded for orregognant to the subject or conclusts. Ja demond to include as the care any bit, [a] in scare of an init<br>and/or a sole preprinterhype concern — https://preprintar's here, securate, administration and generated assigns; [b] in care<br>partnership for inplehtmer on other adjected under the Indian Publisherity Act; 1321. The patternets from time to time, the                                                                                                    | on shall<br>lividual<br>se of a<br>ir legal | Product Category                    |                  | Auto-Debit             |                            | Auto Acceptance      |        |   |
| heirs, executors, administrators and permitted assigns; (c) in case of a company incorporated under the Companies Act, 2<br>1356, as the case may be) or a minimal bability partnership negatored under the Limited Liability Partnership Act, 20<br>successes and permitted assigns. The term "Borrower' shall include Co borrower) of the <b>BLCORP</b> ;<br>term                                                                                                    | 013 (or<br>38 - its                         | Receivables and C                   | Collection       | Yes                    | •                          | Select               |        |   |
| FITURE RANK, a company incorporated under the Companies Act, 1956, and registered under Banking Regulation Act<br>having its Registered Office situated at The Fairwary, Ground and First Filoz, Survey No. 10/1, 11/2 and 12/28, Off D<br>Koramagala Inter Hing Road, Notet to Embaryo Golf Links Routess Pirk, Dullaghatta, Rangalow - 360 071, Deviendlert er<br>to at the "Band" which term Hall to benefation and and Links animistic monitor thereas the embry Action and The<br>to at the "Band" which term Hall to benefation and and Links animistic monitor thereas the embry Action and File Action<br>and the Action and Action and Action action and Action Action and Action and Action and Action action and Action Action action action | , 1949,<br>Iomiur,<br>eferred<br>#stors,    | Payables                            |                  |                        |                            |                      |        |   |
| constituted attorniys and permitted assigna) of the <b>DTHER PART</b> ;<br>The Borrower and the Bank shall be referred individually as " <b>Party</b> " and collectively as " <b>Parties</b> ".                                                                                                    |                                             | No of Days                          |                  | Allow Overdue Receivab | les                        | Maximum Days Overdue |        |   |
| WHEREAS the Borrower has approached the Bank for availing credit facility up to an amount mentioned Schedule 1 here<br>written ("Facility") for the Busices (spliced networked) and the Bank, relying upon the representations and awarraties in<br>the Borrower, has agreed to sanction the Facility on the terms and conditions and against the creation of the Security Is<br>mentioned in this Agreement.                                                                                                    | s made by<br>ty interest                    | 2                                   | ~ ^              | Yes                    | -                          | 90                   | ~      |   |
| NOW THEREFORE THE PARTIES HERETD AGREE AS FOLLOWS:                                                                                                    |                                             |                                     |                  |                        |                            |                      |        |   |
| <ol> <li>The following words and expressions shall, unless the context otherwise requires, have the following meaning<br/>Facility Documents:</li> </ol>                                                                                                    | in the                                      | Excess Handling Excess Refund Party |                  |                        | Excess Refund Payment Mode |                      |        |   |
| 11.1 "AMBlate" includes a body-corporate, partnership, association, foundation, other entity (whin incorporated or explore, which through ownership or extensive, afterstor in relieved, is, is Centrolie under common Control with, or in Control of such person. Further in case of an individual, Afflates shall in the failthree (a defined in the Compression Act, 2013) dischindividual, activation and the failthree (a defined in the Compression Act, 2013) dischindividual.                                                                                                    | whether<br>viled by,<br>Il include          | Auto-Reconcile and                  | d Refund 🔹 🔻     | Beneficiary/Counter    | r Party 🔹                  | Account Transfer     |        |   |
| 11.1. "Andher" means the manufacture of Goods and/or such other person that is in the business of originati<br>Goods (details of them ill be set forth in Schedela Lang(A nuthorization Latter). 11.1. "Authorization Letter" means a letter issued by the Kontower (as per the format in Schedule II) instruction<br>Andhor to pay the meansy and et any / all Invoices awed by the Archor to the Borrower (as per the Invoi<br>direct) to the Bank.                                                                                                    | ng of<br>ng an<br>ices),                    | Valid Till                          |                  |                        |                            |                      |        |   |
| 11.4. "Applicable law" includes any law, directive, nois, regulation, gaideline, circular, notification, darification, darification, darification, target and the second second secon               | ition,<br>ition,<br>e any<br>ition          |                                     | Ē                | ]                      |                            |                      |        |   |
| <ol> <li>Application form<sup>®</sup> means the application form submitted by the Borrower for the Facility.</li> <li>"Authorisations" include approvals, cleanances, licenses, actions, authorisations, consents, resolutions, fit rulins, permissi, cortifications, exemptions etc. for undertailable, arefrontige or endocate the terms or</li> </ol>                                                                                                    | ingt,<br>f the                              |                                     |                  |                        |                            |                      |        |   |
| Facility Documents.<br>11.1. "Authority" includes any government or any governmental or semi-governmental agency or body, regul<br>authority or judicial or quasi-judicial body or administrative entity/person, public department or stata<br>authority.                                                                                                    | atory<br>utory                              |                                     | Supplier Id 🗘    |                        | Suppli                     | er Name 🗘            | Action | ¢ |
| <ol> <li>"Berrever" reast the natural and/or pirritical person who whites to avail Credit Limit, and includes a TP<br/>and/or "supplet" horover / dolar, "Andorr, as specifically derinded in Shrutchel - Sanction Terms</li> <li>"Busieses Dp" means a day (other than a Sanchardy or Sanday or a public holday as defined under Section<br/>of the Negetability Instruments Act, Salo or an any do extincense scelled by the shad) on which the relations</li> </ol>                                                                                                    | aler"<br>on 25<br>ivant                     | 001919                              |                  | Q                      | Astra Corp                 |                      | 団      |   |
|                                                                                                    |                                             | 110110                              |                  | Q                      | Celestial Moto             | rs                   | 団      |   |
|                                                                                                    | V                                           | 110111                              |                  | Q                      | Nebula Auto G              | iroup                | 団      |   |
|                                                                                                    |                                             | 110112                              |                  | Q                      | Stellar Drive              |                      | 団      |   |
|                                                                                                    |                                             | 110117                              |                  | ~<br>                  | Calastia Mi                | 1-                   | ت<br>ج |   |
|                                                                                                    |                                             | 10115                               |                  | Q                      | Galactic Whee              | 15                   | Ш      |   |
|                                                                                                    |                                             | Page 1 of 2                         | (1-5 of 6 items) | <                      | ► >                        |                      |        |   |

Figure 3-71 Extract Data - Relationship Parameters

**11.** Review the fields on **Extract Data** step populated for Relationship Parameters tab. You can modify the details, if required.

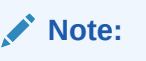

The fields marked as **Required** are mandatory.

 Table 3-34
 Extract Data - Relationship Parameters - Field Description

| Field Name           | Description                                                                                |
|----------------------|--------------------------------------------------------------------------------------------|
| Sales Conract Number | Displays the sales contract number as per the uploaded document.                           |
| Corporate            | Displays the corporate party as selected for whom the linkage to counterparty is required. |
| Effective Date       | Displays the effective date from when the relationship is active.                          |

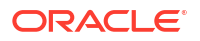

| Field Name                   | Description                                                                                                    |
|------------------------------|----------------------------------------------------------------------------------------------------|
| Product Category             | Displays the applicable product category.                                                                                                    |
|                              | <b>Receivables and Collection</b> is selected by default, if the Anchor Corporate party and the Supplier party are same.                                                                                                    |
|                              | <b>Payables</b> is selected by default, if the Corporate party and the Buyer party are same.                                                                                                    |
| Auto-Debit                   | Displays <b>Yes</b> if the automatic debit facility is applicable for the Receivables and Collection / Payables at the relationship level. Else, <b>No</b> .                                                                                                    |
| Auto Acceptance              | Displays <b>Yes</b> if the auto acceptance is applicable for the Receivables and Collection / Payables at the relationship level. Else, <b>No</b> .                                                                                                    |
| No of Days                   | Displays the no. of day(s) post which the auto-acceptance is triggered for the Receivables and Collection / Payables.                                                                                                    |
| Allow Overdue<br>Receivables | Displays <b>Yes</b> if the creation of overdue invoices and debit notes is allowed for the relationship. Else, <b>No</b> .                                                                                                    |
| Maximum Days Overdue         | Displays the maximum number of days post the invoice/debit-note due date (if maintained), until when the creation of the receivable is allowed.                                                                                                    |
| Excess Handling              | Displays how the excess payment should be handled post reconciliation of outstanding invoice/finance.                                                                                                    |
| Excess Refund Party          | Displays the party to refund the excess amounts post reconciliation of outstanding invoice/finance.                                                                                                    |
| Valid Till                   | Displays the date till when the relationship is valid.                                                                                                    |
| Counterparty Details         | The grid table displays the counterparty details populated from the<br>uploaded document. Multiple rows for buyer/supplier are added basis<br>the no. of counterparties. You can validate/enrich the data extracted<br>from the uploaded document in the table. |
| Buyer/Supplier Id            | Displays the party Id of the buyer/supplier.                                                                                                    |
| Buyer/Supplier Name          | Displays the party name of the buyer/supplier.                                                                                                    |
| Action                       | Click <b>Delete</b> icon to delete the counterparty.                                                                                                    |

#### Table 3-34 (Cont.) Extract Data - Relationship Parameters - Field Description

**12.** Click the **Program Parameters** tab.

The Extract Data - Program Parameters tab displays.

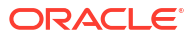

|                                                                                                    |      |                         | Deletter                               | - 3                  |                  |                       | 4           |   |
|----------------------------------------------------------------------------------------------------|------|-------------------------|----------------------------------------|----------------------|------------------|-----------------------|-------------|---|
| Upload Document Extract D                                                                                                    | Jata | Extractor               | Relation                               | iship Maintenance    |                  | Program               | Maintenance |   |
| view Document                                                                                                    |      | Extracted               | Data                                   |                      |                  |                       |             |   |
|                                                                                                    | Î    | Relationship Parameters | Program                                | Parameters           |                  |                       |             |   |
| LOAN AGREEMENT<br>(SUPPLY CHAIN FRIGACE)                                                                                                    |      | Anchor                  |                                        | Product Description  |                  | Effective Date        |             |   |
| THS MASTER LOAN AGREEMENT ("Agreement") is executed at the place and on the <u>5<sup>th</sup> day</u> , June month and <u>2024</u> year as set<br>out in Schedule I, between;                                                                                                    |      | BL Corp<br>BL Corp      | Q                                      | RCVF - Receivab      | les Finance 🔻    | September 3, 2        | 2024        | Ē |
| THE BORDOVER's destribute in schedular laterconter written (heremafter enforce) to as the "Boroser", which expression shall<br>unliss exclude by or reoparate to the backet or coroset, be detered to include an action area (beneficial<br>and/or a sole propertiently destributed in the schedular action and permitted analyse), (b) in case of a<br>later action and action and action action action action action action action action and action action<br>here, execution, administration and generated assignment action action action action action<br>here, execution, administration and generated assignment action action action action action<br>action action action action action action action action action action action action action<br>betwoether action action action action action action action action action action<br>action action action action action action action action action action action<br>action action action action action action action action action action action<br>action action action action action action action action action action action<br>action action action action action action action action action action action<br>action action action action action action action action action action action<br>action action action action action action action action action action<br>action action action action action action action action action action action<br>action action action action action action action action action action action action<br>action action action action action action action action action action action action action<br>action action action action action action action action action action action action<br>action action action action action action action action action action<br>action action action action action action action action action action action action action action action action<br>action action action action action action action action action action action action action action action action<br>action action action action action action action action action action action action action action action action<br>action action action action action action action action |      | Expiry Date             |                                        | Assignment Applical  | ble              | Auto Assignment       | t           |   |
| 1356, as the case may be) or a limited lability partnership registered under the Limited Lability Partnership Act, 2008 - its<br>successors and permitted assigns. The term "lionnower' shall include Co-borrower) of the <b>BL CORP</b> ;<br>AND                                                                                                    |      | August 31, 2025         | Ē                                      | Yes                  | •                | Yes                   |             | • |
| RUTURA BANK, a company incorporated under the Companies Act, 1954, and registered under Basting Regulation Act, 1940,<br>having its Registered Office situated at the Tairway, Ground and Trich Tairor, Sarvey Ris, 2017, 1212 and 12126, Of Domini,<br>foromangias lover fing along Antest foroloxing official lisk Salowise Risk, Challegatta, Regulare -Selford, Deninski,<br>for a strange and the strange and the strange and the strange and the strange and the strange and the strange<br>controllated attomass and permitted assignal of the OTHER FART;                                                                                                    |      | Acceptance Applicable   |                                        | Auto Acceptance      |                  | Auto Acceptance       | (Days)      |   |
| The Borrower and the Bank shall be referred individually as "Party" and collectively as "Partie".<br>WHEREAS the Borrower has approached the Bank for availing credit facility up to an arrownt mentioned Schedule I hereunder                                                                                                    |      | Yes                     | •                                      | Select               | •                | 0                     | ~           | ^ |
| within (Takility (Jot the Business (offend Anorading) and the Back, relying upon the representations and warrandos much by<br>the Borrowsk, aspecto is satisfied to the second second second second second second second second second second<br>metriconal in this Agreement.<br>NOW THISEFORE THE PARTICE INITIATION CONST.                                                                                                    |      | Import Factor           |                                        | Min. Finance (%)     |                  | Max. Finance (%)      | )           |   |
| Outwandshift and a set of a set of                                                                       |      |                         | Q                                      | 20                   | ~ ^              | 90                    | ~           | ^ |
| under common Central with, or in Control of Luch person. Further in case of an individual, Affittate shall include<br>the Battive (as defined in the Comparise ALC 2010) of Luch Individual.<br>11.2. <b>*Anchor</b> *mann the manufacturer of Cooks and/or such other person that is in the business of originating of<br>Cooks (datasis of whom will be set for thin 5-checkale is and/or Authorization setter) .<br>11.3. <b>*Authorization letter</b> : manual a kriter issued by the Eurower (La per the formal in 5checkute I) <b>paintenzing an</b>                                                                                                    |      | Min Assignment (%)      |                                        | Max Assignment (%)   | )                | Min. Tenor(Days)      | )           |   |
| <ol> <li>Automatation terrer maker a letter fulled by the optime optime in the period of the intermediate is instructing and<br/>Archor to pay the monoy under any 1 all invoices oned by the Archor to the Entrumer (as per the Invoices),<br/>directly to the Bark.</li> <li>Applicable Law' Includes any law, directive, rise, regulation, guideline, circular, notification, clarification,</li> </ol>                                                                                                    |      | 0                       | ~ ^                                    | 0                    | ~ ^              | 10                    | ~           | ^ |
| publicities, instruction, requirement, constitution, decrea, judgment, legislation, order, ordinance, regulation,<br>statute, treaty or other legislative masure (is imply an emission from there is time and shall also include any<br>successing enactments in that regard for the time being in force) having the force of law in any jurisdiction<br>from time to this.                                                                                                    |      | Max. Tenor(Days)        | ax. Tenor(Days) Interest Bearing Party |                      | ty               | Two Factor Applicable |             |   |
| <ol> <li>"Application form" means the application form subernited by the formework for the Facility.</li> <li>"Authorizations" include approvals, dearances, licenses, actions, authorizations, constructs, resolutions, filings,<br/>railogs, permis, certifications, exemptions etc. for undertaking, performing or enfoccing the terms of the</li> </ol>                                                                                                    |      | 120                     | ~ ^                                    | Select               | •                | No                    |             | • |
| racies procumento. 11.1. "Autobicity" encloses any government or any governmental or semi-governmental agency or body, negulatory<br>autobity or judicial or quasi-judicial body or administrative entity/gencon, public department or statutory<br>autobity.                                                                                                    |      | Auto Finance            |                                        | Insurance Applicable | •                | Auto-Debit            |             |   |
| 1.1. "Borrower" means the natural and/or publical person who wales to avail Credit Limit and Includes a "Dealer"<br>and/or "Supplier Dennewer / dealer, "Anchor", as specifically identified in Scholar I- Stanction Terms<br>1.1. "Dealeres Day" means aday (other than a Saturday or Sunday or a public holdray and defined under Section 25<br>of the NeuroScholar Instruments Act, 1881 or as may be otherwise notified by the Bank's on which the relevant                                                                                                    |      | Select                  | •                                      | Yes                  | •                | Select                |             | • |
| office of the Bank, as specified in the Facility Decuments is open for normal business transactions.                                                                                                    |      | Grace Days              |                                        | Stale Period(Days)   |                  | With Recourse         |             |   |
|                                                                                                    | •    | 10                      | ~ ^                                    | 20                   | ~ ^              | Yes                   |             | • |
|                                                                                                    |      | Carles Id. A            |                                        |                      | Carlo Nama - A   |                       | A - H       |   |
|                                                                                                    |      | зроке Id 🗸              |                                        |                      | Spoke Name ↓     |                       | Action 🗸    |   |
|                                                                                                    |      | 001919                  |                                        | Q                    | Astra Corp       |                       | 団           |   |
|                                                                                                    |      | 110110                  |                                        | Q                    | Celestial Motors |                       | 団           |   |
|                                                                                                    |      | 110111                  |                                        | Q                    | Nebula Auto Gro  | up                    | 団           |   |
|                                                                                                    |      | 110112                  |                                        | Q                    | Stellar Drive    |                       | 団           |   |
|                                                                                                    |      | 110113                  |                                        | Q                    | Galactic Wheels  |                       | 団           |   |
|                                                                                                    |      | Page 1 of 2 (1-5 c      | f 6 items)                             | < . € 1              | 2 ▶ >            |                       |             |   |

#### Figure 3-72 Extract Data - Program Parameters

**13.** Review the fields on **Extract Data** step populated for Program Parameters tab. You can modify the details, if required

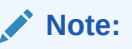

The fields marked as **Required** are mandatory.

 Table 3-35
 Extract Data - Program Parameters - Field Description

| Field Name          | Description                                                                |
|---------------------|----------------------------------------------------------------------------|
| Anchor              | Displays the sales contract number as per the uploaded document.           |
| Product Description | Displays the underlying finance product to be associated with the program. |
| Effective Date      | Displays the effective date from when the program is active.               |

| Field Name             | Description                                                                                                    |
|------------------------|----------------------------------------------------------------------------------------------------|
| Expiry Date            | Displays the expiry date until when the program is valid.                                                                                                    |
| Assignment Applicable  | Displays <b>Yes</b> if the assignment on invoice is applicable for financing.<br>Else, <b>No</b> .                                                                                                    |
| Auto Assignment        | Displays <b>Yes</b> if the auto assignment is applicable post invoice upload. Else, <b>No</b> .                                                                                                    |
| Acceptance Applicable  | Displays <b>Yes</b> if the acceptance for invoice is applicable for financing.<br>Else, <b>No</b> .                                                                                                    |
| Auto Acceptance        | Displays <b>Yes</b> if automatic acceptance is applicable for an instrument of the program. Else, <b>No</b> .                                                                                                    |
| Auto Acceptance (Days) | Displays the number of days after which the instrument is automatically deemed as accepted under this program.                                                                                                    |
| Import Factor          | Displays the import factor to be linked to the spoke.                                                                                                    |
| Min. Finance (%)       | Displays the minimum finance percentage allowed for financing a transaction of this program.                                                                                                    |
| Max. Finance (%)       | Displays the maximum finance percentage allowed for financing a transaction of this program.                                                                                                    |
| Min Assignment (%)     | Displays the minimum percentage of the assignment amount allowed for financing a transaction of this program.                                                                                                    |
| Max Assignment (%)     | Displays the maximum percentage of the assignment amount allowed for financing a transaction of this program.                                                                                                    |
| Min. Tenor (Days)      | Displays the minimum tenor allowed for financing a transaction of this program.                                                                                                    |
| Max. Tenor (Days)      | Displays the maximum tenor allowed for financing a transaction of this program.                                                                                                    |
| Interest Bearing Party | Displays the party that bears the interest.                                                                                                    |
| Two Factor Applicable  | Displays <b>Yes</b> if a two-factor system is applicable for the program in case the anchor is trading with foreign buyers/suppliers. Else, <b>No</b> .                                                              |
| Auto Finance           | Displays <b>Yes</b> if auto financing is applicable under this program. Else, <b>No</b> .                                                                                                    |
| Insurance Applicable   | Displays <b>Yes</b> if insurance is applicable under this program. Else, <b>No</b> .                                                                                                    |
| Auto-Debit             | Displays <b>Yes</b> if auto debit is applicable to recover the outstanding finance due from the borrower for this spoke. Else, <b>No</b> .                                                                           |
| Grace Days             | Displays the number of grace days post the finance due date, within which the finance can be settled without penalty.                                                                                                |
| Stale Period (Days)    | Displays the number of stale days post the invoice date, after which<br>the invoice becomes stale and will not be financed automatically any<br>more for this program.                                               |
| With Recourse          | Displays Yes if the finance is allowed with recourse. Else, No.                                                                                                    |
| Spoke Details          | The grid table displays the spoke details populated from the uploaded document. Multiple rows are added basis the no. of spokes. You can validate/enrich the data extracted from the uploaded document in the table. |
| Spoke Id               | Displays the ld of the spoke.                                                                                                    |
| Spoke Name             | Displays the name of the spoke.                                                                                                    |
| Action                 | Click <b>Delete</b> icon to delete the spoke.                                                                                                    |

- 14. Once you validate/enrich the extracted data, perform any of the below action from the **Extract Data** step.
  - Click Next to go to the Relationship Maintenance step.

• Click **Back** to go to the **Upload Document** step.

#### Relationship Maintenance

**15.** Click next on **Extract Data** step.

The Relationship Maintenance screen displays.

|                                                                                                    | 1                                                                                                    |                                                                      | (                                                       | 2)                                                                                                    |                                                                      |                                                                                                 | 3                                                               |                                                                                                    |                     |                                                            | - 4                                                                                                    |                                              |  |
|----------------------------------------------------------------------------------------------------|----------------------------------------------------------------------------------------------------|----------------------------------------------------------------------|---------------------------------------------------------|----------------------------------------------------------------------------------------------------|----------------------------------------------------------------------|-------------------------------------------------------------------------------------------------|-----------------------------------------------------------------|----------------------------------------------------------------------------------------------------|---------------------|------------------------------------------------------------|----------------------------------------------------------------------------------------------------|----------------------------------------------|--|
| Uplo                                                                                                    | ad Document                                                                                                   |                                                                      | Extra                                                   | ct Data                                                                                                    | Relationship Maintenance                                             |                                                                                                 |                                                                 |                                                                                                    | Program Maintenance |                                                            |                                                                                                    |                                              |  |
| lationship Code                                                                                                    |                                                                                                    | Relations                                                            | hip Description                                         |                                                                                                    | Corporate Id                                                         |                                                                                                 |                                                                 |                                                                                                    | Product Category    |                                                            |                                                                                                    |                                              |  |
| CORP00000718                                                                                                    |                                                                                                    | RCOR                                                                 | P00000718                                               |                                                                                                    | BL Corp                                                              | BL Corp                                                                                         |                                                                 |                                                                                                    |                     | □ Receivable & Collections                                 |                                                                                                    |                                              |  |
| ective From                                                                                                    |                                                                                                    | Valid Till                                                           | Valid Till                                              |                                                                                                    |                                                                      | 100488                                                                                          |                                                                 |                                                                                                    |                     |                                                            |                                                                                                    |                                              |  |
| ctober 17, 2022                                                                                                    | Ē                                                                                                    | Decem                                                                | December 12, 2099                                       |                                                                                                    |                                                                      |                                                                                                 |                                                                 |                                                                                                    |                     |                                                            |                                                                                                    |                                              |  |
| able Parameters                                                                                                    |                                                                                                    |                                                                      |                                                         |                                                                                                    |                                                                      |                                                                                                 |                                                                 |                                                                                                    |                     |                                                            |                                                                                                    |                                              |  |
| o-Debit Applicable                                                                                                    |                                                                                                    | Holiday T                                                            | reatment                                                |                                                                                                    | Auto-De                                                              | bit Basis                                                                                       |                                                                 |                                                                                                    | Auto                | Acceptance A                                               | pplicable                                                                                                    |                                              |  |
|                                                                                                    |                                                                                                    | Next Business Date 🔹                                                 |                                                         |                                                                                                    |                                                                      |                                                                                                 |                                                                 |                                                                                                    |                     | )                                                          |                                                                                                    |                                              |  |
| . of Days                                                                                                    |                                                                                                    | Allow Ove                                                            | erdue Payables                                          |                                                                                                    | Maximu                                                               | n Days Overdue                                                                                  |                                                                 |                                                                                                    | Valid               | late Linked Pu                                             | rchase Orders                                                                                                    |                                              |  |
| 4                                                                                                    |                                                                                                    |                                                                      |                                                         |                                                                                                    | 25                                                                   |                                                                                                 |                                                                 |                                                                                                    |                     | )                                                          |                                                                                                    |                                              |  |
| cess Handling                                                                                                    | Excess Re                                                                                                    | Excess Refund Party                                                  |                                                         |                                                                                                    | Excess Refund Payment Mode                                           |                                                                                                 |                                                                 |                                                                                                    |                     |                                                            |                                                                                                    |                                              |  |
| Auto-Reconcile 🔹                                                                                                    |                                                                                                    | Payment Party 👻                                                      |                                                         |                                                                                                    | Accou                                                                | Account Transfer 🔹                                                                              |                                                                 |                                                                                                    |                     |                                                            |                                                                                                    |                                              |  |
| Auto-Reconcile                                                                                                    |                                                                                                    | S.I.I.                                                               |                                                         |                                                                                                    |                                                                      |                                                                                                 |                                                                 |                                                                                                    |                     |                                                            |                                                                                                    | ₽ -                                          |  |
| Auto-Reconcile                                                                                                    | Valid Till 🗘                                                                                                  | Auto-<br>Debit ≎                                                     | Auto                                                    | C No.<br>C Of C<br>Days                                                                                                    | Allow<br>Overdue ≎<br>Pavables                                       | Maximum<br>Days ≎<br>Overdue                                                                    | Excess<br>Handling                                              | ≎ Exces<br>Refun<br>Parti                                                                                                    | s<br>d ≎            | Excess<br>Refund<br>Paym                                   | ≎ Auto-<br>Debit ≎<br>Basis                                                                                                    | Action \$                                    |  |
| Supplier Id<br>Stellar Drive                                                                                                    | Valid Till 0<br>August 31, 2025                                                                               | Auto-<br>Debit \$                                                    | Auto<br>Acceptance<br>Select                            | <ul> <li>No.<br/>of<br/>Days</li> <li>2</li> </ul>                                                                                                    | Allow<br>Overdue<br>Payables<br>Yes                                  | Maximum<br>Days ≎<br>Overdue<br>90                                                              | Excess<br>Handling<br>Auto-                                     | <ul> <li>Excess Refun Party</li> <li>Ben</li> </ul>                                                                                             | s<br>d ≎            | Excess<br>Refund<br>Paym<br>Accol                          | <ul> <li>Auto-<br/>Debit ≎<br/>Basis</li> </ul>                                                                                                    | Action 0                                     |  |
| Supplier Id<br>100112 DriveQ<br>100112 DriveQ<br>180423                                                                                                    | Valid Till 0<br>August 31, 2025<br>December 12, 2099                                                          | Auto-<br>Debit<br>Yes<br>No                                          | Auto<br>Acceptance<br>Select<br>Yes                     | <ul> <li>No.<br/>of ≎<br/>Days</li> <li>2</li> <li>20</li> </ul>                                                                                                    | Allow<br>Overdue<br>Payables<br>Yes<br>Yes                           | Maximum<br>Days<br>Overdue<br>♀0<br>2                                                           | Excess<br>Handling<br>Auto-                                     | <ul> <li>Excess<br/>Refun<br/>Party</li> <li>Ben</li> <li>Payr</li> </ul>                                                                       | s<br>d ≎            | Excess<br>Refund<br>Paym<br>Accol                          | <ul> <li>Auto-<br/>Debit ≎<br/>Basis</li> <li>✓</li> </ul>                                                                                                    | ▶ -                                          |  |
| Supplier Id         >           120182         DriveQ           180422         >           101142         >                                                                                                    | Valid Till 0<br>August 31, 2025<br>December 12, 2099<br>August 31, 2025                                       | Auto-<br>Debit<br>Yes<br>Yes<br>Yes<br>Yes<br>Yes                    | Auto<br>Acceptance<br>Select<br>Yes<br>Select           | <ul> <li>No.<br/>of ⊃<br/>Days</li> <li>2</li> <li>20</li> <li>2</li> </ul>                                                                                                    | Allow<br>Overdue<br>Payables<br>Yes *<br>Yes *                       | Maximum<br>Days<br>Overdue ≎<br>90<br>2<br>90                                                   | Excess<br>Handling<br>Auto-<br>Auto-                            | <ul> <li>Excess<br/>Refun<br/>Party</li> <li>Ben</li> <li>Payı</li> <li>Sen</li> </ul>                                                          | s<br>d ≎<br>*<br>*  | Excess<br>Refund<br>Paym<br>Accoi                          | Auto-<br>Debit 0<br>Basis *                                                                                                    | していたい にない にない にない にない にない にない にない にない にない にな |  |
| Supplier Id<br>Supplier Id<br>1601/2 Drive<br>160425<br>1601/4 Justos<br>1601/6 M Autos<br>1601/6 M Autos<br>1601/6                                                                                                    | Valid Till ©<br>August 31, 2025<br>December 12, 2099<br>August 31, 2025<br>August 31, 2025                    | Auto-<br>Debit<br>Yes<br>Yes<br>Yes<br>Yes<br>Yes                    | Auto<br>Acceptance<br>Select<br>Select<br>Select        | <ul> <li>c No. of Days</li> <li>2</li> <li>20</li> <li>2</li> <li>2</li> <li>2</li> </ul>                                                                                                    | Allow<br>Overdue O<br>Payables O<br>Yes T<br>Yes T<br>Yes T          | Maximum<br>Days<br>Overdue     ≎       90     2       90     90       90     90                 | Excess<br>Handling<br>Auto-<br>Auto-<br>Auto-<br>Auto-          | <ul> <li>Excess<br/>Refun<br/>Party</li> <li>Ben</li> <li>Ben</li> <li>Ben</li> </ul>                                                           | s<br>d<br>*<br>*    | Excess<br>Refund<br>Paym<br>Accoi<br>EFT<br>Accoi          | <ul> <li>Auto-<br/>Debit</li> <li>Basis</li> <li>*</li> <li>*</li> <li< td=""><td>Retion 0</td></li<></ul> | Retion 0                                     |  |
| Supplier Id<br>Supplier Id<br>100112 DriveQ<br>100122 DriveQ<br>100122 SolutioQ<br>100112 DriveQ<br>100112 DriveQ<br>100112 | Valid Till ©<br>August 31, 2025<br>December 12, 2099<br>August 31, 2025<br>August 31, 2025<br>August 31, 2025 | Auto-<br>Debit $\diamond$<br>Yes $*$<br>No $*$<br>Yes $*$<br>Yes $*$ | Auto<br>Acceptance<br>Select<br>Yes<br>Select<br>Select | <ul> <li>○ No. of<br/>Days</li> <li>2</li> <li>20</li> <li>2</li> <li>2</li> <li>3</li> <li>4</li> <li>4</li></ul> | Allow<br>Overdue O<br>Payables *<br>Yes *<br>Yes *<br>Yes *<br>Yes * | Maximum<br>Days<br>Overdue     ≎       90     2       90     90       90     90       90     90 | Excess<br>Handling<br>Auto-<br>Auto-<br>Auto-<br>Auto-<br>Auto- | <ul> <li>Excess Refur Parts</li> <li>Ben</li> <li>Pays</li> <li>Ben</li> <li>Ben</li> <li>Ben</li> <li>Ben</li> <li>Ben</li> <li>Ben</li> </ul> | s<br>d ≎<br>*<br>*  | Excess<br>Refund<br>Paym<br>Accoi<br>EFT<br>Accoi<br>Accoi | Auto-<br>Debit 0<br>Basis 0<br>4<br>4<br>4<br>4<br>4<br>4<br>4<br>4<br>4<br>4<br>4<br>4<br>4<br>4<br>4<br>4<br>4<br>4<br>4                                                                                                    | Return C                                     |  |

#### Figure 3-73 Relationship Maintenance

**16.** Review the relationship details populated from the extracted data and validate/enrich them in the Relationship Maintenance step. For more information on the relationship maintenance, refer to Create Relationship section.

#### **Program Maintenance**

17. Click next on **Relationship Maintenance** step to save the relationship details. Click **Confirm** in the **Save** pop-up screen to submit it for authorization.

The Program Maintenance screen displays.

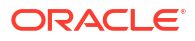

| 1                      | 2                     | 3                        |                        |
|------------------------|-----------------------|--------------------------|------------------------|
| Upload Document        | Extract Data          | Relationship Maintenance | Program Maintenance    |
| Basic Information      | Fina                  | ance Parameters          | Link Spokes            |
| Program Code           | Program Name          | Product                  | Anchor                 |
| RSMART000000048        | RSMART00000048        | PRD1 - This is PRD1 🔹    | XXXXX XXXX<br>001919 Q |
| Relationship           | Effective From        | Expires On               | Reconciliation Towards |
| RSMART00000047 Q       | June 1, 2024          | May 31, 2025             | Select 🔹               |
| Assignment Applicable  | Auto Assignment       | Acceptance Applicable    | Auto Acceptance        |
|                        |                       |                          |                        |
| Auto Acceptance (Days) | Two Factor Applicable | Insurance Applicable     |                        |
| 2 ~ ^                  |                       |                          |                        |
|                        |                       |                          | Back Save & Close      |
|                        |                       |                          |                        |

#### Figure 3-74 Program Maintenance

- **18.** Review the program details populated from the extracted data and validate/enrich them in the Program Maintenance step. For more information on the program maintenance, refer to Create Program Parameters section in the *Supply Chain Finance User Guide*.
- 19. Perform any of the following actions in the Program Maintenance step.
  - Click Save & Close to save the program details. Click Confirm in the Save pop-up screen to submit it for authorization.
  - Click Back to go to the Relationship Maintenance screen.

# 3.12 Tolerance Maintenance

This topic describes the information to configure an acceptable discrepancy between invoice/ cashflow outstanding amount and payment amount to enable automatic matching of invoices/ cashflows with the respective payment records.

Reconciliation of repayments with invoices/cashflows are executed basis configured exact and generic reconciliation rules such as FIFO, LIFO etc. Through this functionality, user can configure an acceptable discrepancy between invoice/cashflow outstanding amount and payment amount to enable automatic matching of invoices/cashflow with the respective payment records. Tolerances allow outstanding payments and invoice/cashflow records to match even if the respective amount differ. Similarly, tolerance can be configured for other categories as well. Without the tolerance configuration, user intervention would be required for matching invoices/cashflows and payment records that does not have equated amounts.

This topic contains the following subtopics:

- Create Tolerance
   This topic describes the systematic instruction to create a tolerance.
- View Tolerance
   This topic describes the systematic instruction to view, modify, delete, or authorize tolerance details.

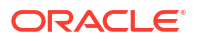

# 3.12.1 Create Tolerance

This topic describes the systematic instruction to create a tolerance.

Newly created tolerance takes effect once authorized and cannot be modified thereafter.

Specify User ID and Password, and login to Home screen.

- 1. On Home screen, click Receivables And Payables. Under Receivables And Payables, click Maintenance.
- 2. Under Maintenance, click Tolerance. Under Tolerance, click Create Tolerance.

The Create Tolerance screen displays.

Figure 3-75 Create Tolerance

| Create Tolerance          |                        |                 |            |                             |                             |                             | Errors & Overrides | ;; ×     |
|---------------------------|------------------------|-----------------|------------|-----------------------------|-----------------------------|-----------------------------|--------------------|----------|
| Filter Criteria           |                        |                 |            |                             |                             |                             |                    |          |
| Relationship and Counterl | Par 🔻                  |                 |            |                             |                             |                             |                    |          |
| Relationship Code         |                        | Counterparty Id |            |                             |                             |                             |                    |          |
| Relation 701              | Q                      | Route<br>000383 | Q          |                             |                             |                             |                    |          |
|                           |                        |                 |            |                             |                             |                             |                    | +        |
| Recon Category 🗘          | Cash Flow Category 🛛 🗘 | Match Basis 🗘   | Currency ≎ | Absolute Lower<br>Threshold | Absolute Upper<br>Threshold | Percentage Lower  Chreshold | Percentage Upper 🗘 | Action 0 |
| -                         | Ŧ                      | Ŧ               | Ŧ          |                             |                             |                             |                    | 1        |
| Expected Cashflow 🔍       | Invoice v              | AMOUNT ~        | GBP ~      | £100.00                     | £1,000.00                   | 10                          | 20                 | 1        |
| Page 1 of 1 (1-2 of 2     | 2 items)  < ∢ 1 →      | Я               |            |                             |                             |                             |                    |          |
|                           |                        |                 |            |                             |                             |                             |                    |          |
|                           |                        |                 |            |                             |                             |                             |                    |          |
|                           |                        |                 |            |                             |                             |                             |                    |          |
|                           |                        |                 |            |                             |                             |                             |                    |          |
|                           |                        |                 |            |                             |                             |                             | Cancel             | Save     |

3. Specify the fields on Create Tolerance screen.

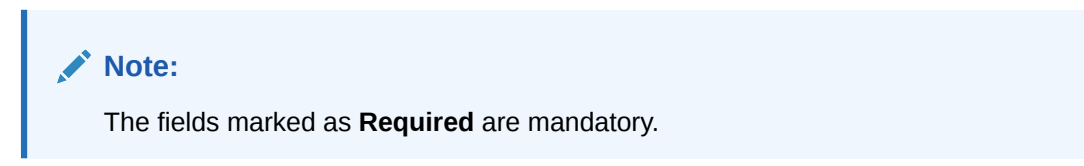

Table 3-36 Create Tolerance - Field Description

| Field             | Description                                                                                                    |
|-------------------|----------------------------------------------------------------------------------------------------|
| Filter Criteria   | <ul> <li>Select the appropriate filter criteria for specific application of tolerance. Available options are:</li> <li>Relationship and CounterParty Based</li> <li>Relationship based</li> <li>Party Based</li> <li>Default</li> </ul> |
| Relationship Code | Click the Search icon and select the relationship code.<br>This field is displayed only if the <b>Filter Criteria</b> is selected as<br><b>Relationship and Counterparty Based or Relationship Based</b> .                              |

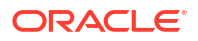

| Field           | Description                                                                                                    |
|-----------------|----------------------------------------------------------------------------------------------------|
| Counterparty Id | Click the Search icon and select the counterparty id.<br>This field is displayed only if the <b>Filter Criteria</b> is selected as<br><b>Relationship and Counterparty Based</b> . |
| Party           | Click the Search icon and select the party.<br>This field is displayed only if the <b>Filter Criteria</b> is selected as <b>Party</b><br><b>Based</b> .                            |

#### Table 3-36 (Cont.) Create Tolerance - Field Description

4. Click Add icon to add rows in the grid and specify the following details in the grid.

For more information on fields, refer to the field description table.

|  | Table 3-37 | Tolerance | Table Grid - | Field | Description |
|--|------------|-----------|--------------|-------|-------------|
|--|------------|-----------|--------------|-------|-------------|

| Field                         | Description                                                                           |
|-------------------------------|---------------------------------------------------------------------------------------|
| Recon Category                | Select the recon category to add the tolerance for.                                   |
| Cash Flow Category            | Displays the cashflow category based on selected recon category.                      |
| Match Basis                   | Select the value to be matched from the reconciliation record.<br>For example: AMOUNT |
| Currency                      | Select the currency to be considered for threshold amount/<br>percentage.             |
| Absolute Lower Threshold      | Specify the lower absolute variance of either amount.                                 |
| Absolute Upper Threshold      | Specify the upper absolute variance of either amount.                                 |
| Percentage Lower<br>Threshold | Specify the lower percentage variance of either amount.                               |
| Percentage Upper<br>Threshold | Specify the upper percentage variance of either amount.                               |

- 5. In the Action column of the grid, perform any one of the following steps:
  - Click **Delete** icon to remove that specific row. OR
  - Click Edit icon to edit the details in the grid.
- 6. Click **Save** to save the record and send it for authorization.

### 3.12.2 View Tolerance

This topic describes the systematic instruction to view, modify, delete, or authorize tolerance details.

A tile is present for each record that has been created. The bottom portion of each record-tile displays the following:

- The status, whether Authorized, Unauthorized, or Rejected
- Open or Closed
- The number of times the record has been submitted by the Maker added.

Specify User ID and Password, and login to Home screen.

- 1. On Home screen, click Receivables And Payables. Under Receivables And Payables, click Maintenance.
- 2. Under Maintenance, click Tolerance. Under Tolerance, click View Tolerance.

The View Tolerance screen displays.

Figure 3-76 View Tolerance

| lew loteratice                                                         |      |                                                                             |                                                                          |                                                                             | 1.                                                                  |
|------------------------------------------------------------------------|------|-----------------------------------------------------------------------------|--------------------------------------------------------------------------|-----------------------------------------------------------------------------|---------------------------------------------------------------------|
| . Q                                                                    |      |                                                                             |                                                                          |                                                                             | 8=                                                                  |
| Filter Criteria:<br>RELATIONSHIP_BASED                                 | I    | Filter Criteria:<br>PROGRAM_SPOKE_BASED :                                   | Filter Criteria:<br>PROGRAM_BASED                                        | Filter Criteria:<br>PROGRAM_SPOKE_BASED :                                   | Filter Criteria:<br>DEFAULT I                                       |
| Program N/A<br>Spoke N/A<br>Relationship REL702<br>Counterparty Id N/A |      | Program PROGRAM2<br>Spoke 000379<br>Relationship N/A<br>Counterparty ld N/A | Program PROGRAM1<br>Spoke N/A<br>Relationship N/A<br>Counterparty Id N/A | Program PROGRAM1<br>Spoke 000381<br>Relationship N/A<br>Counterparty ld N/A | Program N/A<br>Spoke N/A<br>Relationship N/A<br>Counterparty Id N/A |
| 🗅 Authorized 🔒 Open                                                    | [2]1 | 🔁 Authorized 🔓 Open 🖾 3                                                     | 🗅 Authorized 🔓 Open 🖾 1                                                  | 🗅 Authorized 🔓 Open 🖾 1                                                     | 🗅 Authorized 🔓 Open 🖾 1                                             |

- 3. Filter the records in the View screen:
  - a. Click Search icon to view the filters. The user can filter the records by Program, Spoke, Relationship Code, Counterparty Id, Party, Authorization Status, and Record Status.
  - b. Select the required filter criteria and click **Search** button to filter the records.
  - c. Click Reset to reset the filter criteria.
- 4. Click **Refresh** icon to refresh the records.
- 5. Click **Options** icon and then, select any of the following options:
  - Unlock To modify the record details. Refer to the Create screen for the field level details.
  - Authorize To authorize or reject the record. Authorizing/Rejecting requires necessary access rights.
    - Optional: Click View to view the record details.
    - Select the record and click **Approve** to approve the record.
    - Select the record and click **Reject** to reject the record. Specify the relevant comments in the pop-up window that appears, and click **Confirm**.
  - c. Delete/Close To remove the record.
    - Optional: In the confirmation pop-up window, click **View** to view the record details.
    - Click **Proceed** to delete the record.
  - d. **Copy** To copy the record parameters for creating a new record.
  - e. View To view the record details.
  - f. **Reopen** To reopen the closed record.

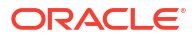

# 4 Create Receivables and Payables

This topic describes the systematic instruction to create invoices/purchase orders/debit notes/ credit notes.

The user can search the invoices/purchase orders/debit notes/credit notes based on various parameters such as reference number, supplier, buyer, date range, and so on and change their processing status.

Specify User ID and Password, and login to Home screen.

1. On Home screen, click Receivables And Payables. Under Receivables And Payables, click Create Receivables and Payables.

The Create Receivables and Payables screen displays.

#### Figure 4-1 Create Receivables and Payables

| strument Type | Re | cord Status |             | Branch                 | Processing Date                   |         |
|---------------|----|-------------|-------------|------------------------|-----------------------------------|---------|
| Select        | •  | New         | In Progress | 004-ELEXCUBE-UNIVERSAL | <ul> <li>April 29 2022</li> </ul> | Proceed |

2. Specify the details on the Create Receivables and Payables screen.

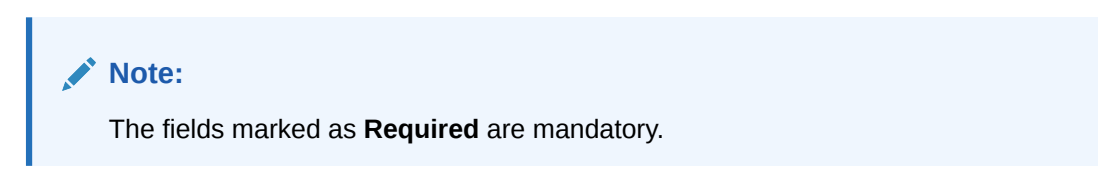

For more information on fields, refer to the field description table.

| Table 4-1 | <b>Create Receivables and Payables</b> | - Field Description |
|-----------|----------------------------------------|---------------------|
|-----------|----------------------------------------|---------------------|

| Field           | Description                                                                                                    |
|-----------------|----------------------------------------------------------------------------------------------------|
| Instrument Type | Select the instrument type. The available options are: <ul> <li>Invoice</li> <li>Purchase Order</li> <li>Debit Note</li> <li>Credit Note</li> </ul> |
| Record Status   | Click on the respective switch to create a new/existing invoices.                                                                                   |
| Branch          | Specify your branch.<br>By default, the branch of the logged-in user is selected.                                                                   |
| Processing Date | Displays the date on which the instrument is processed.                                                                                             |

The user can create the following instruments.

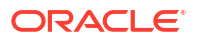

Create Invoice

This topic describes the systematic instruction to create an invoice using Create Receivables and Payables screen.

- Create Purchase Order
   This topic describes the systematic instruction to create a purchase order using Create
   Receivables and Payables screen.
- Create Debit Note This topic describes the systematic instruction to create a debit note using Create Receivables and Payables screen.
- Create Credit Note

This topic describes the systematic instruction to create a credit note using Create Receivables and Payables screen.

# 4.1 Create Invoice

This topic describes the systematic instruction to create an invoice using Create Receivables and Payables screen.

1. On Create Receivables and Payables screen, select Invoice from the Instrument Type list.

#### **Basic Information**

2. Click **Proceed** to view the screen for populating the invoice details.

The Invoice - Basic Information screen displays.

|                      |                                      |                      |                          | ~~~~~             |
|----------------------|--------------------------------------|----------------------|--------------------------|-------------------|
| Basic Information    | Basic Information                    |                      |                          | Screen(1,         |
| Purchase Order,Commo | Invoice Number                       | Invoice Date         | Invoice Value Date       | Invoice Due Date  |
| Shipment Information |                                      | October 7, 2022      | Ë                        | Ë                 |
| Summary              | Required                             | Relationship         | Required<br>Program      | Required<br>Buyer |
|                      | Search Q                             | Q                    | Q                        | Search Q          |
|                      | Required Supplier Division Code      | Buyer Division Code  | Currency                 | Pre-Accepted      |
|                      | Q                                    | Q                    | GBP 💌                    |                   |
|                      | BIC Routing Code                     | Funding Request Date | Remarks                  | Virtual Account   |
|                      |                                      | i                    | -                        |                   |
|                      | Bank                                 | Branch               | Repayment Account Number |                   |
|                      |                                      |                      |                          |                   |
|                      | ✓ Filler Fields/Miscellaneous Fields |                      |                          |                   |
|                      | Filler1                              | Filler2              | Filler3                  | Filler4           |
|                      | Ē                                    |                      |                          |                   |

#### Figure 4-2 Invoice - Basic Information

3. Specify the fields on **Basic Information** screen.

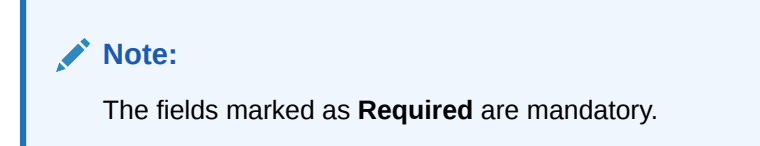

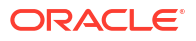

| Table 4-2 Bas | c Information - | Field | Description |
|---------------|-----------------|-------|-------------|
|---------------|-----------------|-------|-------------|

| Field                                 | Description                                                                                                    |
|---------------------------------------|----------------------------------------------------------------------------------------------------|
| Invoice Number                        | Specify the unique reference number for invoice to be created.<br>OR<br>Click the <b>Search</b> icon to select the existing invoice number.                                                                              |
|                                       | This field cannot be modified once authorized.                                                                                                    |
| Invoice Date                          | Click the <b>Calendar</b> icon and select the date of invoice creation. By default, the system's current date is set.                                                                                                    |
| Invoice Value Date                    | Click the <b>Calendar</b> icon and select the invoice value date. This date may be different from the invoice date.                                                                                                    |
| Invoice Due Date                      | Click the <b>Calendar</b> icon and select the date by when the invoice is due.                                                                                                    |
| Supplier                              | Click the <b>Search</b> icon and select the supplier of the goods/<br>commodity.<br>This field cannot be modified once authorized.                                                                                       |
| Relationship                          | Click the <b>Search</b> icon and select the relationship of the selected supplier under which this invoice should be created.<br>This field cannot be modified once authorized.                                          |
| Program                               | Click the <b>Search</b> icon and select the required program under which the invoice should be created.<br>This field is applicable to only OBSCF system.                                                                |
| Buyer                                 | Click the <b>Search</b> icon and select the buyer to create the invoice for.<br>This field cannot be modified once authorized.                                                                                           |
| Supplier Division Code                | Click the <b>Search</b> icon and select the division code of the supplier.                                                                                                    |
| Buyer Division Code                   | Click the <b>Search</b> icon and select the division code of the buyer.                                                                                                    |
| Currency                              | Select the currency of the invoice.                                                                                                    |
| Pre-Accepted                          | Switch the toggle ON if the invoice is pre-accepted by the buyer.                                                                                                    |
| BIC Routing Code                      | Specify the BIC or SWIFT code of the financial institution, to send the payment amount to.                                                                                                    |
| Funding Request Date                  | Click the calendar icon and select the date on which funding for the invoice is requested. This date can be greater than or lesser than the system's current date.                                                       |
|                                       | Note:<br>The Funding Request Date can be lesser than the<br>system's current date only if the Allow Back-Dated<br>Disbursement toggle is enabled in the System<br>Parameters, Product Parameters, or Program Parameters. |
| Remarks                               | Specify the comments regarding the invoice. if any.                                                                                                    |
| Virtual Account                       | Switch the toggle ON, if the repayment account is a virtual one.                                                                                                    |
| Bank                                  | Specify the bank name of the repayment account.                                                                                                    |
| Branch                                | Specify the branch name of the repayment account.                                                                                                    |
| Repayment Account<br>Number           | Specify the account number to send the repayment amount to.                                                                                                    |
| Filler Fields/Miscellaneous<br>Fields | Specify the desired values in the filler fields. The bank can configure these fields on Day Zero based on their requirement.                                                                                             |

4. Perform any of the below action from the **Basic Information** screen.
- Click Next to go to the Purchase Order, Commodity and Pricing screen.
- Click Save and Close to save the invoice details and submit it for authorization.
- Click **Cancel** to cancel the creation of the invoice.

Purchase Order, Commodity and Pricing

5. Click Next on Basic Information tab.

The Invoice - Commodity and Pricing screen displays.

#### Figure 4-3 Invoice - Purchase Order, Commodity and Pricing

| Basic Information    | Purchase O                                                                                                    | rder,C                                                                                                    | Commod                   | ity ar | nd Pricing                                    |                                                |                                 |                                                                                                    |                                                                          |                                                         |                                                                                                    |                                                      |             |                                    |                                              |                                                  |                                         |                     | Screen( |
|----------------------|----------------------------------------------------------------------------------------------------|----------------------------------------------------------------------------------------------------|--------------------------|--------|-----------------------------------------------|------------------------------------------------|---------------------------------|----------------------------------------------------------------------------------------------------|--------------------------------------------------------------------------|---------------------------------------------------------|----------------------------------------------------------------------------------------------------|------------------------------------------------------|-------------|------------------------------------|----------------------------------------------|--------------------------------------------------|-----------------------------------------|---------------------|---------|
| Purchase Order,Commo |                                                                                                    | Invoice N<br>Inv14703                                                                                                    | Number<br>3              |        |                                               | 8                                              | Buyer<br>GCIF2 Sol              | olutions                                                                                                    |                                                                          |                                                         |                                                                                                    | Supplier<br>GCIF Solu                                | itions      |                                    |                                              | Inv<br>202                                       | nvoice Due D<br>023-12-12               | ate                 |         |
| Shipment Information | Link Purchase Or                                                                                                    | ders                                                                                                    |                          |        |                                               |                                                |                                 |                                                                                                    |                                                                          |                                                         |                                                                                                    |                                                      |             |                                    |                                              |                                                  |                                         |                     |         |
| Summary              |                                                                                                    |                                                                                                    |                          |        |                                               |                                                |                                 |                                                                                                    |                                                                          |                                                         |                                                                                                    |                                                      |             |                                    |                                              |                                                  |                                         |                     |         |
|                      | Link Purchase                                                                                                    | e Order                                                                                                    | rs                       |        |                                               |                                                |                                 |                                                                                                    |                                                                          |                                                         |                                                                                                    |                                                      |             |                                    |                                              |                                                  |                                         |                     |         |
|                      | Purchase<br>Order<br>Number                                                                                                    | Orr<br>An                                                                                                    | urchase<br>rder<br>mount | ¢      | Purchase Order<br>Available<br>Amount         | r o                                            | Invoice Amount                  | Allocated<br>ht(PO CCY)                                                                                                    | Exchang<br>Rate                                                          | e o                                                     | Invoic<br>Amou                                                                                                    | e Allocated<br>int(Inv CCY)                          | ¢           | Invoice<br>Allocation<br>Percentaj | n 0<br>ge                                    | Purchase O<br>Available Ar<br>Post-linkag        | Order<br>Amount<br>Ige                  | ¢                   | Action  |
|                      | No data to dis                                                                                                    | play.                                                                                                    |                          |        |                                               |                                                |                                 |                                                                                                    |                                                                          |                                                         |                                                                                                    |                                                      |             |                                    |                                              |                                                  |                                         |                     |         |
|                      | Add Commodities                                                                                                    | s                                                                                                    |                          |        |                                               |                                                |                                 |                                                                                                    |                                                                          |                                                         |                                                                                                    |                                                      |             |                                    |                                              |                                                  |                                         |                     |         |
|                      |                                                                                                    |                                                                                                    |                          |        |                                               |                                                |                                 |                                                                                                    |                                                                          |                                                         |                                                                                                    |                                                      |             |                                    |                                              |                                                  |                                         |                     |         |
|                      | Commodity E                                                                                                    | Details                                                                                                    |                          |        |                                               |                                                |                                 |                                                                                                    |                                                                          |                                                         |                                                                                                    |                                                      |             |                                    |                                              |                                                  |                                         |                     |         |
|                      | Commodity E<br>Commodity<br>Name                                                                                                    | PO<br>Numbe                                                                                                    | ber ≎                    | Unit   | Quantity 🗘                                    | Unit<br>Cost                                   | ¢ 5                             | Discount o                                                                                                    | Disco<br>Amo                                                             | ount                                                    | ٥                                                                                                    | Tax<br>% ≎                                           | Tax<br>Amou | nt ≎                               | Net Cost (PO<br>Ccy)                         | ≎ Net<br>CcyJ                                    | et Cost(Inv<br>y)                       | ¢                   | Action  |
|                      | Commodity E<br>Commodity<br>Name<br>No data to dis                                                                                                    | PO<br>Numbe<br>play.                                                                                                    | ber ≎                    | Unit   | Quantity 🗘                                    | Unit<br>Cost                                   | ¢ 2                             | Discount ç                                                                                                    | Disco<br>Amo                                                             | ount<br>unt                                             | ¢                                                                                                    | Tax<br>%                                             | Tax<br>Amou | nt ≎                               | Net Cost (PO<br>Ccy)                         | ≎ Net<br>Ccy)                                    | et Cost(Inv<br>y)                       | ¢                   | Action  |
|                      | Commodity D<br>Commodity<br>Name<br>No data to dis<br>Pricing Detail<br>Currency                                                                                 | PO<br>Numbe<br>play.                                                                                                    | ber Ĉ                    | Unit   | Quantity \$                                   | Unit<br>Cost                                   | ≎ <sup>E</sup><br>>             | Discount 🦿                                                                                                    | Disco                                                                    | ount<br>unt<br>Discou                                   | ©                                                                                                    | Tax ≎                                                | Tax<br>Amou | nt ≎                               | Net Cost (PO<br>Ccy)<br>Discount             | ≎ Net<br>Ccy)                                    | et Cost(Inv<br>y)                       | \$                  | Action  |
|                      | Commodity D<br>Commodity<br>Name<br>No data to dis<br>Pricing Detail<br>Currency<br>GBP                                                                          | PO<br>Numbe<br>play.                                                                                                    | \$                       | Unit   | Quantity 🗘<br>Base Inv                        | Unit<br>Cost                                   | ≎ <sup>E</sup><br>2             | Discount &                                                                                                    | Disca<br>Amo                                                             | Discou                                                  | ≎<br>Int Perce                                                                                                    | Tax<br>% ≎                                           | Tax<br>Amou | nt ≎                               | Net Cost (PO<br>Ccy)<br>Discount             | Net<br>Ccy)                                      | et Cost(Inv<br>y)                       | ¢<br>GBP (          | Action  |
|                      | Commodity D<br>Commodity<br>Name<br>No data to dis<br>Pricing Detail<br>Currency<br>GBP<br>Tax(%)                                                                | PO<br>Numbe<br>play.                                                                                                    | þer ≎                    | Unit   | Quantity 0<br>Base Inv                        | Unit<br>Cost<br>Dice Amor                      | ≎ 2<br>2                        | Discount & C<br>%                                                                                                    | Disco<br>Amo                                                             | Discou<br>0.00<br>Total In                              | ≎<br>Int Perce                                                                                                    | Tex ≎<br>% ≎                                         | Tax<br>Amou | nt \$                              | Net Cost (PO<br>Ccy)<br>Discount             | ≎ Net<br>Ccy)                                    | et Cost(Inv<br>y)                       | ¢<br>GBP (          | Action  |
|                      | Commodity D<br>Commodity<br>Name<br>No data to dis<br>Pricing Detail<br>Currency<br>GBP<br>Tex(%)<br>0.0000                                                      | PO<br>Numbe<br>play.                                                                                                    | ber ≎                    | Unit   | Quantity C<br>Base Inv<br>Tax Amo             | Unit<br>Cost<br>Dice Amor                      | ≎ <sup>E</sup><br>?             | Discount %                                                                                                    | Disce<br>Amo                                                             | Discou<br>Discou<br>O.OC<br>Total In<br>GBP C           | ≎<br>Int Perce<br>000<br>nvoice A<br>0.00                                                                                                    | Tex<br>% ≎                                           | Tax<br>Amou | nt ≎                               | Net Cost (PO<br>Ccy)<br>Discount             | ≎ Net<br>Ccyj                                    | et Cost(Inv<br>y)                       | ≎<br>GBP (          | Action  |
|                      | Commodity D<br>Commodity<br>Name<br>No data to dis<br>Pricing Detail<br>Currency<br>GBP<br>Tax(%)<br>0.0000<br>Misc Charge 1 Det                                 | PO<br>Numbr<br>play.<br>Is                                                                                                    | ¢                        | Unit   | Quantity 0<br>Base Inv<br>Tax Amo             | Unit<br>Cost<br>Dice Amor                      | ≎ <sup>E</sup> ?<br>unt<br>ount | Discount %                                                                                                    | Discr<br>Amo                                                             | Discou<br>O.OC<br>Total II<br>GBP C<br>Misc C           | ≎<br>int Perce<br>000<br>nvoice A<br>0.00                                                                                                    | Tex ≎<br>% ≎                                         | Tax<br>Amou | nt ≎                               | Net Cost (PO<br>Ccy)<br>Discount             | Net<br>Ccy) : Amount arge 2 Amount               | et Cost(Inv<br>y)                       | ¢<br>GBP (          | Action  |
|                      | Commodity D<br>Commodity<br>Name<br>No data to dis<br>Pricing Detail<br>Currency<br>GBP<br>Tax(%)<br>0.0000<br>Misc Charge 1 Det                                 | PO<br>Numbe<br>play.                                                                                                    | ber ≎                    | Unit   | Quantity 0<br>Base Inv<br>Tax Amo<br>Misc Che | Unit<br>Cost<br>olce Amor                      | ≎ <sup>E</sup><br>%<br>unt      | Discount of the second of the second of the | Disc:<br>Amo                                                             | Discou<br>O.OC<br>Total II<br>GBP C<br>Misc C           |                                                                                                    | Tax ≎<br>% ≎                                         | Tax<br>Amou | nt                                 | Net Cost (PO<br>Ccy)<br>Discount             | <ul> <li>Net<br/>Ccyl</li> <li>Amount</li> </ul> | et Cost(inv<br>y)                       | GBP (               | Action  |
|                      | Commodity D<br>Commodity<br>Name<br>No data to dis<br>Pricing Detail<br>Currency<br>GBP<br>Tax(%)<br>0.0000<br>Misc Charge 1 Detail<br>Net Involce Amou          | PO<br>Numbe<br>play.<br>Is                                                                                                    | ¢<br>¢                   | Unit   | Quantity O                                    | Unit<br>Cost<br>olce Amou<br>unt<br>arge 1 Amo | ≎ 2<br>vunt                     | Discount c<br>%<br>GBP 0<br>GBP 0<br>GBP 0                                                                                                    | .00<br>.00                                                               | Discou<br>Discou<br>O.OC<br>Total II<br>GBP C<br>Misc C | int Perce     int Perce     int OOO     involce A     int OO     involce A     intra Perce     intra Percee     intra Percee     intra Perceeeeeeeeeeeeeeeeeeeeeeeeeeeeeeeeeee | Tex ≎<br>% ≎                                         | Tax<br>Amou | nt                                 | Net Cost (PO<br>Ccy)<br>Discount<br>Misc Che | Net<br>Ccyj : Amount arge 2 Amou Discount Pe     | et Cost(Inv<br>y)<br>sunt               | GBP (               | Action  |
|                      | Commodity D<br>Commodity<br>Name<br>No data to dis<br>Pricing Detail<br>Currency<br>GBP<br>Tax(%)<br>0.0000<br>Misc Charge 1 Det<br>Net Involce Amou<br>GBP 0.00 | PO Numbro Numbro Secondaria Secondaria Secon | ber ≎                    | Unit   | Quantity © Base Inv Tax Amo Misc Che Acceptai | Unit<br>Cost<br>oice Amou<br>unt<br>rge 1 Amo  | ¢ 2<br>2<br>uunt<br>uunt        | Discount ¢<br>%<br>GBP 0<br>GBP 0<br>GBP 0<br>GBP 0                                                                                                    | <ul> <li>Disci<br/>Amo</li> <li>.00</li> <li>.00</li> <li>.00</li> </ul> | Discou<br>Discou<br>O.OC<br>Total II<br>GBP C<br>Misc C | int Perco     nvolce A     0.00     ry Discore                                                                                                    | Tex ≎<br>% ≎<br>entage<br>Amount<br>Desc<br>uut Days | Tax<br>Amou | nt \$                              | Net Cost (PO<br>Ccy)<br>Discount<br>Misc Che | Net<br>Ccy) : Amount arge 2 Amou Discount Pe     | et Cost(Inv<br>y)<br>punt<br>Percentage | ¢<br>GBP (<br>GBP ( | Action  |

For more information on fields, refer to the field description table.

Table 4-3 Purchase Order, Commodity and Pricing - Field Description

| Field            | Description                                   |
|------------------|-----------------------------------------------|
| Invoice Number   | Displays the reference number of the invoice. |
| Buyer            | Displays the name of the buyer.               |
| Supplier         | Displays the name of the supplier.            |
| Invoice Due Date | Displays the date when the invoice is due.    |

- 6. Switch the Link Purchase Orders toggle ON to link one or more purchase orders to the invoice.
  - a. In the Link Purchase Orders section, click Add icon to link one or more purchase orders to the invoice.

The Link Purchase Orders screen displays.

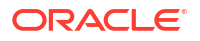

#### Figure 4-4 Link Purchase Orders

| ogram                         | Select    | Amount From              | Amount To                       | ~ ^ |
|-------------------------------|-----------|--------------------------|---------------------------------|-----|
| Date Range Requirec           | PO Number |                          |                                 |     |
| Fetch Reset                   |           |                          |                                 |     |
| Fetch Reset PO Number PO Date | PO Amount | Invoice Allocated Amount | Purchase Order Available Amount | t   |

b. On the Link Purchase Orders screen, specify the required search criteria and click Fetch.

The relevant purchase order records are displayed.

c. Select the records and click **Save** to link the purchase orders to the invoice.

The **Link Purchase Orders** section displays with the linked purchase orders.For more information on fields, refer to the field description table.

#### Table 4-4 Link Purchase Orders - Field Description

| Field                                           | Description                                                                                                    |
|-------------------------------------------------|----------------------------------------------------------------------------------------------------|
| Purchase Order Number                           | Displays the purchase order numbers of the same buyer-seller combination as the invoice.                                                                                                    |
| Purchase Order Amount                           | Displays the purchase order amount.                                                                                                    |
| Purchase Order Available<br>Amount              | Displays the purchase order amount as purchase order available<br>amount. Once a purchase order is linked to an invoice,<br>Purchase Order Available Amount = Purchase Order Amount -<br>Invoice Allocated Amount.                                                                                                    |
| Invoice Allocated<br>Amount (PO CCY)            | Displays the invoice amount allocated to a purchase order in PO currency. This field is editable and allows you to add the amount manually as well. On entering this value, the invoice allocation percentage is automatically updated.<br>If Purchase Order Available Amount is greater than or equal to Invoice Amount, the entire invoice amount is allocated to the PO by default. If not, the invoice Amount to the extent of PO Available Amount is allocated to the purchase order. |
| Exchange Rate                                   | Displays the exchange rate between invoice currency and PO currency.                                                                                                    |
| Invoice Allocated<br>Amount (Inv CCY)           | Displays the invoice amount allocated to a purchase order in invoice currency.                                                                                                    |
| Invoice Allocation<br>Percentage                | Displays the percentage of invoice amount allocated to a purchase order. This field is editable and allows you to add the percentage manually as well. On entering this value, the invoice allocated amount is automatically updated.                                                                                                    |
| Purchase Order Available<br>Amount Post-Linkage | Displays the available purchase order amount post the linkage with invoice.                                                                                                    |

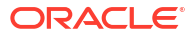

| Table 4-4 | (Cont.) Link Purchase Orders - Field Description |
|-----------|--------------------------------------------------|
|-----------|--------------------------------------------------|

| Field  | Description                                                                                                    |
|--------|----------------------------------------------------------------------------------------------------|
| Action | <ul> <li>Displays the following options to edit or delete the purchase order record.</li> <li>Click Edit icon to edit the record.</li> <li>Click Delete icon to delete the record.</li> </ul> |

- 7. Switch the Add Commodities toggle ON to add the Commodity details.
- 8. In the Add Commodities section, click Add icon to add the commodity details.

For more information on fields, refer to the field description table.

| Table 4-5 | Commodity | y Details - | Field | Description |
|-----------|-----------|-------------|-------|-------------|
|-----------|-----------|-------------|-------|-------------|

| Field              | Description                                                                                                    |
|--------------------|----------------------------------------------------------------------------------------------------|
| Commodity Details  | Displays the fields related to the Commodity details.<br>This section appears if the <b>Add Commodities</b> toggle is switched<br>ON.                                                                       |
| Commodity Name     | Displays the commodity name based on the selected commodity code.                                                                                                    |
| PO Number          | Displays the reference number of the linked purchase orders.                                                                                                    |
| Unit               | Select the measuring unit for the goods.                                                                                                    |
| Quantity           | Specify the quantity of the goods as per selected measuring unit.                                                                                                    |
| Unit Cost          | Specify a single unit's cost of the goods.                                                                                                    |
| Discount (%)       | Specify the percentage of discount to be applied on the total cost.                                                                                                    |
| Discount Amount    | Displays the discount amount based on the discount percentage.                                                                                                    |
| Tax (%)            | Specify the percentage of tax to be applied on total amount post discounting.                                                                                                    |
| Tax Amount         | Displays the tax amount based on tax percentage.                                                                                                    |
| Net Cost (PO Ccy)  | Displays the total amount of the commodity after discount, and<br>inclusion of tax. Total Net Cost should be equal to Total Invoice<br>Allocated Amount.<br>The value is displayed in the PO Currency.      |
| Net Cost (Inv Ccy) | Displays the total amount of the commodity after discount, and<br>inclusion of tax. Total Net Cost should be equal to Total Invoice<br>Allocated Amount.<br>The value is displayed in the Invoice Currency. |
| Action             | <ul> <li>Displays the following options to edit or delete the commodity details.</li> <li>Click Edit icon to edit the record.</li> <li>Click Delete icon to delete the record.</li> </ul>                   |

9. In the **Pricing Details** section, specify the following pricing details.

## Note:

The fields marked as **Required** are mandatory.

| Field                            | Description                                                                                                    |
|----------------------------------|----------------------------------------------------------------------------------------------------|
| Currency                         | Displays the selected currency.                                                                                                    |
| Base Invoice Amount              | Displays the base amount of the invoice. This field is editable and allows you to add the base amount manually, if the Base Invoice Amount is greater than or equal to the Total Net Cost. |
| Discount Percentage              | Specify the percentage of discount to be applied on the base invoice<br>amount. Discount percentage is auto-calculated based on entered<br>discount amount.                                |
| Discount Amount                  | Specify the amount to be discounted from the base invoice amount.<br>Discount amount is auto-calculated based on entered discount<br>percentage.                                           |
| Tax (%)                          | Specify the percentage of tax to be levied on the total invoice<br>amount. Tax percentage is auto-calculated based on entered tax<br>amount.                                               |
| Tax Amount                       | Specify the amount of tax to be levied on the total invoice amount.<br>Tax amount is auto-calculated based on entered tax percentage.                                                      |
| Total Invoice Amount             | Displays the total invoice amount post calculating base invoice amount, discount, and tax.                                                                                                 |
| Misc Charge 1 Desc               | Specify the description of the miscellaneous charges to be added in total invoice amount.                                                                                                  |
| Misc Charge 1 Amount             | Specify the miscellaneous charge amount to be added in total invoice amount.                                                                                                    |
| Misc Charge 2 Desc               | Specify the description of another miscellaneous charges to be added in total invoice amount.                                                                                              |
| Misc Charge 2 Amount             | Specify the miscellaneous charge amount to be added in total invoice amount.                                                                                                    |
| Net Invoice Amount               | Displays the net invoice amount post adding miscellaneous charges in the total invoice amount.                                                                                             |
| Acceptance Amount                | Specify the invoice amount that has been accepted by the Buyer.                                                                                                    |
| Primary Discount Days            | Specify the primary discount days.                                                                                                    |
| Primary Discount<br>Percentage   | Specify the primary discount percentage.                                                                                                    |
| Secondary Discount Days          | Specify the secondary discount days.                                                                                                    |
| Secondary Discount<br>Percentage | Specify the secondary discount percentage.                                                                                                    |

Table 4-6 Pricing Details - Field Description

**10.** Perform any of the following action from the **Commodity and Pricing** screen:

- Click Next to go to the Shipment Information screen.
- Click Save and Close to save the invoice details and submit it for authorization.
- Click **Back** to go to the **Basic Information** screen.
- Click **Cancel** to cancel the creation of the invoice.

#### **Shipment Information**

**11.** Click Next on Commodity and Pricing tab.

The Invoice - Shipment Information screen displays.

| Basic Information    | Shipment Information         |                            |                      | Screen(3/4                     |
|----------------------|------------------------------|----------------------------|----------------------|--------------------------------|
| Purchase Order,Commo | Invoice Number<br>INV1234567 | Buyer<br>Danone            | Supplier<br>XXXXXXXX | Invoice Due Date<br>2023-06-30 |
| Shipment Information | Shipment Date                | Shipment Number            | Shipment Address     | Shipment Country               |
| Summary              | Ē                            |                            |                      | Select 🔹                       |
|                      | City                         | Zip Code                   | Phone Number         | Tax ID                         |
|                      | Reason for Export            | Terms of Sales (Incoterms) | Net Payment Terms    | Country of Origin              |
|                      | Payment Condition            | Select                     | •                    | Select                         |
|                      | Select 👻                     |                            |                      |                                |
|                      |                              |                            |                      |                                |
|                      |                              |                            |                      |                                |

Figure 4-5 Invoice - Shipment Information

**12.** Specify the fields on **Shipment Information** screen.

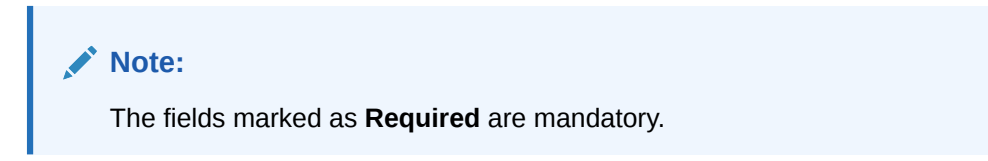

| Table 4-7 | Shipment Information | <ul> <li>Field Description</li> </ul> |
|-----------|----------------------|---------------------------------------|
|-----------|----------------------|---------------------------------------|

| Field             | Description                                                                                         |
|-------------------|----------------------------------------------------------------------------------------------------|
| Invoice Number    | Displays the reference number of the invoice.                                                       |
| Buyer             | Displays the name of the buyer.                                                                     |
| Supplier          | Displays the name of the supplier.                                                                  |
| Invoice Due Date  | Displays the date when the invoice is due.                                                          |
| Shipment Date     | Click the Calendar icon and select the date on which the buyer expects commodity to get dispatched. |
| Shipment Number   | Specify the unique shipment number to track the shipment.                                           |
| Shipment Address  | Specify the complete address where shipment should be sent.                                         |
| Shipment Country  | Select the country to send the shipment to.                                                         |
| City              | Select the city to send the shipment to.                                                            |
| Zip Code          | Specify the postal code to send the shipment to.                                                    |
| Phone Number      | Specify the contact number of the shipment company.                                                 |
| Tax Id            | Specify the unique tax id if shipment charge includes tax amount.                                   |
| Reason for Export | Specify the reason for exporting the shipment.                                                      |

| Field                    | Description                                                                                                    |
|--------------------------|----------------------------------------------------------------------------------------------------|
| Terms of Sale(Incoterms) | <ul> <li>Select any of the following terms of sales:</li> <li>DAF – Delivered At Frontier</li> <li>DES - Delivered Ex Ship</li> <li>DEQ - Delivered Ex Quay</li> <li>DDU - Delivered Duty Unpaid</li> <li>CIP - Carriage and Insurance Paid To</li> <li>CPT - Carriage Paid To</li> <li>CIF - Cost, Insurance and Freight</li> <li>CFR - Cost and Freight</li> <li>FOB - Free On Board</li> <li>DDP - Delivered Duty Paid</li> <li>FCA - Free Carrier</li> <li>EXW - Ex Works</li> <li>FAS - Free Alongside Ship</li> </ul> |
| Net Payment Terms        | Specify the terms of payments, if any.                                                                                                    |
| Country of Origin        | Select the country from where the shipment is being sent.                                                                                                    |
| Payment Condition        | <ul> <li>Select the payment condition. The options are:</li> <li>Open Account</li> <li>Bill of exchange against acceptance</li> <li>Bill of exchange against payment</li> <li>Documents through banks</li> <li>Instalment payment without draft</li> <li>Instalment payment with draft</li> <li>Other</li> </ul>                                                                                                    |

Table 4-7 (Cont.) Shipment Information - Field Description

**13.** Perform any of the below action from the **Shipment Information** screen:

- Click Next to go to the Summary screen.
- Click **Save and Close** to save the invoice details and submit it for authorization.
- Click **Back** to go to the **Commodity and Pricing** screen.
- Click **Cancel** to cancel the creation of the invoice.

#### Summary

14. Click Next on Shipment Information tab.

The Invoice - Summary screen displays.

| ic mornation      | Summary                                                                                                    |                            |                                                                                                    |             |                   |                        |            |  |  |
|-------------------|----------------------------------------------------------------------------------------------------|----------------------------|----------------------------------------------------------------------------------------------------|-------------|-------------------|------------------------|------------|--|--|
| chase Order,Commo | Invoice Information                                                                                                    |                            | Relationship In                                                                                                    | formation   | Remai             | ks                     |            |  |  |
| pment Information | Invoice Number: Inv14703<br>Invoice Date: 2022-10-17<br>Invoice Due Date: 2022-10-25<br>Payment Due Date: 2022-10-25<br>Net Invoice Amount: £11,438.23<br>Pricing Details |                            | Relationship Name<br>Supplier : Astra<br>Buyer : BL Corp<br>Valid Till : 2031-11-                                                                                                    |             |                   |                        |            |  |  |
|                   | Invoice Amount : £11,011<br>Discount(%) : 2                                                                                                    | 00                         |                                                                                                    |             |                   |                        |            |  |  |
|                   | Discont Amount : £220.22<br>Tag(%): 6<br>Tas Amount : £647.45<br>Total Invoice Amount : £11,438.23<br>Total Charges : £0.00<br>Net Invoice Amount : £11,438.23            |                            | Discount, Mourt: E220,22<br>Tax(%) : 6<br>Tax Amount : E647,45<br>Total Invoice Amount : E11,438,23<br>Total Charges : E0.00<br>Net Invoice Amount : E11,438,23<br>Shipment Number Shipment Date Country of Origin<br>Shipment Number Shipment Date Country of Origin<br>Shipment Address Reason for Export Terms of Sales (Incoterms) N<br>444, Tensor Lane<br>Payment Condition<br>Bill of exchange against payment |             |                   |                        |            |  |  |
|                   | Commodity Details                                                                                                    |                            |                                                                                                    |             |                   |                        |            |  |  |
|                   | Commodity Code 🗘                                                                                                    | Commodity Name \Rightarrow | Quantity 🗘                                                                                                    | Unit Cost 🗘 | Discount Amount 0 | Tax Amount \Rightarrow | Net Cost 🗘 |  |  |
|                   | PaintTeal                                                                                                    | Teal Paint                 | 11                                                                                                    | 1001        | £220.2            | 2 £647.45              | £11,438.23 |  |  |
|                   | Page 1 of 1 (1 o                                                                                                    | f 1 items)  < 4 1          | ► >I                                                                                                    |             |                   |                        |            |  |  |

#### Figure 4-6 Invoice - Summary

- **15.** Review the detail of the invoice being created and perform any of the following action from the **Summary** screen.
  - Click **Save and Close** to save the invoice details and submit it for authorization.
  - Click Back to go to the Shipment Information screen.
  - Click **Cancel** to cancel the creation of the invoice.

#### Note:

A cashflow record is automatically created for every new invoice record, if the 'Create Cashflow from Invoice' system-level configuration parameter is set to 'Yes'.

## 4.2 Create Purchase Order

This topic describes the systematic instruction to create a purchase order using Create Receivables and Payables screen.

- 1. On Create Receivables and Payables screen, select Purchase Order from the Instrument Type list.
- 2. Click Proceed to view the screen for populating purchase order (PO) details.

The Purchase Order - Basic Information screen displays.

| Basic Information     | Basic Information                    |                 |   |                      |          | Screer                 |
|-----------------------|--------------------------------------|-----------------|---|----------------------|----------|------------------------|
| Commodity and Pricing | External PO No                       | PO Date         |   | Buyer                |          | Relationship           |
| Shipment Information  |                                      | October 7, 2022 | Ē | Search               | Q        | Q                      |
| shipment mormation    | Required                             |                 |   |                      | Required | Required               |
| Summary               | Program                              | Supplier        |   | Buyer Division Code  |          | Supplier Division Code |
|                       | Q                                    | Search          | Q |                      | Q        | Q                      |
|                       | Currency                             | Pre-Accepted    |   | Funding Request Date |          | Remarks                |
|                       | GBP 🔻                                |                 |   |                      | Ē        | -                      |
|                       | ✓ Filler Fields/Miscellaneous Fields |                 |   |                      |          |                        |
|                       | Filler1                              | Filler2         |   | Filler3              |          | Filler4                |
|                       | Filler5                              | Filleró         |   |                      |          |                        |

Figure 4-7 Purchase Order - Basic Information

3. Specify the fields on **Basic Information** screen.

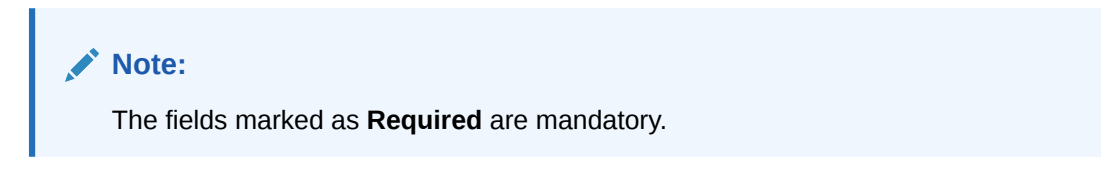

Table 4-8 Basic Information - Field Description

| Field                  | Description                                                                                                    |
|------------------------|----------------------------------------------------------------------------------------------------|
| External PO No         | Specify the external reference number for purchase order to be created.<br>OR                                                                                                    |
|                        | Click Search icon to select the existing PO number.                                                                                                    |
|                        | Only "-" is allowed as a special character.                                                                                                    |
|                        | This field cannot be modified once authorized.                                                                                                    |
| PO Date                | Click <b>Calendar</b> icon and select the date of purchase order creation.<br>By default, the system's current date is set.                                                        |
| Buyer                  | Click <b>Search</b> icon and select the buyer to create the purchase order for.<br>This field cannot be modified once authorized.                                                  |
| Relationship           | Click <b>Search</b> icon and select the relationship of the selected buyer<br>under which this purchase order should be created.<br>This field cannot be modified once authorized. |
| Program                | Click <b>Search</b> icon and select the required program under which the purchase order should be created.<br>This field is applicable to only OBSCF system.                       |
| Supplier               | Click <b>Search</b> icon and select the supplier of the goods/commodity.<br>This field cannot be modified once authorized.                                                         |
| Buyer Division Code    | Click Search icon and select the division code of the buyer.                                                                                                    |
| Supplier Division Code | Click Search icon and select the division code of the supplier.                                                                                                    |
| Currency               | Select the currency of the purchase order.                                                                                                    |
| Pre-Accepted           | Switch the toggle ON if the purchase order is pre-accepted by the supplier.                                                                                                    |

| Field                                 | Description                                                                                                    |
|---------------------------------------|----------------------------------------------------------------------------------------------------|
| Funding Request Date                  | Click the calendar icon and select the date on which funding for the purchase order is requested. This date can be greater than or lesser than the system's current date.                                                |
|                                       | Note:<br>The Funding Request Date can be lesser than the<br>system's current date only if the Allow Back-Dated<br>Disbursement toggle is enabled in the System<br>Parameters, Product Parameters, or Program Parameters. |
|                                       |                                                                                                    |
| Remarks                               | Specify the comments regarding the purchase order, if any.                                                                                                    |
| Filler Fields/Miscellaneous<br>Fields | Specify the desired values in the filler fields. The bank can configure these fields on Day Zero based on their requirement.                                                                                             |

#### Table 4-8 (Cont.) Basic Information - Field Description

- 4. Perform any of the below action from the **Basic Information** screen:
  - Click Next to go to the Commodity and Pricing screen.
  - Click Save and Close to save the PO details and submit it for authorization.
  - Click Cancel to cancel the creation of the PO.

#### **Commodity and Pricing**

5. Click Next on Basic Information tab.

The Purchase Order - Commodity and Pricing screen displays.

| Figure 4-8 | Purchase | Order - | Commodity | / and | Pricing |
|------------|----------|---------|-----------|-------|---------|
|------------|----------|---------|-----------|-------|---------|

| Purchase Order                                |                                |                       |    |                   |       |              |        |               |                    |                    |       |          |                       |               |             |             |        | د<br>۲  | 5  |
|-----------------------------------------------|--------------------------------|-----------------------|----|-------------------|-------|--------------|--------|---------------|--------------------|--------------------|-------|----------|-----------------------|---------------|-------------|-------------|--------|---------|----|
| Basic Information                             | Commodity                      | Commodity and Pricing |    |                   |       |              |        |               |                    |                    |       |          |                       |               | Screen(2/4) |             |        |         |    |
| Commodity and Pricing<br>Shipment Information | External PO Number<br>PUR12345 |                       |    | Buyer<br>XXXXXXXX |       |              |        |               | Sup<br>Dar         | oplier<br>none     |       |          | PO Date<br>2022-04-29 |               |             |             |        |         |    |
| Summary                                       | Add Commodities                |                       |    |                   |       |              |        |               |                    |                    |       |          |                       |               |             |             |        |         |    |
|                                               | Commodity De                   | etails                |    |                   |       |              |        |               |                    |                    |       |          |                       |               |             |             |        |         |    |
|                                               | Commodity<br>Name              | Unit                  |    | Quantity          | ٥     | Unit<br>Cost | ٥      | Discount<br>% | ٥                  | Discount<br>Amount | ٥     | Tax<br>% | ٥                     | Tax<br>Amount | ٥           | Net<br>Cost | ٥      | Action  | ¢  |
|                                               | Zinc                           | KILOGRAM              | *  | 1                 |       |              | 100    |               | 0                  |                    | £0.00 |          | 0                     |               | £0.00       | £1          | 100.00 | P       | ť  |
|                                               | Pricing Details<br>Currency    | 5                     | Ba | se PO Amo         | unt   |              |        |               | Discou             | nt Percentage      |       |          |                       | Discou        | nt Amou     | nt          |        |         |    |
|                                               | GBP                            |                       |    |                   |       |              | GBP 10 | 00.00         | 0.00               | 00                 |       | $\sim$   | ^                     |               |             |             | (      | GBP 0.0 | 00 |
|                                               | Tax(%)                         |                       | Та | ix Amount         |       |              |        |               | Total P            | 0 Amount           |       |          |                       |               |             |             |        |         |    |
|                                               | 0.0000                         | ~ ^                   |    |                   |       |              | GBP    | 0.00          | GBP 10             | 00.00              |       |          |                       |               |             |             |        |         |    |
|                                               | Misc Charge 1 Desc             | :                     | м  | isc Charge 1      | Amou  | int          |        |               | Misc Charge 2 Desc |                    |       |          | Misc Charge 2 Amount  |               |             |             |        |         |    |
|                                               |                                |                       |    |                   |       |              | GBP    | 0.00          |                    |                    |       |          |                       |               |             |             | (      | GBP 0.0 | 0  |
|                                               | Net PO Amount                  |                       | Ac | ceptance A        | mount | t            |        |               |                    |                    |       |          |                       |               |             |             |        |         |    |
|                                               | GBP 100 00                     |                       |    |                   |       |              | GBP 10 | 00.00         |                    |                    |       |          |                       |               |             |             |        |         |    |

6. Switch the Add Commodities toggle ON to view Commodity Details section.

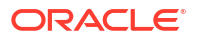

## Note:

The fields marked as **Required** are mandatory.

For more information on fields, refer to the field description table.

| Table 4-9 | <b>Commodity Details - Field Description</b> |
|-----------|----------------------------------------------|
|-----------|----------------------------------------------|

| Field              | Description                                                                                                    |  |  |  |  |  |
|--------------------|----------------------------------------------------------------------------------------------------|--|--|--|--|--|
| External PO Number | Displays the reference number of the purchase order.                                                                                                    |  |  |  |  |  |
| Buyer              | Displays the name of the buyer.                                                                                                    |  |  |  |  |  |
| Supplier           | Displays the name of the supplier.                                                                                                    |  |  |  |  |  |
| PO Date            | Displays the date of creation of the purchase order.                                                                                                    |  |  |  |  |  |
| Add Commodities    | Switch this toggle ON to add the commodities being purchased.                                                                                                    |  |  |  |  |  |
| Commodity Details  | Displays the fields related to the Commodity details.<br>This section appears if the 'Add Commodities' toggle is switched ON.                                                             |  |  |  |  |  |
| Commodity Name     | Displays the commodity name based on the selected commodity code.                                                                                                    |  |  |  |  |  |
| Unit               | Select the measuring unit for the goods.                                                                                                    |  |  |  |  |  |
| Quantity           | Specify the quantity of the goods as per selected measuring unit.                                                                                                    |  |  |  |  |  |
| Unit Cost          | Specify a single unit's cost of the goods.                                                                                                    |  |  |  |  |  |
| Discount (%)       | Specify the percentage of discount to be applied on the total cost.                                                                                                    |  |  |  |  |  |
| Discount Amount    | Displays the discount amount based on the discount percentage.                                                                                                    |  |  |  |  |  |
| Tax (%)            | Specify the percentage of tax to be applied on total amount post discounting.                                                                                                    |  |  |  |  |  |
| Tax Amount         | Displays the tax amount based on tax percentage.                                                                                                    |  |  |  |  |  |
| Net Cost           | Displays the net costing based on all the previous fields.                                                                                                    |  |  |  |  |  |
| Action             | <ul> <li>Displays the following options to edit or delete the commodity details.</li> <li>Click Edit icon to edit the record.</li> <li>Click Delete icon to delete the record.</li> </ul> |  |  |  |  |  |

7. Specify the following details on the **Pricing Details** section.

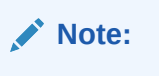

The fields marked as **Required** are mandatory.

 Table 4-10
 Pricing Details - Field Description

| Field          | Description                                                                                                    |
|----------------|----------------------------------------------------------------------------------------------------|
| Currency       | Displays the selected currency.                                                                                                    |
| Base PO Amount | Displays the total gross amount of all commodities that have been<br>added. This field is editable and allows you to add the base amount<br>manually as well. |

| Field                | Description                                                                                                    |
|----------------------|----------------------------------------------------------------------------------------------------|
| Discount Percentage  | Displays the overall discount percentage received on the base<br>amount. This field is editable and allows you to add the percentage<br>manually as well. |
| Discount Amount      | Displays the overall discount amount received. This field is editable and allows you to add the amount manually as well.                                  |
| Tax (%)              | Displays the overall tax percentage. This field is editable and allows you to add the percentage manually as well.                                        |
| Tax Amount           | Displays the overall tax amount. This field is editable and allows you to add the amount manually as well.                                                |
| Total PO Amount      | Displays the total PO amount post calculating base PO amount, discount, and tax.                                                                          |
| Misc Charge 1 Desc   | Specify the description of the miscellaneous charges to be added in total PO amount.                                                                      |
| Misc Charge 1 Amount | Specify the miscellaneous charge amount to be added in total PO amount.                                                                                   |
| Misc Charge 2 Desc   | Specify the description of another miscellaneous charges to be added in total PO amount.                                                                  |
| Misc Charge 2 Amount | Specify the miscellaneous charge amount to be added in total PO amount.                                                                                   |
| Net PO Amount        | Displays the net PO amount post adding miscellaneous charges in the total PO amount.                                                                      |

Table 4-10 (Cont.) Pricing Details - Field Description

- a. Click Add icon to add rows in the grid.
- b. In the Action column of grid, perform any one of the following steps:
- Click **Delete** icon to remove that specific row.
- Click Edit icon and specify the commodity details in the grid.
- 8. Perform any of the below action from the Commodity and Pricing screen.
  - Click Next to go to the Shipment Information screen.
  - Click Save and Close to save the PO details and submit it for authorization.
  - Click **Back** to go to the **Basic Information** screen.
  - Click **Cancel** to cancel the creation of the PO.

#### **Shipment Information**

9. Click Next on Commodity and Pricing tab.

The Purchase Order - Shipment Information screen displays.

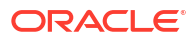

| Shiphent mormation             |                                                           |                                                                                                    | Screen(3/4                                                                                                    |
|--------------------------------|-----------------------------------------------------------|----------------------------------------------------------------------------------------------------|----------------------------------------------------------------------------------------------------|
| External PO Number<br>PUR12345 | Buyer<br>XXXXXXXXX                                        | Supplier<br>Danone                                                                                                    | PO Date<br>2022-04-29                                                                                                    |
| Requested Shipment Date        | Ship To                                                   | Shipment Address                                                                                                    | Shipment Country                                                                                                    |
| Ē                              |                                                           |                                                                                                    | Select 💌                                                                                                    |
| City                           | Zip Code                                                  | Phone Number                                                                                                    | Tax ID                                                                                                    |
| Reason for Export              | Terms of Sales (incoterms)                                | Payment Terms                                                                                                    | Country of Origin                                                                                                    |
| Promised Shipment Date         | Select                                                    |                                                                                                    | Select                                                                                                    |
|                                |                                                           |                                                                                                    |                                                                                                    |
|                                |                                                           |                                                                                                    |                                                                                                    |
|                                | External PO Number<br>PUR12345<br>Requested Shipment Date | External PO Number<br>PURIZ345     Buyer<br>XXXXXXXXXXX       Requested Shipment Date     Ship To       City     Zip Code       City     Zip Code       Presson for Export     Terms of Sales (Incoterms)       Select     Select | External PO Number<br>PURI2345     Buyer<br>XXXXXXXXXXX     Supplier<br>Danone       Requested Shipment Date     Ship To     Shipment Address       Image: City     Zip Code     Phone Number       City     Zip Code     Phone Number       Select     Select     Select |

Figure 4-9 Purchase Order - Shipment Information

**10.** Specify the fields on **Shipment Information** screen.

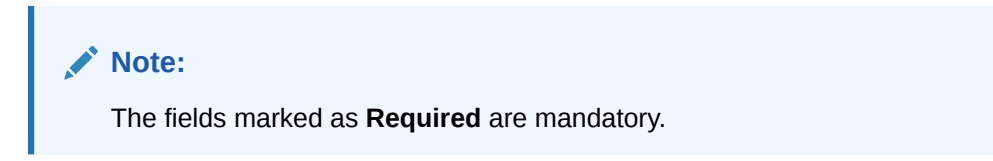

| Table 4-11 | Shipment Information | - Field | Description |
|------------|----------------------|---------|-------------|
|------------|----------------------|---------|-------------|

| Field                   | Description                                                                                         |
|-------------------------|----------------------------------------------------------------------------------------------------|
| External PO Number      | Displays the reference number of the purchase order.                                                |
| Buyer                   | Displays the name of the buyer.                                                                     |
| Supplier                | Displays the name of the supplier.                                                                  |
| PO Date                 | Displays the date of creation of the purchase order.                                                |
| Requested Shipment Date | Click the Calendar icon and select the date on which the buyer expects commodity to get dispatched. |
| Ship To                 | Specify the name of the location where shipment should be sent.                                     |
| Shipment Address        | Specify the complete address where shipment should be sent.                                         |
| Shipment Country        | Specify the country to send the shipment to.                                                        |
| City                    | Select the city to send the shipment to.                                                            |
| Zip Code                | Specify the postal code to send the shipment to.                                                    |
| Phone Number            | Specify the contact number of the shipment company.                                                 |
| Tax Id                  | Specify the unique tax id if shipment charge includes tax amount.                                   |
| Reason for Export       | Specify the reason for exporting the shipment.                                                      |

| Field                    | Description                                                                                                    |  |  |  |
|--------------------------|----------------------------------------------------------------------------------------------------|--|--|--|
| Terms of Sale(Incoterms) | Select any of the below terms of sales:         DAF – Delivered At Frontier         DES - Delivered Ex Ship         DEQ - Delivered Ex Quay         DDU - Delivered Duty Unpaid         CIP - Carriage and Insurance Paid To         CIF - Cost, Insurance and Freight         FOB - Free On Board         DDP - Delivered Duty Paid |  |  |  |
|                          | <ul> <li>FCA - Free Carrier</li> <li>EXW - Ex Works</li> <li>FAS - Free Alongside Ship</li> </ul>                                                                                                    |  |  |  |
| Payment Terms            | Specify the terms of payments, if any.                                                                                                    |  |  |  |
| Country of Origin        | Select the country from where the shipment is being sent.                                                                                                    |  |  |  |
| Promised Shipment Date   | Click the Calendar icon and select the date agreed by the supplier to send the shipment.                                                                                                    |  |  |  |

#### Table 4-11 (Cont.) Shipment Information - Field Description

- **11.** Perform any of the below action from the **Shipment Information** screen:
  - Click **Next** to go to the **Summary** screen.
  - Click Save and Close to save the PO details and submit it for authorization.
  - Click Back to go to the Commodity and Pricing screen.
  - Click **Cancel** to cancel the creation of the PO.

#### Summary

12. Click Next on Shipment Information tab.

The Purchase Order - Summary screen displays.

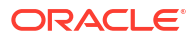

| Basic Information     | Summary                                                                                               |                  |                                                                 |                                                                         |                                                                                     |                               |       |            |  |  |  |  |
|-----------------------|----------------------------------------------------------------------------------------------------|------------------|-----------------------------------------------------------------|-------------------------------------------------------------------------|-------------------------------------------------------------------------------------|-------------------------------|-------|------------|--|--|--|--|
| Commodity and Pricing | Purchase Order Infor                                                                                  | mation           | Relationshin                                                    | Information                                                             | Remar                                                                               | ks                            |       |            |  |  |  |  |
| hipment Information   | External PO No : PUR1234                                                                              | 5                | Relationship Nan                                                | ne · Relation701                                                        |                                                                                     | NJ                            |       |            |  |  |  |  |
| Summary               | PO Date : 2022-04-29<br>Net PO Amount : £100.00<br>Pricing Details                                    |                  | Supplier : Danor<br>Buyer : XXXXXX<br>Valid Till : 2030-        | ne<br>XXX<br>-04-30                                                     |                                                                                     |                               |       |            |  |  |  |  |
|                       | Base PO Amount : 100<br>Discount(%) : 0<br>Discount Amount : £0.0<br>Tax(%) : 0<br>Tax Amount : £0.00 | D                |                                                                 |                                                                         |                                                                                     |                               |       |            |  |  |  |  |
|                       | Total PO Amount : £100.                                                                               | .00              | Shipment Information                                            |                                                                         |                                                                                     |                               |       |            |  |  |  |  |
|                       | Net PO Amount : £100.0                                                                                | 0                | Requested Shipn<br>2023-06-01<br>Shipment Addres<br>ADDRESS NAM | nent Date Promised<br>2023-00<br>ss Reason for Exp<br>IE 1 Export Purpo | i Shipment Date Country of Ori<br>5-30 IN<br>bort Terms of Sales (Incoterms)<br>ose | igin<br>Payment Ter<br>INDIAN | rms   |            |  |  |  |  |
|                       | Commodity Details                                                                                     |                  |                                                                 |                                                                         |                                                                                     |                               |       |            |  |  |  |  |
|                       | Commodity Code 🗘                                                                                      | Commodity Name 💲 | Quantity 🗘                                                      | Unit Cost 🗘                                                             | Discount Amount 🗘                                                                   | Tax Amount                    | \$    | Net Cost 🗘 |  |  |  |  |
|                       | Zinc                                                                                                  | Zinc             | 1                                                               | 100                                                                     | £0.00                                                                               |                               | £0.00 | £100.00    |  |  |  |  |
|                       | Page 1 of 1 (1 c                                                                                      | of 1 items) K 4  | ► >                                                             |                                                                         |                                                                                     |                               |       |            |  |  |  |  |
|                       |                                                                                                    |                  |                                                                 |                                                                         |                                                                                     |                               |       |            |  |  |  |  |

Figure 4-10 Purchase Order - Summary

- **13.** Review the detail of the PO being created and perform any of the below action from the **Summary** screen.
  - Click **Save and Close** to save the PO details and submit it for authorization.
  - Click Back to go to the Shipment Information screen.
  - Click Cancel to cancel the creation of the PO.

# 4.3 Create Debit Note

This topic describes the systematic instruction to create a debit note using Create Receivables and Payables screen.

- 1. On Create Receivables and Payables screen, select Debit Note from the Instrument Type list.
- 2. Click **Proceed** to view the screen for populating debit note details.

The Debit Note - Basic Information screen displays.

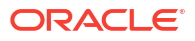

| basic information     | Basic Information                    |                     |   |                 |       | Screet                   |
|-----------------------|--------------------------------------|---------------------|---|-----------------|-------|--------------------------|
| Commodity and Pricing | Debit Note Number                    | Link Invoice        |   | Debit Note Date |       | Debit Note Due Date      |
| Shipment Information  |                                      |                     | Q | October 7, 2022 | iii ( | Ē                        |
| Summary               | Required                             |                     |   |                 |       | Required                 |
| ,                     | Supplier                             | Relationship        |   | Program         |       | Buyer                    |
|                       | Search Q                             | Q                   |   |                 | Q     | Search O                 |
|                       | Required                             | Required            |   |                 |       |                          |
|                       | Supplier Division Code               | Buyer Division Code |   | Currency        |       | Adjustment Reason        |
|                       | Q                                    | Q                   |   | GBP             | •     | Select 🔻                 |
|                       |                                      |                     |   |                 |       | Required                 |
|                       | Funding Request Date                 | Remarks             |   | Pre-Accepted    |       | BIC Routing Code         |
|                       |                                      | -                   |   |                 |       |                          |
|                       | Virtual Account                      | Bank                |   | Branch          |       | Repayment Account Number |
|                       |                                      |                     |   |                 |       |                          |
|                       | ✓ Filler Fields/Miscellaneous Fields |                     |   |                 |       |                          |
|                       | Filler1                              | Filler2             |   | Filler3         |       | Filler4                  |
|                       | İ                                    |                     |   |                 |       |                          |
|                       | Filler5                              | Filleró             |   | Filler7         |       | Filler8                  |
|                       |                                      |                     |   |                 |       |                          |
|                       | Filler9                              | Filler10            |   |                 |       |                          |
|                       |                                      |                     |   |                 |       |                          |

Figure 4-11 Debit Note - Basic Information

- In the Debit Note Number field, specify the unique debit note number to be created. Or in case of existing debit note number, click Search icon and select the existing debit note number.
- 4. In the **Link Invoice** field, click the Search icon to search and select the invoice to be linked with the debit note.

The Link Invoice screen displays.

| Supplier                             |                   | Relationship |                | Buyer      |                |       |                  |  |  |  |
|--------------------------------------|-------------------|--------------|----------------|------------|----------------|-------|------------------|--|--|--|
| Danone<br>000381 Q<br>Invoice Number |                   | REL701       | Q              | 000380 Q   |                |       |                  |  |  |  |
|                                      |                   | Amount From  |                | Amount To  |                |       | Currency         |  |  |  |
|                                      |                   |              | £10,000.00     |            | £20,000,000.00 | GBP 👻 |                  |  |  |  |
| © Fetch                              | Invoice Number 🗘  |              | Invoice Date 🗘 | Invoice Du | ue Date 🗘      |       | Invoice Amount 🗘 |  |  |  |
|                                      | BHINV22           |              | 2022-04-29     | 2023-06    | 2023-06-30     |       | 20000            |  |  |  |
|                                      | 27FEB2301         |              | 2022-04-28     |            | -01            |       | 11000            |  |  |  |
| ]                                    | CASHAUTO-INVO-001 |              | 2022-04-29     | 2023-07-   | -06            |       | 1000             |  |  |  |

Figure 4-12 Link Invoice

5. Perform the following steps to search and select the invoice to be linked.

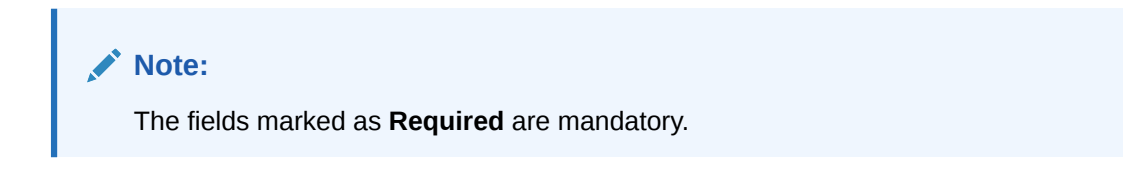

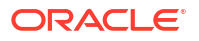

For more information on fields, refer to the field description table.

| Field          | Description                                                                                                    |
|----------------|----------------------------------------------------------------------------------------------------|
| Supplier       | Click <b>Search</b> icon and select the supplier of the invoice.<br>In case of linked invoice, the relationship is auto-populated. |
| Relationship   | Click <b>Search</b> icon and select the any of the relationship maintained for the selected supplier.                              |
| Buyer          | Click Search icon and select the buyer for the credit note.                                                                        |
| Invoice Number | Specify the specific invoice to search for.                                                                                        |
| Amount From    | Specify the minimum amount of the invoice respectively to filter the invoice search.                                               |
| Amount To      | Specify the maximum amount of the invoice respectively to filter the invoice search.                                               |
| Currency       | Select the invoice currency.                                                                                                    |

Table 4-12 Link Invoice - Field Description

- a. Click Fetch to view the invoices matching to the search criteria.
- **b.** Select the invoice(s) from the search result and then, click **Save** to select the invoices for the debit note.
- 6. Specify the following debit note details in the **Basic Information** screen.

## Note:

The fields marked as **Required** are mandatory.

 Table 4-13
 Basic Information - Field Description

| Field                  | Description                                                                                                    |
|------------------------|----------------------------------------------------------------------------------------------------|
| Debit Note Date        | Click the Calendar icon and select the date on which debit note is created.                                                                                                    |
| Debit Note Due Date    | Click the Calendar icon and select the date by when the debit note is due.                                                                                                    |
| Supplier               | Click the Search icon and select the supplier for the debit note.<br>In case of linked invoice, the supplier is auto-populated.                                                               |
| Relationship           | Click the Search icon and select the any of the relationship<br>maintained for the selected supplier.<br>In case of linked invoice, the relationship is auto-populated.                       |
| Program                | Click the Search icon and select the program to create the debit note<br>for.<br>In case of linked invoice, the program is auto-populated.<br>This field is applicable only for OBSCF system. |
| Buyer                  | Click the Search icon and select the buyer for the debit note.<br>In case of linked invoice, the buyer is auto-populated.                                                                     |
| Supplier Division Code | Click the Search icon and select the division code of the selected supplier.                                                                                                    |

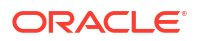

| Field                                 | Description                                                                                                    |
|---------------------------------------|----------------------------------------------------------------------------------------------------|
| Buyer Division Code                   | Click the Search icon and select the division code of the selected buyer.                                                                                                    |
| Currency                              | Select the currency of the debit note.<br>In case of linked invoice, the currency is auto-populated.                                                                                                    |
| Adjustment Reason                     | Select the adjustment reason to be considered for creation of debit note.                                                                                                    |
| Funding Request Date                  | Click the calendar icon and select the date on which funding for the debit note is requested. This date can be greater than or lesser than the system's current date.                                                    |
|                                       | Note:<br>The Funding Request Date can be lesser than the<br>system's current date only if the Allow Back-Dated<br>Disbursement toggle is enabled in the System<br>Parameters, Product Parameters, or Program Parameters. |
| Remarks                               | Specify the remarks about the debit note, if any.                                                                                                    |
| Pre-Accepted                          | Switch the toggle ON if the debit note is pre-accepted by the buyer.                                                                                                    |
| BIC Routing Code                      | Specify the BIC or SWIFT code of the financial institution, to send the payment amount to.                                                                                                    |
| Virtual Account                       | Switch the toggle ON, if the repayment account is a virtual one.                                                                                                    |
| Bank                                  | Specify the bank name of the repayment account.                                                                                                    |
| Branch                                | Specify the branch name of the repayment account.                                                                                                    |
| Repayment Account<br>Number           | Specify the account number to send the repayment amount to.                                                                                                    |
| Filler Fields/Miscellaneous<br>Fields | Specify the desired values in the filler fields. The bank can configure these fields on Day Zero based on their requirement.                                                                                             |

#### Table 4-13 (Cont.) Basic Information - Field Description

7. Perform any of the below action from the **Basic Information** screen:

- Click Next to go to the Commodity and Pricing screen.
- Click Save and Close to save the debit note details and submit it for authorization.
- Click Cancel to cancel the creation of the debit note.

#### **Commodity and Pricing**

8. Click Next on Basic Information tab.

The Debit Note - Commodity and Pricing screen displays.

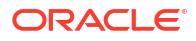

| Basic Information                | Commodity and Pricing            |                   |                       |            | Scr            |                                   |                |     |          |       |          |                      |                   |       | Scre          |        |        |  |
|----------------------------------|----------------------------------|-------------------|-----------------------|------------|----------------|-----------------------------------|----------------|-----|----------|-------|----------|----------------------|-------------------|-------|---------------|--------|--------|--|
| Commodity and Pricing            | Debit Not                        | te Number         | Buye                  | r          |                |                                   |                | Sup | oplier   |       |          |                      |                   | Debi  | t Note Du     | e Date |        |  |
| ihipment Information             | DEB1234                          | Carr              | Carrefour Danone      |            |                |                                   |                |     |          |       | 2023     | -06-30               |                   |       |               |        |        |  |
| ummary                           | Inherit Commodities              |                   | Add Commodities       |            |                |                                   |                |     |          |       |          |                      |                   |       |               |        |        |  |
|                                  |                                  |                   |                       |            |                |                                   |                |     |          |       |          |                      |                   |       |               |        |        |  |
|                                  | Commodity Details                |                   |                       |            |                |                                   |                |     |          |       |          |                      |                   |       |               |        |        |  |
| Invoice Number Commodity<br>Name |                                  | Commodity<br>Name | Unit Quantity Cost    |            |                | ≎ Discount<br>% Discount Amount ≎ |                |     |          |       | Tax<br>% | ٥                    | ≎ Tax ≎<br>Amount |       | Net<br>Cost 0 |        | Action |  |
|                                  | Day0Inv1                         | Zinc              | KILOGRAM ~            | 1          |                | 100                               |                | 0   |          | £0.00 |          | 0                    |                   | £0.00 | £10           | 00.00  | I      |  |
|                                  | Pricing Details                  |                   |                       |            |                |                                   |                |     |          |       |          |                      |                   |       |               |        |        |  |
|                                  | Currency                         |                   | Base Debit Note Amoun | t          |                | Dis                               | count Percenta | age |          |       |          | Discount Amount      |                   |       |               |        |        |  |
|                                  | GBP                              |                   |                       | GBP 100.00 | 0.000 V Amount |                                   | ^              |     | GBP 0.00 |       |          |                      |                   |       |               |        |        |  |
|                                  | Təx(%)                           |                   | Tax Amount            |            |                |                                   |                |     |          |       |          |                      |                   |       |               |        |        |  |
|                                  | 0.0000 · · · GBP 0.00 GBP 100.00 |                   |                       |            |                |                                   |                |     |          |       |          |                      |                   |       |               |        |        |  |
|                                  | Misc Charge 1 Desc               |                   | Misc Charge 1 Amount  |            |                | Misc Charge 2 Desc                |                |     |          |       |          | Misc Charge 2 Amount |                   |       |               |        |        |  |
|                                  |                                  |                   |                       | GBP 0.00   |                |                                   |                |     |          |       | GBP 0.00 |                      |                   |       |               |        |        |  |
|                                  | Net Debit Note Amount            |                   | Acceptance Amount     |            |                |                                   |                |     |          |       |          |                      |                   |       |               |        |        |  |
|                                  | GBP 100.00                       |                   |                       | GBP 100.00 |                |                                   |                |     |          |       |          |                      |                   |       |               |        |        |  |

Figure 4-13 Debit Note - Commodity and Pricing

9. Switch the Add Commodities toggle ON to view Commodity Details section.

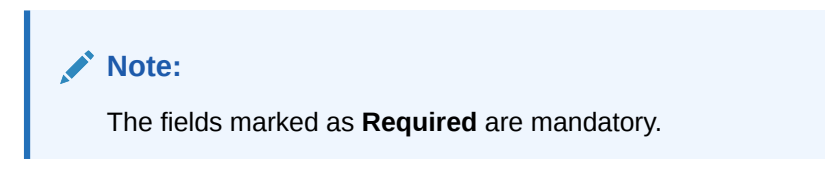

 Table 4-14
 Commodity Details - Field Description

| Field               | Description                                                                            |
|---------------------|----------------------------------------------------------------------------------------|
| Debit Note Number   | Displays the reference number of the debit note.                                       |
| Buyer               | Displays the name of the buyer.                                                        |
| Supplier            | Displays the name of the supplier.                                                     |
| Debit Note Due Date | Displays the date when the debit note is due.                                          |
| Inherit Commodities | Switch this toggle ON to inherit commodity details from the linked invoice(s).         |
|                     | This toggle is displayed only if one or more invoices have been linked.                |
| Add Commodities     | Switch this toggle ON to add the commodities for which the debit note is being raised. |
| Invoice Number      | Select the invoice whose commodity record is to be linked to the debit note.           |
| Commodity Name      | Click the search icon to select the required commodity.                                |
| Unit                | Select the measuring unit for the goods.                                               |
| Quantity            | Specify the quantity of the goods as per selected measuring unit.                      |
| Unit Cost           | Specify a single unit's cost of the goods.                                             |
| Discount (%)        | Specify the percentage of discount to be applied on the total cost.                    |
| Discount Amount     | Displays the discount amount based on the discount percentage.                         |

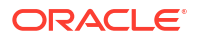

| Field      | Description                                                                                                    |  |  |  |  |  |
|------------|----------------------------------------------------------------------------------------------------|--|--|--|--|--|
| Tax (%)    | Specify the percentage of tax to be applied on total amount post discounting.                                                                                                    |  |  |  |  |  |
| Tax Amount | Displays the tax amount based on tax percentage.                                                                                                    |  |  |  |  |  |
| Net Cost   | Displays the net costing based on all the previous fields.                                                                                                    |  |  |  |  |  |
| Action     | <ul> <li>Displays the following options to edit or delete the commodity details.</li> <li>Click Edit icon to edit the record.</li> <li>Click Delete icon to delete the record.</li> </ul> |  |  |  |  |  |

Table 4-14 (Cont.) Commodity Details - Field Description

**10.** Specify the following details on the **Pricing Details** section.

#### Note:

The fields marked as **Required** are mandatory.

For more information on fields, refer to the field description table.

 Table 4-15
 Pricing Details - Field Description

| Field                   | Description                                                                                                    |
|-------------------------|----------------------------------------------------------------------------------------------------|
| Currency                | Displays the selected currency.                                                                                                    |
| Base Debit Note Amount  | Displays the base amount of the Debit Note. Modify the base debit note amount, if required.                                                              |
| Discount Percentage     | Specify the percentage of discount to be applied on the base debit note amount. Discount percentage is auto-calculated based on entered discount amount. |
| Discount Amount         | Specify the amount to be discounted from the base debit note amount. Discount amount is auto-calculated based on entered discount percentage.            |
| Tax (%)                 | Specify the percentage of tax to be levied on the total debit note<br>amount. Tax percentage is auto-calculated based on entered tax<br>amount.          |
| Tax Amount              | Specify the amount of tax to be levied on the total debit note amount.<br>Tax amount is auto-calculated based on entered tax percentage.                 |
| Total Debit Note Amount | Displays the total debit note amount post calculating base debit note amount, discount, and tax.                                                         |
| Misc Charge 1 Desc      | Specify the description of the miscellaneous charges to be added in total debit note amount.                                                             |
| Misc Charge 1 Amount    | Specify the miscellaneous charge amount to be added in total debit note amount.                                                                          |
| Misc Charge 2 Desc      | Specify the description of another miscellaneous charges to be added in total debit note amount.                                                         |
| Misc Charge 2 Amount    | Specify the miscellaneous charge amount to be added in total debit note amount.                                                                          |
| Net PO Amount           | Displays the net debit note amount post adding miscellaneous charges in the total debit note amount.                                                     |
| Acceptance Amount       | Specify the debit note amount that has been accepted by the Buyer.                                                                                       |

a. Click Add icon to add rows in the grid.

- b. In the Action column of grid, perform any one of the following steps:
- Click **Delete** icon to remove that specific row.
- Click Edit icon and specify the commodity details in the grid.
- **11.** Perform any of the below action from the **Commodity and Pricing** screen.
  - Click Next to go to the Shipment Information screen.
  - Click Save and Close to save the debit note details and submit it for authorization.
  - Click **Back** to go to the **Basic Information** screen.
  - Click **Cancel** to cancel the creation of the debit note.

#### **Shipment Information**

12. Click Next on Commodity and Pricing tab.

The Debit Note - Shipment Information screen displays.

| Debit Note                                |                      |                            |                  | ;; ×                |
|-------------------------------------------|----------------------|----------------------------|------------------|---------------------|
| Basic Information                         | Shipment Information |                            |                  | Screen(3/4)         |
| <ul> <li>Commodity and Pricing</li> </ul> | Debit Note Number    | Buyer                      | Supplier         | Debit Note Due Date |
| Shipment Information                      | DEBI254507           | Carretour                  | Danone           | 2023-06-50          |
| C                                         | Shipment Date        | Shipment Number            | Shipment Address | Shipment Country    |
| o Summary                                 | <b></b>              |                            |                  | Select 👻            |
|                                           | City                 | Zip Code                   | Phone Number     | Tax ID              |
|                                           | Reason for Export    | Terms of Sales (Incoterms) | Payment Terms    | Country of Origin   |
|                                           |                      | Select                     |                  | Select 🗸            |
|                                           |                      |                            |                  |                     |

#### Figure 4-14 Debit Note - Shipment Information

13. Specify the fields on Shipment Information screen.

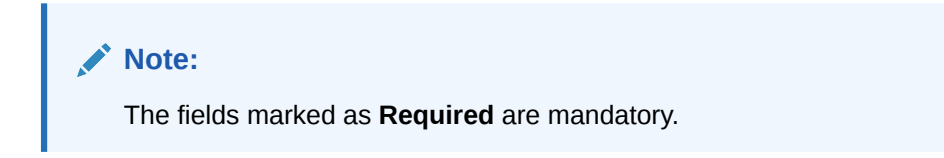

Table 4-16 Shipment Information - Field Description

| Field            | Description                                                                                         |
|------------------|----------------------------------------------------------------------------------------------------|
| Shipment Date    | Click the Calendar icon and select the date on which the buyer expects commodity to get dispatched. |
| Shipment Number  | Specify the unique shipment number to track the shipment.                                           |
| Shipment Address | Specify the complete address where shipment should be sent.                                         |
| Shipment Country | Specify the country to send the shipment to.                                                        |
| City             | Select the city to send the shipment to.                                                            |

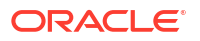

| Field                    | Description                                                                                                    |  |  |  |  |  |
|--------------------------|----------------------------------------------------------------------------------------------------|--|--|--|--|--|
|                          |                                                                                                    |  |  |  |  |  |
| Zip Code                 | Specify the postal code to send the shipment to.                                                                                                    |  |  |  |  |  |
| Phone Number             | Specify the contact number of the shipment company.                                                                                                    |  |  |  |  |  |
| Tax Id                   | Specify the unique tax id if shipment charge includes tax amount.                                                                                                    |  |  |  |  |  |
| Reason for Export        | Specify the reason for exporting the shipment.                                                                                                    |  |  |  |  |  |
| Terms of Sale(Incoterms) | <ul> <li>Select any of the below terms of sales:</li> <li>DAF - Delivered At Frontier</li> <li>DES - Delivered Ex Ship</li> <li>DEQ - Delivered Ex Quay</li> <li>DDU - Delivered Duty Unpaid</li> <li>CIP - Carriage and Insurance Paid To</li> <li>CPT - Carriage Paid To</li> <li>CIF - Cost, Insurance and Freight</li> <li>CFR - Cost and Freight</li> <li>FOB - Free On Board</li> <li>DDP - Delivered Duty Paid</li> <li>FCA - Free Carrier</li> <li>EXW - Ex Works</li> <li>FAS - Free Alongside Ship</li> </ul> |  |  |  |  |  |
| Payment Terms            | Specify the terms of payments, if any.                                                                                                    |  |  |  |  |  |
| Country of Origin        | Select the country from where the shipment is being sent.                                                                                                    |  |  |  |  |  |

Table 4-16 (Cont.) Shipment Information - Field Description

14. Perform any of the below action from the Shipment Information screen:

- Click **Next** to go to the **Summary** screen.
- Click **Save and Close** to save the debit note details and submit it for authorization.
- Click **Back** to go to the **Commodity and Pricing** screen.
- Click **Cancel** to cancel the creation of the debit note.

#### Summary

15. Click Next on Shipment Information tab.

The **Debit Note - Summary** screen displays.

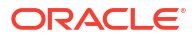

|                                 | Summary                                                                                                    |                               |                                                                                       |                                                                                                |                               |                              |            |  | Screen(- |
|---------------------------------|----------------------------------------------------------------------------------------------------|-------------------------------|---------------------------------------------------------------------------------------|------------------------------------------------------------------------------------------------|-------------------------------|------------------------------|------------|--|----------|
| Commodity and Pricing           | Debit Note Informatio                                                                                                    | n                             |                                                                                       |                                                                                                |                               |                              |            |  |          |
| Shipment Information<br>Summary | Debit Note Number : DEB123<br>Debit Note Date : 2022-04-3<br>Debit Note Due Date : 2023-<br>Payment Due Date : -<br>Net Debit Note Amount : £10 | 84567<br>29<br>06-30<br>10.00 | Relationship Name :<br>Supplier : Danone<br>Buyer : Carrefour<br>Valid Till : 2030-04 | -30                                                                                            | -                             |                              |            |  |          |
|                                 | Pricing Details                                                                                                    | (100.00                       |                                                                                       |                                                                                                |                               |                              |            |  |          |
|                                 | Discount(%) : 0<br>Discount Amount : £0.00                                                                                                    | 2100.00                       |                                                                                       |                                                                                                |                               |                              |            |  |          |
|                                 | Tax(%): 0                                                                                                    |                               | Shipment Infor                                                                        | mation                                                                                         |                               |                              |            |  |          |
|                                 | Tax Amount : EUUD<br>Total Debit Note Amount : E<br>Total Charges : E0:00<br>Net Debit Note Amount : EN                                         | £100.00                       | Shipment Number<br>SHI12345678<br>Shipment Address<br>ADDRESS NAME                    | Shipment Date Country of<br>2023-06-15 CAN<br>Reason for Export Terms of<br>Export Purpose CFR | Origin<br>f Sales (Incoterms) | Payment Terms                |            |  |          |
|                                 | Commodity Details                                                                                                    |                               |                                                                                       |                                                                                                |                               | NSTIII <i>IIIIIIIII</i> IIII |            |  |          |
|                                 | Commodity Code 0                                                                                                    | Commodity Name 0              | Quantity ≎                                                                            | Unit Cost © Discount                                                                           | Amount 0                      | Tax Amount 0                 | Net Cost 0 |  |          |
|                                 | Page 1 of 1 (1 of                                                                                                    | Előő.öő                       |                                                                                       |                                                                                                |                               |                              |            |  |          |
|                                 |                                                                                                    |                               |                                                                                       |                                                                                                |                               |                              |            |  |          |
|                                 | Linked Invoice Details                                                                                                    |                               |                                                                                       |                                                                                                |                               |                              |            |  |          |
|                                 | Invoice Number 🗘                                                                                                    | Invoice Amount                | Invoice Date 🗘                                                                        | Invoice Due Date 🗘                                                                             | Invoice Status                | a O Payment                  | Status 0   |  |          |
|                                 | Day0Inv1                                                                                                    | £1,200.00                     | 2022-04-28                                                                            | 2022-05-12                                                                                     | RAISED                        | UNPAID                       | )          |  |          |
|                                 | Page 1 of 1 (1 of                                                                                                    | 1 items)  <                   | ×                                                                                     |                                                                                                |                               |                              |            |  |          |

Figure 4-15 Debit Note - Summary

- Review the detail of the debit note being created and perform any of the below action from the Summary screen.
  - Click Save and Close to save the debit note details and submit it for authorization.
  - Click **Back** to go to the **Shipment Information** screen.
  - Click **Cancel** to cancel the creation of the debit note.

#### Note:

A cashflow record is created for each new debit note record, if the 'Create Cashflow from Invoice' system-level configuration flag is set to 'Yes'.

# 4.4 Create Credit Note

This topic describes the systematic instruction to create a credit note using Create Receivables and Payables screen.

- 1. On Create Receivables and Payables screen, select Credit Note from the Instrument Type list.
- 2. Click **Proceed** to view the screen for populating credit note details.

The Credit Note - Basic Information screen displays.

| Basic Information     | Basic Information                                                |                     |   |                  |   |                         | Screen(1, |
|-----------------------|------------------------------------------------------------------|---------------------|---|------------------|---|-------------------------|-----------|
| Commodity and Pricing | Credit Note Number                                               | Link Invoice        |   | Credit Note Date |   | Credit Note Expiry Date |           |
| Summary               |                                                                  |                     | Q | October 7, 2022  | Ē |                         | 曲         |
|                       | Required                                                         |                     |   |                  |   |                         | Required  |
|                       | Supplier                                                         | Relationship        |   | Program          |   | Buyer                   |           |
|                       | Search Q                                                         | Q                   |   |                  | Q | Search                  | Q         |
|                       | Required                                                         | Require             | d |                  |   |                         |           |
|                       | Supplier Division Code                                           | Buyer Division Code |   | Currency         |   | Adjustment Reason       |           |
|                       | Q                                                                | Q                   |   | GBP              | • | Select                  | •         |
|                       | Remarks                                                          |                     |   |                  |   |                         |           |
|                       | Remarks                                                          |                     |   |                  |   |                         |           |
|                       | Remarks                                                          | Filler2             |   | Filler3          |   | Filler4                 |           |
|                       | Remarks  Filler Fields/Miscellaneous Fields Filler1              | Filler2             |   | Filler3          |   | Filler4                 |           |
|                       | Remarks  -  Filler Fields/Miscellaneous Fields  Filler1  Filler5 | Filler2             |   | Filler3          |   | Filler4                 |           |
|                       | Remarks  Filler Fields/Miscellaneous Fields Filler1  Filler5     | Filler2             |   | Filler3          |   | Filler4                 |           |

Figure 4-16 Credit Note - Basic Information

- 3. In the **Credit Note Number** field, enter the unique credit note number to be created. Or in case of existing credit note number, click the Search icon and select the existing credit note number.
- 4. In the **Link Invoice** field, click the Search icon to search and select the invoice to be linked with the credit note.

The Link Invoice screen displays.

| Supplier            |                  | Relationship         | 1 | Buyer              |               |       |
|---------------------|------------------|----------------------|---|--------------------|---------------|-------|
| XXXXXXXXX<br>000380 | X Q              | REL701               | Q | Danone             | Q             |       |
| Invoice Nun         | nber             | r Amount From        |   | Amount To          | Currency      |       |
|                     |                  |                      |   |                    | GBP           | •     |
| Fetch               |                  |                      |   |                    |               |       |
| ٥                   | Invoice Number 🗘 | Invoice Date 🗘       |   | Invoice Due Date 🗘 | Invoice Amoun | t ≎   |
| ~                   | 161201           | 2022-04-28           |   | 2090-12-28         |               | 1000  |
|                     | Net0203016       | 2022-04-28           |   | 2023-03-02         |               |       |
|                     | 02112022         | 2022-04-03           |   | 2022-11-30         |               | 900   |
|                     | arsedtfy         | 2022-04-28           |   | 2023-04-21         |               | 100   |
|                     | 301220225        | 2022-04-28           |   | 2080-12-29         |               | 800   |
|                     | 27FEB2302        | 2022-04-28           |   | 2023-02-02         |               | 10000 |
|                     | 301220223        | 2022-04-28           |   | 2060-12-30         |               | 8000  |
|                     | 161203           | 2022-04-28           |   | 2022-12-01         |               | 8000  |
|                     | 301220221        | 301220221 2022-04-28 |   | 2090-12-31         |               | 1000  |

Figure 4-17 Link Invoice

5. Perform the following steps to search and select the invoice to be linked.

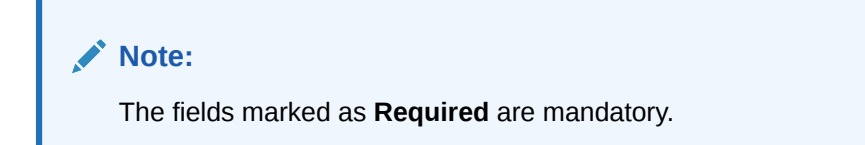

For more information on fields, refer to the field description table.

| Field          | Description                                                                                                    |
|----------------|----------------------------------------------------------------------------------------------------|
| Supplier       | Click Search icon and select the supplier of the invoice.                                                                                                    |
| Relationship   | Click <b>Search</b> icon and select the any of the relationship maintained<br>for the selected supplier.<br>In case of linked invoice, the relationship is auto-populated. |
| Buyer          | Click <b>Search</b> icon and select the buyer for the credit note.<br>In case of linked invoice, the buyer is auto-populated.                                              |
| Invoice Number | Specify the specific invoice to search for.                                                                                                    |
| Amount From    | Specify the minimum amount of the invoice respectively to filter the invoice search.                                                                                       |
| Amount To      | Specify the maximum amount of the invoice respectively to filter the invoice search.                                                                                       |
| Currency       | Select the invoice currency.                                                                                                    |

Table 4-17 Link Invoice - Field Description

- a. Click Fetch to view the invoices matching to the search criteria.
- **b.** Select the invoice(s) from the search result and then, click **Save** to select the invoices for the credit note.
- 6. Specify the following credit note details in the **Basic Information** screen.

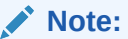

The fields marked as **Required** are mandatory.

Table 4-18 Basic Information - Field Description

| Field                   | Description                                                                                                    |
|-------------------------|----------------------------------------------------------------------------------------------------|
| Credit Note Number      | Specify a unique reference number for the credit note to be created.<br>OR                                              |
|                         | Click <b>Calendar</b> icon and select an existing credit note number.<br>This field cannot be modified once authorized. |
| Link Invoice            | Click <b>Search</b> icon to find the invoice(s) to link the credit note to.                                             |
| Credit Note Date        | Click <b>Calendar</b> icon and select the date on which credit note is created.                                         |
| Credit Note Expiry Date | Click <b>Calendar</b> icon and select the date till when the credit note is valid.                                      |

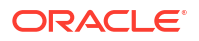

| Field                                 | Description                                                                                                    |
|---------------------------------------|----------------------------------------------------------------------------------------------------|
| Supplier                              | Click the Search icon and select the supplier for the credit note.<br>In case of linked invoice, the supplier is auto-populated.                                                               |
| Relationship                          | Click the Search icon and select the any of the relationship<br>maintained for the selected supplier.<br>In case of linked invoice, the relationship is auto-populated.                        |
| Program                               | Click the Search icon and select the program to create the credit note<br>for.<br>In case of linked invoice, the program is auto-populated.<br>This field is applicable only for OBSCF system. |
| Buyer                                 | Click the Search icon and select the buyer for the credit note.<br>In case of linked invoice, the buyer is auto-populated.                                                                     |
| Supplier Division Code                | Click the Search icon and select the division code of the selected supplier.                                                                                                    |
| Buyer Division Code                   | Click the Search icon and select the division code of the selected buyer.                                                                                                    |
| Currency                              | Select the currency of the credit note.<br>In case of linked invoice, the currency is auto-populated.                                                                                          |
| Adjustment Reason                     | Select the adjustment reason to be considered for creation of credit note.                                                                                                    |
| Remarks                               | Specify the remarks about the credit note, if any.                                                                                                    |
| Filler Fields/Miscellaneous<br>Fields | Specify the desired values in the filler fields. The bank can configure these fields on Day Zero based on their requirement.                                                                   |

Table 4-18 (Cont.) Basic Information - Field Description

7. Perform any of the below action from the **Basic Information** screen:

- Click Next to go to the Commodity and Pricing screen.
- Click Save and Close to save the credit note details and submit it for authorization.
- Click **Cancel** to cancel the creation of the credit note.

#### **Commodity and Pricing**

8. Click Next on Basic Information tab.

The Credit Note - Commodity and Pricing screen displays.

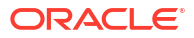

| ieur note             |                       |                    |                |                 |             |            |                          |                   |                 |                         |            | 11       |  |
|-----------------------|-----------------------|--------------------|----------------|-----------------|-------------|------------|--------------------------|-------------------|-----------------|-------------------------|------------|----------|--|
| Basic Information     | Commodity and Pricing |                    |                |                 |             |            |                          |                   |                 |                         | Screen     |          |  |
| Commodity and Pricing | Credit Note Number    |                    |                | Buyer           |             |            |                          | Supplier          |                 | Credit Note Expiry Date |            |          |  |
| Summary               | 1                     | 234567             |                |                 | XXXXXX      |            |                          | XXXXXXXXX         |                 |                         | 2023-06-30 |          |  |
|                       | Inherit Commodities   | 5                  |                | Add Commodit    | ies         |            |                          |                   |                 |                         |            |          |  |
|                       |                       |                    |                |                 |             |            |                          |                   |                 |                         |            |          |  |
|                       | Commodity De          | tails              |                |                 |             |            |                          |                   |                 |                         |            |          |  |
|                       |                       |                    |                |                 |             |            |                          |                   |                 |                         |            |          |  |
|                       | Invoice Number        | Commodity Name     | Unit           | Quantity 0      | Unit Cost 🗘 | Discount % |                          | Discount Amount 💲 | Tax% ≎          | Tax Amount 💲            | Net Cost 🗘 | Action 0 |  |
|                       | No data to displa     | ) data to display. |                |                 |             |            |                          |                   |                 |                         |            |          |  |
|                       | Pricing Details       |                    |                |                 |             |            |                          |                   |                 |                         |            |          |  |
|                       | Currency              |                    | Base Credit No | dit Note Amount |             |            | count Percentage         |                   | Discount Amount |                         |            |          |  |
|                       | GBP                   |                    |                |                 | GBF         | 0.00 ×     | 0.0000 ~ ^               |                   |                 |                         | GBP 0.00   |          |  |
|                       | Tax(%)                |                    |                | Tax Amount      |             |            | Total Credit Note Amount |                   |                 |                         |            |          |  |
|                       | 0.0000 v A            |                    |                | GBP 0.00        |             |            | GBP 0.00                 |                   |                 |                         |            |          |  |
|                       |                       |                    |                | Misc Charge 1 A | Amount      |            | Misc Charge 2 Desc       |                   |                 | Misc Charge 2 Amount    |            |          |  |
|                       |                       |                    |                | GBP 0.00        |             |            |                          |                   | GBP 0.00        |                         | 0.00       |          |  |
|                       | Net Credit Note Ame   | ount               |                |                 |             |            |                          |                   |                 |                         |            |          |  |
|                       | GBP 0.00              |                    |                |                 |             |            |                          |                   |                 |                         |            |          |  |

Figure 4-18 Credit Note - Commodity and Pricing

9. Switch the Add Commodities toggle ON to view Commodity Details section.

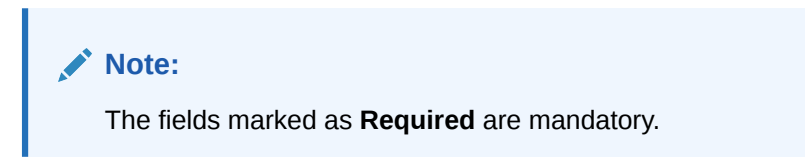

Table 4-19 Commodity Details - Field Description

| Field                   | Description                                                                                                    |  |  |  |
|-------------------------|----------------------------------------------------------------------------------------------------|--|--|--|
| Credit Note Number      | Displays the reference number of the credit note.                                                                             |  |  |  |
| Buyer                   | Displays the name of the buyer.                                                                                               |  |  |  |
| Supplier                | Displays the name of the supplier.                                                                                            |  |  |  |
| Credit Note Expiry Date | Displays the date when the credit note expires.                                                                               |  |  |  |
| Inherit Commodities     | Switch this toggle ON to inherit commodity details from the linked invoice(s).                                                |  |  |  |
|                         | This toggle is displayed only if one or more invoices have been linked.                                                       |  |  |  |
| Add Commodities         | Switch this toggle ON to add the commodities for which the credit note is being raised.                                       |  |  |  |
| Commodity Details       | Displays the fields related to the Commodity details.<br>This section appears if the 'Add Commodities' toggle is switched ON. |  |  |  |
| Invoice Number          | Select the invoice whose commodity record is to be linked to the credit note.                                                 |  |  |  |
| Commodity Name          | Click the search icon to select the required commodity.                                                                       |  |  |  |
| Unit                    | Select the measuring unit for the goods.                                                                                      |  |  |  |
| Quantity                | Specify the quantity of the goods as per selected measuring unit.                                                             |  |  |  |
| Unit Cost               | Specify a single unit's cost of the goods.                                                                                    |  |  |  |
| Discount (%)            | Specify the percentage of discount to be applied on the total cost.                                                           |  |  |  |

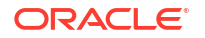

| Field           | Description                                                                                                    |
|-----------------|----------------------------------------------------------------------------------------------------|
| Discount Amount | Displays the discount amount based on the discount percentage.                                                                        |
| Tax (%)         | Specify the percentage of tax to be applied on total amount post discounting.                                                         |
| Tax Amount      | Displays the tax amount based on tax percentage.                                                                                      |
| Net Cost        | Displays the net costing based on all the previous fields.                                                                            |
| Action          | <ul><li>Displays the following options to edit or delete the commodity details.</li><li>Click Edit icon to edit the record.</li></ul> |
|                 | Click <b>Delete</b> icon to delete the record.                                                                                        |

## Table 4-19 (Cont.) Commodity Details - Field Description

**10.** Specify the following details on the **Pricing Details** section.

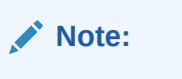

The fields marked as **Required** are mandatory.

| Table 4-20 | Pricing | Details - | Field | Descri | ption |
|------------|---------|-----------|-------|--------|-------|
|            |         |           |       |        |       |

| Field                    | Description                                                                                                    |
|--------------------------|----------------------------------------------------------------------------------------------------|
| Currency                 | Displays the selected currency.                                                                                                    |
| Base Credit Note Amount  | Displays the base amount of the Credit Note. Modify the base credit note amount, if required.                                                             |
| Discount Percentage      | Specify the percentage of discount to be applied on the base credit note amount. Discount percentage is auto-calculated based on entered discount amount. |
| Discount Amount          | Specify the amount to be discounted from the base credit note amount. Discount amount is auto-calculated based on entered discount percentage.            |
| Tax (%)                  | Specify the percentage of tax to be levied on the total credit note amount. Tax percentage is auto-calculated based on entered tax amount.                |
| Tax Amount               | Specify the amount of tax to be levied on the total credit note amount. Tax amount is auto-calculated based on entered tax percentage.                    |
| Total Credit Note Amount | Displays the total credit note amount post calculating base credit note amount, discount, and tax.                                                        |
| Misc Charge 1 Desc       | Specify the description of the miscellaneous charges to be added in total credit note amount.                                                             |
| Misc Charge 1 Amount     | Specify the miscellaneous charge amount to be added in total credit note amount.                                                                          |
| Misc Charge 2 Desc       | Specify the description of another miscellaneous charges to be added in total credit note amount.                                                         |
| Misc Charge 2 Amount     | Specify the miscellaneous charge amount to be added in total credit note amount.                                                                          |
| Net Credit Note Amount   | Displays the net credit note amount post adding miscellaneous charges in the total credit note amount.                                                    |

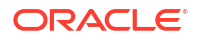

- a. Click Add icon to add rows in the grid.
- b. In the Action column of grid, perform any one of the following steps:
- Click **Delete** icon to remove that specific row.
- Click Edit icon and specify the commodity details in the grid.
- 11. Perform any of the below action from the Commodity and Pricing screen.
  - Click **Next** to go to the **Summary** screen.
  - Click Save and Close to save the credit note details and submit it for authorization.
  - Click **Back** to go to the **Basic Information** screen.
  - Click **Cancel** to cancel the creation of the credit note.

#### Summary

12. Click Next on Shipment Information tab.

The Credit Note - Summary screen displays.

| an Note             |                                                                                                    |                                  |                                                                                        |                         |                    |                  |  |  |  |  |  |  |
|---------------------|----------------------------------------------------------------------------------------------------|----------------------------------|----------------------------------------------------------------------------------------|-------------------------|--------------------|------------------|--|--|--|--|--|--|
| sic Information     | Summary                                                                                                    |                                  |                                                                                        |                         |                    |                  |  |  |  |  |  |  |
| mmodity and Pricing | Credit Note Information                                                                                                    |                                  | Relationship Info                                                                      | ormation                | Remarks            |                  |  |  |  |  |  |  |
| nmary               | Credit Note Number : 1234567<br>Credit Note Date : 2022-04-29<br>Credit Note Expiry Date : 2023-<br>Net Credit Note Amount : £1275 | 06-30<br>22                      | Relationship Name : F<br>Supplier : XXXXXXX<br>Buyer : XXXXXX<br>Valid Till : 2030-04- | REL701<br>KX<br>50      |                    |                  |  |  |  |  |  |  |
|                     | Pricing Details                                                                                                    |                                  |                                                                                        |                         |                    |                  |  |  |  |  |  |  |
|                     | Base Credit Note Amount : E1<br>Discount(%) : 4<br>Discount Amount : E4.00<br>Tax(%) : 2<br>Tax Amount : E1.92                     | 00.00                            |                                                                                        |                         |                    |                  |  |  |  |  |  |  |
|                     | Total Credit Note Amount : É'<br>Total Charges : £30.00<br>Net Credit Note Amount : £12                                            | 97.92                            |                                                                                        |                         |                    |                  |  |  |  |  |  |  |
|                     | Commodity Details                                                                                                    | Commodity Details                |                                                                                        |                         |                    |                  |  |  |  |  |  |  |
|                     | Commodity Code 🛛 😂                                                                                                    | Commodity Name 🗘                 | Quantity 0                                                                             | Unit Cost © Discount Am | nount 🌣 🛛 Tax Amou | nt ≎ NetCost ≎   |  |  |  |  |  |  |
|                     | No data to display.                                                                                                    | No data to display.              |                                                                                        |                         |                    |                  |  |  |  |  |  |  |
|                     | Page 1 (0 of 0 items)                                                                                                    | Page 1 (0 of 0 items)  ( ( 1 ) ) |                                                                                        |                         |                    |                  |  |  |  |  |  |  |
|                     | Linked Invoice Details                                                                                                    |                                  |                                                                                        |                         |                    |                  |  |  |  |  |  |  |
|                     | Invoice Number 🗘                                                                                                    | Invoice Amount 🗘                 | Invoice Date 0                                                                         | Invoice Due Date 0      | Invoice Status     | Payment Status 🗘 |  |  |  |  |  |  |
|                     | 161201                                                                                                    | £1,000.00                        | 2022-04-28                                                                             | 2090-12-28              | RAISED             | UNPAID           |  |  |  |  |  |  |
|                     |                                                                                                    | toms) 1/ /                       | N                                                                                      |                         |                    |                  |  |  |  |  |  |  |
|                     | Page 1 of 1 (1 of 1)                                                                                                    | terns) K 4 1 P                   | 21                                                                                     |                         |                    |                  |  |  |  |  |  |  |

#### Figure 4-19 Credit Note - Summary

- **13.** Review the detail of the credit note being created and perform any of the below action from the **Summary** screen.
  - Click Save and Close to save the credit note details and submit it for authorization.
  - Click Back to go to the Commodity and Pricing screen.
  - Click **Cancel** to cancel the creation of the credit note.

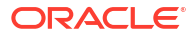

# 5 Receivables and Payables Management

This topic describes the systematic instruction to process and take various actions on instruments (Invoices/Purchase Order/Debit Note/Invoice & Debit Note).

The user can search for the instruments based on the various parameters such as file name, reference number, supplier, date range, amount range, and so on.

Specify User ID and Password, and login to Home screen.

1. On Home screen, click Receivables And Payables. Under Receivables And Payables, click Receivables and Payables Management.

The Receivables and Payables Management screen displays.

Figure 5-1 Receivables and Payables Management

| Receivables and Payables Management |                 |        |          |                 |   |         |  |  |  |
|-------------------------------------|-----------------|--------|----------|-----------------|---|---------|--|--|--|
| Branch                              | Instrument Type | Action |          | Processing Date |   |         |  |  |  |
| 004-FLEXCUBE-U •                    | Select          | Select | •        | April 29, 2022  | Ē | Proceed |  |  |  |
|                                     | Requin          | rd     | Required |                 |   |         |  |  |  |

2. Specify the details on the Receivables and Payables Management screen.

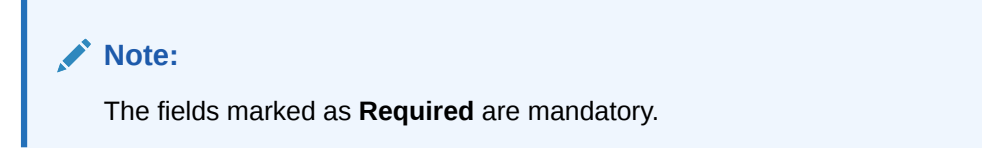

For more information on fields, refer to the field description table.

Table 5-1 Receivables and Payables Management - Field Description

| Field           | Description                                                                       |
|-----------------|-----------------------------------------------------------------------------------|
| Branch          | Specify your branch.<br>By default, the branch of the logged-in user is selected. |
| Instrument Type | Select the instrument to be managed.                                              |
| Action          | Select the action to be taken on the instrument.                                  |
| Processing Date | Select the date on which the instrument is processed.                             |

3. Click **Proceed** to view the search parameters.

The Invoice & Debit Note - Search Parameter screen displays.

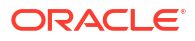

Figure 5-2 Invoice & Debit Note - Search Parameter

| ile Name              | Reference Number     | Buyer      | Supplier |          |
|-----------------------|----------------------|------------|----------|----------|
|                       |                      | Search     | Q Search | Q        |
| Required              | Required             |            | Required | Required |
| lelationship          | Date Reference Basis | Date Range | Currency |          |
| Q                     | Select 🔹             | ⇔          | Select   | •        |
| mount Reference Basis | Amount From          | Amount To  |          |          |
| Select 🔹              |                      |            |          |          |
|                       |                      |            |          |          |
| Search Reset          |                      |            |          |          |

The Purchase Order - Search Parameter screen displays.

#### Figure 5-3 Purchase Order - Search Parameter

|            | FONUMBER             | Buyer      | Supplier |          |
|------------|----------------------|------------|----------|----------|
|            |                      | Search Q   | Search   | Q        |
| Required   | Required             | Required   |          | Required |
| lationship | Date Reference Basis | Date Range | Currency |          |
| Q          | Select 🔹             | ₩↔         | Select   | -        |
| nount From | Amount To            |            |          |          |
|            |                      |            |          |          |
|            |                      |            |          |          |

- 4. Specify the value for at least one mandatory field to search the instrument(s).
- 5. Click Search to view the search results.
- 6. Click **Reset** to clear the search fields.
- Accept Receivables and Payables This topic describes the systematic instruction to accept the invoices/debit notes/purchase orders.
- Assignment Receivables and Payables This topic describes the systematic instruction to assign the invoices/debit notes.
- Cancel Receivables and Payables This topic describes the systematic instruction to cancel the invoices/debit notes/purchase orders.
- Edit Receivables and Payables This topic describes the systematic instruction to edit the invoices/debit notes/purchase orders.
- Initiate Finance for Receivables and Payables
   This topic describes the systematic instruction to initiate finance for the invoices/debit
   notes/purchase orders that are linked to a program and have been accepted.
- Link Program for Receivables and Payables This topic describes the systematic instruction to link program for the invoices/debit notes/ purchase orders.
- Raise Dispute for Receivables and Payables
   This topic describes the systematic instruction to raise dispute for the invoices/debit notes.
- Reassign Receivables and Payables This topic describes the systematic instruction to reassign the invoices/debit notes.

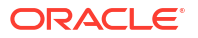

- Resolve Dispute on Receivables and Payables
   This topic describes the systematic instruction to resolve dispute on the invoices/debit
   notes.
- Write Off Disputed Receivables and Payables
   This topic describes the systematic instruction to write off the disputed invoices/debit notes.
- Mark PUA (Payment Under Approval) for Receivables and Payables This topic describes the systematic instruction to mark PUA (Payment Under Approval) for the invoices/debit notes.
- Mark Indirect Payment for Receivables and Payables
   This topic describes the systematic instruction to mark indirect payment for the disputed
   invoices/debit notes.
- Accept Early Payment for Receivables and Payables This topic describes the systematic instruction to accept the invoices/debit notes for early payment offer.
- Link Purchase Orders for Receivables and Payables This topic describes the systematic instruction to link the Purchase Orders for the invoices.
- Reject Receivables and Payables This topic describes the systematic instruction to reject the invoices/debit notes/purchase orders.

# 5.1 Accept Receivables and Payables

This topic describes the systematic instruction to accept the invoices/debit notes/purchase orders.

Perform the following steps post searching the invoices/debit notes/purchase orders for the **Accept** action:

- 1. On Receivables and Payables Management screen, select the action as Accept.
- 2. Click Proceed to view the search parameters.
- 3. Specify the value for at least one mandatory field to search the instrument(s).
- 4. Click Search to view the search results.

The Accept Invoice/Debit Note screen displays.

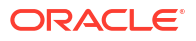

| anc    | h                              |                | Instrument | Туре      |                |         | Actio | n               |               | P         | rocessing Date    |                          |   |                 |  |
|--------|--------------------------------|----------------|------------|-----------|----------------|---------|-------|-----------------|---------------|-----------|-------------------|--------------------------|---|-----------------|--|
| 004    | I-FLEXCUBE-U                   | *              | Invoice &  | Dr Note   | -              |         | Ac    | ept             | Ŧ             |           | April 29, 2022    |                          |   | Proceed         |  |
| ihow   | Search 👻                       |                |            |           |                |         |       |                 |               |           |                   |                          |   |                 |  |
| nvoi   | ice/Dr Note List               |                |            |           |                |         |       |                 |               |           |                   |                          |   |                 |  |
|        | Reference<br>Number $\diamond$ | Instru<br>Type | iment      | Buyer 0   | Supplier 0     | Program | ٥     | Issue 0<br>Date | Net<br>Amount | Remarks 🗘 | Acceptance amount | New Acceptance<br>Amount | ٥ | Stale<br>Status |  |
| ~      | Net0203018                     | Invoi          | ce         | Danone    | Carrefour      |         |       | 2022-04-28      | \$990.00      |           | \$0.00            |                          |   | N               |  |
|        | arsedtfy                       | Invoi          | ce         | Danone    | Carrefour      |         |       | 2022-04-28      | £100.00       |           | £0.00             |                          |   | N               |  |
|        | 27FEB2302                      | Invoi          | ce         | Danone    | Carrefour      |         |       | 2022-04-28      | £10,000.00    |           | £0.00             |                          |   | Ν               |  |
| Page   | 1 of 1 (1-3                    | of 3 item      | is)  <     | (1)→      | -              |         |       |                 |               |           |                   |                          |   |                 |  |
| Rema   | rks                            |                |            | Acceptar  | ce Amount      |         |       |                 |               |           |                   |                          |   |                 |  |
|        |                                |                |            |           |                |         |       | -               | Undo          |           |                   |                          |   |                 |  |
| Sum    | mary                           |                |            |           |                |         |       |                 |               |           |                   |                          |   |                 |  |
| otal I | nstruments                     |                |            | Total Acc | eptance Amount |         |       |                 |               |           |                   |                          |   |                 |  |
| otari  |                                |                |            |           |                |         |       |                 |               |           |                   |                          |   |                 |  |

#### Figure 5-4 Accept Invoice/Debit Note

The Accept Purchase Order screen displays.

### Figure 5-5 Accept Purchase Order

| Branch  | I.              | In           | strument Type  |                  |                | Action       |                                |                           | Processin     | g Date                 |                               |                   |                 |
|---------|-----------------|--------------|----------------|------------------|----------------|--------------|--------------------------------|---------------------------|---------------|------------------------|-------------------------------|-------------------|-----------------|
| 004     | -FLEXCUBE-U     | -            | Purchase Order |                  | -              | Accept       |                                | *                         | April 29      | , 2022                 |                               | P                 | roceed          |
| Show    | Search 🚽        |              |                |                  |                |              |                                |                           |               |                        |                               |                   |                 |
| Purcl   | nase Order List |              |                |                  |                |              |                                |                           |               |                        |                               |                   |                 |
|         | PO Number 0     | Buyer 0      | Supplier 0     | Program 0        | Relationship 0 | PO ≎<br>Date | Promised<br>Shipment O<br>Date | PO<br>Amount <sup>©</sup> | Remarks 0     | Acceptance O<br>Amount | New<br>Acceptance O<br>Amount | Stale<br>Status O | Stale<br>Status |
|         | MAUTO-PO-905    | Carrefour    | Danone         |                  | REL701         | 2018-01-09   | 2023-01-08                     |                           | Editing PO    |                        |                               | N                 | Ν               |
|         | P1              | Carrefour    | Danone         |                  | REL701         | 2021-04-09   |                                |                           |               |                        |                               | Ν                 | Ν               |
|         | 1345            | Carrefour    | Danone         |                  | REL701         | 2019-11-29   |                                | \$9,900.00                | test          |                        |                               | Ν                 | Ν               |
|         | P008            | Carrefour    | Danone         |                  | REL701         | 2021-04-05   |                                | £111.00                   |               |                        |                               | N                 | Ν               |
|         | POTest1234      | Carrefour    | Danone         |                  | REL701         | 2022-04-28   |                                | £110.00                   |               |                        |                               | N                 | N               |
|         | PO09            | Carrefour    | Danone         |                  | REL701         | 2021-04-01   |                                | £111.00                   |               |                        |                               | N                 | N               |
|         | SavNewPO1001    | Carrefour    | Danone         |                  | REL701         | 2022-04-29   |                                | £1,300.00                 |               |                        |                               | N                 | Ν               |
|         | IPDanone017     | Carrefour    | Danone         |                  | REL701         | 2018-01-01   | 2021-01-01                     | \$10,000.00               |               | \$1,000.00             |                               | N                 | Ν               |
|         | POTestawscdv1   | Carrefour    | Danone         |                  | REL701         | 2018-01-01   | 2021-01-01                     | \$10,000.00               |               | \$1,000.00             |                               | N                 | Ν               |
|         | MAUTO-PO-904    | Carrefour    | Danone         |                  | REL701         | 2018-01-09   |                                | \$10,200.00               | Creating a PO |                        |                               | N                 | Ν               |
| Page    | 1 of 2 (1-1     | 0 of 14 item | ns)  < ∢ [     | 1 2 🕨            | N              |              |                                |                           |               |                        |                               |                   |                 |
| temar   | ks              |              |                | Acceptance Amo   | unt            |              |                                |                           |               |                        |                               |                   |                 |
|         |                 |              |                |                  |                |              | Apply                          | Undo                      |               |                        |                               |                   |                 |
| Sumi    | mary            |              |                |                  |                |              |                                |                           |               |                        |                               |                   |                 |
| otal li | nstruments      |              |                | Total Acceptance | Amount         |              |                                |                           |               |                        |                               |                   |                 |
|         |                 |              |                |                  |                |              |                                |                           |               |                        |                               |                   |                 |

5. Optional: In the **Reference/PO Number** column, click the link to view the details of the instrument.

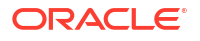

- 6. Select the invoice/debit note/PO to be accepted.
- 7. Optional: In the **Remarks** field, enter the remarks for the new acceptance amount.
- 8. In the Acceptance Amount field, enter the amount to be accepted.
- 9. Click Apply to make changes in the grid.
- **10.** If required, click **Undo** to revert the applied changes.
- Click Submit to accept the invoice/debit note/PO and send it for authorization (if applicable).

## 5.2 Assignment Receivables and Payables

This topic describes the systematic instruction to assign the invoices/debit notes.

Perform the following steps post searching the invoices/debit notes for the Assignment action:

#### Note:

This action is available only if the Receivables and Payables module is integrated with **Oracle Banking Supply Chain Finance** system.

- 1. On Receivables and Payables Management screen, select the action as Assignment.
- 2. Click **Proceed** to view the search parameters.
- 3. Specify the value for at least one mandatory field to search the instrument(s).
- 4. Click **Search** to view the search results.

The Assignment Receivables and Payables screen displays.

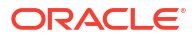

| srancn   |                    |    | Instrument        | Туре      |                 | Ad              | tion            |                 |           | Processing                   | Date                 |                      |                             |                |
|----------|--------------------|----|-------------------|-----------|-----------------|-----------------|-----------------|-----------------|-----------|------------------------------|----------------------|----------------------|-----------------------------|----------------|
| 004      | FLEXCUBE-UNI 👻     |    | Invoice           |           | ~               |                 | Assignment      |                 | Ŧ         | October                      | 7, 2022              |                      | Proce                       | ed             |
| Show S   | Search 🚽           |    |                   |           |                 |                 |                 |                 |           |                              |                      |                      |                             |                |
| nvoid    | e/Dr Note List     |    |                   |           |                 |                 |                 |                 |           |                              |                      |                      |                             |                |
| 0        | Reference Number 🗘 | 1  | nstrument<br>Çype | Buyer 🗘   | Supplier 🗘      | Program 🗘       | lssue<br>Date ≎ | Net<br>Amount ≎ | Remarks 🗘 | Use<br>Earmarked ≎<br>Limits | Assignable<br>Amount | Assignment<br>Amount | New<br>Assignment<br>Amount | Stale<br>State |
|          | InvoiceTest2       | I  | nvoice            | Carrefour | Danone          | This is PROGRAM | 11 2022-09-20   | \$5,000.00      |           | No                           | \$5,000.00           | \$0.00               |                             | N              |
|          | InvoiceTest1       | I  | nvoice            | Carrefour | Danone          | This is PROGRAM | 11 2022-09-20   | \$2,000.00      |           | No                           | \$2,000.00           | \$0.00               |                             | N              |
|          | testingBoth_1      | I  | nvoice            | Carrefour | Danone          | This is PROGRAM | 11 2022-09-20   | \$100,000.00    |           | No                           | \$100,000.00         | \$0.00               |                             | N              |
| 0        | INVOCT0601         | 1  | nvoice            | Carrefour | Danone          | This is PROGRAM | 11 2022-09-20   | \$10,000.00     |           | No                           | \$10,000.00          | \$0.00               |                             | N              |
|          | INVOCT0901         | I  | nvoice            | Carrefour | Danone          | This is PROGRAM | 11 2022-09-20   | \$10,000.00     |           | No                           | \$10,000.00          | \$0.00               |                             | N              |
|          | INVNOV270001       | I  | nvoice            | Carrefour | Danone          | This is PROGRAM | 11 2022-09-27   | \$1,000.00      |           | No                           | \$1,000.00           | \$0.00               |                             | N              |
|          | INVNOV29002        | I  | nvoice            | Carrefour | Danone          | This is PROGRAM | 11 2022-09-28   | \$1,000.00      |           | No                           | \$1,000.00           | \$0.00               |                             | N              |
| Page     | 1 of 4 (1-10 of 3  | 34 | items) I<         | ∢ 1 2     | 34              | х               |                 |                 |           |                              |                      |                      |                             |                |
| Remark   | s                  |    |                   | Use E     | armarked Limits |                 |                 | Auto-Apportion  | 0         |                              | Assignme             | ent Amount           |                             |                |
|          |                    |    |                   |           | 1               |                 |                 |                 |           |                              |                      |                      |                             |                |
|          |                    |    |                   |           |                 |                 |                 |                 |           |                              |                      |                      | Required                    |                |
| Appl     | y Undo             |    |                   |           |                 |                 |                 |                 |           |                              |                      |                      |                             |                |
|          |                    |    |                   |           |                 |                 |                 |                 |           |                              |                      |                      |                             |                |
| Sumr     | narv               |    |                   |           |                 |                 |                 |                 |           |                              |                      |                      |                             |                |
| 'otal Ir | istruments         |    |                   | Total     | Amount          |                 |                 |                 |           |                              |                      |                      |                             |                |
|          |                    |    |                   |           |                 |                 |                 |                 |           |                              |                      |                      |                             |                |
|          |                    |    |                   |           |                 |                 |                 |                 |           |                              |                      |                      |                             |                |

#### Figure 5-6 Assignment Receivables and Payables

- 5. Optional: In the **Reference Number** column, click the link to view the details of the instrument.
- 6. Select the invoice(s)/debit note(s) to be assigned.
- Optional: In the Remarks field, enter the remarks for the assignment of the invoice(s)/debit note(s).
- 8. Switch ON the **Auto-Apportion** toggle to assign the invoice/debit note with total assignment amount or with multiple invoice(s)/debit note(s) of lesser amount.

#### Note:

If the **Auto-Apportion** switch is ON, the Assignment Amount entered will be apportioned equally across the selected invoices/debit notes. If switch is OFF, the Assignment Amount entered will be applied as-is to all the selected invoices/debit notes.

- 9. Click **Apply** to make changes in the grid.
- **10.** If required, click **Undo** to revert the applied changes.
- 11. Click Submit to submit the assignment and send it for authorization (if applicable).

# **5.3 Cancel Receivables and Payables**

This topic describes the systematic instruction to cancel the invoices/debit notes/purchase orders.

Only an invoice/debit notes/PO that has not yet been accepted, can be cancelled. Perform the following steps post searching the invoices/debit notes/PO for the **Cancel** action:

- 1. On Receivables and Payables Management screen, select the action as Cancel.
- 2. Click **Proceed** to view the search parameters.
- 3. Specify the value for at least one mandatory field to search the instrument(s).
- 4. Click Search to view the search results.

The Cancel Invoice/Debit Note screen displays.

| Re     | ceivables and Payabl    | es Management                             |           |             |           |              |              |                                        | ::×            |
|--------|-------------------------|-------------------------------------------|-----------|-------------|-----------|--------------|--------------|----------------------------------------|----------------|
| Invoid | e/Dr Note List          |                                           |           |             |           |              |              |                                        |                |
|        | Reference Number 0      | Instrument Type 🗘                         | Buyer 0   | Supplier 0  | Program 0 | Issue Date 🗘 | Net Amount 0 | Remarks 0                              | Stale Status 🗘 |
|        | 16JAN2309               | Invoice                                   | Carrefour | Danone      |           | 2022-04-28   | £1,000.00    | Updated through netting settlement job | N              |
|        | Sav05                   | Invoice                                   | Carrefour | Danone      |           | 2022-04-28   | £2,200.00    |                                        | N              |
|        | SavInv002Day0           | Invoice                                   | Carrefour | Danone      |           | 2022-04-28   | £2,500.00    |                                        | Ν              |
|        | SavInv001Day0           | Invoice                                   | Carrefour | Danone      |           | 2022-04-28   | \$2,450.00   |                                        | Ν              |
|        | Sav4Day0                | Invoice                                   | Carrefour | Danone      |           | 2022-04-28   | £1,100.00    |                                        | N              |
|        | Net0203017              | Invoice                                   | Carrefour | Danone      |           | 2022-04-28   | E98.00       |                                        | N              |
|        | 27FEB2301               | Invoice                                   | Carrefour | Danone      |           | 2022-04-28   | £110,000.00  |                                        | Ν              |
| 2      | 18JAN2301               | Invoice                                   | Carrefour | Danone      |           | 2022-04-28   | £889.11      |                                        | N              |
|        | Sav04                   | Invoice                                   | Carrefour | Danone      |           | 2022-04-28   | £2,100.00    |                                        | N              |
| Page   | 1 of 1 (1-9 of 9 items) | $ \langle -\langle 1 \rangle \rangle >  $ |           |             |           |              |              |                                        |                |
| Remark | 5                       | Apph                                      | / Undo    |             |           |              |              |                                        |                |
| Sumn   | nary                    | Total A                                   | nount     |             |           |              |              |                                        |                |
| 2      |                         |                                           |           | £110,889.11 |           |              |              |                                        |                |
|        |                         |                                           |           |             |           |              |              | Submit Cancel                          |                |

#### Figure 5-7 Cancel Invoice/Debit Note

The Cancel Purchase Order screen displays.

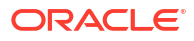

| Branch Instrum    |                 |            | Instrument Type  | rument Type  |                | Action     |                      |              | Processing Date |               |              |  |
|-------------------|-----------------|------------|------------------|--------------|----------------|------------|----------------------|--------------|-----------------|---------------|--------------|--|
|                   |                 | *          | Purchase Order   | •            | Cancel         |            | Ŧ                    | April 29, 20 | 122             |               | Proceed      |  |
| Show              | Search 🗸        |            |                  |              |                |            |                      |              |                 |               |              |  |
| Purcl             | nase Order List |            |                  |              |                |            |                      |              |                 |               |              |  |
|                   | PO Number 💲     | Buyer      | • \$ Supplier \$ | Program 🗘    | Relationship 🗘 | PO Date 🗘  | Promised Shipment Da | nte ≎        | PO Amount 0     | Remarks 🗘     | Stale Status |  |
|                   | P1              | Carre      | efour Danone     |              | REL701         | 2021-04-09 |                      |              |                 |               | Ν            |  |
|                   | MAUTO-PO-902    | Carre      | four Danone      |              | REL701         | 2018-01-09 |                      |              | ¢10 200 00      | Creating a DO | Ν            |  |
|                   | POTest1234      | Carre      | four Danone      |              | REL701         | 2022-04-28 |                      |              | £110.00         |               | Ν            |  |
|                   | SAVAPRPO01      | Carre      | efour Danone     |              | REL701         | 2021-04-09 |                      |              | ¢2 000 00       |               | Ν            |  |
|                   | SAVAPRPO119     | Carre      | four Danone      |              | REL701         | 2021-04-09 |                      |              |                 |               | Ν            |  |
|                   | PO09            | Carre      | efour Danone     |              | REL701         | 2021-04-01 |                      |              | £111.00         |               | Ν            |  |
|                   | SavNewPO1001    | Carre      | four Danone      |              | REL701         | 2022-04-29 |                      |              | £1 X00 00       |               | N            |  |
| Page<br>Remar     | 1 of 3 (1-10)   | of 22 iter | ms) K ∢ 1        | 2 3 ▶ >l     |                |            |                      |              |                 |               |              |  |
|                   |                 |            |                  |              |                |            |                      |              |                 |               |              |  |
| Sumi              | mary            |            |                  |              |                |            |                      |              |                 |               |              |  |
| Total Instruments |                 |            | To               | Total Amount |                |            |                      |              |                 |               |              |  |
|                   |                 |            |                  |              |                |            |                      |              |                 |               |              |  |

Figure 5-8 Cancel Purchase Order

- Optional: In the Reference/PO Number column, click the link to view the details of the instrument.
- 6. Select the invoice/debit note/PO to be canceled.
- 7. Optional: In the Remarks field, enter the remarks about cancellation.
- 8. Click Apply to make changes in the grid.
- 9. If required, click Undo to revert the applied changes.
- Click Submit to accept the invoice/debit note/PO and send it for authorization (if applicable).

## 5.4 Edit Receivables and Payables

This topic describes the systematic instruction to edit the invoices/debit notes/purchase orders.

Perform the following steps post searching the invoices/debit notes/purchase orders for the **Edit** action:

- 1. On Receivables and Payables Management screen, select the action as Edit.
- 2. Click **Proceed** to view the search parameters.
- 3. Specify the value for at least one mandatory field to search the instrument(s).
- 4. Click Search to view the search results.

The Edit Invoice screen displays.

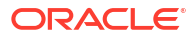
#### Figure 5-9 Edit Invoice

| Receiv | eceivables and Payables Management 🧨 🗴       |                               |                                     |                            |                                                          |          |                          |            |                                       |              |                                        |              |
|--------|----------------------------------------------|-------------------------------|-------------------------------------|----------------------------|----------------------------------------------------------|----------|--------------------------|------------|---------------------------------------|--------------|----------------------------------------|--------------|
| Branch | *                                            | Inst                          | rument Type *                       |                            |                                                          | Action * |                          |            | Proces                                | ssing Date * |                                        |              |
| 004-0  | 04-FLEXCUBE-UNIVERSAL 💌                      | Inv                           | oice                                |                            | v                                                        | Edit     |                          | v          | Oct 5                                 |              |                                        |              |
| Pro    | reed                                         |                               |                                     |                            |                                                          |          |                          |            |                                       |              |                                        |              |
| Show S | earch 🔻                                      |                               |                                     |                            |                                                          |          |                          |            |                                       |              |                                        |              |
| Invoi  | ce/Dr Note List                              |                               |                                     |                            |                                                          |          |                          |            |                                       |              |                                        |              |
| Bulk E | lit                                          |                               |                                     |                            |                                                          |          |                          |            |                                       |              |                                        |              |
|        |                                              |                               |                                     |                            |                                                          |          |                          |            |                                       |              |                                        |              |
|        | Reference Number                             | Instrument Type               | Buyer                               | Supplier                   | Program                                                  |          | Issue Date               | Net Amount |                                       | Remarks      | Due Date                               | Review Edits |
|        | IOP                                          | Invoice                       | Carrefour                           | Danone                     | This is PROGRAM1                                         |          | 2022-08-09               |            | \$10,000.00                           |              | 2023-05-16                             |              |
|        | IOP1                                         | Invoice                       | Carrefour                           | Danone                     | This is PROGRAM1                                         |          | 2022-08-09               |            | \$10,000.00                           |              | 2023-05-19                             |              |
|        | IP2                                          | Invoice                       | Carrefour                           | Danone                     | This is PROGRAM1                                         |          | 2022-08-09               |            | \$10,000.00                           |              | 2023-05-03                             |              |
|        | тте                                          | Invoice                       | Carrefour                           | Danone                     | This is PROGRAM1                                         |          | 2022-07-06               |            | \$10,000.00                           |              | 2023-03-15                             |              |
|        | NUTAN-INV-01                                 | Invoice                       | Carrefour                           | Danone                     | INV00380Prg                                              |          | 2022-09-07               |            | \$17,000.00                           |              | 2022-10-07                             |              |
|        | π1                                           | Invoice                       | Carrefour                           | Danone                     | This is PROGRAM1                                         |          | 2022-12-07               |            | \$7,777.00                            |              | 2022-12-14                             |              |
|        |                                              |                               |                                     |                            |                                                          |          | 2022 12 07               |            | co. 000. 00                           |              |                                        |              |
|        | TEST12                                       | Invoice                       | Carrefour                           | Danone                     | This is PROGRAM1                                         |          | 2022-12-07               |            | \$8,888.00                            | assigned     | 2022-12-14                             |              |
|        | TEST12<br>TEST11                             | Invoice<br>Invoice            | Carrefour<br>Carrefour              | Danone<br>Danone           | This is PROGRAM1<br>This is PROGRAM1                     |          | 2022-12-07               |            | \$9,999.00                            | assigned     | 2022-12-14                             |              |
|        | TEST12<br>TEST11<br>TEST_CURRENCY_INVOICE_01 | Invoice<br>Invoice<br>Invoice | Carrefour<br>Carrefour<br>Carrefour | Danone<br>Danone<br>Danone | This is PROGRAM1<br>This is PROGRAM1<br>This is PROGRAM1 |          | 2022-12-07<br>2022-09-08 |            | \$8,888.00<br>\$9,999.00<br>€5,000.00 | assigned     | 2022-12-14<br>2022-12-07<br>2023-06-30 |              |

### Figure 5-10 Edit Invoice - Basic Details

| Receivables and Payables Management |                     |         |                          |          |                      | ×*      |
|-------------------------------------|---------------------|---------|--------------------------|----------|----------------------|---------|
| Basic Det                           | ails                |         | Shipment Information     |          | Pricing              |         |
| Invoice Date                        | Invoice Value Date  |         | Invoice Due Date         |          | Program              |         |
| <b></b>                             |                     | <b></b> |                          | <b> </b> |                      | Q       |
| upplier Division Code               | Buyer Division Code |         | Repayment Account Number |          | Funding Request Date |         |
| ٩                                   |                     | Q       |                          |          |                      | <u></u> |
| Bank                                | Branch              |         | BIC Routing Code         |          | Remarks              |         |
|                                     |                     |         |                          |          |                      |         |
| firtual Account                     | elds                |         |                          |          |                      |         |
| Filler1                             | Filler2             |         | Filler3                  |          | Filler4              |         |
| <b></b>                             |                     |         |                          |          |                      |         |
|                                     |                     |         |                          |          |                      |         |
| -undo                               |                     |         |                          |          |                      |         |
| oummary<br>otal Instruments         | Total Amount        |         |                          |          |                      |         |
|                                     |                     |         |                          |          |                      |         |
|                                     |                     |         |                          |          | Submit Cancel        |         |

Figure 5-11 Edit Invoice - Shipment Information

| Basic Details               | Shipm                      | ent Information   | Pricing           |  |  |
|-----------------------------|----------------------------|-------------------|-------------------|--|--|
| ihlpment Date               | Shipment Number            | Shipment Address  | Shipment Country  |  |  |
|                             | Zip Code                   | Phone Number      | Tax ID            |  |  |
| leason for Export           | Terms of Sales (Incoterms) | Net Payment Terms | Country of Origin |  |  |
| Payment Condition<br>Select |                            |                   |                   |  |  |
| Apply Undo                  |                            |                   |                   |  |  |

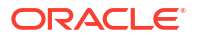

### Figure 5-12 Edit Invoice - Pricing

|                       | Basic Details |                             | Shipment Information    | Pricing                       |
|-----------------------|---------------|-----------------------------|-------------------------|-------------------------------|
| Primary Discount Days | × *           | Primary Discount Percentage | Secondary Discount Days | Secondary Discount Percentage |
| Misc Charge 1 Desc    |               | Misc Charge 2 Desc          |                         |                               |
| Apply Undo            |               |                             |                         |                               |

### The Edit Debit Note screen displays.

#### Figure 5-13 Edit Debit Note

| Receiva | bles and Payables Manag   | ement           |                |          |                  |          |            |            |             |               |            | د مر         |
|---------|---------------------------|-----------------|----------------|----------|------------------|----------|------------|------------|-------------|---------------|------------|--------------|
| Branch  | *                         |                 | Instrument Typ | e *      |                  | Action * |            |            | Proc        | essing Date * |            |              |
| 004-00  | 4-FLEXCUBE-UNIVERSAL      | <b>v</b>        | Debit Note     |          | w.               | Edit     |            | Ŧ          | Oct         |               | <u>i</u>   | 1            |
| Proc    | eed                       |                 |                |          |                  |          |            |            |             |               |            |              |
| Show Se | earch 🔻                   |                 |                |          |                  |          |            |            |             |               |            |              |
| Invoic  | e/Dr Note List            |                 |                |          |                  |          |            |            |             |               |            |              |
| Bulk Ed | it                        |                 |                |          |                  |          |            |            |             |               |            |              |
| Q.      |                           |                 |                |          |                  |          |            |            |             |               |            |              |
|         | Reference Number          | Instrument Type | Buyer          | Supplier | Program          |          | Issue Date | Net Amount |             | Remarks       | Due Date   | Review Edits |
|         | MAUTO-DEBIT-INQ           | Debit Note      | Carrefour      | Danone   | This is PROGRAM1 |          | 2022-10-05 |            | \$10,020.00 | Remarks       | 2022-11-05 |              |
|         | MAUTO-DEBIT-INQ1          | Debit Note      | Carrefour      | Danone   | This is PROGRAM1 |          | 2022-10-05 |            | \$10,020.00 | Remarks       | 2022-11-05 |              |
|         | MAUTO-DEBIT-RaD2          | Debit Note      | Carrefour      | Danone   | This is PROGRAM1 |          | 2022-10-05 |            | \$10,020.00 | Remarks       | 2022-11-05 |              |
|         | MAUTO-DEBIT-RaD11         | Debit Note      | Carrefour      | Danone   | This is PROGRAM1 |          | 2022-10-05 |            | \$10,020.00 | Remarks       | 2022-11-05 |              |
|         | MAUTO-DEBIT-ASSI          | Debit Note      | Carrefour      | Danone   | This is PROGRAM1 |          | 2022-10-05 |            | \$10,020.00 | Remarks       | 2022-11-05 |              |
|         | MAUTO-DEBIT-ASSI1         | Debit Note      | Carrefour      | Danone   | This is PROGRAM1 |          | 2022-10-05 |            | \$10,020.00 | Remarks       | 2022-11-05 |              |
|         | MAUTO-DEBIT-IFIN1         | Debit Note      | Carrefour      | Danone   | This is PROGRAM1 |          | 2022-10-05 |            | \$10,020.00 | Remarks       | 2022-11-05 |              |
|         | MAUTO-DEBIT-EDIT          | Debit Note      | Carrefour      | Danone   |                  |          | 2022-10-05 |            | \$10,020.00 | Remarks       | 2022-11-05 |              |
|         | MAUTO-DEBIT-EDIT1         | Debit Note      | Carrefour      | Danone   |                  |          | 2022-10-05 |            | \$10,020.00 | Remarks       | 2022-11-05 |              |
|         | MAUTO-DEBIT-CAN1          | Debit Note      | Carrefour      | Danone   |                  |          | 2022-10-05 |            | \$10,020.00 | Remarks       | 2022-11-05 |              |
| Page    | 1 of 2 (1-10 of 16 items) | ) к < 1 2 >     | ж              |          |                  |          |            |            |             |               |            |              |

#### Figure 5-14 Edit Debit Note - Basic Details

| Receivables and Payables Man                               | agement       |                                |                                 |    |                        | ,* > |
|------------------------------------------------------------|---------------|--------------------------------|---------------------------------|----|------------------------|------|
|                                                            | Basic Details |                                | Shipment Information            |    | Pricing                |      |
| Debit Note Date<br>Buyer Division Code                     | <b>≝</b>      | Debit Note Due Date            | Program<br>Funding Request Date | Q. | Supplier Division Code |      |
| Branch<br>Virtual Account                                  |               | BIC Routing Code               | Adjustment Reason<br>Select     | ¥  | Remarks                |      |
| ✓ Filler Fields/Miscellan<br>Filler1<br>Filler5<br>Filler9 | eous Fields   | Filler2<br>Filler6<br>Filler10 | Filler3<br>Filler7              |    | Filler4<br>Filler8     |      |
| Apply Undo<br>Summary<br>Total Instruments                 |               | Total Amount                   |                                 |    | Submit Gancel          |      |

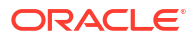

|                                    | Basic Details |                                      | Sł | ipment Information |                             | Pricing |
|------------------------------------|---------------|--------------------------------------|----|--------------------|-----------------------------|---------|
| Shipment Date                      |               | Shipment Number                      |    | Shipment Address   | Shipment Country            |         |
| City                               |               | Zip Code                             |    | Phone Number       | Tax ID                      |         |
| Reason for Export                  |               | Terms of Sales (Incoterms)           |    | Net Payment Terms  | Country of Origin           |         |
| ason for Export<br>yment Condition |               | Terms of Sales (Incoterms)<br>Select | v  | Net Payment Terms  | Country of Origin<br>Select | Ţ       |
| Select                             | v             |                                      |    |                    |                             |         |

#### Figure 5-15 Edit Debit Note - Shipment Information

#### Figure 5-16 Edit Debit Note - Pricing

|                       | Basic Details |                             | Shipment Information    | Pricing                       |
|-----------------------|---------------|-----------------------------|-------------------------|-------------------------------|
| Primary Discount Days | × •           | Primary Discount Percentage | Secondary Discount Days | Secondary Discount Percentage |
| Misc Charge 1 Desc    |               | Misc Charge 2 Desc          |                         |                               |
| Apply Undo            |               |                             |                         |                               |

The Edit Purchase Order screen displays.

#### Figure 5-17 Edit Purchase Order

| Receiva          | ables and Payables              | Manageme | nt                              |                   |                |            |                        |                   |         | 1            |
|------------------|---------------------------------|----------|---------------------------------|-------------------|----------------|------------|------------------------|-------------------|---------|--------------|
| Branch           | *                               |          |                                 | Instrument Type * |                | Action *   |                        | Processing Date * |         |              |
| 004-00           | 04-FLEXCUBE-UNIVER              | RSAL v   |                                 | Purchase Order    | w.             | Edit       | Ψ.                     | Oct 5, 2022       |         |              |
| Proc             | eed                             |          |                                 |                   |                |            |                        |                   |         |              |
| Show Se          | earch 🔻                         |          |                                 |                   |                |            |                        |                   |         |              |
| Purch<br>Bulk Ed | ase Order List<br><sup>it</sup> |          |                                 |                   |                |            |                        |                   |         |              |
|                  | PO Number                       | Buyer    | Supplier                        | Program           | Relationship 🔺 | PO Date    | Promised Shipment Date | PO Amount         | Remarks | Review Edits |
|                  | BLASTRAPO4A                     | BL CORP  | ASTRA CORP                      |                   | ASTRAREL       | 2022-10-03 | 2022-11-15             | £20,600.00        |         |              |
|                  | BLASTRAPO2A                     | BL CORP  | ASTRA CORP                      |                   | ASTRAREL       | 2022-10-03 | 2022-11-15             | £82,400.00        |         |              |
|                  | BLASTRAPO1A                     | BL CORP  | ASTRA CORP                      |                   | ASTRAREL       | 2022-10-03 | 2022-11-15             | £41,200.00        |         |              |
|                  | BLASTRAPO5A                     | BL CORP  | ASTRA CORP                      |                   | ASTRAREL       | 2022-10-03 | 2022-11-15             | £20,600.00        |         |              |
|                  | ASTRABLPO1                      | BL CORP  | ASTRA CORP                      | ASTRA PO Finance  | ASTRAREL       | 2022-10-04 |                        | £12,360.00        |         |              |
|                  | BLASTRAPO3A                     | BL CORP  | ASTRA CORP                      |                   | ASTRAREL       | 2022-10-03 | 2022-11-15             | £4,120.00         |         |              |
|                  | POASTRA00113                    | BL CORP  | ASTRA CORP                      | ASTRA PO Finance  | ASTRAREL       | 2022-10-05 |                        | £11,000.00        |         |              |
|                  | POASTRA00112                    | BL CORP  | ASTRA CORP                      | ASTRA PO Finance  | ASTRAREL       | 2022-10-05 |                        | £85,000.00        |         |              |
|                  | POASTRA00112                    | BL CORP  | ASTRA CORP                      | ASTRA PO Finance  | ASTRAREL       | 2022-10-05 |                        | £85,000.00        |         |              |
|                  | PO4BL                           | BL CORP  | ASTRA CORP                      | ASTRA PO Finance  | ASTRAREL       | 2022-10-05 |                        | £7,000.00         |         |              |
| Page             | 1 of 1 (1-9 of 9                | items) K | $\langle 1 \rangle \rightarrow$ |                   |                |            |                        |                   |         |              |

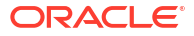

| E                          | Basic Details |        | Shipment Information   |    | Pricing             |    |
|----------------------------|---------------|--------|------------------------|----|---------------------|----|
| PO Date                    | Progra        | n<br>Q | Supplier Division Code | ٩, | Buyer Division Code | 0, |
| Funding Request Date       | Remark        | s      |                        |    |                     |    |
| ▲ Filler Fields/Miscellane | ous Fields    |        |                        |    |                     |    |
| Filler1                    | Filler2       |        | Filler3                |    | Filler4             |    |
|                            |               |        |                        |    |                     |    |
| Filler5                    | Filler6       |        |                        |    |                     |    |
|                            |               |        |                        |    |                     |    |
| Apply Undo                 |               |        |                        |    |                     |    |
| Summary                    |               |        |                        |    |                     |    |
| Total Instruments          | Total         | Amount |                        |    |                     |    |

Figure 5-18 Edit Purchase Order - Basic Details

Figure 5-19 Edit Purchase Order - Shipment Information

|                         | Basic Details |                        | Sh | ipment Information         |    | Pricing          |  |
|-------------------------|---------------|------------------------|----|----------------------------|----|------------------|--|
| Requested Shipment Date |               | Promised Shipment Date |    | Ship To                    |    | Shipment Address |  |
|                         |               |                        |    |                            |    |                  |  |
| Shipment Country        |               | City                   |    | Zip Code                   |    | Phone Number     |  |
| Select                  | *             |                        |    |                            |    |                  |  |
| Tax ID                  |               | Reason for Export      |    | Terms of Sales (Incoterms) |    | Payment Terms    |  |
|                         |               |                        |    | Select                     | w. |                  |  |
| Country of Origin       |               |                        |    |                            |    |                  |  |
| Select                  | Ŧ             |                        |    |                            |    |                  |  |
|                         |               |                        |    |                            |    |                  |  |
|                         |               |                        |    |                            |    |                  |  |
| Apply Undo              |               |                        |    |                            |    |                  |  |

Figure 5-20 Edit Purchase Order - Pricing

|                    | Basic Details |                    | Shipment Information | Pricing |
|--------------------|---------------|--------------------|----------------------|---------|
| Misc Charge 1 Desc |               | Misc Charge 2 Desc |                      |         |
| Apply Undo         |               |                    |                      |         |

- 5. Optional: In the **Reference/PO Number** column, click the link to view the details of the instrument.
- 6. Select the invoice/debit note/PO to be edited.

The existing information gets auto-populated in the respective fields in the **Basic Details**, **Shipment Information** and **Pricing** tabs.

7. Switch the Bulk Edit toggle ON to edit the multiple instruments together.

### Note:

Bulk edits can be done for instruments of the same buyer and seller only.

8. Specify/Modify the required fields.

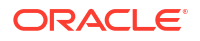

#### Note:

Refer the **Create Receivables and Payables** topic for more information on the fields.

- 9. Click Apply to make changes in the grid.
- 10. If required, click Undo to revert the applied changes.
- Click View Edits hyperlink in the Review Edits column to view the modified information. The View Edits popup screen displays.

#### Figure 5-21 View Edits

| View Edits                  |            |            | × |
|-----------------------------|------------|------------|---|
| Description                 | Old Value  | New Value  |   |
| Basic Details               |            |            |   |
| Due Date                    | 2022-12-16 | 2022-12-23 |   |
| Funding Request Date        | -          | 2023-12-21 |   |
| Virtual Account             | -          | No         |   |
| Pricing                     |            |            |   |
| Primary Discount Percentage | 0          | 2          |   |
|                             |            |            |   |

 Click Submit to accept the invoice/debit note/purchase order and send it for authorization (if applicable).

### 5.5 Initiate Finance for Receivables and Payables

This topic describes the systematic instruction to initiate finance for the invoices/debit notes/ purchase orders that are linked to a program and have been accepted.

Perform the following steps post searching the invoices/debit notes/PO for the **Initiate Finance** action:

#### Note:

This action is available only if the Receivables and Payables module is integrated with **Oracle Banking Supply Chain Finance** system.

- 1. On Receivables and Payables Management screen, select the action as Initiate Finance.
- 2. Click **Proceed** to view the search parameters.

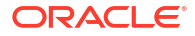

- 3. Specify the value for at least one mandatory field to search the instrument(s).
- 4. Click **Search** to view the search results.

The Initiate Finance - Invoice/Debit Note screen displays.

| sranc  | h                     |                      |           | Instrument 1 | ype              |                 | Act             | tion                               | P                     | rocessing Date           |                          |                 |
|--------|-----------------------|----------------------|-----------|--------------|------------------|-----------------|-----------------|------------------------------------|-----------------------|--------------------------|--------------------------|-----------------|
| 004    | 4-FLEXCUBE-UNIV       | ERSAL 👻              |           | Invoice      |                  | <b>*</b>        | 1               | nitiate Finance 👻                  |                       | January 20, 2020         | (iii)                    |                 |
| Pro    | ceed                  |                      |           |              |                  |                 |                 |                                    |                       |                          |                          |                 |
| show   | Search 🖌              |                      |           |              |                  |                 |                 |                                    |                       |                          |                          |                 |
| nvo    | ice/Dr Note List      |                      |           |              |                  |                 |                 |                                    |                       |                          |                          |                 |
|        | Reference O<br>Number | Instrument O<br>Type | Buyer ≎   | Supplier 0   | Program 0        | Issue<br>Date 0 | Net o<br>Amount | Remarks 0                          | Financeable<br>Amount | o Financed o<br>Amount o | New Financed O<br>Amount | Stale<br>Status |
|        | INV001Test            | Invoice              | Carrefour | Danone       | This is PROGRAM1 | 2020-01-20      | \$500.00        |                                    | \$400.00              | \$0.00                   |                          | Ν               |
|        | JAQ001                | Invoice              | Carrefour | Danone       | This is PROGRAM1 | 2020-01-20      | \$1,000.00      |                                    | \$800.00              | \$0.00                   |                          | Ν               |
|        | TR                    | Invoice              | Carrefour | Danone       | This is PROGRAM1 | 2020-01-20      | \$10,200.00     |                                    | \$8,160.00            | \$0.00                   |                          | Ν               |
|        | MAY23001              | Invoice              | Carrefour | Danone       | This is PROGRAM1 | 2020-01-20      | \$1,234.00      | 123456789012345678901234567890123- | \$987.20              | \$0.00                   |                          | Ν               |
|        | TTEST                 | Invoice              | Carrefour | Danone       | This is PROGRAM1 | 2020-01-20      | \$9,999.00      |                                    | \$7,999.20            | \$0.00                   |                          | N               |
|        | TTEST1                | Invoice              | Carrefour | Danone       | This is PROGRAM1 | 2020-01-20      | \$10,000.00     |                                    | \$8,000.00            | \$0.00                   |                          | N               |
|        | TTEST2                | Invoice              | Carrefour | Danone       | This is PROGRAM1 | 2020-01-20      | \$15,000.00     |                                    | \$12,000.00           | \$0.00                   |                          | Ν               |
|        | YU                    | Invoice              | Carrefour | Danone       | This is PROGRAM1 | 2020-01-20      | \$10,200.00     |                                    | \$8,160.00            | \$0.00                   |                          | N               |
|        | TFB204                | Invoice              | Carrefour | Danone       | This is PROGRAM1 | 2020-01-20      | \$1,000.00      |                                    | \$800.00              | \$0.00                   |                          | Ν               |
|        | QATEST03              | Invoice              | Carrefour | Danone       | This is PROGRAM1 | 2020-01-20      | \$8,888.00      |                                    | \$7,110.40            | \$0.00                   |                          | N               |
| Page   | e 1 of 4 (1-          | 10 of 32 items)      | < 1 :     | 2 3 4 +      | н                |                 |                 |                                    |                       |                          |                          |                 |
| ema    | rks                   |                      |           | Auto-Apport  | tion O           |                 | Fin             | ance Amount                        | -                     |                          |                          |                 |
|        |                       |                      |           |              |                  |                 |                 |                                    |                       | Apply Undo               |                          |                 |
| um     | mary                  |                      |           |              |                  |                 |                 |                                    |                       |                          |                          |                 |
| otal I | Instruments           |                      |           | Total Amour  | ıt               |                 | Tot             | al Finance Amount                  |                       |                          |                          |                 |

#### Figure 5-22 Initiate Finance - Invoice/Debit Note

The Initiate Finance - Purchase Order screen displays.

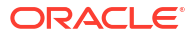

| anci   | n                  |              |             | Instrument    | Type            |              |                           | Action  |               |                 |                       | Processing Date  |                        |                 |
|--------|--------------------|--------------|-------------|---------------|-----------------|--------------|---------------------------|---------|---------------|-----------------|-----------------------|------------------|------------------------|-----------------|
| 004    | I-FLEXCUBE-UNIVERS | AL *         |             | Purchase      | e Order         | ×            |                           | Initi   | ate Finance   | ×               |                       | January 20, 2020 |                        |                 |
| Pro    | head               |              |             |               |                 |              |                           |         |               |                 |                       |                  |                        |                 |
| show   | Search 🚽           |              |             |               |                 |              |                           |         |               |                 |                       |                  |                        |                 |
| ourc   | hase Order List    |              |             |               |                 |              |                           |         |               |                 |                       |                  |                        |                 |
|        | PO Number \$       | Buyer 🗘      | Supplier \$ | Program \$    | Relationship \$ | PO<br>Date 0 | Promised<br>Shipment Date | ¢       | PO<br>Amount  | Remarks \$      | Financeable<br>Amount | ≎ Financed ≎     | New Financed<br>Amount | Stale<br>Status |
|        | MAUTO-PO-ACC1      | Carrefour    | Danone      | This is PRGPO | REL701          | 2020-01-20   | 2020-03-20                |         | \$1,000.00    |                 | \$1,000.00            | \$0.00           |                        | Ν               |
|        | MAUTO-PO-INQ       | Carrefour    | Danone      | This is PRGPO | REL701          | 2020-01-20   | 2020-03-20                |         | \$1,000.00    |                 | \$0.00                | \$0.00           |                        | N               |
|        | IW12112            | Carrefour    | Danone      | This is PRGPO | REL701          | 2020-01-20   | 2020-12-24                |         | \$10,000.00   |                 | \$10,000.00           | \$0.00           |                        | N               |
|        | 4543543            | Carrefour    | Danone      | This is PRGPO | REL701          | 2020-01-20   |                           |         | £100.00       |                 | £100.00               | £0.00            |                        | Ν               |
|        | MAUTO-PO-FIN1      | Carrefour    | Danone      | This is PRGPO | REL701          | 2020-01-20   | 2020-03-20                |         | \$1,000.00    |                 | \$0.00                | \$0.00           |                        | Ν               |
|        | MAUTO-PO-INQ1      | Carrefour    | Danone      | This is PRGPO | REL701          | 2020-01-20   | 2020-03-20                |         | \$1,000.00    |                 | \$0.00                | \$0.00           |                        | Ν               |
|        | 654645             | Carrefour    | Danone      | This is PRGPO | REL701          | 2020-01-20   |                           |         | £100.00       |                 | £100.00               | £0.00            |                        | Ν               |
|        | MAUTO-PO-FIN       | Carrefour    | Danone      | This is PRGPO | REL701          | 2020-01-20   | 2020-03-20                |         | \$1,000.00    |                 | \$0.00                | \$0.00           |                        | N               |
|        | P0001              | Carrefour    | Danone      | This is PRGPO | REL701          | 2020-01-20   |                           |         | \$100.00      |                 | \$100.00              | \$0.00           |                        | N               |
|        | MAUTO-PO-LPROG     | Carrefour    | Danone      | This is PRGPO | REL701          | 2020-01-20   | 2020-03-20                |         | \$1,000.00    | Link Program PO | \$1,000.00            | \$0.00           |                        | Ν               |
| Dage   | 1 of 2 (1-10 d     | of 17 items) | K - € 1     | 2 × >I        |                 |              |                           |         |               |                 |                       |                  |                        |                 |
| emai   | ks                 |              |             | Auto-Appor    | rtion O         |              |                           | Financ  | e Amount      |                 |                       |                  |                        |                 |
|        |                    |              |             |               |                 |              |                           |         |               |                 |                       | Apply Undo       |                        |                 |
| jum    | mary               |              |             |               |                 |              |                           |         |               |                 |                       |                  |                        |                 |
| otal I | nstruments         |              |             | Total Amou    | nt              |              |                           | Total F | Inance Amount |                 |                       |                  |                        |                 |

Figure 5-23 Initiate Finance - Purchase Order

- Optional: In the Reference/PO Number column, click the link to view the details of the instrument.
- 6. Select the invoice/debit note/PO to be financed.
- 7. Optional: In the **Remarks** field, enter the remarks about new finance amount.
- 8. Switch ON the **Auto-Apportion** switch to initiate the finance with available financial amount or with multiple finances of lesser amount.

#### Note:

If the **Auto-Apportion** switch is ON, the Finance Amount entered will be apportioned equally across the selected invoices/debit notes/PO. If the switch is OFF, the Finance Amount entered will be applied as-is to all the selected invoices/debit notes/PO.

- 9. In the **Finance Amount** field, enter the amount to be financed.
- **10.** Click **Apply** to make changes in the grid.
- **11**. If required, click **Undo** to revert the applied changes.
- **12.** Click **Submit** to initiate finance and send it for authorization (if applicable).

A finance disbursement task is created in the **Free Tasks**, which can be acquired and processed.

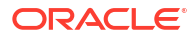

#### Note:

For more information, refer the **Finance Disbursement** section in the **Oracle Banking Supply Chain Finance User Guide**.

### 5.6 Link Program for Receivables and Payables

This topic describes the systematic instruction to link program for the invoices/debit notes/ purchase orders.

Perform the following steps post searching the invoices/debit notes/purchase orders for the **Link Program** action:

#### Note:

This action is available only if the Receivables and Payables module is integrated with **Oracle Banking Supply Chain Finance** system.

- 1. On Receivables and Payables Management screen, select the action as Link Program.
- 2. Click **Proceed** to view the search parameters.
- 3. Specify the value for at least one mandatory field to search the instrument(s).
- 4. Click Search to view the search results.

The Link Program - Invoice/Debit Note screen displays.

#### Figure 5-24 Link Program - Invoice/Debit Note

| Rec               | eivables and Payables I  | Managemer       | nt                        |           |             |              |              |                 |           |                |
|-------------------|--------------------------|-----------------|---------------------------|-----------|-------------|--------------|--------------|-----------------|-----------|----------------|
| Branch            |                          |                 | Instrument Type           |           |             | Action       |              | Processing Date |           |                |
| 004-              | FLEXCUBE-UNIVERSAL 🔻     |                 | Invoice                   | Ŧ         |             | Link Program | Ŧ            | January 20, 202 |           |                |
| Proce             | ed                       |                 |                           |           |             |              |              |                 |           |                |
| Show Se           | earch 🚽                  |                 |                           |           |             |              |              |                 |           |                |
| Invoic            | e/Dr Note List           |                 |                           |           |             |              |              |                 |           |                |
|                   | Reference Number 0       | Instrument Type | • •                       | Buyer 🗘   | Supplier \$ | Program 0    | Issue Date 🗘 | Net Amount 🗘    | Remarks 🗘 | Stale Status 🗘 |
|                   | IN001                    | Invoice         |                           | Carrefour | Danone      |              | 2020-01-20   | \$9.90          |           | Ν              |
| Page              | 1 of 1 (1 of 1 items)  < |                 |                           |           |             |              |              |                 |           |                |
| ∂emark:           | 5                        |                 | Program<br>Q Link Program |           |             | Apply Undo   |              |                 |           |                |
| Summ<br>Total Ins | <b>iary</b><br>itruments |                 | Total Amount              |           |             |              |              |                 |           |                |
|                   |                          |                 |                           |           |             |              |              | Submit          | ncel      |                |

The Link Program - Purchase Order screen displays.

| Branch   |                         |           | Instrument | Type      |                | Action       |                          | Processing Date  |           |                  |
|----------|-------------------------|-----------|------------|-----------|----------------|--------------|--------------------------|------------------|-----------|------------------|
| 004      | -FLEXCUBE-UNIVERSAL 🔻   |           | Purchase   | Order     | ×              | Link Program | *                        | January 20, 2020 | 1         |                  |
|          |                         |           |            |           |                |              |                          |                  |           |                  |
| Proc     | eed                     |           |            |           |                |              |                          |                  |           |                  |
| Show S   | search 🚽                |           |            |           |                |              |                          |                  |           |                  |
| Purch    | nase Order List         |           |            |           |                |              |                          |                  |           |                  |
|          | PO Number 0             | Buyer 🗘   | Supplier 🗘 | Program 🗘 | Relationship 🗘 | PO Date 🗢    | Promised Shipment Date 0 | PO Amount 🗘      | Remarks 0 | Stale Status 🛛 🗘 |
|          | MAUTO-PO-EDIT1          | Carrefour | Danone     |           | REL701         | 2020-01-20   | 2020-03-20               | \$1,000.00       |           | N                |
|          | MAUTO-PO-LPROG1         | Carrefour | Danone     |           | REL701         | 2020-01-20   | 2020-03-20               | \$1,000.00       |           | N                |
|          | MAUTO-PO-EDIT           | Carrefour | Danone     |           | REL701         | 2020-01-20   | 2023-08-27               | \$1,000.00       | Edit PO   | N                |
|          | MAUTO-PO-002            | Carrefour | Danone     |           | REL701         | 2017-01-10   | 2017-01-10               | \$9,900.00       | Create PO | N                |
| Page     | 1 of 1 (1-4 of 4 items) | < - € 1   | ▶ >        |           |                |              |                          |                  |           |                  |
| Remarl   | is .                    |           | Program    |           |                |              |                          |                  |           |                  |
|          |                         |           | Q Link     | Program   |                | Apply        | do                       |                  |           |                  |
| Sumr     | nary                    |           |            |           |                |              |                          |                  |           |                  |
| Total Ir | istruments              |           | Total Amou | it        |                |              |                          |                  |           |                  |
|          |                         |           |            |           |                |              |                          |                  |           |                  |
|          |                         |           |            |           |                |              |                          |                  |           |                  |
|          |                         |           |            |           |                |              |                          | Submit Cancel    |           |                  |

#### Figure 5-25 Link Program - Purchase Order

- Optional: In the Reference/PO Number column, click the link to view the details of the instrument.
- 6. Select the invoice/debit note/PO to link a program for.
- 7. Optional: In the **Remarks** field, enter the remarks for the program linking.
- 8. Click Link Program, and select the program to be linked.
- 9. Click Apply to make changes in the grid.
- **10.** If required, click **Undo** to revert the applied changes.
- 11. Click **Submit** to link the program and send it for authorization.

A link program task is created in the **Free Tasks** under **Instruments** menu, which can be acquired and processed.

### 5.7 Raise Dispute for Receivables and Payables

This topic describes the systematic instruction to raise dispute for the invoices/debit notes.

Perform the following steps post searching the invoices/debit notes for the **Raise Dispute** action:

- 1. On Receivables and Payables Management screen, select the action as Raise Dispute.
- 2. Click **Proceed** to view the search parameters.
- 3. Specify the value for at least one mandatory field to search the instrument(s).
- 4. Click Search to view the search results.

The Raise Dispute for Invoice/Debit Note screen displays.

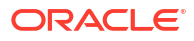

| -        |                    | Instrument Type   |                 |            | Action        |              | D-        | ocaccing Data    |                |              |
|----------|--------------------|-------------------|-----------------|------------|---------------|--------------|-----------|------------------|----------------|--------------|
| 004      | -FLEXCUBE-U        | Invoice & Dr Note |                 | Ŧ          | Raise Dispute | ~            | A         | pril 29, 2022    |                | Proceed      |
|          |                    |                   |                 |            |               |              |           |                  |                |              |
| Show :   | Search 👻           |                   |                 |            |               |              |           |                  |                |              |
| nvoi     | ce/Dr Note List    |                   |                 |            |               |              |           |                  |                |              |
|          | Reference Number 0 | Instrument Type 🌣 | Buyer 0         | Supplier 0 | Issue Date 🗘  | Net Amount 0 | Remarks 0 | Dispute Amount 0 | Dispute Code 🗘 | Stale Status |
|          | INVMAY0501         | Invoice           | Carrefour       | Danone     | 2021-04-09    | \$1,000.00   |           |                  |                | Υ            |
|          | INVJ0010011        | Invoice           | Carrefour       | Danone     | 2022-04-03    | \$5,000.00   |           |                  |                | Υ            |
|          | 181003             | Invoice           | Carrefour       | PEGATRON   | 2021-04-09    | £3,500.00    |           | £700.00          | 6              | Ν            |
|          | 04102022           | Invoice           | Carrefour       | PEGATRON   | 2021-04-09    | £10,000.00   |           |                  |                | Ν            |
|          | TT2                | Invoice           | Carrefour       | Danone     | 2021-04-09    | \$10,000.00  |           |                  |                | Y            |
|          | VR005              | Invoice           | Carrefour       | Danone     | 2018-01-09    | \$5,000.00   |           |                  |                | Y            |
| <b>v</b> | Danone12006        | Invoice           | Carrefour       | Danone     | 2021-04-09    | \$5,000.00   |           | \$1,000.00       | 1              | Y            |
| <b>v</b> | VR014              | Invoice           | Carrefour       | Danone     | 2018-01-09    | \$5,000.00   |           | \$1,000.00       | 1              | Y            |
|          | VR016              | Invoice           | Carrefour       | Danone     | 2018-01-09    | \$5,000.00   |           |                  |                | Y            |
|          | INVJ0027           | Invoice           | Carrefour       | Danone     | 2021-04-09    | \$5,000.00   |           |                  |                | Υ            |
| Page     | 1 of 10 (1-10 of 1 | 00 items) 🛛 🤇 🖣 🗌 | 1 2 3 4         | 5 10 >     | Я             |              |           |                  |                |              |
| Remar    | ks                 | Disp              | ute Amount      |            |               | Dispute Code |           |                  |                |              |
|          |                    |                   |                 |            |               | Select       |           | Apply            | Undo           |              |
| sumr     | mary               |                   |                 |            |               |              |           |                  |                |              |
| otal Ir  | nstruments         | Tota              | l Dispute Amoun | t          |               |              |           |                  |                |              |
| 2        |                    |                   |                 | \$2,000    | .00           |              |           |                  |                |              |

Figure 5-26 Raise Dispute for Invoice/Debit Note

- 5. Optional: In the **Reference Number** column, click the link to view the details of the instrument.
- 6. Select the invoice/debit note to raise the dispute for.
- 7. Optional: In the **Remarks** field, enter the remarks for the disputed amount.
- 8. In the **Dispute Amount** field, enter the disputed amount.
- 9. In the **Dispute Code** field, enter select the code for which the dispute is raised.
- 10. Click Apply to make changes in the grid.
- 11. If required, click Undo to revert the applied changes.
- Click Submit to raise dispute for the invoice/debit note and send it for authorization (if applicable).

### 5.8 Reassign Receivables and Payables

This topic describes the systematic instruction to reassign the invoices/debit notes.

Perform the following steps post searching the invoices/debit notes for the **Re-Assignment** action:

#### Note:

This action is available only if the Receivables and Payables module is integrated with **Oracle Banking Supply Chain Finance** system.

- 1. On Receivables and Payables Management screen, select the action as Re-Assignment.
- 2. Click **Proceed** to view the search parameters.
- 3. Specify the value for at least one mandatory field to search the instrument(s).
- 4. Click Search to view the search results.

The Reassign Invoice/Debit Note screen displays.

#### Figure 5-27 Reassign Invoice/Debit Note

| JBE-UNIVERSAL 🔻          | Invoice                              | Ŧ                                                                                                    |                                                                                                    | Re-Assignment                                                                                                    | ~                                                                                                    | January 20, 202                                                                                                    |                                                                                                    |                                                                                                    |
|--------------------------|--------------------------------------|----------------------------------------------------------------------------------------------------|----------------------------------------------------------------------------------------------------|----------------------------------------------------------------------------------------------------|----------------------------------------------------------------------------------------------------|----------------------------------------------------------------------------------------------------|----------------------------------------------------------------------------------------------------|----------------------------------------------------------------------------------------------------|
|                          |                                      |                                                                                                    |                                                                                                    |                                                                                                    |                                                                                                    |                                                                                                    |                                                                                                    |                                                                                                    |
|                          |                                      |                                                                                                    |                                                                                                    |                                                                                                    |                                                                                                    |                                                                                                    |                                                                                                    |                                                                                                    |
|                          |                                      |                                                                                                    |                                                                                                    |                                                                                                    |                                                                                                    |                                                                                                    |                                                                                                    |                                                                                                    |
| lote List                |                                      |                                                                                                    |                                                                                                    |                                                                                                    |                                                                                                    |                                                                                                    |                                                                                                    |                                                                                                    |
| rence Number 0           | Instrument Type 0                    | Buyer 0                                                                                                    | Supplier 0                                                                                                    | Program ≎                                                                                                    | Issue Date 🗘                                                                                                    | Net Amount 0                                                                                                    | Remarks 0                                                                                                    | Stale Status 🗢                                                                                                    |
| 006                      | Invoice                              | Blackstone                                                                                                    | Salt                                                                                                    | GP Program                                                                                                    | 2020-01-20                                                                                                    | \$1,111.11                                                                                                    | assign                                                                                                    | N                                                                                                    |
| of 1 (1 of 1 items)  < 4 | 1 > >                                |                                                                                                    |                                                                                                    |                                                                                                    |                                                                                                    |                                                                                                    |                                                                                                    |                                                                                                    |
|                          | Apply Unde                           | •                                                                                                    |                                                                                                    |                                                                                                    |                                                                                                    |                                                                                                    |                                                                                                    |                                                                                                    |
|                          |                                      |                                                                                                    |                                                                                                    |                                                                                                    |                                                                                                    |                                                                                                    |                                                                                                    |                                                                                                    |
| ts                       | Total Amount                         |                                                                                                    |                                                                                                    |                                                                                                    |                                                                                                    |                                                                                                    |                                                                                                    |                                                                                                    |
|                          |                                      |                                                                                                    |                                                                                                    |                                                                                                    |                                                                                                    |                                                                                                    |                                                                                                    |                                                                                                    |
| of                       | Ce Number ○<br>6<br>1 (1 of 1 items) | ce Number         0         Instrument Type         0           6         Invoice         Invoice         Invoice           1         (1 of 1 items)         (< < 1 > >)         ( | Ce Number         C         Instrument Type         D         Buyer         Elackstone           1         (1 of 1 items)          << | Number 0         Instrument Type 0         Buyer 0         Suppler 0           6         Invoice         Blackstone         Salt           1         (1 of 1 items)         i< (1 > )         i             Apply         Undo         Image: Comparison of the part of the part of t | Ce Number ©         Instrument Type ©         Buyer ©         Supplier ©         Program ©           6         Invoice         Blackstone         Salt         GP Program           1         (1 of 1 titems)         (< (1 > >)         Image         Image         Image | Ce Number ©         Instrument Type ©         Buyer ©         Suppler ©         Program ©         Base Date ©           6         Invoice         Blackstone         Salt         GP Program         2020-01-20           1         (1 of 1 ltem)         (< | Ce Number ©         Instrument Type ©         Buyer ©         Supplier ©         Program ©         Issue Date ©         Net Amount ©           6         Inmoice         Blackstone         Salt         GP Program         2020-01-20         \$11111           1         (1 of 1 items)                   i         > >         Immoire         Immoire         < | Centurine C         Instrument Type 0         Boyer 0         Supplier 0         Program 0         Issue Date 0         Net Amount 0         Remarks 0           6         Innoice         Blackstone         Salt         GP Program         2020-01-20         Still111         assign           1         (1 of 11 terms)         (         1         > )               Salt         GP Program         2020-01-20         Still111         assign           1         (1 of 11 terms)         (         1         > )               Salt         GP Program         2020-01-20         Still111         assign           1         (1 of 11 terms)         (         1         > )                 Salt         Salt         GP Program         2020-01-20         Still111         assign           1         (1 of 11 terms)         (         1         Apply         Undo             Salt         Salt         Salt         Salt         Salt         Salt         Salt         Salt         Salt |

- 5. Optional: In the **Reference Number** column, click the link to view the details of the instrument.
- 6. Select the invoice/debit note to be re-assigned.
- 7. Optional: In the **Remarks** field, enter the remarks for re-assigning the invoice/debit note.
- 8. Click **Apply** to make changes in the grid.
- 9. If required, click Undo to revert the applied changes.
- 10. Click Submit to re-assign the invoice/debit note and send it for authorization (if applicable).

### 5.9 Resolve Dispute on Receivables and Payables

This topic describes the systematic instruction to resolve dispute on the invoices/debit notes.

Perform the following steps post searching the invoices/debit notes for the **Resolve Dispute** action:

- 1. On Receivables and Payables Management screen, select the action as Resolve Dispute.
- 2. Click **Proceed** to view the search parameters.
- 3. Specify the value for at least one mandatory field to search the instrument(s).
- 4. Click Search to view the search results.

The Resolve Dispute on Invoice/Debit Note screen displays.

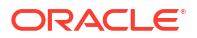

| ranch   | Ins                     | trument Type                                          |           | Action       |           | F            | rocessing Date |               |                |
|---------|-------------------------|-------------------------------------------------------|-----------|--------------|-----------|--------------|----------------|---------------|----------------|
| 004-    | FLEXCUBE-U 🔻            | nvoice & Dr Note                                      | Ŧ         | Resolve Disp | ute       | •            | April 29, 2022 |               | Proceed        |
| how S   | earch 🚽                 |                                                       |           |              |           |              |                |               |                |
| nvoic   | e/Dr Note List          |                                                       |           |              |           |              |                |               |                |
|         | Reference Number 🗘      | Instrument Type 🛛 🌣                                   | Buyer 🗘   | Supplier 🗘   | Program 🗘 | lssue Date 🗘 | Net Amount 🗘   | Remarks 🗘     | Stale Status 🗘 |
|         | 181003                  | Invoice                                               | Carrefour | PEGATRON     |           | 2021-04-09   | £3,500.00      |               | Ν              |
|         | VR010                   | Invoice                                               | Carrefour | Danone       |           | 2018-01-09   | \$5,000.00     | W             | Y              |
|         | INVDEC1602              | Invoice                                               | Carrefour | Danone       |           | 2021-04-05   | \$1,000.00     | 000380        | Y              |
|         | INV001                  | Invoice                                               | Carrefour | Danone       |           | 2021-04-09   | \$909.00       | Raise Dispute | Ν              |
| ~       | DNAN011                 | Debit Note                                            | Carrefour | Danone       |           | 2018-01-28   | \$5,000.00     | Raise Dispute | Y              |
| ~       | TU                      | Invoice                                               | Carrefour | Danone       |           | 2021-04-09   | \$1,000.00     | Raise Dispute | Ν              |
|         | 17004                   | Invoice                                               | Carrefour | PEGATRON     |           | 2021-04-09   | £10,000.00     |               | Ν              |
| age     | 1 of 1 (1-7 of 7 items) | $ \langle - \langle 1 \rangle \rightarrow - \rangle $ |           |              |           |              |                |               |                |
| emark   | 5                       |                                                       |           |              |           |              |                |               |                |
|         |                         | Apply                                                 | Jndo      |              |           |              |                |               |                |
| iumn    | ary                     |                                                       |           |              |           |              |                |               |                |
| otal In | truments                |                                                       |           |              |           |              |                |               |                |

Figure 5-28 Resolve Dispute on Invoice/Debit Note

- 5. Optional: In the **Reference Number** column, click the link to view the details of the instrument.
- 6. Select the invoice/debit note to resolve the dispute for.
- 7. Optional: In the **Remarks** field, enter the remarks for the disputed resolution.
- 8. Click **Apply** to make changes in the grid.
- 9. If required, click Undo to revert the applied changes.
- Click Submit to resolve dispute on the invoice/debit note and send it for authorization (if applicable).

### 5.10 Write Off Disputed Receivables and Payables

This topic describes the systematic instruction to write off the disputed invoices/debit notes.

Perform the following steps post searching the invoices/debit notes for the **Write off Dispute** action:

- On Receivables and Payables Management screen, select the action as Write off Dispute.
- 2. Click **Proceed** to view the search parameters.
- 3. Specify the value for at least one mandatory field to search the instrument(s).
- 4. Click Search to view the search results.

The Write Off Disputed Invoice/Debit Note screen displays.

#### **Receivables and Payables Management** 11 × ent Type essing Date Show Search Invoice/Dr Note List MAUTO-INV-ReD1 Invoice Carrefour Danone This is PROGRAM1 2020-01-20 \$10,020.00 Remarks N MAUTO-INV-WOD1 Invoice Carrefour This is PROGRAM1 2020-01-20 \$10,020.00 Rer Danone Page 1 of 1 (1-2 of 2 items) |< (1 → ) Apply Undo Summary Submit Cancel

#### Figure 5-29 Write Off Disputed Invoice/Debit Note

- 5. Optional: In the **Reference Number** column, click the link to view the details of the instrument.
- 6. Select the invoice/debit note to write-off the dispute for.
- 7. Optional: In the **Remarks** field, enter the remarks for writing-off the disputed amount.
- 8. Click **Apply** to make changes in the grid.
- 9. If required, click **Undo** to revert the applied changes.
- **10.** Click **Submit** to write-off the disputed invoice/debit note and send it for authorization (if applicable).

# 5.11 Mark PUA (Payment Under Approval) for Receivables and Payables

This topic describes the systematic instruction to mark PUA (Payment Under Approval) for the invoices/debit notes.

**Payment under Approval** is a scenario where the buyer defaults, the import factor may make a payment to the export factor by extension to the seller.

Perform the following steps post searching the invoices/debit notes for the Mark PUA action:

#### Note:

This action is available only if the **Receivables and Payables** module is integrated with **Oracle Banking Supply Chain Finance** system.

- 1. On Receivables and Payables Management screen, select the action as Mark PUA.
- 2. Click **Proceed** to view the search parameters.
- 3. Specify the value for at least one mandatory field to search the instrument(s).
- 4. Click Search to view the search results.

The Mark PUA for Invoice/Debit Note screen displays.

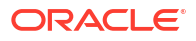

#### Figure 5-30 Mark PUA for Invoice/Debit Note

| Rec       | eivables and Payable  | s Managemei                                | nt              |           |      |            |              |              |            |                | ::>              |
|-----------|-----------------------|--------------------------------------------|-----------------|-----------|------|------------|--------------|--------------|------------|----------------|------------------|
| Branch    |                       |                                            | Instrument Type |           |      | Action     |              |              | Processing | g Date         |                  |
| 004-1     | LEXCUBE-UNIVERSAL 🔻   |                                            | Invoice         |           | -    | Mar        | k PUA        | v            | January    | 20, 2020       |                  |
| Proce     | ed                    |                                            |                 |           |      |            |              |              |            |                |                  |
| Show Se   | arch 🗸                |                                            |                 |           |      |            |              |              |            |                |                  |
| Invoice   | e/Dr Note List        |                                            |                 |           |      |            |              |              |            |                |                  |
|           | Reference Number 0    | Instrument Type 0                          | Buyer           | C Supplie | er O | Program 0  | Issue Date 🗘 | Net Amount 0 | Remarks 0  | Payment Date 🗘 | Stale Status 🛛 🗘 |
|           | GP1006                | Invoice                                    | Blacks          | tone Salt |      | GP Program | 2020-01-20   | \$1,111.11   | assign     |                | N                |
| Page      | 1 of 1 (1 of 1 items) | $\leftarrow$ 1 $\rightarrow$ $\rightarrow$ |                 |           |      |            |              |              |            |                |                  |
| Remarks   |                       |                                            |                 |           |      |            |              |              |            |                |                  |
|           |                       |                                            | Apply Und       | lo        |      |            |              |              |            |                |                  |
| Summ      | ary                   |                                            |                 |           |      |            |              |              |            |                |                  |
| Total Ins | truments              |                                            | Total Amount    |           |      |            |              |              |            |                |                  |
|           |                       |                                            |                 |           |      |            |              |              |            |                |                  |
|           |                       |                                            |                 |           |      |            |              |              |            |                |                  |

- 5. Optional: In the **Reference Number** column, click the link to view the details of the instrument.
- 6. Select the invoice/debit note to be marked for PUA.
- 7. Optional: In the **Remarks** field, enter the remarks for marking invoice/debit note as PUA.
- 8. Click **Apply** to make changes in the grid.
- 9. If required, click **Undo** to revert the applied changes.
- 10. Click Submit to mark PUA and send it for authorization (if applicable).

### 5.12 Mark Indirect Payment for Receivables and Payables

This topic describes the systematic instruction to mark indirect payment for the disputed invoices/debit notes.

**Indirect Payment** is a two-factor payment scenario where the buyer directly pays the supplier bypassing the import factor and export factor.

Perform the following steps post searching the invoices/debit notes for the **Mark Indirect Payment** action:

#### Note:

This action is available only if the Receivables and Payables module is integrated with **Oracle Banking Supply Chain Finance** system.

- On Receivables and Payables Management screen, select the action as Mark Indirect Payment.
- 2. Click **Proceed** to view the search parameters.
- 3. Specify the value for at least one mandatory field to search the instrument(s).
- Click Search to view the search results.

The Mark Indirect Payment for Invoice/Debit Note screen displays.

| Branch    |                       | In                                          | strument Type |             | Action     |                    |              | Processing | g Date          |                |
|-----------|-----------------------|---------------------------------------------|---------------|-------------|------------|--------------------|--------------|------------|-----------------|----------------|
| 004-      | FLEXCUBE-UNIVERSAL 🔻  |                                             | Invoice       | Ŧ           | Mar        | k Indirect Payment | *            | January    | 20, 2020        |                |
|           |                       |                                             |               |             |            |                    |              |            |                 |                |
| Proce     | ed                    |                                             |               |             |            |                    |              |            |                 |                |
| Show S    | earch 👻               |                                             |               |             |            |                    |              |            |                 |                |
| Invoic    | e/Dr Note List        |                                             |               |             |            |                    |              |            |                 |                |
|           | Reference Number 0    | Instrument Type 0                           | Buyer 0       | Supplier \$ | Program 0  | Issue Date 🗘       | Net Amount 🗘 | Remarks \$ | Payment Date \$ | Stale Status 🗘 |
|           | GP1006                | Invoice                                     | Blackstone    | Salt        | GP Program | 2020-01-20         | \$1,111.11   | assign     |                 | N              |
| Page      | 1 of 1 (1 of 1 items) | $ \langle -\langle 1 \rangle \rightarrow  $ |               |             |            |                    |              |            |                 |                |
| ðemark    | s                     |                                             |               |             |            |                    |              |            |                 |                |
|           |                       | 7 [                                         | Apply Undo    |             |            |                    |              |            |                 |                |
|           |                       |                                             |               |             |            |                    |              |            |                 |                |
| Summ      | nary                  |                                             |               |             |            |                    |              |            |                 |                |
| Total In: | struments             | То                                          | otal Amount   |             |            |                    |              |            |                 |                |
|           |                       |                                             |               |             |            |                    |              |            |                 |                |

Figure 5-31 Mark Indirect Payment for Invoice/Debit Note

- 5. Optional: In the **Reference Number** column, click the link to view the details of the instrument.
- 6. Select the invoice/debit note to be marked for indirect payment.
- Optional: In the Remarks field, enter the remarks for marking the invoice/debit note for indirect payment.
- 8. Click **Apply** to make changes in the grid.
- 9. If required, click Undo to revert the applied changes.
- Click Submit to mark the invoice/debit note for indirect payment and send it for authorization (if applicable).

### 5.13 Accept Early Payment for Receivables and Payables

This topic describes the systematic instruction to accept the invoices/debit notes for early payment offer.

Perform the following steps post searching the invoices/debit notes for the **Accept Early Payment Offer** action:

#### Note:

This action is available only if the Receivables and Payables module is integrated with **Oracle Banking Supply Chain Finance** system.

- On Receivables and Payables Management screen, select the action as Accept Early Payment.
- 2. Click **Proceed** to view the search parameters.
- Specify the value for at least one mandatory field to search the instrument(s).
- 4. Click Search to view the search results.

The Accept Early Payment - Invoice/Debit Note screen displays.

|                | h                   |                  | Instrume        | nt Type |               |               | Action          |                |                 | Processin             | g Date        |                    |                            |                 |
|----------------|---------------------|------------------|-----------------|---------|---------------|---------------|-----------------|----------------|-----------------|-----------------------|---------------|--------------------|----------------------------|-----------------|
| 004            | I-FLEXCUBE-UNI      | *                | Invoice         | e       | ~             |               | Accept Earl     | y Payment Offe | r 🔻             | Octobe                | 17, 2022      |                    |                            | Proceed         |
| Show           | Search 🚽            |                  |                 |         |               |               |                 |                |                 |                       |               |                    |                            |                 |
| nvoi           | ce/Dr Note List     |                  |                 |         |               |               |                 |                |                 |                       |               |                    |                            |                 |
|                | Reference<br>Number | Instrume<br>Type | nt <sub>O</sub> | Buyer 0 | Supplier 0    | Program 0     | lssue 🗘<br>Date | Net<br>Amount  | Remarks 🗘       | Outstanding<br>Amount | Discount<br>% | Discount<br>Amount | Early<br>Payment ≎<br>Date | Stale<br>Status |
|                | InvDisc18Nov1       | Invoice          |                 | AugSupp | Reindeer Corp | reqfinancelnv | 2022-09-26      | \$70,000.00    |                 | \$70,000.00           |               |                    |                            | N               |
| ~              | InvFinStory27Nov1   | Invoice          |                 | AugSupp | Reindeer Corp | reqfinancelnv | 2022-09-27      | \$1,111.00     |                 | \$1,111.00            |               |                    |                            | N               |
| Page           | 1 of 1 (1-2 o       | f 2 items)       | <               | < 1 →   | >             |               |                 |                |                 |                       |               |                    |                            |                 |
| lemar          | rks                 |                  |                 | _       |               |               |                 | Early Payr     | nent Discount S | ichedule              |               |                    |                            |                 |
|                |                     |                  |                 |         | Discount Offe | rs            |                 |                |                 |                       | Acce          | Reject             | Undo                       |                 |
|                |                     |                  |                 |         |               |               |                 |                |                 |                       |               |                    |                            |                 |
| Sum<br>Total I | mary<br>nstruments  |                  |                 | Tot     | al Amount     |               |                 |                |                 |                       |               |                    |                            |                 |
|                | in a content o      |                  |                 |         |               |               |                 |                |                 |                       |               |                    |                            |                 |

Figure 5-32 Accept Early Payment - Invoice/Debit Note

- 5. Optional: In the **Reference** column, click the link to view the details of the instrument.
- 6. Select the invoice/debit note to be accepted for early payment offer.
- 7. Optional: In the **Remarks** field, enter the remarks about early payment.
- 8. Click **Discount Offers** to view the applicable discount offers.

The **Discount Offers** screen displays.

|                  |                   | Days<br>Elapsed<br>From | ы ≎             | Days<br>Elapsed<br>To | ≎ Sli<br>ap       | ding scale<br>plicable                        | Discount<br>Rate            | ٥            | Upper<br>Discount Rat<br>Threshold | e 0             | Lower<br>Discount f<br>Threshold | Rate ≎<br>I   | Slidin<br>applic | g scale 🗘                  |              |                                  |   |
|------------------|-------------------|-------------------------|-----------------|-----------------------|-------------------|-----------------------------------------------|-----------------------------|--------------|------------------------------------|-----------------|----------------------------------|---------------|------------------|----------------------------|--------------|----------------------------------|---|
|                  |                   | 0                       |                 | 429                   | N                 |                                               | 10                          |              |                                    |                 |                                  |               | Ν                |                            |              |                                  |   |
|                  |                   | Page                    | 1 of            | 1 (1 of               | 1 items)          | < -∢ 1                                        | $\rightarrow$ $\rightarrow$ |              |                                    |                 |                                  |               |                  |                            |              |                                  |   |
| leference 🗘      | Instrumen<br>Type | t o                     | Inovice<br>Date | ≎ In<br>D             | ivoice<br>ue Date | <ul> <li>Outstandi</li> <li>Amount</li> </ul> | ng 🗘                        | Payn<br>Date | nent 0<br>From                     | Payme<br>Date T | ont ≎                            | Discount<br>% | ٥                | Upper Disco<br>Rate Thresh | unt 0<br>old | Lower Discount<br>Rate Threshold | ¢ |
| nvFinStory27Nov1 | Invoice           |                         | 2022-0          | 9-27 20               | 023-11-30         | \$1,111.00                                    |                             |              |                                    |                 |                                  |               |                  |                            |              |                                  |   |

#### Figure 5-33 Discount Offers

#### Note:

Valid discounts that have been created and linked using Dynamic Discount Management, are displayed under Discount Offers.

9. If the applicable discount offer created for the invoice/debit note is **Fixed Payment Date**, then select the Early Payment Date and click **OK**.

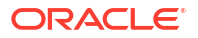

- 10. If the applicable discount offer created for the invoice/debit note is **Pay by Date**, then **Early Payment Discount Schedule** hyperlink gets displayed.
- 11. Click Accept to make changes in the grid.
- **12.** Click **Reject** to reject the offer.
- 13. If required, click Undo to revert the applied changes.
- 14. Click Submit to send it for authorization (if applicable).

### 5.14 Link Purchase Orders for Receivables and Payables

This topic describes the systematic instruction to link the Purchase Orders for the invoices.

Perform the following steps post searching the invoices for the Link Purchase Orders action:

#### Note:

This action is available only if the Receivables and Payables module is integrated with **Oracle Banking Supply Chain Finance** system.

- 1. On Receivables and Payables Management screen, select the action as Link Purchase Orders.
- 2. Click **Proceed** to view the search parameters.
- 3. Specify the value for at least one mandatory field to search the instrument(s).
- 4. Click **Search** to view the search results.

The Link Purchase Orders screen displays.

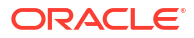

|        |                       |           |            | instrument Type  |                 |             |        | Actio          | n                                |                                  | Proc                                       | essing Date                       |                 |
|--------|-----------------------|-----------|------------|------------------|-----------------|-------------|--------|----------------|----------------------------------|----------------------------------|--------------------------------------------|-----------------------------------|-----------------|
| 004    | -FLEXCUBE-UNIVERSA    | .L ¥      |            | Invoice          |                 | Ŧ           |        | Lin            | k Purchase Orders                | ~                                | Jar                                        | nuary 20, 2020 🛗                  |                 |
| Dem    |                       |           |            |                  |                 |             |        |                |                                  |                                  |                                            |                                   |                 |
| how    | Search 🕳              |           |            |                  |                 |             |        |                |                                  |                                  |                                            |                                   |                 |
| ivoi   | ce/Dr Note List       |           |            |                  |                 |             |        |                |                                  |                                  |                                            |                                   |                 |
|        | Reference O<br>Number | Buyer 0   | Supplier 0 | Program ≎        | Issue 0<br>Date | ٥           | ٥      | PO 0<br>Number | Purchase<br>Order ≎<br>Available | Invoice<br>Allocated C<br>Amount | Purchase Order<br>Available<br>Amount Post | Remarks ^                         | Stale<br>Status |
|        | MAY23001              | Carrefour | Danone     | This is PROGRAM1 | 2020-01-20      | \$1,234.00  | \$0.00 |                |                                  |                                  |                                            | 123456789012345678901234567890123 | N               |
|        | MAUTO-INV-INQ1        | Carrefour | Danone     | This is PROGRAM1 | 2020-01-20      | \$10,020.00 | \$0.00 |                |                                  |                                  |                                            | Remarks                           | N               |
|        | MAUTO-INV-TFACC1      | Carrefour | Danone     | This is PROGRAM1 | 2020-01-20      | \$10,020.00 | \$0.00 |                |                                  |                                  |                                            | Remarks                           | N               |
|        | MAUTO-INV-LINK1       | Carrefour | Danone     | This is PROGRAM1 | 2020-01-20      | \$10,020.00 | \$0.00 |                |                                  |                                  |                                            | Remarks                           | N               |
|        | MAUTO-INV-CAN1        | Carrefour | Danone     | This is PROGRAM1 | 2020-01-20      | \$10,020.00 | \$0.00 |                |                                  |                                  |                                            | Remarks                           | N               |
|        | MAUTO-INV-ASSI1       | Carrefour | Danone     | This is PROGRAM1 | 2020-01-20      | \$10,020.00 | \$0.00 |                |                                  |                                  |                                            | Remarks                           | N               |
|        | MAUTO-INV-TFIFIN1     | Carrefour | Danone     | This is PROGRAM1 | 2020-01-20      | \$10,020.00 | \$0.00 |                |                                  |                                  |                                            | Remarks                           | N               |
|        | MAUTO-INV-RaD2        | Carrefour | Danone     | This is PROGRAM1 | 2020-01-20      | \$10,020.00 | \$0.00 |                |                                  |                                  |                                            | Remarks                           | N               |
|        | MAUTO-INV-LPR         | Carrefour | Danone     | This is PROGRAM1 | 2020-01-20      | \$10,020.00 | \$0.00 |                |                                  |                                  |                                            | Remarks                           | N               |
|        | MAUTO-INV-INQ         | Carrefour | Danone     | This is PROGRAM1 | 2020-01-20      | \$10,020.00 | \$0.00 |                |                                  |                                  |                                            | Remarks                           | N               |
| age    | 1 of 4 (1-10 of       | 37 items) | < - ∢ 1    | 2 3 4 · >I       |                 |             |        |                |                                  |                                  |                                            |                                   |                 |
| mar    | ks                    |           |            |                  |                 |             |        | _              |                                  |                                  |                                            |                                   |                 |
|        |                       |           |            | Link Purchase C  | Irders          |             |        | Ap             | ply Undo                         |                                  |                                            |                                   |                 |
| umi    | nary                  |           |            |                  |                 |             |        |                |                                  |                                  |                                            |                                   |                 |
| otal I | nstruments            |           |            | Total Amount     |                 |             |        |                |                                  |                                  |                                            |                                   |                 |

#### Figure 5-34 Link Purchase Orders

- Optional: In the Reference/PO Number column, click the link to view the details of the instrument.
- 6. Select the invoice to link a purchase order.
- 7. Optional: In the **Remarks** field, enter the remarks for the purchase order linking.
- 8. Click Link Purchase Orders, and select the purchase order to be linked.
- 9. Click **Apply** to make changes in the grid.
- **10.** If required, click **Undo** to revert the applied changes.
- **11.** Click **Submit** to link the purchase orders and send it for authorization (if applicable).

A link purchase order task is created in the **Free Tasks** under **Instruments** menu, which can be acquired and processed.

### 5.15 Reject Receivables and Payables

This topic describes the systematic instruction to reject the invoices/debit notes/purchase orders.

Only the invoices/debit notes/PO which are raised and not financed can be rejected. A rejection of an instrument is different from cancellation, when rejected, the said status will be captured against the instrument and the same instrument number can be re-uploaded/re-created.

Perform the following steps post searching the invoices/debit notes/purchase orders for the **Reject** action:

- 1. On Receivables and Payables Management screen, select the action as Reject.
- 2. Click **Proceed** to view the search parameters.

- 3. Specify the value for at least one mandatory field to search the instrument(s).
- 4. Click **Search** to view the search results.

The Reject Invoice/Debit Note screen displays.

| Iranch       | I                       | Instrument Type   |              | Action          |                  | Pro          | ocessing Date    |               |                |
|--------------|-------------------------|-------------------|--------------|-----------------|------------------|--------------|------------------|---------------|----------------|
| 004          | -FLEXCUBE 🔻             | Invoice & Dr Note | *            | Reject          |                  |              | lovember 9, 2022 |               | Proceed        |
| show !       | Search 🚽                |                   |              |                 |                  |              |                  |               |                |
| nvoi         | ce/Dr Note List         |                   |              |                 |                  |              |                  |               |                |
|              | Reference Number 🗘      | Instrument Type 💲 | Buyer 🗘      | Supplier 🗘      | Program 🗘        | Issue Date 🗘 | Net Amount 🗘     | Remarks 0     | Stale Status 🗘 |
|              | SavMay23                | Invoice           | Carrefour    | Danone          |                  | 2022-11-09   | £7,800.00        |               | Ν              |
|              | INVTestFinanceable      | Invoice           | Carrefour    | Danone          | This is PROGRAM1 | 2022-10-17   | \$1,000.00       |               | N              |
|              | 24031415201300001       | Invoice           | Carrefour    | Danone          |                  | 2022-11-01   | \$2.00           | JAN2024_921PS | Ν              |
|              | 24031415201300003       | Invoice           | Carrefour    | Danone          |                  | 2022-11-01   | \$2.00           | JAN2024_921PS | Ν              |
|              | 24031415202000002       | Invoice           | Carrefour    | Danone          |                  | 2022-11-01   | \$2.00           | JAN2024_921PS | N              |
|              | 24031415202000003       | Invoice           | Carrefour    | Danone          |                  | 2022-11-01   | \$2.00           | JAN2024_921PS | N              |
|              | 24031415201700002       | Invoice           | Carrefour    | Danone          |                  | 2022-11-01   | \$2.00           | JAN2024_921PS | N              |
|              | INV061523FCI10          | Invoice           | Carrefour    | Danone          |                  | 2024-08-24   | \$100.00         |               | N              |
|              | INV040723001            | Invoice           | Carrefour    | Danone          | This is PROGRAM1 | 2020-01-20   | \$100.00         |               | N              |
|              | 24031114424200005       | Invoice           | Carrefour    | Danone          |                  | 2022-11-01   | \$2.00           | JAN2024_921PS | N              |
| oage<br>emar | 1 of 9 (1-10 of 8<br>ks | 9 items)  < 4 1 2 | 2 3 4 5      | . 9 <b>} } </b> |                  |              |                  |               |                |
|              |                         |                   |              |                 |                  |              |                  |               |                |
| umr          | mary                    |                   |              |                 |                  |              |                  |               |                |
| otal Ir      | nstruments              | Total Reje        | ction Amount |                 |                  |              |                  |               |                |
|              |                         |                   |              |                 |                  |              |                  |               |                |

#### Figure 5-35 Reject Invoice/Debit Note

The Reject Purchase Order screen displays.

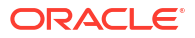

|        |                | Instrume          | nt Type       |               | Action           |            |             | Processing Da | te          |           |              |
|--------|----------------|-------------------|---------------|---------------|------------------|------------|-------------|---------------|-------------|-----------|--------------|
| 004    | FLEXCUBE       | ▼ Purcha          | se Order      | -             | Reject           |            | *           | November 9    | 9, 2022     | i         | Proceed      |
| show S | Search 👻       |                   |               |               |                  |            |             |               |             |           |              |
| Purch  | ase Order List |                   |               |               |                  |            |             |               |             |           |              |
|        | PO Number 🗘    | Buyer 🗘           | Supplier 🗘    | Program 🗘     | Relationship 🗘   | PO Date 🗘  | Promised Sh | ipment Date 🗘 | PO Amount 0 | Remarks 🗘 | Stale Status |
|        | PoDet202Sep    | Reindeer Corp     | NehNovCust3   | reqFinance Po | NehNovCust3Apr23 | 2018-03-30 | 2024-09-12  | 2             | \$3,300.00  |           | Y            |
|        | PoLink17Oct1   | Reindeer Corp     | NehNovCust3   | reqFinance Po | NehNovCust3Apr23 | 2022-09-20 |             |               | £2,000.00   |           | N            |
|        | View1Po02Sep   | Reindeer Corp     | NehNovCust3   | reqFinance Po | NehNovCust3Apr23 | 2018-03-30 | 2024-09-12  | 2             | \$3,300.00  |           | Υ            |
|        | POProg1708     | XXXXXXXX XXX      | xxxxxxxxxxxxx | reqFinance Po | NehNovCust3Apr23 | 2020-12-01 |             |               | \$1,000.00  |           | Y            |
|        | POProg17081    | XXXXXXXX XXX      | xxxxxxxxxxxx  | reqFinance Po | NehNovCust3Apr23 | 2020-12-01 |             |               | \$1,000.00  |           | Y            |
|        | PoLink20Oct2   | Reindeer Corp     | NehNovCust3   | poFinProg     | Reindeer17Mar    | 2022-09-20 |             |               | \$1,111.00  |           | Y            |
|        | PoAbz20Oct6    | Reindeer Corp     | ABZ Solutions | pweo          | Reindeer17Mar    | 2018-03-30 | 2024-10-31  |               | £1,000.00   |           | Υ            |
|        | PoAbz20Oct5    | Reindeer Corp     | ABZ Solutions | pweo          | Reindeer17Mar    | 2018-03-30 | 2024-10-31  |               | £2,000.00   |           | Y            |
|        | PoAbz20Oct8    | Reindeer Corp     | ABZ Solutions | pweo          | Reindeer17Mar    | 2018-03-30 | 2024-10-01  |               | \$3,000.00  |           | Y            |
|        | PoAbz20Oct7    | Reindeer Corp     | ABZ Solutions | pweo          | Reindeer17Mar    | 2018-03-30 | 2024-10-30  | 0             | £3,000.00   |           | Y            |
| Page   | 1 of 31 (      | 1-10 of 308 items | < - ∢ 1 2     | 345           | 31 → >I          |            |             |               |             |           |              |
| emark  | (5             |                   |               |               |                  |            |             |               |             |           |              |
|        |                |                   | Apply         | Undo          |                  |            |             |               |             |           |              |
|        |                |                   |               |               |                  |            |             |               |             |           |              |

#### Figure 5-36 Reject Purchase Order

- 5. Optional: In the **Reference/PO Number** column, click the link to view the details of the instrument.
- 6. Select the invoice/debit note/PO to be rejected.
- 7. Optional: In the **Remarks** field, enter the remarks for the reason of rejection.
- 8. Click **Apply** to make changes in the grid.
- 9. If required, click **Undo** to revert the applied changes.
- 10. Click Submit to reject the invoice/debit note/PO and send it for authorization (if applicable).

### o Machine Learning

This topic describes the information to train the system for feeding the invoice/PO details.

By using NLP toolkit under Machine Learning, the user can train the system to fetch data from images (pdf or jpg format) of invoice/PO. Invoice engine reads the data extracted from images and creates invoices from the same.

Create Use Case

This topic describes the systematic instruction to create, modify, authorize, and view the use cases to be utilized for machine learning.

Create Annotated File

This topic describes the systematic instruction to create an annotated file where the user can insert an invoice/PO image file and tag the labels to extract the values from images.

Model Training

This topic describes the systematic instruction to train the model created by using Annotator.

- Model Management This topic describes the systematic instruction to authorize trained models created form the annotated file.
- Upload Documents
   This topic describes the systematic instruction to upload the scanned images of the invoice/PO to be auto-fetched by system and create invoice/PO from the same.
- View Transaction Log

This topic describes the systematic instruction to view status-wise processing details of each uploaded documents.

### 6.1 Create Use Case

This topic describes the systematic instruction to create, modify, authorize, and view the use cases to be utilized for machine learning.

Specify User ID and Password, and login to Home screen.

- 1. On Home screen, click Machine Learning. Under Machine Learning, click NLP Tool Kit.
- 2. Under NLP Tool Kit, click Use Case Definition.

The Use Case Definition screen displays.

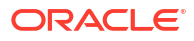

| 8= 00 |
|-------|
| ē— OC |
|       |
|       |
|       |
|       |

#### Line Oren Definition

Click Add icon to create a use case. 3.

The Tag Maintenance screen displays.

Figure 6-2 Tag Maintenance

| Tag M      | aintenance                 |                  |                     |                   | 1. ×                 |
|------------|----------------------------|------------------|---------------------|-------------------|----------------------|
| Use Case N | ame                        | Description      | Modification Number | Straigh           | t Through Processing |
| INV1234    |                            | Tags for Invoice |                     | Yes               | ; O No               |
|            |                            |                  |                     |                   | + -                  |
|            | Tag Display Sequence       | Tag Screen Dis   | play ≎ Tag Nar      | ne Annotation Tag | Default Value        |
| <b>Z</b>   | 1                          | Invoice Amou     | unt InnovA          | Amt Y             |                      |
|            | 2                          | Invoice Numb     | ber InnovN          | lum N             |                      |
| Page       | 1 of 1 (1-2 of 2 items)  < | 1 > >            |                     |                   |                      |
|            |                            |                  |                     |                   |                      |
|            |                            |                  |                     |                   |                      |
|            |                            |                  |                     |                   | Cancel               |

- In the Use Case Name field, enter name of the use case to be defined. 4.
- In the **Description** field, enter the description of the use case. 5.
- In the Straight Through Processing option, select Yes in case if the use case should be 6. auto-processed without user intervention. Else, select No.
- 7. Click Add icon to add a row for tag information.
- Double click on the row in table edit the tag details. 8.
- Select the row and then click **Remove** icon to delete the row. 9.
- 10. Click Save to create the use case and send it for authorization.

### 6.2 Create Annotated File

This topic describes the systematic instruction to create an annotated file where the user can insert an invoice/PO image file and tag the labels to extract the values from images.

By using this sub-menu, the user can create the annotated file.

Specify User ID and Password, and login to Home screen.

- 1. On Home screen, click Machine Learning. Under Machine Learning, click NLP Tool Kit.
- 2. Under NLP Tool Kit, click Annotator.

The **Annotator** screen displays.

| Annotator                                     |                       |                     |                       |                                        |                     | د<br>۲               |
|-----------------------------------------------|-----------------------|---------------------|-----------------------|----------------------------------------|---------------------|----------------------|
| Action Type                                   | Source File Definitio | on                  |                       | Document Type                          |                     |                      |
| <ul> <li>Create New Annotated File</li> </ul> | Source File:          | Source file name    | Select File           | Select                                 | •                   | Get Labels           |
| O Edit Created Annotated File                 | Annotated File:       | Annotated File Name | Select File           | Annotated File Nar<br>Source file name | ne:                 | Create Training File |
| Original File                                 |                       | Text Form           |                       |                                        | Annotations         |                      |
|                                               |                       |                     |                       |                                        | Tag Name            | Tag Value            |
|                                               |                       |                     |                       |                                        | No data to display. |                      |
|                                               |                       |                     |                       |                                        |                     |                      |
|                                               |                       |                     |                       |                                        |                     |                      |
|                                               |                       | Document co         | inverted to text will |                                        |                     |                      |
| Document will appear her                      | e                     | be dis              | played here           |                                        |                     |                      |
|                                               |                       |                     |                       |                                        |                     |                      |
|                                               |                       |                     |                       |                                        |                     |                      |
|                                               |                       |                     |                       |                                        |                     |                      |
|                                               |                       |                     |                       |                                        |                     |                      |

#### Figure 6-3 Annotator

- 3. In the Action Type, select the Create New Annotated File option.
- 4. In the Source File, click Select File and then select the invoice/PO image file.
- 5. In the **Document Type** list, select the created use case.
- Click Get Labels to populate the tag names in the Annotations box.
   The Annotator Select Annotation Label screen displays.

#### Figure 6-4 Annotator - Select Annotation Label

| Annotator                                                               |                                                                                                    |                                                                                   |                         |                    |                     | ::>                  |  |
|-------------------------------------------------------------------------|----------------------------------------------------------------------------------------------------|-----------------------------------------------------------------------------------|-------------------------|--------------------|---------------------|----------------------|--|
| Action Type                                                             | Source File Definitio                                                                                          | 20                                                                                | Select Annotation Label |                    | Type                |                      |  |
| Create New Annotated File                                               | Source File:                                                                                                   | INV_6_GBP.jpg                                                                     | Amount                  | e Purchase Order 🔹 |                     | Get Labels           |  |
| O Edit Created Annotated File                                           | Annotated File:                                                                                                | Annotated File Name                                                               | Buyer Id                | l File Nar         | ne:                 | Create Training File |  |
|                                                                         |                                                                                                    |                                                                                   | Buyer Name              | 6-16R              |                     |                      |  |
| riginal File                                                            | دم.                                                                                                    | Text Form                                                                         | Currency                | 7 8                | Annotations         |                      |  |
|                                                                         | ABC INC                                                                                                    | ABC INC 7324 St Paul St.,                                                         | Discount Amount         |                    | Tag Name            | Tag Value            |  |
| <b>*</b>                                                                | 7324 St Paul St.,<br>New City,NY 10956<br>Phone: 166-181-086<br>Email: enhance/Email: ena                      | New City,NY 10956<br>Phone 166181986<br>Email mhassel@msn.com                     | Discount Percentage     |                    | Amount              |                      |  |
| BILL TO                                                                 |                                                                                                    | BILL TO Buyer 2003<br>ABC AUTO  PONO  8586)R3G 9126<br>PO DATE 2011/10/22         | Net Po Amount           | Buyer Id           |                     |                      |  |
| Buyer-2003<br>ADC-AUTO<br>9326 Pin Clark Dr.,<br>Grand Island, NE 68801 | INVOICE NO. MH748PL<br>INVOICE DATE 2011/09/23<br>PO NO. 8556/83G<br>PO DATE 2011/10/22<br>DUE DATE 2011/10/26 | INVOICE NO. MH748PL INVOICE DATE<br>Grand Island, NE 68801<br>DUE DATE 2011/10/26 | PO Date                 |                    | Buyer Name          |                      |  |
| Phone-943-720.930<br>Email-daveed@live.com                              | QUANTITY AMOUNT                                                                                                | Phone 943720930<br>Email daveed@live.com<br>ITEM# DESCRIPTION                     | PreAccepted Flag        |                    | Currency            |                      |  |
| 1 Air Conditioners COR4AD 256.52                                        | 4 1026.08                                                                                                    | QUANTITY<br>AMOUNT 1026.08<br>PRODUCT ID CKX4AD                                   |                         |                    | Discount Amount     |                      |  |
|                                                                         | Sub Total 1025.08<br>Discount 58.54 % 600.67                                                                   | UNIT COST 256.52<br>Sub Total 1026.08 Discount 58.54                              | 600.67                  |                    | Discount Percentage |                      |  |
| If you have any question concerning this invoice, contact Liacob. (IF   | VAT 89.67 % 920.09<br>Total Amount GBP 1345.5                                                                  | %<br>920.09<br>GBP 1345.5                                                         |                         |                    | Net Po Amount       |                      |  |

- In the Text Form box, highlight the value and right click to select the annotation label (tag name).
- 8. Click Create Training File to create the annotated file

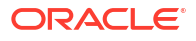

### 6.3 Model Training

This topic describes the systematic instruction to train the model created by using Annotator.

The user can have only one active trained model at a time.

Specify User ID and Password, and login to Home screen.

- 1. On Home screen, click Machine Learning. Under Machine Learning, click NLP Tool Kit.
- 2. Under NLP Tool Kit, click Model Training.

The Model Training screen displays.

Figure 6-5 Model Training

| Model Training                                        |                                                |                              |          | ::>                  |
|-------------------------------------------------------|------------------------------------------------|------------------------------|----------|----------------------|
| Model Type      NLP(NER)      Document Classification |                                                |                              |          |                      |
|                                                       | Use Case Na<br>Training Corpus P<br>Run Refere | me Select Usecase Na<br>Path | ame 👻    |                      |
|                                                       | Over All                                       | Precision 0                  | Recall 🗘 | F1-Score 0           |
| No data to display                                    | Tag Name ≎<br>No data to display.              | Precision 0                  | Recall 🗘 | F1-Score 0           |
|                                                       |                                                |                              |          |                      |
|                                                       |                                                |                              |          |                      |
|                                                       |                                                |                              |          | Train Model Save Mod |
|                                                       |                                                |                              |          |                      |

- 3. In the User Case Name list, select any one of the created use case.
- Click Train Model to generate the reference number of the trained model. The Model Training - Trained Model screen displays.

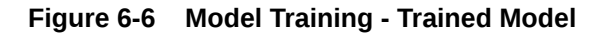

| Model Training                                         |                 |                  |                   |           | :<br>;;>                  |
|--------------------------------------------------------|-----------------|------------------|-------------------|-----------|---------------------------|
| Model Type      NLP(NER)     O Document Classification |                 |                  |                   |           |                           |
| 12                                                     | Use Case        | Name             | Corporate Invoice | •         |                           |
| 10                                                     | Training Corpus | s Path<br>erence | UcrVqxsT48        |           |                           |
| 0.0                                                    | Over All        | Precis           | sion 0            | Recall 0  | F1-Score 🗘                |
| 0.6                                                    |                 | 0.935            | 55                | 0.956     | 0.9457                    |
| 0.4                                                    | Tag Name 🗘      |                  | Precision 0       | Recall \$ | F1-Score 🗘                |
| 0.2                                                    | Amount          |                  | 0.8947            | 0.8947    | 0.8947                    |
|                                                        | Buyer Code      |                  | 1                 | 1         | 1                         |
| 0.0 1 2 3 4                                            | Buyer Name      |                  | 0.8947            | 1         | 0.9444                    |
| - precision - recall - fiscore                         | Invoice No.     |                  | 1                 | 1         | 1<br>Train Model Save Mod |
|                                                        |                 |                  |                   |           |                           |

5. Click **Save Model** to save the trained model to be utilized as an active model.

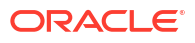

### 6.4 Model Management

This topic describes the systematic instruction to authorize trained models created form the annotated file.

By using this screen, the user can set an active annotated model to be utilized by machine learning engine.

Specify User ID and Password, and login to Home screen.

- 1. On Home screen, click Machine Learning. Under Machine Learning, click NLP Tool Kit.
- 2. Under NLP Tool Kit, click Model Management.

The **Model Management** screen displays.

| . + Q                   |                                          |                               |                          | 1 8 |
|-------------------------|------------------------------------------|-------------------------------|--------------------------|-----|
| Usecase Name:<br>chqr   | Usecase Name:<br>Document_Classification | Usecase Name:<br>corpPOOBDX : | Usecase Name:<br>corpinv |     |
| Mod No 2<br>N           | Mod No 2<br>Y                            | Mod No 2<br>N                 | Mod No 11<br>N           |     |
| 🕻 Authorized 🔓 Open 🖾 2 | 🗅 Authorized 🔓 Open 🖾 2                  | D Authorized                  | 🗅 Authorized 🔓 Open 🖾 11 |     |
| Usecase Name:<br>COTPPO | Usecase Name:<br>corpInvOBDX             |                               |                          |     |
| Mod No 8<br>N           | Mod No 10 N                              |                               |                          |     |
| 🗈 Authorized 🔓 Open 🖾 8 | 🗈 Authorized 🔓 Open 🖾 10                 |                               |                          |     |

#### Figure 6-7 Model Management

- 3. Click **Options** icon and then perform the following steps to modify, audit, authorize, or remove a use case:
  - Click Authorize to authorize the closed records. The Model Management - Authorize screen displays.

#### Figure 6-8 Model Management - Authorize

| Model Management                                              |                                                                                                    |     |
|---------------------------------------------------------------|----------------------------------------------------------------------------------------------------|-----|
| R + 0                                                         |                                                                                                    |     |
| Mod Number12 Compare                                          | Mod Number13 Compare                                                                                |     |
| Done By RAGHUNATHM<br>Done On 16/9/2022<br>Record Status Open | Done By         RAGHUNATHM           Done On         16/9/2022           Record Status         Open |     |
| Once Auth Yes View                                            | Once Auth Yes View                                                                                  |     |
|                                                               |                                                                                                    | Can |

- Perform the following steps to authorize the open records.
  - Click Unlock and then select the required row under Active column.
     The Model Management Unlock screen displays.

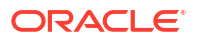

#### Figure 6-9 Model Management - Unlock

| Case Name<br>pinv |                       |           | Model Type<br>NER |          |        |               |
|-------------------|-----------------------|-----------|-------------------|----------|--------|---------------|
| un Reference      | Training Date         | Precision | Recall            | F1 score | Active |               |
| OSRxgtfx          | 06/11/2019            | 0.986     | 0.977             | 0.981    |        | Tag Parameter |
| gRfnFv95          | 06/11/2019            | 0.986     | 0.977             | 0.981    |        | Tag Parameter |
| PgOkL6Hn          | 06/11/2019            | 0.986     | 0.977             | 0.981    |        | Tag Parameter |
| uianqo3lv         | 13/04/2021            | 1         | 0.8               | 0.889    |        | Tag Parameter |
| Eq5Hjoa1J         | 13/04/2021            | 1         | 1                 | 1        |        | Tag Parameter |
| age 1 of 2 (1     | -5 of 7 items)  < ∢ 1 | 2 · >     |                   |          |        |               |

- Click **Save** to send the record for authorization.
- Click **View** to view the model and click **Tag Parameters** to view the tag parameter details.

The Tag Parameters screen displays.

#### Figure 6-10 Tag Parameters

| lodel Name | Model Type          | Run I    | Reference  |
|------------|---------------------|----------|------------|
| orpinv     | NER                 | ePg(     | DkL6Hn     |
|            |                     |          |            |
| Tag Name 🗘 | Precision $\hat{~}$ | Recall 🗘 | F1 Score 🗘 |
| amount     | 1                   | 0.938    | 0.968      |
| buyerCode  | 1                   | 0.938    | 0.968      |
| buyerName  | 1                   | 1        | 1          |
| currency   | 1                   | 1        | 1          |
| discPct    | 1                   | 1        | 1          |

• Click **Delete** to remove the row and then, click **Proceed**.

### 6.5 Upload Documents

This topic describes the systematic instruction to upload the scanned images of the invoice/PO to be auto-fetched by system and create invoice/PO from the same.

Specify User ID and Password, and login to Home screen.

- 1. On Home screen, click Machine Learning. Under Machine Learning, click Operation.
- 2. Under Operation, click Document Upload.

The Document Upload screen displays.

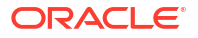

| ocument Upload                                                                     |                       |       |
|------------------------------------------------------------------------------------|-----------------------|-------|
| can and Upload Document                                                            |                       |       |
| elect File           . Select File           Jame of loaded file will appear here! | Document Type         | Uploa |
| riginal Document                                                                   |                       |       |
| Document to be processed will be display                                           | ed here for reference |       |
|                                                                                    |                       |       |
|                                                                                    |                       |       |

#### Figure 6-11 Document Upload

3. Click **Select File** and choose the invoice/PO image to be uploaded.

The **Document Upload** screen displays.

#### Figure 6-12 Document Upload

| Scan and Unload Document |                                                                                                  |       |
|--------------------------|--------------------------------------------------------------------------------------------------|-------|
| Select File              | Document Type                                                                                    |       |
| ▲ Select File            | Corporate Purchase Order                                                                         | Uploa |
| NV_6_GBP.jpg             |                                                                                                  |       |
| Priginal Document        |                                                                                                  |       |
|                          |                                                                                                  |       |
|                          | ABC INC                                                                                          |       |
|                          | ABC INC<br>7324 St Paul St.,                                                                     |       |
| 4                        | <b>ABC INC</b><br>7324 St Paul St.,<br>New City,NY 10956                                         |       |
| -                        | <b>ABC INC</b><br>7324 St Paul St.,<br>New City,NY 10956<br>Phone- 166-181-986                   |       |
| •                        | ABC INC<br>7324 St Paul St.,<br>New City,NY 10956<br>Phone- 166-181-986<br>Email- mhassel@msn.cc | m     |
| BILL TO                  | ABC INC<br>7324 St Paul St.,<br>New City,NY 10956<br>Phone- 166-181-986<br>Email- mhassel@msn.cc | m     |
| BILL TO                  | ABC INC<br>7324 St Paul St.,<br>New City,NY 10956<br>Phone- 166-181-986<br>Email- mhassel@msn.cc | m     |

- 4. In the **Document Type** list, select any of the following:
  - Corporate Invoice
  - Corporate Purchase Order
- 5. Click Upload to initiate the invoice/PO data upload in the system as per active model.

## 6.6 View Transaction Log

This topic describes the systematic instruction to view status-wise processing details of each uploaded documents.

Specify User ID and Password, and login to Home screen.

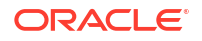

- 1. On Home screen, click Machine Learning. Under Machine Learning, click Operation.
- 2. Under Operation, click Transaction Log.

The Transaction Log screen displays.

| Document Typ | •              | Status Fro                      | m Date            | To Date           | i         | O                                  |                     |
|--------------|----------------|---------------------------------|-------------------|-------------------|-----------|------------------------------------|---------------------|
| Document Id  | Tag Value(s) 🗘 | Document Type 🗘                 | Model Reference 🗘 | Processing Date 🗘 | Status 🗘  | Failure Reason 🗘                   | Training Required 🗘 |
| 19609        | •+             | corppo-Corporate Purchase Order | CXzeatkvSf        | 13/04/2021        | PROCESSED |                                    | Ν                   |
| 19608        | •+             | corppo-Corporate Purchase Order |                   | 13/04/2021        |           |                                    |                     |
| 19606        | •+             | corpinv-Corporate Invoice       | 3Eq5Hjoa1J        | 13/04/2021        | PROCESSED |                                    | Ν                   |
| 19605        | •+             | corpinv-Corporate Invoice       |                   | 13/04/2021        | ERROR     | Unable to complete File Processing | Υ                   |
| 19603        | •+             | corpinv-Corporate Invoice       |                   | 13/04/2021        | ERROR     | Unable to complete File Processing | Υ                   |
| 9602         | •+             | corpinv-Corporate Invoice       | 3uiango3lv        | 13/04/2021        | PROCESSED |                                    | N                   |

Figure 6-13 Transaction Log

- 3. In the **Document Type** list, select the Corporate Invoice/Purchase Order.
- 4. In the Status list, select the current status of the document to filter the data.
- 5. Click **Refresh** icon to reload the tabular data.

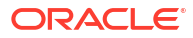

# 7 Dynamic Discount Management

This topic describes the systematic instruction to create discount rate rules on behalf of supplier or buyer and link them to instruments such as invoices and debit notes.

Buyer or Supplier are entitled to early payment discount if the payment is made before invoice due date. Newly created records take effect once authorized.

Specify User ID and Password, and login to Home screen.

#### **Dynamic Discount**

1. On Home screen, click Receivables And Payables. Under Receivables And Payables, click Dynamic Discount Management.

The Dynamic Discount step in the Dynamic Discount Management screen displays.

#### Figure 7-1 Dynamic Discount

|                          | 0                    |                          |           | 2                |                                 | 3                               |          |
|--------------------------|----------------------|--------------------------|-----------|------------------|---------------------------------|---------------------------------|----------|
|                          | Dynamic Discount     |                          |           | Receivables Link | tage                            | Summary                         |          |
| iscount Rule Description |                      | Requestor Party Role     |           | Buyer            |                                 | Relationship                    |          |
|                          |                      | Buyer                    | •         | Carro            | four Q                          | REL701                          | Q        |
|                          | Required             |                          |           |                  |                                 |                                 |          |
| ounter Party Role        |                      | Supplier                 |           | Effecti          | ve Date                         | Expiry Date                     |          |
| upplier                  |                      | Danone<br>000381         | Q         | June             | 1, 2023                         | July 1, 2023                    | Ē        |
| iscount Type             |                      | Currency                 |           |                  |                                 |                                 |          |
| Tenor Based Discount     | •                    | USD                      | •         |                  |                                 |                                 |          |
| strument Amount From     |                      | Instrument Amount To     |           | Min Te           | nor                             | Max Tenor                       |          |
|                          | \$100.00             | \$                       | 10,000.00 | 9                | ~ ^                             | 21 🗸                            | ^        |
| ito Applicable           |                      | Applicability Basis      |           |                  |                                 |                                 |          |
|                          |                      | Pay by Date              | •         |                  |                                 |                                 |          |
|                          |                      |                          |           |                  |                                 |                                 |          |
| Elapsed Tenor From 0     | Elapsed Tenor To 🛛 🗘 | Sliding scale applicable | 0         | Discount Rate 0  | Upper Discount Rate Threshold 🗘 | Lower Discount Rate Threshold 0 | Action 0 |
| 1                        | 10                   |                          |           | 7                |                                 |                                 | 1 1      |

2. Specify the fields on Dynamic Discount step to create a discounting rule.

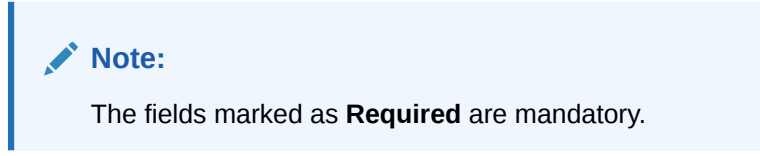

For more information on fields, refer to the field description table.

Table 7-1 Dynamic Discount - Field Description

| Field Name                | Description                                    |
|---------------------------|------------------------------------------------|
| Discount Rule Description | Specify a description for the discount rule.   |
|                           | This field cannot be modified once authorized. |

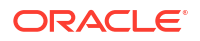

| Field Name             | Description                                                                                                    |
|------------------------|----------------------------------------------------------------------------------------------------|
| Requestor Party Role   | Select role of the requestor party as buyer or supplier.                                                                                                    |
| Buyer                  | Click the search icon and select the buyer party.                                                                                                    |
|                        | This field is displayed only if <b>Requestor Party Role</b> is selected as <b>Buyer</b> .                                                                                       |
| Supplier               | Click the search icon and select the supplier party.                                                                                                    |
|                        | This field is displayed only if <b>Requestor Party Role</b> is selected as <b>Supplier</b> .                                                                                    |
| Relationship           | Click the search icon and select the relationship code of the requestor party.                                                                                                  |
| Counter Party Role     | Counterparty is auto-populated based on selected requestor party role.                                                                                                    |
| Buyer                  | Click the search icon and select the counterparty.                                                                                                    |
|                        | This field is displayed is auto-populated based on selected requestor party role.                                                                                               |
| Supplier               | Click the search icon and select the counterparty.                                                                                                    |
|                        | This field is displayed is auto-populated based on selected requestor party role.                                                                                               |
| Effective Date         | Click the calendar icon and select the date from when the discount template takes effect.                                                                                       |
| Expiry Date            | Click the calendar icon and select the date till when the discount template can be used.                                                                                        |
| Discount Type          | Select whether the discount should be fixed or tenor based.                                                                                                    |
| Discount Rate          | Specify the rate of discount.                                                                                                    |
|                        | This field is displayed only when 'Fixed Discount' is selected as the discount type.                                                                                            |
| Currency               | Select the currency of the instrument to apply the discount rule to.                                                                                                    |
| Instrument Amount From | Specify the starting amount of the range for the instrument. The discount rate is applied to those instruments whose amounts are greater than or equal to the specified amount. |
| Instrument Amount To   | Specify the ending amount of the range for the instrument. The discount rate is applied to those instruments whose amounts are less than or equal to the specified amount.      |
| Min Tenor              | Specify the minimum tenor for the instrument.                                                                                                    |
| Max Tenor              | Specify the maximum tenor for the instrument.                                                                                                    |
| Auto Applicable        | Switch the toggle ON if the discount rule should be applied automatically to eligible instruments, once created and authorized.                                                 |
| Applicability Basis    | Select the basis for applicability of the discount rule.                                                                                                    |
|                        | The options are:                                                                                                    |
|                        | Pay by Date     Fixed Payment Date                                                                                                    |
|                        | Both                                                                                                    |
|                        | This field is editable only if the Auto Applicable toggle is disabled.                                                                                                    |

 Table 7-1
 (Cont.) Dynamic Discount - Field Description

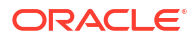

| Field Name                       | Description                                                                                                    |
|----------------------------------|----------------------------------------------------------------------------------------------------|
| Auto Applicable Basis            | Select the basis for auto-applicability of the discount rule.                                                                             |
|                                  | The options are: <ul> <li>Pay by Date</li> <li>Final Department Date</li> </ul>                                                           |
|                                  | Fixed Payment Date     This field is editable only if the Auto Applicable toggle is enabled                                               |
| Farky Daymant Data               | Click the solander icen and solart the date for early neurost                                                                             |
| Early Payment Date               | This field is displayed only when value for 'Auto Applicable Basis' is selected as 'Fixed Payment Date'.                                  |
| Grid                             | This grid is displayed only if the selected discount type is 'Tenor Based Discount'.                                                      |
| Add                              | Click Add icon to add the tenors and their respective discounts.                                                                          |
| Elapsed Tenor From               | Select the number of days from the start of the tenor after which the discount offer should be applicable.                                |
| Elapsed Tenor To                 | Select the number of days from the start of the tenor up to which the discount offer should be applicable.                                |
| Sliding scale applicable         | Switch this toggle ON, to enable a sliding discount rate. Specify the upper and lower discount rate thresholds if this toggle is enabled. |
| Discount Rate                    | Specify the discount percentage.<br>This column is displayed only if the Sliding scale applicable toggle is disabled.                     |
| Upper Discount Rate<br>Threshold | Specify the upper discount percentage applicable for the sliding rate.                                                                    |
| Lower Discount Rate<br>Threshold | Specify the lower discount percentage applicable for the sliding scale.                                                                   |
| Action                           | <ul><li>Displays the following options to edit or delete the tenor record.</li><li>Click Edit to edit a row.</li></ul>                    |
|                                  | Click <b>Delete</b> to remove a row.                                                                                                    |

Table 7-1 (Cont.) Dynamic Discount - Field Description

- 3. Perform any of the below action from the **Dynamic Discount** step.
  - Click Next to go to the Receivables Linkage step.
  - Click **Cancel** to cancel the creation of the discounting rule.

#### **Receivables Linkage**

This step displays a list of instruments that are eligible for discount rule linking.

4. Click Next on Dynamic Discount step.

The Receivables Linkage step displays.

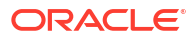

|                           | ~                                                |                        |                        | -                   |              |              |                     |         |
|---------------------------|--------------------------------------------------|------------------------|------------------------|---------------------|--------------|--------------|---------------------|---------|
|                           | 1)<br>Dynamic Discount                           |                        |                        | Receivables Linkage |              |              | Summary             |         |
| Discount P                | Rule Description                                 | Requestor Party Role   |                        | Counter Party       |              | Relationship |                     |         |
| Discount                  | for Carrefour                                    | Carrefour              |                        | Danone              |              | REL701       |                     |         |
| ffective E                | Date                                             | Expiry Date            |                        | Discount Type       |              | Auto Applica | ble                 |         |
| 023-06                    | -01                                              | 2023-07-01             |                        | TENOR_BASE          | )            | N            |                     |         |
| Applicabil                | ity Basis                                        |                        |                        |                     |              |              |                     |         |
| PAY_BY_                   | DATE                                             |                        |                        |                     |              |              |                     |         |
| leference                 | Number                                           | Program                |                        | Payment Status      |              |              |                     |         |
|                           |                                                  |                        | Q                      | Select              | •            |              |                     |         |
| Date Refe                 | rence Basis                                      | Date Range             |                        | Currency            |              | Amount Refe  | erence Basis        |         |
| Select                    | •                                                | ⇔                      | iiii                   | USD                 | ~            | Select       | •                   |         |
| Amount F                  | rom                                              | Amount To              |                        |                     |              |              |                     |         |
|                           |                                                  |                        |                        |                     |              |              |                     |         |
| Search                    | Reset                                            |                        |                        |                     |              |              |                     |         |
|                           |                                                  |                        |                        |                     |              |              |                     |         |
|                           | Reference Number 🛛 🗘                             | Currency 🗘             | Receivables Amount 🛛 🗘 |                     | Issue Date 🗘 | Due Date 🛛 🗘 | Outstanding Amt 🛛 🗘 |         |
| ~                         | 03INV2004                                        | USD                    |                        | 200.00              | 2020-01-20   | 2020-01-29   |                     | 200.0   |
| -                         | MAY23001                                         | USD                    |                        | 1,234.00            | 2020-01-20   | 2020-01-30   |                     | 1,234.0 |
| ~                         | 02INV2004                                        | USD                    |                        | 200.00              | 2020-01-20   | 2020-01-29   |                     | 200.0   |
|                           |                                                  |                        |                        |                     |              |              |                     |         |
| ☑<br>₽age                 | 1 of 1 (1-3 of 3 items)  < ∢                     | I → >I                 |                        |                     |              |              |                     |         |
| ☑<br>Page<br>Summ         | 1 of 1 (1-3 of 3 items)  < ∢                     |                        |                        |                     |              |              |                     |         |
| Page<br>Summ<br>Total Ins | 1 of 1 (1-3 of 3 items)  < ∢                     | I → > <br>Total Amount |                        |                     |              |              |                     |         |
| Page Summ Total Ins       | 1 of 1 (1-3 of 3 items) K ∢ .<br>ary<br>truments | Total Amount           | \$1,634.00             |                     |              |              |                     |         |
| Page Summ Total Ins       | 1 of 1 (1-3 of 3 items)  < <<br>ary<br>truments  | Total Amount           | \$1,634.00             |                     |              |              |                     |         |

#### Figure 7-2 Receivables Linkage

5. Specify the fields on **Receivables Linkage** step.

Note: The fields marked as Required are mandatory.

For more information on fields, refer to the field description table.

Table 7-2 Receivables Linkage - Field Description

| Field Name                       | Description                                                                                                    |
|----------------------------------|----------------------------------------------------------------------------------------------------|
| <b>Discount Rule Description</b> | Displays the description of the discount rule being created.                                                                |
| Requestor Party                  | Displays the name of the requestor party.                                                                                   |
| Counter Party                    | Displays the name of the counter party.                                                                                     |
| Relationship                     | Displays the relationship code associated with the requestor and counter parties.                                           |
| Effective Date                   | Displays the date from when the discount rule is effective.                                                                 |
| Expiry Date                      | Displays the date up to which the discount rule is effective.                                                               |
| Discount Type                    | Displays the type of the discount, whether fixed or tenor based.                                                            |
| Auto Applicable                  | Displays ${\bf Y}$ if the discount rule is to be applied automatically, and ${\bf N}$ otherwise.                            |
| Applicability Basis              | Displays the basis of discount applicability, if Auto Applicable is ${f N}$ .                                               |
| Auto Applicable Basis            | Displays the basis of discount applicability, if Auto Applicable is Y.                                                      |
| Search fields                    | This section displays various fields to search for instruments like invoices and debit notes, to link to the discount rule. |
| Reference Number                 | Specify the unique reference number to search for instruments.                                                              |

| Field Name             | Description                                                                                                    |
|------------------------|----------------------------------------------------------------------------------------------------|
| Program                | Click the search icon and select the program to search for instruments.                                                                                 |
| Payment Status         | Select the payment status to search for instruments.                                                                                                    |
| Date Reference Basis   | Select the date reference basis to search for instruments based on a specific date, such as date of creation of the instrument, or due date, and so on. |
| Date Range             | Click the calendar icons and select the start and end dates for the date range search.                                                                  |
| Currency               | Select the currency to search for instruments.                                                                                                    |
| Amount Reference Basis | Select the amount reference basis to search for instruments based<br>on a specific amount, such as acceptance amount, financeable<br>amount.            |
| Amount From            | Specify the lower limit for the amount range search.                                                                                                    |
| Amount To              | Specify the upper limit for the amount range search.                                                                                                    |

 Table 7-2
 (Cont.) Receivables Linkage - Field Description

 Once you specify the search criteria, Click Search to search the receivables records. The list of receivables records displays.

| Field Name         | Description                                                                                                    |
|--------------------|----------------------------------------------------------------------------------------------------|
| Reference Number   | Displays the reference number of the instrument. This is a hyperlink which when clicked displays the details of the instrument. |
| Currency           | Displays the currency of the instrument.                                                                                        |
| Receivables Amount | Displays the instrument amount.                                                                                                 |
| Issue Date         | Displays the date of issue of the instrument.                                                                                   |
| Due Date           | Displays the due date of the instrument.                                                                                        |
| Outstanding Amount | Displays the amount which is yet to be paid.                                                                                    |
| Total Instruments  | Displays the total number of instruments selected, for linking the discount rule to.                                            |
| Total Amount       | Displays the total outstanding amount of the selected instruments.                                                              |

- 7. Select the receivables record to link the discount rule to.
- 8. Perform any of the below action from the Receivables Linkage step.
  - Click Next to go to the Summary step.
  - Click **Back** to go to the **Dynamic Discount** step.

#### Summary

9. Click next on Receivables Linkage step.

The **Summary** screen displays.

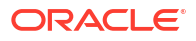

#### Figure 7-3 Summary

| Dynamic Discount Management                                                                                                 |                     |                  |            |                     |              | ;: ×            |                   |
|----------------------------------------------------------------------------------------------------|---------------------|------------------|------------|---------------------|--------------|-----------------|-------------------|
| 0                                                                                                    |                     |                  |            |                     |              |                 |                   |
| Dyna                                                                                                    | amic Discount       |                  | Receival   | teceivables Linkage |              | Summary         |                   |
| Discount Rule Description                                                                                                   | Rec                 | Requestor Party  |            | Counter Party       |              | Relationship    |                   |
| DD1                                                                                                    | Ca                  | Carrefour        |            | Danone              |              | REL701          |                   |
| Effective Date                                                                                                    | Exp                 | Expiry Date      |            | Discount Type       |              | Auto Applicable |                   |
| 2023-06-01                                                                                                    | 2023-07-01          |                  |            | TENOR_BASED         |              | N               |                   |
| Applicability Basis                                                                                                    | Applicability Basis |                  |            |                     |              |                 |                   |
| PAY_BY_DATE                                                                                                    |                     |                  |            |                     |              |                 |                   |
| Reference Number 0                                                                                                    | Relationship 0      | Payment Status 🗘 | Currency 0 | Receivables Amount  | Issue Date 🗘 | Due Date 🗘      | Outstanding Amt 0 |
| 03INV2004                                                                                                    | REL701              | UNPAID           | USD        | 200.00              | 2020-01-20   | 2020-01-29      | 200.00            |
| 02INV2004                                                                                                    | REL701              | UNPAID           | USD        | 200.00              | 2020-01-20   | 2020-01-29      | 200.00            |
| Page         1         of 1         (1-2 of 2 items)         (<         1         >         )           Submit         Back |                     |                  |            |                     |              |                 |                   |
|                                                                                                    |                     |                  |            |                     |              |                 |                   |

Table 7-4 Summary - Field Description

| Field Name                | Description                                                                                                    |
|---------------------------|----------------------------------------------------------------------------------------------------|
| Discount Rule Description | Displays the description of the discount rule being created.                                                                    |
| Requestor Party           | Displays the name of the requestor party.                                                                                       |
| Counter Party             | Displays the name of the counter party.                                                                                         |
| Relationship              | Displays the relationship code associated with the requestor and counter parties.                                               |
| Effective Date            | Displays the date from when the discount rule is effective.                                                                     |
| Expiry Date               | Displays the date up to which the discount rule is effective.                                                                   |
| Discount Type             | Displays the type of the discount, whether fixed or tenor based.                                                                |
| Auto Applicable           | Displays ${\bf Y}$ if the discount rule is to be applied automatically, and ${\bf N}$ otherwise.                                |
| Applicability Basis       | Displays the basis of discount applicability, if Auto Applicable is ${f N}.$                                                    |
| Auto Applicable Basis     | Displays the basis of discount applicability, if Auto Applicable is Y.                                                          |
| Reference Number          | Displays the reference number of the instrument. This is a hyperlink which when clicked displays the details of the instrument. |
| Relationship              | Displays the relationship associated with the parties involved.                                                                 |
| Payment Status            | Displays the payment status of the instrument.                                                                                  |
| Currency                  | Displays the currency of the instrument.                                                                                        |
| Receivables Amount        | Displays the instrument amount.                                                                                                 |
| Issue Date                | Displays the date of issue of the instrument.                                                                                   |
| Due Date                  | Displays the due date of the instrument.                                                                                        |
| Outstanding Amount        | Displays the amount which is yet to be paid.                                                                                    |

- **10.** Review the details of the discount rule being created and perform any of the following action from the **Summary** screen.
  - Click **Submit** to save the discount details and submit it for authorization.
  - Click **Back** to go to the **Receivables Linkage** screen.

# 8 Manual Allocation

This topic describes the systematic instruction to allocate payments in virtual accounts, invoice, or finance.

Only payments that are unallocated or partially allocated with the 'Allocation Required' flag set to "Y" in the payment records can be manually allocated from this screen.

Specify User ID and Password, and login to Home screen.

1. On Home screen, click Receivables And Payables. Under Receivables And Payables, click Manual Allocation.

The Manual Allocation screen displays.

| Manual Allocation        |                 |    |                        |                      |      |
|--------------------------|-----------------|----|------------------------|----------------------|------|
| Branch                   | Action          |    | Processing Date        |                      |      |
| 004-FLEXCUBE-UNIVERSAL • | Allocate        | •  | January 20, 2020       | Proceed              |      |
| ayment Reference Number  | Payment Mode    |    | Debit-Credit Indicator | Payment Party        |      |
|                          | Select          | -  | Select                 | ▼ Search             | Q    |
| Counter Party            | Beneficiary     |    | Account Owner          | Remitter Account Nur | nber |
| Search Q                 | Search          | Q  | Search                 | 2 Search             | Q    |
| Credit Account Number    | Payment Towards |    | Recon Status           | Allocation Status    |      |
| Search Q                 | Virtual Account | •  | Select                 | Unallocated ×        |      |
| Amount Reference         | Currency        |    | Amount From            | Amount To            |      |
| Select 👻                 | Select          | Ψ. |                        |                      |      |
| Date Reference Basis     | Date From       |    | Date To                |                      |      |
| Select 👻                 |                 |    |                        | ***                  |      |

#### Figure 8-1 Manual Allocation

- 2. In the **Branch** list, select the branch for which payment allocation needs to be done. By default, branch of the logged-in user is selected.
- In the Action list, select the action as Allocate or De-Allocate for allocation or deallocation of the payment respectively.
- 4. Click **Proceed** to view the search parameters to search payment record(s).

The Manual Allocation - Search screen displays.

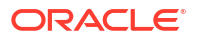

#### Manual Allocation :: × Branch Processing Date • 004-FLEXCUBE-UNIVERSAL... • Proceed Allocate January 20, 2020 Payment Reference Number Debit-Credit Indicator Payment Mode Payment Party • Select Select • Search Q Counter Party Beneficiary Account Owner Remitter Account Number Search Q Search Q Search Q Search Q Credit Account Number Payment Towards Recon Status Allocation Status • Virtual Account Select Unallocated × Search Amount Reference Amount From Amount To Select • Select Date Reference Basis Date To Date From • Select Search Reset

#### Figure 8-2 Manual Allocation - Search

5. Specify the fields on Manual Allocation screen.

**Note:** The fields marked as **Required** are mandatory.

For more information on fields, refer to the field description table.

| Field                       | Description                                                                                                    |  |  |
|-----------------------------|----------------------------------------------------------------------------------------------------|--|--|
| Payment Reference<br>Number | Specify the payment reference number to be searched.                                                                                                    |  |  |
| Payment Mode                | Select the mode of payment to search the payment by.                                                                                                    |  |  |
| Debit-Credit Indicator      | Select the value to specify whether the payment is for credit or debit.                                                                                                    |  |  |
| Payment Party               | Click the Search icon and select the party making the payment.                                                                                                    |  |  |
| Counter Party               | Click the Search icon and select the counter-party for the payment.                                                                                                    |  |  |
| Beneficiary                 | Click the Search icon and select the beneficiary of the payment.                                                                                                    |  |  |
| Account Owner               | Click the Search icon and select the owner of the account.                                                                                                    |  |  |
| Remitter Account Number     | Click the Search icon and select the remitter's account number used for the payment.                                                                                                    |  |  |
| Credit Account Number       | Click the Search icon and select the account of the beneficiary.                                                                                                    |  |  |
| Payment Towards             | <ul> <li>Select the entity towards which the payment has been initiated:</li> <li>None</li> <li>Finance</li> <li>Invoice</li> <li>Expected Cashflow</li> <li>Virtual Account</li> </ul> |  |  |
| Recon Status                | Select the current recon status of the payment.                                                                                                    |  |  |
| Allocation Status           | Select the allocation status for reconciliation of the payment.                                                                                                    |  |  |
| Amount Reference            | Select the value to specify the reference for amount criteria.                                                                                                    |  |  |
| Currency                    | Select the currency of the amount.                                                                                                    |  |  |
| Amount From                 | Specify the start of the amount-range within which the payment needs to be searched.                                                                                                    |  |  |

#### Table 8-1 Manual Allocation - Field Description

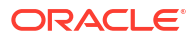
| Field                | Description                                                                          |
|----------------------|--------------------------------------------------------------------------------------|
| Amount To            | Specify the end of the amount-range within which the payment needs to be searched.   |
| Date Reference Basis | Select the value to specify the reference for date criteria.                         |
| Date From            | Click the Calendar icon and select the starting-range of the payment/<br>value date. |
| Date To              | Click the Calendar icon and select the range-ending of the payment/<br>value date.   |

Table 8-1 (Cont.) Manual Allocation - Field Description

6. Click **Search** to view the payment records.

The List of Payments section displays.

|      |                    | 0 —                        |                 |              |                             | 2                       |                    |                      |
|------|--------------------|----------------------------|-----------------|--------------|-----------------------------|-------------------------|--------------------|----------------------|
|      |                    | Allocation                 |                 |              |                             | Summary                 |                    |                      |
| t of | Payments           |                            |                 |              |                             |                         |                    |                      |
|      | Payment Ref No 🛛 🗘 | Debit-Credit Indicator 🛛 🗘 | Payment Party 🗘 | Value Date 🗘 | Unallocated Payment Amt 🛛 🗘 | Amt to be Allocated 🛛 🗘 | Allocation Basis 0 | Allocation Details 🗘 |
| ~    | AUTPAY17           | С                          | Carrefour       | 2020-01-20   | USD 10,000.00               |                         | Select 👻           |                      |
|      | AUTPAY16           | С                          | Carrefour       | 2020-01-20   | USD 5,000.00                |                         | Select             |                      |
| 2    | nehadcbjo284337121 | D                          | PIRAEUS BANK    | 2020-01-20   | GBP 1,500.00                |                         | Attribute Based    |                      |
|      | IMAY000035         | с                          | VBUYER          | 2020-01-20   | USD 1,200.00                |                         | Select             |                      |
|      | IMAY000036         | С                          | VBUYER          | 2020-01-20   | USD 800.00                  |                         | Select             |                      |
| Page | 1                  | of 1 (1-5 of 5 items)      | < 1 → >         |              |                             |                         |                    |                      |

Figure 8-3 List of Payments

Based on the option selected from the Action list, perform the following steps: If **Allocate** option is selected:

- 7. Select the payment record and then under the **Allocation Basis** column, select the value to specify whether the allocation needs to be done based on account or attribute.
- 8. In the Amt to be Allocated column, enter the amount to allocate.
- In the Allocation Details column, click the Rule Details link to specify the allocation details.

The Allocation Details screen displays.

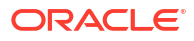

#### Figure 8-4 Allocation Details

| mt to be Allocated      | Allocation Basis |                     |              |          |
|-------------------------|------------------|---------------------|--------------|----------|
| SD 4,588.00             | Attribute        |                     |              |          |
|                         |                  |                     |              |          |
| Allocation Attribute 🗘  | Virtual Account  | Amount Allocated  🗘 | Percentage 🗘 | Action 🗘 |
| Counterparty Id ×       |                  | USD 455.13          | 9.92         |          |
| age 1 of 1 (1 of 1 item | ns)  < -{ 1 + 2  |                     |              |          |
|                         |                  |                     |              |          |

- 10. Perform the following steps in the Allocation Details pop-up screen.
  - a. Click Add icon to add a row for a virtual account and double click in each field of the row to add/edit the details.
  - **b.** In the **Allocation Attribute** field, select the attribute to allocate the virtual account for. This field is displayed only for attribute based allocation selection.
  - c. In the Virtual Account field, click the Search icon to fetch and then select the virtual account to be allocated. This fields is displayed only for account based allocation selection.
  - d. In the **Amount Allocated** field, enter the amount to be allocated to the selected virtual account.

The **Percentage** field is auto-calculated based on total amount to be allocated.

e. In the Percentage field, enter the percentage of the amount being allocated.

The Amount Allocated field is auto-calculated based on total amount to be allocated.

- f. If required, repeat the above steps to add more rows.
- g. Click **Delete** icon to remove a row or Edit icon () to modify the allocation details.
- h. Click Save to save the allocation details.
- **11.** Click **Proceed** to view the allocation summary.

The Allocation Summary section displays.

#### Figure 8-5 Allocation Summary

| External Payment Ref No | Payment Party 🗘      | Counter Party 🗘 | Beneficiary 0 | Payment Amount 🛛 🗘 | Amt to be Allocated 🛛 🗘 |
|-------------------------|----------------------|-----------------|---------------|--------------------|-------------------------|
| ▼AUTOMATION_ONLY_001    | Carrefour            | Danone          | Danone        | GBP 10,000.00      | GBP 1,000.00            |
| Virtual Account         | Amount Allocated 🛛 🗘 | Pe              | ercentage 🗘   |                    |                         |
| 10077                   | GBP 1,000.00         | 10              | 00            |                    |                         |
| ▼ AUTOMATION_ONLY_002   | Carrefour            | Danone          | Danone        | GBP 10,000.00      | GBP 1,000.00            |
| Virtual Account         | Amount Allocated 🛛 🗘 | Pe              | ercentage 🗘   |                    |                         |
| 10076                   | GBP 1,000.00         | 10              | 00            |                    |                         |
|                         |                      |                 |               |                    | Back Submit             |

**12.** If required, click **Expand All** to view allocation details or **Collapse All** to hide the same.

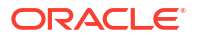

13. Click **Submit** to send the record(s) for authorization.

If De-Allocate option is selected:

- 14. On List of Payments section, select the payment to be de-allocated.
- 15. Click Proceed.

The Confirmation message for de-allocation displays.

16. Click Confirm.

The status of the transaction message displays.

## 9 Manual Reconciliation

This topic describes the information to manually 'Reconcile' or 'De Reconcile' the payments/ credit notes against invoices or cashflows in case of exceptions in the auto recon process.

In Manual Reconciliation, the back-office user can search and reconcile records basis on invoice related attributes, or payment related attributes, or cashflow related attributes depending upon the selected reconciliation category. From the search result, user can choose how to reconcile the data i.e. 'One Invoice to Many Payments' or 'Many Invoice to One Payment' or 'One Cashflow to Many Payment', and so on.

Similarly, user can de-reconcile any record that was reconciled manually or automatically. This is useful to correct the reconciliation, incorrectly done manually or by automatic rule engine.

The user can select a value from the list for the field 'Reconciled by'. Based on the value selected, the grid below will enable/disable 'Invoices/Cashflows' and/or 'Payments' row post selection.

Search

This topic describes the information to search the transactions for performing the manual reconciliation differs as per the recon category.

Reconcile

This topic describes the systematic instruction to select multiple records or single record to reconcile.

De-Reconcile

This topic describes the systematic instruction to select multiple records or single record to de-reconcile.

### 9.1 Search

This topic describes the information to search the transactions for performing the manual reconciliation differs as per the recon category.

This topic contains the following subtopics:

- Invoice/Debit Notes to Payments/Credit Notes Recon
   This topic describes the systematic instruction to search the invoices/payments to reconcile or de-reconcile.
- Expected Cashflow to Payments Recon This topic describes the systematic instruction to search the invoices/payments to reconcile or de-reconcile.

### 9.1.1 Invoice/Debit Notes to Payments/Credit Notes Recon

This topic describes the systematic instruction to search the invoices/payments to reconcile or de-reconcile.

1. On Home screen, click Receivables And Payables. Under Receivables And Payables, click Manual Recon.

The Manual Recon screen displays.

### Figure 9-1 Manual Recon

| Manual Recon   |                                |                          |                 | ;       |
|----------------|--------------------------------|--------------------------|-----------------|---------|
| Action         | Recon Category                 | Branch                   | Processing Date |         |
| De Reconcile 🔹 | Expected Cashflow to Payment 🔹 | 004-FLEXCUBE-UNIVERSAL-B | April 29, 2022  | Proceed |

- 2. In the Action field, select the action to be performed as Reconcile or De Reconcile.
- 3. In the Recon Category list, select the category as Invoice/Debit Notes to Payment/ Credit Notes.
- 4. In the **Branch** list, select the branch for which reconciliation needs to be done. By default, the branch of the logged-in user is selected.
- 5. Click **Proceed** to view the search parameters to search transactions.

The Manual Recon - Search section displays.

| n                                                                                                    |                  | Recon Category                                | Branch                                     |        | Processing Date                    |      |
|----------------------------------------------------------------------------------------------------|------------------|-----------------------------------------------|--------------------------------------------|--------|------------------------------------|------|
| oncile                                                                                                    | •                | Invoice / Debit Notes to Paymen               | 004-ELEXCUBE-UNIVERS                       | AL-B 🔻 | October 17, 2022                   | Proc |
| onene                                                                                                    |                  | involce/ bebit Notes to Fugitien              |                                            | AL D   | 00000117,2022                      |      |
| nvoice - Payments/Cre                                                                                                    | dit Notes Searcl | h                                             |                                            |        |                                    |      |
| oices                                                                                                    |                  |                                               |                                            |        |                                    |      |
| iyer                                                                                                    |                  | Supplier                                      | Invoice Number                             |        | Invoice Currency                   |      |
| Search                                                                                                    | Q                | Search Q                                      |                                            |        | Select                             | •    |
| Hide Advance Search                                                                                                    |                  |                                               |                                            |        |                                    |      |
| ate Reference Basis                                                                                                    |                  | Date From                                     | Date To                                    |        | Relationship                       |      |
| Select                                                                                                    | •                | Ē                                             | <b>.</b>                                   | Ē      |                                    | Q    |
| rogram                                                                                                    |                  | Amount Reference Basis                        | Amount From                                |        | Amount To                          |      |
|                                                                                                    | Q                | Select                                        | •                                          |        |                                    |      |
| ccount Number                                                                                                    |                  |                                               |                                            |        |                                    |      |
| Search                                                                                                    | 0                |                                               |                                            |        |                                    |      |
|                                                                                                    | ~                |                                               |                                            |        |                                    |      |
| yments and Credit Not                                                                                                    | es Search        |                                               |                                            |        |                                    |      |
| yments                                                                                                    |                  |                                               |                                            |        |                                    |      |
| ayment Number                                                                                                    |                  | Date Reference Basis                          | Date From                                  |        | Date To                            |      |
|                                                                                                    |                  | Select                                        | ,                                          | Ē      |                                    | Ē    |
| ayment Party                                                                                                    |                  | Beneficiary Id                                | Payment Type                               |        | Remarks                            |      |
| Search                                                                                                    | Q                | Search Q                                      | Select                                     | •      |                                    |      |
|                                                                                                    | -                |                                               |                                            |        |                                    |      |
| <ul> <li>Hide Advance Search</li> </ul>                                                                                          |                  | Payment Mode                                  | Dabit Cradit Indicator                     |        | Permitter Account Number           |      |
| ounter Party                                                                                                    | 0                | Select                                        | Select                                     | •      |                                    | 0    |
| Search                                                                                                    | Q                | Select                                        | Jelect                                     |        | Search                             | Q    |
| redit Account Number                                                                                                    |                  | Payment Currency                              | Amount From                                |        | Amount To                          |      |
| Search                                                                                                    | Q                | Select                                        | •                                          |        |                                    |      |
| ccount Owner                                                                                                    |                  | Relationship                                  | Program                                    |        | Payment Towards                    |      |
| Caaveb                                                                                                    | 0                | C                                             | 1                                          | Q      | Select                             | •    |
| Search                                                                                                    | Q                |                                               |                                            | -      |                                    |      |
|                                                                                                    |                  |                                               |                                            |        |                                    |      |
| ndirect Payment                                                                                                    |                  |                                               |                                            |        |                                    |      |
| ndirect Payment<br>Select                                                                                                    | •                |                                               |                                            |        |                                    |      |
| edit Notes                                                                                                    | •                |                                               |                                            |        |                                    |      |
| direct Payment Select edit Notes redit Note Number                                                                               | •                | Buyer                                         | Supplier                                   |        | Remarks                            |      |
| ndirect Payment<br>Select<br>edit Notes<br>redit Note Number                                                                     | •                | Buyer<br>Search O                             | Supplier                                   | 0      | Remarks                            |      |
| ndirect Payment<br>Select<br>edit Notes<br>redit Note Number                                                                     | •                | Buyer<br>Search Q                             | Supplier<br>Search                         | Q      | Remarks                            |      |
| direct Payment Select edit Notes redit Notes Number Hide Advance Search                                                          | •                | Buyer<br>Search Q                             | Supplier<br>Search                         | Q      | Remarks                            |      |
| Hidrect Payment Select edit Notes redit Note Number Hide Advance Search urrency                                                  | •<br>            | Buyer<br>Search Q<br>Amount From              | Supplier<br>Search<br>Amount To            | Q      | Remarks<br>Relationship            |      |
| Hilect Payment Select edit Notes redit Note Number Hile Advance Search urrency Select                                            | •<br>            | Buyer<br>Search Q<br>Amount From              | Supplier<br>Search<br>Amount To            | Q      | Remarks<br>Relationship            | Q    |
| Hirect Payment Select edit Notes redit Notes redit Note Number                                                                   | •<br>            | Buyer Search Q Amount From Date From          | Supplier Search Amount To Date To          | Q      | Remarks Relationship Program       | Q    |
| Adirect Payment Select edit Notes edit Notes edit Note Number Hide Advance Search urrency Select select Select Select            | •<br>            | Buyer Search Q Amount From Dete From          | Supplier<br>Search<br>Amount To<br>Date To | Q      | Remarks Relationship Program       | Q    |
| direct Payment Select edit Notes edit Notes Hide Advance Search urrency Select ate Reference Basis Select hidrect Payment        | •<br>            | Buyer<br>Search Q<br>Amount From<br>Date From | Supplier<br>Search<br>Amount To<br>Date To | Q<br>e | Remarks<br>Relationship<br>Program | Q    |
| ddirect Payment Select edit Notes edit Notes Hide Advance Search urrency Select ate Reference Basis Select direct Payment Select | •<br>            | Buyer Search Q Amount From Date From          | Supplier<br>Search<br>Amount To<br>Date To | Q      | Remarks Relationship Program       | Q    |

### Figure 9-2 Manual Recon - Search

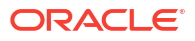

6. Specify the fields on Manual Recon - Search screen.

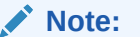

The fields marked as **Required** are mandatory.

For more information on fields, refer to the field description table.

Table 9-1 Manual Recon - Field Description

| Field                          | Description                                                                                                    |
|--------------------------------|----------------------------------------------------------------------------------------------------|
| Reconcile Method               | Specify whether the reconciliation was done by using 'Auto' or<br>'Manual' method.<br>This field is displayed only when 'Action' is selected as 'De<br>Reconcile'.            |
| Reconciliation Reference<br>No | Click the Search icon to select the reconciliation reference number.<br>This field is mandatory and displayed for only 'Manual' de-<br>reconciliation method.                 |
| Reconcile Date From            | Click the Calendar icon to specify start date of range within which<br>record was reconciled.<br>This field is displayed only when 'Action' is selected as 'De<br>Reconcile'. |
| Reconcile Date To              | Click the Calendar icon to specify end date of range within which<br>record was reconciled.<br>This field is displayed only when 'Action' is selected as 'De<br>Reconcile'.   |
| Invoices                       | Displays the following fields under the Invoices section.                                                                                                    |
| Buyer                          | Click the Search icon to search buyer mentioned in the invoice.                                                                                                    |
| Supplier                       | Click the Search icon to search supplier by whom invoice is generated.                                                                                                    |
| Invoice Number                 | Specify the specific internal invoice reference number to search.                                                                                                    |
| Invoice Currency               | Specify the currency selected for Invoice.                                                                                                    |
| Date Reference Basis           | Select the value to specify the reference for date criteria.                                                                                                    |
| Date From                      | Click the Calendar icon to specify the start date of range for selected date reference basis.                                                                                 |
| Date To                        | Click the Calendar icon to specify the end date of range for selected date reference basis.                                                                                   |
| Relationship                   | Click the Search icon to select the relationship code used in the transaction.                                                                                                |
| Program                        | Click the Search icon to select the program linked with the invoice.<br>This field is applicable to only OBSCF system.                                                        |
| Amount Reference Basis         | Select the reference basis of the amount range as base invoice amount or net invoice amount.                                                                                  |
| Amount From                    | Specify the lowest amount of the range.                                                                                                    |
| Amount To                      | Specify the highest amount of the range.                                                                                                    |
| Account Number                 | Click the Search icon to select the account number.<br>This field is enabled only after selecting supplier.                                                                   |
| Payments                       | Displays the following fields under the Payments section.                                                                                                    |
| Payment Number                 | Specify the unique reference number generated while making a payment.                                                                                                    |

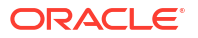

| Field                   | Description                                                                                                    |
|-------------------------|----------------------------------------------------------------------------------------------------|
| Date Reference Basis    | Select the reference basis of the date range as payment date or value date.                                                                                                    |
| Date From               | Click the Calendar icon and select the start of the date-range.                                                                                                    |
| Date To                 | Click the Calendar icon and select the end of the date-range.                                                                                                    |
| Payment Party           | Click the Search icon to select the party who made the payment.                                                                                                    |
| Beneficiary Id          | Click the Search icon to select the beneficiary id or name who received the payment. In case if supplier is selected in the 'Invoice' search parameter; then the same gets auto-populated here. |
| Payment Type            | Select the option that the payment is to be made towards.                                                                                                    |
| Remarks                 | Specify the remarks added in the transaction.                                                                                                    |
| Counter Party           | Click the Search icon to select the counterparty.                                                                                                    |
| Payment Mode            | Select the mode by using which payment was done.<br>For example: Account Transfer, NEFT etc.                                                                                                    |
| Debit-Credit Indicator  | Select the value to specify whether the transaction is of debit or credit type.                                                                                                    |
| Remitter Account Number | Click the Search icon and select the remitter account of the transaction.                                                                                                    |
| Credit Account Number   | Click the Search icon and select the account credited with the amount.                                                                                                    |
| Payment Currency        | Select the currency in which payment is done.                                                                                                    |
| Amount From             | Select the minimum amount of the payment range.                                                                                                    |
| Amount To               | Select the maximum amount of the payment range.                                                                                                    |
| Account Owner           | Click the Search icon and select the owner of the account.                                                                                                    |
| Relationship            | Click the Search icon to select the relationship code used in the transaction.                                                                                                    |
| Program                 | Click the Search icon to select the linked program.<br>This field is applicable only to the Oracle Banking Supply Chain<br>Finance system.                                                      |
| Payment Towards         | Select what the payment has been made towards.                                                                                                    |
| Indirect Payment        | Select whether any indirect payment is made.                                                                                                    |
| Credit Notes            | Displays the following fields under the Credit Notes section.                                                                                                    |
| Credit Note Number      | Specify the unique reference number generated for the credit note.                                                                                                    |
| Buyer                   | Click the Search icon to search buyer mentioned in the credit note.                                                                                                    |
| Supplier                | Click the Search icon to search supplier by whom credit note is generated.                                                                                                    |
| Remarks                 | Specify the remarks added in the transaction.                                                                                                    |
| Currency                | Specify the currency selected for credit note.                                                                                                    |
| Amount From             | Select the minimum amount of the credit note range.                                                                                                    |
| Amount To               | Select the maximum amount of the credit note range.                                                                                                    |
| Relationship            | Click the Search icon to select the relationship code used in the transaction.                                                                                                    |
| Date Reference Basis    | Select the reference basis of the date range as payment date or value date.                                                                                                    |
| Date From               | Click the Calendar icon and select the start of the date-range.                                                                                                    |
| Date To                 | Click the Calendar icon and select the end of the date-range.                                                                                                    |

Table 9-1 (Cont.) Manual Recon - Field Description

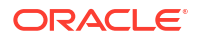

| Field            | Description                                                                                                    |
|------------------|----------------------------------------------------------------------------------------------------|
| Program          | Click the Search icon to select the linked program.<br>This field is applicable only to the Oracle Banking Supply Chain<br>Finance system. |
| Indirect Payment | Select whether any indirect payment is made.                                                                                               |

### Table 9-1 (Cont.) Manual Recon - Field Description

- 7. Optional: Click Reset clear the selected values.
- 8. Click Search to view the result.

### 9.1.2 Expected Cashflow to Payments Recon

This topic describes the systematic instruction to search the invoices/payments to reconcile or de-reconcile.

1. On Home screen, click Receivables And Payables. Under Receivables And Payables, click Manual Recon.

The Manual Recon screen displays.

- 2. In the Action field, select the action to be performed as Reconcile or De Reconcile.
- 3. In the Recon Category list, select the category as Expected Cashflow to Payment.
- In the Branch list, select the branch for which reconciliation needs to be done. By default, the branch of the logged-in user is selected.
- 5. Click Proceed to view the search parameters to search transactions.

The Manual Recon screen displays.

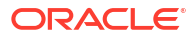

| Manual Recon              |                          |           |                          |                                       |                            |          |
|---------------------------|--------------------------|-----------|--------------------------|---------------------------------------|----------------------------|----------|
| on                        | Recon Category           |           | Branch                   |                                       | Processing Date            |          |
| e Reconcile               | Expected Cashflow to     | Payment 🔻 | 004-FLEXCUBE-UNIVERSAL-E | BI 🔻                                  | April 29, 2022             | Proces   |
| Expected Cashflow Payment | t Search                 |           |                          |                                       |                            |          |
| econcile Method           | Reconciliation Reference | No        | Reconcile Date From      |                                       | Reconcile Date To          |          |
| Select                    | •                        | Q         |                          | Ē                                     |                            | <b>H</b> |
| xpected Cashflow          |                          |           |                          |                                       |                            |          |
| Corporate                 | Cashflow Type            |           | Counter Party            |                                       | Corporate Reference Number |          |
| Search                    | Q Select                 | •         | Search                   | Q                                     |                            |          |
| Hide Advance Search       |                          |           |                          |                                       |                            |          |
| Expected Date From        | Expected Date To         |           | Account Number           |                                       | Expected Currency          |          |
|                           |                          |           | Search                   | Q                                     | Select                     | •        |
| Expected Amount From      | Expected Amount To       |           |                          |                                       |                            |          |
| Payments                  |                          |           |                          |                                       |                            |          |
| Payment Number            | Date Reference Basis     |           | Date From                |                                       | Date To                    |          |
|                           | Select                   | •         |                          | i i i i i i i i i i i i i i i i i i i |                            | Ē        |
| Payment Party             | Debit-Credit Indicator   |           | Account Owner            |                                       |                            |          |
| Search                    | Q Select                 | •         | Search                   | Q                                     |                            |          |
| Hide Advance Search       |                          |           |                          |                                       |                            |          |
| Remarks                   | Payment Mode             |           | Beneficiary Id           |                                       | Remitter Account Number    |          |
|                           | Select                   | •         | Search                   | Q                                     | Search                     | Q        |
| Credit Account Number     | Payment Currency         |           | Amount From              |                                       | Amount To                  |          |
| Search                    | Q Select                 | •         |                          |                                       |                            |          |
|                           |                          |           |                          |                                       |                            |          |

### Figure 9-3 Manual Recon

6. Specify the fields on Manual Recon screen.

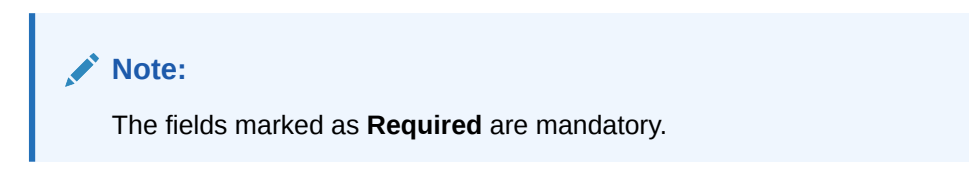

For more information on fields, refer to the field description table.

| Table 9-2 | Expected | Cashflow | Recon - | Field | Descriptio | 'n |
|-----------|----------|----------|---------|-------|------------|----|
|-----------|----------|----------|---------|-------|------------|----|

| Field                          | Description                                                                                                    |
|--------------------------------|----------------------------------------------------------------------------------------------------|
| Reconcile Method               | Specify whether the reconciliation was done by using 'Auto' or<br>'Manual' method.<br>This field is displayed only when 'Action' is selected as 'De<br>Reconcile'.            |
| Reconciliation Reference<br>No | Click the Search icon to select the reconciliation reference number.<br>This field is mandatory and displayed for only 'Manual' de-<br>reconciliation method.                 |
| Reconcile Date From            | Click the Calendar icon to specify start date of range within which<br>record was reconciled.<br>This field is displayed only when 'Action' is selected as 'De<br>Reconcile'. |

| Field                         | Description                                                                                                    |
|-------------------------------|----------------------------------------------------------------------------------------------------|
|                               |                                                                                                    |
| Reconcile Date To             | Click the Calendar icon to specify end date of range within which record was reconciled.                                                                                                    |
|                               | This field is displayed only when 'Action' is selected as 'De Reconcile'.                                                                                                    |
| Expected Cashflow             | Displays the following fields under the Expected Cashflow section.                                                                                                    |
| Corporate                     | Click the Search icon to select the corporate from whom the cashflow is expected.                                                                                                    |
| Cashflow Type                 | Select the value to specify whether it is inflow or outflow of cash.                                                                                                    |
| Counter Party                 | Click the Search icon to select the counter party involved.                                                                                                    |
| Corporate Reference<br>Number | Specify the corporate reference number to search the cashflow details for.                                                                                                    |
| Expected Date From            | Click the Calendar icon and select the date from when the cashflow is expected.                                                                                                    |
| Expected Date To              | Click the Calendar icon and select the date till when the cashflow is expected.                                                                                                    |
| Account Number                | Click the Search icon to select the account number.                                                                                                    |
| Expected Currency             | Specify the currency in which cashflow is expected.                                                                                                    |
| Expected Amount From          | Specify the lowest amount of the range.                                                                                                    |
| Expected Amount To            | Specify the highest amount of the range.                                                                                                    |
| Payments                      | Displays the following fields under the Payments section.                                                                                                    |
| Payment Number                | Specify the unique reference number generated while making a payment.                                                                                                    |
| Date Reference Basis          | Select the reference basis of the date range as payment date or value date.                                                                                                    |
| Date From                     | Click the Calendar icon and select the start of the date-range.                                                                                                    |
| Date To                       | Click the Calendar icon and select the end of the date-range.                                                                                                    |
| Payment Party                 | Click the Search icon to select the party who made the payment.                                                                                                    |
| Debit-Credit Indicator        | Select the value to specify whether the transaction is of debit or credit type.                                                                                                    |
| Account Owner                 | Click the Search icon and select the owner of the account.                                                                                                    |
| Payment Type                  | Select the option that the payment is to be made towards.                                                                                                    |
| Remarks                       | Specify the remarks added in the transaction.                                                                                                    |
| Payment Mode                  | Select the mode by using which payment was done.<br>For example: Account Transfer, NEFT etc.                                                                                                    |
| Beneficiary Id                | Click the Search icon to select the beneficiary id or name who received the payment. In case if supplier is selected in the 'Invoice' search parameter; then the same gets auto-populated here. |
| Remitter Account Number       | Click the Search icon and select the remitter account of the transaction.                                                                                                    |
| Credit Account Number         | Click the Search icon and select the account credited with the amount.                                                                                                    |
| Payment Currency              | Select the currency in which payment is done.                                                                                                    |
| Amount From                   | Select the minimum amount of the payment range.                                                                                                    |
| Amount To                     | Select the maximum amount of the payment range.                                                                                                    |
| Payment Towards               | Select what the payment has been made towards.                                                                                                    |

### Table 9-2 (Cont.) Expected Cashflow Recon - Field Description

7. Optional: Click **Reset** clear the selected values.

8. Click Search to view the result.

### 9.2 Reconcile

This topic describes the systematic instruction to select multiple records or single record to reconcile.

1. On Manual Recon screen, specify the required details and click Search.

The **Reconciliation** screen displays with the invoices/debit notes/cashflows and payments/credit notes are populated in the grid. In case, multiple unreconciled invoices/ debit notes/cashflows and/or payments/credit notes will be populated.

| Ma           | nual Recon                |               |               |                  |          |                  |        |                      |                           |                   |                          |                     | -               | r. |
|--------------|---------------------------|---------------|---------------|------------------|----------|------------------|--------|----------------------|---------------------------|-------------------|--------------------------|---------------------|-----------------|----|
| ction        |                           |               | Recon         | Category         |          |                  | Bra    | inch                 |                           | Proce             | ssing Date               |                     |                 |    |
| Recor        | ncile                     | •             | Expe          | ected Cashf      | ow to Pa | yment 🔻          | 0      | 004-FLEXCUBE-UNIVERS | AL-BI 🔻                   | April             | 29, 2022                 |                     | Proceed         |    |
| • Ex         | pected Cashflow Pay       | /ment Sea     | rch           |                  |          |                  |        |                      |                           |                   |                          |                     |                 |    |
|              |                           |               | Reconcilation | 1                |          |                  |        |                      |                           | 2<br>Allocation   |                          |                     |                 |    |
| Selec        | esy                       | ▼<br>Required |               |                  |          |                  |        |                      |                           |                   |                          |                     |                 |    |
| xpec         | Corporate $\Diamond$ Coun | nter Party    | Corporate Re  | efNo ≎           | Туре С   | Unreconciled Amt | 0      | Payment Ref No 🗘     | Amt to                    | be Reconciled(Exp | Ccy) 0                   | Amt to be Reconcile | ed(Pay Ccy)     | <  |
|              | Carrefour Dano            | one           | MARCAREO      | QA10035          | I.       |                  | \$0.19 |                      |                           |                   |                          |                     |                 |    |
|              | Carrefour Dano            | one           | MARCAREO      | QA10035          | I.       | \$1,700,0        | 00.00  |                      |                           |                   |                          |                     |                 |    |
|              | Carrefour Dano            | one           | MARCAREO      | QA10035          | I.       | \$1,700,0        | 00.00  |                      |                           |                   |                          |                     |                 |    |
| 'age<br>ayme | 1 of 6 (1-4 of 23         | items)        | <             | 345              | 6 ►      | ×                |        |                      |                           |                   |                          |                     |                 |    |
| 0            | Payment Ref No 🛛 🗘        | 1             | Payment 🗘     | Counter<br>Party | 0        | Unreconciled 🗘   | Dr/Cr  | ≎ Corporate Ref ≎    | Amt to be<br>Reconciled(P | ay Ccy) 🗘         | Amt to be<br>Reconciled( | (Exp Ccy)           | Rule<br>Details |    |
|              | NOVSUNPAY004              | 1             | Danone        | Carrefour        |          | \$100,001.00     | С      |                      |                           |                   |                          |                     | Details         |    |
|              | MARpayrefCteslaSAV1       | 1003083       | Danone        | Carrefour        |          | \$100,001.00     | С      |                      |                           |                   |                          |                     | Details         |    |
|              | NOVSUNPAY003              | 1             | Danone        | Carrefour        |          | \$100,001.00     | С      |                      |                           |                   |                          |                     | Details         |    |
| כ            | NOVSUNPAY005              | 1             | Danone        | Carrefour        |          | \$99,251.00      | С      |                      |                           |                   |                          |                     | Details         |    |
| age          | 1 of 10 (1-4 of 3         | 7 items)      | <             | 3 4 9            | i 10     | → >I             |        |                      |                           |                   |                          |                     |                 |    |
|              |                           |               |               |                  |          |                  |        |                      |                           |                   |                          |                     | Pro             |    |

Figure 9-4 Reconciliation

- 2. In the **Reconcile By** field, select any of the following:
  - One Invoice/cashflows to Many Payment/Credit Notes To reconcile single invoice/cashflow from multiple payments/credit notes.
  - One Payment to Many Cashflow To reconcile multiple cashflow from single payment.
  - Many Invoice to One Payment/Credit Note To reconcile multiple invoices from single payment/credit note.

#### For One Invoice/cashflow to Many Payment/Credit Notes:

 In the Invoices/Debit Note/Expected CashflowInvoices/Debit Notes section, select the invoice/debit note/cashflow to reconcile.

The One Invoice/Cashflow to Many Payment/Credit NotesOne Invoice to Many Payment/Credit Notes option selected.

| Figure 9-5 | One Invoice to Many Payment/Credit Notes |
|------------|------------------------------------------|
|------------|------------------------------------------|

|                |                       |               |                  | Reco       | oncilation            |          |                     |        |                     |         |                     |                   |          | 2<br>Allocatio                   | 'n             |                                  |          |                 |   |
|----------------|-----------------------|---------------|------------------|------------|-----------------------|----------|---------------------|--------|---------------------|---------|---------------------|-------------------|----------|----------------------------------|----------------|----------------------------------|----------|-----------------|---|
| Reconci        | ile By                |               |                  |            |                       |          |                     |        |                     |         |                     |                   |          |                                  |                |                                  |          |                 |   |
| One I          | Invoice to Many Pay   | me            | •                |            |                       |          |                     |        |                     |         |                     |                   |          |                                  |                |                                  |          |                 |   |
| Invoic         | es                    |               |                  |            |                       |          |                     |        |                     |         |                     |                   |          |                                  |                |                                  |          |                 |   |
| ¢              | Buyer 0               | Supplier C    | ; Ir             | nvoice Nur | mber 0                | Outstand | ling Amt 🗘          | Inv D  | ue Date 🗘           | Paym    | ent/Credit Note Nun | nber 0            | Amt to   | be Reconciled(Inv Ccy)           | 0              | Amt to be Reconciled(F           | Pay / Cr | Note Ccy)       | 0 |
| ✓              | Reindeer Corp         | ABZ Solut     | ions I           | nvDet4D    | ec1                   |          | £100.00             | 2023   | 3-11-06             |         |                     |                   |          |                                  | £0.00          |                                  |          |                 |   |
| Page<br>Payme  | 1 of 1 (1 of<br>ents  | 1 items)      | K                | € 1        | → >                   |          |                     |        |                     |         |                     |                   |          |                                  |                |                                  |          |                 |   |
| ٥              | Payment<br>Number     | Paren<br>Numb | it Paymer<br>ber | nt o       | Payment<br>Value Date | ٥        | Payment<br>Party    | 0      | Unreconciled<br>Amt | ٥       | Beneficiary 🗘       | Involce<br>Number | ٥        | Amt to be<br>Reconciled(Pay Ccy) | ٥              | Amt to be<br>Reconciled(Inv Ccy) | 0        | Rule<br>Details | ٥ |
|                | EXCESSPSMAY6          |               |                  |            | 2020-01-0             | 09       | AugSupp             |        | \$10,0              | 00.00   | Reindeer Corp       |                   |          |                                  |                |                                  |          | Details         |   |
|                | EXCESSPSMAY7          |               |                  |            | 2020-01-0             | 09       | AugSupp             |        | \$10,0              | 00.00   | Reindeer Corp       |                   |          |                                  |                |                                  |          | Details         |   |
|                | OBDXTrunkPayt12       | 2             |                  |            | 2020-01-1             | 15       | ABZ Solution        | ns     | \$                  | 10.00   | NehNovCust1         |                   |          |                                  |                |                                  |          | Details         |   |
|                | OBDXTrunkPaym         | nt1           |                  |            | 2020-01-1             | 15       | ABZ Solution        | ns     | \$10                | 00.00   | NehNovCust1         | InvDet4D          | lec1     |                                  |                |                                  |          | Details         |   |
|                | OBDXTrunkPaym         | nt1           |                  |            | 2020-01-1             | 15       | ABZ Solution        | ns     | \$1                 | 00.00   | NehNovCust1         | InvDet4D          | lec1     |                                  |                |                                  |          | Details         |   |
| Page<br>Credit | 1 of 10 (1-4          | l of 37 iter  | ms)              | < ∢ [      | 1 2 3                 | 45       | 10 🕨                | ы      |                     |         | 1                   |                   |          |                                  |                | I                                |          |                 |   |
| ٥              | Credit Note<br>Number | ≎ Cri<br>Da   | edit Note<br>te  | ٥          | Buyer 🗘               | L<br>A   | Unreconciled<br>Amt | ٥      | Supplier 🗘          | li<br>M | nvoice 🗘            | Amt to be<br>Ccy) | e Reconc | iled(Cr Note 🗘                   | Amt to<br>Ccy) | be Reconciled(Inv                | ¢        | Rule<br>Details | ٥ |
| ~              | 32313                 | 20            | 00-05-0          | 90         | Reindee               | r Corp   | LAK                 | 24,324 | ABZ Solutio         | ons I   | nvDet4Dec1          |                   |          |                                  |                |                                  |          | Details         |   |
|                | 323                   | 20            | 00-05-0          | 02         | Reindee               | r Corp   | LAK                 | 2,332  | ABZ Solutio         | ons     |                     |                   |          |                                  |                |                                  |          | Details         |   |
|                | 3323                  | 20            | 03-05-0          | 01         | Reindee               | r Corp   | LÆ                  | AK 323 | ABZ Solutio         | ons     |                     |                   |          |                                  |                |                                  |          | Details         |   |

Page 1 of 1 (1-3 of 3 items) |< ∢ 1 → >|

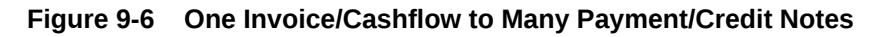

|           |               |            |           | Re            | concilatio | n               |                |            |               |                      | A                             | llocation     |                              |              |           |
|-----------|---------------|------------|-----------|---------------|------------|-----------------|----------------|------------|---------------|----------------------|-------------------------------|---------------|------------------------------|--------------|-----------|
| leconcile | 2 By          |            |           |               |            |                 |                |            |               |                      |                               |               |                              |              |           |
| One In    | woice to Many | Payme      | •         |               |            |                 |                |            |               |                      |                               |               |                              |              |           |
| nvoice    | S             |            |           |               |            |                 |                |            |               |                      |                               |               |                              |              |           |
| 0         | Buyer 🗘       | Supplier   | 0         | Invoice Numbe | r 0        | Outstanding Amt | Inv Du         | ie Date 🗘  | Payment/Cr    | edit Note Number 🛛 🗘 | Amt to be Reconciled(Inv C    | cy) 0         | Amt to be Reconciled(Pay     | / Cr Note Cc | у) ≎      |
| ~         | AugSupp       | Reinde     | er Corp   | InvExcess3M   | ay3        | \$8,            | 000.00 2023    | -07-31     |               |                      |                               | \$0.00        | 0                            |              |           |
| Page      | 1 of 1 (1     | of 1 items | )  <      | < 1 →         | >          |                 |                |            |               |                      |                               |               |                              |              |           |
| ayme      | nts           |            |           |               |            |                 |                |            |               |                      |                               |               |                              |              |           |
| ٥         | Payment Num   | ber 0      | Parent Pa | yment Number  | ¢ F        | Payment Party 🗘 | Unreconciled A | mt ≎       | Beneficiary 0 | Invoice Number 0     | Amt to be Reconciled(Pay Ccy) | ≎ An          | nt to be Reconciled(Inv Ccy) | C Rub        | e Details |
| ~         | IRECONOR41    | 11         |           |               | (          | Carrefour       | 5              | \$1,000.00 | Danone        | InvExcess3May3       |                               |               |                              | Det          | tails     |
| ~         | PAY01         |            |           |               | (          | Carrefour       | ş              | \$1,000.00 | Danone        | InvExcess3May3       |                               |               |                              | Det          | tails     |
|           | PAY02         |            |           |               | (          | Carrefour       | 5              | \$1,000.00 | Danone        |                      |                               |               |                              | Det          | tails     |
|           | PAY0104       |            | EXCESS    | MAYTC3        | ,          | AugSupp         | \$             | \$1,000.00 | Reindeer Corp |                      |                               |               |                              | Det          | tails     |
| Dage      | 1 of 13 (     | [1-4 of 51 | tems)     | K 4 1         | 2 3 4      | 5 13 🕨          | Я              |            |               |                      |                               |               |                              |              |           |
| redit l   | Notes         |            |           |               |            |                 |                |            |               |                      |                               |               |                              |              |           |
| ¢         | Credit Note N | lumber 0   |           | Buyer ≎       | Unrecon    | ciled Amt 🗘     | Supplier 0     | Invi       | oice Number 0 | Amt to be Reconciler | l(Cr Note Ccy) ≎              | Amt to be Rea | conciled(Inv Ccy) 0          | Rule De      | rtails 0  |
|           | 4444432       |            |           | AugSupp       |            | LAK 4,323       | ABZ Solution   | 5          |               |                      |                               |               |                              | Details      | 5         |
| ~         | 645454        |            |           | AugSupp       |            | LAK 243,434     | ABZ Solution   | s Inv      | Excess3May3   |                      |                               |               |                              | Details      | 5         |
| ~         | 3423          |            |           | AugSupp       |            | LAK 21,123      | ABZ Solution   | s Inv      | Excess3May3   |                      |                               |               |                              | Details      | 5         |
|           | CN260401      |            |           | AugSupp       |            | £2,000.00       | Reindeer Corp  |            |               |                      |                               |               |                              | Details      | 5         |

- 4. In the Payments/Credit Notes section,
  - a. Select the payment(s)/credit notes to reconcile.
  - b. In the Amt to be Reconciled (Pay/Cr Note Ccy) column, enter the amount to reconcile in payment/credit notes currency.

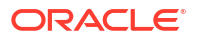

### For One Payment to Many Cashflow:

5. In the **Payments** section, select the payment to reconcile by.

The One Payment to Many Cashflow option selected.

|               |                              |                  | 1<br>Reconcilation     |                     |          |                |                     |                     | (                   | 2)<br>ation            |                   |                 |
|---------------|------------------------------|------------------|------------------------|---------------------|----------|----------------|---------------------|---------------------|---------------------|------------------------|-------------------|-----------------|
| Reconci       | le By                        |                  |                        |                     |          |                |                     |                     |                     |                        |                   |                 |
| One l         | Payment to Many (            | Cash 🔻           |                        |                     |          |                |                     |                     |                     |                        |                   |                 |
| Payme         | ents                         |                  |                        |                     |          |                |                     |                     |                     |                        |                   |                 |
| ٥             | Payment Ref<br>No            | Payment<br>Party | ≎ Counter ≎<br>Party ≎ | Unreconciled<br>Amt | ٥        | Dr/Cr 🗘        | Corporate Ref<br>No | Amt to be R<br>Ccy) | Reconciled(Pay 🗘    | Amt to be Reco<br>Ccy) | onciled(Exp 🗘     | Rule<br>Details |
| ~             | NOVSUNPAYOO                  | 3 Danone         | Carrefour              | \$10                | 0,001.00 | С              |                     |                     |                     |                        |                   | Details         |
| Page<br>Expec | 1 of 1 (1 of<br>ted Cashflow | 1 items)  < 4    | 1 > >                  |                     |          |                |                     |                     |                     |                        |                   |                 |
| ٥             | Corporate 0                  | Counter Party 0  | Corporate Ref No 🛛 🗘   | Туре ≎              | Unrecond | iled Amt 🗘     | Payment Ref No 0    |                     | Amt to be Reconcile | d(Exp Ccy) 🗘           | Amt to be Reconci | led(Pay Ccy)    |
| ~             | Carrefour                    | Danone           | MARCAREQA1802          | I.                  |          | \$98,999.25    | NOVSUNPAY003        |                     |                     |                        |                   |                 |
| ~             | Carrefour                    | Danone           | MARCAREQA1803          | I.                  |          | \$-1,512,791.8 | NOVSUNPAY003        |                     |                     |                        |                   |                 |
| ~             | Carrefour                    | Danone           | MARCAREQA1804          | I.                  |          | \$-1,512,791.8 | NOVSUNPAY003        |                     |                     |                        |                   |                 |
| -             |                              |                  |                        |                     |          |                |                     |                     |                     |                        |                   |                 |

### Figure 9-7 One Payment to Many Cashflow

#### 6. In the Expected Cashflow section,

- a. Select the cashflow records to reconcile with.
- **b.** In the **Amt to be Reconciled (Exp Ccy)** column, enter the amount to be reconciled in cashflow currency.

### For Many Invoices to One Payment/Credit Note:

7. In the Payments/Credit Notes section, select the payment/credit note to reconcile by.

The Many Invoices to One Payment/Credit Note option selected.

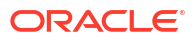

|         |                 |            |          | 1000                                       |          |                 |          |              |            |                |                      |                              |               |                                |              |
|---------|-----------------|------------|----------|--------------------------------------------|----------|-----------------|----------|--------------|------------|----------------|----------------------|------------------------------|---------------|--------------------------------|--------------|
| econcil | e By            |            |          |                                            |          |                 |          |              |            |                |                      |                              |               |                                |              |
| Many    | Invoices to One | e Payme    | •        |                                            |          |                 |          |              |            |                |                      |                              |               |                                |              |
| ayme    | nts             |            |          |                                            |          |                 |          |              |            |                |                      |                              |               |                                |              |
| ٥       | Payment Num     | ber C      | Parent P | Payment Number 🛛 🗘                         | Pa       | syment Party 🗘  | Unrecon  | iciled Amt 🗘 | Bene       | ficiary ≎ Ir   | woice Number 0       | Amt to be Reconciled(Pay Ccy | ) 0 Am        | nt to be Reconciled(Inv Ccy) 0 | Rule Detail: |
| ~       | PAY0102         |            | EXCES!   | S3MAY23TC3                                 | A        | ugSupp          |          | \$2,000.0    | 00 Rein    | deer Corp      |                      |                              | \$850.00      |                                | Details      |
| Page    | 1 of 1 (1       | of 1 items | )  <     | $\leftarrow$ 1 $\rightarrow$ $\rightarrow$ |          |                 |          |              |            |                |                      |                              |               |                                |              |
| redit   | Notes           |            |          |                                            |          |                 |          |              |            |                |                      |                              |               |                                |              |
| 0       | Credit Note M   | lumber 0   |          | Buyer ≎ U                                  | nreconci | lled Amt ≎      | Supplier | r O          | Invoice Nu | ımber 0        | Amt to be Reconciled | l(Cr Note Ccy) ≎             | Amt to be Rec | conciled(Inv Ccy) 0            | Rule Details |
| ~       | CN260404        |            |          | AugSupp                                    |          | \$2,000.00      | Reinde   | er Corp      |            |                |                      |                              |               |                                | Details      |
| >age    | 1 of 1 (1       | of 1 items | ) (<     | $\langle 1 \rangle \rightarrow  $          |          |                 |          |              |            |                |                      |                              |               |                                |              |
| nvoice  | s               |            |          |                                            |          |                 |          |              |            |                |                      |                              |               |                                |              |
| ٥       | Buyer ≎         | Supplier   | ¢        | Invoice Number                             | 0        | Outstanding Amt | 0        | Inv Due Date | 0          | Payment/Credit | Note Number 🗘        | Amt to be Reconciled(Inv (   | icy) ≎        | Amt to be Reconciled(Pay / Cr  | Note Ccy) 🗘  |
| ~       | AugSupp         | Reindee    | er Corp  | Inv070401                                  |          | \$2,            | 00.00    | 2023-04-30   |            | PAY0102        |                      |                              | \$100.00      | 0                              | 4            |
|         | AugSupp         | Reindee    | er Corp  | INVov2212                                  |          | £10,            | 000.00   | 2023-07-06   |            |                |                      |                              |               |                                |              |
| ~       | AugSupp         | Reindee    | er Corp  | Inv2May1                                   |          | \$1,            | 00.00    | 2023-04-30   |            | PAY0102        |                      |                              | \$500.00      | 0                              | \$           |
|         |                 |            |          |                                            |          |                 |          |              |            |                |                      |                              |               |                                |              |

Figure 9-8 Many Invoices to One Payment/Credit Note

- 8. In the Invoices section,
  - a. Select the invoice(s) to be reconciled.
  - b. In the Amt to be Reconciled (Inv Ccy) field, enter the amount to be reconciled in invoice currency.
- 9. Optional: In the Rule Details column, click Details hyperlink to view rule details.
- 10. Click **Proceed** to move to the **Allocation** stage.

The **Allocation** screen displays.

- **11.** Perform the following steps to allocate payment manually:
  - a. In the **Allocation Required** column, enable the toggle to allocate account and percentage.
  - b. In the Virtual Account column, select the account to be allocated.
  - c. In the Allocated Amount column, specify the amount to be allocated for the respective virtual account.
  - d. In the Percentage column, specify the percentage of the amount.
- 12. Click Submit to confirm the reconciliation and send the record for authorization.

### Note:

A cashflow record is automatically created for every new invoice/debit note record, if the 'Create Cashflow from Invoice' system-level configuration flag is set to 'Yes'. In this case, the 'Not to be Reconciled Directly' record-level flag is also defaulted to 'Y', so that if the invoice is reconciled with payments or credit notes, then the corresponding cashflow record should not be considered for auto or manual reconciliation. The same is true with reconciliation of debit notes with payments or credit notes.

### 9.3 De-Reconcile

This topic describes the systematic instruction to select multiple records or single record to dereconcile.

The user can use this option to de-reconcile 'Invoice/Debit Notes to Payment/Credit Notes' or 'Expected Cashflow to Payment' that are reconciled incorrectly due to some erroneous mapping of payments to an invoice/cashflow either automatically or manually.

1. On Home screen, click Receivables And Payables. Under Receivables And Payables, click Manual Recon.

The Manual Recon screen displays.

| Manual Recon   |                              |                          |                 |         |  |  |  |  |  |  |  |  |
|----------------|------------------------------|--------------------------|-----------------|---------|--|--|--|--|--|--|--|--|
| Action         | Recon Category               | Branch                   | Processing Date |         |  |  |  |  |  |  |  |  |
| De Reconcile 🔹 | Expected Cashflow to Payment | 004-FLEXCUBE-UNIVERSAL-B | April 29, 2022  | Proceed |  |  |  |  |  |  |  |  |

- 2. In the Action field, select the action to be performed as Reconcile or De Reconcile.
- In the Recon Category list, select the category as Invoice/Debit Notes to Payment/ Credit Notes.
- 4. In the **Branch** list, select the branch for which reconciliation needs to be done. By default, the branch of the logged-in user is selected.
- 5. Click **Proceed** to view the search parameters to search transactions.

The Manual Recon - Search section displays.

|                                                                                                    |                  | Recon Category                                                                                                    |                                                                                                    | Branch                                                                                                    | Processing Date                                                                                                    |         |
|----------------------------------------------------------------------------------------------------|------------------|----------------------------------------------------------------------------------------------------|----------------------------------------------------------------------------------------------------|----------------------------------------------------------------------------------------------------|----------------------------------------------------------------------------------------------------|---------|
| Reconcile                                                                                                    | •                | Invoice/Debit Notes to Paymen                                                                                            | •                                                                                                    | 004-FLEXCUBE-UNIVERSAL-B                                                                                                    | October 17, 2022                                                                                                    | Proceed |
|                                                                                                    |                  |                                                                                                    |                                                                                                    |                                                                                                    |                                                                                                    |         |
| Invoice - Payments/Cred                                                                                                    | lit Notes Searc  | h                                                                                                    |                                                                                                    |                                                                                                    |                                                                                                    |         |
| concile Method                                                                                                    |                  | Reconciliation Reference No                                                                                              |                                                                                                    | Reconcile Date From                                                                                                    | Reconcile Date To                                                                                                    |         |
| Auto                                                                                                    | •                |                                                                                                    | Q                                                                                                    |                                                                                                    |                                                                                                    | Ē       |
| voices                                                                                                    |                  |                                                                                                    |                                                                                                    |                                                                                                    |                                                                                                    |         |
| uyer                                                                                                    |                  | Supplier                                                                                                    |                                                                                                    | Invoice Number                                                                                                    | Invoice Currency                                                                                                    |         |
| Search                                                                                                    | Q                | Search                                                                                                    | Q                                                                                                    |                                                                                                    | Select                                                                                                    | •       |
| Hide Advance Search                                                                                                    |                  |                                                                                                    |                                                                                                    |                                                                                                    |                                                                                                    |         |
| ate Reference Basis                                                                                                    |                  | Date From                                                                                                    |                                                                                                    | Date To                                                                                                    | Relationship                                                                                                    | 2       |
| Select                                                                                                    | •                |                                                                                                    |                                                                                                    | <u> </u>                                                                                                    |                                                                                                    | Q       |
| Irogram                                                                                                    | 0                | Amount Reference Basis                                                                                                   |                                                                                                    | Amount From                                                                                                    | Amount To                                                                                                    |         |
|                                                                                                    | ų                | Select                                                                                                    | •                                                                                                    |                                                                                                    |                                                                                                    |         |
| Account Number                                                                                                    |                  |                                                                                                    |                                                                                                    |                                                                                                    |                                                                                                    |         |
| Search                                                                                                    | Q                |                                                                                                    |                                                                                                    |                                                                                                    |                                                                                                    |         |
| ayment transer                                                                                                    |                  |                                                                                                    |                                                                                                    |                                                                                                    |                                                                                                    |         |
| Payment Number                                                                                                    |                  | Date Reference Basis                                                                                                    |                                                                                                    | Date From                                                                                                    | Date To                                                                                                    |         |
| ayment name                                                                                                    |                  | Select                                                                                                    | •                                                                                                    | line in the second second second second second second second second second second second second second second s                                                                                                    |                                                                                                    | tiii)   |
| Payment Party                                                                                                    |                  | Select                                                                                                    | •                                                                                                    | Remarks                                                                                                    |                                                                                                    | tinii   |
| Payment Party                                                                                                    | 0                | Select Beneficiary Id Search                                                                                             | •                                                                                                    | Remarks                                                                                                    |                                                                                                    | i       |
| Payment Party<br>Search                                                                                                    | Q                | Select<br>Beneficiary Id<br>Search                                                                                       | •<br>Q                                                                                                    | Remarks                                                                                                    |                                                                                                    | Ē       |
| Payment Party<br>Search<br>Mide Advance Search<br>Counter Party                                                                                                    | Q                | Select<br>Beneficiary Id<br>Search<br>Payment Mode                                                                       | •<br>Q                                                                                                    | Remarks Debit-Credit Indicator                                                                                                    | Remitter Account Number                                                                                                    | Ē       |
| Payment Party<br>Search<br>Hide Advance Search<br>Counter Party<br>Search                                                                                                    | Q                | Select Beneficiary Id Search Payment Mode Select                                                                         | •<br>Q                                                                                                    | Remarks Debit-Credit Indicator Select                                                                                                    | Remitter Account Number<br>Search                                                                                                    | ä       |
| Payment Party<br>Search<br>Hide Advance Search<br>Counter Party<br>Search<br>Search<br>Tredit Account Number                                                                                                    | Q                | Select Beneficiary Id Search Payment Mode Select Payment Currency                                                        | •<br>Q                                                                                                    | Remarks Debit-Credit Indicator Select Amount From                                                                                                    | Remitter Account Number<br>Search<br>Amount To                                                                                                    | ů)<br>Q |
| Payment Party<br>Search<br>Hide Advance Search<br>Counter Party<br>Search<br>Credit Account Number<br>Search                                                                                                    | Q<br>Q<br>Q      | Select Beneficiary Id Search Peyment Mode Select Peyment Currency Select                                                 | •<br>Q<br>•                                                                                                    | Remarks Debit-Credit Indicetor Select Amount From                                                                                                    | Remitter Account Number<br>Search<br>Amount To                                                                                                    | Q       |
| Payment Party Search Hide Advance Search Counter Party Search Credit Account Number Search Account Owner                                                                                                    | Q<br>Q<br>Q      | Select Beneficiary Id Search Peyment Mode Select Peyment Currency Select Relationship                                    | •<br>Q                                                                                                    | Remarks Debit-Credit Indicetor Select Amount From Program                                                                                                    | Remitter Account Number<br>Search<br>Amount To                                                                                                    | Q       |
| Payment Party Search Hide Advance Search Counter Party Search Credit Account Number Search Account Owner Search                                                                                                    | Q<br>Q<br>Q      | Select Beneficiary id Search Payment Mode Select Payment Currency Select Relationship                                    | •<br>•<br>•                                                                                                    | Remarks Debit-Credit Indicator Select Amount From Program Q                                                                                                    | Remitter Account Number<br>Search<br>Amount To<br>Indirect Payment<br>Select                                                                          | ۵<br>۹  |
| Payment Party<br>Search<br>Hide Advance Search<br>Counter Party<br>Search<br>Credit Account Number<br>Search<br>Account Owner<br>Search                                                                                                    | Q<br>Q<br>Q      | Select Beneficiary id Search Payment Mode Select Payment Currency Select Relationship                                    | •<br>Q<br>•                                                                                                    | Remarks Debit-Credit Indicator Select Amount From Program Q                                                                                                    | Remitter Account Number<br>Search<br>Amount To<br>Indirect Payment<br>Select                                                                          | ۵<br>۹  |
| Payment Party Search Alide Advance Search Credit Account Number Search Account Owner Search redit Notes                                                                                                    | Q<br>Q<br>Q<br>Q | Select Beneficiary id Search Payment Mode Select Payment Currency Select Relationship                                    | •<br>Q<br>•                                                                                                    | Remarks Debit-Credit Indicator Select Amount From Program Q                                                                                                    | Remitter Account Number<br>Search<br>Amount To<br>Indirect Payment<br>Select                                                                          | ۵<br>۹  |
| Payment Party Search Alide Advance Search Counter Party Search Credit Account Number Search Account Owner Search redit Notes Credit Notes Credit Notes Credit Note Number                                                                                                    | Q<br>Q<br>Q<br>Q | Select Beneficiary id Search Payment Mode Select Payment Currency Select Relationship Buyer                              | •<br>Q<br>•<br>Q                                                                                                    | Remarks Debit-Credit Indicator Select Amount From Program Q Supplier                                                                                                    | Remitter Account Number<br>Search<br>Amount To<br>Indirect Payment<br>Select<br>Remarks                                                               | ۵<br>۹  |
| Payment Party<br>Search<br>Hide Advance Search<br>Counter Party<br>Search<br>Credit Account Number<br>Search<br>Account Owner<br>Search<br>redit Notes<br>Credit Notes                                                                                                    | Q<br>Q<br>Q<br>Q | Select Beneficiary Id Search Payment Mode Select Payment Currency Select Relationship Buyer Search                       | •<br>•<br>•<br>•<br>•<br>•                                                                                                    | Remarks  Debit-Credit indicator  Select  Amount From  Program  Supplier  Search Q                                                                                                    | Remitter Account Number Search Amount To Indirect Payment Select Remarks                                                                              | Q       |
| Payment Party Search Hide Advance Search Counter Party Search Credit Account Number Search Account Owner Search redit Notes Credit Notes Life Advance Search                                                                                                    | α<br>α<br>α<br>α | Select Beneficiary Id Search Payment Mode Select Payment Currency Select Relationship Buyer Search                       | •<br>•<br>•<br>•<br>•<br>•                                                                                                    | Remarks  Debit-Credit indicator  Select  Amount From  Program  Supplier  Search Q                                                                                                    | Remitter Account Number Search Amount To Indirect Payment Select Remarks                                                                              | Q       |
| Payment Party Search A Hide Advance Search Counter Party Search Credit Account Number Search Account Owner Search Credit Notes Credit Notes Credit Notes Credit Note Number I Hide Advance Search Currency                                                                                                    | Q<br>Q<br>Q<br>Q | Select Beneficiary Id Search Payment Mode Select Payment Currency Select Relationship Buyer Search Amount From           | •<br>Q<br>•<br>Q<br>Q                                                                                                    | Remarks  Debit-Credit indicator  Select  Amount From  Program  Supplier  Search Q  Amount To                                                                                                    | Remitter Account Number Search Amount To Indirect Payment Select Remarks Relationship                                                                 | CQ      |
| Payment Party Search Hide Advance Search Counter Party Search Credit Account Number Search Account Owner Search redit Notes Credit Notes Credit Notes Life Advance Search Credit Notes Credit Notes Cred |                  | Select Beneficiary Id Search Payment Mode Select Payment Currency Select Relationship Buyer Search Amount From           | •<br>•<br>•<br>•<br>•<br>•<br>•                                                                                                    | Remarks  Remarks  Debit-Credit indicator  Select  Amount From  Program  Supplier  Supplier  Search Q  Amount To                                                                                                    | Remitter Account Number Search Amount To Indirect Payment Select Remarks Relationship                                                                 | CQ<br>  |
| Payment Party Search A Hide Advance Search Counter Party Search Credit Account Number Search Account Owner Search Credit Notes Credit Notes Credit N |                  | Select Beneficiary Id Search Payment Mode Select Payment Currency Select Relationship Buyer Search Amount From Date From | •<br>•<br>•<br>•<br>•<br>•<br>•                                                                                                    | Remarks  Remarks  Debit-Credit indicator  Select  Amount From  Program  Supplier  Supplier  Search Q  Amount To  Date To                                                                                                    | Remitter Account Number         Search         Amount To         Indirect Payment         Select         Remarks         Relationship         Program | Q       |
| Payment Party Search  Hide Advance Search Counter Party Search Credit Account Number Search Account Owner Search Credit Notes Credit Notes Credit Notes Credit Notes Credit Notes Credit Notes Select Dete Reference Basis Select                                                                                                    |                  | Select Beneficiary Id Search Payment Mode Select Payment Currency Select Relationship Buyer Search Amount From Date From | <ul> <li>▼</li> <li></li> <li>&lt;</li></ul>                                                                                                    | Remarks  Remarks  Debit-Credit indicator  Select  Amount From  Program  Supplier  Search Q  Amount To  Date To                                                                                                    | Remitter Account Number Search Amount To Indirect Payment Select Remarks Relationship Program                                                         | Q Q Q Q |
| Payment Party Search Hide Advance Search Counter Party Search Credit Account Number Search Account Owner Search redit Notes Credit Notes Credit Note Number Hide Advance Search Currency Select Date Reference Basis Select Indirect Payment                                                                                                    |                  | Select Beneficiary Id Search Payment Mode Select Payment Currency Select Relationship Buyer Search Amount From Date From | <ul> <li>▼</li> <li>Q</li> <li>▼</li> <li>Q</li> <li>Q</li> <li>Q</li> <li>Q</li> <li>(1)</li> <li>(1)<td>Remarks  Remarks  Rem</td><td>Remitter Account Number Search Amount To Indirect Payment Select Remarks Relationship Program</td><td>Q</td></li></ul> | Remarks  Remarks  Rem | Remitter Account Number Search Amount To Indirect Payment Select Remarks Relationship Program                                                         | Q       |

### Figure 9-10 Manual Recon - Search

6. Specify the search parameters and click **Search** button.

For Invoice/Debit Notes to Payments/Credit Notes:

The Invoice/Debit Notes to Payments/Credit Notes section displays.

| ▲ Invo   | Invoice - Payments/Credit Notes Search   |                        |                 |                  |           |            |                        |                     |                       |  |  |  |  |  |
|----------|------------------------------------------|------------------------|-----------------|------------------|-----------|------------|------------------------|---------------------|-----------------------|--|--|--|--|--|
| Invoices | nvoices/Payments Expand All Collapse All |                        |                 |                  |           |            |                        |                     |                       |  |  |  |  |  |
|          | Payment/Credit Note Number 🛛 🗘           | Amount to Match 🗘      | Payment Party 💲 | Invoice Number 0 | Buyer 🗘   | Supplier 🗘 | Reconciled Inv Amt 🛛 🗘 | Reconciled Amount 🗘 | Allocation Required 0 |  |  |  |  |  |
|          | CTEST                                    | \$800.00               |                 | TTEST            | Carrefour | Danone     | \$9,999.00             | \$800.00            |                       |  |  |  |  |  |
| Page     | o                                        | f1 (1-1 of 1 items)  < | ( ( 1 ) → )     |                  |           |            |                        |                     | Proceed               |  |  |  |  |  |
|          |                                          |                        |                 |                  |           |            |                        |                     |                       |  |  |  |  |  |
|          |                                          |                        |                 |                  |           |            |                        |                     |                       |  |  |  |  |  |
|          |                                          |                        |                 |                  |           |            |                        |                     |                       |  |  |  |  |  |

Figure 9-11 Invoice/Debit Notes to Payments/Credit Notes

For Expected Cashflow to Payment:

The Expected Cashflow to Payment section displays.

Figure 9-12 Expected Cashflow to Payment

| Man     | ual Recon                     |                                    |             |        |                |                      |                           | :: ×                    |
|---------|-------------------------------|------------------------------------|-------------|--------|----------------|----------------------|---------------------------|-------------------------|
| ▼ Exp   | ected Cashflow Payment Search |                                    |             |        |                |                      |                           |                         |
| Cashflo | w/Payments                    |                                    |             |        |                |                      |                           |                         |
|         |                               |                                    |             |        |                |                      |                           | Expand All Collapse All |
|         | Payment Ref No 🗘              | Payment Party ≎ Corporate Ref No ≎ | Corporate ≎ | Type ≎ | Expected Amt 🗘 | Reconciled Pay Amt 0 | Reconciled Cashflow Amt 0 | Allocation Required \$  |
|         | ► MARpayrefCteslaSAVI1003087  | Danone                             | 000380      | I      | \$100,001.19   | \$89,600.05          | \$89,600.05               |                         |
|         | MARpayrefCteslaSAV11003087    | Danone                             | 000380      | I      | \$100,001.19   | \$89,599.86          | \$89,599.86               |                         |
|         | ► MARpayrefCteslaSAVI1003087  | Danone                             | 000380      | I      | \$100,001.19   | \$89,599.86          | \$89,599.86               |                         |
|         | ► MARpayrefCteslaSAVI1003087  | Danone                             | 000380      | I      | \$100,001.19   | \$89,599.86          | \$89,599.86               |                         |
|         | MARpayrefCteslaSAV11003087    | Danone                             | 000380      | I      | \$100,001.19   | \$89,599.86          | \$89,599.86               |                         |
| Page    | 18 of 33                      | (86 - 90 of 163 items ) K 4 1      | 16 17 18    | 33 🔸   | н              |                      |                           |                         |
|         |                               |                                    |             |        |                |                      |                           | Proceed                 |

- 7. Select the records to de-reconcile.
- 8. Click **Proceed** to send the record for authorization of de-reconciliation.

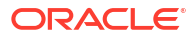

## 10 Payment Management

This topic describes the systematic instruction to stop the payment from being reconciled automatically or manually.

By using this screen, the user can mark the payment for 'Not to be Reconciled' or 'Not to be Auto-Reconciled'

Specify User ID and Password, and login to Home screen.

 On Home screen, click Receivables And Payables. Under Receivables And Payables, click Payment Management.

The Payment Management screen displays.

#### Figure 10-1 Payment Management

| Payment Management .   |                      |                  |         |  |  |
|------------------------|----------------------|------------------|---------|--|--|
| Branch                 | Action               | Processing Date  |         |  |  |
| 004-FLEXCUBE-UNIVERSAL | Select               | January 20, 2020 | Proceed |  |  |
|                        | Not to be Auto-Recon |                  |         |  |  |
|                        | Mark Refund          |                  |         |  |  |
|                        | Not to be Recon      |                  |         |  |  |

- 2. In the **Branch** list, select the branch for which the payment needs to be managed.
- 3. In the Action list, select any one of the following:
  - Not to be Recon: To stop payment from being manually reconciled.
  - Not to be Auto-Recon: To stop payment from being automatically reconciled.
  - Mark for Refund: To mark the unreconciled portion of a payment for refund. This action is applicable only to unreconciled or part-reconciled payments, which are not in processing stage, and which have flags set to 'l' (invoice), or 'F' (finance), or null.
- 4. Click **Proceed** to view the search parameters.
- 5. Specify the fields on **Payment Management** screen.

### Note:

The fields marked as **Required** are mandatory.

For more information on fields, refer to the field description table.

#### Table 10-1 Payment Management - Field Description

| Field          | Description                                          |
|----------------|------------------------------------------------------|
| Payment Number | Specify the payment reference number to be searched. |
| Payment Mode   | Select the mode of payment to search the payment by. |

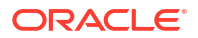

| Field                   | Description                                                                                                    |  |
|-------------------------|----------------------------------------------------------------------------------------------------|--|
| Debit-Credit Indicator  | Select the value to specify whether the payment is of type credit or debit.                                                                                                    |  |
| Payment Party           | Click the Search icon and select the party making the payment.                                                                                                    |  |
| Counter Party           | Click the Search icon and select the counter-party for the payment.                                                                                                    |  |
| Beneficiary             | Click the Search icon and select the beneficiary of the payment.                                                                                                    |  |
| Remitter Account Number | Click the Search icon and select the remitter's account number used for the payment.                                                                                                    |  |
| Credit Account Number   | Click the Search icon and select the account of the beneficiary.                                                                                                    |  |
| Payment Towards         | <ul> <li>Select the entity towards which the payment has been initiated.</li> <li>The options are: <ul> <li>None</li> <li>Virtual Account</li> <li>Expected Cashflow</li> </ul> </li> <li>Finance</li> <li>Invoice</li> </ul> |  |
| Payment Type            | Select the value to specify the type of payment.                                                                                                    |  |
| Recon Status            | Select the current recon status of the payment.                                                                                                    |  |
| Allocation Status       | Select the allocation status of the payment.                                                                                                    |  |
| Amount Reference        | Select the value to specify the reference for amount criteria.                                                                                                    |  |
| Currency                | Select the currency of the amount.                                                                                                    |  |
| Amount From             | Specify the start of the amount-range within which the payment needs to be searched.                                                                                                    |  |
| Amount To               | Specify the end of the amount-range within which the payment needs to be searched.                                                                                                    |  |
| Date Reference Basis    | Select the value to specify the reference for date criteria.                                                                                                    |  |
| Date From               | Click the Calendar icon and select the starting-range of the payment/<br>value date.                                                                                                    |  |
| Date To                 | Click the Calendar icon and select the range-ending of the payment/<br>value date.                                                                                                    |  |

Table 10-1 (Cont.) Payment Management - Field Description

6. Click Search to view the payment records in the List of Payments section.

The List of Payments screen displays.

Figure 10-2 List of Payments

| Payment Number 💲 | Parent Payment Number 💲 | Payment Party 0 | Counter Party 💲 | Payment Amount 🛛 🗘 | Unreconciled Payment Amount 0 | Refund Party              |   | Refund Payment Mode |  |
|------------------|-------------------------|-----------------|-----------------|--------------------|-------------------------------|---------------------------|---|---------------------|--|
| PAY0104          | EXCESSMAYTC3            | AugSupp         | AugSupp         | \$2,000.00         | \$1,000.00                    | Beneficiary/Counter Party | Ŧ | Account Transfer    |  |
| PAY0102          | EXCESS3MAY23TC3         | AugSupp         | AugSupp         | \$2,000.00         | \$2,000.00                    | Beneficiary/Counter Party | Ŧ | Account Transfer    |  |
| EXCESSPSMAY2     |                         | AugSupp         | AugSupp         | \$10,000.00        | \$10,000.00                   | Payment Party             | Ŧ | Account Transfer    |  |
| EXCESSPSMAY3     |                         | AugSupp         | AugSupp         | \$10,000.00        | \$10,000.00                   | Payment Party             | Ŧ | Account Transfer    |  |
| EXCESSPSMAY4     |                         | AugSupp         | AugSupp         | \$10,000.00        | \$10,000.00                   | Payment Party             | Ŧ | Account Transfer    |  |

7. Optional: Click the **Payment Number** hyperlink to view more details.

The Summary screen displays the details of the payment.

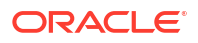

| Summary                     |                            |                          |                          |
|-----------------------------|----------------------------|--------------------------|--------------------------|
| Flag                        | Dr/Cr Indicator            | Payment Reference Number | Payment Date             |
| Invoice                     | Credit                     | PAY0104                  | 2020-01-09               |
| Payment Currency            | Payment Amount             | Allocation Reqd          | Credit Account Number    |
| USD                         | \$2,000.00                 | Ν                        | HEL0171500030            |
| Unreconciled Payment Amount | Unallocated Payment Amount | Reconciled Amount        | Allocated Amount         |
| \$1,000.00                  | \$2,000.00                 | \$1,000.00               | \$0.00                   |
| Recon Status                | Allocation Status          | Payment Party Code       | Counter Party Code       |
|                             | Unallocated                | PPCode                   | CPCode                   |
| Counter Party Id            | Beneficiary Id             | Payment Party Name       | Counter Party Name       |
| 001715                      | 004262                     | AugSupp                  | AugSupp                  |
| Beneficiary Name            | File Name                  | Virtual Account Owner    | Payment Mode             |
| Reindeer Corp               | OBSCFCM-PAYMENT_EXCESS     | 001715                   | ACCOUNT_TRANSFER         |
| Virtual A/C Flag            | Auto Reconcile             | Entity Ref No            | Remarks                  |
| N                           | Ν                          | InvExcess3Tc3May3        | N:SonalCR                |
| Program Code                | Relationship Code          | Instrument Date          | Remitter A/C No          |
| reqfinanceInv               |                            |                          | HEL0426200042            |
| Bank Code                   | Bank                       | Branch                   | Mandate Reference Number |
|                             |                            |                          | M01                      |
| Credit Note Reference       | EFT Ref No                 | Generic Appropriation    | Specific Appropriation   |
| CR01                        | 838                        |                          | -                        |
|                             |                            |                          |                          |

Figure 10-3 Summary

8. Select the payment records to process and then click **Submit** to send the records for authorization.

# 11 File Management

This topic describes the information on the File Management functionality provided in Receivables and Payables module.

The **File Management** functionality enables you to upload files in a pre-defined format. These files are auto-processed by the system based on their type and set rules. The process is mainly divided into two screens:

Upload Files

This topic describes the systematic instruction to upload a file for entering the instrument collection data into the system.

View File Upload Status
 This topic describes the systematic instruction to manage the status of the uploaded files.

### 11.1 Upload Files

This topic describes the systematic instruction to upload a file for entering the instrument collection data into the system.

The uploaded files are not processed until it is approved. The file can contain data records of cashflow codes and cashflow transactions etc. The file can contain data records of invoices, purchase orders, payments, counterparties and so on. The file format accepted by the system includes ".csv" files.

### **Payment File**

Naming Convention: OBSCF-PAYMENT\_suffix.csv

The file name should begin with 'OBSCF-PAYMENT'. The suffix can be a string that makes the file name unique.

| Field Column 1            | Field Column 2         | Field Column 3         | Field Column 4 |
|---------------------------|------------------------|------------------------|----------------|
| DEBIT_CREDIT_INDIAT<br>OR | CREDIT_ACC_NO          | PROGRAM_CODE           | FILLER1        |
| PAYMENT_NO                | AUTO_RECONCILE         | REMITTER_ACC_NO        | FILLER2        |
| CURRENCY                  | FLAG                   | BANK_CODE              | FILLER3        |
| AMOUNT                    | ENTITY_REF_NO          | EFT_REF_NO             | FILLER4        |
| GEN_APPROPRIATION         | REMARKS                | INSTRUMENT_DATE        | FILLER5        |
| SPEC_APPROPRIATIO         | PAYMENT_PARTY_ID       | INSTRUMENT_BANK        | FILLER6        |
| PAYMENT_MODE              | PAYMENT_PARTY_NA<br>ME | INSTRUMENT_BRANC<br>H  | FILLER7        |
| PAYMENT_DATE              | COUNTERPARTY_ID        | MANDATE_REF_NO         | FILLER8        |
| PAYMENT_PARTY_CO<br>DE    | COUNTERPARTY_NAM<br>E  | CREDIT_NOTE_REF_N<br>O | FILLER9        |

Table 11-1 Payment File - Supported Fields

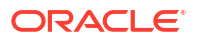

| Table 11-1 | (Cont.) | Payment File - | Supported | Fields |
|------------|---------|----------------|-----------|--------|
|------------|---------|----------------|-----------|--------|

| Field Column 1        | Field Column 2   | Field Column 3          | Field Column 4 |
|-----------------------|------------------|-------------------------|----------------|
| COUNTERPARTY_COD<br>E | BENEFICIARY_ID   | ALLOCATION_REQUIR<br>ED | FILLER10       |
| VIRTUAL_AC_FLAG       | BENEFICIARY_NAME | -                       | -              |

### **Relationship File**

Naming Convention: OBSCF-RELATIONSHIP-MASTER\_suffix.csv

The file name should begin with 'OBSCF-RELATIONSHIP-MASTER'. The suffix can be a string that makes the file name unique.

| Table 11-2 | <b>Relationship File</b> | - Supported Fields |
|------------|--------------------------|--------------------|
|------------|--------------------------|--------------------|

| Field Column 1            | Field Column 2          | Field Column 3          | Field Column 4              |
|---------------------------|-------------------------|-------------------------|-----------------------------|
| INDICATOR                 | REGISTRATION_NUMB<br>ER | ADDRESS_LINE_2          | TAX_REF_NO_2                |
| CORPORATE_ID              | PARTY_TYPE              | ADDRESS_LINE_3          | GIIN                        |
| EFF_FROM_DATE             | STATUS                  | ADDRESS_LINE_4          | EXPIRES_ON                  |
| EXPIRES_ON                | PROGRAM_CODE            | PIN                     | AUTO_DEBIT_APPLICA<br>BLE   |
| AUTO_DEBIT_APPLICA<br>BLE | NAME                    | COUNTRY                 | HOLIDAY_TREATMENT           |
| HOLIDAY_TREATMENT         | SHORT_NAME              | PREFFERED_COMM_<br>MODE | AUTO_ACCEPTANCE             |
| AUTO_ACCEPTANCE           | INDUSTRY                | MOBILE_NUMBER           | NO_OF_DAYS                  |
| NO_OF_DAYS                | CATEGORY                | PHONE_NUMBER            | EXTERNAL_CODE               |
| INDICATOR                 | ADDRESS_TYPE            | EMAIL                   | DIVISION_CODE               |
| CORPORATE_ID              | COUNTRY_CODE            | FAX_NUMBER              | CORPORATE_DIVISIO<br>N_CODE |
| COUNTERPARTYID            | ADDRESS_LINE_1          | TAX_REF_NO_1            | -                           |

### Invoice File

Naming Convention: OBSCF-INVOICE-BUYER\_suffix.csv or OBSCF-INVOICE-SELLER\_suffix.csv

The file name should begin with 'OBSCF-INVOICE-BUYER' or 'OBSCF-INVOICE-SELLER'. The suffix can be a string that makes the file name unique.

| Field Column 1   | Field Column 2 | Field Column 3   | Field Column 4   |
|------------------|----------------|------------------|------------------|
| INDICATOR        | NET_INV_AMOUNT | SUPPLIER_ID      | BANK             |
| INVOICE_NO       | TAX_AMOUNT     | BUYER_NAME       | BRANCH           |
| INVOICE_DATE     | DISCOUNT       | SUPPLIER_NAME    | BIC_ROUTING_CODE |
| INVOICE_DUE_DATE | PO_NUMBER      | PREACCEPTED      | FUNDING_REQ_AMT  |
| BUYER_CODE       | BUYER_DIV_CODE | ACCEPTANCE_AMOUN | FILLER1          |

Table 11-3 Invoice File - Supported Fields

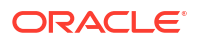

| Table 11-3 | (Cont.) Invoice | File - Supported Fields |
|------------|-----------------|-------------------------|
|------------|-----------------|-------------------------|

| Field Column 1  | Field Column 2    | Field Column 3  | Field Column 4 |
|-----------------|-------------------|-----------------|----------------|
| SUPPLIER_CODE   | SUPPLIER_DIV_CODE | PROGRAM_ID      | FILLER2        |
| CURRENCY        | DISPUTED          | VIRTUAL_AC_FLAG | FILLER3        |
| BASE_INV_AMOUNT | BUYER_ID          | REPAYMENT_AC_NO | FILLER4        |
| -               | -                 | -               | INVOICE_ID     |

### Invoice File to link multiple POs

Naming Convention: OBSCFCM-INVOICES-PO-BUYER\_suffix.csv or OBSCFCM-INVOICES-PO-SELLER\_suffix.csv

The file name should begin with 'OBSCFCM-INVOICES-PO-BUYER' or 'OBSCFCM-INVOICES-PO-SELLER'. The suffix can be a string that makes the file name unique.

### Table 11-4 Invoice File to link multiple POs - Supported Fields

| Field Column 1     | Field Column 2        | Field Column 3               | Field Column 4         |
|--------------------|-----------------------|------------------------------|------------------------|
| INDICATOR          | DISCOUNT2 DAYS        | BANK                         | SHIPMENT ADDRESS       |
| INVOICE_NO         | DISCOUNT2 PERC        | BRANCH                       | SHIPMENT COUNTRY       |
| INVOICE_DATE       | BUYER_DIV_CODE        | BIC_ROUTING_CODE             | CITY                   |
| INVOICE_VALUE_DATE | SUPPLIER_DIV_CODE     | FUNDING_REQ_AMT              | ZIP CODE               |
| INVOICE_DUE_DATE   | DISPUTED              | FILLER1                      | PHONE NUMBER           |
| BUYER_CODE         | BUYER_ID              | FILLER2                      | TAX ID                 |
| SUPPLIER_CODE      | SUPPLIER_ID           | FILLER3                      | REASON FOR EXPORT      |
| CURRENCY           | BUYER_NAME            | FILLER4                      | TERMS OF SALE          |
| BASE_INV_AMOUNT    | SUPPLIER_NAME         | INVOICE_ID                   | COUNTRY OF ORIGIN      |
| NET_INV_AMOUNT     | PREACCEPTED           | FUNDING_REQ_DATE             | REMARKS                |
| TAX_AMOUNT         | ACCEPTANCE_AMOUN<br>T | NET PMT TERMS                | MISC CHARGE1 DESC      |
| DISCOUNT           | PROGRAM_ID            | PMT CONDITION                | MISC CHARGE1<br>AMOUNT |
| DISCOUNT1 DAYS     | VIRTUAL_AC_FLAG       | SHIPMENT DATE                | MISC CHARGE2 DESC      |
| DISCOUNT1 PERC     | REPAYMENT_AC_NO       | SHIPMENT NUMBER              | MISC CHARGE2<br>AMOUNT |
| РО                 | -                     | -                            | -                      |
| INDICATOR          | PO NUMBER             | INVOICE_AMOUNT_AL<br>LOCATED | -                      |
| COMMODITY          | -                     | -                            | -                      |
| INDICATOR          | COMMODITY_NAME        | TOTAL_COST                   | NET_COST               |
| PO_NUMBER          | QUANTITY              | TAX_AMOUNT                   | -                      |
| COMMODITY_CODE     | UNIT_COST             | DISCOUNT_AMOUNT              | -                      |

### **Purchase Order File**

Naming Convention: OBSCF-PURCHASE-ORDER-BUYER\_suffix.csv or OBSCF-PURCHASE-ORDER-SELLER\_suffix.csv

The file name should begin with 'OBSCF-PURCHASE-ORDER-BUYER' or 'OBSCF-PURCHASE-ORDER-SELLER'. The suffix can be a string that makes the file name unique.

| Field Column 1            | Field Column 2            | Field Column 3             | Field Column 4          |
|---------------------------|---------------------------|----------------------------|-------------------------|
| INDICATOR                 | TAX AMOUNT                | TAX ID                     | MISC CHARGE 2 DESC      |
| EXTERNAL PO NO.           | NET PO AMOUNT             | REQUESTED<br>SHIPMENT DATE | MISC CHARGE 2<br>AMOUNT |
| PO DATE                   | ACCEPTED AMOUNT           | SHIPMENT TO                | FILLER 1                |
| PROMISED SHIPMENT<br>DATE | BUYER DIVISION<br>CODE    | PHONE NUMBER               | FILLER 2                |
| CURRENCY                  | SUPPLIER DIVISION<br>CODE | REASON FOR EXPORT          | FILLER 3                |
| BASE PO AMOUNT            | PRE-ACCEPTED              | TERMS OF SALE              | FILLER 4                |
| BUYER ID                  | FUNDING REQUEST<br>AMOUNT | PAYMENT TERMS              | FILLER 5                |
| SUPPLIER ID               | SHIPMENT ADDRESS          | COUNTRY OF ORIGIN          | FILLER 6                |
| BUYER NAME                | COUNTRY                   | REMARKS                    | -                       |
| SUPPLIER NAME             | ZIP                       | MISC CHARGE 1 DESC         | -                       |
| DISCOUNT AMOUNT           | CITY                      | MISC CHARGE 1<br>AMOUNT    | -                       |
| COMMODITY LIST            | -                         | -                          | -                       |
| INDICATOR                 | COMMODITY CODE            | COMMODITY NAME             | QUANTITY                |
| COST PER UNIT             | TOTAL COST                | TAX AMOUNT                 | DISCOUNT AMOUNT         |
| -                         | -                         | -                          | NET AMOUNT              |

| Table 11-5 | Purchase | Order File - | Supported | Fields |
|------------|----------|--------------|-----------|--------|
|------------|----------|--------------|-----------|--------|

### Credit Note - Seller File

Naming Convention: OBSCF-CREDIT-NOTE-BUYER\_suffix.csv or OBSCF-CREDIT-NOTE-SELLER\_suffix.csv

The file name should begin with 'OBSCF-CREDIT-NOTE-BUYER' or 'OBSCF-CREDIT-NOTE-SELLER'. The suffix can be a string that makes the file name unique.

| Field Column 1  | Field Column 2         | Field Column 3 | Field Column 4  |
|-----------------|------------------------|----------------|-----------------|
| CN_NO           | TAX_AMOUNT             | REMARKS        | FILLER10        |
| CN_ID           | DISCOUNT               | FILLER1        | INVOICE_NUMBER  |
| LINK_INVOICE_NO | BUYER_DIV_CODE         | FILLER2        | COMMODITY_CODE  |
| CN_DATE         | SUPPLIER_DIV_CODE      | FILLER3        | COMMODITY_NAME  |
| CN_EXPIRY_DATE  | BUYER_ID               | FILLER4        | QUANTITY        |
| BUYER_CODE      | SUPPLIER_ID            | FILLER5        | UNIT_COST       |
| SUPPLIER_CODE   | BUYER_NAME             | FILLER6        | TOTAL_COST      |
| CURRENCY        | SUPPLIER_NAME          | FILLER7        | TAX_AMOUNT      |
| BASE_CN_AMOUNT  | PROGRAM_ID             | FILLER8        | DISCOUNT_AMOUNT |
| NET_CN_AMOUNT   | ADJUST_REASON_CO<br>DE | FILLER9        | NET_COST        |

Table 11-6 Credit Note – Seller File - Supported Fields

**Debit Note - Buyer File** 

Naming Convention: OBSCF-DEBIT-NOTE-BUYER\_suffix.csv or OBSCF-DEBIT-NOTE-SELLER\_suffix.csv

The file name should begin with 'OBSCF-DEBIT-NOTE-BUYER' or 'OBSCF-DEBIT-NOTE-SELLER'. The suffix can be a string that makes the file name unique.

| Field Column 1    | Field Column 2        | Field Column 3         | Field Column 4    |
|-------------------|-----------------------|------------------------|-------------------|
| DN_NO             | DISPUTED              | ADJUST_REASON_CO<br>DE | SHIPMENT_ADDRESS  |
| DN_ID             | BUYER_ID              | REMARKS                | SHIPMENT_COUNTRY  |
| LINK_INVOICE_NO   | SUPPLIER_ID           | FILLER1                | EXPORT_REASON     |
| DN_DATE           | BUYER_NAME            | FILLER2                | SALE_TERMS        |
| DN_DUE_DATE       | SUPPLIER_NAME         | FILLER3                | PAYMENT_TERMS     |
| BUYER_CODE        | PREACCEPTED           | FILLER4                | COUNTRY_OF_ORIGIN |
| SUPPLIER_CODE     | ACCEPTANCE_AMOUN<br>T | FILLER5                | INVOICE_NUMBER    |
| CURRENCY          | PROGRAM_ID            | FILLER6                | COMMODITY_CODE    |
| BASE_DN_AMOUNT    | VIRTUAL_AC_FLAG       | FILLER7                | COMMODITY_NAME    |
| NET_DN_AMOUNT     | REPAYMENT_AC_NO       | FILLER8                | QUANTITY          |
| TAX_AMOUNT        | BANK                  | FILLER9                | UNIT_COST         |
| DISCOUNT          | BRANCH                | FILLER10               | TOTAL_COST        |
| BUYER_DIV_CODE    | BIC_ROUTING_CODE      | SHIPMENT_NO            | TAX_AMOUNT        |
| SUPPLIER_DIV_CODE | FUNDING_REQ_AMT       | SHIPMENT_DATE          | DISCOUNT_AMOUNT   |
| -                 | -                     | -                      | NET_COST          |

Table 11-7 Debit Note – Buyer File - Supported Fields

Specify User ID and Password, and login to Home screen.

 On Home screen, click File Management. Under File Management, click File Upload. The File Upload screen displays.

Figure 11-1 File Upload

| File Upload                                 |               |  |  | , . × |
|---------------------------------------------|---------------|--|--|-------|
| Drag and Drop<br>Select or drop files here. |               |  |  |       |
| Enter Source Code:                          | Q<br>Required |  |  |       |
|                                             |               |  |  |       |
|                                             |               |  |  |       |

- 2. Drag and drop the file to be uploaded in the highlighted box. or, Click inside the highlighted box to select the file to be uploaded.
- 3. In the Enter Source Code field, specify the source code of the application to associate the file records to.

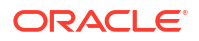

 Click Upload to upload the records from the file. Once the file is uploaded, it cannot be deleted.

A message appears stating that the file has been uploaded successfully.

### 11.2 View File Upload Status

This topic describes the systematic instruction to manage the status of the uploaded files.

Specify User ID and Password, and login to Home screen.

1. On Home screen, click File Management. Under File Management, click View File Upload Status.

The View File Upload Status screen displays.

### Figure 11-2 View File Upload Status

| View File Upload Status                            |                                                         |              |                                            |                      |              |          |                                   |                                   |           | ::×                  |
|----------------------------------------------------|---------------------------------------------------------|--------------|--------------------------------------------|----------------------|--------------|----------|-----------------------------------|-----------------------------------|-----------|----------------------|
| Filter by File Name       Filter by Status         | Filter by Maker ID<br>Filter by Upload Date: Start Date | 0            | Filter by Checker I<br>Filter by Upload Da | D<br>ate: End Date 🗮 | 1            | Filter   | Clear Filters                     |                                   | Rejec     | Refresh<br>ted Files |
| File Name 0                                        | Maker Id 0                                              | Checker Id 0 | Total Records 0                            | Approved 0           | Successful 0 | Failed 0 | Maker Time Stamp 0                | Checker Time Stamp 0              | Status 0  | Action               |
| OBSCFCM-RELATIONSHIP-MASTER_112_Savi_newformat_val | pofield2.csv OBCMQAUSER4                                | OBCMQAUSER3  | 1                                          | 1                    | 1            | 0        | 2023-06-07<br>T09:20:48.000+00:00 | 2023-06-07<br>T09:20:58.000+00:00 | Processed | :                    |
| OBSCFCM-RELATIONSHIP-MASTER_112_Savi_newformat_val | pofield1.csv OBCMQAUSER4                                | OBCMQAUSER3  | 1                                          | 1                    | 1            | 0        | 2023-06-07<br>T09:17:53.000+00:00 | 2023-06-07<br>T09:18:10.000+00:00 | Processed | :                    |
| OBSCFCM-RELATIONSHIP-MASTER_112_Savi_newformat_val | pofield.csv OBCMQAUSER4                                 | OBCMQAUSER3  | 1                                          | 1                    | 0            | 1        | 2023-06-07<br>T09:15:04.000+00:00 | 2023-06-07<br>T09:16:10.000+00:00 | Processed | :                    |
| OBSCFCM-RELATIONSHIP-MASTER_newformat_11.csv       | OBCMQAUSER3                                             | OBCMQAUSER4  | 1                                          | 1                    | 0            | 1        | 2023-06-07<br>T05:12:14.000+00:00 | 2023-06-07<br>T05:13:28.000+00:00 | Processed | :                    |
| OBSCFCM-PAYMENT_CM_ALLOC_004.csv                   | OBCMQAUSER2                                             | OBCMQAUSER3  | 10                                         | 10                   | 1            | 9        | 2023-05-31<br>T09:38:25.000+00:00 | 2023-05-31<br>T09:39:00.000+00:00 | Processed | :                    |
| OBSCFCM-INVOICES-BUYER_Danone1103_BH_31May.csv     | USERS                                                   | OBCMQAUSER1  | 2                                          | 2                    | 2            | 0        | 2023-05-31<br>T06:27:10.000+00:00 | 2023-05-31<br>T06:27:36.000+00:00 | Processed | :                    |
| OBSCFCM-INVOICES-BUYER_Danone1103_BH_31May2023.cs  | V OBCMQAUSER1                                           | USER5        | 2                                          | 2                    | 0            | 2        | 2023-05-31<br>T06:24:19.000+00:00 | 2023-05-31<br>T06:24:44.000+00:00 | Processed | :                    |
| Page 1 of 64 (1-10 of 631 items) K 4 1 2           | 3 4 5 64 <b>▶ &gt;</b>                                  |              |                                            |                      |              |          |                                   |                                   |           |                      |

- 2. Specify any of the following criteria to filter the listed file jobs:
  - In the **Filter by File Name** field, specify the partial or complete name of the file.
  - In the **Filter by Maker ID** field, specify the partial or complete Maker ID used to create the file record(s).
  - In the Filter by Checker ID field, specify the partial or complete Checker ID used to authorize the file.
  - From the Filter by Status list, select the required status of the file(s) to be filtered.
  - In the Filter by Upload Date: Start Date and Filter by Upload Date: End Date, select the start and end dates to filter file records by upload date.
- Upon selecting the required filter criteria, click Filter to view the filtered records. To clear the filter criteria fields, click Clear Filters.
- 4. If required, click **Refresh** to refresh the listed files.
- 5. Perform any of the following actions on the file records:
  - a. Click **Download** icon to download the file.
  - b. Click View Remarks in the Action column to view the comments added while uploading the file.
  - c. Click View Status in the Action column to view more details of the uploaded file.
  - d. Click Approve in the Action column to approve the file.

This option is displayed only for files that are in the **Unprocessed** state.

e. Click **Reject** in the **Action** column to reject the file.

This option is displayed only for files that are in the **Unprocessed** state.

6. Click **Rejected Files** to view the list of rejected files.

The Rejected Files screen displays.

### Figure 11-3 Rejected Files

| Filter by File name Filter by Maker ID                  |               | Filter by C | hecker ID      |                  |                                   |                                  |
|---------------------------------------------------------|---------------|-------------|----------------|------------------|-----------------------------------|----------------------------------|
| Iter by Upload Date: Start Date 👜 Filter by Upload Date | e: End Date 🔛 |             | Filter Clear F | ilters           |                                   |                                  |
| File Name 🗢                                             | Version 0     | Maker Id 🗘  | Checker ld 🗘   | Status 🗘 Remarks | Maker Time Stamp 🗘                | Checker Time Stamp               |
| OBCM-CASHFLOW-TRANSACTION_OBCM_29Apr_ALL.csv            | 1             | USER1       | USER2          | Rejected         | 2022-04-29<br>T13:18:08.000+00:00 | 2022-04-29<br>T13:26:00.000+00:0 |
| DBSCFCM-INVOICES-BUYER_AUTO-210520203_959.csv           | 1             | USER1       | USER2          | Rejected         | 2022-03-14<br>T06:47:02.000+00:00 | 2022-03-14<br>T07:00:43.000+00:0 |
| DBSCFCM-PAYMENT_AUTO-210520201.csv                      | 1             | QAUSER1     | USER2          | Rejected         | 2021-09-27<br>T07:45:27.000+00:00 | 2022-03-14<br>T07:01:38.000+00:0 |
| DBSCFCM-INVOICES-BUYER_AUTO-210520203.csv               | 2             | QAUSER1     | USER2          | Rejected         | 2021-09-27<br>T07:45:08.000+00:00 | 2022-03-14<br>T07:02:01.000+00:0 |

- 7. Perform any of the following actions on the file records:
  - a. Click **Download** icon to download the file.
  - **b.** Click **View Remarks** in the **Action** column to view the comments added while rejecting the file.
  - c. Click View Status in the Action column to view more details of the rejected file.

# 12 Inquiries

This topic describes the information on the various inquiries supported in the Receivables & Payables module.

Accounting Inquiry

This topic describes the systematic instruction to search for accounting entries based on various criteria such as File Reference Number, Event, Product, Party, Account Number, and so on.

Charge Inquiry

This topic describes the systematic instruction to inquire charges applied to the customer based on the various criteria such as Charge Type, Charge Account, Transaction Reference Number, Date range, etc.

Credit Note Inquiry

This topic describes the systematic instruction to inquire credit notes applied to the customer based on the various criteria such as Credit Note Number, Buyer, Supplier, Date Range, and so on.

Payment Inquiry

This topic describes the systematic instruction to inquire real time status of payment based on the various criteria such as Payment Reference Number, Payment Party, Counterparty, Payment Range, Date Range, etc.

Purchase Order Inquiry

This topic describes the systematic instruction to search for purchase orders based on various criteria such as File Reference Number, Purchase Order Number, Party, Purchase Order Status, Date Range, Currency and Amount Range.

Receivables Inquiry

This topic describes the systematic instruction to search for the invoices/debit notes based on the various criteria such as File Reference Number, External Invoice Number, Internal Invoice Reference Number, Buyer/Supplier, Status, Due Dates, etc.

## 12.1 Accounting Inquiry

This topic describes the systematic instruction to search for accounting entries based on various criteria such as File Reference Number, Event, Product, Party, Account Number, and so on.

Specify User ID and Password, and login to Home screen.

- 1. On Home screen, click Receivables And Payables. Under Receivables And Payables, click Inquiry.
- 2. Under Inquiry, click Accounting Inquiry.

The Accounting Inquiry screen displays.

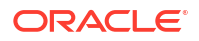

### Figure 12-1 Accounting Inquiry

| Accounting Inquiry       |                       |                      |          | ::× |
|--------------------------|-----------------------|----------------------|----------|-----|
| Hide Search              |                       |                      |          |     |
| Branch                   | Reference Number      | Event                | Party    |     |
| 004-FLEXCUBE-UNIVERSAL 🔻 |                       | Select 👻             | Search C | ٤.  |
| Account Number           | Accounting Entry Type | Entry Posting Status |          |     |
| Search Q                 | Select 👻              | Select 👻             |          |     |
| Date Reference Basis     | Date Range            |                      |          |     |
| Select 👻                 |                       |                      |          |     |
| Search Reset             |                       |                      |          |     |

3. Specify the fields on **Accounting Inquiry** screen.

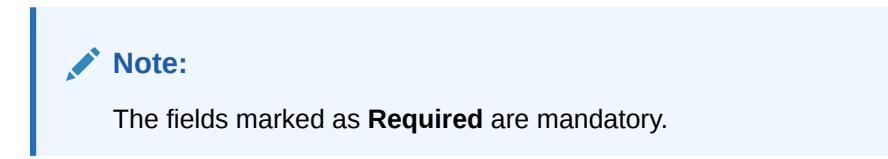

For more information on fields, refer to the field description table.

| Field                 | Description                                                                                                    |
|-----------------------|----------------------------------------------------------------------------------------------------|
| Branch                | Select the required branch.                                                                                                    |
| Reference Number      | Specify the reference number.                                                                                                    |
| Event                 | Select the event to search the accounting information for.                                                                        |
| Party                 | Click the search icon to select the party.                                                                                        |
| Account Number        | Click the search icon to select the account number.                                                                               |
| Accounting Entry Type | Select the account entry type.                                                                                                    |
| Entry Posting Status  | Specify the status of the accounting entry to inquire for.                                                                        |
| Date Reference Basis  | <ul> <li>Select the basis for a date range search. Available options are:</li> <li>Processing Date</li> <li>Value Date</li> </ul> |
| Date Range            | Click the calendar icons and select the start and end dates of the date range for the selected <b>Date Reference Basis</b> .      |

4. Click **Search** to view the search results.

The Accounting Inquiry - Search Results screen displays.

### Figure 12-2 Accounting Inquiry - Search Results

| Accounting Inquiry |                         |               |                |                  |            | ;; ×     |                        |              |
|--------------------|-------------------------|---------------|----------------|------------------|------------|----------|------------------------|--------------|
| Show Search 🖕      |                         |               |                |                  |            |          |                        | ₽            |
| Reference Number 0 | Instrument Number 0     | Event 0       | Debit/Credit 0 | Account Number 0 | Currency 0 | Amount © | Entry Posting Status 💲 | Value Date 🗘 |
| 004210623PAY1850   |                         | Excess Refund | Credit         |                  |            |          | Processing             | 2020-01-20   |
| Page 1             | of 1 (1 - 1 of 1 items) | K ← 1 →       | ×              |                  |            |          |                        |              |

5. Click the **Reference Number** to view the details of the account.

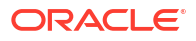

## 12.2 Charge Inquiry

This topic describes the systematic instruction to inquire charges applied to the customer based on the various criteria such as Charge Type, Charge Account, Transaction Reference Number, Date range, etc.

Specify User ID and Password, and login to Home screen.

- 1. On Home screen, click Receivables And Payables. Under Receivables And Payables, click Inquiry.
- 2. Under Inquiry, click Charge Inquiry.

The Charge Inquiry screen displays.

| Charge Inquiry           |                |                      | :: ×        |
|--------------------------|----------------|----------------------|-------------|
| Hide Search 🛓            |                |                      |             |
| Branch                   | Event          | Party                | Party Role  |
| 004-FLEXCUBE-UNIVERSAL-B | Select 💌       | Search Q             | Select 🗸    |
| Charge Code              | Charge Group   | Txn Ref No.          | Charge Type |
| Q                        | Select 👻       |                      | Select 👻    |
| nstrument Type           | Charge Account | Date Reference Basis | Date Range  |
| Select 👻                 | Search Q       | Select 👻             |             |
| Collection Type          | Status         | External Pricing     |             |
| Select 🔹                 | Select         | ·                    |             |
|                          |                |                      |             |

Figure 12-3 Charge Inquiry

3. Specify the fields on Charge Inquiry screen.

### Note:

The fields marked as **Required** are mandatory.

For more information on fields, refer to the field description table.

| Table 12-2 | Charge | Inquiry - | - Field | Description |
|------------|--------|-----------|---------|-------------|
|------------|--------|-----------|---------|-------------|

| Field        | Description                                                                                              |
|--------------|----------------------------------------------------------------------------------------------------|
| Branch       | Select the required branch to proceed further. By default, the branch of the logged-in user is selected. |
| Event        | Select the event to which the charge is applicable.                                                      |
| Party        | Click the search icon and select the party that has been charged.                                        |
| Party Role   | Select the role of the party.                                                                            |
| Charge Code  | Click the search icon and select the charge code to inquire for.                                         |
| Charge Group | Select the group to which the charge code belongs.                                                       |
| Txn Ref No.  | Specify the reference number or charge reference number to inquire for.                                  |
| Charge Type  | Select the value to specify whether the type of charge is <b>Debit</b> or <b>Credit</b> .                |

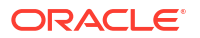

| Field                | Description                                                                                                    |  |  |  |
|----------------------|----------------------------------------------------------------------------------------------------|--|--|--|
| Instrument Type      | Select the value to specify whether the instrument type is invoice/ debit note or purchase order.                                                                                                    |  |  |  |
| Charge Account       | Click the Search icon and select the account in which charges takes effect.                                                                                                    |  |  |  |
| Date Reference Basis | <ul> <li>Select the type of date range to be applied for search.</li> <li>Calculation Date – To list all relevant charges only on the basis of calculation irrespective of its posting details.</li> <li>Posting Date – To list all relevant charges only on the basis of posting irrespective of when it was calculated.</li> </ul> |  |  |  |
| Date Range           | Click the Calendar icon and select the start date and end date of the date range.                                                                                                    |  |  |  |
| Collection Type      | Select whether the charge has been collected <b>Online</b> or in a <b>Periodic</b> .                                                                                                    |  |  |  |
| Status               | Select the value to specify the status of charge.<br>The options are:<br>• Auto Waived<br>• Modified<br>• Overriden<br>• Waived                                                                                                    |  |  |  |
| External Pricing     | Select the value to specify whether external pricing is applied.<br>The options are:<br>ALL<br>Yes<br>No                                                                                                    |  |  |  |

 Table 12-2
 (Cont.) Charge Inquiry - Field Description

4. Click **Search** to view the search results.

The Charge Inquiry - Search Result screen displays.

| Figure 12-4 | Charge | Inquiry - | - Search | Result |
|-------------|--------|-----------|----------|--------|
|-------------|--------|-----------|----------|--------|

| Charge Inquiry |         |                 |               |                   |                   |                 |          | 1.                |
|----------------|---------|-----------------|---------------|-------------------|-------------------|-----------------|----------|-------------------|
| ow search 👻    |         |                 |               |                   |                   |                 |          |                   |
| kn Ref No. ≎   | Event 0 | Party 0         | Charge Code 🗘 | Collection Date 0 | Charge Currency 0 | Charge Amount 0 | Status 🗘 | Collection Type 0 |
| BINVCHG0000001 | EOD     | FERRARI         | Y10           |                   | USD               | \$0.00          | -        | Online            |
| BINVCHG0000002 | EOD     | Carrefour       | Y10           |                   | USD               | \$0.00          | -        | Online            |
| BINVCHG0000003 | EOD     | FERRARI         | Y10           |                   | USD               | \$0.00          | -        | Online            |
| BINVCHG0000004 | EOD     | Carrefour       | Y10           |                   | USD               | \$0.00          | -        | Online            |
| BINVCHG0000005 | EOD     | RELIANCE        | Y10           |                   | USD               | \$0.00          | -        | Online            |
| BINVCHG0000006 | EOD     | MBUYER          | Y10           |                   | USD               | \$0.00          | -        | Online            |
| BINVCHG0000007 | EOD     | RELIANCE        | Y10           |                   | USD               | \$0.00          | -        | Online            |
| BINVCHG0000008 | EOD     | MBUYER2         | Y10           |                   | USD               | \$0.00          | -        | Online            |
| BINVCHG0000009 | EOD     | VBUYER          | Y10           |                   | USD               | \$0.00          | -        | Online            |
| BINVCHG0000017 | EOD     | Carrefour       | Y10           |                   | GBP               | £0.00           | -        | Online            |
| BINVCHG0000018 | EOD     | VBUYER          | Y10           |                   | USD               | \$4,488.53      | -        | Online            |
| BINVCHG0000019 | EOD     | Customer 000555 | Y10           |                   | USD               | \$0.00          | -        | Online            |
| BINVCHG0000020 | EOD     | Carrefour       | Y10           |                   | USD               | \$0.00          | -        | Online            |

5. Click the **Txn Ref No** link to view the details of the charge.

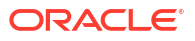

×

### 12.3 Credit Note Inquiry

This topic describes the systematic instruction to inquire credit notes applied to the customer based on the various criteria such as Credit Note Number, Buyer, Supplier, Date Range, and so on.

Specify User ID and Password, and login to Home screen.

- 1. On Home screen, click Receivables And Payables. Under Receivables And Payables, click Inquiry.
- 2. Under Inquiry, click Credit Note Inquiry.

The Credit Note Inquiry screen displays.

| Credit Note Inquiry   |                    |                    |                       |
|-----------------------|--------------------|--------------------|-----------------------|
| Hide Search 🚽         |                    |                    |                       |
| File Reference Number | Credit Note Number | Buyer              | Supplier              |
|                       |                    | Search             | Q Search Q            |
| Relationship          | Program            | Credit Note Status | Reconciliation Status |
| Q                     | Q                  | Select             | Select                |
| Date Reference Basis  | Date Range         | Currency           | Amount From           |
| Select                | ₩ ↔ ₩              | Select             | <b>~</b>              |
| Amount To             | Indirect Payment   |                    |                       |
|                       | Select             |                    |                       |

### Figure 12-5 Credit Note Inquiry

3. Specify the fields on Credit Note Inquiry screen.

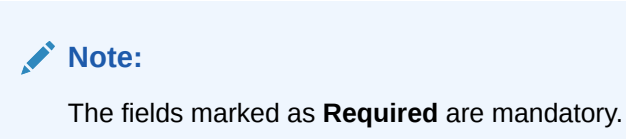

For more information on fields, refer to the field description table.

| Table 12-3 | Credit Note | Inquiry - | Field | Descrip | otion |
|------------|-------------|-----------|-------|---------|-------|
|------------|-------------|-----------|-------|---------|-------|

| Field                 | Description                                                                                                    |
|-----------------------|----------------------------------------------------------------------------------------------------|
| File Reference Number | Specify the unique reference number of the file used for uploading credit note.                                                            |
| Credit Note Number    | Specify the specific credit note number to search for.                                                                                     |
| Buyer                 | Click the Calendar icon and select the buyer mentioned in the credit note.                                                                 |
| Supplier              | Click the Calendar icon and select the supplier mentioned in the credit note.                                                              |
| Relationship          | Click the Calendar icon and select the relationship for which the credit note is created.                                                  |
| Program               | Click the search icon and select the program under which the credit<br>note is created.<br>This field is applicable only for OBSCF system. |

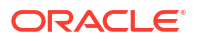

| Field                 | Description                                                                                                    |
|-----------------------|----------------------------------------------------------------------------------------------------|
| Credit Note Status    | Select the status of credit note to filter the search result.                                                                            |
| Reconciliation Status | Select the recon status of the credit note to filter the search result.                                                                  |
| Date Reference Basis  | Select the type of date range to be applied for search.                                                                                  |
| Date Range            | Click the Calendar icon and select the start date and end date of the date range.                                                        |
| Currency              | Select the currency of the transaction.                                                                                                  |
| Amount From           | Specify the minimum credit note amount to be considered for the search.                                                                  |
| Amount To             | Specify the maximum credit note amount to be considered for the search.                                                                  |
| Indirect Payment      | <ul> <li>Select the value to specify whether any indirect payment is made.</li> <li>The options are:</li> <li>Yes</li> <li>No</li> </ul> |

Table 12-3 (Cont.) Credit Note Inquiry - Field Description

4. Click **Search** to view the search results.

The Credit Note Inquiry - Search Results screen displays.

| Figure 12-6 | Credit Note | Inquiry - | Search | Results |
|-------------|-------------|-----------|--------|---------|
|-------------|-------------|-----------|--------|---------|

| now Search 🖕         |           |            |                    |                           |            |                    |                      |                      |
|----------------------|-----------|------------|--------------------|---------------------------|------------|--------------------|----------------------|----------------------|
| Credit Note Number 🗘 | Buyer ≎   | Supplier 0 | Credit Note Date 0 | Credit Note Expiry Date 0 | Currency 🗘 | Credit Note Amount | Credit Note Status 🗘 | Transaction Status 🗘 |
| QA11                 | Carrefour | Danone     | 2020-01-20         | 2022-12-28                | USD        | 5,000.00           | Raised               | Completed            |
| MAUTO-CREDIT-INQ     | Carrefour | Danone     | 2020-01-20         | 2020-04-20                | USD        | 10,000.00          | Raised               | Completed            |
| 1433443              | Carrefour | Danone     | 2020-01-20         | 2020-05-20                | GBP        | 100.00             | Raised               | Completed            |
| 545435               | Carrefour | Danone     | 2020-01-20         | 2020-04-20                | GBP        | 100.00             | Raised               | Completed            |
| DS                   | Carrefour | Danone     | 2020-01-20         | 2023-05-09                | USD        | 1,000.00           | Raised               | Completed            |
| JCN                  | Carrefour | Danone     | 2020-01-20         | 2023-05-11                | USD        | 10,000.00          | Raised               | Completed            |
| Z1                   | Carrefour | Danone     | 2020-01-20         | 2023-05-04                | GBP        | 1,000.00           | Raised               | Completed            |
| MAUTO-CREDIT-002     | Carrefour | Danone     | 2020-01-20         | 2023-11-19                | USD        | 9,800.00           | Raised               | Completed            |
| MAUTO-CREDIT-001     | Carrefour | Danone     | 2020-01-20         | 2023-11-19                | USD        | 9,900.00           | Raised               | Completed            |
| AUTO-CREDIT-003      | Carrefour | Danone     | 2020-01-20         | 2023-11-19                | USD        | 10,200.00          | Raised               | Completed            |
| CTEST1               | Carrefour | Danone     | 2020-01-20         | 2023-04-25                | USD        | 10,000.00          | Raised               | Completed            |
| CTEST2               | Carrefour | Danone     | 2020-01-20         | 2023-04-25                | USD        | 15,000.00          | Raised               | Completed            |
| 45435                | Carrefour | Danone     | 2020-01-20         | 2023-05-30                | USD        | 100.00             | Raised               | Completed            |
| ARABJIRA0011         | Carrefour | Danone     | 2020-01-20         | 2022-12-28                | USD        | 5,000.00           | Raised               | Completed            |
| ARABJIRA011011       | Carrefour | Danone     | 2020-01-20         | 2022-12-28                | USD        | 5,000.00           | Raised               | Completed            |
| CD                   | Carrefour | Danone     | 2020-01-20         | 2023-05-03                | USD        | 10,000.00          | Raised               | Completed            |
| QA12                 | Carrefour | Danone     | 2020-01-20         | 2022-12-28                | USD        | 5,000.00           | Raised               | Completed            |
| OP                   | Carrefour | Danone     | 2020-01-20         | 2023-05-10                | USD        | 10,000.00          | Raised               | Completed            |
| TEST                 | Carrefour | Danone     | 2020-01-20         | 2023-04-25                | USD        | 8,888.00           | Raised               | Completed            |
| CR55778              | Carrefour | Danone     | 2020-01-20         | 2023-06-30                | GBP        | 100.00             | Raised               | Completed            |

5. Click the Credit Note Number link to view the details of the credit note.

### 12.4 Payment Inquiry

This topic describes the systematic instruction to inquire real time status of payment based on the various criteria such as Payment Reference Number, Payment Party, Counterparty, Payment Range, Date Range, etc.

Specify User ID and Password, and login to Home screen.

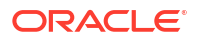

- 1. On Home screen, click Receivables And Payables. Under Receivables And Payables, click Inquiry.
- 2. Under Inquiry, click Payment Inquiry.

The Payment Inquiry screen displays.

| Payment Inquiry                         |   |                          |              |                           |                         | (; ×             |
|-----------------------------------------|---|--------------------------|--------------|---------------------------|-------------------------|------------------|
| Hide Search                             |   |                          |              |                           |                         |                  |
| File Name                               |   | Payment Reference Number |              | Debit-Credit Indicator    | Payment Party           |                  |
|                                         |   |                          |              | Select 👻                  | Search G                | L                |
| Counter Party                           |   | Beneficiary              |              | Credit Account Number     | Remitter Account Number | _                |
| Search Q                                |   | Search                   | ۹            |                           |                         |                  |
| Payment Mode                            |   | Bank                     |              | Entity Reference Number   | Relationship            |                  |
| Select •                                |   |                          |              |                           |                         | 2                |
| Currency                                |   | Payment Amount From      |              | Payment Amount To         |                         |                  |
| Select ·                                |   |                          |              |                           |                         |                  |
| Remarks                                 |   | Date Reference Basis     |              | Date Range                | Recon Status            |                  |
|                                         |   | Select                   | •            |                           | Select                  |                  |
| Allocation Status                       |   | Posting Status           |              |                           |                         |                  |
| Select                                  |   | Select                   |              |                           |                         |                  |
|                                         |   |                          |              |                           |                         |                  |
| Search Reset                            |   |                          |              |                           |                         |                  |
|                                         |   |                          |              |                           |                         | B                |
| Payment Reference Number                | 0 | Dr/Cr Indicator 0        | Value Date 0 | Currency O Payment Amount | Recon Status     Al     | ocation Status 0 |
| No data to daplay.                      |   |                          |              |                           |                         |                  |
| · · · · · · · · · · · · · · · · · · ·   |   |                          |              |                           |                         |                  |
| Page 1 of 0 (1-0 of 0 (terms)   < 4 > > |   |                          |              |                           |                         |                  |

Figure 12-7 Payment Inquiry

3. Specify the fields on **Payment Inquiry** screen.

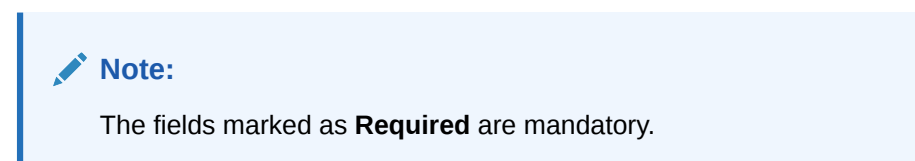

For more information on fields, refer to the field description table.

 Table 12-4
 Payment Inquiry - Field Description

| Field                       | Description                                                                                                    |
|-----------------------------|----------------------------------------------------------------------------------------------------|
| File Name                   | Specify the file name to search for.                                                                                                    |
| Payment Reference<br>Number | Specify the unique payment reference number to search for.<br>It is generated by the remitting bank in case of EFT credit and host<br>bank in case of account transfer or debit. |
| Debit-Credit Indicator      | Select the payment type as debit or credit to search for.                                                                                                    |
| Payment Party               | Click the Search icon to view and select the party who has made the payment.                                                                                                    |
| Counter Party               | Click the Search icon to view and select the counterparty.                                                                                                    |
| Beneficiary                 | Click the Search icon to view and select the beneficiary of the payment.                                                                                                    |
| Credit Account Number       | Specify the account number into which the payment is credited.                                                                                                    |
| Remitter Account Number     | Specify the account number from which the payment is debited.                                                                                                    |
| Payment Mode                | Select the mode through which payment is made.                                                                                                    |
| Bank                        | Specify the bank name included in the payment details.                                                                                                    |
| Entity Reference No         | Specify the entity reference number linked with the payment.                                                                                                    |
| Relationship                | Click the Search icon and select the relationship code of the payment party or counterparty.                                                                                     |

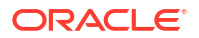

| Field                | Description                                                                                                    |  |  |  |
|----------------------|----------------------------------------------------------------------------------------------------|--|--|--|
| Program              | Click the Search icon and select the program of the payment party or counterparty.<br>This field is applicable only for Oracle Banking Supply Chain Finance system.                                                                       |  |  |  |
| Currency             | Select the currency in which the payment is made.                                                                                                    |  |  |  |
| Payment Amount From  | Specify the lowest payment amount of the range.                                                                                                    |  |  |  |
| Payment Amount To    | Specify the highest payment amount of the range.                                                                                                    |  |  |  |
| Remarks              | Specify the remarks added in the payment transaction.                                                                                                    |  |  |  |
| Date Reference Basis | Select the reference basis of the date range as <b>Payment Date</b> or <b>Value Date</b> .                                                                                                    |  |  |  |
| Date Range           | Click the Calendar icon to view and select the start date and end<br>date of the date range.<br>Maximum date range can be of 1 year.                                                                                                    |  |  |  |
| Recon Status         | Select the reconciliation status of the payment to search from.<br>The user can select multiple recon statuses.<br>The options are:<br>Not to be Auto-Reconciled<br>Reconciled<br>Part-Reconciled<br>Not to be Reconciled<br>Unreconciled |  |  |  |
| Allocation Status    | Select the payment allocation status to filter the search result.<br>The options are:<br>• Allocated<br>• Failed<br>• Part-Allocated<br>• Unallocated                                                                                     |  |  |  |
| Posting Status       | Select the posting status of the payment to search from.<br>The options are:<br>• Completed<br>• Pending<br>• Not Initiated                                                                                                    |  |  |  |

Table 12-4 (Cont.) Payment Inquiry - Field Description

4. Click **Search** to view the search results.

The **Payment Inquiry - Search Results** screen displays.

### Figure 12-8 Payment Inquiry - Search Results

| Payment Inquiry                           |                   |              |            |                  |                            | ::×                 |
|-------------------------------------------|-------------------|--------------|------------|------------------|----------------------------|---------------------|
| show Search 🖕                             |                   |              |            |                  |                            |                     |
|                                           |                   |              |            |                  |                            | (                   |
| Payment Reference Number 0                | Dr/Cr Indicator 0 | Value Date 0 | Currency 0 | Payment Amount 0 | Recon Status 0             | Allocation Status 0 |
| PAY_QA_RJ_GBP_003                         | Debit             | 2020-08-22   | GBP        | £700.0           | Reconciled                 | Unallocated         |
| PAY_QA_RJ_GBP_004                         | Debit             | 2020-08-22   | GBP        | £700.0           | Reconciled                 | Unallocated         |
| PAY_QA_RJ_GBP_010                         | Credit            | 2020-08-22   | GBP        | £700.0           | Reconciliation in Progress | Unallocated         |
| PAY_QA_RJ_ALLOC_GBP_002                   | Credit            | 2020-08-22   | GBP        | £700.0           | Unreconciled               | Partially Allocated |
| PAY_QA_RJ_GBP_005                         | Debit             | 2020-08-22   | GBP        | £700.0           | Reconciled                 | Unallocated         |
| PAY_QA_RJ_GBP_009                         | Credit            | 2020-08-22   | GBP        | £700.0           | Reconciliation in Progress | Unallocated         |
| PAY_QA_RJ_GBP_006                         | Debit             | 2020-08-22   | GBP        | £700.0           | Reconciled                 | Unallocated         |
| PAY_QA_RJ_GBP_008                         | Debit             | 2020-08-22   | GBP        | £700.0           | Unreconciled               | Unallocated         |
| PAY_QA_RJ_ALLOC_GBP_003                   | Credit            | 2020-08-22   | GBP        | £700.0           | Unreconciled               | Partially Allocated |
| PAY_QA_RJ_ALLOC_GBP_004                   | Credit            | 2020-08-22   | GBP        | £700.0           | Unreconciled               | Partially Allocated |
| PAY_QA_RJ_GBP_011                         | Credit            | 2020-08-22   | GBP        | E700.0           | Unreconciled               | Unallocated         |
| PAY_QA_RJ_GBP_001                         | Debit             | 2020-08-22   | GBP        | E700.0           | Unreconciled               | Unallocated         |
| PAY_QA_RJ_GBP_002                         | Debit             | 2020-08-22   | GBP        | £700.0           | Reconciled                 | Unallocated         |
| PAY_QA_RJ_GBP_007                         | Debit             | 2020-08-22   | GBP        | £700.0           | Reconciled                 | Unallocated         |
| PAY_QA_RJ_ALLOC_GBP_001                   | Credit            | 2020-08-22   | GBP        | £700.0           | Unreconciled               | Unallocated         |
|                                           |                   |              |            |                  |                            |                     |
| Page 1 of 1 (1-15 of 15 items)  ζ (1) > ) |                   |              |            |                  |                            |                     |

5. Click **Payment Reference Number** hyperlink to view more details.

The **Payment Details** pop-up screen displays with the following tabs: Payment Details, Reconciled Cashflow DetailsReconciled Invoice Details, Allocation Details and Excess Payment Details.

### Figure 12-9 Payment Details

| Datalla                     |                             |                          | ×                        |
|-----------------------------|-----------------------------|--------------------------|--------------------------|
| Details                     |                             |                          |                          |
| Payment Details             | Reconciled Cashflow Details | Allocation Details       | Excess Payment Details   |
| Flag                        | Dr/Cr Indicator             | Payment Reference Number | Payment Date             |
| Expected Cashflow           | Debit                       | PAY_QA_RJ_GBP_003        | 2020-08-22               |
| Payment Currency            | Payment Amount              | Allocation Required      | Credit Account Number    |
| GBP                         | £700.0                      | Y                        | 1000487                  |
| Unreconciled Payment Amount | Unallocated Payment Amount  | Reconciled Amount        | Allocated Amount         |
| £0.0                        | £700.0                      | £700.0                   | £0.0                     |
| Recon Status                | Allocation Status           | Payment Party Code       | Counter Party Code       |
| Reconciled                  | Unallocated                 |                          |                          |
| Counter Party Id            | Beneficiary Id              | Payment Party Name       | Counter Party Name       |
| 000481                      | 000481                      | Bank481                  |                          |
| Beneficiary Name            | File Name                   | Virtual Account Owner    | Payment Mode             |
| Bank481                     | -                           | 000481                   | ACCOUNT_TRANSFER         |
| Virtual A/C Flag            | Auto Reconcile              | Entity Ref No            | Remarks                  |
| N                           | Y                           | EPR_CF_RJ_003            | remarks11                |
| Program Code                | Relationship Code           | Instrument Date          | Remitter A/C No          |
|                             |                             | 2020-08-22               | 987678953                |
| Bank Code                   | Bank                        | Branch                   | Mandate Reference Number |
| SBI                         | SBI                         | Pune                     | I                        |
| Credit Note Reference       | EFT Ref No                  | Generic Appropriation    | Specific Appropriation   |
| CR01                        | 838                         |                          | -                        |

6. Click Reconciled Cashflow Details tab.

The Reconciled Cashflow Details tab displays.
| etails                             | R                                                         | econciled Cash                                                         | flow Details                                                                                                    |                                                                                                    | Allocation D                                                                                                    | etails                                                                                                    | Exc                                                                                                    | ess Pavment                                                                                                    | Details                                                                                                    |
|------------------------------------|-----------------------------------------------------------|------------------------------------------------------------------------|----------------------------------------------------------------------------------------------------|----------------------------------------------------------------------------------------------------|----------------------------------------------------------------------------------------------------|----------------------------------------------------------------------------------------------------|----------------------------------------------------------------------------------------------------|----------------------------------------------------------------------------------------------------|----------------------------------------------------------------------------------------------------|
| Corporate<br>Reference ≎<br>Number | Corporate 🗘                                               | Counter<br>Party ld $\hat{~}$                                          | Expected<br>Amount $\diamond$                                                                                          | Recon<br>Type ≎                                                                                                    | Recon Reference<br>Number                                                                                                    | Cashflow<br>Type                                                                                                    | Reconciliation<br>Status                                                                                                    | Action \$                                                                                                    | Reconciliation of the second second s |
| MARCAREQA1801                      | 000380                                                    | 000381                                                                 | \$100,001.19                                                                                                    | Manual                                                                                                    | REF2005230004294                                                                                                    | 1                                                                                                    | Unreconciled                                                                                                    | Reconcile                                                                                                    | 2022-04-29                                                                                                    |
|                                    | atails<br>prporate<br>eference ≎<br>umber<br>ARCAREQA1801 | rtails R<br>prorate<br>ference Corporate Corporate ARCAREQA1801 000380 | vrporate<br>ference         Corporate         Counter<br>Party id           ARCAREQA1801         000380         000381 | Statilis         Reconciled Cashflow Details           vporate<br>treence.         Corporate         Counter         Expected         Amount         Amount         Amount         Amount         Amount         Amount         State         Amount         State         Amount         State         State | stalls         Reconciled Cashflow Details           vporate<br>ference<br>umber         Corporate         Counter         Expected<br>Amount         Recon           ARCAREQA1801         000380         000381         \$100,001.19         Manual | Statilis     Reconciled Cashflow Details     Allocation D       orporate<br>inference<br>umber     Corporate<br>Corporate     Counter<br>Perty Id     Expected<br>Amount     Recon<br>Type     Recon Reference<br>Number       ARCAREQAI801     000380     000381     \$100,001.19     Manual     REF2005230004294 | Statilis     Reconciled Cashflow Details     Allocation Details       vporate<br>inference<br>umber     Corporate<br>Party Id     Counter<br>Party Id     Expected<br>Amount     Recon Reference<br>Type     Ceon Reference<br>Number     Cashflow<br>Type       ARCAREQA1801     000380     000381     \$100,001/9     Manual     REF2005230004294     I | Statilis     Reconciled Cashflow Details     Allocation Details     Execonciled Cashflow Details     Execonciled Cashflow Details     Execonciled Cashflow Details     Execonciled Cashflow Details     Execonciled Cashflow Details     Execonciled Cashflow Details     Execonciled Cashflow Details     Execonciled Cashflow Details     Execonciled Cashflow Details     Execonciled Cashflow Details     Execonciled Cashflow Details     Reconciled Cashflow Details     Execonciled Cashflow Details     Reconciled Cashflow Details     Reconciled Cashflow Details | Itatilis     Reconciled Cashflow Details     Allocation Details     Excess Payment       vporate<br>inference<br>umber     Corporate     Counter<br>Party Id     Expected<br>Amount     Recon Reference<br>Type     Cashflow<br>Number     Cashflow<br>Type     Reconcillation<br>Status     Action     Action       ARCAREQA1801     000380     000381     \$100,001/9     Manual     REF2005230004294     I     Unreconciled     Reconcile                                                                                                    |

Figure 12-10 Reconciled Cashflow Details

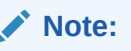

Click the information icon under **Recon Type** column to view the recon rule that has been applied.

7. Click Reconciled Invoice Details tab.

The Reconciled Invoice Details tab displays.

| Figure 12-11 | Reconciled | <b>Invoice Details</b> |
|--------------|------------|------------------------|
|--------------|------------|------------------------|

| Details                          | tails                                      |           |                 |                          |                          |                          |                             |                          |                          | ×         |                        |              |
|----------------------------------|--------------------------------------------|-----------|-----------------|--------------------------|--------------------------|--------------------------|-----------------------------|--------------------------|--------------------------|-----------|------------------------|--------------|
| Pay                              | Payment Details Reconciled Invoice Details |           |                 |                          | Allocation Details       |                          |                             | Excess Payment Details   |                          |           |                        |              |
| Invoice<br>Reference ≎<br>Number | Supplier 🗘                                 | Buyer ≎   | Invoice<br>Date | Invoice<br>Due ≎<br>Date | Payment<br>Due ≎<br>Date | Recon<br>Type $\diamond$ | Recon Reference 🗘<br>Number | Net<br>Invoice<br>Amount | Reconciliation<br>Status | Action 0  | Reconciliation<br>Date | Paid<br>Amou |
| RFPDINV4                         | RFPDSUPPLIER                               | RFPDBUYER | 2022-10-20      | 2022-11-20               | 2022-11-21               | Auto                     | 004201022REC17219           | \$1,000.00               | Part-Reconciled          | Reconcile | 2022-10-20             | \$1,00       |
| Page 1 of                        | 1 (1 of 1 items)                           | <         | 1 > >           |                          |                          |                          |                             |                          |                          |           |                        |              |

#### Note:

Click the information icon under **Recon Type** column to view the recon rule that has been applied.

8. Click Allocation Details tab.

The Allocation Details tab displays.

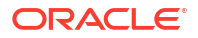

|                             |          |                     |                      |   |                    | 10000 |                           |                   |        | 1000000 |
|-----------------------------|----------|---------------------|----------------------|---|--------------------|-------|---------------------------|-------------------|--------|---------|
| Details                     |          |                     |                      |   |                    |       |                           |                   |        | ×       |
| Payment Details             |          | Reconciled Cashflow | Details              |   | Allocation Details |       |                           | Excess Payment De | tails  |         |
| Virtual Account Number      | ≎ Date ≎ | Recon Type 🗘        | VAM Reference Number | 0 | Status             | ¢     | Amount (Payment Currency) | ٥                 | Reason | ¢       |
| No data to display.         |          |                     |                      |   |                    |       |                           |                   |        |         |
| age 1 (0of0πemes) K 4 [1] > | м        |                     |                      |   |                    |       |                           |                   |        |         |

#### Figure 12-12 Allocation Details

Figure 12-13 Allocation Details

| Details                   |        |                       |                         |                    |                      |                | ×        |
|---------------------------|--------|-----------------------|-------------------------|--------------------|----------------------|----------------|----------|
| Payment Details           |        | Reconciled Invoice De | ails                    | Allocation Details |                      | Excess Payment | Details  |
| irtual Account Number 🛛 🗘 | Date 🗘 | Recon Type 🗘          | VAM Reference Number \$ | Status 🗘           | Amount (Payment Ccy) | \$             | Reason 🗘 |
| lo data to display.       |        |                       |                         |                    |                      |                |          |
| Be I (erronome) (( ,      |        |                       |                         |                    |                      |                |          |

9. Click Excess Payment Details tab.

The Excess Payment Details tab displays.

# Figure 12-14 Excess Payment Details

| Details                             |                             |              |                 |               |                    | ×            |
|-------------------------------------|-----------------------------|--------------|-----------------|---------------|--------------------|--------------|
| Payment Details                     | Reconciled Cashflow Details | All          | ocation Details |               | Excess Payment Det | ails         |
|                                     |                             |              |                 |               | Expand All         | Collapse All |
| Excess Payment Reference Number 🛛 🗘 |                             | Value Date 💲 |                 | Excess Amount | 0                  |              |
|                                     |                             |              |                 |               |                    |              |
|                                     |                             |              |                 |               |                    |              |
|                                     |                             |              |                 |               |                    |              |
|                                     |                             |              |                 |               |                    |              |

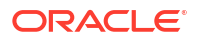

| ,                           | ŀ                 | econciled Invoice Details | A            | llocation Details  | Excess Pay            | ment Details<br>Expand All Collapse |
|-----------------------------|-------------------|---------------------------|--------------|--------------------|-----------------------|-------------------------------------|
| ccess Payment Reference Num | iber 🌣 Value Date | C Excess Amount           | 0            |                    |                       |                                     |
| • PAY1372                   | 2022-10-2         | 0 \$200.00                |              |                    |                       |                                     |
| Excess Amount Status 🗘      | Reconciled 0      | Recon/Refund Amount 💲     | Recon Type 💲 | Beneficiary Name 🗘 | Beneficiary Account 💲 | Beneficiary IFSC                    |
| Refunded                    | N/A               | \$200.00                  | N/A          | RFPDSUPPLIER       | 123123                | IFSC123123                          |

#### Figure 12-15 Excess Payment Details

# 12.5 Purchase Order Inquiry

This topic describes the systematic instruction to search for purchase orders based on various criteria such as File Reference Number, Purchase Order Number, Party, Purchase Order Status, Date Range, Currency and Amount Range.

Specify User ID and Password, and login to Home screen.

- 1. On Home screen, click Receivables And Payables. Under Receivables And Payables, click Inquiry.
- 2. Under Inquiry, click Purchase Order Inquiry.

The Purchase Order Inquiry screen displays.

#### Figure 12-16 Purchase Order Inquiry

| Purchase Order Inquiry |                |                |                        |
|------------------------|----------------|----------------|------------------------|
| Hide Search            |                |                |                        |
| File Reference Number  | PO Number      | Buyer          | Supplier               |
|                        |                | Search Q       | Search Q               |
| Program                | PO Status      | Finance Status | Amount Reference Basis |
| Q                      | Select         | ▼ Select       | Select 👻               |
| Currency               | PO Amount From | PO Amount To   | Date Reference Basis   |
| Select 👻               |                |                | Funding Request Date 🔹 |

3. Specify the fields on **Purchase Order Inquiry** screen.

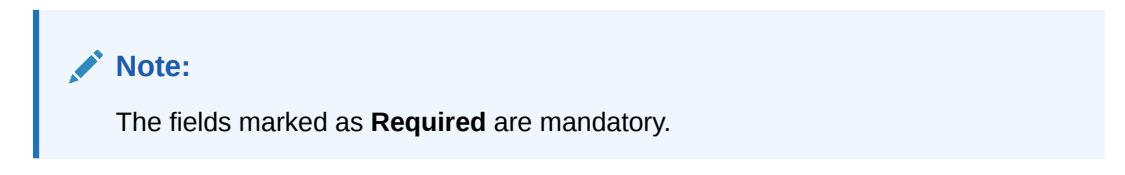

For more information on fields, refer to the field description table.

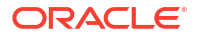

| Field                  | Description                                                                                                    |
|------------------------|----------------------------------------------------------------------------------------------------|
| File Reference Number  | Specify the unique reference number of the file used for uploading purchase orders.                                                                                              |
| PO Number              | Specify the reference number of the purchase order.                                                                                                    |
| Buyer                  | Click the Calendar icon and select the buyer mentioned in the purchase order.                                                                                                    |
| Supplier               | Click the Calendar icon and select the supplier mentioned in the purchase order.                                                                                                 |
| Relationship           | Click the Calendar icon and select the relationship for which the purchase order is created.                                                                                     |
| Program                | Click the search icon and select the program under which the purchase order is created.<br>This field is applicable only for OBSCF system.                                       |
| PO Status              | Select the status of purchase order to filter the search result.<br>The options are:<br>• Accepted<br>• Cancelled<br>• Raised<br>• Rejected                                      |
| Finance Status         | <ul> <li>Select the finance status of the PO to filter the search result by.</li> <li>The options are:</li> <li>Financed</li> <li>Part Financed</li> <li>Not Financed</li> </ul> |
| Amount Reference Basis | Select the reference for an amount range search.<br>The options are:<br>• Financeable Amount<br>• PO Amount                                                                      |
| Currency               | Select the required currency.                                                                                                    |
| PO Amount From         | Specify the 'from' amount of the purchase order amount range.                                                                                                    |
| PO Amount To           | Specify the 'to' amount of the purchase order amount range.                                                                                                    |
| Date Reference Basis   | Select the reference for a date range search.<br>The options are:<br>• Funding Request Date<br>• PO Date                                                                         |
| Date Range             | Click the Calendar icon to select the start date and end date of the purchase order date range.                                                                                  |

Table 12-5 Purchase Order Inquiry - Field Description

4. Click **Search** to view the search results.

The Purchase Order Inquiry - Search Results screen displays.

| Purchase Order Inqui | iry     |            |            |            |             | :: ×        |
|----------------------|---------|------------|------------|------------|-------------|-------------|
| Show Search 👻        |         |            |            |            |             |             |
| Purchase Order List  |         |            |            |            |             | B           |
| PO Number 💲          | Buyer 🗘 | Supplier 0 | PO Date 🗘  | Currency 0 | PO Amount 0 | PO Status 💲 |
| POASTRA              |         |            | 2022-09-26 | GBP        | £176,715.00 | )           |
| ASTRAP0889           |         |            | 2022-09-26 | GBP        | £62,328.00  | )           |
| POTEST5529           |         |            | 2022-09-28 | USD        | \$80,440.0  | 2           |
| POTEST55292          |         |            | 2022-09-28 | USD        | \$8,986.2   | 1           |
| TestPO6Dec           |         |            | 2022-10-07 | USD        | \$10,000.00 | ACCEPTED    |
| POTESTFILLERsdfds    |         |            | 2022-09-28 | USD        | \$9,999.00  | ACCEPTED    |
| 01PODM               |         |            | 2022-10-14 | USD        |             |             |
| ORDODM               |         |            | 2022 10 14 | LICD       | £100.00     | ACCENTED    |

Figure 12-17 Purchase Order Inquiry - Search Results

 Click the reference number link in the PO Number column to view the details of the purchase order.

# 12.6 Receivables Inquiry

This topic describes the systematic instruction to search for the invoices/debit notes based on the various criteria such as File Reference Number, External Invoice Number, Internal Invoice Reference Number, Buyer/Supplier, Status, Due Dates, etc.

Specify User ID and Password, and login to Home screen.

- On Home screen, click Receivables And Payables. Under Receivables And Payables, click Inquiry.
- 2. Under Inquiry, click Receivables Inquiry.

The Receivables Inquiry screen displays.

#### Figure 12-18 Receivables Inquiry

| Receivables Inquiry  |                 |                  | -                      |
|----------------------|-----------------|------------------|------------------------|
| Hide Search          |                 |                  |                        |
| File Name            | Instrument Type | Reference Number | Buyer                  |
|                      | Select 👻        |                  | Search Q               |
| Supplier             | Relationship    | Program          | Instrument Status      |
| Search Q             | Q               | Q                | Select 👻               |
| Other Status         | Payment Status  | Finance Status   | Amount Reference Basis |
| Select               | Select 👻        | Select 🔹         | Select 👻               |
| Currency             | Amount From     | Amount To        |                        |
| Select 👻             |                 |                  |                        |
| Date Reference Basis | Date Range      |                  |                        |
| Select 🔹             | ₩               |                  |                        |
| Search Reset         |                 |                  |                        |

3. Specify the fields on **Receivables Inquiry** screen.

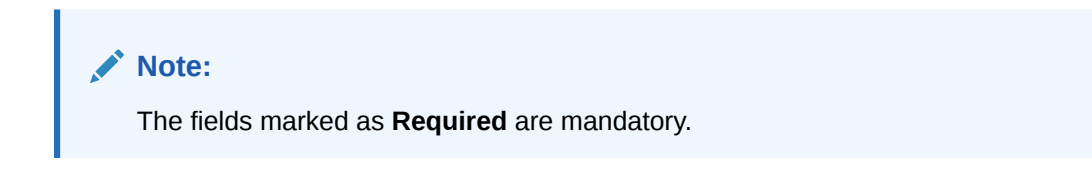

For more information on fields, refer to the field description table.

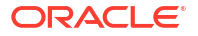

| Field                  | Description                                                                                                    |
|------------------------|----------------------------------------------------------------------------------------------------|
| File Name              | Specify the name of the file used for uploading invoice.                                                                                                    |
| Instrument Type        | Select the instrument type to specify whether the inquiry is for invoice or debit note.                                                                                                    |
| Reference Number       | Specify the complete or partial reference number of the instrument to search for.                                                                                                    |
| Buyer                  | Click the Search icon to select the buyer mentioned in the invoice.                                                                                                    |
| Supplier               | Click the Search icon to select the supplier mentioned in the invoice.                                                                                                    |
| Relationship           | Click the Search icon to select the relationship used for creating the invoice.                                                                                                    |
| Program                | Click the Search icon to select the program linked with the invoice.<br>This field is applicable only for Oracle Banking Supply Chain Finance<br>system.                                                                                                    |
| Instrument Status      | Select the current instrument status to filter the search results. An invoice may have multiple attributes and a search can be performed on all these through a multi-select option for the instrument status field.                                                                                                    |
| Other Status           | <ul> <li>Select the applicable status to filter the search results. An invoice/<br/>debit note may have multiple attributes and a search can be<br/>performed on all these through a multi-select option for the other<br/>status field.</li> <li>Overdue</li> <li>Approved</li> <li>Assigned</li> <li>Indirect Payment</li> <li>Payment Under Approval</li> <li>Stale</li> </ul> |
| Payment Status         | <ul> <li>Select the payment status to filter the search results.</li> <li>Partial Paid</li> <li>Paid</li> <li>Unpaid</li> </ul>                                                                                                    |
| Finance Status         | Select the finance status to filter the search results. Available options<br>are:<br>• Financed<br>• Part Financed<br>• Not Financed                                                                                                    |
| Amount Reference Basis | Select the reference for an amount range search.                                                                                                    |
| Currency               | Select the currency of the instrument.                                                                                                    |
| Amount From            | Specify the starting range of instrument amount to search.                                                                                                    |
| Amount To              | Specify the ending range of instrument amount to search.                                                                                                    |
| Date Reference Basis   | <ul> <li>Select the value to specify the reference for date criteria:</li> <li>Invoice/Debit Note Date</li> <li>Invoice/Debit Note Due Date</li> <li>Actual Payment Date</li> <li>Payment Due Date</li> <li>Funding Request Date</li> </ul>                                                                                                    |
| Date Range             | Click the Calendar icon and select the start date and end date of the date range.                                                                                                    |

4. Click **Search** to view the search results.

The Receivables Inquiry - Search Results screen displays.

| how Search 🖕       |                   |           |             |              |            |            |                  |                     |                  |                   |
|--------------------|-------------------|-----------|-------------|--------------|------------|------------|------------------|---------------------|------------------|-------------------|
| Reference Number 🗘 | Instrument Type 🗘 | Buyer 0   | Supplier \$ | Issue Date 🗘 | Due Date 🗘 | Currency 0 | Invoice Amount 0 | Instrument Status 🗘 | Netting Status 🗘 | Historical Status |
| MAUTO-DEBIT-IFIN1  | Debit Note        | Carrefour | Danone      | 2020-01-20   | 2020-02-20 | USD        | 10,020.00        | Accepted            | -                | Details           |
| TR                 | Invoice           | Carrefour | Danone      | 2020-01-20   | 2023-04-16 | USD        | 10,200.00        | Raised              | -                | Details           |
| TTEST1             | Invoice           | Carrefour | Danone      | 2020-01-20   | 2023-04-19 | USD        | 10,000.00        | Raised              |                  | Details           |
| TEST1              | Invoice           | Carrefour | Danone      | 2020-01-20   | 2020-04-07 | USD        | 5,000.00         | Accepted            | -                | Details           |
| 78768768           | Invoice           | Carrefour | Danone      | 2020-01-20   | 2023-05-22 | GBP        | 100.00           | Raised              | -                | Details           |
| MAUTO-INV-LPROG    | Invoice           | Carrefour | Danone      | 2020-01-20   | 2023-11-19 | USD        | 10,010.00        | Raised              | -                | Details           |
| AUTO-INV-ReD       | Invoice           | Carrefour | Danone      | 2020-01-20   | 2020-02-20 | USD        | 10,020.00        | Raised              | -                | Details           |
| FB203              | Invoice           | Carrefour | Danone      | 2020-01-20   | 2020-01-28 | USD        | 1,000.00         | Raised              | -                | Details           |
| MAUTO-DEBIT-RaD2   | Debit Note        | Carrefour | Danone      | 2020-01-20   | 2020-02-20 | USD        | 10,020.00        | Accepted            | -                | Details           |
| DB6767             | Debit Note        | Carrefour | Danone      | 2020-01-20   | 2023-06-30 | GBP        | 100.00           | Raised              | -                | Details           |
| MAUTO-INV-004      | Invoice           | Carrefour | Danone      | 2020-01-20   | 2023-11-19 | USD        | 9,909.90         | Accepted            | -                | Details           |
| AUTO-DEBIT-EDIT1   | Debit Note        | Carrefour | Danone      | 2020-01-20   | 2020-02-20 | USD        | 10,020.00        | Raised              | -                | Details           |
| MAUTO-DEBIT-PROG1  | Debit Note        | Carrefour | Danone      | 2020-01-20   | 2023-11-19 | USD        | 10,010.00        | Raised              | -                | Details           |
| OOP                | Debit Note        | Carrefour | Danone      | 2020-01-20   | 2023-05-19 | USD        | 10,200.00        | Accepted            | -                | Details           |
| MAUTO-DEBIT-ReD    | Debit Note        | Carrefour | Danone      | 2020-01-20   | 2020-02-20 | USD        | 10,020.00        | Raised              | -                | Details           |
| MAUTO-INV-TFIFIN   | Invoice           | Carrefour | Danone      | 2020-01-20   | 2020-02-20 | USD        | 10,020.00        | Accepted            | -                | Details           |
| MAUTO-INV-003      | Invoice           | Carrefour | Danone      | 2020-01-20   | 2023-11-19 | USD        | 9,909.90         | Accepted            | -                | Details           |
| ONTEST02           | Debit Note        | Carrefour | Danone      | 2020-01-20   | 2022-12-28 | USD        | 5,000.00         | Accepted            | -                | Details           |
| MAY23001           | Invoice           | Carrefour | Danone      | 2020-01-20   | 2020-01-30 | USD        | 1,234.00         | Raised              | -                | Details           |
| CTEST              | Invoice           | Carrefour | Danone      | 2020-01-20   | 2023-04-12 | USD        | 1,000.00         | Raised              | -                | Details           |

Figure 12-19 Receivables Inquiry - Search Results

5. Click the hyperlinked data in the columns to view more details.

# 13 Batch Jobs

This topic describes the events that are part of Beginning of Day (BOD) and End of Day (EOD) batch jobs run by the system on daily basis.

There are several activities required to be performed on a daily basis in the system. These activities are run by the system as a batch jobs at the beginning and/or end of the day.

#### EOD Batch

| S No | Event Name               | Description                                                                                                    |
|------|--------------------------|----------------------------------------------------------------------------------------------------|
| 1    | Stale Invoice            | This event marks the Invoices as stale based on the configured settings for each product.                                                                                                    |
| 2    | Stale PO                 | This event marks the POs as stale based on the configured settings for each product.                                                                                                    |
| 3    | Invoice Acceptance       | This event changes invoice status as accepted based on the configurations set in the system.                                                                                                    |
| 4    | Overdue Invoices         | Updating the invoices as overdue.                                                                                                    |
| 5    | Invoice Charges          | This event calculates the charges for invoices. Invoices are<br>grouped into different bunches and all the applicable charges<br>are applied for the particular bunch. Once the charges are<br>applied, those are calculated immediately if they are online<br>charges. In case of periodic charges, charges are calculated<br>if the charge calculation date matches with the business date<br>on which EOD is run. Accounting entries are posted once<br>charges are calculated.         |
| 6    | PO Charges               | This event calculates charges for the purchase orders.<br>Purchase orders are grouped into different bunches and all<br>the applicable charges are applied for a particular bunch.<br>Once the charges are applied, those are calculated<br>immediately if they are online charges. In case of periodic<br>charges, charges are calculated if the charge calculation date<br>matches with the business date on which EOD is run.<br>Accounting entries posted once charges are calculated. |
| 7    | Charges Batch Processing | This event calculates & collect periodic charges. All the charges for all the transactions present in the system are calculated and account entries are posted if the charge calculation date matches with the business date on which EOD is run.                                                                                                    |

#### Table 13-1 EOD Batch

#### Note:

Refer the **Branch EOD** section in **Oracle Banking Common Core User Guide** to configure, invoke and view the EOD batch jobs.

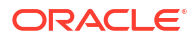

# Independent Batch

| S No | Event Name                              | Description                                                                                                    |
|------|-----------------------------------------|----------------------------------------------------------------------------------------------------|
| 1    | Auto-Reconciliation                     | This job reconciles transactions for invoice, debit note, and finance, with payment/credit note based on configured auto-recon rules.                                                                                                   |
| 2    | Future Dated Disbursement<br>Processing | This job processes transactions with future dated disbursements.                                                                                                    |
| 3    | Auto Debit Finance                      | This job processes auto debits for finance transactions as per configurations defined in the system.                                                                                                    |
| 4    | Auto Debit Invoice                      | This job processes auto debits for invoice transactions as per configurations defined in the system.                                                                                                    |
| 5    | Refund                                  | This job processes refunds of excess, margin, and interest<br>(where discounted loans are prematurely settled) against<br>respective invoice-payment and finance settlement<br>transactions as per configuration defined in the system. |

# Note:

Refer the **Task Management** section in **Tasks User Guide** to create, view, configure, trigger, and view status of the tasks.

# 14 Process Codes

This topic describes the information on the manual stages along with the functional activity codes.

#### **Cash Management**

The following table represents the manual stages in Cash Management workflow along with the functional activity codes which can be used for mapping in role activity screen under Security Management System menu.

| Stage                                   | Functional Activity Code         | Description                                                                                                    |
|-----------------------------------------|----------------------------------|----------------------------------------------------------------------------------------------------|
| Processing                              | CMS_FA_MANUAL_ENRICH<br>MENT     | This is the processing stage of instrument<br>collection where the maker can submit/reject an<br>entry of instrument. If the entry is rejected, the<br>record will be deleted and if submitted, then the<br>transaction will be sent to the Authorization stage. |
| Authorization                           | CMS_FA_AUTHORISATION             | This is the authorization stage of instrument collection / instrument management, where the checker can approve/reject an entry of instrument.                                                                                                    |
| Rework                                  | CMS_FA_CMSWK_REWOR<br>K          | If the checker rejects an entry, it goes to the rework<br>stage where the maker can do the required<br>modifications to the entry and submit it again.                                                                                                    |
| Posting Accounting<br>Entries Exception | CMS_FA_POSTING_ACC_E<br>XCEPTION | This is the accounting-posting workflow stage<br>exception, where posting to FCUBS fails due to<br>errors. These errors need to be<br>resolved.                                                                                                    |
| Accounting<br>Generation<br>Exception   | CMS_FA_ACC_GEN_EXCEP<br>TION     | This is the accounting-generation<br>workflow stage exception, where accounting<br>generation fails due to accounting setup errors.<br>These accounting setup errors need to be<br>resolved.                                                                     |

#### Table 14-1 Functional Activity Code - Cash Management

#### Note:

Refer the **Role** section on **Oracle Banking Security Management System User Guide** to understand procedure for creating roles and assigning activity to it.

#### Finance

The following table represents the manual stages in Finance workflow along with the functional activity codes which can be used for mapping in role activity screen under Security Management System menu.

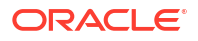

| Table 14-2 | Functional  | Activity   | Code - | Finance |
|------------|-------------|------------|--------|---------|
|            | i anotional | 7.00LIVILY | 0040   | 1 11100 |

| Stage                                             | Functional Activity Code                                     | Description                                                                                                    |
|---------------------------------------------------|--------------------------------------------------------------|----------------------------------------------------------------------------------------------------|
| LimitProcessingEx ception                         | LimitProcessingException                                     | This is a stage before authorization and transaction falls in this stage when maintenance of limits is not done properly.                                                                                                    |
| CreditApprovalExc<br>eption                       | CreditApprovalException                                      | This is a stage before authorization and transaction<br>falls in this stage when exception handling<br>behavior has been maintained as STOP in the<br>Product Parameters screen for limit amount and<br>limit expiry breach.                                                                |
| CreateAdhocLimits<br>TransactionExcepti<br>on     | CreateAdhocLimitsTransactio<br>nException                    | This is a stage before authorization and transaction falls in this stage if there is a technical error while identifying Adhoc limits applicability in transaction.                                                                                                    |
| InitiateWorkflowFor<br>AdhocLimitTxnExc<br>eption | InitiateWorkflowForAdhocLimi<br>tTxnException                | This is a stage before authorization and transaction<br>falls in this stage if there is a technical error due to<br>which a transaction for Adhoc limits is not initiated<br>in the system.                                                                                                 |
| AutoFinanceExcept<br>ion                          | AUTOFIN_EXCEPTION                                            | This is a stage before authorization and after limit<br>is blocked. Transaction falls in this stage when auto<br>processing is enabled, and it fails due to financing<br>validations being done as per finance parameters<br>maintained in Product/Program/Interest/<br>Accounting/Charges. |
| Processing                                        | PROCESSING                                                   | This is a stage before authorization and after limit<br>is blocked. Transaction falls in this stage when<br>auto-processing is disabled in Program/Product<br>parameters.                                                                                                    |
| Authorization                                     | AUTHORIZATION                                                | This is authorization step wherein user can either<br>Approve/Reject the record. Transaction falls in this<br>stage when auto-authorization is disabled in<br>Product/Program parameters.                                                                                                   |
| Loan Integration<br>Exception                     | OBCL_EXCEPTION                                               | This stage is after authorization and transaction<br>falls in this stage when integration with lending<br>product (OBCL) to create contracts or make<br>payment fails.                                                                                                    |
| AccountingEntries<br>PostException                | ACC_ENTRIES_EXCEPTION                                        | This stage is after authorization and transaction<br>falls in this stage when accounting entries posting<br>integration is configured as 'Yes' in system<br>parameters with another product and posting fails.                                                                              |
| AccountPostingRes<br>ponseAwaited                 | ACCPOSTING_RESPONSE_<br>AWAITED<br>(Not be mapped on screen) | This stage is after authorization and transaction<br>falls in this stage if accounting entries posting<br>integration is configured as 'Yes' in system<br>parameters with another product and the mode of<br>integration is asynchronous and transaction is<br>waiting for response.        |
| ExternalPaymentE<br>xception                      | EXTERNAL_PAYMENT_EXC<br>EPTION                               | This stage is after authorization and transaction<br>falls in this stage when external payment<br>integration is required as per payment mode in<br>transaction and external payment system<br>integration fails.                                                                           |
| OutgoingPaymentR<br>esponseAwaited                | OUTPAY_RESPONSE_AWAI<br>TED<br>(Not be mapped on screen)     | This stage is after authorization and transaction<br>falls in this stage when external payment<br>integration is required as per payment mode in<br>transaction and integration is asynchronous and<br>transaction is waiting for response.                                                 |

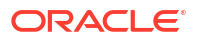

| Stage                               | Functional Activity Code               | Description                                                                                                    |
|-------------------------------------|----------------------------------------|----------------------------------------------------------------------------------------------------|
| LimitsUpdateExcep<br>tion           | LIMITS_UPDATE_EXCEPTIO<br>N            | This stage is after authorization and transaction<br>falls in this stage when limits utilization/release fails<br>due to technical error. The user can retry the<br>transaction after the technical error is resolved.                                                                                                    |
| FinanceMasterUpd<br>ate             | POSTAUTH_UPDATE_EXCE<br>PTION          | This stage is after authorization and transaction<br>falls in this stage when work table to main table<br>approval update fails due to technical errors. The<br>user can retry the transaction after the technical<br>error is resolved.                                                                                                    |
| InstrumentUpdateE<br>xception       | INSTRUMENT_UPDATE_EX<br>CEPTION        | This stage is after authorization and transaction<br>falls in this stage when update of linked invoice/PO<br>as financed/paid fails due to technical errors. The<br>user can retry the transaction after the technical<br>error is resolved.                                                                                                    |
| AlertsException                     | ALERTS_EXCEPTION                       | This stage is after authorization and transaction<br>falls in this stage when alerts generation for<br>transaction fails due to technical errors. The user<br>can retry the transaction after the technical error is<br>resolved.                                                                                                    |
| ReconCompletionE<br>xception        | RECON_COMPLETION_EX<br>CEPTION         | This stage is after authorization and transaction<br>falls in this stage for settlement transactions when<br>payment is initiated through Finance Payment<br>Recon (FPR) and FIFO (First In First Out) is not<br>completed and status of the same cannot be found<br>due to technical errors. The user can retry the<br>transaction after the technical error is resolved.                                              |
| ReconAuthorizatio<br>nException     | RECON_AUTHORIZATION_<br>EXCEPTION      | This stage is after authorization and transaction<br>falls in this stage for settlement transactions when<br>payment is initiated through Finance Payment<br>Recon (FPR) and FIFO (First In First Out) is not<br>completed and status of recon of current finance<br>settlement is not updated due to technical errors.<br>The user can retry the transaction after the<br>technical error is resolved.                 |
| ReconStepAuthoriz<br>ationException | RECON_STEP_AUTHORIZA<br>TION_EXCEPTION | This stage is after authorization and transaction<br>falls in this stage for settlement transactions when<br>payment is initiated through Finance Payment<br>Recon (FPR) and FIFO (First In First Out) is not<br>completed and status of payment corresponding to<br>current finance settlement is not updated due to<br>technical errors. The user can retry the transaction<br>after the technical error is resolved. |

Table 14-2 (Cont.) Functional Activity Code - Finance

#### Note:

Refer the **Role** section on **Oracle Banking Security Management System User Guide** to understand procedure for creating roles and assigning activity to it.

#### Recon

The following table represents the manual stages in Recon workflow along with the functional activity codes which can be used for mapping in role activity screen under Security Management System menu.

| Stage                                   | Functional Activity Code            | Description                                                                                                    |
|-----------------------------------------|-------------------------------------|----------------------------------------------------------------------------------------------------|
| Processing                              | SCFCM_FA_PROCESSING_<br>AUTH_REJECT | This is a stage before authorization in which transaction is under processing before rejection.                                                                                                    |
| CL Exception                            | SCFCM_FA_CL_EXCEPTIO<br>N           | This stage is after authorization and transaction<br>falls in this stage when integration for corporate<br>lending is configured as 'Yes' in system parameters<br>with another product and it fails.                                      |
| Accounting<br>Regeneration<br>Exception | SCFCM_FA_AC_REGEN_EX<br>CEPTION     | This stage is after authorization and transaction<br>falls in this stage when integration for accounting<br>entries re-generation is configured as 'Yes' in<br>system parameters with another product and<br>regenerating the same fails. |
| Authorization                           | SCFCM_FA_PROCESSING_<br>AUTH        | This is authorization step wherein user can either<br>Approve/Reject the record. Transaction falls in this<br>stage when auto-authorization is disabled in<br>Product/Program parameters.                                                 |
| Accounting Post<br>Exception            | SCFCM_FA_ACC_POST_EX                | This stage is after authorization and transaction<br>falls in this stage when accounting entries posting<br>integration is configured as 'Yes' in system<br>parameters with another product and posting fails.                            |
| Limits Update<br>Exception              | SCFCM_FA_LIMITS_UPD_E<br>X          | This stage is after authorization and transaction<br>falls in this stage when limits utilization/release fails<br>due to technical error. The user can retry the<br>transaction after the technical error is resolved.                    |
| VAM Integration<br>Exception            | SCFCM_VAM_INTG_AUTH                 | This stage is after authorization and transaction falls in this stage when integration with virtual account management system fails.                                                                                                    |
| Master Update<br>Retry                  | SCFCM_FA_MASTER_UPDA<br>TE_ERROR    | This stage is after authorization and transaction<br>falls in this stage when work table to main table<br>approval update fails due to technical errors. The<br>user can retry the transaction after the technical<br>error is resolved.  |

#### Table 14-3 Functional Activity Code - Recon

## Note:

Refer the **Role** section on **Oracle Banking Security Management System User Guide** to understand procedure for creating roles and assigning activity to it.

#### Discounting

The following table represents the manual stages in Discounting workflow along with the functional activity codes which can be used for mapping in role activity screen under Security Management System menu.

| Stage                     | Functional Activity Code    | Description                                                                                                    |
|---------------------------|-----------------------------|----------------------------------------------------------------------------------------------------|
| Authorization             | AUTHORIZATION               | This is authorization step wherein user can either<br>Approve/Reject the record. Transaction falls in this<br>stage when auto-authorization is disabled in<br>Product/Program parameters.                                       |
| masterUpdateExce<br>ption | MASTER_UPDATE_EXCEPT<br>ION | This stage is after authorization and transaction<br>falls in this stage when work table to main table<br>update fails due to technical errors. The user can<br>retry the transaction after the technical error is<br>resolved. |

#### Table 14-4 Functional Activity Code - Discounting

# Note:

Refer the **Role** section on **Oracle Banking Security Management System User Guide** to understand procedure for creating roles and assigning activity to it.

#### Instrument

The following table represents the manual stages in Instrument workflow along with the functional activity codes which can be used for mapping in role activity screen under Security Management System menu.

| Stage                                   | Functional Activity Code          | Description                                                                                                    |
|-----------------------------------------|-----------------------------------|----------------------------------------------------------------------------------------------------|
| MITagCorrection                         | SCFCM_FA_TXN_CREATE_<br>EXCEPTION | The transaction falls in this stage when transaction<br>is not automatically created through file upload due<br>to missing of tags.                                                                                                    |
| Create Instrument<br>Exception          | SCFCM_FA_TXN_CREATE_<br>EXCEPTION | This is a stage before authorization and transaction falls in this stage if there is a technical error while creating a transaction for instrument.                                                                                       |
| Processing                              | SCFCM_FA_TXN_PROC                 | This is a stage before authorization and transaction falls in this stage when auto-processing is disabled in Program/Product parameters.                                                                                                  |
| Transaction<br>Rejection Approval       | SCFCM_FA_TXN_REJECTI<br>ON        | This is a stage after authorization and transaction falls in this stage when it is rejected.                                                                                                    |
| CL Exception                            | SCFCM_FA_CL_EXCEPTIO<br>N         | This stage is after authorization and transaction<br>falls in this stage when integration for corporate<br>lending is configured as 'Yes' in system parameters<br>with another product and it fails.                                      |
| Accounting<br>Regeneration<br>Exception | SCFCM_FA_AC_REGEN_EX<br>CEPTION   | This stage is after authorization and transaction<br>falls in this stage when integration for accounting<br>entries re-generation is configured as 'Yes' in<br>system parameters with another product and<br>regenerating the same fails. |
| Authorization                           | SCFCM_FA_TXN_AUTH                 | This is authorization step wherein user can either<br>Approve/Reject the record. Transaction falls in this<br>stage when auto-authorization is disabled in<br>Product/Program parameters.                                                 |

#### Table 14-5 Functional Activity Code - Instrument

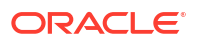

| Stage                                 | Functional Activity Code          | Description                                                                                                    |
|---------------------------------------|-----------------------------------|----------------------------------------------------------------------------------------------------|
| Accounting Post<br>Exception          | SCFCM_FA_ACC_POST_EX              | This stage is after authorization and transaction<br>falls in this stage when accounting entries posting<br>integration is configured as 'Yes' in system<br>parameters with another product and posting fails.                                  |
| Limits Update<br>Exception            | SCFCM_FA_LIMITS_UPD_E<br>X        | This stage is after authorization and transaction<br>falls in this stage when limits utilization/release fails<br>due to technical error. The user can retry the<br>transaction after the technical error is resolved.                          |
| Instrument Master<br>Update Exception | SCFCM_FA_MASTER_UPD_<br>EXCEPTION | This stage is after authorization and transaction<br>falls in this stage when update of linked instrument<br>in the master table fails due to technical errors. The<br>user can retry the transaction after the technical<br>error is resolved. |
| File Upload<br>Exception              | SCFCM_FA_FILE_UPLOAD_<br>EX       | This is a stage before authorization and transaction falls in this stage when upload of file fails.                                                                                                    |
| Portal Response<br>Exception          | SCFCM_FA_PORTAL_RES_<br>EX        | This is a stage where in portal does not respond<br>due to the technical error. The user can retry the<br>transaction after the technical error is resolved.                                                                                    |

#### Table 14-5 (Cont.) Functional Activity Code - Instrument

# Note:

Refer the **Role** section on **Oracle Banking Security Management System User Guide** to understand procedure for creating roles and assigning activity to it.

# A Functional Activity Codes

| Screen Name/API<br>Name | Functional Activity Code                                | Action    | Description                                        |
|-------------------------|---------------------------------------------------------|-----------|----------------------------------------------------|
| Accounting Entries      | SCFCM_FA_ACCNT_ENTRI<br>ES_CREATE_SERVICE               | Create    | Create Accounting Entries                          |
| Accounting Entries      | SCFCM_FA_ACCNT_ENTRI<br>ES_VIEW_SERVICE                 | View      | View Accounting Entries                            |
| Accounting Entries      | SCFCM_FA_ACCNT_ENTRI<br>ES_VIEW_AUTHORIZE_SER<br>VICE   | Authorize | Authorize the Accounting<br>Entries record         |
| Accounting Entries      | SCFCM_FA_ACCNT_ENTRI<br>ES_VIEW_UPDATE_SERVIC<br>E      | Unlock    | Unlock and edit the<br>Accounting Entries record   |
| Accounting Entries      | SCFCM_FA_ACCNT_ENTRI<br>ES_VIEW_DELETE_SERVIC<br>E      | Delete    | Delete the Accounting Entries record               |
| Accounting Entries      | SCFCM_FA_ACCNT_ENTRI<br>ES_VIEW_CLOSE_SERVICE           | Close     | Close the Accounting Entries record                |
| Accounting Entries      | SCFCM_FA_ACCNT_ENTRI<br>ES_VIEW_REOPEN_SERVI<br>CE      | Reopen    | Reopen a closed Accounting<br>Entries record       |
| Accounting Entries      | SCFCM_FA_ACCNT_ENTRI<br>ES_VIEW_COPY_SERVICE            | Сору      | Copy and create a new<br>Accounting Entries record |
| Entry Codes             | SCFCM_FA_ACCNT_ENTRY<br>CODE_CREATE_SERVICE             | Create    | Create Entry Codes                                 |
| Entry Codes             | SCFCM_FA_ACCNT_ENTRY<br>CODE_VIEW_SERVICE               | View      | View Entry Codes                                   |
| Entry Codes             | SCFCM_FA_ACCNT_ENTRY<br>CODE_VIEW_UPDATE_SER<br>VICE    | Unlock    | Unlock and edit the Entry<br>Codes record          |
| Entry Codes             | SCFCM_FA_ACCNT_ENTRY<br>CODE_VIEW_AUTHORIZE_<br>SERVICE | Authorize | Authorize the Entry Codes record                   |
| Entry Codes             | SCFCM_FA_ACCNT_ENTRY<br>CODE_VIEW_CLOSE_SERV<br>ICE     | Close     | Close the Entry Codes record                       |
| Entry Codes             | SCFCM_FA_ACCNT_ENTRY<br>CODE_VIEW_REOPEN_SE<br>RVICE    | Reopen    | Reopen a closed Entry Codes record                 |
| Entry Codes             | SCFCM_FA_ACCNT_ENTRY<br>CODE_VIEW_DELETE_SER<br>VICE    | Delete    | Delete an existing Entry<br>Codes record           |
| Entry Codes             | SCFCM_FA_ACCNT_ENTRY<br>CODE_VIEW_COPY_SERVI<br>CE      | Сору      | Copy and create a new Entry<br>Codes record        |

#### Table A-1 List of Functional Activity Codes

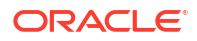

| Screen Name/API<br>Name     | Functional Activity Code                               | Action    | Description                                                 |
|-----------------------------|--------------------------------------------------------|-----------|-------------------------------------------------------------|
| External Account<br>Mapping | OBSCFCM_FA_EXT_ACC_M<br>APP_CREATE_SERVICE             | Create    | Create External Account<br>Mapping                          |
| External Account<br>Mapping | OBSCFCM_FA_EXT_ACC_M<br>APP_VIEW_SERVICE               | View      | View External Account<br>Mapping                            |
| External Account<br>Mapping | OBSCFCM_FA_EXT_ACC_M<br>APP_VIEW_AUTHORIZE_SE<br>RVICE | Authorize | Authorize the External<br>Account Mapping record            |
| External Account<br>Mapping | OBSCFCM_FA_EXT_ACC_M<br>APP_VIEW_CLOSE_SERVIC<br>E     | Close     | Close the External Account<br>Mapping record                |
| External Account<br>Mapping | OBSCFCM_FA_EXT_ACC_M<br>APP_VIEW_REOPEN_SERV<br>ICE    | Reopen    | Reopen a closed External<br>Account Mapping record          |
| External Account<br>Mapping | OBSCFCM_FA_EXT_ACC_M<br>APP_VIEW_DELETE_SERVI<br>CE    | Delete    | Delete an existing External<br>Account Mapping record       |
| External Account<br>Mapping | OBSCFCM_FA_EXT_ACC_M<br>APP_VIEW_UPDATE_SERVI<br>CE    | Unlock    | Unlock and edit the External<br>Account Mapping record      |
| External Account<br>Mapping | OBSCFCM_FA_EXT_ACC_M<br>APP_VIEW_COPY_SERVIC<br>E      | Сору      | Copy and create a new<br>External Account Mapping<br>record |
| Internal Account<br>Mapping | OBSCFCM_FA_INT_ACC_M<br>APP_CREATE_SERVICE             | Create    | Create Internal Account<br>Mapping                          |
| Internal Account<br>Mapping | OBSCFCM_FA_INT_ACC_M<br>APP_VIEW_SERVICE               | View      | View Internal Account<br>Mapping                            |
| Internal Account<br>Mapping | OBSCFCM_FA_INT_ACC_M<br>APP_VIEW_UPDATE_SERVI<br>CE    | Unlock    | Unlock and edit the Internal<br>Account Mapping record      |
| Internal Account<br>Mapping | OBSCFCM_FA_INT_ACC_M<br>APP_VIEW_AUTHORIZE_SE<br>RVICE | Authorize | Authorize the Internal<br>Account Mapping record            |
| Internal Account<br>Mapping | OBSCFCM_FA_INT_ACC_M<br>APP_VIEW_CLOSE_SERVIC<br>E     | Close     | Close the Internal Account<br>Mapping record                |
| Internal Account<br>Mapping | OBSCFCM_FA_INT_ACC_M<br>APP_VIEW_REOPEN_SERV<br>ICE    | Reopen    | Reopen a closed Internal<br>Account Mapping record          |
| Internal Account<br>Mapping | OBSCFCM_FA_INT_ACC_M<br>APP_VIEW_DELETE_SERVI<br>CE    | Delete    | Delete an existing Internal<br>Account Mapping record       |
| Internal Account<br>Mapping | OBSCFCM_FA_INT_ACC_M<br>APP_VIEW_COPY_SERVIC<br>E      | Сору      | Copy and create a new<br>Internal Account Mapping<br>record |
| Charge Code                 | OBSCFCM_FA_CHGMASTE<br>R_CREATE_SERVICE                | Create    | Create Charge Code                                          |
| Charge Code                 | OBSCFCM_FA_CHGMASTE<br>R_VIEW_SERVICE                  | View      | View Charge Code                                            |

|  | Table A-1 | (Cont.) List of Functional Activity Codes |
|--|-----------|-------------------------------------------|
|--|-----------|-------------------------------------------|

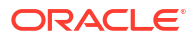

| Table A-1 | (Cont.) List of Functional Activity Codes |
|-----------|-------------------------------------------|
|-----------|-------------------------------------------|

| Screen Name/API<br>Name        | Functional Activity Code                             | Action    | Description                                               |
|--------------------------------|------------------------------------------------------|-----------|-----------------------------------------------------------|
| Charge Code                    | OBSCFCM_FA_CHGMASTE<br>R_VIEW_AUTHORIZE_SERV<br>ICE  | Authorize | Authorize the Charge Code record                          |
| Charge Code                    | OBSCFCM_FA_CHGMASTE<br>R_VIEW_UPDATE_SERVICE         | Unlock    | Unlock and edit the Charge Code record                    |
| Charge Code                    | OBSCFCM_FA_CHGMASTE<br>R_VIEW_CLOSE_SERVICE          | Close     | Close the Charge Code record                              |
| Charge Code                    | OBSCFCM_FA_CHGMASTE<br>R_VIEW_REOPEN_SERVIC<br>E     | Reopen    | Reopen a closed Charge<br>Code record                     |
| Charge Code                    | OBSCFCM_FA_CHGMASTE<br>R_VIEW_DELETE_SERVICE         | Delete    | Delete an existing Charge<br>Code record                  |
| Charge Code                    | OBSCFCM_FA_CHGMASTE<br>R_VIEW_COPY_SERVICE           | Сору      | Copy and create a new<br>Charge Code record               |
| Charge<br>Decisioning          | SCFCM_FA_CHGDEC_CRE<br>ATE_SERVICE                   | Create    | Create Charge Decisioning                                 |
| Charge<br>Decisioning          | SCFCM_FA_CHGDEC_VIEW<br>_SERVICE                     | View      | View Charge Decisioning                                   |
| Charge<br>Decisioning          | SCFCM_FA_CHGDEC_VIEW<br>_AUTHORIZE_SERVICE           | Authorize | Authorize the Charge<br>Decisioning record                |
| Charge<br>Decisioning          | SCFCM_FA_CHGDEC_VIEW<br>_AMEND_SERVICE               | Unlock    | Unlock and edit the Charge<br>Decisioning record          |
| Charge<br>Decisioning          | SCFCM_FA_CHGDEC_VIEW<br>_CLOSE_SERVICE               | Close     | Close the Charge Decisioning record                       |
| Charge<br>Decisioning          | SCFCM_FA_CHGDEC_VIEW<br>_REOPEN_SERVICE              | Reopen    | Reopen a closed Charge<br>Decisioning record              |
| Charge<br>Decisioning          | SCFCM_FA_CHGDEC_VIEW<br>_DELETE_SERVICE              | Delete    | Delete an existing Charge<br>Decisioning record           |
| Charge<br>Decisioning          | SCFCM_FA_CHGDEC_VIEW<br>_COPY_SERVICE                | Сору      | Copy and create a new<br>Charge Decisioning record        |
| Charge Preferential<br>Pricing | OBSCFCM_FA_CHGPREFP<br>RC_CREATE_SERVICE             | Create    | Create Charge Preferential<br>Pricing                     |
| Charge Preferential<br>Pricing | OBSCFCM_FA_CHGPREFP<br>RC_VIEW_SERVICE               | View      | View Charge Preferential<br>Pricing                       |
| Charge Preferential<br>Pricing | OBSCFCM_FA_CHGPREFP<br>RC_VIEW_AUTHORIZE_SE<br>RVICE | Authorize | Authorize the Charge<br>Preferential Pricing record       |
| Charge Preferential<br>Pricing | OBSCFCM_FA_CHGPREFP<br>RC_VIEW_UPDATE_SERVIC<br>E    | Unlock    | Unlock and edit the Charge<br>Preferential Pricing record |
| Charge Preferential<br>Pricing | OBSCFCM_FA_CHGPREFP<br>RC_VIEW_CLOSE_SERVIC<br>E     | Close     | Close the Charge Preferential<br>Pricing record           |
| Charge Preferential<br>Pricing | OBSCFCM_FA_CHGPREFP<br>RC_VIEW_REOPEN_SERVI<br>CE    | Reopen    | Reopen a closed Charge<br>Preferential Pricing record     |
| Charge Preferential<br>Pricing | OBSCFCM_FA_CHGPREFP<br>RC_VIEW_DELETE_SERVIC<br>E    | Delete    | Delete an existing Charge<br>Preferential Pricing record  |

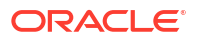

| Screen Name/API<br>Name        | Functional Activity Code                               | Action    | Description                                                    |
|--------------------------------|--------------------------------------------------------|-----------|----------------------------------------------------------------|
| Charge Preferential<br>Pricing | OBSCFCM_FA_CHGPREFP<br>RC_VIEW_COPY_SERVICE            | Сору      | Copy and create a new<br>Charge Preferential Pricing<br>record |
| Charge Rule<br>Maintenance     | OBSCFCM_FA_CHARGES_<br>RULE_CREATE_SERVICE             | Create    | Create Charge Rule<br>Maintenance                              |
| Charge Rule<br>Maintenance     | OBSCFCM_FA_CHARGES_<br>RULE_VIEW_SERVICE               | View      | View Charge Rule<br>Maintenance                                |
| Charge Rule<br>Maintenance     | OBSCFCM_FA_CHARGES_<br>RULE_VIEW_CLOSE_SERVI<br>CE     | Close     | Close the Charge Rule<br>Maintenance record                    |
| Charge Rule<br>Maintenance     | OBSCFCM_FA_CHARGES_<br>RULE_VIEW_REOPEN_SER<br>VICE    | Reopen    | Reopen a closed Charge<br>Rule Maintenance record              |
| Charge Rule<br>Maintenance     | OBSCFCM_FA_CHARGES_<br>RULE_VIEW_DELETE_SER<br>VICE    | Delete    | Delete an existing Charge<br>Rule Maintenance record           |
| Charge Rule<br>Maintenance     | OBSCFCM_FA_CHARGES_<br>RULE_VIEW_AUTHORIZE_S<br>ERVICE | Authorize | Authorize the Charge Rule<br>Maintenance record                |
| Charge Rule<br>Maintenance     | OBSCFCM_FA_CHARGES_<br>RULE_VIEW_MODIFY_SER<br>VICE    | Unlock    | Unlock and edit the Charge<br>Rule Maintenance record          |
| Charge Rule<br>Maintenance     | OBSCFCM_FA_CHARGES_<br>RULE_VIEW_COPY_SERVI<br>CE      | Сору      | Copy and create a new<br>Charge Rule Maintenance<br>record     |
| Commodity                      | OBSCFCM_FA_COMMODM<br>ASTER_CREATE_SERVICE             | Create    | Create Commodity                                               |
| Commodity                      | OBSCFCM_FA_COMMODM<br>ASTER_VIEW_SERVICE               | View      | View Commodity                                                 |
| Commodity                      | OBSCFCM_FA_COMMODM<br>ASTER_VIEW_AUTHORIZE_<br>SERVICE | Authorize | Authorize the Commodity record                                 |
| Commodity                      | OBSCFCM_FA_COMMODM<br>ASTER_VIEW_CLOSE_SER<br>VICE     | Close     | Close the Commodity record                                     |
| Commodity                      | OBSCFCM_FA_COMMODM<br>ASTER_VIEW_REOPEN_SE<br>RVICE    | Reopen    | Reopen a closed Commodity record                               |
| Commodity                      | OBSCFCM_FA_COMMODM<br>ASTER_VIEW_DELETE_SE<br>RVICE    | Delete    | Delete an existing Commodity record                            |
| Commodity                      | OBSCFCM_FA_COMMODM<br>ASTER_VIEW_UPDATE_SE<br>RVICE    | Unlock    | Unlock and edit the<br>Commodity record                        |
| Commodity                      | OBSCFCM_FA_COMMODM<br>ASTER_VIEW_COPY_SERVI<br>CE      | Сору      | Copy and create a new<br>Commodity record                      |
| Division Code                  | OBSCFCM_FA_DIVISIONCO<br>DE_CREATE_SERVICE             | Create    | Create Division Code                                           |

| Table A-1 | (Cont.) List of Functional Activity ( | Codes |
|-----------|---------------------------------------|-------|
|           |                                       |       |

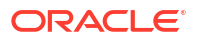

| Screen Name/API | Functional Activity Code                                | Action    | Description                                   |
|-----------------|---------------------------------------------------------|-----------|-----------------------------------------------|
| Name            |                                                         |           |                                               |
| Division Code   | OBSCFCM_FA_DIVISIONCO<br>DE_VIEW_SERVICE                | View      | View Division Code                            |
| Division Code   | OBSCFCM_FA_DIVISIONCO<br>DE_VIEW_AUTHORIZE_SE<br>RVICE  | Authorize | Authorize the Division Code record            |
| Division Code   | OBSCFCM_FA_DIVISIONCO<br>DE_VIEW_CLOSE_SERVICE          | Close     | Close the Division Code record                |
| Division Code   | OBSCFCM_FA_DIVISIONCO<br>DE_VIEW_REOPEN_SERVI<br>CE     | Reopen    | Reopen a closed Division<br>Code record       |
| Division Code   | OBSCFCM_FA_DIVISIONCO<br>DE_VIEW_DELETE_SERVIC<br>E     | Delete    | Delete an existing Division<br>Code record    |
| Division Code   | OBSCFCM_FA_DIVISIONCO<br>DE_VIEW_UPDATE_SERVIC<br>E     | Unlock    | Unlock and edit the Division<br>Code record   |
| Division Code   | OBSCFCM_FA_DIVISIONCO<br>DE_VIEW_COPY_SERVICE           | Сору      | Copy and create a new<br>Division Code record |
| Non Customer    | OBSCFCM_FA_NONCUSTO<br>MER_VIEW_SERVICE                 | View      | View Non Customer                             |
| Non Customer    | OBSCFCM_FA_NONCUSTO<br>MER_VIEW_CLOSE_SERVI<br>CE       | Close     | Close the Non Customer record                 |
| Non Customer    | OBSCFCM_FA_NONCUSTO<br>MER_VIEW_DELETE_SERVI<br>CE      | Delete    | Delete an existing Non<br>Customer record     |
| Non Customer    | OBSCFCM_FA_NONCUSTO<br>MER_VIEW_REOPEN_SERV<br>ICE      | Reopen    | Reopen a closed Non<br>Customer record        |
| Non Customer    | OBSCFCM_FA_NONCUSTO<br>MER_VIEW_MODIFY_SERVI<br>CE      | Unlock    | Unlock and edit the Non<br>Customer record    |
| Non Customer    | OBSCFCM_FA_NONCUSTO<br>MER_VIEW_AUTH_SERVIC<br>E        | Authorize | Authorize the Non Customer record             |
| Payment Terms   | OBSCFCM_FA_PAYMENT_T<br>ERMS_CREATE_SERVICE             | Create    | Create Payment Terms                          |
| Payment Terms   | OBSCFCM_FA_PAYMENT_T<br>ERMS_VIEW_SERVICE               | View      | View Payment Terms                            |
| Payment Terms   | OBSCFCM_FA_PAYMENT_T<br>ERMS_VIEW_AUTHORIZE_<br>SERVICE | Authorize | Authorize the Payment Terms record            |
| Payment Terms   | OBSCFCM_FA_PAYMENT_T<br>ERMS_VIEW_CLOSE_SERV<br>ICE     | Close     | Close the Payment Terms record                |
| Payment Terms   | OBSCFCM_FA_PAYMENT_T<br>ERMS_VIEW_REOPEN_SE<br>RVICE    | Reopen    | Reopen a closed Payment<br>Terms record       |

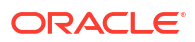

| st of Functional Activity | Codes                     |
|---------------------------|---------------------------|
|                           | st of Functional Activity |

| Screen Name/API<br>Name          | Functional Activity Code                             | Action    | Description                                                    |
|----------------------------------|------------------------------------------------------|-----------|----------------------------------------------------------------|
| Payment Terms                    | OBSCFCM_FA_PAYMENT_T<br>ERMS_VIEW_DELETE_SER<br>VICE | Delete    | Delete an existing Payment<br>Terms record                     |
| Payment Terms                    | OBSCFCM_FA_PAYMENT_T<br>ERMS_VIEW_UPDATE_SER<br>VICE | Unlock    | Unlock and edit the Payment<br>Terms record                    |
| Payment Terms                    | OBSCFCM_FA_PAYMENT_T<br>ERMS_VIEW_COPY_SERVI<br>CE   | Сору      | Copy and create a new<br>Payment Terms record                  |
| Recon Rule<br>Decision           | OBSCFCM_FA_RECONRUL<br>EDEC_CREATE_SERVICE           | Create    | Create Recon Rule Decision                                     |
| Recon Rule<br>Decision           | OBSCFCM_FA_RECONRUL<br>EDEC_VIEW_SERVICE             | View      | View Recon Rule Decision                                       |
| Recon Rule<br>Decision           | OBSCFCM_FA_RECONRUL<br>EDEC_VIEW_AUTH_SERVIC<br>E    | Authorize | Authorize the Recon Rule<br>Decision record                    |
| Recon Rule<br>Decision           | OBSCFCM_FA_RECONRUL<br>EDEC_VIEW_CLOSE_SERVI<br>CE   | Close     | Close the Recon Rule<br>Decision record                        |
| Recon Rule<br>Decision           | OBSCFCM_FA_RECONRUL<br>EDEC_VIEW_DELETE_SER<br>VICE  | Delete    | Reopen a closed Recon Rule<br>Decision record                  |
| Recon Rule<br>Decision           | OBSCFCM_FA_RECONRUL<br>EDEC_VIEW_REOPEN_SER<br>VICE  | Reopen    | Delete an existing Recon<br>Rule Decision record               |
| Recon Rule<br>Decision           | OBSCFCM_FA_RECONRUL<br>EDEC_VIEW_UPDATE_SER<br>VICE  | Unlock    | Unlock and edit the Recon<br>Rule Decision record              |
| Recon Rule<br>Decision           | OBSCFCM_FA_RECONRUL<br>EDEC_VIEW_COPY_SERVI<br>CE    | Сору      | Copy and create a new<br>Recon Rule Decision record            |
| Reconcilation Rule<br>Definition | OBSCFCM_FA_RECONRUL<br>EDEFN_CREATE_SERVICE          | Create    | Create Reconcilation Rule Definition                           |
| Reconcilation Rule<br>Definition | OBSCFCM_FA_RECONRUL<br>EDEFN_VIEW_SERVICE            | View      | View Reconcilation Rule<br>Definition                          |
| Reconcilation Rule<br>Definition | OBSCFCM_FA_RECONRUL<br>EDEFN_VIEW_AUTH_SERVI<br>CE   | Authorize | Authorize the Reconcilation<br>Rule Definition record          |
| Reconcilation Rule<br>Definition | OBSCFCM_FA_RECONRUL<br>EDEFN_VIEW_CLOSE_SER<br>VICE  | Close     | Close the Reconcilation Rule<br>Definition record              |
| Reconcilation Rule<br>Definition | OBSCFCM_FA_RECONRUL<br>EDEFN_VIEW_DELETE_SE<br>RVICE | Delete    | Delete an existing<br>Reconcilation Rule Definition<br>record  |
| Reconcilation Rule<br>Definition | OBSCFCM_FA_RECONRUL<br>EDEFN_VIEW_REOPEN_SE<br>RVICE | Reopen    | Reopen a closed<br>Reconcilation Rule Definition<br>record     |
| Reconcilation Rule<br>Definition | OBSCFCM_FA_RECONRUL<br>EDEFN_VIEW_UPDATE_SE<br>RVICE | Unlock    | Unlock and edit the<br>Reconcilation Rule Definition<br>record |

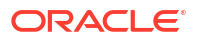

| Screen Name/API<br>Name          | Functional Activity Code                                 | Action                           | Description                                                      |
|----------------------------------|----------------------------------------------------------|----------------------------------|------------------------------------------------------------------|
| Reconcilation Rule<br>Definition | OBSCFCM_FA_RECONRUL<br>EDEFN_VIEW_COPY_SERV<br>ICE       | Сору                             | Copy and create a new<br>Reconcilation Rule Definition<br>record |
| Relationship<br>Management       | OBSCFCM_FA_RELATIONM<br>ASTER_CREATE_SERVICE             | Create                           | Create Relationship<br>Management                                |
| Relationship<br>Management       | OBSCFCM_FA_RELATIONM<br>ASTER_VIEW_SERVICE               | View                             | View Relationship<br>Management                                  |
| Relationship<br>Management       | OBSCFCM_FA_RELATIONM<br>ASTER_VIEW_AUTHORIZE_<br>SERVICE | Authorize                        | Authorize the Relationship<br>Management record                  |
| Relationship<br>Management       | OBSCFCM_FA_RELATIONM<br>ASTER_VIEW_CLOSE_SER<br>VICE     | Close                            | Close the Relationship<br>Management record                      |
| Relationship<br>Management       | OBSCFCM_FA_RELATIONM<br>ASTER_VIEW_REOPEN_SE<br>RVICE    | Reopen                           | Reopen a closed Relationship<br>Management record                |
| Relationship<br>Management       | OBSCFCM_FA_RELATIONM<br>ASTER_VIEW_DELETE_SE<br>RVICE    | Delete                           | Delete an existing<br>Relationship Management<br>record          |
| Relationship<br>Management       | OBSCFCM_FA_RELATIONM<br>ASTER_VIEW_UPDATE_SE<br>RVICE    | Unlock                           | Unlock and edit the<br>Relationship Management<br>record         |
| Relationship<br>Management       | OBSCFCM_FA_RELATIONM<br>ASTER_VIEW_COPY_SERVI<br>CE      | Сору                             | Copy and create a new<br>Relationship Management<br>record       |
| Tolerance                        | OBSCFCM_FA_TOLERANC<br>E_CREATE_SERVICE                  | Create                           | Create Tolerance                                                 |
| Tolerance                        | OBSCFCM_FA_TOLERANC<br>E_VIEW_SERVICE                    | View                             | View Tolerance                                                   |
| Tolerance                        | OBSCFCM_FA_TOLERANC<br>E_VIEW_AUTHORIZE_SERV<br>ICE      | Authorize                        | Authorize the Tolerance record                                   |
| Tolerance                        | OBSCFCM_FA_TOLERANC<br>E_VIEW_CLOSE_SERVICE              | Close                            | Close the Tolerance record                                       |
| Tolerance                        | OBSCFCM_FA_TOLERANC<br>E_VIEW_REOPEN_SERVIC<br>E         | Reopen                           | Reopen a closed Tolerance record                                 |
| Tolerance                        | OBSCFCM_FA_TOLERANC<br>E_VIEW_DELETE_SERVICE             | Delete                           | Delete an existing Tolerance record                              |
| Tolerance                        | OBSCFCM_FA_TOLERANC<br>E_VIEW_UPDATE_SERVICE             | Unlock                           | Unlock and edit the Tolerance record                             |
| Tolerance                        | OBSCFCM_FA_TOLERANC<br>E_VIEW_COPY_SERVICE               | Сору                             | Copy and create a new<br>Tolerance record                        |
| Create Receivables<br>& Payables | OBSCFCM_FA_RECEIVEPA<br>YABLE_TXN_SERVICE                | Create Receivables<br>& Payables | Create Receivables and<br>Payables                               |
| Manual Allocation                | OBSCFCM_FA_MANUALALL<br>OCATION_TXN_SERVICE              | Manual Allocation                | Menu is to allocate payments                                     |
| Manual Recon                     | OBSCFCM_FA_MANUALRE                                      | Manual Recon                     | Menu is to create reconciliation transaction                     |

 Table A-1 (Cont.) List of Functional Activity Codes

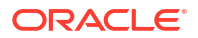

| Screen Name/API<br>Name                  | Functional Activity Code                                | Action                                   | Description                                    |
|------------------------------------------|---------------------------------------------------------|------------------------------------------|------------------------------------------------|
| Payment<br>Management                    | SCFCM_FA_PAYMENT_MG<br>MNT_SERVICE                      | Payment<br>Management                    | Menu is to manage payment transactions         |
| Receivables and<br>Payment<br>Management | SCFCM_FA_RECVBLES_PA<br>YBLES_MGMNT_SERVICE             | Receivables and<br>Payment<br>Management | Menu for Receivables and<br>Payment Management |
| Accounting Inquiry                       | SCFCM_FA_ACC_TXN_ENQ<br>_VIEW_SERVICE                   | Accounting Inquiry                       | Menu for Accounting Inquiry                    |
| Charge Inquiry                           | OBSCFCM_FA_CHARGES_<br>ENQUIRY_SERVICE                  | Charge Inquiry                           | Menu for Charge Inquiry                        |
| Credit Note Inquiry                      | SCFCM_FA_CRNOTE_INQU<br>IRY_SERVICE                     | Credit Note Inquiry                      | Menu for Credit Note Inquiry                   |
| Payment Inquiry                          | SCFCM_FA_PAYMENT_INQ<br>UIRY_SERVICE                    | Payment Inquiry                          | Menu for Payment Inquiry                       |
| Purchase Order<br>Inquiry                | SCFCM_FA_PO_INQUIRY_S<br>ERVICE                         | Purchase Order<br>Inquiry                | Menu for Purchase Order<br>Inquiry             |
| Receivables<br>Inquiry                   | SCFCM_FA_RECEIVABLES_<br>INQUIRY_SERVICE                | Receivables<br>Inquiry                   | Menu for Receivables Inquiry                   |
| System<br>Parameters                     | SCFCM_FA_SYS_PARAM_V<br>IEW_SERVICE                     | View System<br>Parameters                | View the System Parameter                      |
| System<br>Parameters                     | SCFCM_FA_SYS_PARAM_V<br>IEW_AUTHORIZE_SERVICE           | Authorize                                | Authorize the System<br>Parameters record      |
| System<br>Parameters                     | SCFCM_FA_SYS_PARAM_V<br>IEW_DELETE_SERVICE              | Delete                                   | Delete an existing System<br>Parameter record  |
| System<br>Parameters                     | SCFCM_FA_SYS_PARAM_V<br>IEW_UPDATE_SERVICE              | Unlock                                   | Unlock and edit the System<br>Parameter record |
| System<br>Parameters                     | SCFCM_FA_APPLICATION_<br>PARAM_VIEW_SERVICE             | View                                     | View the application parameter                 |
| Alert                                    | OBSCFCM_SFS_FA_GENE<br>RATE_ALERT                       | Generate                                 | Generate the Alert                             |
| Alert Template                           | OBSCFCM_SFS_FA_ALERT<br>_TMPLT_VALIDATE_RESOU<br>RCE    | Validate                                 | Validate the Alert Template                    |
| Alert Template                           | OBSCFCM_SFS_FA_ALERT<br>_TMPLT_UPDATE_RESOUR<br>CE      | Update                                   | Update the Alert Template                      |
| Alert Template                           | OBSCFCM_SFS_FA_ALERT<br>_TMPLT_UNLOCK_RESOUR<br>CE      | Unlock                                   | Unlock the Alert Template                      |
| Alert Template                           | OBSCFCM_SFS_FA_ALERT<br>_TMPLT_UNAUTHORIZE_R<br>ESOURCE | Unauthorize                              | Unauthorize the Alert<br>Template              |
| Alert Template                           | OBSCFCM_SFS_FA_ALERT<br>_TMPLT_SUMMARY_RESO<br>URCE     | Summary                                  | Summary for Alert Template                     |
| Alert Template                           | OBSCFCM_SFS_FA_ALERT<br>_TMPLT_SUBMIT_RESOUR<br>CE      | Submit                                   | Submit the Alert Template                      |

| Table A-1 | (Cont.) List of Functional Activity Codes |
|-----------|-------------------------------------------|
|           |                                           |

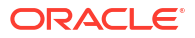

| Table A-1 | (Cont.) List of Functional Activit | y Codes |
|-----------|------------------------------------|---------|

| Screen Name/API<br>Name | Functional Activity Code                                    | Action      | Description                       |
|-------------------------|-------------------------------------------------------------|-------------|-----------------------------------|
| Alert Template          | OBSCFCM_SFS_FA_ALERT<br>_TMPLT_REOPEN_RESOUR<br>CE          | Reopen      | Reopen the Alert Template         |
| Alert Template          | OBSCFCM_SFS_FA_ALERT<br>_TMPLT_REJECT_RESOUR<br>CE          | Reject      | Reject the Alert Template         |
| Alert Template          | OBSCFCM_SFS_FA_ALERT<br>_TMPLT_GET_RESOURCE                 | Get         | Get the Alert Template            |
| Alert Template          | OBSCFCM_SFS_FA_ALERT<br>_TMPLT_DTL_VALIDATE_RE<br>SOURCE    | Validate    | Validate the Alert Template       |
| Alert Template          | OBSCFCM_SFS_FA_ALERT<br>_TMPLT_DTL_UPDATE_RES<br>OURCE      | Update      | Update the Alert Template         |
| Alert Template          | OBSCFCM_SFS_FA_ALERT<br>_TMPLT_DTL_UNLOCK_RE<br>SOURCE      | Unlock      | Unlock the Alert Template         |
| Alert Template          | OBSCFCM_SFS_FA_ALERT<br>_TMPLT_DTL_UNAUTHORIZ<br>E_RESOURCE | Unauthorize | Unauthorize the Alert<br>Template |
| Alert Template          | OBSCFCM_SFS_FA_ALERT<br>_TMPLT_DTL_SUMMARY_R<br>ESOURCE     | Summary     | Summary for Alert Template        |
| Alert Template          | OBSCFCM_SFS_FA_ALERT<br>_TMPLT_DTL_SUBMIT_RES<br>OURCE      | Submit      | Submit the Alert Template         |
| Alert Template          | OBSCFCM_SFS_FA_ALERT<br>_TMPLT_DTL_REOPEN_RE<br>SOURCE      | Reopen      | Reopen the Alert Template         |
| Alert Template          | OBSCFCM_SFS_FA_ALERT<br>_TMPLT_DTL_REJECT_RES<br>OURCE      | Reject      | Reject the Alert Template         |
| Alert Template          | OBSCFCM_SFS_FA_ALERT<br>_TMPLT_DTL_GET_RESOU<br>RCE         | Get         | Get the Alert Template            |
| Alert Template          | OBSCFCM_SFS_FA_ALERT<br>_TMPLT_DTL_GET_MESSA<br>GE          | Get         | Get the Alert Template            |
| Alert Template          | OBSCFCM_SFS_FA_ALERT<br>_TMPLT_DTL_GET_DELIVE<br>RY_MODE    | Get         | Get the Alert Template            |
| Alert Template          | OBSCFCM_SFS_FA_ALERT<br>_TMPLT_DTL_DELETE_RES<br>OURCE      | Delete      | Delete the Alert Template         |
| Alert Template          | OBSCFCM_SFS_FA_ALERT<br>_TMPLT_DTL_CREATE_RES<br>OURCE      | Create      | Create the Alert Template         |
| Alert Template          | OBSCFCM_SFS_FA_ALERT<br>_TMPLT_DTL_COPY                     | Сору        | Copy the Alert Template           |

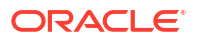

| Screen Name/API<br>Name | Functional Activity Code                                  | Action      | Description                                |
|-------------------------|-----------------------------------------------------------|-------------|--------------------------------------------|
| Alert Template          | OBSCFCM_SFS_FA_ALERT<br>_TMPLT_DTL_CLOSE_RES<br>OURCE     | Close       | Close the Alert Template                   |
| Alert Template          | OBSCFCM_SFS_FA_ALERT<br>_TMPLT_DTL_AUTHORIZE_<br>RESOURCE | Authorize   | Authorize the Alert Template               |
| Alert Template          | OBSCFCM_SFS_FA_ALERT<br>_TMPLT_DTL_AGGREGATE<br>_RESOURCE | Aggregate   | Aggregate the Alert Template               |
| Alert Template          | OBSCFCM_SFS_FA_ALERT<br>_TMPLT_DTL_ACTION_RES<br>OURCE    | Action      | Action on Alert Template                   |
| Alert Template          | OBSCFCM_SFS_FA_ALERT<br>_TMPLT_DELETE_RESOUR<br>CE        | Delete      | Delete the Alert Template                  |
| Alert Template          | OBSCFCM_SFS_FA_ALERT<br>_TMPLT_CREATE_RESOUR<br>CE        | Create      | Create the Alert Template                  |
| Alert Template          | OBSCFCM_SFS_FA_ALERT<br>_TMPLT_COPY                       | Сору        | Copy the Alert Template                    |
| Alert Template          | OBSCFCM_SFS_FA_ALERT<br>_TMPLT_CLOSE_RESOURC<br>E         | Close       | Close the Alert Template                   |
| Alert Template          | OBSCFCM_SFS_FA_ALERT<br>_TMPLT_AUTHORIZE_RES<br>OURCE     | Authorize   | Authorize the Alert Template               |
| Alert Template          | OBSCFCM_SFS_FA_ALERT<br>_TMPLT_AGGREGATE_RES<br>OURCE     | Aggregate   | Aggregate the Alert Template               |
| Alert Template          | OBSCFCM_SFS_FA_ALERT<br>_TMPLT_ACTION_RESOUR<br>CE        | Action      | Action in the Alert Template               |
| Alert Definition        | OBSCFCM_SFS_FA_ALERT<br>_DEF_VALIDATE_RESOURC<br>E        | Validation  | Validation Resource in Alert<br>Definition |
| Alert Definition        | OBSCFCM_SFS_FA_ALERT<br>_DEF_UPDATE_RESOURCE              | Update      | Update in Alert Defintion                  |
| Alert Definition        | OBSCFCM_SFS_FA_ALERT<br>_DEF_UNAUTHORIZE_RES<br>OURCE     | Unauthorize | Unauthorize the Alert<br>Definition        |
| Alert Definition        | OBSCFCM_SFS_FA_ALERT<br>_DEF_SUMMARY                      | Summary     | Summary on Alert Definition                |
| Alert Definition        | OBSCFCM_SFS_FA_ALERT<br>_DEF_SUBMIT_RESOURCE              | Submit      | Submit in the Alert Definition             |
| Alert Definition        | OBSCFCM_SFS_FA_ALERT<br>_DEF_RESOURCE_AGGRE<br>GATE       | Aggregate   | Aggregate in Alert Definition              |
| Alert Definition        | OBSCFCM_SFS_FA_ALERT<br>_DEF_REOPEN_RESOURC<br>E          | Reopen      | Reopen the closed Alert<br>Definition      |

 Table A-1 (Cont.) List of Functional Activity Codes

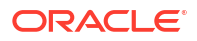

| Screen Name/API<br>Name | Functional Activity Code                                      | Action         | Description                                 |
|-------------------------|---------------------------------------------------------------|----------------|---------------------------------------------|
| Alert Definition        | OBSCFCM_SFS_FA_ALERT<br>_DEF_REJECT_RESOURCE                  | Reject         | Reject the Alert Definition                 |
| Alert Definition        | OBSCFCM_SFS_FA_ALERT<br>_DEF_GET_BY_RESOURCE<br>ID            | Get            | Get by Resource ID in Alert<br>Definition   |
| Alert Definition        | OBSCFCM_SFS_FA_ALERT<br>_DEF_DELETE_RESOURCE                  | Delete         | Delete the Alert Definition                 |
| Alert Definition        | OBSCFCM_SFS_FA_ALERT<br>_DEF_CREATE_RESOURCE                  | Create         | Create the Alert Definition                 |
| Alert Definition        | OBSCFCM_SFS_FA_ALERT<br>_DEF_CLOSE                            | Close          | Close the Alert Definition                  |
| Alert Definition        | OBSCFCM_SFS_FA_ALERT<br>_DEF_AUTHORIZE_RESOU<br>RCE           | Authorize      | Authorize resource in Alert<br>Definition   |
| Alert Definition        | OBSCFCM_SFS_FA_ALERT<br>_DEF_ALERT_EVENT                      | Alert Event    | Alert Event in Alert Definition             |
| Alert Definition        | OBSCFCM_SFS_FA_ALERT<br>_DEF_ALERT_COPY                       | Сору           | Copy new Alert Definition                   |
| Alert Definition        | OBSCFCM_SFS_FA_ALERT<br>_DEF_ALERT_CATEGORY                   | Alert Category | Alert Category in Alert<br>Definition       |
| Alert Definition        | OBSCFCM_SFS_FA_ALERT<br>_DEF_ALERT_BATCH_END<br>POINT         | Alert Batch    | Alert Batch in the Alert<br>Definition      |
| Alert Definition        | OBSCFCM_SFS_FA_ALERT<br>_DEF_ALERTS_EMAIL_MES<br>SAGE         | Alerts Email   | Alert email message in Alert<br>Definition  |
| Alert Definition        | OBSCFCM_SFS_FA_ALERT<br>_DEF_ACTION                           | Action         | Action in the Alert Decisioning             |
| Alert Decisioning       | OBSCFCM_SFS_FA_ALERT<br>_DECISIONING_VALIDATE_<br>RESOURCE    | Validate       | Validate resource in Alert<br>Decisioning   |
| Alert Decisioning       | OBSCFCM_SFS_FA_ALERT<br>_DECISIONING_UPDATE_R<br>ESOURCE      | Update         | Update resource in Alert<br>Decisioning     |
| Alert Decisioning       | OBSCFCM_SFS_FA_ALERT<br>_DECISIONING_UNAUTHOR<br>IZE_RESOURCE | Unauthorize    | Unauthorize in Alert<br>Decisioning         |
| Alert Decisioning       | OBSCFCM_SFS_FA_ALERT<br>_DECISIONING_SUMMARY                  | Summary        | Summary on the Alert Decisioning            |
| Alert Decisioning       | OBSCFCM_SFS_FA_ALERT<br>_DECISIONING_SUBMIT_R<br>ESOURCE      | Submit         | Submit resource in Alert<br>Decisioning     |
| Alert Decisioning       | OBSCFCM_SFS_FA_ALERT<br>_DECISIONING_RESOURC<br>E_AGGREGATE   | Aggregate      | Resource Aggregate in Alert<br>Decisioning  |
| Alert Decisioning       | OBSCFCM_SFS_FA_ALERT<br>_DECISIONING_REOPEN_R<br>ESOURCE      | Reopen         | Reopen the resource in Alert<br>Decisioning |

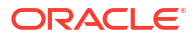

| Table A-1 | (Cont.) List of Functional Activity | / Codes |
|-----------|-------------------------------------|---------|

| Screen Name/API<br>Name  | Functional Activity Code                                        | Action      | Description                                 |
|--------------------------|-----------------------------------------------------------------|-------------|---------------------------------------------|
| Alert Decisioning        | OBSCFCM_SFS_FA_ALERT<br>_DECISIONING_REJECT_R<br>ESOURCE        | Reject      | Reject the resource in Alert<br>Decisioning |
| Alert Decisioning        | OBSCFCM_SFS_FA_ALERT<br>_DECISIONING_GET_BY_R<br>ESOURCEID      | Get         | Get by resource ID in Alert<br>Decisioning  |
| Alert Decisioning        | OBSCFCM_SFS_FA_ALERT<br>_DECISIONING_DETAILS                    | Details     | Alert Decisioning                           |
| Alert Decisioning        | OBSCFCM_SFS_FA_ALERT<br>_DECISIONING_DELETE_R<br>ESOURCE        | Delete      | Delete the Alert Decisioning                |
| Alert Decisioning        | OBSCFCM_SFS_FA_ALERT<br>_DECISIONING_CREATE_R<br>ESOURCE        | Create      | Create the Alert Decisioning                |
| Alert Decisioning        | OBSCFCM_SFS_FA_ALERT<br>_DECISIONING_COPY                       | Сору        | Copy the Alert Decisioning                  |
| Alert Decisioning        | OBSCFCM_SFS_FA_ALERT<br>_DECISIONING_CLOSE                      | Close       | Close the Alert Decisioning                 |
| Alert Decisioning        | OBSCFCM_SFS_FA_ALERT<br>_DECISIONING_AUTHORIZ<br>E_RESOURCE     | Authorize   | Authorize the Alert<br>Decisioning          |
| Alert Decisioning        | OBSCFCM_SFS_FA_ALERT<br>_DECISIONING_ADD_LOG                    | Add         | Add log in Alert Decisioning                |
| Alert Decisioning        | OBSCFCM_SFS_FA_ALERT<br>_DECISIONING_ACTION                     | Action      | Action on the Alert<br>Decisioning          |
| Alert Contact<br>Details | OBSCFCM_SFS_FA_ALERT<br>CONTACTDETAILS_VALIDAT<br>E_RESOURCE    | Validate    | Validate the Alert Contact<br>Details       |
| Alert Contact<br>Details | OBSCFCM_SFS_FA_ALERT<br>CONTACTDETAILS_UPDATE<br>_RESOURCE      | Update      | Update the Alert Contact<br>Details         |
| Alert Contact<br>Details | OBSCFCM_SFS_FA_ALERT<br>CONTACTDETAILS_UNAUT<br>HORIZE_RESOURCE | Unauthorize | Unauthorize the Alert Contact Details       |
| Alert Contact<br>Details | OBSCFCM_SFS_FA_ALERT<br>CONTACTDETAILS_SUMMA<br>RY              | Summary     | Summary in the Alert Contact Details        |
| Alert Contact<br>Details | OBSCFCM_SFS_FA_ALERT<br>CONTACTDETAILS_SUBMIT<br>_RESOURCE      | Submit      | Submit the Alert Contact Details            |
| Alert Contact<br>Details | OBSCFCM_SFS_FA_ALERT<br>CONTACTDETAILS_RESOU<br>RCE_AGGREGATE   | Resource    | Resource the Alert Contact Details          |
| Alert Contact<br>Details | OBSCFCM_SFS_FA_ALERT<br>CONTACTDETAILS_REOPE<br>N_RESOURCE      | Reopen      | Reopen the Alert Contact<br>Details         |
| Alert Contact<br>Details | OBSCFCM_SFS_FA_ALERT<br>CONTACTDETAILS_REJECT<br>_RESOURCE      | Reject      | Reject the Alert Contact<br>Details         |

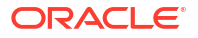

| Screen Name/API<br>Name  | Functional Activity Code                                      | Action    | Description                            |
|--------------------------|---------------------------------------------------------------|-----------|----------------------------------------|
| Alert Contact<br>Details | OBSCFCM_SFS_FA_ALERT<br>CONTACTDETAILS_GET_BY<br>_RESOURCEID  | Get       | Get the Alert Contact Details          |
| Alert Contact<br>Details | OBSCFCM_SFS_FA_ALERT<br>CONTACTDETAILS_DELETE<br>_RESOURCE    | Delete    | Delete the Alert Contact<br>Details    |
| Alert Contact<br>Details | OBSCFCM_SFS_FA_ALERT<br>CONTACTDETAILS_CREATE<br>_RESOURCE    | Create    | Create the Alert Contact<br>Details    |
| Alert Contact<br>Details | OBSCFCM_SFS_FA_ALERT<br>CONTACTDETAILS_COPY                   | Сору      | Copy the Alert Contact<br>Details      |
| Alert Contact<br>Details | OBSCFCM_SFS_FA_ALERT<br>CONTACTDETAILS_CLOSE                  | Close     | Close the Alert Contact<br>Details     |
| Alert Contact<br>Details | OBSCFCM_SFS_FA_ALERT<br>CONTACTDETAILS_AUTHO<br>RIZE_RESOURCE | Authorize | Authorize the Alert Contact<br>Details |
| Alert Contact<br>Details | OBSCFCM_SFS_FA_ALERT<br>CONTACTDETAILS_ACTION                 | Action    | Action in Alert Contact Details        |

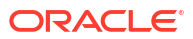

# Index

# А

Accept Early Payment for Receivables and Payables, 5-23 Accept Receivables and Payables, 5-3 Accounting Entries, 3-8 Accounting Inquiry, 12-1 Accounting Maintenance, 3-2 Accounting Role, 3-2 Alert Contact Details, 3-18, 3-33 Alert Decisioning, 3-26 Alert Definition, 3-22 Alert Template ID, 3-36 Alerts Maintenance, 3-18 Assignment Receivables and Payables, 5-5

# С

Cancel Receivables and Payables, 5-7 Charge Code, 3-40 Charge Decisioning, 3-46 Charge Inquiry, 12-3 Charge Preferential Pricing, 3-54 Charge Rule Maintenance, 3-43 Charges Maintenance, 3-39 Commodity Maintenance, 3-60 Create Accounting Entries, 3-8 Create Accounting Role, 3-3 Create Alert Contact Details, 3-19 Create Alert Decisioning, 3-26 Create Alert Definition, 3-22 Create Alert Template Details, 3-34 Create Alert Template ID. 3-36 Create Annotated File, 6-2 Create Charge Code, 3-40 Create Charge Decisioning, 3-46 Create Charge Preferential Pricing, 3-55 Create Charge Rule Maintenance, 3-43 Create Commodity, 3-60 Create Credit Note. 4-25 Create Customer Enrichment, 3-64 Create Debit Note, 4-17 Create Division Code, 3-70 Create Entry Codes, 3-5 Create Exact Reconciliation Rule Definition, 3-78 Create External Account Mapping, 3-12

Create Generic Reconciliation Rule Definition, 3-87 Create Internal Account Mapping, 3-15 Create Invoice, 4-2 Create Payment Terms, 3-74 Create Purchase Order, 4-10 Create Receivables and Payables, 4-1 Create Receivables and Payables, 4-1 Create Recon Rule Decision, 3-91 Create Relationship, 3-95 Create Tolerance, 3-114 Create Use Case, 6-1 Credit Note Inquiry, 12-5 Customer Enrichment Maintenance, 3-63

# D

De-Reconcile, 9-12 Division Code Maintenance, 3-69 Dynamic Discount Management, 7-1

# Е

Edit Receivables and Payables, 5-8 Entry Codes, 3-5 Expected Cashflow to Payments, 9-5 External Account Mapping, 3-12

# F

File Management, <u>11-1</u> Functional Activity Codes, <u>A-1</u>

# I

Initiate Finance for Receivables and Payables, 5-13 Inquiries, 12-1 Internal Account Mapping, 3-14 Invoice/Debit Notes to Payments/Credit Notes, 9-1

# L

Link Program for Receivables and Payables, 5-16

Link Purchase Orders for Receivables and Payables, 5-25

# Μ

Machine Learning, 6-1 Maintenance for Receivables and Payables, 3-1 Manual Allocation, 8-1 Manual Reconciliation, 9-1 Mark Indirect Payment for Receivables and Payables, 5-22 Mark PUA (Payment Under Approval) for Receivables and Payables, 5-21 Model Management, 6-5 Model Training, 6-4

# Ν

Non Customer Maintenance, 3-72

# 0

Overview of Receivables and Payables, 1-1

# Ρ

Payment Inquiry, *12-6* Payment Management, *10-1* Payment Terms Maintenance, *3-74* Process Codes, *14-1* Purchase Order Inquiry, *12-12* 

# R

Raise Dispute for Receivables and Payables, 5-17 Reassign Receivables and Payables, 5-18 Receivables and Payables Management, 5-1 Receivables Inquiry, 12-14 Reconcile, 9-8 Reconciliation Rule Decision, 3-91 Reconciliation Rule Definition, 3-78 Reconciliation Rules Maintenance, 3-77 Reject Receivables and Payables, 5-26 Relationship Maintenance, 3-94 Resolve Dispute on Receivables and Payables, 5-19

### S

Search, 9-1 Smart Maintenance, 3-104 System Parameters, 2-1

# Т

Tolerance Maintenance, 3-113

## U

Upload Documents, 6-6 Upload Files, <u>11-1</u>

### V

View Accounting Entries, 3-11 View Accounting Role, 3-4 View Alert Contact Details, 3-21 View Alert Decisioning, 3-32 View Alert Definition. 3-24 View Alert Template Details, 3-35 View Alert Template ID, 3-38 View Charge Code, 3-42 View Charge Decisioning, 3-53 View Charge Preferential Pricing, 3-59 View Charge Rule Maintenance, 3-45 View Commodity, 3-62 View Customer Enrichment, 3-68 View Division Code, 3-71 View Entry Codes, 3-7 View External Account Mapping, 3-13 View File Upload Status. 11-6 View Internal Account Mapping, 3-17 View Non Customer, 3-73, 3-103 View Payment Terms, 3-76 View Recon Rule Decision, 3-93 View Reconciliation Rule Definition. 3-90 View Relationship, 3-101 View System Parameters, 2-1 View Tolerance, 3-115 View Transaction Log, 6-7

# W

Write Off Disputed Receivables and Payables, 5-20